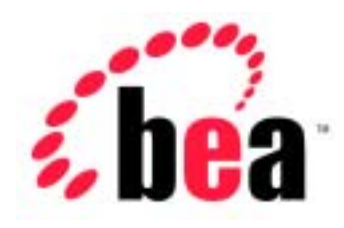

# BEA WebLogic Server<sup>™</sup> BEA WebLogic Express<sup>™</sup>

# 管理者ガイド

BEA WebLogic Server バージョン 6.1 マニュアルの日付: 2002 年 6 月 24 日

#### 著作権

Copyright © 2002 BEA Systems, Inc. All Rights Reserved.

#### 限定的権利条項

本ソフトウェアおよびマニュアルは、BEA Systems, Inc. 又は日本ビー・イー・エー・システムズ 株式会社(以下、「BEA」といいます)の使用許諾契約に基づいて提供され、その内容に同意す る場合にのみ使用することができ、同契約の条項通りにのみ使用またはコピーすることができま す。同契約で明示的に許可されている以外の方法で同ソフトウェアをコピーすることは法律に違 反します。このマニュアルの一部または全部を、BEA からの書面による事前の同意なしに、複写、 複製、翻訳、あるいはいかなる電子媒体または機械可読形式への変換も行うことはできません。

米国政府による使用、複製もしくは開示は、BEAの使用許諾契約、および FAR 52.227-19の「Commercial Computer Software-Restricted Rights」条項のサブパラグラフ (c)(1)、DFARS 252.227-7013の「Rights in Technical Data and Computer Software」条項のサブパラグラフ (c)(1)(ii)、NASA FAR 補遺 16-52.227-86の「Commercial Computer Software--Licensing」条項のサブパラグラフ (d)、もしくはそれらと同等の条項で定める制限の対象となります。

このマニュアルに記載されている内容は予告なく変更されることがあり、また BEA による責務を 意味するものではありません。本ソフトウェアおよびマニュアルは「現状のまま」提供され、商 品性や特定用途への適合性を始めとする(ただし、これらには限定されない)いかなる種類の保 証も与えません。さらに、BEA は、正当性、正確さ、信頼性などについて、本ソフトウェアまた はマニュアルの使用もしくは使用結果に関していかなる確約、保証、あるいは表明も行いません。

#### 商標または登録商標

BEA、WebLogic、Tuxedo、および Jolt は BEA Systems, Inc. の登録商標です。How Business Becomes E-Business、BEA WebLogic E-Business Platform、BEA Builder、BEA Manager、BEA eLink、BEA WebLogic Commerce Server、BEA WebLogic Personalization Server、BEA WebLogic Process Integrator、BEA WebLogic Collaborate、BEA WebLogic Enterprise、および BEA WebLogic Server は、BEA Systems, Inc. の商標です。

その他の商標はすべて、関係各社がその権利を有します。

#### WebLogic Server 管理者ガイド

| マニュアルの日付   | ソフトウェアのバージョン                  |
|------------|-------------------------------|
| 2002年6月24日 | BEA WebLogic Server バージョン 6.1 |

# 目次

### このマニュアルの内容

| 対象読者           | xxiii |
|----------------|-------|
| e-docs Web サイト | xxiii |
| このマニュアルの印刷方法   | xxiii |
| サポート情報         | vviv  |
|                | vvv   |
|                |       |

## 1. WebLogic Sever 管理の概要

| ドメイン、管理サーバ、管理対象サーバ          | 1-2 |
|-----------------------------|-----|
| Administration Console      | 1-4 |
| 実行時オブジェクトとコンフィグレーション オブジェクト |     |
| アクセス ログ メッセージの一元管理          | 1-8 |
| チノニバロティックニック パロケーー          | 1_9 |
|                             | 1-) |

#### 2. WebLogic Server の起動と停止

| -                                       |      |
|-----------------------------------------|------|
| WebLogic 管理サーバと WebLogic 管理対象サーバ        | 2-1  |
| 起動メッセージ                                 | 2-2  |
| 管理サーバのフェイルオーバに関する考慮事項                   | 2-2  |
| WebLogic 管理サーバの起動                       | 2-3  |
| WebLogic Server 起動時のパスワードの使用            | 2-4  |
| [スタート]メニューを使用した WebLogic 管理サーバの起動       | 2-4  |
| Windows サービスとしての WebLogic Server の起動と停止 | 2-5  |
| コマンドラインからの WebLogic 管理サーバの起動            | 2-6  |
| クラスパス オプションの設定                          | 2-9  |
| サーバのルート ディレクトリ                          | 2-10 |
| スクリプトを使用した管理サーバの起動                      | 2-12 |
| 管理対象サーバの動作中における管理サーバの再起動                | 2-13 |
| 同じマシンでの管理サーバの再起動                        | 2-14 |
| 別のマシンでの管理サーバの再起動                        | 2-14 |
| サーバ起動処理                                 | 2-15 |
| WebLogic 管理対象サーバのドメインへの追加               | 2-16 |
|                                         |      |

| WebLogic 管理対象サーバの起動                            | 2-17 |
|------------------------------------------------|------|
| スクリプトを使用した WebLogic 管理対象サーバの起動                 | 2-19 |
| Administration Console からの WebLogic Server の停止 | 2-20 |
| コマンドラインからのサーバの停止                               | 2-21 |
| Windows サービスとしての WebLogic Server インスタンスの設定     | 2-21 |
| Windows サービスの設定 : メイン手順                        | 2-22 |
| サーバ インスタンスと Windows サービスの名前の指定                 | 2-23 |
| 管理サーバの場所の指定                                    | 2-24 |
| 管理サーバ起動後に管理対象サーバを起動させる指定                       | 2-25 |
| Windows コントロール パネルからの安全なシャットダウン .              | 2-27 |
| ファイルへの標準出力と標準エラーのリダイレクト                        | 2-28 |
| クラスパスへのクラスの追加                                  | 2-29 |
| インストール スクリプトの実行                                | 2-30 |
| Windows サービスとしての WebLogic Server の削除           | 2-31 |
| Windows サービスとしてインストールされた WebLogic Serverの      | パス   |
| ワードの変更                                         | 2-31 |
| スタートアップ クラスとシャットダウン クラスの登録                     | 2-32 |

## 3. ノードマネージャ

| ノード マネージャの概要3-1                   |
|-----------------------------------|
| ノード マネージャのログ3-2                   |
| ノード マネージャの設定3-4                   |
| セキュア ソケット レイヤ プロトコル向けのノード マネージャの  |
| 設定3-6                             |
| 手順 1: デジタル証明書とプライベート キーの取得        |
| 手順 2 : WebLogic 形式のプライベート キーの変換   |
| 手順3:証明書の証明書ファイルへの結合               |
| ノード マネージャを使用するように管理サーバを設定         |
| 手順 1: マシンのコンフィグレーション エントリの作成      |
| 手順 2: 各マシンでのノード マネージャの            |
| コンフィグレーション3-9                     |
| 手順 3: 管理対象サーバの起動情報のコンフィグレーション3-10 |
| ノード マネージャのプラットフォーム サポート           |
| コマンドラインからのノード マネージャの起動3-12        |
| 環境の設定3-12                         |
| Windows での環境変数の設定3-13             |

| Unix での環境変数の設定                |  |
|-------------------------------|--|
| クラスパスの設定                      |  |
| ノード マネージャの起動                  |  |
| コマンドライン引数                     |  |
| クラスパス オプション                   |  |
| 起動スクリプトを使用したノード マネージャの起動      |  |
| 管理対象サーバのリモートでの起動と強制停止         |  |
| 管理対象サーバの停止と強制停止の区別            |  |
| ドメインおよびクラスタの起動と強制停止           |  |
| ノード マネージャの Windows サービスとしての設定 |  |
| Windows サービスとしてのノード マネージャの削除  |  |
|                               |  |

#### 4. WebLogic Server とクラスタのコンフィグレーション

| サーバとクラスタのコンフィグレーションの概要     |      |
|----------------------------|------|
| 管理サーバの役割                   | 4-2  |
| Administration Console の起動 | 4-4  |
| 動的コンフィグレーションの仕組み           | 4-5  |
| クラスタ コンフィグレーションのプランニング     | 4-6  |
| サーバ コンフィグレーションの作業          | 4-7  |
| クラスタ コンフィグレーションの作業         | 4-11 |
|                            |      |

#### 5. WebLogic Server ドメインのモニタ

| モニタの概要          |     |
|-----------------|-----|
| サーバのモニタ         |     |
| パフォーマンス         |     |
| サーバのセキュリティ      | 5-3 |
| JMS             | 5-3 |
| JTA             |     |
| IDBC 接続プール のモニタ | 5-4 |

#### 6. ログメッセージを使用した WebLogic Server の管理

| ロキンク サフシステムの概要   | 6-1 |
|------------------|-----|
| ローカル サーバのログ ファイル | 6-4 |
| クライアントのロギング      | 6-6 |
| ログ ファイル フォーマット   | 6-7 |
| メッセージの属性         | 6-7 |

| メッセージ カタログ      | 6-8  |
|-----------------|------|
| メッセージの重要度       | 6-9  |
| デバッグ メッセージ      | 6-10 |
| ログ ファイルの参照      | 6-10 |
| ログの表示           | 6-11 |
| ドメイン ログ フィルタの作成 | 6-11 |

## 7. アプリケーションのデプロイメント

| デプロイメントのサポート形式7-1                            |
|----------------------------------------------|
| Administration Console を使用したアプリケーションのデプロイ7-2 |
| 手順 1: アプリケーションのコンフィグレーションとデプロイ7-2            |
| 手順 2: アプリケーション コンポーネントのデプロイメント7-3            |
| Web アプリケーション コンポーネントのデプロイメント7-3              |
| EJB コンポーネントのデプロイメント7-4                       |
| リソース アダプタ コンポーネントのデプロイメント7-5                 |
| デプロイ順7-6                                     |
| 起動時でのデプロイ済みアプリケーションの更新                       |
| 起動時でのアプリケーションの強制的更新                          |
| 自動デプロイメント                                    |
| 自動デプロイメントの有効化または無効化                          |
| 展開ディレクトリ形式によるアプリケーションの                       |
| 自動デプロイメント7-9                                 |
| 自動デプロイメント アプリケーションのアンデプロイメントと再デプロ            |
| イメント                                         |
| 展開形式で自動デプロイされたアプリケーションの再デプロイメン               |
| ►7-10                                        |

## 8. WebLogic Server Web コンポーネントのコンフィグレー ション

| 概要                                           | 8-2        |
|----------------------------------------------|------------|
| HTTP パラメータ                                   | 8-2        |
| リスンポートのコンフィグレーション                            | 8-4        |
| Web アプリケーション                                 | 8-5        |
| Web アプリケーションとクラスタ化                           | 8-5        |
| デフォルト Web アプリケーションの指定                        | 8-6        |
| 仮想ホスティングのコンフィグレーション                          | 8-7        |
| デフォルト Web アプリケーションの指定<br>仮想ホスティングのコンフィグレーション | 8-6<br>8-7 |

| 仮想ホスティングとデフォルト Web アプリケーション                   | 8-8  |
|-----------------------------------------------|------|
| 仮想ホストの設定                                      | 8-9  |
| WebLogic Server による HTTP リクエストの解決方法           | 8-10 |
| HTTP アクセス ログの設定                               | 8-14 |
| ログ ローテーション                                    | 8-14 |
| Administration Console を使用した HTTP アクセス ログの設定… | 8-15 |
| 共通ログ フォーマット                                   | 8-17 |
| 拡張ログ フォーマットを使用した HTTP アクセス ログの設定              | 8-18 |
| Fields ディレクティブの作成                             | 8-18 |
| サポートされるフィールド識別子                               | 8-19 |
| カスタム フィールド識別子の作成                              | 8-21 |
| POST サービス拒否攻撃の防止                              | 8-25 |
| HTTP トンネリングのための WebLogic Server の設定           | 8-26 |
| HTTP トンネリング接続の設定                              | 8-26 |
| クライアントからの WebLogic Server への接続                | 8-28 |
| 静的ファイルを提供するネイティブ I/O の使用(Windowsのみ)           | 8-28 |

## 9. 別の HTTP サーバへのリクエストのプロキシ

| 概要                          | 9-1 |
|-----------------------------|-----|
| HttpProxyServletの新しいバージョン   | 9-2 |
| セカンダリ HTTP サーバへのプロキシの設定     | 9-2 |
| プロキシ サーブレットのデプロイメント記述子のサンプル | 9-4 |

## 10. WebLogic クラスタ へのリクエストのプロキシ

| 概要                                 | 10-1 |
|------------------------------------|------|
| HttpClusterServlet の新しいバージョン       |      |
| HttpClusterServlet の設定             |      |
| デプロイメント記述子のサンプル                    | 10-4 |
| HttpClusterServlet (SP02)用のweb.xml | 10-5 |
| 非推奨の HttpClusterServlet 用の web.xml | 10-6 |
| プロキシ サーブレットのデプロイメント パラメータ          | 10-7 |
| 構文                                 | 10-7 |
| コンフィグレーションの確認                      |      |

| 1. Apache HTTP Server プラグインのインストール                                                                                                    | レとコン                   |
|----------------------------------------------------------------------------------------------------|------------------------|
| 〈イ ゾ レーン ヨノ<br>概要                                                                                                    | 11-2                   |
| Apache バージョン 1.3.x のキープアライブ接続                                                                                                    | 11-2                   |
| Apache バージョン 2.x のキープアライブ接続                                                                                                    | 11-2                   |
|                                                                                                    | 11-3                   |
| プラットフォーム サポート                                                                                                    | 11-3                   |
| Apache HTTP Server プラグインのインストール                                                                                                    | 11-4                   |
| 動的共有オブジェクトとしてのインストール                                                                                                    | 11-4                   |
| 静的リンク モジュールとしてのインストール                                                                                                    | 11-7                   |
| Apache HTTP Server プラグインのコンフィグレーション                                                                                                    | 11-9                   |
| -<br>httpd.conf ファイルの編集                                                                                                    | 11-9                   |
| httpd.conf ファイルの編集に関する注意事項                                                                                                    | 11-12                  |
| Apache プラグインでの SSL の使用                                                                                                    | 11-13                  |
| Apache HTTP Server プラグインと WebLogic Server の間の                                                                                                    | SSL のコン                |
| SSL-Apache コンフィグレーションに関する問題                                                                                                    | 11<br>11_15            |
| 接続 エラーとクラスタのフェイルオーバ                                                                                                    | 11 15<br>11-16         |
| 接続の失敗                                                                                                    |                        |
| クラスタ化されていない単一 WebLogic Server での<br>フェイルオーバ                                                                                                    | 11_16                  |
| あいサーバ リフト                                                                                                    | 11 <sub>-</sub> 17     |
| 動のシーバックス1                                                                                                    | ,11-17<br>11_17        |
| httpd conf $\neg \neg \land \downarrow \downarrow \downarrow \downarrow \downarrow \downarrow \downarrow \downarrow \downarrow \downarrow \downarrow \downarrow \downarrow \downarrow \downarrow \downarrow \downarrow $ | / 11_10<br>11_10       |
| コンフィグレーション ファイルのサンプル                                                                                                    | 11_10_                 |
| コンシャッレーション シティルのシンシル                                                                                                    | 11-17<br>11-20         |
| 複数の WebLogic Cluster を使用した例                                                                                                    | 11-20<br>11_20         |
| 後数の WebLogic Cluster を使用したい例                                                                                                    | 11-20<br>11_20         |
| IPベースの仮想ホスティングのコンフィグレーション例                                                                                                    | 11-20<br>11_71         |
| 単一 IP アドレスによる名前ベースの仮想ホスティングのコ                                                                                                    | 11-21<br>ンフィグ<br>11-21 |
|                                                                                                    |                        |

. .

# 12. Microsoft Internet Information Server (ISAPI) プラゲイ ンのインストールとコンフィグレーション

| Microsoft Internet Information Server プラグインの概要 | 12-2 |
|------------------------------------------------|------|
| 接続プールとキープアライブ                                  | 12-2 |

| リクエストのプロキシ                                            |       |
|-------------------------------------------------------|-------|
| プラットフォーム サポート                                         | 12-3  |
| Microsoft Internet Information Server プラグインのインストール    |       |
| IIS の複数の仮想 Web サイトのプロキシ                               |       |
| IIS を介した ACL の作成                                      |       |
| iisproxy.ini ファイルのサンプル                                | 12-9  |
| Microsoft Internet Information Server プラグインでの SSL の使用 |       |
| IIS から WebLogic Server へのサーブレットのプロキシ                  |       |
| インストールのテスト                                            |       |
| 接続エラーとクラスタのフェイルオーバ                                    |       |
| 接続の失敗                                                 | 12-14 |
| クラスタ化されていない単一 WebLogic Server での                      |       |
| フェイルオーバ                                               |       |
| 動的サーバ リスト                                             |       |
| フェイルオーバ、クッキー、および HTTP セッション                           |       |
|                                                       |       |

### 13. Netscape Enterprise Server プラグイン (NSAPI)のイ ンストールとコンフィグレーション

| Netscape Enterprise Server プラグインの概要          |          |
|----------------------------------------------|----------|
| 接続プールとキープアライブ                                | 13-3     |
| リクエストのプロキシ                                   | 13-3     |
| Netscape Enterprise Server プラグインのインストールとコンフィ | グレーショ    |
| ン                                            | 13-3     |
| obj.conf ファイルの修正                             | 13-5     |
| NSAPI プラグインでの SSL の使用                        |          |
| 接続エラーとクラスタのフェイルオーバ                           |          |
| 接続の失敗                                        | 13-12    |
| クラスタ化されていない単一 WebLogic Server での             |          |
| フェイルオーバ                                      |          |
| 動的サーバ リスト                                    | 13-13    |
| フェイルオーバ、クッキー、および HTTP セッション                  | 13-13    |
| ファイアウォールとロード ディレクタを使用する場合のフェイ                | ルオーバの    |
| 動作                                           | 13-15    |
| obj.conf ファイルのサンプル (WebLogic クラスタを使用しない      | 場合)13-16 |
| obj.conf ファイルのサンプル (WebLogic クラスタを使用する場      | 合)13-18  |

#### 14. セキュリティの管理

| セキュリティのコンフィグレーション手順                               | 14-2  |
|---------------------------------------------------|-------|
| システム パスワードの変更                                     | 14-3  |
| セキュリティ レルムの指定                                     | 14-5  |
| ファイル レルムのコンフィグレーション                               | 14-5  |
| キャッシング レルムのコンフィグレーション                             | 14-7  |
| LDAP セキュリティ レルムのコンフィグレーション                        | 14-13 |
| LDAP セキュリティ レルム使用時の制限                             | 14-15 |
| LDAP ディレクトリ内でのユーザおよびグループの位置                       | 14-16 |
| LDAP レルム V1 のコンフィグレーション                           | 14-17 |
| LDAP レルム V2 のコンフィグレーション                           | 14-22 |
| サポート対象 LDAP サーバ用テンプレート                            | 14-24 |
| WebLogic Server での Microsoft Active Directory の使用 | 14-26 |
| Windows NT セキュリティ レルムのコンフィグレーション                  | 14-28 |
| UNIX セキュリティ レルムのコンフィグレーション                        | 14-32 |
| RDBMS セキュリティ レルムのコンフィグレーション                       | 14-35 |
| カスタム セキュリティ レルムのインストール                            | 14-39 |
| セキュリティ レルムの移行                                     | 14-41 |
| ユーザの定義                                            | 14-42 |
| グループの定義                                           | 14-44 |
| ACL の定義                                           | 14-46 |
| SSL プロトコルのコンフィグレーション                              | 14-49 |
| プライベート キーとデジタル証明書の取得                              | 14-49 |
| プライベート キーとデジタル証明書の保存                              | 14-53 |
| 信頼された認証局の定義                                       | 14-55 |
| SSL プロトコル用の属性の定義                                  | 14-55 |
| PKCS#7 ファイルの使い方                                   | 14-61 |
| SSL セッション キャッシングのパラメータの変更                         |       |
| 相互認証のコンフィグレーション                                   | 14-64 |
| SSL を使用した RMI over IIOP のコンフィグレーション               | 14-64 |
| パスワードの保護                                          | 14-65 |
| 監査プロバイダのインストール                                    | 14-68 |
| 接続フィルタのインストール                                     | 14-69 |
| Java セキュリティ マネージャの設定                              | 14-70 |

| サードパーティまたはユーザが作成したクラスの weblogic.policy フ | ァイル   |
|------------------------------------------|-------|
| の変更                                      | 14-72 |
| レコーディング セキュリティ マネージャ ユーティリティの使い方         | 14-74 |
| セキュリティ コンテキストの伝播のコンフィグレーション              | 14-74 |
| SSL 証明書の検証                               | 14-79 |
| インストール方法                                 | 14-79 |
| 証明書検証のレベルの制御                             | 14-82 |
| 証明書チェーンの検査                               | 14-84 |
| 証明書に関する問題のトラブルシューティング                    | 14-85 |

#### 15. トランザクションの管理

| トランザクション管理の概要       | 15-1 |
|---------------------|------|
| トランザクションのコンフィグレーション |      |
| トランザクションのモニタとログ     | 15-4 |
| 別のマシンへのサーバの移動       | 15-5 |

#### 16. JDBC 接続の管理

| JDBC 管理の概要                      | 16-1  |
|---------------------------------|-------|
| Administration Console について     |       |
| コマンドライン インタフェースについて             | 16-2  |
| JDBC API について                   |       |
| 関連情報                            |       |
| 管理                              | 16-3  |
| JDBC と WebLogic jDrivers        |       |
| トランザクション(JTA)                   | 16-4  |
| JDBC コンポーネント(接続プール、データ ソース、     |       |
| およびマルチプール )                     | 16-4  |
| 接続プール                           | 16-5  |
| マルチプール                          | 16-6  |
| データ ソース                         | 16-6  |
| 接続プール、マルチプール、およびデータソースの JDBC コン | フィグレー |
| ション ガイドライン                      | 16-7  |
| JDBC コンフィグレーションの概要              | 16-7  |
| トランザクション データ ソースを使用すべき場合        | 16-9  |
| ローカル トランザクションをサポートするドライバ        |       |
| 分散トランザクションをサポートするドライバ           | 16-10 |

| ローカル トランザクション用の JDBC ドライバのコンフィグレーション<br>16-10      |
|----------------------------------------------------|
| 分散トランザクション用の XA 対応 JDBC ドライバのコンフィグレー               |
| ション16-15                                           |
| WebLogic jDriver for Oracle/XA のデータ ソース プロパティ16-18 |
| その他の XA 接続プール プロパティ                                |
| 分散トランザクション用の XA 非対応 JDBC ドライバのコンフィグレー              |
| ション16-22                                           |
| XA 非対応ドライバ / 単一リソース16-22                           |
| XA 非対応ドライバ / 複数リソース16-22                           |
| XA 非対応ドライバをグローバル トランザクションで使用する際の<br>制限事項と危険性16-23  |
| XA 非対応の接続プールとトランザクション データ ソースのコン                   |
| フィグレーション例16-25                                     |
| Administration Console による JDBC 接続プール、マルチプール、および   |
| データソースのコンフィグレーションと管理16-26                          |
| JDBC コンフィグレーション16-26                               |
| JDBC オブジェクトの作成16-27                                |
| JDBC オブジェクトの割り当て16-27                              |
| Administration Console を使用した JDBC 接続のコンフィグレーショ     |
| ン16-29                                             |
| 接続プールのコンフィグレーションにおけるデータベース パスワー                    |
| ۲16-30                                             |
| コマンドライン インタフェースを使用した JDBC コンフィグレー                  |
| ショノダスク10-32                                        |
| 接続の官理とモータ16-32                                     |
| Administration Console を使用した JDBC の官理              |
| コマンドライン インタフェースを使用した JDBC の管理16-35                 |
| prepared statement キャッシュによるパフォーマンスの同上16-35         |
| prepared statement キャッシュの使用に関する制限16-37             |
| データベースを変更してから保存されている prepared statement を呼         |
| ひ出りと発生りる可能性のめるエフー16-3/                             |
| prepared statement での setNull の使用                  |
| キャッシュの prepared statement がデータベース カーソルを予約す         |
| つり形性10-38<br>海切な analysis at the with コームノブの決定     |
| 週辺は prepared statement キャッンユ サイスの決正                |
| スタートアッフ クラスを使用した prepared statement キャッシュのロー       |

#### 17. JMS の管理

| JMS と WebLogic Server                | 17-1  |
|--------------------------------------|-------|
| JMS のコンフィグレーション                      |       |
| WebLogic Server の起動と JMS のコンフィグレーション |       |
| デフォルト WebLogic Server の起動            |       |
| Administration Console の起動           |       |
| 基本的 JMS 実装のコンフィグレーション                |       |
| JMS サーバのコンフィグレーション                   |       |
| 接続ファクトリのコンフィグレーション                   |       |
| 送り先のコンフィグレーション                       |       |
| JMS テンプレートのコンフィグレーション                |       |
| 送り先キーのコンフィグレーション                     |       |
| ストアのコンフィグレーション                       |       |
| JMS JDBC ストアについて                     |       |
| JMS ストア テーブルのプレフィックス                 |       |
| JMS ストア向けの JDBC 接続プールの推奨設定           | 17-16 |
| セッション プールのコンフィグレーション                 | 17-16 |
| 接続コンシューマのコンフィグレーション                  |       |
| JMS のモニタ                             |       |
| JMS オブジェクトのモニタ                       |       |
| 恒久サブスクライバのモニタ                        |       |
| JMS のチューニング                          |       |
| 永続性ストア                               |       |
| ファイル ストアへの同期書き込みの無効化                 |       |
| メッセージ ページングの使い方                      |       |
| ページングのコンフィグレーション                     |       |
| JMS のページング属性                         |       |
| WebLogic Server の障害からの回復             |       |
| WebLogic Server の再起動または交換            |       |
| プログラミングの考慮事項                         |       |
|                                      |       |

## 18. WebLogic メッセージング ブリッジの使い方

| メッセージング ブリッジとは | 18-2 | 2 |
|----------------|------|---|
|----------------|------|---|

| メッセージング ブリッジのコンフィグレーションのタスク18-3             |
|---------------------------------------------|
| ブリッジのリソース アダプタについて18-3                      |
| ブリッジのリソース アダプタのデプロイメント18-6                  |
| ソースおよび対象のブリッジ送り先のコンフィグレーション18-7             |
| JMS ブリッジ送り先のコンフィグレーション18-7                  |
| 一般ブリッジ送り先のコンフィグレーション18-10                   |
| メッセージング ブリッジ インスタンスのコンフィグレーション18-13         |
| WebLogic Server の異なるバージョンおよびドメインとのメッセージング ブ |
| リッジを用いた相互運用18-21                            |
| WebLogic Server とドメインの命名ガイドライン18-21         |
| WebLogic ドメインに対するセキュリティの相互運用性の有効化 …18-22    |
| リリース 6.1 以降のドメイン内にある送り先へのメッセージング ブリッ        |
| ジを用いたアクセス18-23                              |
| リリース 6.0 ドメイン内にある送り先へのメッセージング ブリッジを用        |
| いたアクセス18-24                                 |
| リリース 5.1 ドメイン内にある送り先へのメッセージング ブリッジを用        |
| いたアクセス18-25                                 |
| サードパーティ メッセージング プロバイダへのブリッジング18-27          |
| メッセージング ブリッジの管理18-28                        |
| メッセージング ブリッジの停止と再起動18-28                    |
| メッセージング ブリッジのモニタ18-28                       |
| 実行スレッド プール サイズのコンフィグレーション18-29              |

#### 19. JNDI の管理

| JNDI 管理の概要            | 19-1 |
|-----------------------|------|
| JNDI およびネーミング サービスの機能 | 19-1 |
| JNDI ツリーの表示           | 19-2 |
| JNDI ツリーへのオブジェクトのロード  | 19-2 |

## 20. WebLogic J2EE コネクタ アーキテクチャの管理

| WebLogic J2EE コネクタ アーキテクチャの概要 | 20-2 |
|-------------------------------|------|
| 新しいリソース アダプタのインストール           | 20-3 |
| 新しいコネクタのコンフィグレーションとデプロイメント    | 20-3 |
| リソース アダプタのコンフィグレーションとデプロイメント  | 20-4 |
| デプロイされたリソース アダプタの表示           | 20-5 |
| デプロイされたリソース アダプタのアンデプロイメント    | 20-5 |

| モニタ       20-6         コネクタの削除       20-7         リソース アダプタのデプロイメント記述子の編集       20-7         21. WebLogic Server ライセンスの管理       21-1         アイセンスの更新       21-2         A. WebLogic Java ユーティリティの使い方       21-2         A. WebLogic Java ユーティリティの使い方       A-2         構文       A-2         der2pem       A-3         例       A-4         dbping       A-4         構文       A-5         deploy       A-6         構文       A-6         アクション(以下のいずれかを選択)       A-7         他の必須引数       A-8                                                                                                    |
|----------------------------------------------------------------------------------------------------|
| コネクタの削除       20-7         リソース アダプタのデプロイメント記述子の編集       20-7         21. WebLogic Server ライセンスの管理       21-1         ライセンスの更新       21-2         A. WebLogic Java ユーティリティの使い方       A-2         構文       A-2         代文       A-2         人口       A-2         人口       A-3         月       A-4         人口       A-4         人口       A-5         人口       A-6         月       A-6         月       A-6         月       A-7         人口       A-7         人口       A-7         人口       A-8 |
| リソース アダプタのデプロイメント記述子の編集       20-7         21. WebLogic Server ライセンスの管理       21-1         ツebLogic Server ライセンスのインストール       21-1         ライセンスの更新       21-2         A. WebLogic Java ユーティリティの使い方       A-2         構文       A-2         der2pem       A-3         例       A-4         dbping       A-4         構文       A-5         deploy       A-6         アクション(以下のいずれかを選択)       A-7         他の必須引数       A-8                                                                                                    |
| 21. WebLogic Server ライセンスの管理         WebLogic Server ライセンスのインストール       21-1         ライセンスの更新       21-2         A. WebLogic Java ユーティリティの使い方         AppletArchiver       A-2         構文       A-2         ClientDeployer       A-2         der2pem       A-3         構文       A-4         dbping       A-4         成う       A-5         deploy       A-6         ボクション(以下のいずれかを選択)       A-7         他の必須引数       A-8                                                                                                    |
| 21. WebLogic Server ライセンスの管理         WebLogic Server ライセンスのインストール       21-1         ライセンスの更新       21-2         A. WebLogic Java ユーティリティの使い方         AppletArchiver       A-2         構文       A-2         ClientDeployer       A-2         der2pem       A-3         構文       A-4         dbping       A-4         構文       A-5         deploy       A-6         構文       A-7         他の必須引数       A-8                                                                                                    |
| WebLogic Server ライセンスのインストール       21-1         ライセンスの更新       21-2         A. WebLogic Java ユーティリティの使い方         AppletArchiver       A-2         構文       A-2         ClientDeployer.       A-2         der2pem       A-3         例       A-4         dbping       A-4         構文       A-5         deploy       A-6         アクション(以下のいずれかを選択)       A-7         他の必須引数       A-8                                                                                                    |
| ライセンスの更新       21-2         A. WebLogic Java ユーティリティの使い方         AppletArchiver       A-2         構文       A-2         ClientDeployer       A-2         der2pem       A-3         構文       A-3         例       A-4         dbping       A-4         構文       A-5         deploy       A-6         アクション(以下のいずれかを選択)       A-7         他の必須引数       A-8                                                                                                    |
| A. WebLogic Java ユーティリティの使い方         AppletArchiver       A-2         構文       A-2         ClientDeployer.       A-2         der2pem       A-3         構文       A-3         例       A-4         dbping       A-4         構文       A-5         deploy       A-6         アクション(以下のいずれかを選択)       A-7         他の必須引数       A-8                                                                                                    |
| AppletArchiver       A-2         構文       A-2         ClientDeployer       A-2         der2pem       A-3         構文       A-3         例       A-4         dbping       A-4         構文       A-5         deploy       A-6         アクション(以下のいずれかを選択)       A-7         他の必須引数       A-8                                                                                                    |
| 構文                                                                                                    |
| ClientDeployer                                                                                                    |
| der2pem       A-3         構文       A-3         例       A-4         dbping       A-4         構文       A-5         deploy       A-6         構文       A-6         アクション(以下のいずれかを選択)       A-7         他の必須引数       A-8                                                                                                    |
| 構文A-3<br>例A-4<br>dbpingA-4<br>構文A-5<br>deployA-5<br>deployA-6<br>構文A-6<br>アクション(以下のいずれかを選択)A-7<br>他の必須引数A-8                                                                                                    |
| <ul> <li>例</li></ul>                                                                                                    |
| dbping       A-4         構文       A-5         deploy       A-6         構文       A-6         構文       A-7         他の必須引数       A-8                                                                                                    |
| 構文A-5<br>deployA-6<br>構文A-6<br>アクション(以下のいずれかを選択)A-7<br>他の必須引数A-8                                                                                                    |
| deployA-6<br>構文A-6<br>アクション(以下のいずれかを選択)A-7<br>他の必須引数A-8                                                                                                    |
| 構文A-6<br>アクション(以下のいずれかを選択)A-7<br>他の必須引数A-8                                                                                                    |
| アクション(以下のいずれかを選択)A-7<br>他の必須引数A-8                                                                                                    |
| 他の必須引数A-8                                                                                                    |
|                                                                                                    |
| オプションA-9                                                                                                    |
| 例A-11                                                                                                    |
| getPropertyA-13                                                                                                    |
| 構文A-13                                                                                                    |
| 例A-14                                                                                                    |
| 10g10Z1p                                                                                                    |
| 構又A-14                                                                                                    |
| 19]A-15<br>MulticontTest                                                                                                    |
| Wuncastiest                                                                                                    |
| 伸入A-10<br>周                                                                                                    |
| μήμ                                                                                                    |
| は17<br>構文 ∧ 17                                                                                                    |
| ·····································                                                                                                    |

| pem2der      | A-18 |
|--------------|------|
| 構文           | A-18 |
| 例            | A-18 |
| Schema       | A-18 |
| 構文           | A-19 |
| 例            | A-19 |
| showLicenses | A-19 |
| 構文           | A-20 |
| 例            | A-20 |
| system       | A-20 |
| 構文           | A-20 |
| 例            | A-20 |
| t3dbping     | A-21 |
| 構文           | A-21 |
| verboseToZip | A-21 |
| 構文           | A-21 |
| UNIX の例      | A-22 |
| NT の例        | A-22 |
| version      | A-22 |
| 構文           | A-22 |
| 例            | A-22 |
| writeLicense | A-23 |
| 構文           | A-23 |
| 例            | A-23 |
|              |      |

## B. WebLogic Server コマンドライン インタフェース リ ファレンス

| コマンドライン インタフェースについて           | B-1 |
|-------------------------------|-----|
| 始める前に                         | B-2 |
| WebLogic Server のコマンドの使い方     | B-2 |
| 構文                            | B-3 |
| 引数                            | B-3 |
| WebLogic Server 管理コマンドのリファレンス | B-4 |
| CANCEL_SHUTDOWN               | B-6 |
| 構文                            | B-6 |
| 例                             | B-6 |

| CONNECT                                |
|----------------------------------------|
| 構文B-7                                  |
| 例B-7                                   |
| HELPB-8                                |
| 構文B-8                                  |
| 例B-8                                   |
| LICENSESB-9                            |
| 構文B-9                                  |
| 例B-9                                   |
| LISTB-10                               |
| 構文B-10                                 |
| 例B-10                                  |
| LOCK                                   |
| 備又B-11                                 |
| 例B-11<br>DN/C                          |
| PINGB-12                               |
| 備又B-12                                 |
| 19]B-12<br>SERVERI OC B 13             |
| B-13<br>堪立                             |
| 1曲文                                    |
| B-13<br>SHUTDOWN B-14                  |
| #文 B-14                                |
| 周へ                                     |
| THREAD DUMP                            |
|                                        |
| UNLOCKB-16                             |
| 構文B-16                                 |
| 例B-16                                  |
| VERSIONB-17                            |
| 構文B-17                                 |
| 例B-17                                  |
| VebLogic Server 接続プール管理コマンド リファレンスB-18 |
| CREATE_POOL                            |
| 構文B-20                                 |
| 例B-22                                  |

|         | DESTROY_POOL  | B-23 |
|---------|---------------|------|
|         | 構文            | B-23 |
|         | 例             | B-23 |
|         | DISABLE_POOL  | B-24 |
|         | 構文            | B-24 |
|         | 例             | B-24 |
|         | ENABLE_POOL   | B-25 |
|         | 構文            | B-25 |
|         | 例             | B-25 |
|         | EXISTS_POOL   | B-26 |
|         | 構文            | B-26 |
|         | 例             | B-26 |
|         | RESET_POOL    | B-27 |
|         | 構文            | B-27 |
|         | 例             | B-27 |
| Mbean f | 管理コマンド リファレンス | B-28 |
|         | CREATE        | B-29 |
|         | 構文            | B-29 |
|         | 例             | B-30 |
|         | DELETE        | B-31 |
|         | 構文            | B-31 |
|         | 例             | B-31 |
|         | GET           | B-32 |
|         | 構文            | B-32 |
|         | 例             | B-33 |
|         | INVOKE        | B-34 |
|         | 構文            | B-34 |
|         | 例             | B-34 |
|         | SET           | B-35 |
|         | 構文            | B-35 |
|         |               |      |

## C. WebLogic SNMP エージェント コマンドライン リファ レンス

| SNMP コマンドライン インタフェースに必 | ら要な環境と構文C-2 |
|------------------------|-------------|
| 環境                     |             |
| コマンドの引数                | C-2         |

## D. Web サーバ プラグインのパラメータ

| 概要                       | D-1  |
|--------------------------|------|
| Web サーバ プラグインの一般的なパラメータ  | D-2  |
| Web サーバ プラグインの SSL パラメータ | D-13 |

### 索引

#### **xx** 管理者ガイド

# このマニュアルの内容

このマニュアルでは、WebLogic Serverの実装をコンフィグレーションおよびモニタするための管理サブシステムについて説明します。構成は次のとおりです。

- 第1章「WebLogic Sever 管理の概要」では、WebLogic Server 管理サブシス テムのアーキテクチャについて説明します。
- 第2章「WebLogic Server の起動と停止」では、WebLogic Server の起動と停止の手順について説明します。
- 第3章「ノードマネージャ」では、ノードマネージャの設定および使用方法 について説明します。ノードマネージャは、WebLogic Server のリモートで の起動および停止に使用できます。
- 第4章「WebLogic Server とクラスタのコンフィグレーション」では、
   WebLogic Server ドメインのリソースをコンフィグレーションするための機能について説明します。
- 第5章「WebLogic Serverドメインのモニタ」では、WebLogic Serverドメインを構成するリソースをモニタするためのWebLogicの機能について説明します。
- 第6章「ログメッセージを使用した WebLogic Server の管理」では、
   WebLogic Server ドメインを管理するためのローカル ログおよびドメイン全体のログの使い方について説明します。
- 第7章「アプリケーションのデプロイメント」では、WebLogic Sever でのア プリケーションのインストールとアプリケーション コンポーネントのデプロ イメントについて説明します。
- 第8章「WebLogic Server Web コンポーネントのコンフィグレーション」では、WebLogic Server をWebサーバとして使用する方法について説明します。
- 第9章「別のHTTPサーバへのリクエストのプロキシ」では、HTTPリクエストを他のWebサーバに転送するプロキシとして、WebLogic Serverを機能させる方法について説明します。

- 第 10章「WebLogic クラスタ へのリクエストのプロキシ」では、WebLogic Server のクラスタに HTTP リクエストをプロキシする方法について説明しま す。
- 第11章「Apache HTTP Server プラグインのインストールとコンフィグレーション」では、WebLogic Server Apache プラグインをインストールおよびコンフィグレーションする方法について説明します。
- 第12章「Microsoft Internet Information Server (ISAPI) プラグインのインストールとコンフィグレーション」では、Microsoft Internet Information Server 用のWebLogic Server プラグインをインストールおよびコンフィグレーションする方法について説明します。
- 第13章「Netscape Enterprise Server プラグイン(NSAPI)のインストールと コンフィグレーション」では、Netscape Enterprise Server(プロキシ)プラグ インをインストールおよびコンフィグレーションする方法について説明しま す。
- 第14章「セキュリティの管理」では、WebLogic Serverのセキュリティリ ソースとその管理について説明します。
- 第15章「トランザクションの管理」では、WebLogic Server ドメイン内で Java トランザクション サブシステムを管理する方法について説明します。
- 第 16 章「JDBC 接続の管理」では、WebLogic Server ドメインにおける Java Database Connectivity (JDBC) リソースの管理について説明します。
- 第 17 章「JMS の管理」では、WebLogic Server ドメインにおける Java Message Service の管理について説明します。
- 第 19 章「JNDI の管理」では、JNDI ネーミング ツリーでのオブジェクトの表示および編集や、JNDI ツリーへのオブジェクトのバインドなど、WebLogic JNDI ネーミング ツリーの使い方について説明します。
- 第 20 章「WebLogic J2EE コネクタ アーキテクチャの管理」では、他のエン タープライズ情報システムへの接続が可能になる WebLogic J2EE プラット フォームの拡張機能を管理する方法について説明します。
- 第21章「WebLogic Server ライセンスの管理」では、BEA ライセンスの更新 方法について説明します。
- 付録 A「WebLogic Java ユーティリティの使い方」では、開発者およびシス テム管理者に提供されている多数のユーティリティについて説明します。

- 付録 B「WebLogic Server コマンドライン インタフェース リファレンス」では、WebLogic Server ドメイン管理用のコマンドライン インタフェースの構文および用法について説明します。
- 付録 C「WebLogic SNMP エージェント コマンドライン リファレンス」では、WebLogic SNMP エージェントのコマンドライン インタフェースを使用して、WebLogic Server の属性の値を取得したり、WebLogic Server のトラップの生成や受信を行ったりする方法について説明します。
- 付録 D「Web サーバ プラグインのパラメータ」では、Web サーバ プラグインのパラメータについて説明します。

## 対象読者

このマニュアルは、WebLogic Server プラットフォームとその各種サブシステム を管理するシステム管理者を主な対象としています。

## e-docs Web サイト

BEA 製品のドキュメントは、BEA の Web サイトで入手できます。BEA のホームページで [製品のドキュメント]をクリックします。

# このマニュアルの印刷方法

Web ブラウザの [ファイル | 印刷 ] オプションを使用すると、Web ブラウザから このマニュアルのメイン トピックを一度に 1 つずつ印刷できます。

このマニュアルの PDF 版は、Web サイトで入手できます。PDF を Adobe Acrobat Reader で開くと、マニュアルの全体(または一部分)を書籍の形式で印 刷できます。PDF を表示するには、WebLogic Server ドキュメントのホーム ペー ジを開き、[ドキュメントのダウンロード]をクリックして、印刷するマニュア ルを選択します。 Adobe Acrobat Reader は、Adobe の Web サイト(http://www.adobe.co.jp)から無 料で入手できます。

## サポート情報

BEA のドキュメントに関するユーザからのフィードバックは弊社にとって非常 に重要です。質問や意見などがあれば、電子メールで docsupport-jp@bea.com ま でお送りください。寄せられた意見については、ドキュメントを作成および改訂 する BEA の専門の担当者が直に目を通します。

電子メールのメッセージには、ご使用のソフトウェア名とバージョン名、および マニュアルのタイトルと作成日付をお書き添えください。本バージョンの BEA WebLogic Server について不明な点がある場合、または BEA WebLogic Server の インストールおよび動作に問題がある場合は、BEA WebSUPPORT (www.bea.com)を通じて BEA カスタマ サポートまでお問い合わせください。 カスタマ サポートへの連絡方法については、製品パッケージに同梱されている カスタマ サポート カードにも記載されています。

カスタマ サポートでは以下の情報をお尋ねしますので、お問い合わせの際はあ らかじめご用意ください。

- お名前、電子メール アドレス、電話番号、ファクス番号
- 会社の名前と住所
- お使いの機種とコード番号
- 製品の名前とバージョン
- 問題の状況と表示されるエラー メッセージの内容

# 表記規則

このマニュアルでは、全体を通して以下の表記規則が使用されています。

| 表記法                   | 適用                                                                                                    |
|-----------------------|----------------------------------------------------------------------------------------------------|
| ( Ctrl ) +<br>( Tab ) | 同時に押すキーを示す。                                                                                                    |
| 斜体                    | 強調または本のタイトルを示す。                                                                                                    |
| 等幅テキス<br>ト            | <pre>コードサンプル、コマンドとそのオプション、Java クラス、デー<br/>タ型、ディレクトリ、およびファイル名とその拡張子を示す。等<br/>幅テキストはキーボードから入力するテキストも示す。<br/>例:<br/>import java.util.Enumeration;<br/>chmod u+w *<br/>config/examples/applications<br/>.java<br/>config.xml<br/>float</pre> |
| 斜体の等幅<br>テキスト         | コード内の変数を示す。<br>例:<br>String CustomerName;                                                                                                    |
| すべて大文<br>字のテキス<br>ト   | デバイス名、環境変数、および論理演算子を示す。<br>例:<br>LPT1<br>BEA_HOME<br>OR<br>構文内の複数の選択肢を示す                                                                                                    |
| ιJ                    | 旧人にいて友好の送扒加とて小り。                                                                                                    |

| 表記法 | 這用                                                                                    |
|-----|---------------------------------------------------------------------------------------|
| []  | 構文内の任意指定の項目を示す。<br>例 :                                                                |
|     | java utils.MulticastTest -n name -a address<br>[-p portnumber] [-t timeout] [-s send] |
|     | 構文の中で相互に排他的な選択肢を区切る。<br>例 :                                                           |
|     | java weblogic.deploy [list deploy undeploy updat<br>password {application} {source}   |
|     | コマンドラインで以下のいずれかを示す。                                                                   |
|     | ■ 引数を複数回繰り返すことができる。                                                                   |
|     | ■ 任意指定の引数が省略されている。                                                                    |
|     | ■ パラメータや値などの情報を追加入力できる。                                                               |
|     | コード サンプルまたは構文で項目が省略されていることを示す                                                         |
| •   |                                                                                       |

# 1 WebLogic Sever 管理の概要

以下の節では、WebLogic Server の管理に利用できるツールについて説明します。

- ドメイン、管理サーバ、管理対象サーバ
- Administration Console
- 実行時オブジェクトとコンフィグレーション オブジェクト
- アクセス ログ メッセージの一元管理
- 新しいドメインの作成

BEA WebLogic Server<sup>™</sup> ソフトウェアの実装では、相互に関連する複数のリソー スがユーザに提供されます。それらのリソースを管理する作業には、サーバの起 動と停止、サーバまたは接続プールでのロード バランシング、リソース コン フィグレーションの選択とモニタ、問題の検出と修正、システム パフォーマン スのモニタと評価、Web アプリケーションやエンタープライズ JavaBean (EJB) といったリソースのデプロイメントなどがあります。

これらの作業を行うためのメイン ツールは、Web ベースの Administration Console です。Administration Console は、WebLogic Administration Service への 入り口となるウィンドウです。Sun の Java Management Extension (JMX) 規格 の実装である Administration Service は、WebLogic リソースを管理するための機 能を備えています。

Administration Console では、リソース属性のコンフィグレーション、アプリ ケーションやコンポーネントのデプロイメント、リソース使用状況(サーバの負 荷、Java 仮想マシンのメモリ使用率、データベース接続プールの負荷など)の モニタ、ログ メッセージの表示、サーバの起動と停止といった管理作業を行え ます。

# ドメイン、管理サーバ、管理対象サーバ

1 単位として管理される WebLogic Server リソースの集合は、ドメインと呼ばれ ます。ドメインには、1 つまたは複数の WebLogic Server が含まれ、WebLogic Server クラスタが含まれる場合もあります。

ドメインのコンフィグレーションは、Extensible Markup Language (XML).で 定義します。ドメインのコンフィグレーションの永続ストレージは、 *install\_dir*\config\*domain\_name*\config.xml(*install\_dir* は WebLogic Server ソフトウェアがインストールされているディレクトリ)という1つの XML コンフィグレーション ファイルで実現します。config.xml ファイルの詳 細については、『BEA WebLogic Server コンフィグレーション リファレンス』を 参照してください。

ドメインは、独立した管理単位です。アプリケーションがあるドメインにデプロ イされた場合、そのアプリケーションのコンポーネントは、そのドメインに含ま れないサーバにはデプロイできません。ドメインでクラスタがコンフィグレー ションされている場合、クラスタのすべてのサーバもそのドメインの一部となり ます。ドメインには、複数のクラスタが存在できます。

J2EE アプリケーションとは、デプロイメント ユニット(EAR、WAR、または JAR ファイルなど)にグループ化されるコンポーネントの集合です。アプリ ケーションで必要とされるさまざまな WebLogic リソース(EJB または Web ア プリケーション、サーバまたはクラスタ、JDBC 接続プールなど)は、1 つのド メイン コンフィグレーションの中で定義します。1 つの独立したドメインにそれ らのリソースをグループ化すると、それらの相互に関連したリソースを管理する ための一元的な観点、およびアクセス ポイントが提供されます。

Administration Service が動作している WebLogic Server は、管理サーバと呼ばれ ます。Administration Service では、ドメイン全体を一元的にコンフィグレーショ ンおよびモニタできます。ドメインを管理するためには、管理サーバが動作して いなければなりません。

注意: 管理サーバは、そのドメイン内の管理対象サーバと同じバージョンの WebLogic Server を実行していなければなりません。また、管理サーバ は、そのドメイン内の管理対象サーバと同じかそれ以降のサービスパッ クをインストールしておく必要があります。たとえば、管理対象サーバ がバージョン 6.1、サービスパック 1 で実行されている場合、管理サー バはバージョン 6.1、サービスパック 2 を実行できます。 1 つのドメイン内に複数の WebLogic Server がある場合、1 つのサーバだけが管理サーバとなります。残りのサーバは、管理対象サーバと呼ばれます。各 WebLogic 管理対象サーバのコンフィグレーションは、起動時に管理サーバから 取得されます。

同じクラス、weblogic.Server を、ドメインの管理サーバまたは WebLogic 管理対象サーバとして起動できます。管理対象サーバとして起動されていない WebLogic Server が管理サーバになります。

プロダクションシステムの典型的なコンフィグレーションでは、ビジネスロ ジックを備えるアプリケーションとコンポーネントが複数の管理対象サーバにデ プロイされ、管理サーバは管理対象サーバをコンフィグレーションおよびモニタ する役割を担います。管理サーバがダウンした場合でも、管理対象サーバにデプ ロイされたアプリケーションは影響を受けず、クライアントの要求は継続して処 理されます。そのような場合、管理サーバはそれが再起動されたときにアクティ プなドメインの管理を回復することができます。その仕組みについては、「管理 対象サーバの動作中における管理サーバの再起動」を参照してください。

複数の管理対象サーバにわたってアプリケーションとそのコンポーネントを分散 させることには、多くの利点があります。処理を実行する EJB などのコンポー ネントを分散させることで、メイン アプリケーションのエントリ ポイントの可 用性を確保できます。データベース アクセスやアカウント トランザクションと いった異なる機能を実行するコンポーネントが別々の管理対象サーバに分散して いると、パフォーマンスが向上する可能性があります。さまざまな機能またはア プリケーションのリソースである EJB などのコンポーネントを隔離できるので、 その可用性が他のコンポーネントの状態とは無関係になります。アプリケーショ ンは、1 つのドメインで複数をデプロイできます。

ドメインは、管理サーバがそのドメインのコンフィグレーションを使用して起動 されている場合にアクティブになります。ドメインがアクティブである間は、管 理サーバだけでコンフィグレーション ファイルを変更できます。Administration Console とコマンドライン管理ユーティリティで、ドメインのコンフィグレー ションを変更することができます。ドメインがアクティブになった後は、 Administration Console を使用してドメイン全体のリソースをモニタおよびコン フィグレーションできます。

ドメイン コンフィグレーションはコンフィグレーション リポジトリに配置でき、 Administration Console を使用して編集できます。コンフィグレーション リポジ トリは、\config ディレクトリ内の少なくとも1つのサブディレクトリで構成さ れます。各ドメインは、ドメインと同じ名前を持つサブディレクトリに配置され た別々の config.xml ファイルで定義されます。アクティブではないドメイン コンフィグレーションにアクセスするには、Console を起動したときに表示され る [BEA WebLogic Server へようこそ] ページの [ ドメイン コンフィグレーショ ン ] リンクをたどります。

## **Administration Console**

Administration Console は、管理サーバ上で動作する JSP ベースのアプリケー ションです。ローカル ネットワーク上の、管理サーバと通信できるどのマシン からも、Web ブラウザ(管理サーバと同じマシン上で動作しているブラウザを 含む)を使用して Administration Console にアクセスできます。Administration Console では、複数の WebLogic Server インスタンスおよびアプリケーションで 構成される WebLogic Server ドメインを管理できます。用意されている管理機能 には以下のものがあります。

- コンフィグレーション
- サーバの起動と停止
- サーバパフォーマンスのモニタ
- アプリケーション パフォーマンスのモニタ
- サーバ ログの参照
- Web アプリケーション、EJB、J2EE コネクタ、およびエンタープライズ ア プリケーションのデプロイメント記述子の編集

システム管理者は Administration Console を使用すると、WebLogic Server のすべ ての管理タスクを、JMX API や基盤の管理アーキテクチャについて学ばなくて も容易に実行できます。管理対象であるドメインの config.xml ファイル内の 属性に対する変更は、管理サーバによって永続化されます。

詳細については、以下を参照してください。

『Administration Console オンライン ヘルプ』

 (http://edocs.beasys.co.jp/e-docs/wls61/ConsoleHelp/index.html。
 オンライン ヘルプは、Administration Console で「?」アイコンをクリックす
 ることによっても表示できます)

管理サーバを起動した後(「WebLogic Server の起動と停止」を参照) ブラウザ で次の URL を指定して Administration Console を起動できます。

http://hostname:port/console

hostname では管理サーバの DNS 名または IP アドレスを指定し、port では管理 サーバで要求がリスンされるポートのアドレス(デフォルトでは 7001)を指定 します。セキュア ソケット レイヤ(SSL)を使用して管理サーバが起動されて いる場合は、次のように http の後に s を付ける必要があります。

https://hostname:port/console

ブラウザが HTTP リクエストをプロキシ サーバに送信するようコンフィグレー ションしてある場合、管理サーバの HTTP リクエストをプロキシに送信しない ようコンフィグレーションする必要があります。管理サーバがブラウザと同じ サーバ上にある場合、localhost または 127.0.0.1 に送信されるリクエストが プロキシに送信されないようにする必要があります。

Administration Console の左ペインには、データ テーブル、コンフィグレーショ ンページ、およびモニタページに移動したり、ログにアクセスしたりするため の階層ツリー(ドメイン ツリー)があります。ドメイン ツリーの項目を選択す る(マウスの左ボタンでクリックする)ことで、特定の種類のリソース (WebLogic Server など)のデータテーブルや、選択したリソースのコンフィグ レーション ページおよびモニタページを表示できます。ドメイン ツリーの最上 位ノードはコンテナです。コンテナに子ノードがある場合は、コンテナ左側の正 符号をクリックしてツリーを展開し、子ノードにアクセスできます。

エンティティ テーブル (特定の種類のリソースのデータ テーブル)は、属性値 を表示するカラムを追加または削除してカスタマイズできます。テーブルをカス タマイズするには、テーブルの上にある [このビューをカスタマイズ]リンクを クリックします。テーブルの各カラムは、テーブルに追加するように選択されて いる属性に対応しています。

Administration Console を起動するときには、パスワードの入力が要求されます。 Administration Console の初めての起動では、管理サーバを起動したときのユー ザ名とパスワードを使用できます。Administration Console を使用すると、管理 者グループにユーザを追加できます。ユーザ(またはユーザのグループ)が管理 者グループに追加されると、それらのユーザも Administration Console を使用し て管理作業を実行できます。管理者グループのデフォルト メンバーは system で す。 管理サーバで管理できるのは1つのアクティブドメインだけなので、 Administration Console を使用してアクセスできるのは一度に1つのアクティブ ドメインだけです。複数の管理サーバがそれぞれ独自のアクティブドメインで 動作している場合は、アクセスする必要のある管理サーバ上の Administration Console を起動するだけで管理対象ドメインを切り替えることができます。

# 実行時オブジェクトとコンフィグレーショ ン オブジェクト

管理サーバでは、Management Bean (MBean)と呼ばれる JavaBean に似たオブ ジェクトが使用されます。MBean は、Sun の Java Management Extension (JMX)規格に基づいています。このオブジェクトを使用することで、ドメイン のリソースに管理を目的としてアクセスできます。

管理サーバには、コンフィグレーション MBean と実行時 MBean があります。コ ンフィグレーション MBean では、コンフィグレーション属性への SET (書き込 み)アクセスと GET (読み込み)アクセスができます。

実行時 MBean では、現在の HTTP セッションや JDBC 接続プールの負荷などの ドメイン リソースに関する特定の時点での情報が提供されます。ドメインの特 定のリソース(Web アプリケーションなど)がインスタンス化されると、その リソースについての情報を収集する MBean のインスタンスが作成されます。

Administration Console で特定のリソースのモニタ ページにアクセスすると、管理サーバでは現在の属性値を取り出すための GET 処理が実行されます。

Administration Service を使用すると、ドメイン リソースのコンフィグレーショ ン属性を動的に(WebLogic Server の動作中に)変更できます。多くの属性で は、変更を有効にするためにサーバを再起動する必要がありません。その場合、 コンフィグレーションの変更は、属性の現在の実行時値とコンフィグレーション ファイルに永続的に格納されている値の両方で反映されます。WebLogic Server のコンフィグレーションの詳細については、「WebLogic Server とクラスタのコ ンフィグレーション」を参照してください。 Web ベースの Administration Console だけでなく、コマンドライン ユーティリ ティを使用しても、ドメイン リソースのコンフィグレーションにアクセスした り、属性をモニタしたりできます。このツールは、システム管理を自動化するス クリプトを作成する場合に使用します。詳細については、以下を参照してください。

- コマンドラインユーティリティの使い方については、「WebLogic Serverコ マンドラインインタフェースリファレンス」を参照してください。
- MBean および config.xml ファイルの使い方については、「BEA WebLogic Server コンフィグレーション リファレンス」を参照してください。

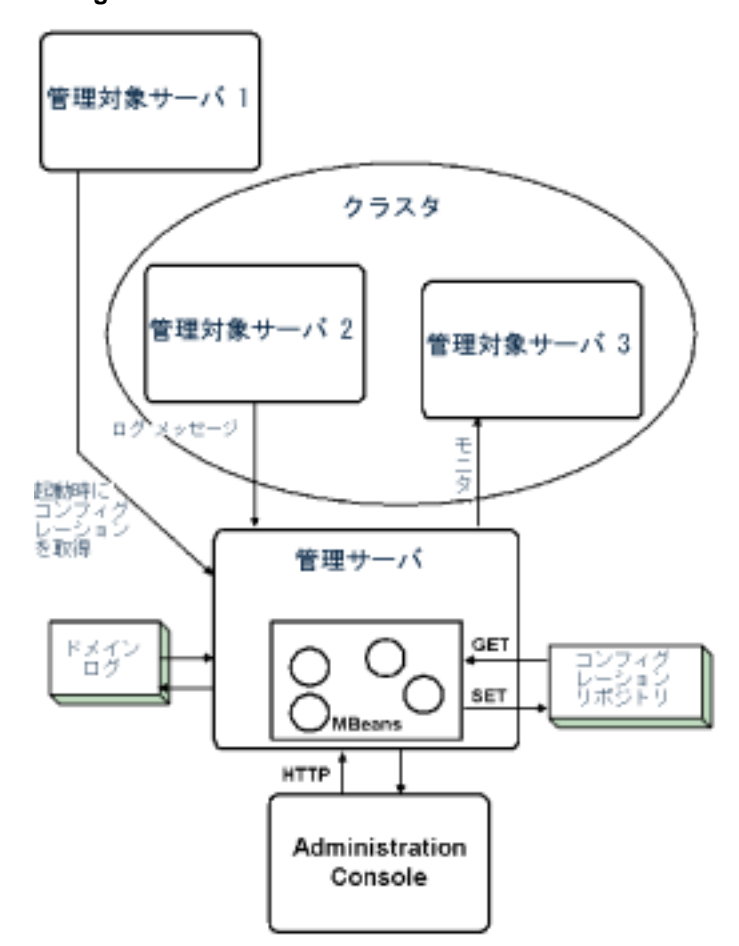

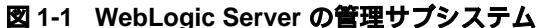

# アクセス ログ メッセージの一元管理

管理サーバでは、ドメイン ログを通じて、すべてのサーバからの重要なシステム メッセージに一元的にアクセスできます。JMX には、特定のメッセージをサ ブスクライブしているエンティティにメッセージを転送する機能があります。サ ブスクライバ エンティティでは、目的のメッセージを選択するフィルタを用意 することで、どのメッセージを転送するのかを指定します。ローカル WebLogic Server の判断に基づいて他のネットワーク エンティティに転送されるメッセー ジは、通知と呼ばれます。JMX 通知は、ドメイン内のすべての WebLogic Server から選択したログ メッセージを管理サーバに転送するために使用します。

WebLogic 管理対象サーバが起動すると、管理サーバでは重要なログメッセージ を受信するための登録が行われます。これらのメッセージは、ドメイン ログに 格納されます。WebLogic Server には、転送するメッセージを選択するために、 管理サーバによって単一のドメイン ログ フィルタが登録されます。ドメイン ロ グ フィルタの変更、ドメイン ログの表示、およびローカル サーバ ログの表示 は、Administration Console で行います。詳細については、「ログ メッセージを使 用した WebLogic Server の管理」を参照してください。

# 新しいドメインの作成

この節では、新しいドメインの作成方法について説明します。WebLogic 管理ド メインのすべてのコンフィグレーション情報は、\config ディレクトリにあるコ ンフィグレーション リポジトリに格納されています。\config ディレクトリの 下には各ドメインの個別のサブディレクトリがあります。ドメインのサブディレ クトリの名前は、ドメインの名前と同じにしなければなりません。

WebLogic Server ソフトウェアを初めてインストールする場合、デフォルト install\_dir\config\mydomain コンフィグレーション ディレクトリのコピー を収めた zip ファイルを作成することをお勧めします(install\_dir は WebLogic Server ソフトウェアをインストールしたルート ディレクトリを表し、 mydomain はインストール時に指定したデフォルト ドメインを表します)。この zip ファイルのコピーを、新しいドメインの作成に使用できるバックアップとし て保存しておきます。このサブディレクトリには、fileRealm.properties ファイルやコンフィグレーション ファイルなど、使用中のコンフィグレーショ ンに必要なコンポーネントが含まれます。

以下に説明する手順では、mydomain がインストール時にデフォルト コンフィグ レーション ディレクトリ名として選択されたものと仮定しています。デフォル ト コンフィグレーション ディレクトリに mydomain 以外の名前を指定した場合、 mydomain をすべてその名前に置き換えます。

新しいドメインを作成するには、次の手順に従います。

- 1. mydomain などの既存のドメインで、管理サーバを起動します。
- 2. ブラウザで次のように指定して Administration Console を起動します。

http://hostname:port/console

hostname は管理サーバを起動したマシンの名前、port は管理サーバのリス ンポートです (デフォルトは 7001)。

- [mydomain | 他のドメインの作成または編集]を選択します。
   ドメイン テーブルが表示されます。
- 「デフォルト | 新しいドメインを作成]を選択します。
   新しいドメインの名前を入力して、「作成]クリックします。
- 左側のドメインのリストから新しいドメインを選択して、現在のドメインにします。
- 6. 新しいドメインの管理サーバエントリを作成する必要があります。
  - a. [サーバ | 新しい Server のコンフィグレーション]を選択します。
  - b. 新しい管理サーバの名前を入力して、[作成]をクリックします。サーバ が異なるドメインにある場合でも、各サーバには固有の名前を付ける必 要があります。
- Administration Console では、ドメインの名前を持つ新しいサブディレクトリ と、その下に config.xml というコンフィグレーション ファイルを作成しま す。そのドメイン ディレクトリの中に \applications サブディレクトリを 作成する必要があります。\applications サブディレクトリは、コマンド シェルまたはエクスプローラ (Windows の場合)で作成できます。
- 8. デフォルトの mydomain ディレクトリには、WebLogic Server を起動するた めの起動スクリプトが含まれています。Windows 上のインストールの場合 は、startWebLogic.cmd と startManagedWebLogic.cmd です。UNIX 上の インストールの場合は、startWebLogic.sh と startManagedWebLogic.sh です。これらの起動スクリプトを新しいドメイン ディレクトリにコピーしま す。
- テキストエディタで起動スクリプトを編集する必要があります。デフォルトでは、ドメインの名前は次のように設定されています。

-Dweblogic.Domain=mydomain

mydomain を新しいドメインの名前と置き換えます。
デフォルトでは、管理サーバの名前は次のように設定されています。

-Dweblogic.Name=MyServer

MyServer を新しい管理サーバの名前と置き換えます。

10. 起動スクリプトの最後に、次のような cd コマンドがあります。

cd config\mydomain

mydomainを新しいドメインのサブディレクトリ名と置き換えます。起動ス クリプトには次のような行もあります。

echo startWebLogic.cmd must be run from the config\mydomain directory.

mydomain を新しいドメインの名前と置き換えます。

11. SerializedSystemIni.dat ファイルと fileRealm.properties ファイル を、デフォルトの mydomain ディレクトリから新しいドメイン ディレクトリ にコピーします。これらのファイルをコピーするまでは新しい管理サーバを 起動しないようにしてください。

この手順を完了したら、新しいドメインの管理サーバを起動できます。

#### 1-12 管理者ガイド

# 2 WebLogic Server の起動と停止

以下の節では、管理サーバと管理対象サーバを起動および停止する手順について 説明します。

- WebLogic 管理サーバと WebLogic 管理対象サーバ
- WebLogic 管理サーバの起動
- WebLogic 管理対象サーバのドメインへの追加
- WebLogic 管理対象サーバの起動
- Administration Console からの WebLogic Server の停止
- Windows サービスとしての WebLogic Server インスタンスの設定
- スタートアップ クラスとシャットダウン クラスの登録

# WebLogic 管理サーバと WebLogic 管理対 象サーバ

WebLogic Server **ドメイン**は、1 つまたは複数の WebLogic Server で構成されま す。WebLogic Server は、管理サーバまたは管理対象サーバのいずれかとして起 動できます。ドメイン内の WebLogic Server の中で1 つだけが、そのドメインの 管理サーバになります。他の WebLogic Server は、**管理対象**サーバです。 WebLogic Server が管理サーバなのか、それとも管理対象サーバなのかは、サー バを起動するときに使用するコマンドライン オプションによって決まります。

WebLogic Server のデフォルトのロールは管理サーバです。したがって、ドメインに1つの WebLogic Server しかない場合は、そのサーバが管理サーバになります。マルチサーバドメインの WebLogic Server は、起動時に動作中の管理サーバからコンフィグレーションを取得するように指定されている場合だけ管理対象サーバになります。

管理サーバでは、WebLogic Server ドメインのコンフィグレーションへのアクセ スが管理されるほか、モニタやログ メッセージの参照といった他の管理サービ スも提供されます。管理サーバには、管理サービスにユーザがアクセスできるよ うにする Administration Console があります。

WebLogic 管理対象サーバは、起動時に管理サーバからコンフィグレーションを 取得します。このため、マルチサーバの WebLogic Server ドメインを起動する手 順は2段階になります。まず、管理サーバを起動し、その後で管理対象サーバを 起動します。

注意: 同じドメイン内にある管理サーバとすべての管理対象サーバで、 WebLogic Server のバージョンは同じでなければなりません。管理サーバ には、管理対象サーバと同じか、またはより新しいレベルのサービス パックを適用する必要があります。たとえば、管理対象サーバがリリー ス 6.1 SP1 の場合、管理サーバではリリース 6.1 SP1 または SP2 のどちら かを使用できます。一方、管理対象サーバが SP2 の場合、管理サーバは SP2 でなければなりません。各サーバの名前は、それぞれが異なるドメ インに存在する場合であっても固有でなければなりません。

### 起動メッセージ

WebLogic Server の起動時には、通常のロギング サブシステムはまだ利用できま せん。したがって、起動時に発生したエラーは stdout に記録されます。ノード マネージャを使用して、Administration Console からリモートの管理対象サーバ を起動する場合、それらのメッセージは Administration Console の右ペインにも 表示されます。

### 管理サーバのフェイルオーバに関する考慮事項

管理サーバには、ドメインのコンフィグレーション リポジトリ (config.xml)、 セキュリティ ファイル、およびアプリケーション ファイルが存在しているので、 管理サーバの障害によりこれらのファイルが利用できなくなる場合に備えて、 ファイルのコピーをアーカイブして保持する必要があります。アーカイブの一般 的な方法としては、定期的なバックアップ、フォールト トレラントなディスク、 ファイル変更後に手作業で必ず行うファイルのコピーなどがあります。 Administration Console、weblogic.admin コマンド、または JMX API を使って 行った Weblogic Server のコンフィグレーションに対する変更はすべて、 config.xml ファイルに保持されることに注意してください。

管理サーバでクラッシュやその他の障害が発生したときに迅速にフェイルオーバ を実行するには、元の管理サーバが利用不能になった場合に使用できる状態に なっている異なるマシン上に、管理サーバの別のインスタンスを作成しておきま す。

コンフィグレーション、セキュリティ、およびアプリケーションのファイルを バックアップしてあれば、管理対象サーバの機能を妨げないで、別のマシン上の 管理サーバを安全に再起動できます。その方法については、2-13ページの「管 理対象サーバの動作中における管理サーバの再起動」を参照してください。

# WebLogic 管理サーバの起動

WebLogic 管理サーバを起動するには、以下の複数の方法があります。

■ コマンド ラインの使用

WebLogic Server を起動するコマンドは、コマンド シェルに手動で入力する か、またはサーバを起動するたびにコマンドを入力しなくて済むようにスク リプトに配置できます。サンプル スクリプトについては、「スクリプトを使 用した WebLogic 管理対象サーバの起動」を参照してください。

- [スタート]メニューの使用(Windows の場合のみ)
- Windows サービスとしてインストールされた WebLogic Server は、コン ピュータが再起動すると自動的に起動する。
- **注意**: WebLogic Server の起動時に多数のクラスをロードしようとすると、JDK 1.3 が OutOfMemory エラーを送出する場合があります。このエラーは、 十分なメモリが利用できるように見える場合であっても発生します。 WebLogic Server を起動すると java.lang.OutOfMemory エラー例外が発 生する場合は、次の JMS オプションの値を大きくしてください。

```
java -XX:MaxPermSize=<value>
```

<value> はキロバイト単位の値です。

JDK 1.3.0 の場合、MaxPermSize に対する JVM のデフォルト値は、32m (mはメガバイトの略)のmax 値です。JDK1.3.1 の場合は、 MaxPermSize のデフォルト値は 64m です。

### WebLogic Server 起動時のパスワードの使用

インストール時には、サーバの起動時に必要になるパスワードを指定する必要が あります。起動スクリプトを使用して管理サーバまたは管理対象サーバを起動す る場合は、パスワードをコマンドライン引数として指定できます(「コマンドラ インからの WebLogic 管理サーバの起動」を参照)。パスワードがコマンドライ ン引数として指定されていないスクリプトを使用してサーバを起動すると、パス ワードを入力するように要求されます。パスワードがコマンドライン引数として 指定されている場合は入力の要求はされませんが、そのパスワードはスクリプト ファイルにクリア テキストで格納されます。

# [スタート] メニューを使用した WebLogic 管理 サーバの起動

BEA インストール プログラムを使用して Windows に WebLogic Server がインス トールされている場合は、Windows の [スタート]メニューにある WebLogic Server のショートカットを使用して WebLogic 管理サーバを起動できます。次の ように選択してください。

[スタート | プログラム | BEA WebLogic E-Business Platform | WebLogic Server バージョン | Start Default Server]

バージョンは、WebLogic Server ソフトウェアのバージョン番号です。

[スタート] メニューから WebLogic Server を起動すると、起動スクリプトの startWeblogic.cmd が実行されます。このスクリプトは、 *install\_dir*\config\*domain\_name* に配置されています(*domain\_name* はドメ

イン名。*install\_dir*はWebLogic Server ソフトウェアをインストールしたディレクトリ名)。パスワードを入力することが要求されます。

# Windows サービスとしての WebLogic Server の 起動と停止

Windows サービスとしてインストールされている WebLogic Server は、Windows コンピュータが起動すると自動的に起動します。WebLogic Server は、 startWeblogic.cmd などの起動スクリプトを実行することによって起動します。 startWebLogic.cmd を使用して起動した WebLogic Server は、管理サーバとし て起動します。「コマンドラインからの WebLogic 管理サーバの起動」を参照し てください。

WebLogic Server を Windows サービスとして実行するには、そのことを前提として WebLogic Server をインストールする必要があります。Windows サービスとしての WebLogic Server をインストールおよび削除する方法については、

「Windows サービスとしての WebLogic Server インスタンスの設定」を参照して ください。

WebLogic Server は、コントロール パネルの [サービス] を使用しても簡単に停止および起動できます。

- 1. [スタート | 設定 | コントロール パネル]を選択します。
- 2. コントロール パネルで [サービス] をダブルクリックします。
- [サービス]ダイアログボックスで、スクロールしながら WebLogic Server を見つけます。WebLogic Server が「開始」状態の場合は、WebLogic Server を選択することで[停止]ボタンを使用できるようになります。[停止]ボタ ンをクリックすると、WebLogic Server が停止します。WebLogic Server が停止 し状態の場合は、[開始]ボタンを使用できます。

Windows サービスは、[スタートアップ]ボタンをクリックしてモードを選択することで、自動、手動、または無効として設定できます。

# コマンドラインからの WebLogic 管理サーバの起動

WebLogic Server は Java クラス ファイルであり、他のどの Java アプリケーショ ンとも同じように、java コマンドを使用して起動できます。コマンドラインか ら WebLogic Server を起動するために必要な引数は、かなり長くなる場合があ り、起動のたびに入力するのは面倒です。起動コマンドの入力ミスを防ぐため に、WebLogic Server を起動するときに使用できるスクリプトにコマンドを組み 込むことをお勧めします。

java コマンドラインから WebLogic 管理サーバを起動するときには、以下の引数が必要です。

■ Java ヒープメモリの最小値と最大値を指定します。

たとえば、デフォルトの 64 MB の Java ヒープ メモリを WebLogic Server に 割り当ててサーバを起動するとします。そのためには、java -ms64m および -mx64m オプションを使用してサーバを起動できます。

最高のパフォーマンスを得るには、JVM がヒープのサイズを変更しないよう に最小値と最大値を同じにしてください。

パラメータに割り当てられたこれらの値は、WebLogic Server のパフォーマンスに大きく影響する可能性があり、ここでは一般的なデフォルト値としてのみ紹介しています。プロダクション環境では、実際のアプリケーションや環境に合った適切なメモリ ヒープ サイズを慎重に判断する必要があります。

■ java -classpath オプションを設定します。

このオプションで指定する最低限の内容は、「クラスパス オプションの設定」 で説明されています。

■ サーバの名前を指定します。

ドメインのコンフィグレーションでは、サーバ名に基づいてコンフィグレー ションが指定されます。コマンドラインでサーバの名前を指定するには、次 の引数を使用します。

-Dweblogic.Name=servername

デフォルト値は myserver です。

■ サーバのリスン アドレスを指定します。

管理対象サーバを同じドメイン内の別のマシン上で実行する(または管理 サーバと管理対象サーバをマルチホーム マシン上で実行する)場合、または ノード マネージャを使用してリモートで管理対象サーバを起動する場合、管 理サーバのリスン アドレスを設定する必要があります。リスン アドレスを 設定するには、次の引数を使用します。

-Dweblogic.ListenAddress=host

host は管理サーバの DNS 名または IP アドレスです。

■ ユーザ パスワードを提供します。

デフォルト ユーザは system であり、必要なパスワードはインストール時に 指定されたパスワードです。パスワードを入力するには、次の引数を使用し ます。

-Dweblogic.management.password=password

■ サーバのルート ディレクトリとしてカレント ディレクトリ

(weblogic.Server コマンドを実行した時点のディレクトリ)を使用しな い場合、WebLogic Server ルート ディレクトリを指定します。 ルート ディレ クトリを指定するには、次の引数を使用します。

-Dweblogic.RootDirectory=path

*path*は config\server-root の上位のディレクトリです。

たとえば、サーバのルート ディレクトリが

c:\myproject\config\Mydomainの場合、

-Dweblogic.RootDirectory=c:\myprojectのように指定します。詳細 については、2-10ページの「サーバのルートディレクトリ」を参照してくだ さい。

■ bea.home ディレクトリを次のように指定します。

-Dbea.home=root\_install\_dir

*root\_install\_dir* は BEA WebLogic Server ソフトウェアをインストールしたディレクトリです。

セキュア ソケット レイヤ (SSL) プロコトルを使用してサーバを起動するには、サーバで SSL プライベート キー ファイルを解読できるように、起動時にプライベート キーのパスワードを渡す必要があります。SSL プライベートキーのパスワードを起動時にサーバに渡すには、コマンドラインで次の引数を使用します。

-Dweblogic.management.pkpassword=pkpassword

pkpassword は、SLL プライベート キーのパスワードです。

 SSL を使用する場合、ホスト名検証をオフにしてもかまいません。
 WebLogic Server のホスト名検証では、デフォルトでデジタル証明書の SubjectDN と SSL 接続を開始したサーバのホスト名を比較します。
 SubjectDN とホスト名が一致しない場合、SSL 接続は中断されます。
 WebLogic Server に付属のデモ用デジタル証明書を使用する場合など、ホスト名検証をオフにする場合、コマンド ラインで次の引数を使用します。

-Dweblogic.security.SSL.ignoreHostnameVerification=true

ただし、プロダクション デプロイメントでデモ用デジタル証明書を使用した り、ホスト名検証をオフにしたりすることはお勧めしません。

 WebLogic Server でカスタムホスト名検証を使用するには、コマンドライン で次の引数を使用します。

 $- {\tt Dweblogic.security.SSL.HostnameVerififier} = hostnameverifierimpl mentation$ 

hostnameverifierimplmentationは、 weblogic.security.SSL.HostnameVerifier インタフェースを実装するク ラスの名前です。

 SSL セッション キャッシングはデフォルトで有効です。サーバセッション キャッシュのデフォルト サイズおよび存続期間を変更するには、コマンドラ インで次の引数を使用します。

-Dweblogic.security.SSL.sessionCache.size=sessionCacheSize -Dweblogic.security.SSL.sessionCache.ttl=sessionCacheTimeToLive

sessionCacheSize はセッション キャッシュのサイズを表し、 sessionCacheTimeToLive はセッション キャッシュの秒単位での存続期間 を表します。2 つのパラメータの最小値、最大値、およびデフォルト値は次 のとおりです。

sessionCache.size: 最小値 1、最大値 65537、デフォルト値 211 sessionCache.ttl: 最小値 1、最大値 Integer.MAX\_VALUE、デフォルト値 90

コマンドラインで次の引数を使用すれば、管理サーバの起動時にドメインコンフィグレーションの名前を指定できます。

-Dweblogic.Domain=domain\_name

domain\_name は、ドメインの名前です。この名前は、ドメインの起動に使用 されるコンフィグレーション ファイルを格納するサブディレクトリの名前に もなります。

コンフィグレーション リポジトリは、\config ディレクトリ内のドメインで 構成されます。コンフィグレーション リポジトリには、使用する可能性のあ る多様なドメイン コンフィグレーションを格納できます。それらの各ドメイ ンは、ドメインと同じ名前を持つ個別のサブディレクトリに配置されます。 したがって、domain\_name を指定するときには、このサブディレクトリ名を 指定することになります。指定されたサブディレクトリには、XML コン フィグレーション ファイル (config.xml) とドメインのセキュリティ リ ソースが格納されます。ファイル config.xml では、ドメインのコンフィグ レーションが指定されます。

管理サーバの起動に使用されたドメイン コンフィグレーションが、アクティ プなドメインになります。アクティブなドメインは1つだけです。

WebLogic Server コンフィグレーション属性値もコマンドラインで指定できます。それらの値は属性の実行時値になり、永続的なコンフィグレーションに格納されている値は無視されます。コマンドラインで WebLogic Server 属性の実行時値を設定する書式は次のとおりです。

-Dweblogic.attribute=value

デフォルトで有効になる自動デプロイメント機能は、アクティブドメインの \applications ディレクトリを調査して、デプロイされているアプリケー ションの変更を検出します。変更がないかアプリケーション ディレクトリを ポーリングする AppManager スレッドは管理サーバ上でのみ作成されるの で、この機能は管理サーバ上でのみ機能します。この機能は、プロダクショ ン環境での使用はお勧めしません。自動デプロイメント機能が無効な状態で 管理サーバが起動するようにするには、コマンドラインで次の引数を使用し ます。

-Dweblogic.ProductionModeEnabled=true

### クラスパス オプションの設定

java コマンドラインでは、-classpath オプションの値として以下のように指定 する必要があります。 WebLogic Server サービス パックをインストール済みの場合、次の指定を含めます。

/weblogic/lib/weblogic\_sp.jar

インストールされている WebLogic Server のリリース、サービス パック、ま たはパッチによっては、このファイルがシステム上に存在しない場合があり ます。ファイルが現在システム上に存在するかどうかに関係なく、すべての 更新との互換性を保証するために、クラスパスに

weblogic/lib/weblogic\_sp.jar を追加することをお勧めします。この ファイルは weblogic.jar を追加する前にクラスパスに追加する必要があり ます。

- /weblogic/lib/weblogic.jar
- WebLogic Server には、Java だけで作られている Cloudscape というデータ ベース管理システム(DBMS)の試用版が付属しています。この DBMS を 使用する場合は、クラスパスで次のように指定する必要があります。 /weblogic/samples/eval/cloudscape/lib/cloudscape.jar
- WebLogic Enterprise Connectivity を使用する場合は、次のように指定する必要があります。 /weblogic/lib/poolorb.jar

weblogic は、WebLogic Server がインストールされているディレクトリです。

### サーバのルート ディレクトリ

WebLogic Server のすべてのインスタンスはルート ディレクトリを使用して、実 行時データを格納し、サーバのコンフィグレーションにおけるすべての相対パス 名のコンテキストを提供します。たとえば、サーバのログ ファイルの名前と場 所を./MyLogFile のように指定する場合、サーバはそのルート ディレクトリに MyLogFile という名前のファイルを作成します。

また、管理サーバはそのルート ディレクトリを、ドメインのコンフィグレー ション データ(config.xml など)とセキュリティ リソース (fileRealm.properties など)のリポジトリとして使用します。図 2-1 を参照 してください。

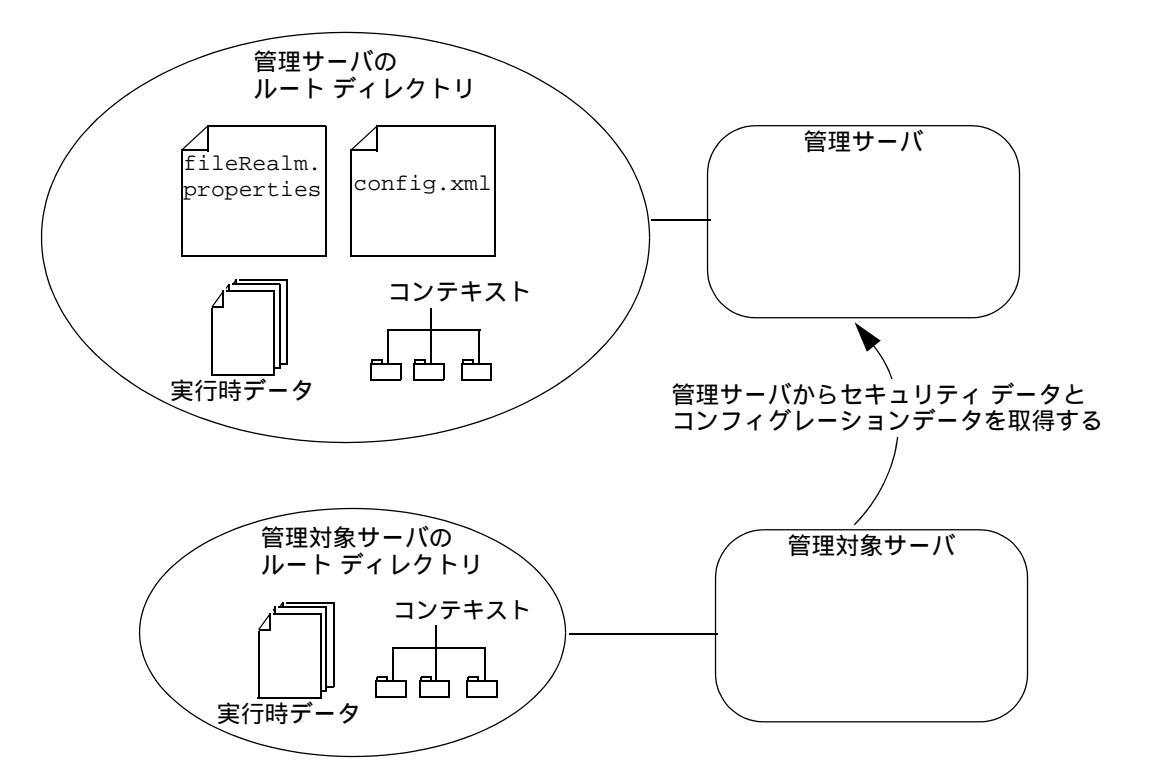

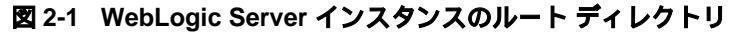

サーバのルート ディレクトリは、config という名前のディレクトリの下位でな ければなりません。たとえば、次の2つのディレクトリは有効なルート ディレ クトリです。

c:\config\MyManagedRootDir c:\config\MyDomain

一方、c:\MyManagedRootDir のようなルート ディレクトリは無効です。

一般的な習慣としては、管理サーバのルート ディレクトリにはドメインに準じた名前を付けます。たとえば、ドメインの名前が myDomain の場合、管理サーバのルート ディレクトリの名前は c:\config\myDomain のようにします。

WebLogic Server の複数のインスタンスで同じルート ディレクトリを共用できま す。ただし、複数のサーバインスタンスで1つのルート ディレクトリを共有す る場合、相対ファイル名の重複を必ず避けるようにします。たとえば、2つの

#### 管理者ガイド 2-11

サーバが1つのディレクトリを共有している場合に両方のサーバで .\MyLogFileのように指定すると、それぞれのサーバインスタンスがもう一方のサーバの.\MyLogFileファイルを上書きしてしまいます。

デフォルトでは、WebLogic Server インスタンスを起動した時点のディレクトリ がサーバのルート ディレクトリとなります。たとえば、c:\config\MyDomain から weblogic.Server コマンドを実行すると、c:\config\MyDomain がルート ディレクトリになります。

サーバのルート ディレクトリにする以外の場所からサーバ インスタンスを起動 する場合、weblogic.Server 起動コマンドに次の引数を渡すことによって別の ルート ディレクトリを指定できます。

-Dweblogic.RootDirectory=path

pathは config\server-rootの親のディレクトリです。

たとえば、サーバのルート ディレクトリが c:\myproject\config\Mydomain の 場合、-Dweblogic.RootDirectory=c:\myproject のように指定します。

WebLogic Server ソフトウェアの複数回のアップグレードにまたがってドメイン コンフィグレーションとアプリケーションを容易に保守できるようにするには、 ルート ディレクトリと WebLogic Server ソフトウェアのインストール ディレク トリを別々にすることをお勧めします。

### スクリプトを使用した管理サーバの起動

WebLogic Server 配布キットには、WebLogic Server の起動に使用できるサンプ ルスクリプトが付属しています。それらのスクリプトは、実際の環境やアプリ ケーションに合わせて修正する必要があります。管理サーバの起動用と管理対象 サーバの起動用に、別々のサンプルスクリプトが用意されています。管理サー バを起動するためのスクリプトは、startWebLogic.sh(UNIX)と startWeblogic.cmd(Windows)です。これらのスクリプトは、ドメインのコ ンフィグレーション サブディレクトリに配置されています。

サンプル スクリプトを使用するには、次の作業を行います。

- クラスパスの設定とディレクトリ名に注意します。
- 変数 JAVA\_HOME の値を JDK の位置に変更します。

- UNIX ユーザは、ファイルを実行可能にするためにサンプル UNIX スクリプトのパーミッションを変更する必要があります。次に例を示します。
   chmod +x startWebLogic.sh
- 管理対象サーバを同じドメイン内の別のマシン(または管理サーバと同じマルチホームマシン)上で実行する場合、ノードマネージャを使用して管理対象サーバを起動および強制停止したい場合、WebLogic Server 起動コマンドを編集して、管理サーバのリスンアドレスを設定する引数を追加する必要があります。

-Dweblogic.ListenAddress=host

host は管理サーバの DNS 名または IP アドレスです。

### 管理対象サーバの動作中における管理サーバの再起 動

典型的なプロダクション システムの場合、重要なビジネス ロジックが格納され ているアプリケーションは管理サーバにデプロイしないことをお勧めします。そ の場合の管理サーバの役割は、管理対象サーバをコンフィグレーションおよびモ ニタすることです。このようなコンフィグレーションの場合は、管理サーバが利 用できなくなっても、管理対象サーバで動作しているアプリケーションではクラ イアントの要求を処理し続けることができます。

管理サーバが起動すると、アクティブなドメインの起動に使用されたコンフィグ レーション ファイルのコピーが作成されます。これは、次のファイルに保存さ れます。

install\_dir\config\domain\_name\config.xml.booted

*install\_dir*はWebLogic Server ソフトウェアをインストールしたディレクトリ で、*domain\_name*はドメインの名前です。管理サーバは、起動シーケンスを正 常に完了し、要求を処理できる準備ができてから、config.xml.bootedファイ ルを作成します。

Administration Console から行ったアクティブ コンフィグレーションに対する変 更を元に戻す必要がある場合、使用中のコンフィグレーション ファイルに復帰 できるよう、このファイルをコピーしておく必要があります。 管理対象サーバが動作を続けている状況で管理サーバがダウンした場合、ドメイ ンの管理を回復するために、すでに動作している管理対象サーバを再起動する必 要はありません。アクティブなドメインの管理を回復する手順は、管理サーバが 起動したときと同じマシンで管理サーバを再起動できるかどうかによって異なり ます。

### 同じマシンでの管理サーバの再起動

管理対象サーバが動作を続けている状況でWebLogic管理サーバを再起動する場合、管理サーバでは動作している管理対象サーバの存在を検出できます。ただし、検出を行うように指定することが必要です。管理サーバで管理対象サーバを検出するように指定するには、管理サーバを起動するときにコマンドラインで次の引数を入力します。

-Dweblogic.management.discover=true

この属性のデフォルト値は true です(このプロパティを省略しても、管理サー バは検出を実行します。ただし、WebLogic Server の起動に使用するコマンド ラ インでこのプロパティが定義されていないこと、または false に設定されてい ないことを確認する必要があります)。ドメインのコンフィグレーション ディレ クトリには、running-managed-servers.xml というファイルが含まれていま す。このファイルは、管理サーバが認識している管理対象サーバのリストです。 管理サーバが起動時に検出を行うよう設定されている場合、管理サーバはこのリ ストを使用して動作している管理対象サーバの存在をチェックできます。

管理サーバの再起動では、静的にのみコンフィグレーションできる属性の変更を 反映して管理対象サーバの実行時コンフィグレーションが更新されることはあり ません。静的なコンフィグレーション属性の変更を反映するためには、 WebLogic Server を再起動する必要があります。管理対象サーバを検出すると、 管理サーバでは管理対象サーバをモニタしたり、動的にコンフィグレーションで きる属性の値を実行時に変更したりできます。

### 別のマシンでの管理サーバの再起動

マシンのクラッシュにより、同じマシンで管理サーバを再起動できない場合は、 次のようにして動作している管理対象サーバの管理を回復できます。

 新しい管理マシンに WebLogic Server ソフトウェアをインストールします (インストールされていない場合)。 **注意:**WebLogic Server 6.1 のサービス パック 2 をインストールしていない 場合、新しい管理マシンのホスト名は、障害が発生した管理サーバをホスト していたマシンと同じでなければなりません。

- ファイルをバックアップからコピーして、または共有ディスクを使用して、 新しい管理サーバがアプリケーション ファイルを利用できるようにします。 新しいファイル システムにおけるアプリケーション ファイルの相対位置は、 元の管理サーバのファイル システムと同じでなければなりません。
- ファイルをバックアップからコピーして、または共有ディスクを使用して、 新しい管理マシンがコンフィグレーションファイルとセキュリティファイ ルを利用できるようにします。これらのファイルは、管理サーバの /config/myDomainディレクトリにあります。myDomainは、管理サーバが 管理しているドメインの名前です。
- コマンドラインで次の引数を指定して、新しいマシンで管理サーバを再起動 します。

-Dweblogic.management.discover=true

この引数を指定すると、管理サーバは動作している管理対象サーバの存在を 検出します(このプロパティを省略しても、管理サーバは検出を実行しま す。ただし、WebLogic Server の起動に使用するコマンド ラインでこのプロ パティが定義されていないこと、または false に設定されていないことを確 認する必要があります)。

管理サーバは、起動すると、管理対象サーバと通信を行って、管理サーバが これまでと異なる IP アドレスで動作していることを通知します。

### サーバ起動処理

WebLogic Server を起動する際、以下の動作になります。

 コンフィグレーション データおよびブートストラップ セキュリティ データ を取り出します。

管理サーバは、そのドメインのコンフィグレーション ファイルからコンフィ グレーション データとセキュリティ データを取り出します。管理対象サー バは、自分のコンフィグレーション データとセキュリティ データについて、 管理サーバに問い合わせます。SSL を設定している場合、管理対象サーバは 自分自身が持つ証明書ファイル、キー ファイルその他の SSL 関連ファイル の セットを使用し、また、それ以外のコンフィグレーション データとセ キュリティ データについては管理サーバに問い合わせます。

- ロギング サービス、タイマ サービスなどカーネル レベルのサービスを起動 します。
- サブシステム レベルのサービスを初期化し、MBean からコンフィグレー ションを取り出します。このようなサービスには、以下のようなものがあり ます。

| ■ セキュリティ サービス    | ■ JCA コンテナ      |
|------------------|-----------------|
| ■ RMI サービス       | ■ JDBC コンテナ     |
| ■ クラスタ サービス      | ■ EJB コンテナ      |
| ■ IIOP サービス      | ■ Web コンテナ      |
| ■ ネーミング サービス     | ■ デプロイメント マネージャ |
| ■ RMI ネーミング サービス | ■ JMS プロバイダ     |

- ファイル サービス リモート管理
  - トランザクション サービス
- 4. 適切なコンテナ内にあるモジュールを、WebLogic Server Administration Console で指定した順にデプロイします。
- 5. コンフィグレーション済みのスタートアップ クラスをロードし実行します。

# WebLogic 管理対象サーバのドメインへの 追加

WebLogic Server を管理対象サーバとして実行するためには、まず、ドメインの コンフィグレーションでそのサーバのエントリを作成する必要があります。その ためには、次の操作を行います。

1. ドメインの管理サーバを起動します。

- ブラウザで http://hostname:port/console を指定して Administration Console を起動します。hostname は管理サーバが動作しているマシンの名 前、port は管理サーバでコンフィグレーションされているリスン ポート番 号(デフォルトは 7001)です。
- 3. 管理サーバマシンと異なる場合は、サーバマシンのエントリを作成します (「マシン | 新しい Machine のコンフィグレーション ])。
- 新しいサーバのエントリを作成します([サーバ|新しい Server のコンフィ グレーション])。この管理対象サーバのマシンを、たった今エントリを作成 したばかりのマシンに設定します。サーバが異なるドメインにある場合で も、各サーバには固有の名前を付ける必要があります。

サーバのコンフィグレーションの詳細については、「WebLogic Server とクラス タのコンフィグレーション」を参照してください。

# WebLogic 管理対象サーバの起動

WebLogic 管理対象サーバは、以下のいずれかの方法で起動できます。

- 管理対象サーバを起動する必要のある対象マシン上のノードマネージャを使用し、Administration Console からリモートで起動できます。
- コマンド シェルの java コマンドラインでサーバを起動することで、ローカ ルで起動できます。

この節では、WebLogic 管理対象サーバをローカルで起動する方法について説明 します。ノードマネージャを設定および使用して管理対象サーバをリモートで 起動する方法については、「ノードマネージャ」を参照してください。

注意: Administration Console の左ペインでサーバの名前を右クリックした場合、表示されるオプションの1つは[このサーバを開始...]です。このオプションは、管理対象サーバのあるマシン上でノードマネージャが動作している状態で管理対象サーバを起動する場合にのみ使用できます。詳細については、「ノードマネージャ」を参照してください。

コンフィグレーションに WebLogic 管理対象サーバを追加したら (「WebLogic 管理対象サーバのドメインへの追加」を参照)、 java コマンドラインから管理対象 サーバを起動できます。WebLogic Server を起動するコマンドは、コマンド シェ ルに手動で入力するか、またはサーバを起動するたびにコマンドを入力しなくて 済むようにスクリプトに配置できます。サンプルスクリプトについては、「スク リプトを使用した WebLogic 管理対象サーバの起動」を参照してください。

管理対象サーバの起動パラメータが管理サーバの場合とおもに違う点は、管理対象サーバがコンフィグレーションを要求する管理サーバの位置を引数として指定しなければならないことです。このパラメータなしで起動したWebLogicServerは、管理サーバとして実行されます。

WebLogic 管理対象サーバを起動するときには、管理サーバを起動するときに指 定するパラメータ (「コマンドラインからの WebLogic 管理サーバの起動」を参 照)を指定するとともに、以下の事項を指定する必要があります。

■ サーバの名前を指定します。

管理対象サーバが管理サーバにコンフィグレーション情報を要求するとき、 管理サーバでは管理対象サーバがサーバ名で識別されます。このサーバ名に よる識別により、管理サーバでは適切なコンフィグレーションで応答するこ とができます。このため、管理対象サーバを起動するときにはサーバ名も設 定する必要があります。サーバ名を指定するには、WebLogic 管理対象サー バを起動するときにコマンドラインに次の引数を追加します。

-Dweblogic.Name=servername

■ WebLogic 管理サーバのホスト名とリスン ポートを指定します。

管理対象サーバを起動するときには、管理対象サーバがコンフィグレーションを要求する管理サーバのホスト名とリスンポートを指定する必要があります。ホスト名とリスンポートを指定するには、管理対象サーバを起動するときにコマンドラインに次の引数を追加します。

-Dweblogic.management.server=host:port

#### または

-Dweblogic.management.server=http://host:port

host は管理サーバが動作しているマシンの名前または IP アドレス、port は 管理サーバのリスン ポートです。管理サーバのデフォルトのリスン ポート は 7001 です。

管理サーバとの通信にセキュア ソケット レイヤ(SSL)を使用する場合は、 管理サーバを次のように指定する必要があります。

-Dweblogic.management.server=https://host:port

管理対象サーバと管理サーバの通信でSSLプロコトルを使用するには、管理 サーバでSSLを有効にする必要があります。SSL設定の詳細については、 「セキュリティの管理」を参照してください。

- **注意**: 管理サーバの位置を指定しないで起動した WebLogic Server は、管理 サーバとして起動します。
- 注意: 管理対象サーバは管理サーバからコンフィグレーションを受信するので、指定する管理サーバは管理対象サーバと同じドメインになければなりません。

# スクリプトを使用した WebLogic 管理対象サーバ の起動

WebLogic Server 配布キットには、WebLogic Server の起動に使用できるサンプ ルスクリプトが付属しています。それらのスクリプトは、実際の環境やアプリ ケーションに合わせて修正する必要があります。管理サーバの起動用と管理対象 サーバの起動用に、別々のスクリプトが用意されています。管理対象サーバを起 動するためのサンプルスクリプトは、startManagedWebLogic.sh(UNIX)と startManagedWebLogic.cmd(Windows)です。これらのスクリプトは、ドメ インのコンフィグレーションサブディレクトリに配置されています。これらの スクリプトは、修正して独自の起動スクリプトを作成するために使用できるテン プレートです。

サンプル スクリプトを使用するには、次の作業を行います。

- クラスパスの設定とディレクトリ名に注意します。
- 変数 JAVA\_HOME の値を JDK の位置に変更します。
- UNIX ユーザは、ファイルを実行可能にするためにサンプル UNIX スクリプトのパーミッションを変更する必要があります。次に例を示します。

chmod +x startManagedWebLogic.sh

スクリプトを使用して管理対象サーバを起動するには、以下の2通りの方法があ ります。

 環境変数 SERVER\_NAME および ADMIN\_URL の値を設定する場合は、起動スク リプトを実行するときにそれらを引数として指定する必要はありません。
 SERVER\_NAME には、起動する WebLogic 管理対象サーバの名前を設定しま す。ADMIN\_URL は、管理サーバのホスト(ホスト名または IP アドレス)と リスン ポート番号(デフォルトは 7001)を示すように設定します。次に例 を示します。

set SERVER\_NAME=bigguy
set ADMIN\_URL=peach:7001
startManagedWebLogic

起動スクリプトを実行し、次のようにコマンドラインで管理対象サーバの名前と管理サーバの URL を渡すことができます。

startManagedWebLogic server\_name admin:url

server\_name は起動する管理対象サーバの名前、admin\_url は http://host:port または https://host:port(host は管理サーバのホス ト名または IP アドレス、port は管理サーバのポート番号)です。

# Administration Console からの WebLogic Server の停止

Administration Console の左ペインでサーバを右クリックすると、[このサーバを 強制停止...] と[このサーバを停止...]という2つのオプションが表示されます。 [このサーバを強制停止...]オプションを選択すると、管理対象サーバが動作し ているマシン上のノードマネージャに管理サーバが要求を送信します。ノード マネージャは、対象の WebLogic Server プロセスを強制停止します。[このサー バを強制停止...]オプションは、管理サーバを停止するためには使用できませ ん。[このサーバを強制停止...]オプションを使用するには、目的の管理対象 サーバのあるマシンでノードマネージャが動作している必要があります。ノー ドマネージャの設定と起動については、「ノードマネージャ」を参照してください。

[このサーバを停止 ...] オプションを選択すると、選択されたサーバに管理サー バが停止要求を送信します。ノードマネージャはこの場合には使用されません。 [このサーバを強制停止 ...] オプションとは違って、[このサーバを停止 ...] オプ ションは管理サーバを停止するために使用できます。 [このサーバを停止...]オプションでは管理対象サーバの管理機能を使用して停止を開始するので、サーバがアクティブで、管理要求に応答している場合にのみ使用できます。[このサーバを強制停止...]オプションは、通常は、目的の管理対象サーバがハングしているか、管理サーバからの管理要求に応答していない場合に使用します。

# コマンドラインからのサーバの停止

WebLogic Server は、次のコマンドを使用してコマンドラインからでも停止できます。

java weblogic.Admin -url host:port SHUTDOWN -username adminname -password password

各値の説明は次のとおりです。

- *host*は、WebLogic Server が動作しているマシンの名前または IP アドレスです。
- *port* は、WebLogic Server のリスン ポート (デフォルトは 7001) です。
- adminname では、対象 WebLogic Server のコンソール アクセス制御リスト (ACL)のメンバー(またはコンソール ACL のメンバーであるグループのメ ンバー)であるユーザを指定します。コンソール ACL のデフォルト メン バーは system です。
- password は、adminname のパスワードです。

# Windows サービスとしての WebLogic Server インスタンスの設定

Windows ホストの起動時に WebLogic Server のインスタンスを自動的に起動させる場合は、サーバを Windows サービスとして設定します。

Windows サービスとして設定されたサーバごとに、WebLogic Server は、 Windows レジストリの HKEY\_LOCAL\_MACHINE\SYSTEM\CurrentControlSet\Servicesの下にキーを作 成します。レジストリのエントリには、サーバの名前や他の起動引数などの情報 が設定されます。Windowsホストを起動すると、レジストリ内の情報がJVMに 渡されます。

サーバインスタンスが Windows サービスとして動作するよう設定するには、先にメイン内にサーバを作成する必要があります。

以下のタスクは、WebLogic Server を Windows サービスとして 設定および管理 する方法について説明したものです。

- 2-22 ページの「Windows サービスの設定:メイン手順」
- 2-31 ページの「Windows サービスとしての WebLogic Server の削除」
- 2-31 ページの「Windows サービスとしてインストールされた WebLogic Server のパスワードの変更」

### Windows サービスの設定:メイン手順

以下のメイン手順では、WebLogic Server と共にインストールされるデフォルト ドメインに少なくとも1つの WebLogic Server インスタンスを作成してあるもの とします。

- デフォルトの Windows サービス インストール スクリプトで、Windows サー ビスの名前、サーバ インスタンスの名前、サーバ インスタンスを起動するた めの WebLogic Server パスワードを指定します。詳細については、2-23 ペー ジの「サーバ インスタンスと Windows サービスの名前の指定」を参照して ください。
- 管理対象サーバを Windows サービスとしてインストールする場合は、ドメ インの管理サーバの場所を指定するコマンドオプションを追加します。詳細 については、2-24 ページの「管理サーバの場所の指定」を参照してください。
- 管理サーバと管理対象サーバの両方を同じコンピュータ上で動作する Windows サービスとして設定する場合は、管理サーバの起動サイクルが終了 した後で必ず管理対象サーバが起動するようにしなければなりません。詳細 については、2-25ページの「管理サーバ起動後に管理対象サーバを起動させ る指定」を参照してください。

- Windows のコントロール パネルを使って Windows サービスを停止すると サーバ インスタンスが安全にシャットダウンするようにしたい場合は、サー バインスタンスが安全にシャットダウンするためのコマンド オプションを 追加する必要があります。詳細については、2-27 ページの「Windows コント ロール パネルからの安全なシャットダウン」を参照してください。
- 5. サーバインスタンスが標準出力と標準エラー(スタックトレースとスレッド ダンプを含む)に出力するメッセージを確認したい場合は、標準出力と標準 エラーをファイルにリダイレクトする必要があります。詳細については、 2-28ページの「ファイルへの標準出力と標準エラーのリダイレクト」を参照 してください。
- WebLogic Server インスタンスから呼び出す Java クラスを追加作成した場合 は、サーバのクラスパスに追加する必要があります。詳細については、2-29 ページの「クラスパスへのクラスの追加」を参照してください。
- 7. Windows サービス インストール スクリプトを実行します。詳細については、 2-30 ページの「インストール スクリプトの実行」を参照してください。

### サーバ インスタンスと Windows サービスの名前の指定

Windows サービスとして実行するサーバインスタンスの名前を指定するには:

- weblogic\config\mydomain\installNTService.cmdのバックアップコ ピーを作成します。weblogic は WebLogic Server をインストールしたディレ クトリで、mydomain は WebLogic Server のインストール時にユーザが作成し たドメインです。
- 2. テキスト エディタで installNTService.cmd を開きます。
- set CMDLINE= で始まる行で、-Dweblogic.Name= の値を、Windows サービ スとして起動するサーバの名前に変更します。たとえば、 -Dweblogic.Name=myserverのようにします。
- 4. スクリプトの最後のコマンドは、beasvc ユーティリティを呼び出していま す。このコマンドを以下のように変更します。
  - a. -svcname の値をサービスの一意な名に変更します。たとえば、次のよう にドメインとサーバ インスタンスの名前を使用します。

-svcname:mydomain\_myserver

b. beasvc コマンドの最後に -password: *password* を追加します。 *password* は system ユーザのパスワードです。

Windows サービスをインストールすると、beasvc ユーティリティはパス ワードを暗号化し、暗号化後の値を Windows レジストリに格納します。 このサーバを Windows サービスとしてインストールする作業が終了した ら、installNTService.cmd スクリプトからパスワードを削除する必要 があります。

変更後の beasvc コマンドは、次のようになります。

```
"D:\bea\wlserver6.1\bin\beasvc" -install
```

```
-svcname:mydomain_myserver
```

```
-javahome:"D:\bea\jdk131" -execdir:"D:\bea\wlserver6.1"
```

```
-extrapath:"D:\bea\wlserver6.1\bin" -cmdline:%CMDLINE%
```

```
-password:weblogic
```

### 管理サーバの場所の指定

管理対象サーバを Windows サービスとしてインストールする場合は、 installNTService.cmd スクリプトを変更して管理サーバの場所を指定する必 要があります。管理対象サーバは、管理サーバに接続してコンフィグレーション 情報を受け取る必要があります。

管理サーバの場所を指定するには:

- 1. テキスト エディタで installNTService.cmd を開きます。
- 2. set CMDLINE= で始まる行で、-Dweblogic.Name 引数の後に次の引数を追加 します。

-Dweblogic.management.server=http://host:port

*host* は管理サーバが稼働しているマシンの名前または IP アドレスで、*port* は管理サーバのリスン ポートです。

管理サーバとの通信にセキュア ソケット レイヤ (SSL)を使用している場合 は、管理サーバを次のように指定する必要があります。

-Dweblogic.management.server=https://host:port

### 管理サーバ起動後に管理対象サーバを起動させる指定

管理サーバと管理対象サーバが両方とも同じコンピュータ上の Windows サービ スとして稼働するよう設定する場合は、必ず管理サーバが起動した後で管理対象 サーバが起動するように指定します。

管理サーバの Windows サービスが起動した後で管理対象サーバが起動するよう 指定するには:

- weblogic\config\mydomain\installNTService.cmdのバックアップコ ピーを作成します。weblogicはWebLogicServerのインストールディレクト リで、mydomainはWebLogicServerのインストール時に作成したドメインで す。
- 既に管理サーバを Windows サービスとしてインストールしてある場合は、 そのサービスを削除します。詳細については、2-31 ページの「Windows サー ビスとしての WebLogic Server の削除」を参照してください。
- Windows サービスとして管理サーバをインストールまたは再インストールする前に、以下の作業を行います。
  - a. テキスト エディタで weblogic\config\mydomain\installNTService.cmd スクリプトを開き ます。
  - b. beasvc ユーティリティを呼び出すコマンドに、次の引数を追加します。
     -delay:delay milliseconds

この引数では、Windows Service Control Manager (SCM) がサービスのス テータスを SERVER\_START\_PENDING から STARTED に変更する前に待機す るミリ秒数を指定します。

たとえば、管理サーバが起動サイクルを完了してリクエストのリスンを 開始するまでに2分かかる場合は、-delay=120000と指定します。この 場合、Windowsホストコンピュータを起動すると、Windows SCM は SERVER\_START\_PENDING ステータスを2分間報告した後で、ステータス を STARTED に変更します。

結果として、管理サーバに対する beasvc の呼び出しは、次のようになり ます。

"D:\bea\wlserver6.1\bin\beasvc" -install

-svcname:mydomain\_myAdminServer

-javahome:"D:\bea\jdk131"

```
-delay:120000
```

```
-execdir:"D:\bea\wlserver6.1"
-extrapath:"D:\bea\wlserver6.1\bin" -cmdline:%CMDLINE%
```

beasvc の詳細については、コマンド プロンプトで 「weblogic\server\bin\beasvc -help」と入力してください。 weblogic は、WebLogic Server をインストールしたディレクトリです。

- 4. 管理サーバを Windows サービスとしてインストールします。
- 5. **管理対象サーバ**を Windows サービスとしてインストールする前に、以下の 作業を行います。
  - a. テキスト エディタで、 *weblogic*\config\*mydomain*\installNTService.cmd スクリプトを開き ます。
  - b. beasvc ユーティリティを呼び出すコマンドに、次の引数を追加します。

-depend:Administration-Server-service-name

Administration-Server-service-name は、管理サーバの Windows サービスの名前です。サービス名がわからない場合は、Windows サービ スのコントロール パネルで確認します。

このオプションを指定すると、Windows SCM は、管理サーバの Windows サービスが STARTED ステータスを報告するのを待ってから、管 理対象サーバの Windows サービスを開始します。

たとえば、管理対象サーバに対する beasvc の呼び出しは次のようになります。

"D:\bea\wlserver6.1\bin\beasvc" -install

- -svcname:mydomain\_myManagedServer
- -javahome:"D:\bea\jdk131"
- -depend:"mydomain\_myAdminServer"
- -execdir:"D:\bea\wlserver6.1"

-extrapath:"D:\bea\wlserver6.1\bin" -cmdline:%CMDLINE%

Windows SCM が管理対象サーバの Windows サービスに対して STARTED ステータスを報告するタイミングをコンフィグレーションする場合は、 管理対象サーバ Windows サービスにも -delay:*delay\_milliseconds* オ プションを追加してかまいません。

### Windows コントロール パネルからの安全なシャットダウン

デフォルトでは、Windows のコントロール パネルを使用してサーバ インスタン スを停止すると、Windows Service Control Manager (SCM) はサーバの Java 仮想 マシン (JVM) を強制的に停止します。JVM を強制停止すると、サーバは直ちに すべての処理を終了します。セッション データはすべて失われます。管理サー バが config.xml ファイルに書き込んでいる最中にサーバに対する JVM を強制 停止すると、config.xml ファイルが壊れる可能性があります。

Windows コントロール パネルから安全にシャットダウンできるようにするには:

- テキストエディタで weblogic\config\mydomain\installNTService.cmd スクリプトを開きます。
- 2. beasvc ユーティリティを呼び出すコマンドに、次の引数を追加します。

-stopclass:weblogic.Server

この引数を指定した場合、Windowsのコントロールパネルからサーバの Windowsサービスを停止すると、Windows SCM はサーバの ServerRuntime MBeanのstop()メソッドを呼び出します。この管理メ ソッドは、サーバを安全にシャットダウンします。

次に示すのは、サーバインスタンスに対する beasvc 呼び出しを修正した結果の例です。

```
"D:\bea\wlserver6.1\bin\beasvc" -install
-svcname:mydomain_myserver
-javahome:"D:\bea\jdk131"
-stopclass:weblogic.Server
-execdir:"D:\bea\wlserver6.1"
-extrapath:"D:\bea\wlserver6.1\bin" -cmdline:%CMDLINE%
```

beasvc の詳細については、コマンド プロンプトで 「*weblogic*\server\bin\beasvc -help」と入力してください。*weblogic* は、WebLogic Server をインストールしたディレクトリです。

3. Windows SCM が指定するデフォルトのタイムアウト値の変更を検討します。

デフォルトでは、Windows 2000 のコントロール パネルを使って Windows サービスを停止すると、Windows SCM はサービスが停止するのを 30 秒間 待った後、サービスを強制停止し、システム イベント ログにタイムアウト メッセージを書き込みます。 -stopclass を使ってサーバを安全にシャットダウンする場合、サーバが処理を安全に終了するのに 30 秒では十分ではない可能性があります。

Windows 2000 のタイムアウト時間をコンフィギュレーションするには、次 のレジストリ キーの下に ServicesPipeTimeout という名前で REG\_DWORD のレジストリ値を作成します。

HKEY\_LOCAL\_MACHINE\System\CurrentControlSet\Control

キーの値はミリ秒単位でなければなりません。

Windows オペレーティング システムは起動時にレジストリからこの値を読 み取り、インストールされているすべてのサービスに適用します。

4. 変更した installNTService.cmd スクリプトを保存します。

### ファイルへの標準出力と標準エラーのリダイレクト

WebLogic Server インスタンスを Windows サービスとしてインストールすると、 デフォルトでは、サーバまたは JVM が標準出力と標準エラーに書き出すメッ セージを見ることはできません。

Windows サービスとしてインストールされているサーバ インスタンスに対する これらのメッセージを見るには、標準出力と標準エラーをファイルにリダイレク トする必要があります。

- 1. テキスト エディタで installNTService.cmd を開きます。
- installNTService.cmd では、スクリプトの最後のコマンドで beasvc ユー ティリティを呼び出しています。beasvc コマンドの最後に、次のコマンド オプションを追加します。

```
-log:"pathname"
```

pathname は、サーバの標準出力と標準エラーのメッセージを格納するファ イルの完全修飾パスとファイル名です。

変更後の beasvc コマンドは次のようになります。

"D:\bea\wlserver6.1\bin\beasvc" -install

-svcname:mydomain\_myserver

-javahome:"D:\bea\jdk131" -execdir:"D:\bea\wlserver6.1"

-extrapath:"D:\bea\wlserver6.1\bin" -cmdline:%CMDLINE%

```
-password:weblogic
```

-log:"d:\bea\wlserver6.1\config\mydomain\myserver-stdout.txt

サービスをインストールして Windows ホストを再起動した後、サーバと JVM が 標準出力または標準エラーに書き出すメッセージを見るには、次のいずれかの方 法を使用します。

- 指定したファイルのコピーを作成し、コピーを表示します。Windowsのファ イルシステムでは、開かれているファイルに書き込むことはできません。
- ファイルに書き込まれているメッセージを表示するには、コマンドプロンプトを開き、DOS コマンドのtail -f stdout-filename を使用します。

WebLogic Server インスタンスがスレッド ダンプを標準出力に書き出すように指 定するには、次のいずれかの方法を使用します。

- weblogic.Admin THREAD\_DUMP コマンドを使用します。詳細については、 B-15ページの「THREAD DUMP」を参照してください。
- コマンド プロンプトを開き、次のコマンドを入力します。

weblogic\bin\beasvc -dump -svcname:service-name

weblogic は WebLogic Server のインストール ディレクトリで、 service-name はサーバ インスタンスを実行している Windows サービスで す。

```
例:
```

D:\bea\wlserver6.1\bin\beasvc -dump -svcname:mydomain\_myserver

### クラスパスへのクラスの追加

**クラスパス**は、JVM が呼び出すことのできる Java クラスの場所を宣言したもの です。サーバインスタンスを Windows サービスとしてインストールするとき は、サーバインスタンスを実行するために必要なすべてのクラスを installNTService.cmd スクリプトで指定します。独自の Java クラスを追加し て WebLogic Server を拡張する場合は、その Java クラスをクラスパスに追加す る必要があります。

クラスパスにクラスを追加するには:

- weblogic\config\mydomain\installNTService.cmdのバックアップコ ピーを作成します。weblogic は WebLogic Server のインストール ディレクト リで、mydomain は WebLogic Server のインストール時に作成したドメインで す。
- 2. テキスト エディタで installNTService.cmd を開きます。

3. set CLASSPATH 文で始まる行に、独自の Java クラスを追加します。

たとえば、作成したクラスを c:\myJar という名前のファイルにアーカイブ している場合は、次のように文を変更します。

CLASSPATH=.;D:\bea\wlserver6.1\lib\weblogic\_sp.jar;D:\bea\wlserver6.1\lib\weblogic.jar;c:\myJar

**注意**: Win32 システムでは、コマンドラインの長さは 2K に制限されていま す。Windows サービス起動用のクラスパスの設定が非常に長い場合、 2K の制限を超える可能性があります。

この制限を回避するには:

- a. set CLASSPATH コマンドの値を別のテキスト ファイルに移し、そのテキ スト ファイルを *weblogic*\server\bin ディレクトリに保存します。
- b. weblogic\config\mydomain\installNTService.cmd スクリプトで、 set CMDLINE コマンドを探します。
- c. set CMDLINE コマンド内で、-classpath \"%CLASSPATH%\" オプション を次のオプションに置き換えます。

-classpath @filename filename は、クラスパスの値を含むファイルの名前です。

例:

```
set CMDLINE="-ms64m -mx64m -classpath @myClasspath.txt
-Dweblogic.Domain=mydomain -Dweblogic.Name=myserver
-Djava.security.policy==\"D:\bea\wlserver6.1/lib/weblogic.po
licy\" -Dbea.home=\"D:\bea\" weblogic.Server"
```

4. 変更した installNTService.cmd スクリプトを保存します。

### インストール スクリプトの実行

- 1. コマンド プロンプトを開き、weblogic\config\mydomain に移動します。
- 2. installNTService.cmd と入力します。

コマンド プロンプトが、スクリプトを batch ファイルとして実行します。 スクリプトが正常に実行されると、DOMAIN\_NAME\_SERVER\_NAME という名前 の Windows サービスが作成されて、次のような行が標準出力に出力されま

#### す。

mydomain\_myserver installed

デフォルトでは、標準出力はサーバ固有の batch ファイルを実行したコマンド プロンプトです。

 installNTService.cmd スクリプトからパスワードを削除します。このパス ワードを暗号化されていない状態のままファイルシステムに残しておくと、 セキュリティ上の弱点になります。

# Windows サービスとしての WebLogic Server の 削除

Windows サービスとしての WebLogic Server を削除するには、次の操作を行います。

- weblogic\config\mydomainディレクトリに移動します。weblogicは WebLogic Server がインストールされたディレクトリ、mydomainはドメイン のコンフィグレーションが格納されているサブディレクトリです。
- 2. テキスト エディタで uninstallNTService.cmd スクリプトを開きます。
- 3. -svcname:の値を、削除するサービスの名前に変更します。
- 4. uninstallNTService.cmd を保存して実行します。

# Windows サービスとしてインストールされた WebLogic Server のパスワードの変更

デフォルト サーバを Windows サービスとしてインストールした場合、サービス を作成するときには、WebLogic Server ソフトウェアのインストール時に入力し たシステム パスワードが使用されます。このパスワードが後で変更された場合、 次の手順を行います。 1. uninstallNTService.cmd スクリプト

(*install\_dir*\config\*domain\_name* ディレクトリに格納されている。 *install\_dir* は WebLogic Server をインストールしたディレクトリ)を使用 して、Windows サービスとしての WebLogic Server をアンインストールしま す。

2. installNTservice.cmd スクリプトには、次のコマンドが記述されていま す。

```
rem *** Install the service
"C:\bea\wlserver6.1\bin\beasvc" -install -svcname:myserver
-javahome:"C:\bea\jdk130" -execdir:"C:\bea\wlserver6.1"
-extrapath:"C\bea\wlserver6.0\bin" -cmdline:
%CMDLINE%
```

次の文字列をコマンドに追加します。

-password: "your\_password"

your\_password は新しいパスワードです。

3. 修正された installNTservice.cmd スクリプトを実行します。これで、パス ワードが更新された新しいサービスが作成されます。

# スタートアップ クラスとシャットダウン ク ラスの登録

WebLogic Server には、WebLogic Server が起動するときまたは正常に停止する ときに処理を実行するメカニズムがあります。スタートアップ クラスは、 WebLogic Server が起動または再起動するときに自動的にロードされて実行され る Java プログラムです。サーバのロードとスタートアップ クラスをの実行をい つ行うかの詳細については、2-15 ページの「サーバ起動処理」を参照してくださ い。

シャットダウン クラスは、スタートアップ クラスと同じように機能します。 シャットダウン クラスは、Administration Console または weblogic.admin shutdown コマンドを使用して WebLogic Server が停止されるときに自動的に ロードされて実行されます。 WebLogic Server でスタートアップ クラスまたはシャットダウン クラスを使用す るには、それらのクラスを登録する必要があります。スタートアップ クラスと シャットダウン クラスは、Administration Console で登録できます。

スタートアップ クラスまたはシャットダウン クラスを登録するには、次の操作 を行います。

- Administration Console のドメイン ツリー(左ペイン)から[起動と停止] テーブルにアクセスします。このテーブルには、ドメイン コンフィグレー ションでシャットダウン クラスまたはスタートアップ クラスのエントリを作 成するためのオプションがあります。
- 2. 追加するスタートアップ クラスまたはシャットダウン クラスの[コンフィグ レーション] タブ ページでクラス名と必要な引数を指定します。

以下の機能の詳細については、Administration Console のオンライン ヘルプを参照してください。

- スタートアップ クラス
- シャットダウン クラス
# 3 ノード マネージャ

以下の節では、ノードマネージャの使用方法について説明します。

- ノードマネージャの概要
- ノード マネージャの設定
- ノード マネージャのプラットフォーム サポート
- コマンドラインからのノード マネージャの起動
- 起動スクリプトを使用したノードマネージャの起動
- 管理対象サーバのリモートでの起動と強制停止
- ノード マネージャの Windows サービスとしての設定

### ノード マネージャの概要

ノード マネージャは、Administration Console からリモートの WebLogic 管理対 象サーバを起動および強制停止できるようにする Java プログラムです。ノード マネージャは、WebLogic Server ソフトウェアに付属する独立した Java プログラ ムです。

ノード マネージャは、Administration Console で提供される管理対象サーバを停止する機能の代わりとして、リモートの管理対象サーバを強制停止するために使用できます。リモート サーバ プロセスの強制停止は、サーバがハングしているか、応答していない状況で行います。

管理対象サーバのリモートでの起動を可能にするには、管理対象サーバが動作す る各マシンで1つのノードマネージャをコンフィグレーションおよび実行する 必要があります。マシン上の1つのノードマネージャプロセスで、そのマシン 上のすべての管理対象サーバのリモートでの起動と強制停止を処理できます。 ノードマネージャを利用できるようにするには、ノードマネージャを Unix マシ ン上ではデーモン、Windows NT マシンでは Windows NT サービスとしてコン フィグレーションする必要があります。そのようにコンフィグレーションすることで、ノードマネージャはそのマシン上の管理対象サーバを起動するために利用できるようになります。

ノード マネージャが動作している場合、そのノード マネージャは管理サーバの 要求に基づいてそのマシンでインストールおよびコンフィグレーションされてい るすべての管理対象サーバを起動または強制停止することができます。ノード マネージャと管理サーバの間のすべての通信では、セキュア ソケット レイヤ プ ロトコルが使用されます。

### ノード マネージャのログ

WebLogic Server を起動するときには、さまざまな起動またはエラー メッセージ が STDOUT または STDERROR に出力される可能性があります。それらのメッセー ジは、サーバの起動時に Administration Console の右ペインにも表示されます。 それらのファイルは、Administration Console の左ペインでサーバを右クリック し、[このサーバの StdOut を取得]または[このサーバの StdErr を取得]を選 択することで取得できます。

ノードマネージャは、それらのメッセージをノードマネージャログファイル ディレクトリのファイルに保存します。デフォルトでは、このディレクトリは NodeManagerLogs という名前で、ノードマネージャを起動するディレクトリに 作成されます。ディレクトリの名前を変更する必要がある場合は、ノードマ ネージャを起動するときにコマンドラインで行うことができます。詳細について は、コマンドライン引数を参照してください。

ノード マネージャによって起動される管理対象サーバごとに別々のログ ファイ ル サブディレクトリが作成されます。以下のログが、このディレクトリに格納 されます。

servername .pid

servername という名前の管理対象サーバのプロセス ID を保存します。 管理サーバによって要求されときにサーバ プロセスを強制停止するため にノード マネージャが使用します。

config

管理対象サーバを起動するときに管理サーバからノードマネージャに渡 される起動コンフィグレーション情報を保存します。 servername-output.log

servername という名前の管理対象サーバの起動がノードマネージャに よって試行されたときに StdOut に出力される情報を保存します。サー バの起動が新たに試行されると、このファイルは\_PREV を付け加えるこ とによって名前変更されます。

servername-error.log

servername という名前の管理対象サーバの起動がノードマネージャに よって試行されたときに StdErr に出力される情報を保存します。サー バの起動が新たに試行されると、このファイルは\_PREV を付け加えるこ とによって名前変更されます。

ノード マネージャのログは、管理サーバ マシンの

\config\NodeManagerClientLogs というディレクトリ内の一時ファイルにも 管理サーバによって格納されます。ノードマネージャを通じて起動が試行され た管理対象サーバごとにサブディレクトリが存在します。それらのサブディレク トリの各ログは、サーバの起動や強制停止といったアクションを実行する試行に 対応します。ログファイルの名前には、アクションが試行された時刻を示すタ イムスタンプが含まれます。過去のアクションから蓄積されたクライアントロ グは、ノードマネージャを使用して定期的に削除するようにしてください。

ノードマネージャのアーキテクチャは、図 3-1 で示されています。

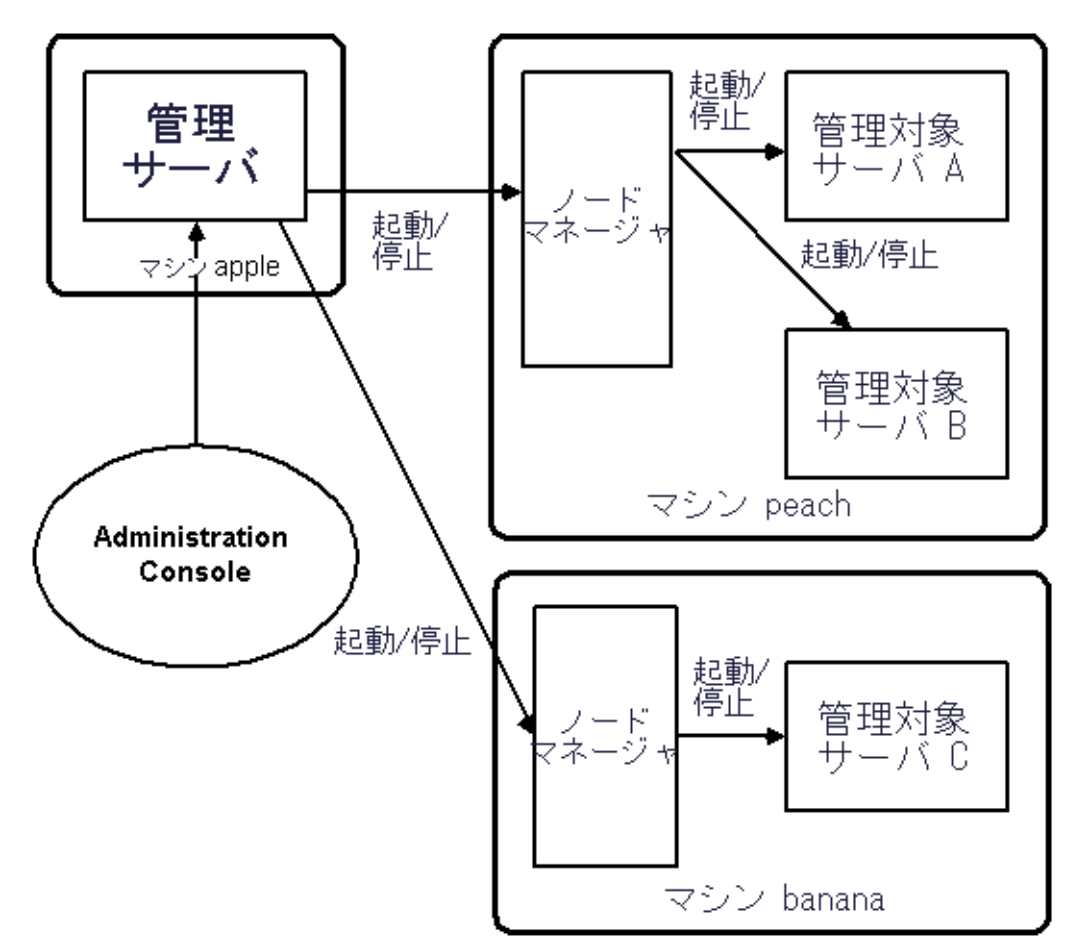

図 3-1 ノード マネージャのアーキテクチャ

### ノード マネージャの設定

ノード マネージャと管理サーバの間のすべての通信では、セキュア ソケット レイヤ プロトコルが使用されます。セキュア ソケット レイヤ プロトコルでは、認証と暗号化を利用できます。管理サーバとノード マネージャの間のすべての通信で相互認証が使用されるように、クライアント認証が実施されます。また、さ

らにセキュリティを高めるために、ノードマネージャでは信頼性のあるホスト のリストも使用します。それらのホストのいずれかにある管理サーバからのコマ ンドだけが受け入れられることになります。ノードマネージャをコンフィグ レーションするには、信頼性のあるホストファイルを編集して、このノードマ ネージャにコマンドを送信できる管理サーバがあるマシンごとに1行を追加する 必要があります。デフォルトでは、信頼性のあるホストファイルは nodemanager.hostsという名前で、\config ディレクトリにインストールされ ます。デフォルトでは、このファイルには以下の2つのエントリが格納されま す。

localhost

ノード マネージャが信頼性のあるホストのリストを検索するファイルの名前は コマンドラインで変更できます。詳細については、「コマンドライン引数」を参 照してください。

各信頼性のあるホストの IP アドレスまたは DNS 名のいずれかを使用できます。 ただし、DNS 名を使用する場合は、ノード マネージャを起動するときに DNS の 逆引き参照を有効にする必要があります。そのためには、次のコマンドライン引 数を使用します。

-Dweblogic.nodemanager.reverseDnsEnabled=true

デフォルトでは、DNS の逆引き参照は無効です。

通常のプロダクション環境では、ノードマネージャは管理サーバと同じマシン 上では動作しません。したがって、同じマシン上にある管理対象サーバを起動ま たは強制停止する管理サーバを実行するマシンだけがリストされるように信頼性 のあるホストファイルを編集する必要があります。信頼性のあるホストファイ ルの各エントリは、管理サーバマシンのDNSホスト名または IP アドレスのい ずれかである1行で構成されます。

注意: ノード マネージャが管理対象サーバを起動するときに管理サーバと通信 することを可能にするには、管理サーバの起動時に管理サーバのリスン アドレスに DNS 名または IP アドレスを設定しておく必要があります。

### セキュア ソケット レイヤ プロトコル向けのノード マネージャの設定

ノード マネージャでは、管理サーバとの通信でセキュア ソケット レイヤ(SSL) プロトコルを使用します。ノード マネージャと管理サーバの通信でセキュリ ティを確保するために、2 方向の SSL 認証を使用します。

認証では、公開鍵インフラストラクチャを使用する必要があります。これには、 証明書だけでなくプライベート キーが含まれます。証明書は、通常はユーザの 公開鍵を格納し、ユーザ名とその公開鍵の結びつきを証明するために証明書の発 行者によって署名されています。

ノードマネージャでは、X509 形式の証明書を使用します。ノードマネージャで 使用するプライベートキーは、PKCS(Private Key Cryptography Standards)#5 および#8 に準拠しています。PKCS#5 はパスワードベースの暗号化規格であ り、パスワードを使用してプライベートキーを暗号化する方法を規定します。 PKCS#8 はプライベートキー構文規格であり、プライベートキーの特性を規定 します。

ノードマネージャで使用する公開鍵インフラストラクチャのさまざまな要素は、 WebLogic Server デジタル証明書(もっと古い規格に準拠している)で使用され る形式とは異なります。主な違いは次のとおりです。

- ノードマネージャでは、ユーザの公開 ID を格納する証明書だけでなくプライベートキーを格納する1つの証明書ファイルを使用します。
- ノードマネージャで使用するプライベートキーは、PKCS #5/#8 規格に従っ てパスワードで保護されていなければなりません。

WebLogic ソフトウェアでは、ノード マネージャで使用するデモ用の証明書が用 意されています。この証明書は、\config\demo.crt にあります。プロダクショ ン環境用に新しい証明書を取得することをお勧めします。

ノードマネージャで使用するデジタル証明書を設定する手順は次のとおりです。

#### 手順 1: デジタル証明書とプライベート キーの取得

以下の2通りの方法のどちらかを使用して、ノードマネージャで使用するデジタ ル証明書を取得します。

- プライベートキーとX509形式のデジタル証明書は、『管理者ガイド』の「プライベートキーとデジタル証明書の取得」の説明に従って取得します。 プライベートキーが PKCS #5/#8形式でない場合は、手順2で説明されているように WebLogic Server の変換ツールを使用してそれを変換する必要があります。PKCS #5/#8形式のプライベートキーを取得した場合は、「手順3: 証明書の証明書ファイルへの結合」に進んでください。
- WebLogic Server の証明書ジェネレータを使って証明書を生成すると、ノー ドマネージャで使用するようにそれらを変換できます。

#### 手順 2: WebLogic 形式のプライベート キーの変換

ノード マネージャで WebLogic 形式の証明書を使用する場合には、まずそのプ ライベート キーを新しい PKCS #5/#8 形式に変換する必要があります。 WebLogic ソフトウェアでは、そのためのツールが用意されています。

WebLogic 形式の証明書をノードマネージャで使用するように変換するツールは wlkeytool という名前で次の場所に配置されています。

- Windows システムの場合は、WebLogic をインストールしたルート ディレクトリの \bin ディレクトリにあります。
- Unix システムの場合は、WebLogic をインストールしたルート ディレクトリの /lib ディレクトリにあります。

wlkeytool を使用するための構文は次のとおりです。

wlkeytool old\_key new\_key

古いキーのロックを解除するためにプライベート キーのパスワードを入力する ことが要求されます。パスワードがない場合は〔Enter〕を押します。〔Enter〕 を押した後は、新しいキーを暗号化するために使用するパスワードの入力が要求 されます。ノードマネージャではパスワードが必須です。

次に例を示します。

wlkeytool demokey.pem demokey\_new

#### 手順3:証明書の証明書ファイルへの結合

WebLogic Server では、プライベート キー、公開鍵、および認証局に対して独立 した証明書ファイル(拡張子.pem)を使用します。プライベート キーがパス ワードで保護された PKSC #5/#8 形式でなければならないという必要条件に加え て、ノード マネージャでは証明書のそれらの要素を1つの証明書ファイル(拡 張子.crt)に結合します。

**注意:** ユーザ SSL ID の要素が1つのファイルに結合されますが、プライベート キーの情報はサーバ間で転送されません。

それらの3つの要素は、拡張子が.crt である1つのファイルにそのまま連結されます。次に例を示します。

cat demokey\_new democert.pem ca.pem > demo.crt

この例では、ca.pem は WebLogic 認証局ファイルであり、内容の点ではデフォ ルトの trustedCerts ファイル trusted.crt と同じです。democert.pem は公開鍵 ファイルです。ファイル demokey\_new は、demokey.pem で wlkeytool を実行し た結果です (「手順 2: WebLogic 形式のプライベート キーの変換」を参照)。

デジタル証明書とセキュア ソケット レイヤの詳細については、「セキュリティの 管理」を参照してください。

### ノード マネージャを使用するように管理サーバを 設定

ノード マネージャを使用して WebLogic 管理対象サーバを起動および停止する ように管理サーバをコンフィグレーションする場合は、実行する必要のあるいく つかの手順があります。それらの作業は、WebLogic Administration Console を使 用して行います。

#### 手順 1: マシンのコンフィグレーション エントリの作成

管理対象サーバをインストールしたマシンごとにドメイン コンフィグレーショ ンでエントリを作成する必要があります。そのためには、次の操作を行います。

- 1. 管理サーバが動作している状態で、Administration Console を起動します(ま だ動作していない場合)。
- 2. 左ペインで[マシン]テーブルを表示します。
- 3. テーブルの上部にある [新しい Machine のコンフィグレーション](または [ 新しい Unix Machine のコンフィグレーション]) リンクを選択します。
- 4. マシンの情報を入力して [作成]をクリックし、新しいマシン エントリを作 成します。

#### 手順 2: 各マシンでのノード マネージャのコンフィグレーショ ン

ノード マネージャを使用する各マシンについて、次のようにコンフィグレー ション エントリを修正します。

- Administration Console において、[マシン | machine\_name | ノードマネージャ]を選択します。machine\_name は、ノードマネージャが実行されるマシンの名前です。
- 2. [ノード マネージャ]タブのフィールドに情報を入力します。
  - リスンアドレスは、ノードマネージャが管理サーバからの要求を待ち受けるホスト名または IP アドレスです。これは、「ノードマネージャの起動」時に指定するリスンアドレスです。
  - リスンポート番号は、そのマシンでノードマネージャを起動するときに 使用するポート番号とも一致していなければなりません。
  - このノードマネージャと通信するために管理サーバが使用する証明書。 デフォルトの証明書は config\demo.crt です。プロダクション環境用に 新しい証明書を取得することをお勧めします。証明書取得の方法につい ては、「セキュリティの管理」を参照してください。
  - 証明書のパスワードは暗号化されているので表示されません。ノードマネージャによって使用される証明書を変更する場合は、新しいデジタル

証明書のプライベート キーを暗号化するために使用されたパスワードに 合わせてパスワードを変更する必要があります。

- trustedCerts ファイルには、認識される認証局のリストが格納されます。 デフォルトは config\trusted.crt です。使用するデジタル証明書で示 される認証局は、このファイルでリストされていなければなりません。
- 3. [適用]をクリックします。

#### 手順 3: 管理対象サーバの起動情報のコンフィグレーション

ノード マネージャが WebLogic 管理対象サーバを起動するためには、その管理 対象サーバを起動するときに使用する起動パラメータとオプションが必要です。 その設定は次のように行います。

- 1. Administration Console を起動します (まだ動作していない場合)。
- Administration Console において、[server\_name | コンフィグレーション | リ モートスタート]を選択します。server\_name は、管理対象サーバの名前で す。

ここには、目的の管理対象サーバを起動するときに管理サーバが使用するコンフィグレーション情報を入力できる5つのフィールドがあります。

- 注意: これらのフィールドで値を指定せずに、Administration Console から 目的のサーバを起動しようとすると、ノードマネージャはノードマ ネージャを起動するときに使用したそれらの属性の値でサーバを起動 しようとします。ノードマネージャを起動するときにコマンドライ ンで必要な値が指定されている場合であれば、ノードマネージャは そのようなケースでも管理対象サーバを起動できます。
- [BEA Home]

BEA ホーム ディレクトリを指定できます。これは、目的の管理対象サー バについてすべての BEA 製品とライセンスがインストールされたルート ディレクトリです。

● [ルート ディレクトリ]

これは、WebLogic ソフトウェアがインストールされたルート ディレクトリです。

• [クラスパス]

管理対象サーバを起動するためのクラスパスです。

最低でも、クラスパス オプションの以下の値を指定する必要があります。

/weblogic/lib/weblogic\_sp.jar

/weblogic/lib/weblogic.jar

管理対象サーバを起動するときに使用する JDK をインストールしたルート ディレクトリのパスを指定することが必要な場合もあります。クラス パスの設定の詳細については、「WebLogic Server の起動と停止」を参照 してください。

● 引数

[引数]フィールドでは、起動コマンドに渡す他の引数を入力します。

たとえば、Java ヒープメモリの最大値と最小値を設定する場合が考えら れます。-ms64m オプションと -mx64m オプションを使用すると、 WebLogic Server にデフォルトの 64 MB の Java ヒープメモリが割り当 てられます。

- **注意:** サーバ名、ユーザ名、またはパスワードを指定しないでください。また、管理サーバのアドレスとポートも指定しないでください。
- [セキュリティポリシー ファイル]

JVM のセキュリティ ポリシー ファイルがデフォルトで使用されます。 weblogic\lib\weblogic.policy にある WebLogic セキュリティ ポリ シー ファイルも利用できます。

3. [適用]をクリックします。

# ノード マネージャのプラットフォーム サ ポート

ノード マネージャは、Windows および Unix のプラットフォームのみで利用可能 です。ネイティブ ライブラリが、Windows、Solaris、HP-UX、AIX、および Red Hat Linux オペレーティング システムでノード マネージャを実行するために 用意されています。Solaris および HP UX 以外の Unix オペレーティング システ ムの場合は、ノード マネージャを起動するときに java コマンドラインで次の引 数を使用する必要があります。 -Dweblogic.nodemanager.nativeVersionEnabled=false

注意: Solaris または HP UX 以外の UNIX オペレーティング システム上でノー ドマネージャを起動する場合、java コマンド ラインに渡すパラメータ でスペースを使用することはできません。たとえば、次のパラメータを 指定するとします。

-Dweblogic.Name=big iron

big iron にスペースが含まれているので、このパラメータは無効です。

# コマンドラインからのノード マネージャの 起動

ノードマネージャは、2通りの方法で起動できます。ノードマネージャは、 java コマンドラインまたは起動スクリプトを使用して起動できます。スクリプ トの使い方については、「起動スクリプトを使用したノードマネージャの起動」 を参照してください。ノードマネージャは、Windows サービスとして設定する こともできます。Windows サービスとして設定されているノードマネージャは、 Windows の再起動時に自動的に再起動されます。ノードマネージャを Windows サービスとして設定する方法については、「ノードマネージャの Windows サー ビスとしての設定」を参照してください。

#### 環境の設定

ノードマネージャを起動する前には、多くの環境変数を設定する必要がありま す。環境変数を設定する1つの方法は、WebLogic Server ソフトウェアで用意さ れているスクリプトを実行することです。このスクリプトは、Unix では setEnv.sh、Windows では setEnv.cmd という名前になっています。このスクリ プトは、*install\_dir*\config\*domain\_name* というディレクトリに配置されて います。*install\_dir* は WebLogic をインストールしたディレクトリで、 *domain\_name* はドメインの名前です。 注意: ノードマネージャ起動スクリプト(Windows では startNodeManager.cmd、Unix では startNodeManager.sh)を使用し てノードマネージャを起動する場合、環境変数はノードマネージャ起動 スクリプトによって設定されるので独自に設定する必要はありません。 詳細については、「起動スクリプトを使用したノードマネージャの起動」 を参照してください。

#### Windows での環境変数の設定

JAVA\_HOME 環境変数では、必ず、ノード マネージャで使用する JDK をインス トールしたルート ディレクトリを示すようにします。次に例を示します。

set JAVA\_HOME=D:\bea\jdk131

ノード マネージャには、WebLogic Server と同じ JDK のバージョンに関する必要条件があります。

また、WL\_HOME 環境変数を設定することも必要です。次に例を示します。

set WL\_HOME=D:\bea\wlserver6.1

さらに、 ノード マネージャのクラスおよび java 実行ファイルにアクセスするた めの PATH 環境変数を設定する必要があります。次に例を示します。

set PATH=%WL\_HOME%\bin;%JAVA\_HOME%\bin;%PATH%

#### Unix での環境変数の設定

WL\_HOME 環境変数が WebLogic をインストールしたディレクトリに設定されてい ると仮定して、WebLogic および JDK ソフトウェアを示すように PATH を設定す る例を次に示します。

PATH=\$WL\_HOME/bin;\$JAVA\_HOME/jre/bin:\$JAVA\_HOME/bin:\$PATH

上の例では、JAVA\_HOME 変数が JDK をインストールしたルート ディレクトリを 示すものと仮定しています。

ノード マネージャで使用されるネイティブ Unix ライブラリのパスを設定することも必要です。次に、Solaris での例を示します。

LD\_LIBRARY\_PATH=\$LD\_LIBRARY\_PATH:\$WL\_HOME/lib/solaris:\$WL\_HOME/lib/solaris/oci8 16\_8

次に、HPUX での例を示します。

SHLIB\_PATH=\$SHLIB\_PATH:\$WL\_HOME/lib/hpux11:\$WL\_HOME/lib/hpux11/oci816\_8

### クラスパスの設定

クラスパスは、java コマンドラインのオプションとして、または環境変数として設定できます。次に、環境変数としてクラスパスを設定する例を示します(Windows NT)。

set CLASSPATH=.;.\lib\weblogic\_sp.jar;.\lib\weblogic.jar

### ノード マネージャの起動

起動スクリプトを使用しないでノード マネージャを起動する場合は、WebLogic Server ソフトウェアをインストールしたルート ディレクトリでノード マネー ジャを起動するようにしてください。これは、\config サブディレクトリのある ディレクトリです。

ノードマネージャを起動するコマンドは次のとおりです。

java weblogic.nodemanager.NodeManager

#### コマンドライン引数

ノード マネージャのリスン アドレスは、起動時に設定する必要があります。次のパラメータを使用すると、管理サーバからの要求をノード マネージャがリスンするアドレスを指定できます。

-Dweblogic.nodemanager.listenAddress=host

host は、ノードマネージャを起動するマシンの DNS 名または IP アドレスです。

ノード マネージャが管理サーバからの要求をリスンするデフォルトのポートは 5555 です。これは、次の起動パラメータで変更できます。

-Dweblogic.nodemanager.listenPort=port

ノード マネージャでは、その責任範囲にある各管理対象サーバのログを作成し ます。デフォルトでは、それらは NodeManagerLogs ディレクトリ内のサブディ レクトリです。このディレクトリの位置は、次の起動パラメータで変更できま す。

-Dweblogic.nodemanager.savedLogsDirectory=path

ノード マネージャでは、管理サーバとの通信でセキュア ソケット レイヤを使用 します。このため、ノード マネージャの起動時にはデジタル証明書を指定する ことが必要となります。証明書の位置は、次の起動パラメータで指定できます。

-Dweblogic.nodemanager.certificateFile=path\_to\_cert

ノード マネージャで使用するデフォルトの証明書の種類は RSA です。DSA などの別の種類の証明書を指定する場合には、コマンドラインで次の引数を使用します。

-Dweblogic.nodemanager.certificateType=type

*type* は、RSA または DSA のいずれかです。

暗号化されたプライベート キーにアクセスするために使用するパスワードを渡 すには、コマンドラインで次の引数を使用します。

-Dweblogic.nodemanager.certificatePassword=pkpassword

pkpassword は、プライベート キーのパスワードです。

ユーザの ID を証明するために使用される認証局(または認証局のチェーン)は、 信頼性のある認証局ファイルに格納されます。デフォルトでは config\demo.crt です。別の信頼性のある認証局ファイルを指定するには、コ マンドラインで次の引数を使用します。

-Dweblogic.nodemanager.trustedCerts=path

path は、信頼性のある認証局ファイルの位置です。

BEA ホーム ディレクトリ(すべての BEA 製品とライセンスがインストールされ るルート ディレクトリ)の位置を指定する必要もあります。BEA ホーム ディレ クトリは、次のコマンドライン引数で指定できます。

-Dbea.home=directory

信頼性のあるホスト ファイルで IP アドレスではなく DNS ホスト名を使用した 場合には、次の起動パラメータも必要です。

-Dweblogic.nodemanager.reverseDnsEnabled=true

デフォルトでは、DNS の逆引き参照は無効です。

次の起動パラメータを使用すると、信頼性のあるホストのリストが格納される ファイルの名前を指定できます。

-Dweblogic.nodemanager.trustedHosts=path

*path*は、信頼性のあるホストファイルの位置です。デフォルトでは、このファ イルは \config ディレクトリに配置されます。

WebLogic セキュリティ ポリシー ファイルのデフォルトの位置は、 weblogic\lib\weblogic.policy です。別の位置を指定するには、コマンドラ インで次の引数を使用します。

-Djava.security.policy==policy\_file

*policy\_file* では、WebLogic ポリシーファイルの位置を指定します。

デフォルトでは、ノードマネージャでは SSL ホスト名が確認されません。ホス ト名を確認するには、コマンドラインで次の引数を使用します。

-Dweblogic.nodemanager.sslHostNameVerificationEnabled=true

#### クラスパス オプション

ノード マネージャでは、WebLogic Server で使用される同じ Java クラスのいく つかも必要となります。ノード マネージャを起動するときには、java コマンド ラインの -classpath オプションで次の値を含める必要があります。

- /weblogic/lib/weblogic\_sp.jar
- /weblogic/lib/weblogic.jar

# 起動スクリプトを使用したノード マネー ジャの起動

ノードマネージャの起動に使用できるサンプルの起動スクリプトが用意されて います。それらのスクリプトは、WebLogic Server ソフトウェアをインストール した \config ディレクトリに配置されています。Windows 用の起動スクリプト は、startNodeManager.cmd という名前です。Unix 用の起動スクリプトは、 startNodeManager.sh という名前です。

ノード マネージャの起動スクリプトを編集し、ノード マネージャのリスン アドレスを正しく指定します。起動コマンドに次の引数を含めることによって、リスン アドレスを設定します。

-Dweblogic.nodemanager.listenAddress=host

host は、ノードマネージャを実行するマシンの DNS 名または IP アドレスです。

ノード マネージャの起動スクリプトを呼び出す前に、ドメイン ディレクトリ内 の setEnv スクリプトを実行するか、startNodeManager および startWebLogic の両スクリプト内の PATH および CLASSPATH 変数をエクスポートします。そ のようにしないと、ノード マネージャの使用時に「クラスが見つからない」と いう例外が発生する場合があります。

# 管理対象サーバのリモートでの起動と強制 停止

管理対象サーバのコンフィグレーションされているマシン上でノードマネージャが動作している場合は、次のようにして管理対象サーバを起動できます。

- 1. Administration Console を起動します(まだ動作していない場合)。
- 2. ナビゲーション ツリー (左ペイン)でサーバの名前を右クリックします。
- 3. [このサーバを開始...]を選択します。

管理対象サーバを起動するときには、通常は WebLogic Server の起動時に STDOUT または STDERROR に出力されるメッセージが Administration Console の右 ペインに表示されます。それらのメッセージは、そのサーバのノード マネー ジャ ログ ファイルにも書き込まれます。 管理対象サーバは、同じようにして停止できます。

- 1. 左ペインで管理対象サーバの名前を右クリックします。
- 2. [このサーバを強制停止...]を選択します。

[**このサーバを強制停止…]**オプションは、目的の管理対象サーバが動作しているマシン上のノードマネージャに WebLogic Server プロセスを強制停止するように指示します。

**注意: [このサーバを強制停止...]**オプションは、管理サーバを停止するために は使用できません。

#### 管理対象サーバの停止と強制停止の区別

Administration Console の左ペインでサーバの名前を右クリックした場合、表示 されるオプションの1つは[このサーバを停止...]です。このオプションでは、 ノードマネージャを使用しないで選択されたサーバを停止します。[このサーバ を停止...]オプションを選択すると、選択されたサーバに管理サーバが停止要求 を送信します。ノードマネージャはこの場合には使用されません。[このサーバ を強制停止...]オプションとは違って、[このサーバを停止...]オプションは管理 サーバを停止するために使用できます。

[このサーバを停止...]オプションでは管理対象サーバの管理機能を使用して停止を開始するので、サーバがアクティブで、管理要求に応答している場合にのみ使用できます。[このサーバを強制停止...]オプションは、通常は、目的のサーバがハングしているか、管理サーバからの管理要求に応答していない場合に使用します。

同じポップアップ メニューで、管理対象サーバで生成される StdOut および StdErr 出力にもアクセスできます。[このサーバの StdOut を取得]オプション を選択すると StdOut 出力が表示され、[このサーバの StdErr を取得]を選択す ると StdErr 出力が表示されます。

### ドメインおよびクラスタの起動と強制停止

アクティブなドメインのすべての管理対象サーバを起動または強制停止すること もできます。

- 1. 左ペインでアクティブなドメインの名前を右クリックします。
- 2. [このサーバを強制停止...]または[このサーバを停止...]を選択します。

Administration Console からドメイン全体を起動した場合、右ペインに表示される結果はそのドメインにコンフィグレーションされた各管理対象サーバの結果への一連のリンクになります。

選択したクラスタのすべての管理対象サーバの起動と強制停止も、同じような方 法で1アクションで実行できます。

- 1. 左ペインでクラスタの名前を右クリックします。
- 2. [このクラスタを強制停止...] または [このクラスタを開始...] を選択します。
- **注意:** ノードマネージャを使用して管理サーバを起動または強制停止すること はできません。

# ノード マネージャの Windows サービスと しての設定

ディレクトリ install\_dir\config\mydomain (install\_dir は WebLogic Server をインストールしたルート ディレクトリ、mydomain はインストール時に 指定されるデフォルトのコンフィグレーション ディレクトリ名 ) には、 WebLogic Server を Windows サービスとしてインストールまたはアンインストー ルするためのスクリプトがあります。スクリプト installNtService.cmd は WebLogic Server を Windows サービスとしてインストールするために使用し、ス クリプト uninstallNtService.cmd は Windows サービスとしての WebLogic Server をアンインストールするために使用します。これらのスクリプトをコピー して修正すると、ノード マネージャを Windows サービスとしてインストールま たは削除できます。

次の手順では、mydomain がインストール時に指定されたデフォルト コンフィグ レーション ディレクトリであることを前提にしています。デフォルト コンフィ グレーション ディレクトリにそれ以外の名前を指定した場合、mydomain をすべ てその名前に置き換えます。 ノード マネージャを Windows サービスとしてインストールするには、次の操作 を行います。

- install\_dir\config\mydomain ディレクトリ(install\_dir は WebLogic ソフトウェアをインストールしたルート ディレクトリ)にあるスクリプト installNtService.cmdのコピーを作成し、その名前を installNMNtService.cmd に変更します。
- install\_dir\config\mydomain ディレクトリ(install\_dir は WebLogic ソフトウェアをインストールしたルート ディレクトリ)にあるスクリプト uninstallNtService.cmdのコピーを作成し、その名前を uninstallNMNtService.cmd に変更します。
- スクリプト installNMNtService.cmd を修正して、ノードマネージャの起動で使用するようコマンドラインに指定します。必ず、起動コマンドを修正して、目的の起動クラスを weblogic.Server からweblogic.nodemanager.NodeManager に変更します。コマンドラインオプションについては、「コマンドラインからのノードマネージャの起動」を参照してください。
- 4. サービスの名前を適切な名前 (nodemanager など) に変更します。
- 5. スクリプト uninstallNMNtService.cmd を修正して、目的のサービスの名 前を、ノードマネージャを Windows サービスとして起動する際に installNMNtService.cmd スクリプトで使用する名前に変更します。
- installNMNtService.cmd スクリプトは、c:\bea\wlserver6.1のように、必 ずWebLogic ソフトウェアをインストールしたルート ディレクトリで起動さ れるようにします。
- 7. スクリプト installNMNtService.cmd を実行して、ノード マネージャを Windows サービスとしてインストールします。
- 次のように選択して、ノード マネージャを Windows サービスとして起動します。
  [スタート|設定|コントロール パネル|管理ツール|サービス]

# Windows サービスとしてのノード マネージャの削除

Windows サービスとしてのノード マネージャをアンインストールするには、スクリプト uninstallNMNtService.cmd を実行します。

# 4 WebLogic Server とクラスタのコ ンフィグレーション

以下の節では、WebLogic Server および WebLogic Server クラスタの設定方法に ついて説明します。

- サーバとクラスタのコンフィグレーションの概要
- 管理サーバの役割
- Administration Console の起動
- 動的コンフィグレーションの仕組み
- クラスタ コンフィグレーションのプランニング
- サーバ コンフィグレーションの作業
- クラスタ コンフィグレーションの作業

# サーバとクラスタのコンフィグレーション の概要

WebLogic Server およびクラスタから成るドメインの永続的なコンフィグレー ションは、XML コンフィグレーション ファイルに格納されます。このファイル は 3 通りの方法で変更できます。

- ドメイン コンフィグレーションを管理およびモニタするための BEA のグラ フィカル ユーザ インタフェース (GUI) である Administration Console を使用 します。Administration Console は、ドメイン コンフィグレーションを修正 またはモニタするための第一の手段です。
- WebLogic Server に付属のアプリケーション プログラミング インタフェース (API)に基づき、プログラムを記述してコンフィグレーション属性を変更し ます。
- ドメイン リソースのコンフィグレーション属性にアクセスするための WebLogic Server コマンドライン ユーティリティを実行します。このユー ティリティは、ドメイン管理を自動化するスクリプトを作成する場合に使用 します。

### 管理サーバの役割

いずれの方法を選択する場合でも、ドメイン コンフィグレーションを変更する ときに管理サーバが動作している必要があります。

管理サーバとは、Administration Service が動作している WebLogic Server のこと です。Administration Service は、WebLogic Server のための機能を提供し、ドメ イン全体のコンフィグレーションを管理します。

デフォルトでは、WebLogic Server のインスタンスは管理サーバとして扱われま す。管理サーバが起動すると、コンフィグレーション ファイルがロードされま す。コンフィグレーション ファイルは、デフォルトでは、WEBLOGIC\_HOME ディ レクトリの config というディレクトリに格納されます。config ディレクトリ には、管理サーバで利用できる各ドメイン用のサプディレクトリがあります。実 際のコンフィグレーション ファイルは、そのドメイン専用のディレクトリに配置され、config.xml と呼ばれます。デフォルトでは、管理サーバが起動すると、WebLogic Server ソフトウェアのインストール時に指定されたデフォルトのドメイン ディレクトリでコンフィグレーション ファイル (config.xml)が検索されます。

管理サーバが正常に起動するたびに、config.xml.booted という名前のバック アップ用コンフィグレーション ファイルがドメイン専用のディレクトリに作成 されます。万が一、サーバが終了するまでの間に config.xml ファイルが壊れる ようなことがあっても、この正常なコンフィグレーションに戻ることができま す。

ドメインは、1 つの WebLogic Server だけで構成することもできます。ただし、 各ドメインには少なくとも(そして最大で)1 つの管理サーバが必要なので、そ の場合には、その WebLogic Server が管理サーバになります。

図 4-1 は、1 つの管理サーバと複数の WebLogic Server が存在する典型的なプロ ダクション環境を示しています。そのようなドメインでサーバを起動するときに は、管理サーバを最初に起動します。その他の各サーバは、起動時に、コンフィ グレーション情報を取得するために管理サーバにアクセスするように指示されま す。このように、管理サーバはドメイン全体のコンフィグレーションの一元的な 制御エンティティとして動作します。1 つのドメイン内で 複数の管理サーバがア クティブになることはできません。管理サーバだけが、動作中にコンフィグレー ション ファイルを修正できます。

注意: 共有ファイルシステムと1つのインストールを使用して、異なるマシン 上で複数の WebLogic Server インスタンスを実行しないでください。共 有ファイルシステムを使用すると、シングルポイントの競合が発生しま す。共有ファイルシステムにアクセスする場合(たとえば、個々のログ ファイルに書き込みを行う場合など)に、すべてのサーバが競合するこ とになります。さらに、共有ファイルシステムに障害が発生した場合に は、管理対象のサーバまたはクラスタ化されたサーバを起動できなくな ることもあります。

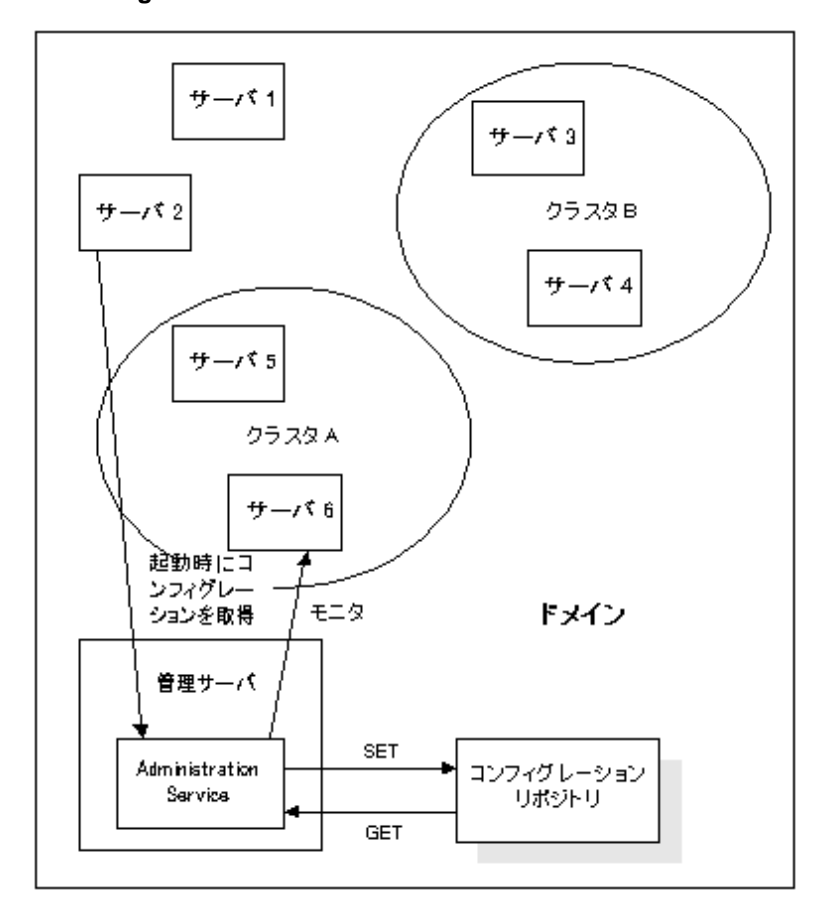

図 4-1 WebLogic Server のコンフィグレーション

### Administration Console の起動

管理サーバには、Administration Console を通じてアクセスできます。 Administration Console を開くには、次の操作を行います。

次の URL を入力します。
 http://host:port/console

*host* は管理サーバが動作しているマシンのホスト名または IP アドレス、 *port* は管理サーバが要求をリスンするポートのアドレス(デフォルトは 7001)です。

2. ユーザ ID とパスワードの入力を要求されます。ユーザ ID とパスワードを入力します。認証と認可のチェックが実行されます。チェックでは、ユーザデータベースと照らし合わせてユーザ ID とパスワードが確認されます。

コンソールの使用が許可されている場合は、システム管理者によって割り当 てられているアクセスモード(ReadOnlyまたはRead/Write)でコンソール が表示されます。

## 動的コンフィグレーションの仕組み

WebLogic Server では、ドメイン リソースのコンフィグレーション属性を動的に (サーバの動作中に)変更できます。ほとんどの場合では、変更を有効にするた めに WebLogic Server を再起動する必要はありません。属性をコンフィグレー ションし直すと、新しい値は、属性の現在の実行時値と、XML コンフィグレー ション ファイルに格納されている永続的な値の両方に直ちに反映されます。

ただし、例外もあります。たとえば、WebLogic Server のリスン ポートを変更し た場合、新しいアドレスは対象サーバを次に再起動するまで使用されません。そ の場合は、値を変更すると、XML ファイルに格納されている永続的な値が変更 され、その属性の現在の実行時コンフィグレーション値と永続的に格納されてい る値が同じでなくなる場合があります。Administration Console では、アイコン を使用して、コンフィグレーション属性の永続的な値と実行時値が同じであるか どうかが示されます。そのアイコンが、

という警告に変化した場合は、変更を有効にするためにサーバを再起動する必要 があります。

Administration Console では、ユーザが変更した各属性に対して検証が行われま す。サポートされているエラーは、範囲外のエラーとデータ型の不一致エラーで す。両方の場合で、エラーが発生したことをユーザに通知するエラー ダイアロ グボックスが表示されます。

Administration Console の起動後に、別のプロセスが管理サーバに割り当てられ たリスン ポートを獲得した場合、サーバを獲得したプロセスを削除しなければ なりません。管理サーバに割り当てられているリスン ポートを獲得したプロセ スを削除できない場合は、Config.XML ファイルを編集して、割り当てられたリ スンポートを変更する必要があります。Config.XML ファイルの編集について は、<sup>®</sup>BEA WebLogic Server コンフィグレーション リファレンス』を参照してく ださい。

# クラスタ コンフィグレーションのプランニ ング

クラスタ コンフィグレーションをプランニングするときは、ネットワーク環境 とクラスタ コンフィグレーションに関して、以下の制約があることに注意して ください。

- クラスタの WebLogic ホストとして使用するマシンには、静的な IP アドレス が永続的に割り当てられている必要があります。クラスタ化環境では、動的 に割り当てられる IP アドレスは使用できません。サーバとクライアントの間 にファイアウォールがある場合、各サーバには、クライアントがアクセスで きるパブリックな静的 IP アドレスが割り当てられている必要があります。
- クラスタ内の WebLogic Server は、すべて同じローカル エリア ネットワーク (LAN)上にあり、IP マルチキャストを通じてアクセス可能でなければなり ません。
- 3. クラスタ内のすべてのサーバは同じバージョンの WebLogic Server を実行す る必要があります。

クラスタ内のサーバは、提供するサービスの構成をサポートするようにコン フィグレーションしてください。

- EJB で JDBC 接続が使用される場合は、特定の EJB をデプロイするすべてのサーバでデプロイメントと永続性のコンフィグレーションが同じでなければなりません。つまり、各サーバで同じ JDBC 接続プールをコンフィグレーションします。
- サーブレットのホストとなるすべてのマシンでは、同じACL(アクセス 制御リスト)を使用して同じサーブレットのリストを維持しなければな りません。

- クライアントアプリケーションで JDBC 接続プールが直接使用される場合は、各 WebLogic Server で同じ接続プール(ACL も同じ)を作成しなければなりません。つまり、クラスタ内のすべてのマシンで使用できる接続プールを作成しなければりません。たとえば、WebLogic が動作している Windows NT サーバで Microsoft SQL Server データベースへの接続プールをコンフィグレーションする場合、Windows 以外のマシン(Microsoft SQL Server 接続をサポートできないマシン)が存在するクラスタではこの接続プールは使用できません。
- その他のコンフィグレーションの詳細は、クラスタ内のさまざまなメン バーによって異なることがあります。たとえば、小規模な Windows NT のワークステーションよりも多くのログイン要求を処理するように Solaris サーバをコンフィグレーションする場合があり、そうした相違は 許容されます。従ってこの例では、すべてのメンバーのサービス コン フィグレーションが同じである場合に限り、個々のクラスタメンバーの パフォーマンスに関する属性は異なる値でコンフィグレーションできま す。実際には、クラスタ内の WebLogic Server は、WebLogic サービス、 クラス ファイル、および外部リソース(データベースなど)に関連する すべての領域で同じようにコンフィグレーションすることになります。

# サーバ コンフィグレーションの作業

Administration Console では、以下のサーバコンフィグレーションを行うことが できます。

- Administration Console の [サーバ] ノードを使用してサーバを個別にコン フィグレーションできます。このノードを使用して変更できる属性には、 サーバ名、リスン ポート、およびリスン アドレスなどがあります。
- Administration Console の [サーバ] ノードを使用してサーバを個別に複製で きます。サーバは元のサーバの属性値を維持して複製され、新しいサーバの 名前は [サーバ] ノードの [コンフィグレーション | 一般] で設定します。
- Administration Console の [サーバ] ノードを使用してサーバを削除できます。 削除するサーバの削除アイコンをクリックします。削除の確認を求めるメッ セージが表示されます。[はい]をクリックして削除を確定するとサーバが 削除されます。

- Administration Console の[サーバ]ノードを使用してサーバログを表示できます。モニタするサーバをクリックします。[モニタ]タブを選択します。[ サーバログを見る]リンクをクリックし、Administration Consoleの右ペインでサーバログをモニタします。
- Administration Console の[サーバ]ノードを使用してサーバの JNDI ツリー を表示できます。モニタするサーバをクリックします。[モニタ]タブを選 択します。[JNDI ツリーを見る]リンクをクリックし、Administration Console の右ペインでツリーを表示します。
- Administration Console の[サーバ]ノードを使用してサーバの実行キューを 表示できます。モニタするサーバをクリックします。[実行キューを見る] リンクをクリックし、Administration Console の右ペインでテーブルを表示し ます。
- Administration Console の[サーバ]ノードを使用してサーバの実行スレッド を表示できます。モニタするサーバをクリックします。[実行スレッドを見 る]リンクをクリックし、Administration Console の右ペインでテーブルを表 示します。
- Administration Console の[サーバ]ノードを使用してサーバのソケットを表示できます。モニタするサーバをクリックします。[ソケットを見る]リンクをクリックし、Administration Consoleの右ペインでテーブルを表示します。
- Administration Console の[サーバ]ノードを使用してサーバの接続を表示できます。モニタするサーバをクリックします。[接続を見る]リンクをクリックし、Administration Consoleの右ペインでテーブルを表示します。
- Administration Console の[サーバ]ノードを使用してサーバでガベージ コレクションを強制できます。モニタするサーバをクリックします。[パフォーマンス]タブを選択します。[ガーベジコレクションを強制する]をクリックします。ガベージ コレクションが行われたことを確認するメッセージが表示されます。
- Administration Console の[サーバ]ノードを使用してサーバのセキュリティ をモニタできます。モニタするサーバをクリックします。[モニタ]タブを 選択します。[セキュリティ]タブを選択します。セキュリティ情報が表示 されます。

- Administration Console の [サーバ] ノードを使用してサーバのバージョンを 表示できます。モニタするサーバをクリックします。[バージョン] タブを 選択します。このサーバのバージョン データが表示されます。
- Administration Console の[サーバ]ノードを使用してサーバのクラスタをモニタできます。モニタするサーバをクリックします。[クラスタ]タブを選択します。このサーバのクラスタデータが表示されます。
- Administration Console の[サーバ]ノードを使用してサーバで EJB をデプロ イできます。EJB をデプロイするサーバをクリックします。[デプロイメン ト | EJB] タブをクリックします。デプロイする EJB をクリックし、移動コ ントロールを使用して[選択済み]カラムに移動します。[適用]をクリック して選択を保存します。
- Administration Console の [サーバ] ノードを使用してサーバのすべての EJB デプロイメントをモニタできます。EJB をモニタするサーバをクリックしま す。[デプロイメント | EJB] タブをクリックします。[すべてのアクティブ な EJB のモニタ] リンクをクリックして [アクティブな EJB] テーブルを表 示します。
- Administration Console の[サーバ]ノードを使用してサーバで Web アプリケーション コンポーネントをデプロイできます。Web アプリケーションをデプロイするサーバをクリックします。[デプロイメント | Web アプリケーション]タブをクリックします。デプロイする Web アプリケーションをクリックし、移動コントロールを使用して[選択済み]カラムに移動します。[適用]をクリックして選択を保存します。
- Administration Console の[サーバ]ノードを使用してサーバのすべての Web アプリケーション コンポーネントをモニタできます。Web アプリケーショ ンをモニタするサーバをクリックします。[すべてのアクティブな Web アプ リケーションのモニタ]リンクをクリックしてテーブルを表示します。
- Administration Console の[サーバ]ノードを使用してサーバでスタートアップクラスとシャットダウンクラスをデプロイできます。スタートアップクラスをデプロイするサーバをクリックします。[デプロイメント | 起動 / 停止]タブをクリックします。デプロイするスタートアップクラスをクリックし、移動コントロールを使用して[選択済み]カラムに移動します。[適用]をクリックして選択を保存します。シャットダウンクラスの場合も、[停止クラス]コントロールを使用して同じ手順を行います。

- Administration Console の [サーバ] ノードを使用してサーバに JDBC 接続 プールを割り当てることができます。JDBC 接続プールを割り当てるサーバ をクリックします。[サービス | JDBC] タブをクリックします。サーバに割 り当てる1つまたは複数の JDBC 接続プールを [選択可] カラムでクリック し、移動コントロールを使用して [選択済み] カラムに移動します。[適用] をクリックして割り当てを保存します。
- Administration Console の[サーバ]ノードを使用してサーバに WLEC 接続 プールを割り当てることができます。WLEC 接続プールを割り当てるサーバ をクリックします。[サービス | WLEC]タブをクリックします。サーバに割 り当てる1つまたは複数の WLEC 接続プールを[選択可]カラムでクリック し、移動コントロールを使用して[選択済み]カラムに移動します。
- Administration Console の[サーバ]ノードを使用してサーバのすべての WLEC 接続プールをモニタできます。WLEC 接続プールをモニタするサー バをクリックします。[サービス | WLEC] タブをクリックします。[すべて のアクティブ プールのモニタ]テキスト リンクをクリックします。このサー バに割り当てられているすべての接続プールを示す[アクティブ WLEC 接続 プール]テーブルが表示されます。
- Administration Console の[サーバ]ノードを使用してサーバに XML レジス トリを割り当てることができます。XML レジストリを割り当てるサーバを クリックします。[サービス | XML]タブをクリックします。[XML レジス トリ]ドロップダウン リスト ボックスからレジストリをクリックします。[ 適用]をクリックして選択を保存します。
- Administration Console の [サーバ] ノードを使用してサーバにメール セッションを割り当てることができます。メール セッションを割り当てるサーバをクリックします。サーバに割り当てる1つまたは複数のメール セッションを [選択可]カラムでクリックします。移動コントロールを使用して、選択したメール セッションを [選択済み]カラムに移動します。[適用]をクリックして選択を保存します。
- Administration Console の [サーバ] ノードを使用してサーバに FileT3 を割り 当てることができます。FileT3 を割り当てるサーバをクリックします。[ サービス | File T3] タブをクリックします。サーバに割り当てる1つまたは 複数の FileT3 を [選択可] カラムでクリックします。移動コントロールを使 用して、選択した FileT3 を [選択済み] カラムに移動します。[適用]をク リックして選択を保存します。

# クラスタ コンフィグレーションの作業

Administration Console では、以下のクラスタ コンフィグレーションを行うことができます。

- Administration Console の[クラスタ]ノードを使用してサーバのクラスタを コンフィグレーションできます。このノードを使用して変更できる属性に は、クラスタ名、クラスタアドレス、デフォルトのロード バランス アルゴ リズム、およびサービス期間しきい値があります。
- Administration Console の[クラスタ]ノードを使用してサーバのクラスタを 複製できます。クラスタは元のクラスタの属性値とサーバを維持して複製され、新しいクラスタの名前は[サーバ]ノードの[コンフィグレーション] で設定します。
- Administration Console の[クラスタ]ノードを使用してクラスタ内のサーバ をモニタできます。サーバをモニタするクラスタをクリックします。[モニ タ]タブをクリックします。[このクラスタを構成するサーバをモニタ]テキ ストリンクをクリックします。このクラスタに割り当てられているすべての サーバを示すサーバテーブルが表示されます。
- Administration Console の [クラスタ] ノードを使用してクラスタにサーバを 割り当てることができます。サーバを割り当てるクラスタをクリックしま す。[サーバ] タブをクリックします。クラスタに割り当てる1つまたは複 数のサーバを[選択可] カラムでクリックします。移動コントロールを使用 して、選択したサーバを[選択済み] カラムに移動します。[適用]をクリッ クして選択を保存します。
- Administration Console の [クラスタ] ノードを使用してクラスタを削除できます。削除するクラスタの行にある [削除] アイコンをクリックします。削除要求の確認を求めるメッセージが右ペインに表示されます。[はい]をクリックして削除を確定するとクラスタが削除されます。

4-12 管理者ガイド

# 5 WebLogic Server ドメインのモニ タ

以下の節では、WebLogic Server ドメインをモニタする方法について説明します。

- モニタの概要
- サーバのモニタ
- JDBC 接続プール のモニタ

### モニタの概要

WebLogic Server ドメインの状態とパフォーマンスをモニタするためのツールは Administration Console です。Administration Console では、サーバ、HTTP、JTA サブシステム、JNDI、セキュリティ、CORBA 接続プール、EJB、JDBC、JMS といった WebLogic Server リソースのステータスと統計を表示できます。

モニタ情報は、Administration Consoleの右ペインに表示されます。ページにア クセスするには、左ペインの階層的なドメイン ツリーでコンテナまたはサブシ ステム、あるいはコンテナの下の特定のエンティティを選択します。

Administration Console には、モニタ情報を表示する以下の3種類のページがあ ります。

- 特定のエンティティ (JDBC 接続プールのインスタンスや特定のサーバのパ フォーマンスなど)のモニタ タブ ページ。
- 特定の種類のすべてのエンティティに関するデータのテーブル(WebLogic Server テーブルなど)。

ドメイン ログおよびローカル サーバ ログのビュー。ログ メッセージについては、「ログ メッセージを使用した WebLogic Server の管理」を参照してください。

Administration Console では、ドメイン リソースについての情報が管理サーバか ら取得されます。管理サーバでは、Sun の Java Management Extension (JMX) 規格に基づく Management Bean (MBean)が使用されます。JMX 規格は、管理 を目的としてドメイン リソースにアクセスする方法を定めています。

管理サーバには、ドメインのコンフィグレーションを管理するコンフィグレー ション MBean と実行時 MBean があります。実行時 MBean では、JVM のメモリ 使用率や WebLogic Server のステータスといったドメイン リソースに関する特定 の時点での情報が提供されます。ドメインの特定のリソース(Web アプリケー ションなど)がインスタンス化されると、その特定のリソースについての情報を 収集する MBean のインスタンスが生成されます。

Administration Console で特定のリソースのモニタ ページにアクセスすると、管理サーバでは現在の属性値を取り出すための GET 処理が実行されます。

以降の節では、WebLogic Server ドメインの管理に便利なモニタ ページをいくつ か選んで説明します。それらのページは、ここでは、Administration Console の 機能説明を目的として取り上げています。

### サーバのモニタ

サーバ テーブルおよび個別サーバのモニタ タブ ページでは、WebLogic Server をモニタできます。サーバ テーブルでは、ドメイン内のすべてのサーバのス テータスが簡潔に表示されます。サーバからログ メッセージの一部しかドメイ ン ログに転送されない場合は、ローカル サーバ ログにアクセスすると、トラブ ルシューティングやイベントの調査に便利です。

ログファイルとロギングサブシステムの詳細については、「ログメッセージを 使用したWebLogic Serverの管理」を参照してください。

各 WebLogic サーバのモニタ データには、そのサーバのモニタ タブからアクセ スできます。ロギング タブからは、サーバのローカル ログ (サーバが稼働して いるマシン上のログ) にアクセスできます。
[モニタ|一般]タブページでは、現在の状態とアクティブ化時刻が表示され、 アクティブキューテーブル、アクティブソケットテーブル、および接続テーブ ルにアクセスできます。アクティブ実行キューテーブルは、保留中の最も古い 要求や、キューのスループットといったパフォーマンス情報を提供します。

### パフォーマンス

[モニタ | パフォーマンス] タブは、JVM メモリ ヒープの使用率、および要求ス ループットに関するリアルタイム データをグラフで示します。このタブ ページ では、メモリ ヒープでのガベージ コレクション実行を JVM に強制することもで きます。

Java ヒープは、ライブ Java オブジェクトおよびデッド Java オブジェクトのリポ ジトリです。通常は、ガベージ コレクションを手動で実行する必要はなく、 JVM で自動的に行われます。JVM でメモリが不足し始めると、すべての実行が 停止され、ガベージ コレクション アルゴリズムを使用して Java アプリケーショ ンで使用されなくなったスペースが解放されます。

その一方で、アプリケーションをデバッグする開発者には、ガベージ コレク ションを手動で強制しなければならない場合もあります。手動のガベージ コレ クションは、たとえば JVM メモリを急速に消費するメモリ リークをテストする 場合に便利です。

### サーバのセキュリティ

[モニタ | セキュリティ] タブでは、不正なログインの試行およびロックされて いるユーザとロックが解除されているユーザについての統計が表示されます。

JMS

[モニタ | JMS] タブでは、JMS サーバおよび接続に関する統計が表示されます。 また、このページは、アクティブな JMS 接続とアクティブな JMS サーバのテー ブルへのリンクも提供します。これらは、現在のセッション総数などの属性をモ ニタします。

### JTA

[モニタ | JTA] タブでは、トランザクション総数やロールバック総数などの Java トランザクション サブシステムに関する統計が表示されます。このページ は、リソースと名前によってリストされるトランザクションのテーブルと、実行 中のトランザクションのテーブルへのリンクを提供します。

## JDBC 接続プール のモニタ

Java Database Connectivity (JDBC) サブシステムのリソースは、Administration Console を使用してモニタできます。JDBC 接続プールの[モニタ]タブを使用す ると、そのプールのインスタンスに関する統計を示す表にアクセスできます。 Administration Console の他のエンティティ テーブルと同様に、テーブルをカス タマイズして表示する属性を選択できます。

それらの属性は、クライアントのデータベース アクセスを管理するための重要 な情報を提供します。

[最大待ち]フィールドは、一度に接続を待つクライアントの最大数を示します。 [待ち]フィールドは、現在接続を待機中のクライアント数を示します。[最大接 続数]フィールドは、一度に発生した接続の最大数を示します。[最大待ち時間 (秒)]フィールドは、クライアントがデータベース接続を待つ最長時間を示し ます。これらの属性から、クライアント要求への応答に関して、現在のコンフィ グレーションの効果を判断できます。

[最大接続数]フィールドの値が[最大容量]フィールドの値([コンフィグレーション|接続]タブで設定)に近い場合は、[最大容量](同時接続の最大数) の値を増やすことを検討することがあります。[最大待ち]フィールドの値がク ライアントがデータベース アクセスを長時間待たなければならないことを示す 場合、プールのサイズを増やすことがあります。

[縮小間隔]フィールドの値は、プールが最大のサイズから縮小するまでに JDBC サプシステムが待つ時間です。サプシステムがプールを縮小するとき、 データベース接続は破棄されます。データベース接続を作成するとリソースが消 費されて時間もかかることがあります。システムでクライアント要求の発生が断 続的に集中する場合、縮小間隔が短いと、データベース接続が絶えず再作成され パフォーマンスが低下することがあります。

# 6 ログ メッセージを使用した WebLogic Server の管理

以下の節では、ロギング サブシステムの機能について説明します。

- ロギング サブシステムの概要
- ローカル サーバのログ ファイル
- メッセージの属性
- メッセージ カタログ
- メッセージの重要度
- ログファイルの参照
- ドメイン ログ フィルタの作成

# ロギング サブシステムの概要

ログ メッセージは、システムの管理に便利なツールです。ログ メッセージを利用すると、問題の検出、傷害の発生源の特定、およびシステム パフォーマンスの監視ができます。WebLogic Server ソフトウェアで生成されるログ メッセージは、以下のように 2 つの場所に格納されます。

- WebLogic Server コンポーネント サブシステムでは、ローカル ファイル (サーバが動作しているマシン上のファイル)に記録されるメッセージが生 成されます。マシン上に複数のサーバがある場合は、各サーバ用に別々のロ グ ファイルが用意されます。WebLogic Server にデプロイされたアプリケー ションのメッセージもサーバのローカル ログ ファイルに記録されます。
- また、ローカルで記録されるメッセージの一部は、管理サーバで管理される ドメイン全体のログファイルにも格納されます。

WebLogic Server に組み込まれている Java Management Extension (JMX)の機能 は、ログメッセージを WebLogic Server から管理サーバに送信するために使用し ます。ローカル WebLogic Server の判断に基づいて他のエンティティに転送され るメッセージは、JMXの用語で通知と呼ばれます。

WebLogic サーバが起動すると、ログ メッセージを受信するために管理サーバの メッセージ ハンドラがそのサーバに登録されます。登録時には、管理サーバに 転送するメッセージを選択するためにローカル サーバで使用されるフィルタ (ユーザによる修正が可能)が提供されます。それらのメッセージは、ドメイン ログに収集されます。

デフォルトでは、最も重要なログ メッセージだけがローカル サーバからドメイン ログに転送されます(この章の「メッセージの重要度」を参照)。 ドメイン ログを参照すると、最も重要なメッセージだけに注目してドメイン全体を調べることができます。

ローカル サーバから受信するメッセージを変更するためにフィルタを修正する 必要がある場合は、Administration Console を使用して動的に修正できます。変 更を有効にするためにローカル サーバを再起動する必要はありません。詳細に ついては、この章の「ドメイン ログ フィルタの作成」を参照してください。

WebLogic Server に登録できるカスタム メッセージ ハンドラをビルドして、 JMX 通知を通じてログ メッセージを受信することもできます。

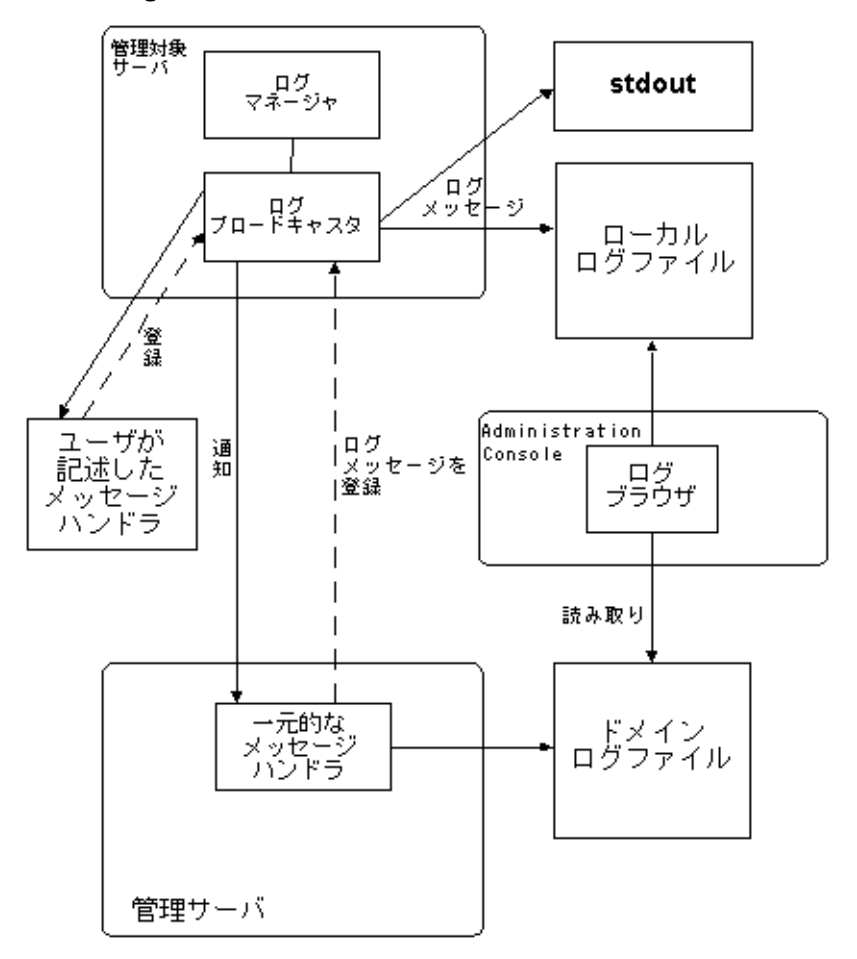

図 6-1 WebLogic Server のロギング サブシステム

# ローカル サーバのログ ファイル

6.0 より前のバージョンの WebLogic Server では、ログファイルが最大のサイズ に達すると新しいログファイルが作成されます。このようなログファイルの自 動作成は、ログローテーションと呼ばれます。現在のリリースでは、サイズま たは時間に基づいてログファイルをローテーションできます。ローテーション をコンフィグレーションするには、Administration Console を開いて次の操作を 行います。

- 1. 左ペインでサーバを選択します。
- 2. 右ペインで、[ログ]ローテーション]を選択します。
- 3. [ローテーション タイプ] フィールドで [サイズ] または [時間] を選択しま す。
  - [サイズ]: [最小ファイルサイズ]パラメータで指定した値を超えると、ロ グのローテーションが行われます。
  - [時間]: [ファイル ローテーション間隔] パラメータで指定した時間が経過 すると、ログのローテーションが行われます。
- [ローテーション タイプ]で[サイズ]を選択した場合は、サーバがログ メッセージの書き込み先を別のファイルに移動するファイル サイズ(1 ~ 65,535 キロバイト)を[最小ファイルサイズ]フィールドで指定します。

ログ ファイルが指定したサイズに達すると、ファイル サイズが次にチェッ クされた時点で、現在のログ ファイルの名前が変更され、新しいログ ファ イルが作成されて、以降のメッセージは新しいログ ファイルに格納されま す。

 [ローテーション タイプ]で[時間]を選択した場合は、ログ ファイルの ローテーションを最初に行う時刻を[ローテーション開始時刻]で設定しま す。

*hh:mm*の形式を使用します。*hh*は24時間形式の時刻で、*mm*は分です。

指定した時刻が既に過ぎている場合は、直ちにファイルのローテーションが 行われます。

 [ローテーション タイプ]で[時間]を選択した場合は、ログ ファイルの ローテーションを行う間隔の時間数を[ファイル ローテーション間隔]に設 定します。  ログファイルをローテーションする際に時刻または日付のスタンプをファイ ル名に含めるには、[ファイル名]フィールドで指定するファイル名に、 java.text.SimpleDateFormatの変数を加えます。変数は個別にパーセント 文字(%)で囲みます。

次に例を示します。 myserver %yyyy% %MM% %dd% %hh% %mm%.log

[ファイル名]フィールドに上のような値を入力すると、サーバのログファ イルの名前は次のようになります。 myserver yyyy MM dd hh mm.log

サーバインスタンスがログファイルのローテーションを行うと、ローテーションされたファイルの名前には日時のスタンプが追加されます。たとえば、サーバインスタンスが2003年4月2日の午前10時5分にローカルログファイルをローテーションすると、古いログメッセージを含むファイルには、次のような名前が設定されます。 myserver 2003 04 02 10 05.10g

日時スタンプを指定しないと、ローテーションされたログファイルの名前に は、*filenamennnnのように作成順の番号が付けられます。filename*は、 ログファイルに対してコンフィグレーションされている名前です。たとえ ば、myserver.log00007のようになります。

デフォルトでは、ローカル サーバのログ ファイルは *weblogic*.log という名前 が付けられ、WebLogic Server が起動されたディレクトリに作成されます。ファ イル名は、サーバの [ ログ | 一般 ] ページでも設定できます。

ローテーションされたファイルを蓄積できる最大数を指定するには、[ファイル 数]フィールドで適切な値を設定します。ログファイル数がその値に達すると、 ログファイルがローテーションされるたびに一番古いログファイルが削除され ます。

ローカル サーバのログには、常に、記録されたすべてのメッセージが格納されています。

ローカル サーバによるロギングのコンフィグレーションでは、どのメッセージ が stdout に記録されるのかを指定することもできます。記録される最低の重要 度を指定すると、重要度の低いメッセージを除外することができます。デバッグ メッセージの stdout への記録を有効または無効にすることもできます。 注意: サーバ ログ ファイルは、手作業の編集で修正しないようにしてください。時間によるログのローテーションは、ファイルのタイムスタンプに基づきます。ファイルを修正すると、タイムスタンプが変更されてログのローテーションが混乱する可能性があります。手作業でファイルを編集すると、ファイルがロックされて、サーバによるファイルの更新が妨げられる可能性があります。

## クライアントのロギング

WebLogic のロギング機能を利用する Java クライアントでもログ メッセージが 生成される場合があります。ただし、クライアントによって記録されるメッセー ジはドメイン ログには転送されません。クライアントのロギング プロパティを コンフィグレーションするには、次のコマンドラインで適切な引数を入力しま す。

-Dweblogic.log.attribute=value

*attribute* は、LogMBean 属性です。

デフォルトでは、クライアントについてはログ ファイルへの記録は行われず、 メッセージは stdout に記録されます。コマンドラインで次の引数を使用する と、ファイルへのロギングを有効にし、ログのファイル名を設定できます。

-Dweblogic.log.FileName=logfilename

logfilename は、クライアント ログ ファイルの名前です。

次のコマンドライン引数もクライアントのロギングで使用できます。

-Dweblogic.StdoutEnabled=boolean

-Dweblogic.StdoutDebugEnabled=boolean

-Dweblogic.StdoutSeverityLevel = [64 | 32 | 16 | 8 | 4 | 2 | 1 ]

boolean は、true または false です。StdoutSeverityLevel の数値は、重要度 レベル (INFO(64) WARNING(32)、ERROR(16)、NOTICE(8)、CRITICAL(4)、 ALERT(2)、EMERGENCY(1)) に対応します。

### ログ ファイル フォーマット

ログ ファイルの各メッセージの先頭行は ##### で始まり、その後にメッセージ ヘッダが続きます。メッセージ ヘッダは、メッセージの実行時コンテキストを 示します。メッセージの各属性は、山括弧で囲まれます。

メッセージ本文以降の行は例外を記録するメッセージの場合にのみ存在し、例外 のスタックトレースを示します。メッセージがトランザクションのコンテキス トで記録されたものではない場合、Transaction ID は存在しませんが、 Transaction ID のための山括弧(セパレータ)は配置されます。

次に、ログメッセージの例を示します。

この例では、メッセージの属性は、Timestamp、Severity、Subsystem、Machine Name、Server Name、Thread ID、User ID、Transaction ID、Message ID、および Message Text です。

- **注意**: クライアントによって記録されるログ メッセージには、Server Name 属 性または Thread ID 属性はありません。
- **注意**: ログ ファイルの記述で使用される文字エンコーディングは、ホスト シス テムのデフォルトの文字エンコーディングです。

## メッセージの属性

サーバのログ ファイルに保存される各ログ メッセージでは、次の表にある属性 が定義されます。Message Id では、メッセージ カタログに格納された追加属性 (Probable Cause や Recommended Action など)とメッセージを関連付けることも できます。

| 属性        | 説明                           |
|-----------|------------------------------|
| Timestamp | メッセージが発生した時刻と日付。書式はロケールに基づく。 |

| 属性                                                         | 説明                                                                                                    |
|------------------------------------------------------------|----------------------------------------------------------------------------------------------------|
| Severity                                                   | メッセージで報告されるイベントの影響または深刻さの度合<br>いを示す。「メッセージの重要度」を参照。                                                                                                    |
| Subsystem                                                  | メッセージの発生源である WebLogic Server の特定のサブシス<br>テムを示す。たとえば EJB、RMI、JMS など。                                                                                                    |
| Server Name<br>Machine Name<br>Thread ID<br>Transaction ID | これら 4 つの属性はメッセージの発生源を識別する。<br>Transaction ID は、トランザクションのコンテキストで記録さ<br>れたメッセージの場合のみ存在する。<br>注意: Server Name と Thread ID は、Java クライアントで生成<br>され、クライアント ログに記録されるログ メッセージにはな<br>い。 |
| User ID                                                    | メッセージが生成されたときのセキュリティ コンテキストか<br>らのユーザ。                                                                                                    |
| Message ID                                                 | ユニークな 6 桁の識別子。499999 までのメッセージ ID は、<br>WebLogic Server のシステム メッセージ用に予約されている。                                                                                                   |
| Message Text                                               | WebLogic Server メッセージの場合は、システムのメッセージ<br>カタログで定義されている短い説明(この章の「メッセージ<br>カタログ」を参照)。他のメッセージの場合は、プログラムの<br>開発者によって定義されたテキスト。                                                       |

# メッセージ カタログ

ログ メッセージに含まれる情報に加えて、WebLogic Server システム コンポーネ ント(またはユーザが記述したコード)で生成されるメッセージには、メッセー ジカタログに格納された定義済みの追加情報も含まれます。メッセージカタロ グに格納されている追加属性は以下のとおりです。

| 属性           | 説明                                                      |
|--------------|---------------------------------------------------------|
| Message Body | 報告される状況についての短いテキストによる説明。これは<br>メッセージの Message Text と同じ。 |

| 属性                 | 説明                                                |
|--------------------|---------------------------------------------------|
| Message Detail     | メッセージで報告される状況についてのより詳しい説明。                        |
| Probable Cause     | なぜメッセージが記録されたのかについての説明。メッセー<br>ジで報告される状況の考えられる原因。 |
| Recommended Action | メッセージで報告される状況を解決または回避するために管<br>理者が行うべきアクション。      |

これらの追加メッセージ属性には、Administration Console のログ ビューからア クセスできます。

# メッセージの重要度

WebLogic Server ログ メッセージには、**重要度**という属性があります。この属性は、メッセージで報告されるイベントまたは状況のユーザに対する重要度または影響を示します。

定義されている重要度は以下のとおりです。重要度は、Emergency を最高とした重要度の順で示されています。

| Severity      | デフォルトでドメイン<br>ログに転送されるかど<br>うか | 意味                                                                 |
|---------------|--------------------------------|--------------------------------------------------------------------|
| Informational | 転送されない                         | 通常の処理を報告する。                                                        |
| Warning       | 転送されない                         | 不審な処理またはコンフィグレーショ<br>ンが行われたが、通常の処理に影響す<br>る恐れはない。                  |
| Error         | 転送される                          | ユーザ エラーが発生した。システムま<br>たはアプリケーションでは、サービス<br>の中断や停止なしでエラーに対処でき<br>る。 |

| Severity  | テフォルトでドメイン<br>ログに転送されるかど<br>うか | 意味                                                                             |
|-----------|--------------------------------|--------------------------------------------------------------------------------|
| Notice    | 転送される                          | 警告メッセージ。サーバの通常の処理<br>に影響する恐れのない不審な処理また<br>はコンフィグレーションが行われた。                    |
| Critical  | 転送される                          | システム エラーまたはサービス エラー<br>が発生した。システムは回復できるが、<br>サービスが一時的に停止するか、永続<br>的に停止する恐れがある。 |
| Alert     | 転送される                          | システムの特定のサービスだけが使用<br>不能の状態にある。自動回復できない<br>ので、管理者が直ちに問題を解決する<br>必要がある。          |
| Emergency | 転送される                          | サーバが使用不能な状態であることを<br>示す。深刻なシステム障害または危機<br>的状態を示す。                              |

#### **~** • . .

## デバッグ メッセージ

debug という重要度のメッセージは特別なメッセージです。 デバッグ メッセー ジは、ドメイン ログには転送されません。デバッグ メッセージには、アプリ ケーションまたはサーバについての詳しい情報が含まれる場合があります。デ バッグ メッセージは、アプリケーションがデバッグ モードで動作している場合 にのみ発生します。

# ログファイルの参照

Administration Console のログ参照機能を使用すると、以下のことができます。

- サーバのローカル ログ ファイルを表示する
- ドメイン全体のログファイルを表示する

ドメイン ログまたはローカル サーバ ログを表示すると、以下のことができま す。

- 発生時刻、ユーザ ID、サブシステム、メッセージの重要度、またはメッセージの短い説明に基づいて、表示されるログメッセージを選択する
- 記録どおりにメッセージを表示するか、または過去のログメッセージを検索 する
- Administration Console に表示されるログメッセージ属性および属性が表示 される順序を選択する

### ログの表示

ドメイン ログおよびローカル サーバのログ ファイルには、Administration Console からアクセスできます。アクセス方法については、Console オンライン ヘルプの以下のトピックを参照してください。

- 「ドメイン ログの表示」
- 「サーバのログの表示」

# ドメイン ログ フィルタの作成

WebLogic Server によってドメイン ログに転送されるログ メッセージは、デフォ ルトでは、ローカルで記録されるメッセージの一部です。メッセージの重要度、 サブシステム、またはユーザ ID に基づいて、転送されるログ メッセージを選択 するログ フィルタをコンフィグレーションできます。デバッグ メッセージは特 殊なメッセージであり、ドメイン ログには転送されません。ドメイン ログ フィ ルタは、ドメイン ログ フィルタ テーブルで作成または修正できます。ドメイン ログ フィルタ テーブルには、ドメインのモニタ タブ ページからアクセスできま す。ドメイン ログ フィルタ作成の詳細については、Administration Console のオ ンライン ヘルプを参照してください。

6-12 管理者ガイド

# 7 アプリケーションのデプロイメン ト

以下の節では、アプリケーションとアプリケーション コンポーネントを WebLogic Server にインストールおよびデプロイする方法について説明します。

- デプロイメントのサポート形式
- Administration Console を使用したアプリケーションのデプロイ
- 起動時でのデプロイ済みアプリケーションの更新
- 自動デプロイメント

## デプロイメントのサポート形式

J2EE アプリケーションは、エンタープライズ アプリケーション アーカイブ (EAR)ファイルとして、または展開ディレクトリ形式で WebLogic Server にデ プロイできます。

ただし、アプリケーションを展開形式でデプロイする場合、Web アプリケー ション コンポーネント以外のコンポーネントは展開形式にしないようにするこ とをお勧めします。アプリケーションをアーカイブ形式でデプロイする場合は、 アプリケーションのすべてのコンポーネントをアーカイブ形式にしてください。

アーカイブ コンポーネントは、EJB アーカイブ(JAR)ファイル、Web アプリ ケーション アーカイブ(WAR)ファイル、またはリソース アダプタ アーカイ ブ(RAR)ファイルとしてパッケージ化されます。

Web アプリケーションの詳細については、「WebLogic Server Web コンポーネントのコンフィグレーション」を参照してください。

リソース アダプタ コンポーネントの詳細については、「WebLogic J2EE コネクタ アーキテクチャの管理」を参照してください。

# Administration Console を使用したアプリ ケーションのデプロイ

Administration Console を使用すると、アプリケーションまたはアプリケーショ ン コンポーネント (EJB JAR ファイルなど)をインストールおよびデプロイし、 アプリケーション コンポーネントのインスタンスを対象となる WebLogic Server にデプロイできます。この作業を行うには、次の手順に従います。

## 手順 1: アプリケーションのコンフィグレーション とデプロイ

そのためには、次の操作を行います。

- [デプロイメント | アプリケーション]を選択して、アプリケーション テー ブルを開きます。
- [新しい Application のコンフィグレーション]リンクをクリックして、[新 しい Application の作成]ページを開きます。
- 3. アプリケーションのこのコンフィグレーション エントリについて、以下の情報をフィールドに入力します。
  - アプリケーション エントリの名前
  - アプリケーション (EAR ファイル)のパス
  - このアプリケーションがデプロイされるのかどうか
- 4. [作成]をクリックして、新しいエントリを作成します。

Administration Console を使用してアプリケーション(またはアプリケーション コンポーネント)をインストールすると、ドメインのコンフィグレーション ファイル(\config\domain\_name\config.xml)にそのアプリケーションとア プリケーション コンポーネントのエントリが作成されます。また、管理サーバ は、アプリケーションとアプリケーション コンポーネントのコンフィグレー ションとモニタを可能にする JMX Management Bean (MBean)も生成します。

## 手順 2: アプリケーション コンポーネントのデプロ イメント

デプロイ可能なコンポーネントには、Web アプリケーション コンポーネント、 EJB、リソース コネクタ コンポーネントの 3 種類があります。

注意: クラスタ内の管理対象サーバにアプリケーション コンポーネント (EJB や、WAR または RAR ファイルなど)をデプロイする場合、そのクラス タ内のすべてのサーバに同じアプリケーション コンポーネントがデプロ イされるようにしておく必要があります。そのためには、そのクラスタ をデプロイメントの対象として選択します。

### Web アプリケーション コンポーネントのデプロイメント

管理対象サーバに Web アプリケーション コンポーネントをデプロイするには、 次の操作を行います。

- [デプロイメント | Web アプリケーション]を選択して、[Web アプリケー ション]テーブルを開きます。
- [新しい Web Application のコンフィグレーション]リンクをクリックして、 [新しい WebApp Component の作成]コンフィグレーション ページを開きます。
- 3. 以下の情報をフィールドに入力します。
  - このコンポーネントのコンフィグレーション エントリの名前。
  - このコンポーネントを示す Uniform Resource Identifier (URI)。または、 コンポーネントが展開形式の場合は、そのルート ディレクトリ。
  - WAR ファイルのパス、またはディレクトリのパス(Web アプリケーションが展開形式の場合)。
  - デプロイメントの順序を選択します。これで、サーバの起動時に Web ア プリケーションがデプロイされる順序が決まります。詳細については、 この章の「デプロイ順」を参照してください。
  - このコンポーネントがデプロイされるのかどうかを指定します。
- 4. [作成]をクリックして、新しいコンポーネントエントリを作成します。

#### 管理者ガイド 7-3

- コンポーネントのデプロイ先として、管理対象サーバまたはクラスタを選択できます。管理対象サーバにコンポーネントをデプロイする場合は、[対象 | サーバ]をクリックします。クラスタにコンポーネントをデプロイする場合は、[対象 | クラスタ]をクリックします。
- [選択可]フィールドに管理対象サーバ([対象|クラスタ]を選択した場合 はクラスタ)のリストが表示されます。矢印ボタンを使用して[選択済み] フィールドに移動することで、Webアプリケーションをデプロイする管理対 象サーバ(またはクラスタ)を選択します。[適用]をクリックして変更を有 効にします。

Web アプリケーションのコンフィグレーションの詳細については、「WebLogic Server Web コンポーネントのコンフィグレーション」を参照してください。

### EJB コンポーネントのデプロイメント

管理対象サーバに EJB をデプロイするには、次の操作を行います。

- [デプロイメント | EJB]を選択して、[EJB デプロイメント]テーブルを開き ます。
- 2. [新しい EJB のコンフィグレーション]リンクをクリックして、[新しい EJB Component の作成]ページを開きます。
- 3. 以下の情報をフィールドに入力します。
  - このコンポーネントのコンフィグレーション エントリの名前。
  - このコンポーネントを示す Uniform Resource Identifier (URI)。または、 コンポーネントが展開形式の場合は、そのルート ディレクトリ。
  - JAR ファイルのパス。
  - デプロイメントの順序を選択します。これで、サーバの起動時に EJB が デプロイされる順序が決まります。詳細については、この章の「デプロ イ順」を参照してください。
  - このコンポーネントがデプロイされるのかどうかを指定します。
- 4. [作成]をクリックして、新しいコンポーネントエントリを作成します。

- コンポーネントのデプロイ先として、管理対象サーバまたはクラスタを選択できます。管理対象サーバにコンポーネントをデプロイする場合は、[対象 | サーバ]をクリックします。クラスタにコンポーネントをデプロイする場合は、[対象 | クラスタ]をクリックします。
- [選択可]フィールドに管理対象サーバ([対象|クラスタ]を選択した場合 はクラスタ)のリストが表示されます。矢印ボタンを使用して[選択済み] フィールドに移動することで、Web アプリケーションをデプロイする管理対 象サーバ(またはクラスタ)を選択します。[適用]をクリックして変更を有 効にします。

### リソース アダプタ コンポーネントのデプロイメント

管理対象サーバにリソース コネクタ コンポーネントをデプロイするには、次の 操作を行います。

- [デプロイメント | コネクタ]を選択して、[リソース コネクタ]テーブルを 開きます。
- [新しい Connector Component のコンフィグレーション]リンクをクリック して、[新しい Connector Component の作成]コンフィグレーション ページ を開きます。
- 3. 以下の情報をフィールドに入力します。
  - このコンポーネントのコンフィグレーション エントリの名前。
  - このコンポーネントを示す Uniform Resource Identifier (URI)。または、 コンポーネントが展開形式の場合は、そのルート ディレクトリ。
  - RAR ファイルのパス。
  - デプロイメントの順序を選択します。これで、サーバの起動時にリソースコネクタがデプロイされる順序が決まります。詳細については、この章の「デプロイ順」を参照してください。
  - このコンポーネントがデプロイされるのかどうかを指定します。
- 4. [作成]をクリックして、新しいコンポーネントエントリを作成します。
- コンポーネントのデプロイ先として、管理対象サーバまたはクラスタを選択できます。管理対象サーバにコンポーネントをデプロイする場合は、[対象 | サーバ]をクリックします。クラスタにコンポーネントをデプロイする場合は、[対象 | クラスタ]をクリックします。

#### 管理者ガイド 7-5

 [選択可]フィールドに管理対象サーバ([対象|クラスタ]を選択した場合 はクラスタ)のリストが表示されます。矢印ボタンを使用して[選択済み] フィールドに移動することで、Web アプリケーションをデプロイする管理対 象サーバ(またはクラスタ)を選択します。[適用]をクリックして変更を有 効にします。

リソース コネクタの詳細については、「WebLogic J2EE コネクタ アーキテクチャの管理」を参照してください。

アプリケーションまたはアプリケーション コンポーネント (EAR または WAR ファイル、または EJB JAR ファイルなど)を特定の WebLogic Server にデプロイ すると、対象となる WebLogic Server にある

\config\domain\_name\applicationsの下の.wlnotdelete ディレクトリに ファイルがコピーされます。WebLogic Administration Service はファイル配布 サーブレットを呼び出して、対象サーバにファイルをコピーします。

## デプロイ順

EJB などの同じ種類のコンポーネントの中では、サーバの起動時にそれらがデプ ロイされる順序を指定できます。コンポーネントのデプロイ時に[デプロイ順] フィールドで指定した整数は、同じ種類の他のコンポーネントと相対的な優先順 位(EJB のデプロイ順など)を示します。デプロイ順が0のコンポーネントは、 その種類のコンポーネントの中で一番最初にデプロイされます。

ただし、WebLogic Server は同じ種類のコンポーネント間でのこのユーザ定義の 順序によって影響を受けない種類間での順序を使用します。WebLogic Server が 起動すると、次に示すクラスレベルの順序がデプロイメントで使用されます。

- 1. JDBC 接続プール
- 2. JDBC マルチ プール
- 3. JDBC データソース
- 4. JDBC トランザクション データ ソース
- 5. JMS 接続ファクトリ
- 6. JMS サーバ
- 7. コネクタ コンポーネント

8. EJB コンポーネント

9. Web アプリケーション コンポーネント

# 起動時でのデプロイ済みアプリケーション の更新

管理サーバが起動時に管理対象サーバにアプリケーションをコピーするのは、デ フォルトでは、以下の条件が両方とも満たされた場合だけです。

- アプリケーションが修正され再デプロイされている
- アプリケーションの最新バージョンが管理対象サーバ上にない

管理サーバでは、ドメイン内のどの管理対象サーバにアプリケーションの最新 バージョンがあるかを指定する StagedTargets リストを維持管理しています。 管理対象サーバは、起動時に管理サーバにクエリを発行して、その管理対象サー バ自身にアプリケーションの最新バージョンがあるかどうか判断します。アプリ ケーションの最新バージョンが利用可能な場合には、管理サーバは、それを管理 対象サーバにコピーし、その管理対象サーバを StagedTargets リストに追加し ます。

管理サーバが停止すると、すべての管理対象サーバは StagedTargets リストか ら削除されます。管理サーバを再起動すると、ドメイン内の管理対象サーバはそ れぞれ、管理サーバからデプロイ済みアプリケーションをコピーします。これに よって、管理サーバの停止中にアプリケーションが更新された場合でも、すべて の管理対象サーバにあるアプリケーションが必ず同じバージョンになります。

### 起動時でのアプリケーションの強制的更新

#### 管理サーバの起動オプション

-Dweblogic.management.forceApplicationCopyを指定すると、起動時に管理対象サーバにデプロイ済みアプリケーションの最新バージョンを強制的に取得させることができます。-Dweblogic.management.forceApplicationCopyをtrueに設定して管理サーバを起動した場合、ドメイン内の管理対象サーバが起

動すると、その管理対象サーバにデプロイされているアプリケーションが管理 サーバからその管理対象サーバにコピーされます。この起動オプションは、コマ ンドラインで指定することも、起動スクリプトで指定することもできます。

# 自動デプロイメント

自動デプロイメントは、管理サーバにアプリケーションを迅速にデプロイするための手段です。自動デプロイメントは、アプリケーションをテストするための開発環境でのみ使用してください。プロダクション環境で使用したり、管理対象サーバにコンポーネントをデプロイするために使用することは避けてください。 java コマンドラインで次の引数を使用すると、管理サーバの起動時に自動デプロイメントが無効になります。

-Dweblogic.ProductionModeEnabled=true

対象の WebLogic Server ドメインについて自動デプロイメントが有効な場合は、 アプリケーションが WebLogic 管理サーバの

\config\domain\_name\applications ディレクトリにコピーされると、その管理サーバは新しいアプリケーションの存在を検出し、それを自動的にデプロイします(管理サーバが動作している場合)。サブディレクトリ domain\_name は、管理サーバの起動時に使用された WebLogic Server ドメインの名前です。アプリケーションを \applications ディレクトリにコピーしたときに WebLogic Server が稼働していない場合、そのアプリケーションは WebLogic Server が次に起動したときにデプロイされます。

プロダクション モードを有効にしたときであっても、 /config/domain\_name/applications ディレクトリに既に存在するアプリケー ションは自動的にデプロイされることに注意してください。プロダクション モードに切り替えるときは、/config/domain\_name/applications ディレクト リにアプリケーションまたはファイルを置かないことをお勧めします。

自動デプロイされたアプリケーションのコンフィグレーションを Administration Console で変更した場合、その変更は永続的には格納されません。つまり、アク ティブ ドメインの config.xml で定義されているコンフィグレーションは変更 されません。自動デプロイされたアプリケーションのコンフィグレーションを変 更した場合、その変更は管理サーバを再起動すると失われます。

### 自動デプロイメントの有効化または無効化

デフォルトでは、自動デプロイメントは有効になっています。

自動デプロイメントが有効になっているかどうかを調べるには、Administration Console を起動して、対象ドメインのドメイン アプリケーション設定ページを開 きます([domain\_name | コンフィグレーション | アプリケーション])。この ページでは、自動デプロイメントを有効または無効にすることができ、また WebLogic Server が \applications サブディレクトリに新しいアプリケーショ ンが存在するかどうかをチェックする間隔(単位:ミリ秒)を設定できます。デ フォルトでは、自動デプロイメントをオンにすると、管理サーバは \applications ディレクトリ内の変更を3秒ごとにチェックします。

### 展開ディレクトリ形式によるアプリケーションの自 動デプロイメント

アプリケーションまたはアプリケーション コンポーネントの自動デプロイメン トは、展開ディレクトリ形式で行うか、エンタープライズ アプリケーション アーカイブ(EAR)ファイル、Web アプリケーション アーカイブ(WAR)ファ イル、または Java アーカイブ(JAR)ファイルにパッケージングして行います。

アプリケーションを展開形式で動的にデプロイするには、次の手順に従います。

- 1. 展開されたアプリケーション用に作成したディレクトリ名が、アプリケー ションのコンテキストパスと同じであることを確認します。
- このサブディレクトリを、\config\domain\_name\applicationsの下にコ ピーします。ここで domain\_name は、アプリケーションのデプロイ先ドメ イン名です。自動デプロイメントが有効にされている場合、これでアプリ ケーションが自動的にデプロイされます。

# 自動デプロイメント アプリケーションのアンデプ ロイメントと再デプロイメント

自動デプロイされたアプリケーションまたはアプリケーション コンポーネント は、サーバの稼働時に動的に再デプロイできます。これは、デプロイしたアプリ ケーションまたはアプリケーション コンポーネントを WebLogic 管理サーバを 停止および再起動せずに更新する場合に便利です。JAR、WAR、または EAR ファイルを動的に再デプロイするには、このファイルの新バージョンを、 \applications ディレクトリ内の既存のファイルに上書きコピーするだけです。

この機能を使用すると、開発者はメイクファイルの最後のステップとして \applications ディレクトリへのコピーを追加して、サーバを更新できます。

### 展開形式で自動デプロイされたアプリケーションの再デプロ イメント

展開形式で自動デプロイされたアプリケーションまたはアプリケーション コン ポーネントも、動的に再デプロイできます。アプリケーションが展開形式でデプ ロイされている場合、管理サーバは、WEB-INF ディレクトリ内で REDEPLY とい うファイルを定期的に検索します。このファイルのタイムスタンプが変更されて いる場合、管理サーバは展開ディレクトリを再デプロイします。

展開されたアプリケーション ディレクトリ内のファイルを更新する場合は、次の手順に従います。

- 1. 展開されたアプリケーションを最初にデプロイするときに、WEB-INF ディレ クトリに REDEPLOY という名前の空のファイルを作成します。
- 2. 展開されたアプリケーションを更新するには、更新されたファイルをその ディレクトリ内の既存のファイルに上書きコピーします。
- 3. 新しいファイルをコピーしたら、展開ディレクトリ内の REDEPLOY ファイル のタイプスタンプを更新します。

管理サーバは、タイムスタンプの変更を検出すると、展開ディレクトリのコンテ ンツを再デプロイします。

# 8 WebLogic Server Web コンポー ネントのコンフィグレーション

以下の節では、WebLogic Server Web コンポーネントをコンフィグレーションす る方法について説明します。

- 8-2ページの「概要」
- 8-2 ページの「HTTP パラメータ」
- 8-4 ページの「リスンポートのコンフィグレーション」
- 8-5 ページの「Web アプリケーション」
- 8-7 ページの「仮想ホスティングのコンフィグレーション」
- 8-10 ページの「WebLogic Server による HTTP リクエストの解決方法」
- 8-14 ページの「HTTP アクセス ログの設定」
- 8-25 ページの「POST サービス拒否攻撃の防止」
- 8-26 ページの「HTTP トンネリングのための WebLogic Server の設定」
- 8-28 ページの「静的ファイルを提供するネイティブ I/O の使用(Windows のみ)」

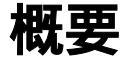

WebLogic Server は、動的な Java ベース分散アプリケーションのホストとなる他 にも、大容量 Web サイトを処理できる高機能 Web サーバとして、HTML ファイ ルや画像ファイルなどの静的ファイル、およびサーブレットと JavaServer Pages (JSP)を提供します。WebLogic Server は、HTTP 1.1 規格をサポートしていま す。

# HTTP パラメータ

サーバまたは仮想ホストごとに、Administration Console を使用して HTTP 操作 パラメータをコンフィグレーションできます。

| 属性                     | 説明                                                                                                    | 指定できる値        | デフォルト値 |
|------------------------|----------------------------------------------------------------------------------------------------|---------------|--------|
| [ フロントエンド ホス<br>ト ]    | WebLogic Server は、リクエストをリ<br>ダイレクトするとき、HTTP 応答<br>ヘッダで返されるホスト名に、[デ<br>フォルトサーバ名]で指定されてい<br>る文字列を設定する。<br>これは、ファイアウォールまたは<br>ロード バランサを使用しているとき<br>に、ブラウザからリダイレクトされ<br>るリクエストが元のリクエストで送<br>信されたものと同じホスト名を参照<br>するようにしたい場合に便利である。 | 文字列           | null   |
| [フロントエンド HTTP<br>ポート ] | ファイアウォールまたはプロキシが<br>存在するために、URL から得られる<br>ポート情報が正しくない可能性があ<br>る場合は、フロントエンド HTTP<br>ポートを設定する。このパラメータ<br>を設定すると、HOST ヘッダーは無<br>視されて、この値が常に使用される。                                                                                | 有効なリスン<br>ポート | null   |

| 属性                                                            | 説明                                                                                                    | 指定できる値                         | デフォルト値 |
|---------------------------------------------------------------|----------------------------------------------------------------------------------------------------|--------------------------------|--------|
| [ フロントエンド<br>HTTPS ポート ]                                      | ファイアウォールまたはプロキシが<br>存在するために、URL から得られる<br>ポート情報が正しくない可能性があ<br>る場合は、フロントエンド HTTPS<br>ポートを設定する。このパラメータ<br>を設定すると、HOST ヘッダーは無<br>視されて、この値が常に使用される。                     | 有効なリスン<br>ポート                  | null   |
| [Keep Alive を有効化 ]                                            | HTTP キープアライブが有効かどう<br>かを設定する。                                                                                                    | ブール<br>True = 有効<br>False = 無効 | True   |
| [ Send Server Header を<br>有効化 ]                               | false の場合は、サーバ名が HTTP 応<br>答で送信されない。ヘッダのスペー<br>スが限られている無線アプリケー<br>ションで便利。                                                                                           | ブール<br>True = 有効<br>False = 無効 | True   |
| [ 持続時間 ]<br>( [ 仮想ホスト ] パネル<br>では [Keep Alive 時間 ]<br>と表示 )   | 非アクティブな HTTP 接続を閉じる<br>まで WebLogic Server が待機する秒<br>数。                                                                                                    | 整数                             | 30     |
| [HTTPS 持続時間]<br>([仮想ホスト]パネル<br>では[Https Keep Alive<br>時間]と表示) | 非アクティブな HTTPS 接続を閉じる<br>まで WebLogic Server が待機する秒<br>数。                                                                                                    | 整数                             | 60     |
| [WAP 有効化 ]                                                    | 選択すると、セッション ID に JVM<br>情報が含まれなくなる。これは、<br>URL のサイズを 128 文字に制限する<br>WAP デバイスで URL 書き換えを使<br>用する場合に必要になる。[WAP 有<br>効化]を選択すると、クラスタのレ<br>プリケート セッションの使用に影響<br>する場合がある。 | 有効<br>無効                       | 無効     |

| 属性                 | 説明                                                                                                    | 指定できる値 | デフォルト値 |
|--------------------|----------------------------------------------------------------------------------------------------|--------|--------|
| [POST タイムアウト秒<br>] | HTTP POST データに含まれる大量の<br>データを WebLogic Server が受信す<br>る際のタイムアウト(単位:秒)を<br>設定する。これは、POST データを<br>使用してサーバを過負荷状態にしよ<br>うとするサービス拒否攻撃を防ぐた<br>めに使用する。                     | 整数     | 0      |
| [最大 POST 時間]       | HTTP POST データに含まれる大量の<br>データを WebLogic Server が待ち受<br>ける時間 ( 単位 : 秒 ) を設定する。                                                                                        | 整数     | 0      |
| [最大 POST サイズ]      | HTTP POST データに含まれるデータ<br>の最大サイズを設定する。                                                                                                    | 整数     | 0      |
| [外部 DNS 名]         | クラスタ化した WebLogic Server と<br>Netscape (プロキシ)プラグインな<br>どWeb サーバ フロントエンドのプラ<br>グインとの間にアドレス変換ファイ<br>アウォールを配置したシステムの場<br>合、この属性を、プラグインがこの<br>サーバとの通信に使用するアドレス<br>に設定する。 |        |        |

# リスンポートのコンフィグレーション

各 WebLogic Server が HTTP リクエストをリスンするポートを指定できます。任 意の有効なポート番号を指定できますが、ポート 80 を指定した場合、HTTP を 介してリソースにアクセスするために使用する HTTP リクエストからポート番 号を省略できます。たとえば、リスン ポートとしてポート 80 を定義した場合、 http://hostname:portnumber/myfile.html ではなく、 http://hostname/myfile.html という形式を使用できます。 リスン ポートは、通常のリクエストとセキュアな(SSLを使用した)リクエストで別個に定義します。通常のリスン ポートは Administration Console の サーバノードの[コンフィグレーション | 一般]タブで定義し、SSL リスン ポートは[コンフィグレーション | SSL]タブで定義します。

## Web アプリケーション

HTTP サービスと Web サービスは、Sun Microsystems のサーブレット仕様 2.3 に 従ってデプロイされます。この仕様では、Web アプリケーション とは Web ベー ス アプリケーションのコンポーネントを 1 つにまとめるための標準化された方 法であると定義されています。これらのコンポーネントには、JSP ページ、 HTTP サーブレット 静的リソース (HTML ページや画像ファイルなど)が含ま れます。また Web アプリケーションは、エンタープライズ EJB や JSP タグ ライ プラリなどの外部リソースにアクセスすることもできます。各サーバは、任意の 数の Web アプリケーションのホストになることができます。通常、Web アプリ ケーションの名前は、その Web アプリケーションのリソースを要求するために 使う URI の一部として使用します。

詳細については、『Web アプリケーションのアセンブルとコンフィグレーショ ン』(http://edocs.beasys.co.jp/e-docs/wls61/webapp/index.html)を 参照してください。

### Web アプリケーションとクラスタ化

Web アプリケーションは、WebLogic Server のクラスタにデプロイできます。 ユーザが Web アプリケーションのリソースを要求すると、そのリクエストはそ の Web アプリケーションがホストするクラスタの構成サーバの1つに転送され ます。アプリケーションがセッション オブジェクトを使用する場合、そのセッ ションはクラスタ内の全サーバにレプリケートされなければなりません。セッ ションのレプリケートにはいくつかの方法があります。

#### 詳細については、

http://edocs.beasys.co.jp/e-docs/wls61/cluster/index.html の <sup>®</sup>WebLogic Server Clusters ユーザーズ ガイド』を参照してください。

### デフォルト Web アプリケーションの指定

ドメイン内のすべてのサーバおよび仮想ホストで、デフォルト Web アプリケー ションを宣言できます。デフォルト Web アプリケーションは、デプロイされて いる別の Web アプリケーションによって解決できない任意の HTTP リクエスト に応答します。他のすべての Web アプリケーションとは異なり、デフォルト Web アプリケーションの名前は、URI の一部として使用されません。サーバま たは仮想ホストに割り当てられた Web アプリケーションを、デフォルト Web ア プリケーションとして宣言することができます(Web アプリケーションの割り 当てについては、この節で後述します。仮想ホストの詳細については、8-7 ペー ジの「仮想ホスティングのコンフィグレーション」を参照してください)

デフォルト ドメイン、および WebLogic Server に付属のサンプル ドメインでは、 それぞれデフォルトの Web アプリケーションがすでにコンフィグレーションさ れています。それらのドメインのデフォルト Web アプリケーションは、 DefaultWebApp という名前で各ドメインの applications ディレクトリに配置 されています。

正常にデプロイされていないデフォルト Web アプリケーションを宣言すると、 エラーがログに記録されるとともに、そのデフォルト Web アプリケーションに アクセスしようとしたユーザに対して HTTP 400 エラー メッセージが表示され ます。

たとえば、shopping という Web アプリケーションが存在する場合、その Web アプリケーションの cart.jsp という JSP にアクセスするには、次の URL を使用します。

http://host:port/shopping/cart.jsp

しかし、shopping をデフォルト Web アプリケーションとして指定した場合、 cart.jsp にアクセスするには次の URL を使用します。

http://host:port/cart.jsp

(host は WebLogic Server が稼働するマシンのホスト名、port は WebLogic Server がリクエストをリスンするポートの番号)

サーバまたは仮想ホストのデフォルト Web アプリケーションを宣言するには、 Administration Console を使用して、次の手順を実行します。

1. 左ペインで [Web アプリケーション] ノードを展開します。

- 2. Web アプリケーションを選択します。
- 3. 右ペインで、[対象]タブを選択します。
- [サーバ]タブを選択して、サーバ(または仮想ホスト)を[選択済み]カラムへ移動します。([クラスタ]タブを選択し、クラスタを[選択済み]カラムへ移動して、クラスタ内の全サーバを割り当てることもできます)。
- 5. [適用]をクリックします。
- 6. 左ペインの [サーバ] (または [仮想ホスト]) ノードを展開します。
- 7. 該当するサーバまたは仮想ホストを選択します。
- 8. 右ペインの [一般] タブを選択します。
- [HTTP] タブを選択します。仮想ホストをコンフィグレーションする場合は、 代わりに[一般]タブを選択します。
- 10. [デフォルト Web アプリケーション]ドロップダウン リストから Web アプ リケーションを選択します。
- 11. [適用]をクリックします。
- 12. 複数の管理対象サーバのデフォルト Web アプリケーションを宣言する場合、 各管理対象サーバについてこの手順を繰り返します。

# 仮想ホスティングのコンフィグレーション

仮想ホスティングを使用すると、サーバまたはクラスタが応答するホスト名を定 義できます。仮想ホスティングを使用するときは、WebLogic Server またはクラ スタの IP アドレスにマップする 1 つまたは複数のホスト名を、DNS を使って指 定します。また、仮想ホストによって提供される Web アプリケーションを指定 します。仮想ホスティングをクラスタ内で使用する場合、ロード バランシング 機能により、DNS ホスト名の 1 つが他のホスト名より多くのリクエストを処理 する場合でもハードウェアを最も効率的に使用できます。

たとえば、books という Web アプリケーションが仮想ホスト名 www.books.com のリクエストに応答し、これらのリクエストが WebLogic Server A、B、および C に向けられるよう指定し、一方、cars という Web アプリケーションが仮想ホ スト名 www.autos.com に応答し、これらのリクエストが WebLogic Server D お よび E に向けられるよう指定できます。アプリケーションと Web サーバの条件 に合わせて、仮想ホスト、WebLogic Server、クラスタ、および Web アプリケー ションのさまざまな組み合わせをコンフィグレーションできます。

また、定義した各仮想ホストに対して、個別に HTTP パラメータと HTTP アク セス ログを定義できます。仮想ホストに対して設定された HTTP パラメータと アクセス ログは、サーバ に対して設定された HTTP パラメータとアクセス ログ をオーバーライドします。指定できる仮想ホストの数に制限はありません。

仮想ホスティングをアクティブ化するには、仮想ホストをサーバまたはサーバ クラスタに割り当てます。クラスタに割り当てられた仮想ホスティングは、その クラスタ内のすべてのサーバに適用されます。

## 仮想ホスティングとデフォルト Web アプリケー ション

各仮想ホストに対して、デフォルト Web アプリケーション を指定することもで きます。仮想ホストのデフォルト Web アプリケーションは、同じサーバまたは クラスタで仮想ホストとしてデプロイされている別の Web アプリケーションに 解決できないすべてのリクエストに応答します。

他の Web アプリケーションとは異なり、デフォルト Web アプリケーションの名前(コンテキストパスとも言う)は、そのデフォルト Web アプリケーションの リソースにアクセスするために使う URI の一部として使用されません。

たとえば、www.mystore.com という仮想ホスト名を定義し、shopping という Web アプリケーションをデプロイしたサーバにその仮想ホストを割り当てた場 合、shoppingのcart.jsp という JSP にアクセスするには、次の URI を使用し ます。

http://www.mystore.com/shopping/cart.jsp

しかし、shopping をこの仮想ホスト www.mystore.com のデフォルト Web アプ リケーションとして指定した場合は、次の URI を使用して cart.jsp にアクセス します。

http://www.mystore.com/cart.jsp

詳細については、8-10 ページの「WebLogic Server による HTTP リクエストの解 決方法」を参照してください。

### 仮想ホストの設定

仮想ホストを定義するには、Administration Console を使用して次の手順を実行 します。

- 1. 仮想ホストを作成します。
  - a. 左ペインの [サービス] ノードを展開します。ノードが展開され、サービ スのリストが表示されます。
  - b. 仮想ホスト ノードをクリックします。仮想ホストが定義されている場合、 ノードが展開されて仮想ホストのリストが表示されます。
  - c. 右ペインの [新しい Virtual Host のコンフィグレーション]をクリックします。
  - d. この仮想ホストを表す名前を入力します。
  - e. 仮想ホスト名を1行に1つずつ入力します。これらの仮想ホスト名に一致 するリクエストだけが、この仮想ホストとして指定された WebLogic Server またはクラスタによって処理されます。
  - f. (省略可能)この仮想ホストに対して、デフォルト Web アプリケーション を割り当てます。
  - g. [作成]をクリックします。
- 2. ロギングと HTTP パラメータを定義します。
  - a. (省略可能)[ログ]タブをクリックし、HTTP アクセスログ属性を入力し ます(詳細については、8-14ページの「HTTP アクセスログの設定」を 参照)。
  - b. [HTTP] タブを選択し、HTTP パラメータを入力します。
- 3. この仮想ホストに応答するサーバを定義します。
  - a. [対象] タブを選択します。
  - b. [サーバ]タブを選択します。使用可能なサーバのリストが表示されます。
  - c. [選択可]カラム内のサーバを選択し、右矢印ボタンを使ってサーバを[ 選択済み]カラムに移動します。

- Cの仮想ホストに応答するクラスタを定義します(オプション)。すでに WebLogic Cluster が定義されている必要があります。詳細については、 http://edocs.beasys.co.jp/e-docs/wls61/cluster/index.htmlの 『WebLogic Server Clusters ユーザーズ ガイド』を参照してください。
  - a. [対象] タブを選択します。
  - b. [クラスタ]タブを選択します。使用可能なサーバのリストが表示されます。
  - c. [選択可]カラム内のクラスタを選択し、右矢印ボタンを使ってクラスタ を[選択済み]カラムに移動します。仮想ホストは、クラスタ内のすべて のサーバに適用されます。
- 5. この仮想ホストの対象 Web アプリケーションを選択します。
  - a. 左ペインの [Web アプリケーション] ノードをクリックします。
  - b. ターゲットにする Web アプリケーションを選択します。
  - c. 右ペインの [対象] タブを選択します。
  - d. [仮想ホスト]タブを選択します。
  - e. [選択可]カラム内の仮想ホストを選択し、右矢印ボタンを使って仮想ホ ストを[選択済み]カラムに移動します。

なお、仮想ホスト名を指定する行をサーバ上の etc/hosts ファイルに追加して、仮想ホスト名を必ず解決できるようにする必要があります。

# WebLogic Server による HTTP リクエスト の解決方法

WebLogic Server が HTTP リクエストを受信すると、WebLogic Server は、URL のさまざまな部分を解析し、その情報を利用してどの Web アプリケーションと サーバがそのリクエストを処理すべきかを決定することによって、そのリクエス トを解決します。以下の例では、Web アプリケーション、仮想ホスト、サーブ レット、JSP、および静的ファイルのリクエストのさまざまな組み合わせとその 応答を示します。 注意: Web アプリケーションをエンタープライズ アプリケーションの一部とし てパッケージ化する場合は、Web アプリケーションへのクエストの解決 に使用する代わりの名前を指定できます。詳細については、 http://edocs.beasys.co.jp/e-docs/wls61/webapp/deployment.ht ml#war-ear の「エンタープライズ アプリケーションの一部としての Web アプリケーションのデプロイメント」を参照してください。

次の表に、WebLogic Server によって提供される URL とファイルのサンプルを 示します。「インデックス ディレクトリのチェック」カラムは、特定のファイル が要求されていない場合にディレクトリ リストを提供するかどうかを指定する [ インデックス ディレクトリ]属性に関するものです。[インデックス ディレクト リ]属性は、Administration Console の [Web アプリケーション] ノードの [ コン フィグレーション | ファイル] タブで設定します。

| URL                     | インデック<br>ス ディレク<br>トリの<br>チェック | 応答で提供されるファイル                                    |
|-------------------------|--------------------------------|-------------------------------------------------|
| http://host:port/apples | 変更しない                          | apples Web アプリケーショ<br>ンに定義されているウェルカ<br>ム ファイル * |
| http://host:port/apples | 変更する                           | apples Web アプリケーショ<br>ンの最上位ディレクトリのリ<br>スト       |

表 8-1 WebLogic Server による URL の解決例

| URL                             | インデック<br>ス ディレク<br>トリの<br>チェック | 応答で提供されるファイル                                                                                                    |
|---------------------------------|--------------------------------|----------------------------------------------------------------------------------------------------|
| http://host:port/oranges/naval  | 関係なし                           | oranges Web アプリケーショ<br>ン内の /naval という<br><url-pattern> でマップさ<br/>れているサーブレット<br/>サーブレット マッピングで<br/>は、いくつか考慮すべきこと<br/>がある。詳細については、<br/>「サーブレットのコンフィグ<br/>レーション」<br/>(http://edocs.beasys.c<br/>o.jp/e-docs/wls61/webap<br/>p/components.html#confi<br/>guring-servlets)を参照。</url-pattern> |
| http://host:port/naval          | 関係なし                           | oranges Web アプリケーショ<br>ン内の /naval という<br><url -pattern=""> にマップさ<br/>れているサーブレットがデ<br/>フォルト Web アプリケーショ<br/>ンとして定義されている。<br/>詳細については、「サーブ<br/>レットのコンフィグレー<br/>ション」<br/>(http://edocs.beasys.c<br/>o.jp/e-docs/wls61/webap<br/>p/components.html#confi<br/>guring-servlets)を参照。</url>     |
| http://host:port/apples/pie.jsp | 関係なし                           | apples Web アプリケーショ<br>ンの最上位ディレクトリにあ<br>る pie.jsp                                                                                                    |
| http://host:port                | 変更する                           | デフォルト Web アプリケー<br>ションの最上位ディレクトリ<br>のリスト                                                                                                    |

#### 表 8-1 WebLogic Server による URL の解決例
| URL                                                                                                    | インデック<br>ス ディレク<br>トリの | 応答で提供されるファイル                                                                                                    |
|----------------------------------------------------------------------------------------------------|------------------------|----------------------------------------------------------------------------------------------------|
|                                                                                                    | チェック                   |                                                                                                    |
| http://host:port                                                                                       | 変更しない                  | デフォルト Web アプリケー<br>ションのウェルカム ファイル<br>*                                                                                               |
| http://host:port/apples/myfile.html                                                                    | 関係なし                   | apples Web アプリケーショ<br>ンの最上位ディレクトリにあ<br>る myfile.html                                                                                 |
| http://host:port/myfile.html                                                                           | 関係なし                   | デフォルト Web アプリケー<br>ションの最上位ディレクトリ<br>にある myfile.html                                                                                  |
| http://host:port/apples/images/red.gif                                                                 | 関係なし                   | apples Web アプリケーショ<br>ンの最上位ディレクトリの<br>images サブディレクトリにあ<br>る red.gif                                                                 |
| http://host:port/myFile.html<br>myfile.html が apples Web アプリケーションに<br>存在せず、デフォルト サーブレットが定義されてい<br>ない場合 | 関係なし                   | エラー404<br>詳細については、<br>http://edocs.beasys.co.<br>jp/e-docs/wls61/webapp/<br>components.html#error-p<br>ageの「HTTPエラー応答の<br>カスタマイズ」を参照 |
| http://www.fruit.com/                                                                                  | 変更しない                  | www.fruit.com というホス<br>ト名を持つ仮想ホストのデ<br>フォルト Web アプリケーショ<br>ンのウェルカム ファイル*                                                             |
| http://www.fruit.com/                                                                                  | 変更する                   | www.fruit.com というホス<br>ト名を持つ仮想ホストのデ<br>フォルト Web アプリケーショ<br>ンの最上位ディレクトリのリ<br>スト                                                       |

### 表 8-1 WebLogic Server による URL の解決例

| URL                                      | インデック<br>ス ディレク<br>トリの<br>チェック | 応答で提供されるファイル                                                                           |
|------------------------------------------|--------------------------------|----------------------------------------------------------------------------------------|
| http://www.fruit.com/oranges/myfile.html | 関係なし                           | www.fruit.com というホス<br>ト名の仮想ホストに関連付け<br>られている oranges Web ア<br>プリケーションの<br>myfile.html |

#### 表 8-1 WebLogic Server による URL の解決例

#### \* 詳細については、

http://edocs.beasys.co.jp/e-docs/wls61/webapp/components.html#wel come\_pagesの「ウェルカムページのコンフィグレーション」を参照してください。

## HTTP アクセス ログの設定

WebLogic Server は、HTTP トランザクションのログを、共通ログ フォーマット または拡張ログ フォーマットのいずれかのフォーマットでテキスト ファイルに 保存します。共通ログ フォーマットは、デフォルトの、標準規則に従った形式 です。拡張ログ フォーマットでは、記録されている情報をカスタマイズできま す。定義した各サーバまたは各仮想ホストに対して、HTTP アクセス ログの性 質を定義する属性を設定できます。

### ログ ローテーション

ログ ファイルは、そのファイルのサイズ、または指定した時間のいずれかに基 づいてローテーションすることができます。これらの2つの条件のいずれかが満 たされると、現在のアクセスログファイルが閉鎖され、新しいログファイルが 開始されます。ログローテーションを設定しないと、HTTP アクセスログファ イルは無限に大きくなります。アクセス ログ ファイルの名前には、ローテー ションごとに増える数値が入ります。HTTP アクセス ログは、定義した Web Server ごとに保存されます。

## Administration Console を使用した HTTP アクセ ス ログの設定

HTTP アクセス ログを設定するには、Administration Console を使用して、次の 手順を実行します

(http://edocs.beasys.co.jp/e-docs/wls61/ConsoleHelp/virtualhost.h tml を参照)

- 1. 仮想ホストを設定してある場合
  - a. 左ペインの[サービス]ノードを選択します。
  - b. 仮想ホスト ノードを選択します。ノードが展開され、仮想ホストのリス トが表示されます。
  - c. 仮想ホストを選択します。

仮想ホストを設定していない場合

- d. 左ペインの [サーバ] ノードを選択します。ノードが展開され、サーバの リストが表示されます。
- e. サーバを選択します。
- f. [ログ]タブを選択します。
- g. [HTTP] タブを選択します。
- 2. [ログを有効化]ボックスをチェックします。
- 3. ログファイルの名前を入力します。
- [フォーマット]ドロップダウン リストから [common] または [extended] を 選択します。
- ホスト コンピュータで指定されているローカル タイム ゾーンに関係なく、 HTTP ログ メッセージのタイム スタンプをグリニッジ標準時 (GMT) にする 場合は、[時間のログ (GMT)]を選択します。

拡張 (extended) フォーマット ログ ファイルの W3C 仕様に準拠するには、こ の機能を使用します。この仕様では、拡張フォーマットのログ エントリに対 するすべてのタイム スタンプは GMT でなければならないと規定されていま す。

- [ログファイル バッファ サイズ]で、HTTP メッセージ バッファのサイズ( キロバイト)を設定します。HTTP メッセージ バッファがこのサイズに達す ると、サーバは現在のエントリをすべて HTTP ログ ファイルに書き込み、 バッファをフラッシュします。
- 7. [ローテーション タイプ]で、[サイズ]または[時間]を選択します。
  - [サイズ]: [ログ バッファ サイズ]パラメータに入力した値を超えたときにログをローテーションします。
  - [時間]: [ローテーション間隔]パラメータに指定した分数を超えたとき にログをローテーションします。
- [ローテーション タイプ]で[サイズ]を選択した場合は、サーバがログメッセージの書き込み先を別のファイルに移動するファイル サイズ(1 ~ 65,535 キロバイト)を[最大ログ ファイル サイズ]フィールドで指定します。

ログ ファイルが指定したサイズに達すると、ファイル サイズが次にチェッ クされた時点で、現在のログ ファイルの名前が *FileName.n* に変更され、新 しいログ ファイルが作成されて、以降のメッセージは新しいログ ファイル に格納されます。

9. [ローテーション タイプ] で[時間]を選択した場合は、ログ ファイルの ローテーションを最初に行う時刻を[ローテーション開始時刻]で設定しま す。

hh:mm という形式を使用します。hh は 24 時間形式の時刻で、mm は分です。

日付と時刻の指定には、MM-dd-yyyy-k:mm:ssという

java.text.SimpleDateFormatの形式を使用します。この形式については、 <sup>『</sup>J2EE Javadoc』を参照してください。

指定した時刻が既に過ぎている場合は、直ちにファイルのローテーションが 行われます。

10. [ローテーション タイプ]として [時間]を選択した場合は、[ローテーション間隔]にログファイルのローテーション間隔を設定します。

## 共通ログ フォーマット

HTTP 情報ログのデフォルト フォーマットは、共通ログ フォーマットです

(http://www.w3.org/Daemon/User/Config/Logging.html#common-logfile -format を参照)。この標準フォーマットのパターンは以下のとおりです。

host RFC931 auth\_user [day/month/year:hour:minute:second UTC\_offset] "request" status bytes

#### 各値の説明は次のとおりです。

host

リモート クライアントの DNS 名または IP 番号。

RFC931

リモート クライアントの IDENTD によって返された情報。WebLogic Server はユーザ識別をサポートしていません。

auth\_user

リモート クライアントが認証用にユーザ ID を送信した場合、そのユー ザ名。それ以外の場合は「-」。

day/month/year:hour:minute:second UTC\_offset

日、月、年、時間(24時間形式)、および現地時間とGMTの時差(角括弧で囲まれて示される)。

"request"

リモート クライアントによって送信された HTTP リクエストの最初の 行(二重引用符で囲まれて示される)。

status

使用可能な場合、サーバによって返された HTTP ステータス コード。 それ以外の場合は「-」。

bytes

既知の場合、HTTP ヘッダのコンテンツ長として示されるバイト数(HTTP ヘッダは含まれない)。それ以外の場合は「-」。

## 拡張ログ フォーマットを使用した HTTP アクセス ログの設定

WebLogic Server は、W3C によって定義された拡張ログ フォーマット、バー ジョン 1.0 もサポートしています。このフォーマットは新しく登場した規格で、 WebLogic Server は、W3C による草案仕様

(www.w3.org/TR/WD-logfile.html) に準拠しています。最新バージョンは、 「W3C Technical Reports and Publications」(www.w3.org/pub/WWW/TR)で参照で きます。

拡張ログ フォーマットを使用すると、各 HTTP 通信に関する記録情報のタイプ と順序を指定できます。拡張ログ フォーマットを有効にするには、

Administration Console の [HTTP] タブで、フォーマットを [extended] に設定しま す(8-15 ページの「Administration Console を使用した HTTP アクセス ログの設 定」の手順4. を参照)。

このフォーマットでは、ログファイルに記録される情報のタイプをディレク ティブによって指定します。ディレクティブは、実際のログファイルに組み込 まれます。ディレクティブは、新しい行から「#」という記号で始まります。ロ グファイルが存在しない場合、デフォルトディレクティブが記述された新しい ログファイルが作成されます。しかし、サーバの起動時にログファイルがすで に存在する場合、そのファイルの先頭には有効なディレクティブが存在しなけれ ばなりません。

### Fields ディレクティブの作成

ログ ファイルの最初の行には、そのログ ファイル フォーマットのバージョン番 号を示すディレクティブが存在しなければなりません。また、ファイルの先頭の 近くには、Fields ディレクティブが存在しなければなりません。

#Version: 1.0
#Fields: xxxx xxxx xxxx ...

ここで各 xxxx は、記録されるデータ フィールドを表します。フィールド タイプ は、W3C 仕様に定義されているとおり、単純な識別子として指定されるか、ま たはプレフィックス - 識別子というフォーマットを取ります。次に例を示しま す。

#Fields:date time cs-method cs-uri

この識別子は、HTTP アクセスごとにトランザクションの日付と時間、クライア ントが使用したリクエスト メソッド、およびリクエストの URI を記録するよう サーバに指示します。各フィールドはスペースによって区切られ、各レコードは 新しい行に書き込まれてログ ファイルに追加されます。

**注意**: ログ ファイル内の #Fields ディレクティブの後には新しい行が続かなけ ればなりません。これは、最初のログ メッセージがディレクティブと同じ行に 追加されないようにするためです。

### サポートされるフィールド識別子

以下の識別子がサポートされています。プレフィックスは必要ありません。

date

トランザクションが完了した日付。W3C 仕様で定義されているフィー ルド タイプは <date>

time

トランザクションが完了した時間。W3C 仕様で定義されているフィール ドタイプは <time>

time-taken

トランザクションが完了するまでの時間。W3C 仕様で定義されている フィールド タイプは <fixed>

bytes

転送されたバイト数。フィールド タイプは <integer>

W3C 仕様で定義されている cached フィールドは、WebLogic Server ではサポートされていません。

以下の識別子はプレフィックスを必要とし、単独では使用できません。ここで は、サポートされている個々のプレフィックスの組み合わせについて説明しま す。

IP アドレス関連フィールド

これらのフィールドには、リクエストを行ったクライアントまたは応答 したサーバのいずれかの IP アドレスとポートが記録されます。W3C 仕 様で定義されているフィールド タイプは <address> です。サポートされ るプレフィックスは以下のとおりです。

c-ip

クライアントの IP アドレス

s-ip

サーバの IP アドレス

DNS 関連フィールド

これらのフィールドには、クライアントまたはサーバのドメイン名が記録されます。W3C 仕様で定義されているフィールド タイプは <name>です。サポートされるプレフィックスは以下のとおりです。

c-dns

リクエストを送信したクライアントのドメイン名

s-dns

リクエストを受信したサーバのドメイン名

sc-status

応答のステータス コード。たとえば、(404) は「File not found」という ステータスを表します。W3C 仕様で定義されているフィールド タイプ は <integer> です。

sc-comment

ステータス コードと一緒に返されるコメント (「File not found」など)。 このフィールド タイプは <text> です。

cs-method

リクエスト メソッド (GET や POST など)。W3C 仕様で定義されてい るフィールド タイプは <name> です。

cs-uri

完全なリクエスト URI。W3C 仕様で定義されているフィールド タイプ は <uri> です。

cs-uri-stem

URIの基本部分のみ(クエリを省略)。W3C 仕様で定義されている フィールド タイプは <uri>です。

cs-uri-query

URI のクエリ部分のみ。W3C 仕様で定義されているフィールド タイプは <uri>です。

### カスタム フィールド識別子の作成

拡張ログ フォーマットを使用する HTTP アクセス ログ ファイルに追加するため に、ユーザ定義のフィールドを作成することもできます。カスタム フィールド を作成するには、ELF ログ ファイルで Fields ディレクティブを使用してフィー ルドを指定します。次に、そのフィールドに対応し、必要な出力が生成される Java クラスを作成します。フィールドごとに別々の Java クラスを作成すること も、複数のフィールドを出力する Java クラスを作成することもできます。この ようなクラスの Java ソースのサンプルをこのマニュアルの中で示します。8-25 ページの「カスタム ELF フィールドを作成する Java クラス」を参照してくださ い。

カスタム フィールドを作成するには、次の手順に従います。

次の形式を使用して、Fields ディレクティブにフィールド名を追加します。
 x-myCustomField.

myCustomField は完全修飾クラス名です。

Fields ディレクティブの詳細については、8-18 ページの「Fields ディレク ティブの作成」を参照してください。

Fields ディレクティブで定義したカスタム フィールド (myCustomField など)と同じ完全修飾クラス名を持つ Java クラスを作成します。このクラスではカスタム フィールドにロギングする情報を定義します。Java クラスには次のインタフェースを実装する必要があります。

weblogic.servlet.logging.CustomELFLogger

Java クラスでは、logField() メソッドを実装しなければなりません。この メソッドは、HttpAccountingInfo オブジェクトと FormatStringBuffer オ ブジェクトを引数として取ります。

- HttpAccountingInfoオブジェクトを使用して、HTTPリクエストとカスタムフィールドに出力できる応答データにアクセスします。この情報にアクセスするためのゲッターメソッドが提供されています。getメソッドの完全なリストについては、8-22ページの「HttpAccountingInfoオブジェクトのgetメソッド」を参照してください。
- FormatStringBuffer クラスを使用して、カスタムフィールドのコンテンツを作成します。適切な出力を作成するためのメソッドが提供されています。このメソッドの詳細については、FormatStringBufferのJavadocを参照してください

(http://edocs.beasys.co.jp/e-docs/wls61/javadocs/weblogic/s ervlet/logging/FormatStringBuffer.html を参照)。

- 3. Java クラスをコンパイルして、WebLogic Server の起動に使用される CLASSPATH 文にクラスを追加します。WebLogic Server の起動に使用するス クリプト内の CLASSPATH 文を変更する必要があります。
  - **注意**: このクラスを、展開形式または jar 形式で、Web アプリケーションま たはエンタープライズ アプリケーションの内部に配置しないでくだ さい。
- 4. 拡張ログ フォーマットを使用するように WebLogic Server をコンフィグレー ションします。詳細については、8-18 ページの「拡張ログ フォーマットを使 用した HTTP アクセス ログの設定」を参照してください。
- 注意: カスタム フィールドを定義する Java クラスの記述では、システムの処理 速度を低下させるようなコードは実行しないでください(たとえば、 DBMS へのアクセス、大量の I/O、または ネットワークの呼び出しな ど)。HTTP アクセス ログ ファイルのエントリは HTTP リクエストごと に作成されます。
- **注意**: 複数のフィールドを出力する場合は、タブでフィールドを区切ります。 フィールドの区切り方およびその他の ELF フォーマットの詳細について は、http://www.w3.org/TR/WD-logfile-960221.html の「Extended Log Format」を参照してください。

#### HttpAccountingInfo オブジェクトの get メソッド

次のメソッドは HTTP リクエストに関するさまざまなデータを返します。これ らのメソッドは、javax.servlet.ServletRequest、 javax.servlet.http.Http.ServletRequest、および javax.servlet.http.HttpServletResponseのさまざまなメソッドと似ていま す。

これらのメソッドの詳細については、次の表に示す Java インタフェースの対応 するメソッドを参照するか、表内の特定の情報を参照してください。

#### 表 8-2 HttpAccountingInfo のゲッター メソッド

| HttpAccountingInfo のメソッド          | メソッドに関する情報の参照先               |  |
|-----------------------------------|------------------------------|--|
| Object getAttribute(String name); | javax.servlet.ServletRequest |  |

表 8-2 HttpAccountingInfo のゲッター メソッド (続き)

| HttpAccountingInfo のメソッド                             | メソッドに関する情報の参照先                                                                                                   |
|------------------------------------------------------|----------------------------------------------------------------------------------------------------|
| Enumeration getAttributeNames();                     | javax.servlet.ServletRequest                                                                                     |
| <pre>String getCharacterEncoding();</pre>            | javax.servlet.ServletRequest                                                                                     |
| <pre>int getResponseContentLength();</pre>           | javax.servlet.ServletResponse.<br>setContentLength()<br>このメソッドは応答のコンテンツ長を取得し、<br>setContentLength() メソッドと共に設定する。 |
| <pre>String getContentType();</pre>                  | javax.servlet.ServletRequest                                                                                     |
| Locale getLocale();                                  | javax.servlet.ServletRequest                                                                                     |
| Enumeration getLocales();                            | javax.servlet.ServletRequest                                                                                     |
| String getParameter(String name);                    | javax.servlet.ServletRequest                                                                                     |
| Enumeration getParameterNames();                     | javax.servlet.ServletRequest                                                                                     |
| <pre>String[] getParameterValues(String name);</pre> | javax.servlet.ServletRequest                                                                                     |
| <pre>String getProtocol();</pre>                     | javax.servlet.ServletRequest                                                                                     |
| <pre>String getRemoteAddr();</pre>                   | javax.servlet.ServletRequest                                                                                     |
| <pre>String getRemoteHost();</pre>                   | javax.servlet.ServletRequest                                                                                     |
| <pre>String getScheme();</pre>                       | javax.servlet.ServletRequest                                                                                     |
| <pre>String getServerName();</pre>                   | javax.servlet.ServletRequest                                                                                     |
| <pre>int getServerPort();</pre>                      | javax.servlet.ServletRequest                                                                                     |
| <pre>boolean isSecure();</pre>                       | javax.servlet.ServletRequest                                                                                     |
| <pre>String getAuthType();</pre>                     | javax.servlet.http.Http.ServletRequest                                                                           |
| <pre>String getContextPath();</pre>                  | javax.servlet.http.Http.ServletRequest                                                                           |
| Cookie[] getCookies();                               | javax.servlet.http.Http.ServletRequest                                                                           |
| <pre>long getDateHeader(String name);</pre>          | javax.servlet.http.Http.ServletRequest                                                                           |
| String getHeader(String name);                       | javax.servlet.http.Http.ServletRequest                                                                           |

| HttpAccountingInfo のメソッド                             | メソッドに関する情報の参照先                                       |
|------------------------------------------------------|------------------------------------------------------|
| Enumeration getHeaderNames();                        | javax.servlet.http.Http.ServletRequest               |
| Enumeration getHeaders(String name);                 | javax.servlet.http.Http.ServletRequest               |
| <pre>int getIntHeader(String name);</pre>            | javax.servlet.http.Http.ServletRequest               |
| <pre>String getMethod();</pre>                       | javax.servlet.http.Http.ServletRequest               |
| <pre>String getPathInfo();</pre>                     | javax.servlet.http.Http.ServletRequest               |
| <pre>String getPathTranslated();</pre>               | javax.servlet.http.Http.ServletRequest               |
| <pre>String getQueryString();</pre>                  | javax.servlet.http.Http.ServletRequest               |
| String getRemoteUser();                              | javax.servlet.http.Http.ServletRequest               |
| String getRequestURI();                              | javax.servlet.http.Http.ServletRequest               |
| String getRequestedSessionId();                      | javax.servlet.http.Http.ServletRequest               |
| <pre>String getServletPath();</pre>                  | javax.servlet.http.Http.ServletRequest               |
| <pre>Principal getUserPrincipal();</pre>             | javax.servlet.http.Http.ServletRequest               |
| <pre>boolean isRequestedSessionIdFromCookie();</pre> | javax.servlet.http.Http.ServletRequest               |
| <pre>boolean isRequestedSessionIdFromURL();</pre>    | javax.servlet.http.Http.ServletRequest               |
| <pre>boolean isRequestedSessionIdFromUrl();</pre>    | javax.servlet.http.Http.ServletRequest               |
| <pre>boolean isRequestedSessionIdValid();</pre>      | javax.servlet.http.Http.ServletRequest               |
| <pre>String getFirstLine();</pre>                    | HTTPリクエストの最初の行を返す。<br>例:<br>GET /index.html HTTP/1.0 |
| <pre>long getInvokeTime();</pre>                     | サーブレットのサービス メソッドがデータをクラ<br>イアントへ書き戻すのにかかる時間を返す。      |
|                                                      |                                                      |

#### 表 8-2 HttpAccountingInfoのゲッターメソッド(編表)

int getResponseStatusCode(); javax.servlet.http.HttpServletResponse

#### 表 8-2 HttpAccountingInfo のゲッター メソッド(続き)

HttpAccountingInfo のメソッド メソッドに関する情報の参照先

String getResponseHeader(String
name);

javax.servlet.http.HttpServletResponse

#### コード リスト 8-1 カスタム ELF フィールドを作成する Java クラス

```
import weblogic.servlet.logging.CustomELFLogger;
import weblogic.servlet.logging.FormatStringBuffer;
import weblogic.servlet.logging.HttpAccountingInfo;
/* この例では、User-Agent フィールドを
MyCustomField というカスタム フィールドに出力する
*/
public class MyCustomField implements CustomELFLogger{
public void logField(HttpAccountingInfo metrics,
FormatStringBuffer buff) {
buff.appendValueOrDash(metrics.getHeader("User-Agent"));
}
```

## POST サービス拒否攻撃の防止

サービス拒否攻撃とは、偽りのリクエストによってサーバを過負荷状態にしよう とする悪意ある試みです。一般的な攻撃の1つは、HTTP POST メソッドで膨大 な量のデータを送信するというものです。WebLogic Server では、3つの属性を 設定して、この種の攻撃を防くことができます。3つの属性は、コンソールの[ サーバ]または[仮想ホスト]で設定します。これらの属性を仮想ホストに対し て設定した場合、その値は[サーバ]で設定した値をオーバーライドします。

[Post タイムアウト秒]

HTTP POST に含まれる大量のデータを WebLogic Server が受信する間 隔を制限できます。

[最大 Post 時間]

WebLogic Server が POST データを受信するために費やす総時間数を制限します。この制限を超えた場合、PostTimeoutException が送出され、次のメッセージがサーバログに記録されます。

Post time exceeded MaxPostTimeSecs.

MaxPostSize

単一の POST リクエストで受領するデータのバイト数を制限します。この制限を超えた場合、MaxPostSizeExceeded が送出され、次のメッセージがサーバ ログに記録されます。

POST size exceeded the parameter MaxPostSize.

HTTP エラー コード 413 (Request Entity Too Large) がクライアントに 返されます。

クライアントがリスン モードの場合、クライアントはこれらのメッセージを取得します。クライアントがリスン モードでない場合は、接続は切断されます。

# HTTP トンネリングのための WebLogic Server の設定

HTTP トンネリングとは、HTTP プロトコルしか使用できないときに、 WebLogic Server と Java クライアントの間にステートフルなソケット接続をシ ミュレートするための手段です。HTTP トンネリングは、通常セキュリティ ファイアウォール内の HTTP ポートを「トンネリング」するために使用されま す。HTTP はステートレスなプロトコルですが、WebLogic Server はトンネリン グ機能を提供して接続を通常の T3Connection のように見せかけます。しかし、 通常のソケット接続に比べてパフォーマンスが若干低下する場合があります。

### HTTP トンネリング接続の設定

HTTP プロトコルでは、クライアントはリクエストを送信し、サーバから応答を 受信することしかできません。一方、サーバも自主的にクライアントと通信でき ません。つまり、HTTP プロトコルはステートレスであり、連続的な双方向接続 を行うことができません。

WebLogic HTTP トンネリングは、HTTP プロトコルを通して T3Connection をシ ミュレートすることによって、こうした制限を乗り越えます。トンネリング接続 を調整してパフォーマンスを向上させるには、Administration Console で2つの 属性を設定します。これらの属性にアクセスするには、[サーバ]の[コンフィ グレーション | チューニング] タブを開きます。接続に関する問題が発生しない 限り、これらの属性はデフォルトのままにしておくことをお勧めします。これら の属性は、クライアント接続が有効かどうか、またはクライアントが生存してい るかどうかをサーバが調べるために使用されます。

[トンネリングを有効化]

HTTP トンネリングを有効または無効にします。HTTP トンネリングは デフォルトでは無効です。

[トンネリング クライアント Ping]

HTTP トンネリング接続が設定されると、クライアントは自動的にリク エストをサーバに送信し、サーバは自主的にクライアントに応答できる ようになります。また、クライアントはリクエストに指示を入れること ができますが、この処理はクライアント アプリケーションがサーバと通 信する必要があるかどうかに関係なく発生します。この属性で設定され た秒数以内にサーバがクライアントのリクエストに(アプリケーション コードの一部として)応答しない場合、クライアントはその処理を行い ます。クライアントは応答を受信し、自動的に別のリクエストを即座に 送信します。

デフォルトは 45 秒で、有効な範囲は 20~900 秒です。

- [トンネリング クライアント タイムアウト]
  - クライアントがサーバーに対して(応答に対する)リクエストを最後に 送信してから、この属性で設定された秒数が経過した場合、サーバは クライアントを応答なしと見なして HTTP トンネル接続を終了します。 サーバはこの属性によって指定された間隔で経過時間をチェックし、それまでにクライアントからリクエストがあればそれに応答します。

デフォルトは 40 秒で、有効な範囲は 10~900 秒です。

### クライアントからの WebLogic Server への接続

クライアントが WebLogic Server への接続を要求する場合、HTTP トンネリング を使用するために必要なことは URL に HTTP プロトコルを指定することだけで す。次に例を示します。

Hashtable env = new Hashtable(); env.put(Context.PROVIDER\_URL, "http://wlhost:80"); Context ctx = new InitialContext(env);

クライアント側では、特殊なタグが http プロトコルに付加されます。このため WebLogic Server は、これが通常の HTTP リクエストではなくトンネリング接続 であることを認識します。この処理では、アプリケーション コードを変更する 必要はありません。

クライアントは、ポートが 80 の場合でも URL にポートを指定しなければなりま せん。WebLogic Server では HTTP リクエスト用のリスン ポートを任意に設定で きますが、ポート 80 を使用するのが最も一般的です。通常、ファイアウォール を介したポート 80 へのリクエストは許可されるからです。

WebLogic Server 用のリスン ポートは、Administration Console の[サーバ]ノー ドの[コンフィグレーション | 一般] タブで指定します。

# 静的ファイルを提供するネイティブ I/O の 使用(Windows のみ)

Windows NT/2000 上で WebLogic Server を実行する場合、WebLogic Server で Java メソッドを使用する代わりにネイティブ オペレーティング システム呼び出 しの TramsmitFile を使用するように指定して、HTML ファイル、テキスト ファ イル、および画像ファイルなどの静的ファイルを提供することができます。ネイ ティブ I/O を使用すると、サイズの大きな静的ファイルを提供するときのパ フォーマンスが向上します。

ネイティブ I/O を使用するには、ネイティブ I/O を使用して提供するファイルが 含まれている Web アプリケーションの web.xml デプロイメント記述子に2つの パラメータを追加します。1 つ目のパラメータ、

weblogic.http.nativeIOEnabled を TRUE に設定して、ネイティブ I/O ファイ ルの提供を有効にします。2 つ目のパラメータ、 weblogic.http.minimumNativeFileSize にはネイティブ I/O を使用するファ イルの最小サイズを設定します。提供するファイルがこの値より大きい場合にネ イティブ I/O が使用されます。このパラメータを指定しない場合、400 バイトの 値が使用されます。

通常、ネイティブ I/O では、提供するファイルが大きいほどパフォーマンスが向上します。ただし、WebLogic Server を実行するマシンの負荷が増大すると、この利点は小さくなります。weblogic.http.minimumNativeFileSizeの適切な値を見つけるためにテストする必要があります。

以下の例では、web.xml デプロイメント記述子に追加するすべてのエントリを示 します。このエントリは、web.xml ファイルで、<distributable> 要素の後、 <servlet> 要素の前に配置しなければなりません。

<context-param>

```
<param-name>weblogic.http.nativeIOEnabled</param-name>
<param-value>TRUE</param-value>
```

</context-param>

<context-param>

```
<param-name>weblogic.http.minimumNativeFileSize</param-name>
<param-value>500</param-value>
```

</context-param>

#### デプロイメント記述子の記述の詳細については、

http://edocs.beasys.co.jp/e-docs/wls61/webapp/webappdeployment.ht mlの「Web プリケーションのデプロイメント記述子の記述」を参照してください。

8-30 管理者ガイド

# 9 別の HTTP サーバへのリクエスト のプロキシ

以下の節では、別の HTTP サーバに HTTP リクエストをプロキシする方法につ いて説明します。

- 9-1ページの「概要」
- 9-2ページの「HttpProxyServletの新しいバージョン」
- 9-2 ページの「セカンダリ HTTP サーバへのプロキシの設定」
- 9-4 ページの「プロキシ サーブレットのデプロイメント記述子のサンプル」

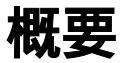

WebLogic Server をプライマリ Web サーバとして使用する場合、その WebLogic Server が特定のリクエストをセカンダリ HTTP サーバ (Netscape Enterprise Server、Apache、Microsoft Internet Information Server、WebLogic Server の別の インスタンスなど) に受け渡す、つまりプロキシするようコンフィグレーション できます。プロキシされたリクエストは、特定の URL にリダイレクトされます。 また、異なるマシン上の別の Web サーバにプロキシすることもできます。リク エストのプロキシは、受信するリクエストの URL に基づいて行われます。

HttpProxyServlet (配布キットの一部として提供)は、リクエストのリダイレ クトを行う WebLogic Server のインスタンスを介して、HTTP リクエストを取得 し、プロキシ URL にリダイレクトして、その応答を クライアントのブラウザに 送信します。プロキシを使用するには、Web アプリケーションでそのプロキシ をコンフィグレーションして、リクエストをリダイレクトする WebLogic Server にデプロイします。 WebLogic Server のクラスタにリクエストをプロキシする場合は、 HttpClusterServlet を使用します。詳細については、第10章「WebLogic ク ラスタ へのリクエストのプロキシ」を参照してください。

## HttpProxyServlet の新しいバージョン

WebLogic Server 6.1 のサービス パック 2 には、HttpProxyServlet の新しい バージョンが付属しています。HttpProxyServlet の古いバージョンもまだ利用 でき、このマニュアルで説明されているように機能します。旧バージョンと新 バージョンの相違点については、このマニュアルの適切な場所で説明します。古 いバージョンは使用が推奨されず、将来のリリースでは削除される予定です。

新しいバージョンは、以下の機能を備えています。

- チャンク転送とキープアライブを含む HTTP 1.1 のサポート。
- パフォーマンス向上のための接続プールの使用。
- 機能を定義するための新しいパラメータ群の使用。これらのパラメータは、 WebLogic Server に付属する Apache、Netscape、および Microsoft IIS のプラ グインで使用するパラメータと同じです。
- 新しい Java パッケージ名の使用。完全なクラス名は次のとおりです。
   weblogic.servlet.proxy.HttpProxyServlet

# セカンダリ HTTP サーバへのプロキシの設 定

セカンダリ HTTP サーバのプロキシを設定するには、次の手順に従います。

 proxy サーブレットを Web アプリケーション デプロイメント記述子に登録 します。Web アプリケーションは、リクエストに応答する WebLogic Server のデフォルト Web アプリケーションでなければなりません。 HttpProxyServlet の新しいバージョンを使用する場合は、9-4 ページの「新 バージョンの HttpProxyServlet で使用する web.xml のサンプル」を参照して ください。

HttpProxyServlet の古い非推奨バージョンを使用する場合は、9-5 ページの「非推奨バージョンの HttpProxyServlet で使用する web.xml のサンプル」を 参照してください。

HttpProxyServletの新しいバージョンのクラス名は weblogic.servlet.proxy.HttpProxyServletです。

HttpProxyServlet の古い非推奨バージョンのクラス名は weblogic.t3.srvr.HttpProxyServlet です。

デプロイメント記述子と Web アプリケーションの詳細については、「Web ア プリケーションのアセンブルとコンフィグレーション」

(http://edocs.beasys.co.jp/e-docs/wls61/webapp/index.html) を参照してください。

 HttpProxyServlet に対する適切な初期化パラメータを定義します。初期化 パラメータの定義は、Web アプリケーション デプロイメント記述子 web.xmlの <init-param> 要素で行います。

新しいバージョンの HttpProxyServlet を使用する場合は、Web アプリ ケーション デプロイメント記述子 web.xml の <init-param> 要素を使って、 WebLogicHost パラメータと WebLogicPort パラメータを定義します(この 2 つのパラメータは必須です)。WebLogicHost にはセカンダリ HTTP サーバ のホスト名を設定し、WebLogicPort にはセカンダリ HTTP サーバが HTTP リクエストのリスンに使用するポート番号を設定します。必要に応じて、 D-1 ページの「Web サーバ プラグインのパラメータ」で説明されている追加 パラメータも定義できます。サンプルのデプロイメント記述子については、 9-4 ページの「新バージョンの HttpProxyServlet で使用する web.xml のサン プル」を参照してください。

古い非推奨バージョンの HttpProxyServlet を使用する場合は、Web アプ リケーション デプロイメント記述子 web.xmlの <init-param> 要素を使っ て、redirectURL パラメータを定義します。このパラメータには、セカンダ リ HTTP サーバの URL をポート番号も含めて設定します(例: http://myHttpServer:7001)。サンプルのデプロイメント記述子について は、9-5 ページの「非推奨バージョンの HttpProxyServlet で使用する web.xml のサンプル」を参照してください。  2. 定義したサーブレットを、<url-pattern> にマップします。特に、プロキシ するファイルの拡張子(\*.jsp、\*.html など)をマップします。Web アプリ ケーション デプロイメント記述子 web.xml で <servlet-mapping> 要素を使 用します。

<url-pattern>を「/」に設定した場合、WebLogic Server によって解決で きないリクエストはすべてリモート サーバにプロキシされます。しかし、拡 張子が\*.jsp、\*.html、および\*.htmlのファイルをプロキシする場合、こ れらの拡張子もマップしなければなりません。

9. 受信するリクエストをリダイレクトする WebLogic Server に Web アプリケーションをデプロイします。

# プロキシ サーブレットのデプロイメント記 述子のサンプル

次に、HttpProxyServlet で使用する Web アプリケーション デプロイメント記 述子のサンプルを示します。

#### コード リスト 9-1 新バージョンの HttpProxyServlet で使用する web.xml のサ ンプル

```
<param-value>serverPort</param-value>
</init-param> </servlet>
<servlet-mapping>
  <servlet-name>ProxvServlet</servlet-name>
  <url-pattern>/</url-pattern>
</servlet-mapping>
<servlet-mapping>
  <servlet-name>ProxvServlet</servlet-name>
  <url-pattern>*.jsp</url-pattern>
</servlet-mapping>
<servlet-mapping>
  <servlet-name>ProxvServlet</servlet-name>
  <url-pattern>*.htm</url-pattern>
</servlet-mapping>
<servlet-mapping>
  <servlet-name>ProxvServlet</servlet-name>
  <url-pattern>*.html</url-pattern>
</servlet-mapping>
</web-app>
```

**注意:** <servlet> ブロック内にさらに <init-param> ブロックを作成すれば、 パラメータの定義を追加できます。次に例を示します。

ParameterName は D-1 ページの「Web サーバ プラグインのパラメータ」 で説明されているパラメータで、ParameterValue はパラメータに設定 する値です。

#### コード リスト 9-2 非推奨バージョンの HttpProxyServlet で使用する web.xml のサンプル

<!DOCTYPE web-app PUBLIC "-//Sun Microsystems, Inc. //DTD Web Application 2.2//EN" "http://java.sun.com/j2ee/dtds/web-app\_2\_2.dtd">

<web-app>

```
ceervlets
 <servlet-name>ProxvServlet</servlet-name>
 <servlet-class>weblogic.t3.srvr.HttpProxyServlet</servlet-class>
 <init-param>
    <param-name>redirectURL</param-name>
    <param-value>http://mvServer:7001</param-value>
 </init-param>
</servlet>
<servlet-mapping>
  <servlet-name>ProxvServlet</servlet-name>
  <url-pattern>/</url-pattern>
</servlet-mapping>
<servlet-mapping>
  <servlet-name>ProxyServlet</servlet-name>
  <url-pattern>*.jsp</url-pattern>
</servlet-mapping>
<servlet-mapping>
  <servlet-name>ProxvServlet</servlet-name>
  <url-pattern>*.htm</url-pattern>
</servlet-mapping>
<servlet-mapping>
  <servlet-name>ProxyServlet</servlet-name>
  <url-pattern>*.html</url-pattern>
</servlet-mapping>
</web-app>
```

# 10 WebLogic クラスタ へのリクエス トのプロキシ

以下の節では、WebLogic Server のクラスタに HTTP リクエストをプロキシする 方法について説明します。

- 10-1 ページの「概要」
- 10-2 ページの「HttpClusterServlet の新しいバージョン」
- 10-2 ページの「HttpClusterServlet の設定」
- 10-4 ページの「デプロイメント記述子のサンプル」
- 10-13 ページの「コンフィグレーションの確認」

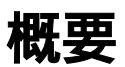

WebLogic Server に付属する HttpClusterServlet は、HTTP サーバとして機能 する WebLogic Server からのリクエストを、WebLogic Server クラスタ内のサー バインスタンスにプロキシします。HttpClusterServlet は、プロキシされる HTTP リクエストに対するロード バランシングとフェイルオーバを提供します。 サーブレットとクラスタの詳細については、

http://edocs.beasys.co.jp/e-docs/wls61/cluster/servlet.htmlの 「HTTP セッション ステートのレプリケーションについて」を参照してください。

クラスタではなく単一のサーバインスタンスにリクエストをプロキシするには、 HttpProxyServletを使用します。詳細については、第9章「別の HTTP サーバ へのリクエストのプロキシ」を参照してください。

# HttpClusterServlet の新しいバージョン

WebLogic Server 6.1 SP02 には、HttpClusterServlet の新しいバージョンが付属しています。古いバージョンもまだ使用できますが、非推奨となっており将来のリリースからは削除される予定です。旧バージョンと新バージョンの相違点については、このマニュアルで説明します。

WebLogic Server 6.1 SP02 の HttpClusterServlet は、以下の機能を備えています。

- チャンク転送とキープアライブを含む HTTP 1.1 のサポート。
- パフォーマンス向上のための接続プールの使用。
- 機能を定義するための新しいパラメータ群の使用。これらのパラメータは、 WebLogic Server に付属する Apache、Netscape、および Microsoft IIS のプラ グインで使用するパラメータと同じです。
- 新しい Java パッケージ名の使用。完全なクラス名は次のとおりです。
   weblogic.servlet.proxy.HttpClusterServlet

## HttpClusterServlet の設定

HTTP クラスタ サーブレットを使用するには、次の手順に従って、プロキシ サーバ マシン上でデフォルト Web アプリケーションとしてそのサーブレットを コンフィグレーションします。Web アプリケーションの基本については、『Web アプリケーションのアセンブルとコンフィグレーション』の「Web アプリケー ションの概要」を参照してください。

- まだ行っていない場合、HTTP クラスタ サーブレットのホストになる、クラ スタ外の独立した管理対象サーバをコンフィグレーションします。
- まだ行っていない場合、Web アプリケーション用のディレクトリを作成し、 その中にWEB-INF サブディレクトリを作成します。詳細については、『Web アプリケーションのアセンブルとコンフィグレーション』の「ディレクトリ 構造」を参照してください。

- Web アプリケーションの WEB-INF ディレクトリ内に、サーブレット用の web.xml デプロイメント記述子ファイルを作成します。任意のテキスト エ ディタを使用します。10-4 ページの「デプロイメント記述子のサンプル」に は、プロキシ サーブレットの新しいバージョンと非推奨になったバージョン のそれぞれに対応するデプロイメント記述子のサンプルを掲載しています。 web.xml ファイルの記述方法の詳細については、『Web アプリケーションの アセンブルとコンフィグレーション』の「Web アプリケーションのデプロイ メント記述子の記述」を参照してください。
  - a. web.xmlの<servlet>要素で、サーブレットの名前とクラスを定義しま す。サーブレットのバージョンが新旧どちらの場合でも、サーブレット 名は HttpClusterServlet です。

新しいサーブレットのクラスは

weblogic.servlet.proxy.HttpClusterServlet です。非推奨のサーブ レットのクラスは weblogic.servlet.internal.HttpClusterServlet です。

b. web.xmlの <servlet> 要素で、プロキシ サーブレットによるリクエスト 転送先のクラスタ内のサーバ インスタンスを定義します。

HttpClusterServlet の新しいバージョンを使用する場合は、 WebLogicCluster パラメータを定義します。

HttpClusterServlet の非推奨バージョンを使用する場合は、 serverlist パラメータを定義します。

 c. <servlet-mapping> 要素を作成して、プロキシ サーブレットがクラスタ に転送するリクエストを指定します。特定のファイル拡張子(\*.jsp や \*.html など)を指定するには、<url-pattern> 要素を使用します。各パ ターンは個別の <servlet-mapping> 要素内で定義します。

<url-pattern>を「/」に設定すると、WebLogic Server によって解決で きないすべてのリクエストをリモート サーバインスタンスにプロキシす ることができます。そのように設定する場合、拡張子が\*.jsp、\*.htm、 および\*.htmlのファイルをプロキシするには、これらの拡張子も個別に マップしなければなりません。サンプルについては、10-5ページの 「HttpClusterServlet (SP02)用のweb.xml」を参照してください。

d. 『管理者ガイド』の「Web サーバ プラグインのパラメータ」で説明されて いるように、必要に応じて適切な追加パラメータを定義します。10-7 ページの「構文」で説明されている構文に従います。

- Administration Console で、プロキシ サーバ マシン上の管理対象サーバに対 するデフォルト Web アプリケーションとしてサーブレットを割り当てます。 手順については、8-6 ページの「デフォルト Web アプリケーションの指定」 を参照してください。
- 5. Administration Console で、プロキシ サーバ マシン上の管理対象サーバに サーブレットをデプロイします。手順については、7-3 ページの「Web アプ リケーション コンポーネントのデプロイメント」を参照してください。

# デプロイメント記述子のサンプル

この節では、新しいバージョンと非推奨バージョンの HttpClusterServlet で 使用するデプロイメント記述子ファイル (web.xml)のサンプルを示します。

web.xml の各サンプルでは、HTTP クラスタ サーブレットの場所と動作を指定 する一連のパラメータを定義します。

以下は両方のバージョンのサーブレットに共通する内容です。

- DOCTYPE 宣言では、WebLogic Server で使用する DTD によって web.xml を 検証することを指定します。
- servlet 要素では、次の内容を定義します。
  - プロキシ プラグイン サーブレット クラスの場所を指定します。ファイル は WL\_HOME/server/lib ディレクトリ内の weblogic.jar 内に格納され ています。weblogic.jar は WebLogic Server の起動時に CLASSPATH の位置に展開されるため、サーブレットの完全ディレクトリ パスを web.xml で指定する必要はありません。
  - クラスタ内の各管理対象サーバのホスト名とリスンポートを指定します。 SP02 およびそれ以降のバージョンでは WebLogicCluster パラメータを 使用し、非推奨バージョンでは defaultServers パラメータを使用しま す。
- 末尾が「/」、「htm」、「html」、または「jsp」のURLをサーブレットがクラス タにプロキシすることを、3つの servlet-mapping 要素で指定します。

### HttpClusterServlet (SP02)用の web.xml

次に示すのは、WebLogic Server 6.1 SP02 以降に付属する HttpClusterServlet 用のweb.xmlのサンプルです。パラメータ定義については、10-7 ページの「プ ロキシ サーブレットのデプロイメント パラメータ」を参照してください。

```
<!DOCTYPE web-app PUBLIC "-//Sun Microsystems, Inc.
 //DTD Web Application 2.2//EN"
 "http://java.sun.com/j2ee/dtds/web-app 2 2.dtd">
<web-app>
<servlet>
  <servlet-name>HttpClusterServlet</servlet-name>
    <servlet-class>
      weblogic.servlet.proxy.HttpClusterServlet
    </servlet-class>
  <init-param>
    <param-name>WebLogicCluster</param-name>
    <param-value>
       myserver1:7736|myserver2:7736|myserver:7736
    </param-value>
  </init-param>
</servlet>
<servlet-mapping>
  <servlet-name>HttpClusterServlet</servlet-name>
  <url-pattern>/</url-pattern>
</servlet-mapping>
<servlet-mapping>
  <servlet-name>HttpClusterServlet</servlet-name>
  <url-pattern>*.jsp</url-pattern>
</servlet-mapping>
<servlet-mapping>
  <servlet-name>HttpClusterServlet</servlet-name>
  <url-pattern>*.htm</url-pattern>
</servlet-mapping>
<servlet-mapping>
  <servlet-name>HttpClusterServlet</servlet-name>
  <url-pattern>*.html</url-pattern>
</servlet-mapping>
```

</web-app>

### 非推奨の HttpClusterServlet 用の web.xml

```
<!DOCTYPE web-app PUBLIC "-//Sun Microsystems, Inc.
 //DTD Web Application 2.2//EN"
 "http://java.sun.com/j2ee/dtds/web-app 2 2.dtd">
<web-app>
<servlet>
  <servlet-name>HttpClusterServlet</servlet-name>
    <servlet-class>
      weblogic.servlet.internal.HttpClusterServlet
    </servlet-class>
  <init-param>
    <param-name>defaultServers</param-name>
    <param-value>
       myserver1:7736:7737 myserver2:7736:7737 myserver:7736:7737
    </param-value>
  </init-param>
</servlet>
<servlet-mapping>
  <servlet-name>HttpClusterServlet</servlet-name>
  <url-pattern>/</url-pattern>
</servlet-mapping>
<servlet-mapping>
  <servlet-name>HttpClusterServlet</servlet-name>
  <url-pattern>*.jsp</url-pattern>
</servlet-mapping>
<servlet-mapping>
  <servlet-name>HttpClusterServlet</servlet-name>
  <url-pattern>*.htm</url-pattern>
</servlet-mapping>
<servlet-mapping>
  <servlet-name>HttpClusterServlet</servlet-name>
  <url-pattern>*.html</url-pattern>
</servlet-mapping>
</web-app>
```

## プロキシ サーブレットのデプロイメント パラメー タ

表 10-1 に、現行バージョンのプロキシ サーブレットの動作をコンフィグレー ションするための主なパラメータの一覧を示します。表 10-2 には、非推奨に なったプロキシ サーブレット用のパラメータの一覧を示します。

WebLogic Server 6.1 SP02 以前では、プロキシ サーブレットの動作はそのサーブ レット独自のパラメータ セットで設定されていました。SP02 以降では、 (Apache、Microsoft、および Netscape の各 Web サーバ用の) WebLogic Server プラグインの設定に使用するパラメータの名前に合わせて、プロキシ サーブ レット用のパラメータ群の名前が変更されています。プロキシ サーブレット、 およびサードパーティ製 Web サーバ用プラグインを設定するための全パラメー タの一覧については、D-1 ページの「Web サーバ プラグインのパラメータ」を 参照してください。

表 10-1 の「対応する非推奨パラメータ」列には、以前のバージョンのプロキシ サーブレットで使用されていた(非推奨になった)パラメータを示しています。

### 構文

パラメータを指定する際の構文と、その中でパラメータが指定されるファイル は、プロキシ サーブレットとプラグインとでは異なり、またプラグインの種類 によっても異なります。

プロキシ サーブレットについては、web.xml内で、対象サーブレットに対応す る <servlet> 要素内の <init-param> 要素内にパラメータを定義します。次に 例を示します。

<init-param>

<param-name>ParameterName</param-name>
<param-value>ParameterValue</param-value>

</init-param>

表 10-1 WebLogic Server 6.1 SP02 の プロキシ サーブレットのデプロイメン ト バラメータ

| WebLogic Server<br>6.1 SP02 以降のパ<br>ラメータ | 説明                                                                                                    | 対応する非推奨<br>パラメータ    |
|------------------------------------------|----------------------------------------------------------------------------------------------------|---------------------|
| WebLogicCluster                          | <init-param><br/><param-name>WebLogicCluster</param-name><br/><param-value>WLS1.com:port WLS2.com:port<br/></param-value></init-param>                                                                                          | defaultServers      |
|                                          | WLS1.com と WLS2.com はクラスタ内のサーバのホスト<br>名、 <i>port</i> はホストが HTTP リクエストをリスンする<br>ポート。- プラグインと WebLogic Server の間で SSL を<br>使用する場合、ポート番号を SSL リスン ポート (「リス<br>ン ポートのコンフィグレーション」を参照)の番号に、<br>SecureProxy パラメータを ON にそれぞれ設定する。       |                     |
| SecureProxy                              | <init-param><br/><param-name>SecureProxy</param-name><br/><param-value><i>ParameterValue</i></param-value><br/></init-param>                                                                                                    | secureProxy         |
|                                          | 有効な値は ON と OFF。                                                                                                    |                     |
|                                          | プラグインと WebLogic Server の間で SSL を使用する<br>場合、ポート番号を SSL リスン ポートの番号に、<br>SecureProxy パラメータを ON にそれぞれ設定する。                                                                                                    |                     |
| DebugConfigInfo                          | <init-param><br/><param-name>Debug</param-name><br/><param-value><i>ParameterValue</i></param-value><br/></init-param>                                                                                                    | DebugConfig<br>Info |
|                                          | 有効な値は ON と OFF。                                                                                                    |                     |
|                                          | ON に設定すると、任意のリクエストにリクエストパラ<br>メータ?WebLogicBridgeConfig を追加することに<br>よって、HttpClusterServlet に対してクエリを実行<br>しデバッグ情報を取得できるようになる(?の後にはア<br>ンダースコア(_)が2つある)。セキュリティ上の理由<br>から、プロダクション環境では DebugConfigInfo パ<br>ラメータを OFF に設定することが推奨される。 |                     |

| WebLogic Server<br>6.1 SP02 以降のパ<br>ラメータ | 説明                                                                                                    | 対応する非推奨<br>パラメータ      |
|------------------------------------------|----------------------------------------------------------------------------------------------------|-----------------------|
| ConnectRetry<br>Secs                     | <pre>サーブレットがサーバインスタンスへの接続試行の間<br/>に待機する秒数。ConnectTimeoutSecs よりも小さい<br/>値を設定する。<br/>クライアントに「HTTP 503/Service Unavailable」<br/>の応答を返すまでにサーブレットが接続を試行する回<br/>数は、ConnectTimeoutSecs を ConnectRetrySecs<br/>で割って算出される。<br/>構文は次のとおり。<br/><init-param><br/><param-name>ConnectRetrySecs</param-name><br/><param-name>ConnectRetrySecs</param-name><br/><param-name>ConnectRetrySecs</param-name><br/><param-value>ParameterValue</param-value><br/></init-param></pre> | numOfRetries          |
| ConnectTimeout<br>Secs                   | <pre>サーブレットがサーバインスタンスへの接続試行を中<br/>止するまでの秒数。ConnectRetrySecsよりも大きい<br/>値を設定する。<br/>接続に成功する前に ConnectTimeoutSecs の秒数が経<br/>過すると、「HTTP 503/Service Unavailable」の応<br/>答がクライアントに送られる。<br/>構文は次のとおり。<br/><init-param><br/><param-name>ConnectTimeoutSecs</param-name><br/><param-name>ConnectTimeoutSecs</param-name><br/><param-value>ParameterValue</param-value><br/></init-param></pre>                                                                            | connection<br>Timeout |

| WebLogic Server<br>6.1 SP02 以降のパ<br>ラメータ | 説明                                                                                                    | 対応する非推奨<br>パラメータ |
|------------------------------------------|----------------------------------------------------------------------------------------------------|------------------|
| PathTrim                                 | リクエストがクラスタに転送される前に、プラグイン<br>によって元の URL の先頭部分から取り除かれる文字<br>列。                                                                                                    | pathTrim         |
|                                          | 構文は次のとおり。<br><init-param><br/><param-name>PathTrim</param-name><br/><param-value><i>ParameterValue</i></param-value><br/></init-param>                                                               |                  |
|                                          | 例<br>次の URL が解析のためにプラグインに渡されるとす<br>る。<br>http://myWeb.server.com/weblogic/foo<br>また、PathTrim が次の値に設定されているとする。<br>/weblogic<br>WebLogic Server に転送される URL は次のとおり。<br>http://myWeb.server.com:7001/foo |                  |
| TrimExt                                  | URLの最後から取り除かれるファイル拡張子。<br>構文は次のとおり。<br><init-param><br/><param-name>TrimExt</param-name><br/><param-value><i>ParameterValue</i></param-value><br/></init-param>                                      | trimExt          |

| WebLogic Server<br>6.1 SP02 以降のパ<br>ラメータ | 説明                                                                                                    | 対応する非推奨<br>パラメータ |
|------------------------------------------|----------------------------------------------------------------------------------------------------|------------------|
| clientCertProxy                          | <ul> <li>WL-Proxy-Client-Cert ヘッダーのクライアント証明<br/>書を信頼するように指定する。</li> <li>有効な値は true または false。デフォルト値は false。</li> <li>この設定は、ユーザ認証がプロキシ サーバ上で実行される場合に役立つ。clientCertProxyを true に設定すると、プロキシ サーバは特殊なヘッダーである</li> <li>WL-Proxy-Client-Cert 内でクラスタに証明書を渡すようになる。</li> <li>WL-Proxy-Client-Cert ヘッダーは、WebLogic Server に直接アクセスする任意のクライアントによって使用できる。WebLogic Server はヘッダーから証明書情報を受け取り、情報が安全な発信元(プラグイン)からのものであることを信頼し、その情報を使用してユーザを認証する。</li> <li>clientCertProxyを true に設定する場合、プラグインが動作しているマシン以外からの接続を受け付けないように接続フィルタを設定する必要がある。『WebLogic Security プログラマーズ ガイド』の「ネットワーク接続のフィルタ処理」を参照。</li> </ul> |                  |
| PathPrepend                              | PathTrimの文字列が取り除かれた後、クラスタに<br>URLを転送する前にサーブレットが元のURLの先頭に<br>付加する文字列。<br><init-param><br/><param-name>PathPrepend</param-name><br/><param-value><i>ParameterValue</i></param-value><br/></init-param>                                                                                                    | pathPrepend      |

#### 表 10-2 非推奨のプロキシ サーブレット用パラメータ

| パラメータ名 | パラメータ値 | デフォルト |
|--------|--------|-------|
|        |        | 值     |

| defaultServers    | クラスタ内の管理対象サーバのホスト名<br>と、そのサーバの通常のリスンポートお<br>よび SSL リスンポートのリスト。ホスト<br>は   で区切られる。定義例は次のとおり。<br>host1:port:SSLport  <br>host2:port:SSLport  <br>secureProxy パラメータを ON に設定す<br>ると、プロキシサーバとクラスタ内の<br>サーバの間で HTTPS ポート経由で行われ<br>る通信に SSL が使用される。<br>SSL ポートは secureProxy が OFF の場合<br>でも定義しなければならない。 | なし                     |
|-------------------|----------------------------------------------------------------------------------------------------|------------------------|
| secureProxy       | ON/OFF。ON に設定した場合、<br>HttpClusterServlet と WebLogic<br>Server クラスタのメンバーの間で SSL が<br>有効になる。                                                                                                    | OFF                    |
| DebugConfigInfo   | ON/OFF。ON に設定すると、任意のリクエ<br>ストにリクエスト パラメータ<br>?WebLogicBridgeConfig を追加する<br>ことによって、HttpClusterServlet に<br>対してクエリを実行しデバッグ情報を取<br>得できるようになる(?の後にはアンダー<br>スコア(_)が2つある)。セキュリティ上<br>の理由から、プロダクション環境では<br>DebugConfigInfo パラメータを OFF に設<br>定することが推奨される。                                              | OFF                    |
| connectionTimeout | ソケットがデータのチャンクを読み込ん<br>でから次に読み込むまでの待ち時間(単<br>位は秒)。タイムアウト時間が経過する<br>と、<br>java.io.InterruptedIOExceptionが<br>送出される。                                                                                                    | 0 = タイムア<br>ウト制限な<br>し |
| numOfRetries      | HttpClusterServlet が失敗した接続を<br>再試行する回数。                                                                                                    | 5                      |
| pathTrim          | 元の URL の先頭部分から取り除かれる文<br>字列。                                                                                                    | なし                     |
| trimExt     | 元の URL の最後から取り除かれるファイ<br>ル拡張子。                                                                 | なし |
|-------------|------------------------------------------------------------------------------------------------|----|
| pathPrepend | PathTrim の文字列が取り除かれた後、リ<br>クエストが WebLogic Server クラスタ メ<br>ンバーに転送される前に元の URL の先頭<br>に付加される文字列。 | なし |

## コンフィグレーションの確認

HttpClusterServletのコンフィグレーションが正しく機能することを確認するには、次の手順を実行します。

- 1. web.xml で、DebugConfigInfo パラメータを ON に設定します。
- 2. Web ブラウザで次の URL にアクセスします。

http://myServer:port/placeholder.jsp?\_\_WebLogicBridgeConfig

*myServer* は、HttpClusterServlet が動作するプロキシ マシン上の管理対 象サーバです。

*port*は、そのサーバ上で HTTP リクエストをリスンしているポート番号です。

*placeholder.jsp*は、サーバ上に存在していないファイルです。

プラグインは、コンフィグレーション情報と実行時の統計情報を収集し、ブラウザに情報を返します。詳細については D-6 ページの 「DebugConfigInfo」を参照してください。

10-14 管理者ガイド

# 11 Apache HTTP Server プラグイン のインストールとコンフィグレー ション

以降の節では、Apache HTTP Server プラグインをインストールおよびコンフィ グレーションする方法について説明します。

- 概要
- プラットフォーム サポート
- Apache HTTP Server プラグインのインストール
- Apache HTTP Server プラグインのコンフィグレーション
- Apache プラグインでの SSL の使用
- SSL-Apache コンフィグレーションに関する問題
- httpd.conf ファイルのテンプレート
- コンフィグレーション ファイルのサンプル
- 接続エラーとクラスタのフェイルオーバ

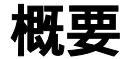

Apache HTTP Server プラグインを使用すると、Apache HTTP サーバから WebLogic Server ヘリクエストをプロキシできます。このプラグインは、 WebLogic Server の動的な機能を必要とするリクエストを WebLogic Server が処 理できるようにすることによって Apache を拡張します。

このプラグインは、Apache サーバが静的ページを提供している環境で使用され ることを想定しています。ドキュメント ツリーの他の部分(HTTP サーブレッ トや JavaServer Pages によって最も適切な状態で生成される動的ページ)は、別 のプロセス(おそらく別のホスト)で動作している WebLogic Server に委託され ます。それでも、エンド ユーザ(ブラウザ)では、WebLogic Server に委託され る HTTP リクエストは同じソースから来ているものと認識されます。

HTTP トンネリングもこのプラグインを通じて機能でき、ブラウザ以外のクライ アントが WebLogic Server サービスにアクセスすることを可能にします。

Apache HTTP Server プラグインは、Apache HTTP サーバ内の Apache モジュール として機能します。Apache モジュールは起動時に Apache サーバによってロード され、特定の HTTP リクエストがそこに委託されます。Apache モジュールは、 HTTP サーブレットと似ていますが、プラットフォームにネイティブなコードで 記述されています。

### Apache バージョン 1.3.x のキープアライブ接続

Apache HTTP Server プラグインはリクエストごとにソケットを作成し、応答を 読み込んでからソケットを閉じます。Apache HTTP サーバは多重処理されるた め、WebLogic Server と Apache HTTP Server プラグインの間では接続プールと キープアライブ接続はサポートされていません。

### Apache バージョン 2.x のキープアライブ接続

Apache HTTP Server プラグインは、WebLogic Server との接続の再利用可能な プールを使用してパフォーマンスを向上させます。このプラグインは、同じクラ イアントからの後続リクエストにプール内の同じ接続を再利用することで、 WebLogic Server との間で HTTP 1.1 キープアライブ接続を実装します。接続が 30秒(またはユーザ定義の時間)を超えて非アクティブな場合、その接続は閉 じて、プールに返されます。この機能は、必要に応じて無効にできます。詳細に ついては、D-10ページの「KeepAliveEnabled」を参照してください。

#### リクエストのプロキシ

このプラグインは、指定されたコンフィグレーションに基づいてリクエストを WebLogic Server にプロキシします。リクエストは、リクエストの URL(または URLの一部)に基づいてプロキシできます。この方法は、パスによるプロキシ、 と呼びます。リクエストのプロキシは、要求されたファイルの MIME タイプに 基づいて行うこともできます。さらに、前述の方法を組み合わせて利用すること もできます。リクエストが両方の基準に一致する場合、そのリクエストはパスを 基準にプロキシされます。リクエストの種類ごとに、プラグインの補足的な動作 を定義する追加パラメータを指定することもできます。詳細については、11-9 ページの「Apache HTTP Server プラグインのコンフィグレーション」を参照し てください。

## プラットフォーム サポート

Apache HTTP Server プラグインは、Linux、Solaris、および HPUX11 でサポート されています。Apache の特定バージョンのサポートについては、 http://edocs.beasys.co.jp/weblogic/docs/platforms/index.html の「動 作確認情報」を参照してください。

# Apache HTTP Server プラグインのインス トール

Apache HTTP Server プラグインは、Apache HTTP サーバの Apache モジュールと してインストールします。モジュールは、動的共有オブジェクト(DSO)また は静的リンク モジュールとしてインストールされます。静的リンク モジュール としてのインストールは、Apache バージョン 1.3.x でのみ可能です。この節で は、DSO と静的リンク モジュールを区別して説明を行います。

### 動的共有オブジェクトとしてのインストール

Apache HTTP サーバ プラグイを動的共有オブジェクトとしてインストールする には、次の操作を行います。

使用しているプラットフォーム用の共有オブジェクト ファイルを見つけます。

Apache プラグインは、Solaris、Linux、HPUX11の各プラットフォーム上で 使用する共有オブジェクト(.so)として提供されます。各共有オブジェク トファイルは、プラットフォーム、クライアントと Apache の間での SSL の 使用と不使用、および SSL 暗号化の強度(通常または 128 ビット)に応じ て別々のバージョンとして配布されます。128 ビット バージョンは、128 ビット バージョンの WebLogic Server をインストールする場合のみインス トールされます。共有オブジェクト ファイルは、WebLogic Server の以下の ディレクトリに配置されています。

Solaris

lib/solaris

Linux

lib/linux

HPUX11

lib/hpux11

Windows (Apache 2.0 のみ) bin\apache20 配布キットには Apache 2.0 39 用のプラグインは含まれていませんが、 http://dev2dev.bea.com/codelibrary/code/Apache.jsp で入手できます。

次の表を基準に適切な共有オブジェクトを選択してください。

| Apache のバージョン                                                         | 通常強度の暗号化                       | 128 ビットの暗号化                       |
|-----------------------------------------------------------------------|--------------------------------|-----------------------------------|
| 標準の Apache バージョ<br>ン 1.x                                              | mod_wl.so                      | mod_wll28.so                      |
| Apache w/ SSL/EAPI<br>バージョン 1.x<br>( Stronghold、<br>modssl など)        | mod_wl_ssl.so                  | mod_wl128_ssl.so                  |
| Apache + Raven<br>バージョン 1.x                                           | <pre>mod_wl_ssl_raven.so</pre> | <pre>mod_wll28_ssl_raven.so</pre> |
| Raven で配布される<br>パッチによってプラグ<br>インが標準の共有オプ<br>ジェクトと互換性がな<br>くなるので必要となる。 |                                |                                   |
| 標準の Apache<br>バージョン 2.x                                               | mod_wl_20.so                   | mod_w128_20.so                    |

#### 2. 共有オブジェクトを有効にします。

Apache HTTP Server プラグインは、Apache 動的共有オブジェクト(DSO) としてインストールされます。Apache の DSO サポートは、mod\_so.c とい うモジュールを基にしています。このモジュールは、mod\_w1.so がロードさ れる前に有効になっている必要があります。提供されるスクリプトを使用し て Apache をインストールした場合、mod\_so.c はすでに有効になっている はずです。mod\_so.c が有効であることを確認するには、次のコマンドを実 行します。

APACHE\_HOME\bin\httpd -1

 $APACHE_HOME$  は、Apache HTTP サーバをインストールしたディレクトリです。

このコマンドを実行すると、すべての有効なモジュールのリストが表示され ます。mod\_so.c がリストにない場合は、ソース コードから Apache HTTP

#### 管理者ガイド 11-5

サーバを構築して、以下のオプションがコンフィグレーションされているようにします。

```
--enable-module=so
--enable-rule=SHARED_CORE
...
```

3. Apache ソース ツリーの外で DSO ベースのモジュールを構築する apxs (APache eXtenSion) というサポート プログラムを使って、Apache HTTP Server プラグインを Apache 1.x サーバにインストールし、次の行を httpd.conf ファイルに追加します。

AddModule mod\_so.c

. . .

Apache 2.x の場合は、apxs を実行するのではなく、mod\_w1\_20.so ファイル を APACHE\_HOME\modules ディレクトリにコピーします。詳細については、 http://httpd.apache.org/docs-2.0/ にある Apache HTTP Server Version 2.0 のマニュアルを参照してください。

 WebLogic Server のインストール環境で、コマンド シェルを使用して、使用 しているプラットフォーム用の共有オブジェクトがあるディレクトリに移動 し、次のコマンドを発行して weblogic\_module をアクティブにします。Perl がインストールされていないと、この Perl スクリプトは実行できません。

perl APACHE\_HOME\bin\apxs -i -a -n weblogic mod\_wl.so

このコマンドでは、mod\_wl.so ファイルが APACHE\_HOME\libexec ディレク トリにコピーされます。また、httpd.conf ファイルに weblogic\_module に 関する指示が 2 行追加され、このモジュールがアクティブになります。 Apache 1.x サーバのインストール環境にある

*APACHE\_HOME*\conf\httpd.conf ファイルに以下の行が追加されたことを確認します。

LoadModule weblogic\_module AddModule mod\_weblogic.c libexec/mod\_wl.so

Apache 2.x の場合は、次の行を APACHE\_HOME/conf/httpd.conf ファイルに 手作業で追加します。

LoadModule weblogic\_module modules/mod\_wl\_20.so

5. 11-9 ページの「Apache HTTP Server プラグインのコンフィグレーション」 の説明に従って、Apache の httpd.conf コンフィグレーション ファイルに 追加パラメータをコンフィグレーションします。httpd.conf ファイルでは、 Apache HTTP Server プラグインの動作をカスタマイズできます。  次のコマンドで、APACHE\_HOME\conf\httpd.conf ファイルの構文を検証し ます。

Apache 1.x の場合: APACHE\_HOME\bin\apachect1 configtest

Apache 2.x  $\sigma$ 場合: APACHE\_HOME\bin\Apache -t

このコマンドの出力は、httpd.conf ファイルのエラーを示します。

- 7. Weblogic Server を再起動します。
- Apache HTTP サーバを起動(コンフィグレーションを変更した場合は再起動)します。
- ブラウザを開き、Apache サーバの URL +「/weblogic/」を設定して Apache プラグインをテストします。この設定では、WebLogic Server でデ フォルト Web アプリケーションとして定義されている、デフォルトの WebLogic Server HTML ページ、ウェルカム ファイル、またはデフォルト サーブレットが開くはずです。次に例を示します。

http://myApacheserver.com/weblogic/

#### 静的リンク モジュールとしてのインストール

Apache HTTP サーバ プラグインを静的リンク モジュールとしてインストールするには、次の操作を行います。

使用しているプラットフォーム用のリンク ライブラリ ファイルを見つけます。

各ライブラリファイルは、プラットフォームおよび SSL 暗号化の強度(通常または 128 ビット)に応じて別々のバージョンとして配布されます。128 ビット バージョンは、128 ビット バージョンの WebLogic Server をインストールする場合のみインストールされます。ライブラリファイルは、 WebLogic Server の以下のディレクトリに配置されています。

Solaris

lib/solaris

Linux

lib/linux

```
HPUX11
```

lib/hpux11

次の表を基準に適切な共有オブジェクトを選択してください。

| Apache のバージョン          | 通常強度の暗号化      | 128 ビットの暗号化      |
|------------------------|---------------|------------------|
| 標準の Apache バージョン 1.3.x | libweblogic.a | libweblogic128.a |

2. 次のコマンドで Apache 配布キットを復元します。

tar -xvf apache\_1.3.x.tar

- 3. 復元した配布キットの中で src/modules ディレクトリに移動します。
- 4. weblogic という名前のディレクトリを作成します。
- 5. Makefile.libdir、Makefile.tmpl を WebLogic Server インストール ディ レクトリの lib ディレクトリから src/modules/weblogic にコピーします。
- libweblogic.a (128 ビットのセキュリティを使用する場合は libweblogic128.a)をリンク ライブラリ ファイルの格納されている同じ ディレクトリ(手順1.を参照)から src/modules/weblogic にコピーしま す。
- 7. 通常の強度の暗号化を使用する場合は、Apache 1.3 のホーム ディレクトリか ら次のコマンドを実行します。

configure --activate-module=src/modules/weblogic/libweblogic.a

8. 128 ビットの暗号化を使用する場合は、次のコマンドを(1行で)実行しま す。

configure--activate-module=
 src/modules/weblogic/libweblogic128.a

9. 次のコマンドを実行します。

make

10.次のコマンドを実行します。

make install

11.「動的共有オブジェクトとしてのインストール」の手順6.以降を行います。

# Apache HTTP Server プラグインのコン フィグレーション

プラグインをインストールした後は(11-4 ページの「Apache HTTP Server プラ グインのインストール」を参照) httpd.conf ファイルを編集して Apache プラ グインをコンフィグレーションします。httpd.conf ファイルを編集して、プラ グイン用のネイティブ ライブラリを Apache モジュールとしてロードしなければ ならないことを Apache Web サーバに通知し、どの要求をそのモジュールで処理 しなければならないかを記述します。

### httpd.conf ファイルの編集

httpd.conf ファイルを編集して Apache HTTP Server プラグイン をコンフィグ レーションするには、次の操作を行います。

- httpd.conf ファイルを開きます。このファイルは、APACHE\_HOME\conf\に 配置されています。APACHE\_HOME は、Apache をインストールしたルート ディレクトリです。
- 2. apxs ユーティリティを実行したときに以下の2行がhttpd.conf ファイルに 追加されたことを確認します。

LoadModule weblogic\_module libexec/mod\_wl.so AddModule mod\_weblogic.c

3. 以下のいずれかを定義する IfModule ブロックを追加します。

クラスタ化されていない WebLogic Server の場合

WebLogicHost および WebLogicPort パラメータ

WebLogic Server のクラスタの場合

WebLogicCluster パラメータ

#### 次に例を示します。

```
<IfModule mod_weblogic.c>
WebLogicHost myweblogic.server.com
```

WebLogicPort 7001 </IfModule>

 MIME タイプを基準にリクエストをプロキシする場合は、MatchExpression 行も IfModule ブロックに追加します。パスを基準にリクエストをプロキシ することもできます。パスを基準としたプロキシは、MIME タイプを基準と したプロキシに優先します。パスのみを基準にリクエストをプロキシしたい 場合は、手順 5. に進んでください。

たとえば、クラスタ化されていない WebLogic Server 用の次の IfModule ブ ロックでは、MIME タイプが.jsp のすべてのファイルがプロキシされます。

```
<IfModule mod_weblogic.c>
WebLogicHost myweblogic.server.com
WebLogicPort 7001
MatchExpression *.jsp
</IfModule>
```

複数の MatchExpressions を使用することもできます。次に例を示します。

```
<IfModule mod_weblogic.c>
WebLogicHost myweblogic.server.com
WebLogicPort 7001
MatchExpression *.jsp
MatchExpression *.xyz
</IfModule>
```

MIME タイプを基準にして WebLogic Server のクラスタにリクエストをプロ キシする場合は、WebLogicHost と WebLogicPort パラメータの代わりに WebLogicCluster パラメータを使用します。次に例を示します。

```
<IfModule mod_weblogic.c>
WebLogicCluster wls1.com:7001,wls2.com:7001,wls3.com:7001
MatchExpression *.jsp
MatchExpression *.xyz
</IfModule>
```

 パスを基準にリクエストをプロキシする場合は、Location ブロックと SetHandler 文を使用します。SetHandler は、Apache HTTP Server プラグ イン モジュールのハンドラを指定します。たとえば、次の Location ブロッ クでは、URL に /weblogic が含まれているすべてのリクエストがプロキシ されます。

```
<Location /weblogic>
SetHandler weblogic-handler
</Location>
```

リクエストをパス別に複数のクラスタにプロキシする場合には、Location ブロックおよび SetHandler 文を複数使用することができます。

以下に例を示します。

```
<Location /x>
SetHandler weblogic-handler
WebLogicCluster cluster1
</Location>
```

<Location /y> SetHandler weblogic-handler WebLogicCluster cluster2 </Location>

<Location /z> SetHandler weblogic-handler WebLogicCluster cluster3 </Location>

#### また、パス別に複数のクラスタにプロキシするには、以下のような方法もありま す。

MatchExpression /x

WebLogicCluster=server1:port,server2:port,server3:port,server4: port|PathTrim=/x

MatchExpression /y

WebLogicCluster=server1:port,server2:port,server3:port,server4: port|PathTrim=/y

MatchExpression /z

WebLogicCluster=server1:port,server2:port,server3:port,server4: port|PathTrim=/z

ここで使用されている一般的な構文は、次のとおりです。

#### 管理者ガイド 11-11

MatchExpression exp name=value | name=value

ただし、exp=Mime タイプ(\*.jsp) または exp=/x(パス)

また、リスト内の2番目の引数は、WebLogicHost、WebLogicPort、 WebLogicCluster、PathTrim、PathPrepend などの名前 = 値の組をパイプ (|) で区 切って並べたリストです。

6. Apache HTTP Server プラグインの追加パラメータを定義します。

Apache HTTP Server プラグインは、D-2 ページの「Web サーバ プラグイン の一般的なパラメータ」で示されているパラメータを認識します。Apache HTTP Server プラグインの動作を修正するには、以下のいずれかでパラメー タを定義します。

- Location ブロック(パスを基準としたプロキシに適用されるパラメータの場合)
- If Module ブロック (MIME タイプを基準としたプロキシに適用されるパ ラメータの場合)

#### httpd.conf ファイルの編集に関する注意事項

 11-9ページの「httpd.conf ファイルの編集」のプロシージャの代わりとして、 IfModule ブロックにインクルードされる weblogic.conf という独立した ファイルでパラメータを定義できます。このインクルード ファイルを使用す ると、コンフィグレーションをモジュール化できます。次に例を示します。

```
<IfModule mod_weblogic.c>
# パラメータを定義する WebLogic 用コンフィグレーション ファイル
Include conf/weblogic.conf
</IfModule>
```

- **注意**: インクルード ファイルでのパラメータの定義は、Apache HTTP Server プラグインと WebLogic Server の間で SSL を使用する場合はサ ポートされません。
- 各パラメータは、新しい行で入力する必要があります。パラメータとその値の間に「=」を挿入しないでください。次に例を示します。

```
PARAM_1 value1
PARAM_2 value2
PARAM_3 value3
```

- リクエストが If Module ブロックの MatchExpression で指定された MIME タイプと Location ブロックで指定されたパスの両方に一致する場合は、 Location ブロックで指定された動作が優先されます。
- CookieName パラメータを定義する場合は、IfModule ブロックで定義する必要があります。

## Apache プラグインでの SSL の使用

セキュア ソケット レイヤ (SSL) プロトコルを使用すると、Apache HTTP Server プラグインと WebLogic Server の間の接続を保護できます。SSL プロトコ ルは、Apache HTTP Server プラグインと WebLogic Server の間でやり取りされる データに機密性と整合性を提供します。また、SSL プロトコルを使用すると、 プラグインでは、信頼性のあるプリンシパルに情報が渡されることを確認するた めに、WebLogic Server に対して自身を認証することができます。

Apache HTTP Server プラグインでは、Apache HTTP Server プラグインと WebLogic Server の接続を保護するために SSL プロトコルが使用されるのかどう かを、(通常はプラウザからの)HTTP リクエストで指定された転送プロトコル (http または https)では判断しません。

注意: Apache HTTP Server と WebLogic Server の間には相互 SSL をコンフィグ レーションできません。SSL プロトコルは、ポイント ツー ポイントの接 続であり、暗号化されたエンド ツー エンドのプロトコルです。したがっ て、どのようなタイプのプロキシまたはファイアウォールも、SSL ソ ケットの内容を見ることはできません。Apache HTTP Server は、SSL 接 続におけるサーバ エンドポイントとして機能します。コンフィグレー ションは次のようになります。

クライアント --> 相互 SSL --> Apache <-- 一方向 SSL <-- WebLogic Server

Apache HTTP Server は、クライアントのプライベート キーを使用できな いので、1 番目の SSL 接続からのデジタル証明書を 2 番目の SSL 接続で 使用することはできません。

## Apache HTTP Server プラグインと WebLogic Server の間の SSL のコンフィグレーション

Apache HTTP Server プラグインと WebLogic Server の間で SSL プロトコルを使用するには、次の操作を行います。

- 1. SSL 向けに WebLogic Server をコンフィグレーションします。詳細について は、14-49 ページの「SSL プロトコルのコンフィグレーション」を参照して ください。
- 2. WebLogic Server の SSL リスン ポートをコンフィグレーションします。詳細 については、8-4 ページの「リスンポートのコンフィグレーション」を参照 してください。
- 3. httpd.conf ファイルの WebLogicPort パラメータを 手順 2. でコンフィグ レーションしたリスン ポートに設定します。
- 4. httpd.conf ファイルの SecureProxy パラメータを ON に設定します。
- 5. SSL 接続に関する情報を定義する追加パラメータを httpd.conf ファイルで 設定します。パラメータのリストについては、D-13 ページの「Web サーバ プラグインの SSL パラメータ」を参照してください。

#### SSL-Apache コンフィグレーションに関する問題

SSL を使用するように Apache プラグインをコンフィグレーションする際には、 以下の2つの点に注意してください。

 PathTrim (D-4ページ参照)パラメータは、<Location> タグの内側でコン フィグレーションしなければなりません。

次のコンフィグレーションは正しくありません。

```
<Location /weblogic>
SetHandler weblogic-handler
</Location>
```

<IfModule mod\_weblogic.c> WebLogicHost localhost WebLogicPort 7001 PathTrim /weblogic </IfModule>

次のコンフィグレーションは正しい設定です。

```
<Location /weblogic>
SetHandler weblogic-handler
PathTrim /weblogic
</Location>
```

Apache SSL では Include ディレクティブが機能しません。パラメータはすべて、httpd.conf ファイルの中で直接コンフィグレーションする必要があります。SSLを使用する際には次のコンフィグレーションは使用しないでください。

```
<IfModule mod_weblogic.c>
MatchExpression *.jsp
Include weblogic.conf
</IfModule>
```

## 接続エラーとクラスタのフェイルオーバ

WebLogic Server に接続するときに、Apache HTTP Server プラグインは複数のコ ンフィグレーション パラメータを使用して WebLogic Server ホストへの接続の待 ち時間と、接続確立後の応答の待ち時間を判断します。接続できないか、応答が ない場合、このプラグインはクラスタ内の別の WebLogic Server に接続してリク エストを送信しようとします。接続が失敗するか、クラスタ内のどの WebLogic Server からも応答がない場合は、エラー メッセージが送信されます。

図 11-1 (11-18 ページの「接続のフェイルオーバ」)は、プラグインがどのよう にフェイルオーバを処理するのかを示しています。

#### 接続の失敗

接続要求にホストが応答できない場合は、ホスト マシンの問題やネットワーク の問題など、サーバに障害があることが考えられます。

WebLogic Server が応答できない場合は、WebLogic Server が動作していないことや、サーバのハング、データベースの問題など、アプリケーションに障害があることが考えられます。

### クラスタ化されていない単一 WebLogic Server で のフェイルオーバ

WebLogic Server が1つしか動作していない場合でも、ここで説明する同じ理論 が適用されますが、プラグインはWebLogicHost パラメータで定義されたサー バにのみ接続しようとします。その試みが失敗すると、HTTP 503 エラー メッ セージが返されます。プラグインは、ConnectTimeoutSecs に達するまで WebLogic Server への接続を繰り返し試みます。

### 動的サーバ リスト

WebLogicCluster パラメータで WebLogic Server のリストを指定すると、プラ グインではクラスタ メンバー間でのロード バランシングの起点としてそのリス トが使用されます。最初のリクエストがそれらのサーバの1つに転送された後 に、クラスタ内のサーバの更新されたリストを格納する動的サーバ リストが返 されます。更新されたリストはクラスタ内の新しいサーバを追加し、すでにクラ スタから外れているか、リクエストに応答できなかったサーバを削除します。こ のリストは、クラスタで変更が行われたときに HTTP 応答によって自動的に更 新されます。

テストの必要な新しいサーバに対してトラフィックが発生しないようにするに は、新しく追加するサーバのテストが完全に終わるまで待ってから、サーバをク ラスタの対象にします。この時点で、サーバはクラスタのノードになります。こ のノードは、自動的に、プロキシからのトラフィックの受信を開始します。

## フェイルオーバ、クッキー、および HTTP セッ ション

リクエストがクッキー、POST データ、または URL エンコーディングを通じて セッション情報を格納している場合、そのセッション ID にはセッションが最初 に確立された特定のサーバ (プライマリ サーバ)への参照と元のセッションが レプリケートされる追加サーバ (セカンダリ サーバ)への参照が含まれていま す。クッキーが含まれているリクエストは、プライマリ サーバに接続しようと します。その試行が失敗すると、リクエストはセカンダリ サーバに転送されま す。プライマリ サーバとセカンダリ サーバが両方とも失敗すると、セッション が失われて、プラグインは動的クラスタ リストの別のサーバにあらためて接続 しようとします。詳細については、図 11-1 (11-18 ページの「接続のフェイル オーバ」)を参照してください。

注意: POST データが 64K を超える場合、プラグインは、セッション ID を取 得するための POST データの解析を行いません。したがって、セッショ ン ID を POST データに格納した場合、プラグインはリクエストを正しい プライマリまたはセカンダリ サーバにルーティングできないので、セッ ション データが失われる可能性があります。

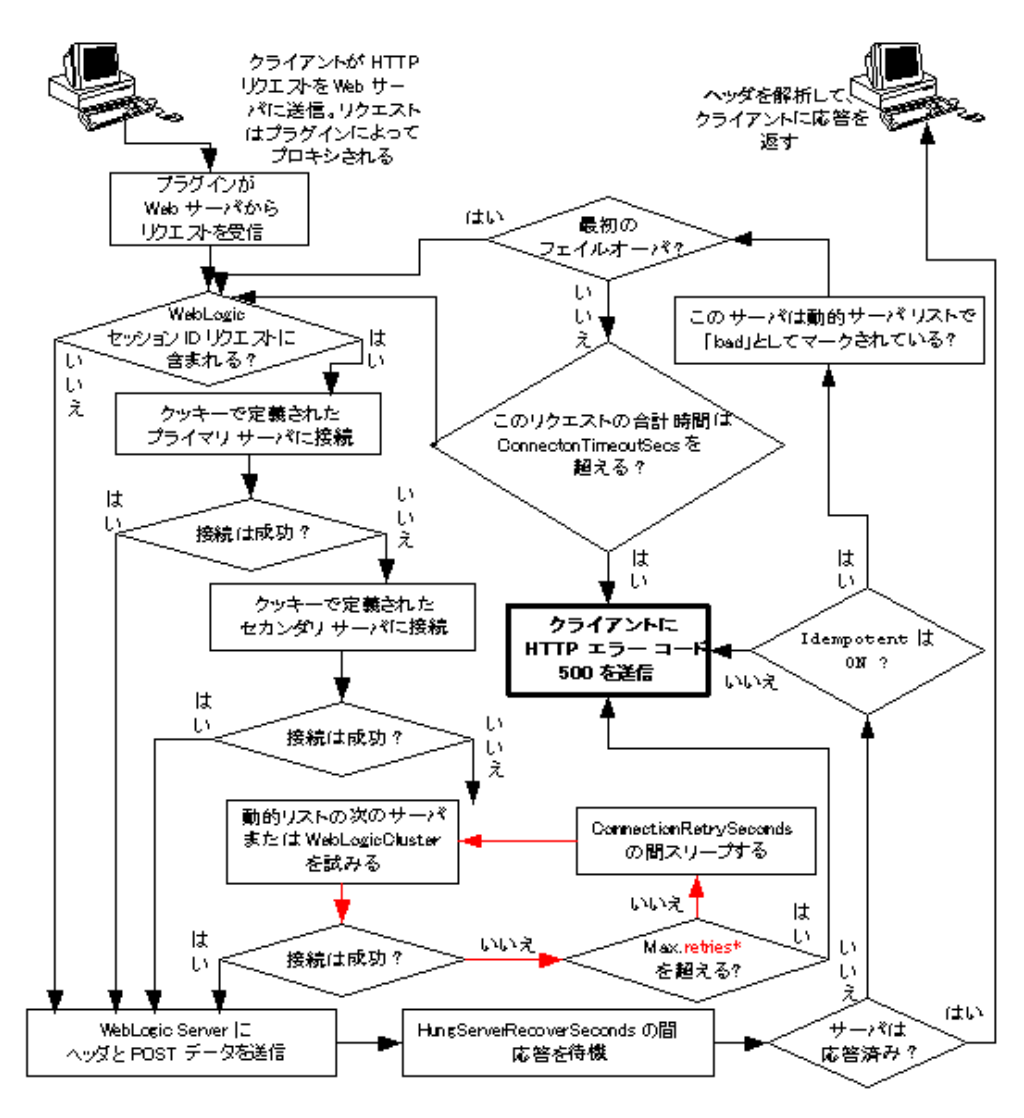

図 11-1 接続のフェイルオーバ

\* 赤いループで許可される再試行の限度は、次の式で計算されます。 ConnectTimeoutSecs ÷ ConnectRetrySecs

# httpd.conf ファイルのテンプレート

この節では、httpd.conf ファイルのサンプルを紹介します。このサンプルをテ ンプレートとして使用し、ユーザの環境およびサーバに合うように変更できま す。# で始まる行はコメントです。Apache HTTP サーバでは大文字と小文字は区 別されません。また、apxs ユーティリティによって LoadModule および AddModule 行が自動的に追加されます。

\*\*\*\*\*\*

LoadModule weblogic\_module libexec/mod\_wl.so

AddModule mod\_weblogic.c

```
<Location /weblogic>
SetHandler weblogic-handler
PathTrim /weblogic
ErrorPage http://myerrorpagel.mydomain.com
</Location>
```

<Location /servletimages> SetHandler weblogic-handler PathTrim /something ErrorPage http://myerrorpagel.mydomain.com </Location>

```
<IfModule mod_weblogic.c>
MatchExpression *.jsp
WebLogicCluster wlsl.com:7001,wls2.com:7001,wls3.com:7001
ErrorPage http://myerrorpage.mydomain.com
</IfModule>
```

# コンフィグレーション ファイルのサンプル

httpd.conf ファイルの location ブロックでパラメータを定義する代わりに、 必要に応じて、httpd.conf ファイルの IfModule によってロードされる weblogic.conf ファイルを使用できます。以下の例テンプレートとして使用し て、ユーザの環境およびサーバに合うように変更できます。# で始まる行はコメ ントです。

#### WebLogic クラスタを使用した例

# このパラメータは、現在のモジュールに転送される # すべての URL で共通。URL ごとにパラメータを

- # オーバーライドする場合は、<Location> プロック
- # オーバーンイドッる場合は、CLOCalion ノロソノ # または <Files> ブロックで設定できる(WebLogicHost.
- # WebLogicPort、WebLogicCluster、CookieName は除く)

#### 複数の WebLogic Cluster を使用した例

# このパラメータは、現在のモジュールに転送される # すべての URL で共通。URL ごとにパラメータを # オーバーライドする場合は、<Location> ブロック # または <Files> ブロックで設定できる(WebLogicHost、 # WebLogicPort、WebLogicCluster、CookieName は除く)。

<IfModule mod\_weblogic.c>
MatchExpression \*.jsp WebLogicHost=myHost|WebLogicPort=7001|Debug=ON
MatchExpression \*.html WebLogicCluster=myHost1:7282,myHost2:7283|ErrorPage=
http://www.xyz.com/error.html
</IfModule>

#### WebLogic クラスタを使用しない例

# このパラメータは、現在のモジュールに転送される
 # すべての URL で共通。URL ごとにパラメータを
 # オーバーライドする場合は、<Location> ブロック
 # または <Files> ブロックで設定できる(WebLogicHost、
 # WebLogicPort、WebLogicCluster、CookieName は除く)。
 <IfModule mod\_weblogic.c>
 WebLogicHost myweblogic.server.com
 WebLogicPort 7001

MatchExpression \*.jsp
</IfModule>

## IP ベースの仮想ホスティングのコンフィグレー ション例

NameVirtualHost 172.17.8.1
<VirtualHost goldengate.domain1.com>
WebLogicCluster tehama1:4736,tehama2:4736,tehama:4736
PathTrim /x1
ConnectTimeoutSecs 30
</VirtualHost>
<VirtualHost goldengate.domain2.com>
WeblogicCluster green1:4736,green2:4736,green3:4736
PathTrim /y1
ConnectTimeoutSecs 20
</VirtualHost>

## 単一 IP アドレスによる名前ベースの仮想ホスティ ングのコンフィグレーション例

<VirtualHost 162.99.55.208> ServerName myserver.mydomain.com <Location / > SetHandler weblogic-handler WebLogicCluster 162.99.55.71:7001,162.99.55.72:7001 Idempotent ON Debug ON DebugConfigInfo ON </Location> </VirtualHost> <VirtualHost 162.99.55.208> ServerName myserver.mydomain.com <Location / > SetHandler weblogic-handler WebLogicHost russell WebLogicPort 7001 Debug ON DebuqConfiqInfo ON </Location> </VirtualHost>

11-22 管理者ガイド

12 Microsoft Internet Information Server (ISAPI) プラグインのイ ンストールとコンフィグレーショ ン

> 以下の節では、Microsoft Internet Information Server プラグインをインストールお よびコンフィグレーションする方法について説明します。

- Microsoft Internet Information Server プラグインの概要
- Microsoft Internet Information Server プラグインのインストール
- iisproxy.ini ファイルのサンプル
- Microsoft Internet Information Server プラグインでの SSL の使用
- IIS から WebLogic Server へのサーブレットのプロキシ
- インストールのテスト
- 接続エラーとクラスタのフェイルオーバ

# Microsoft Internet Information Server プラ グインの概要

Microsoft Internet Information Server プラグインを使用すると、Microsoft Internet Information Server (IIS) から WebLogic Server ヘリクエストをプロキシできま す。このプラグインは、WebLogic Server の動的な機能を必要とするリクエスト を WebLogic Server が処理できるようにすることによって IIS を拡張します。

Microsoft Internet Information Server プラグインは、Internet Information Server (IIS)がHTMLページなどの静的ページを提供し、WebLogic ServerがHTTP サーブレットまたはJavaServer Pages などの動的ページを提供する環境で使用さ れることを想定しています。WebLogic Server は別のプロセス(おそらく別のホ スト)で動作しています。それでも、エンドユーザ(ブラウザ)では、 WebLogic Server に委託されるHTTPリクエストはIISから来ているものと認識 されます。WebLogic クライアント/サーバプロトコルのHTTPトンネリング機 能もこのプラグインを介して動作するため、すべてのWebLogic サービスへのア クセスを提供できます。

## 接続プールとキープアライブ

Microsoft Internet Information Server プラグインは、WebLogic Server との接続の 再利用可能なプールを使用してパフォーマンスを向上させます。このプラグイン は、同じクライアントからの後続リクエストに同じ接続を再利用することで、 WebLogic Server との間で HTTP 1.1 キープアライブ接続を実装します。接続が 30 秒(またはユーザ定義の時間)を超えて非アクティブな場合、その接続は閉 じられます。クライアントとの接続がタイムアウトしていない場合は、後でその 接続を再利用して、同じクライアントに接続できます。この機能は、必要に応じ て無効にできます。詳細については、D-10ページの「KeepAliveEnabled」を 参照してください。

### リクエストのプロキシ

このプラグインは、指定されたコンフィグレーションに基づいてリクエストを WebLogic Server にプロキシします。リクエストは、リクエストの URL(または URLの一部)に基づいてプロキシできます。この方法は、パスによるプロキシ、 と呼びます。リクエストのプロキシは、要求されたファイルの MIME タイプに 基づいて行うこともできます(ファイル拡張子を基準としたプロキシ)。さらに、 前述の方法を組み合わせて利用することもできます。リクエストが両方の基準に 一致する場合、そのリクエストはパスを基準にプロキシされます。リクエストの 種類ごとに、プラグインの補足的な動作を定義する追加パラメータを指定するこ ともできます。詳細については、12-3 ページの「Microsoft Internet Information Server プラグインのインストール」を参照してください。

## プラットフォーム サポート

Microsoft Internet Information Server プラグインと互換性のあるオペレーティング システムおよび IIS のバージョンに関する最新の情報については、 http://edocs.beasys.co.jp/weblogic/docs/platforms/index.html#iis にあるプラットフォーム サポート ページを参照してください。

# Microsoft Internet Information Server プラ グインのインストール

Microsoft Internet Information Server プラグインをインストールするには、次の操作を行います。

 WebLogic Server インストール ディレクトリの \bin ディレクトリにある iisproxy.dll ファイルを、IIS からアクセス可能なディレクトリにコピーし ます。このディレクトリには、iisproxy.ini ファイルも格納されていなけ ればなりません。Microsoft Internet Information Server プラグインで 128 ビッ トのセキュリティを使用する必要がある場合には、iisproxy128.dll ファイ ルの名前を iisproxy.dll に変更しなければなりません。両方のファイルを 残しておきたい場合は、元の iisproxy.dll ファイルの名前を変更する必要 があります。

- 2. [Microsoft IIS Start] メニューから選択して、IIS Internet Service Manager を起動します。
- Service Manager の左側のパネルから、使用する Web サイト (デフォルトは 「Default Web Site」)を選択します。
- 4. ツールバーの再生ボタンをクリックして起動します。
- 5. 左パネルの選択した Web サイトの上でマウスを右クリックし、Web サイト のプロパティを開きます。
- 6. [プロパティ]パネルで、[ホーム ディレクトリ]タブを選択し、[アプリ ケーションの設定]セクションの[構成]ボタンをクリックします。
- 7. ファイル拡張子によるプロキシをコンフィグレーションします。
  - a. [アプリケーションのマッピング]タブで、[追加]ボタンをクリックして ファイルタイプを追加し、WebLogic Server に対してプロキシを実行する ようにコンフィグレーションを変更します。
  - b. ダイアログボックスで「iisproxy.dll」ファイルを検索します。
  - c. 拡張子を、WebLogic Server にプロキシするファイルのタイプに設定しま す。
  - d. [ファイルの存在を確認する]チェック ボックスをオフにします。
  - e. [Execute Permissions] を [Scripts and Executables] に設定します。
  - f. 安全なインストールを作成するために、必要に応じて[メソッド除外]を 設定します。
  - g. 完了したら、[OK] ボタンをクリックしてコンフィグレーションを保存し ます。WebLogic に対してプロキシを実行するファイル タイプごとにこの 手順を繰り返します。
  - h. ファイル タイプのコンフィグレーションが完了したら、[OK] ボタンをク リックしてプロパティ パネルを閉じます。

**注意**: URL のサーバとポートの後ろに追加されたパス情報は、WebLogic Server にそのまま渡されます。たとえば、次の URL で IIS にファイ ルを要求した場合、

http://myiis.com/jspfiles/myfile.jsp

そのリクエストは次のような URL で WebLogic Server にプロキシされます。

http://mywebLogic:7001/jspfiles/myfile.jsp

8. iisproxy.ini ファイルを作成します。

iisproxy.ini ファイルには、プラグインのコンフィグレーション パラメー タを定義する名前と値の組み合わせを格納します。パラメータのリストは、 D-2 ページの「Web サーバ プラグインの一般的なパラメータ」で参照できま す。

**注意**: パラメータの変更は、コントロールパネルの[サービス]で「IIS Admin Service」を再起動するまで有効にはなりません。

BEA では、iisproxy.iniファイルを iisproxy.dll ファイルと同じディレ クトリに配置することをお勧めします。他のディレクトリを使用することも 可能です。他のディレクトリに配置する場合は、iisproxy.ini が以下の ディレクトリを以下の順序で検索されることに注意してください。

- a. iisproxy.dll と同じディレクトリ。
- b. Windows レジストリで参照されている最新バージョンの WebLogic Server のホーム ディレクトリ。そこで iisproxy.ini ファイルが見つからない 場合、WebLogic Server は、Windows レジストリで WebLogic Server の旧 バージョンを調べ、古いインストール環境のホーム ディレクトリで iisproxy.ini ファイルを探します。
- c. c:\weblogic ディレクトリ (存在する場合)。
- Microsoft Internet Information Server プラグインがリクエストをプロキシする WebLogic Server ホストとポート番号を定義します。コンフィグレーション に応じて、以下の2通りの方法でホストとポートを定義できます。
  - 1つの WebLogic Server にリクエストをプロキシする場合は、 iisproxy.ini ファイルで WebLogicHost パラメータと WebLogicPort パラメータを定義します。次に例を示します。

```
WebLogicHost=localhost
WebLogicPort=7001
```

 WebLogic Server のクラスタにリクエストをプロキシする場合は、 iisproxy.iniファイルで WebLogicCluster パラメータを定義します。 次に例を示します。

WebLogicCluster=myweblogic.com:7001,yourweblogic.com:7001

*myweblogic.com* と yourweblogic.com は、クラスタ内で動作している WebLogic Server のインスタンスです。

 パスによるプロキシをコンフィグレーションします。ファイル タイプによる プロキシだけでなく、iisproxy.ini ファイルで追加パラメータを指定する ことにより、パスに基づいてファイルを提供するように Microsoft Internet Information Server プラグインをコンフィグレーションすることもできます。 パスを基準としたプロキシは、MIME タイプを基準としたプロキシに優先し ます。

また、パスを使用して IIS で定義されている複数の Web サイトをプロキシす ることもできます。詳細については、12-7 ページの「IIS の複数の仮想 Web サイトのプロキシ」を参照してください。

パスによるプロキシをコンフィグレーションするには、次の手順に従いま す。

- a. iisforward.dll ファイルを iisproxy.dll ファイルと同じディレクトリ に置き、iisforward.dll ファイルをフィルタ サービスとして IIS に追加 します(Web サイトの[プロパティ]パネルで、[ISAPI フィルタ]タブの [追加]をクリックして iisforward dll を追加します)。
- b. iisproxy.dll で処理される特殊なファイル タイプとして wlforward を 登録します。
- c. iisproxy.ini で WlForwardPath プロパティを定義します。 WlForwardPath では、次のように WebLogic Server にプロキシするパスを 定義します。WlForwardPath=/weblogic.
- d. PathTrim パラメータを設定して、必要に応じて WlForwardPath を削除 します。次に例を示します。

WlForwardPath=/weblogic PathTrim=/weblogic

この場合は、IIS から WebLogic Server へのリクエストが削除されます。 したがって、/weblogic/session は /session に変更されます。

- e. パス情報が含まれていない(ホスト名しか含まれていない)リクエスト が必要な場合は、DefaultFileName パラメータを、リクエストがプロキ シされる Web アプリケーションのウェルカム ページの名前に設定しま す。このパラメータの値は、URL に追加されます。
- f. アプリケーションをデバッグする必要がある場合は、iisproxy.ini で Debug=ON パラメータを設定します。デバッグに利用できるプラグインの アクティビティのログを記録した c:\tmp\iisforward.log が生成されま す。
- HTTP トンネリング(オプション)を有効にする場合、パスによるプロキシのコンフィグレーション手順(上の手順10)に従います。ただし、HTTP トンネリングリクエストを処理させる WebLogic Server ホスト名と WebLogic Server ポート番号、または WebLogic Cluster の名前を指定します。

WlForwardPath=\*/HTTPClnt\*

PathTrim パラメータを使用する必要はありません。

- 注意: HTTP トンネリングを使用する必要があるのは、アプレットを使用して IIS/NES 経由で WebLogic Server に接続し、t3 の代わりのプロトコルとして http を使用する場合です(たとえば、プロバイダ URL のプロトコルとして t3:// の代わりに http:// を使用する場合)
- 12. iisproxy.ini ファイルで追加パラメータを設定します。パラメータのリストについては、D-2 ページの「Web サーバ プラグインの一般的なパラメータ」で参照できます。
- 13. IIS から WebLogic Server にサーブレットをプロキシするが、パスを基準に してプロキシしない場合は、12-12 ページの「IIS から WebLogic Server への サーブレットのプロキシ」を参照してください。

## IIS の複数の仮想 Web サイトのプロキシ

複数の Web サイト (IIS の仮想サーバとして定義)を WebLogic Server にプロキ シするには、次の手順に従います。

1. 各仮想サーバ用に新しいディレクトリを作成します。このディレクトリに は、プロキシを定義するための dll および ini ファイルが格納されます。

- 2. 手順1で作成した各ディレクトリに iisforward.dll をコピーします。
- 3. 各 Web サイトの iisforward.dll を IIS に登録します。
- iisforward.iniというファイルを作成します。作成したファイルを、 iisforward.dllと同じディレクトリに配置します。このファイルには、IIS に定義されている仮想 Web サイトごとに次のエントリを格納する必要があ ります。

vhostN=websiteName:port
websiteName:port=dll\_directory/iisproxy.ini

各値の説明は次のとおりです。

- *N*は、仮想 Web サイトを表す整数です。最初に定義する仮想 Web サイト には整数1を使用し、以降の Web サイトには順に1ずつ増やします。
- websiteName は、IIS に登録した仮想 Web サイトの名前です。
- port は、IIS が HTTP リクエストをリスンしているポート番号です。
- dll\_directory は、手順1で作成したディレクトリのパスです。

次に例を示します。

```
vhost1=strawberry.com:7001
strawberry.com:7001=c:\strawberry\iisproxy.ini
vhost2=blueberry.com:7001
blueberry.com:7001=c:\blueberry\iisproxy.ini
...
```

- 5.「リクエストのプロキシ」の手順 8. で説明したように、仮想 Web サイトごと に iisproxy.ini ファイルを作成します。仮想 Web サイトごとに、手順 1 で作成したディレクトリにこの iispoxy.ini ファイルをコピーします。
- 6. 手順1で作成した各ディレクトリに iisproxy.dll をコピーします。
- IIS で、[アプリケーション保護]オプションの値を[高(分離プロセス)]に 設定します。[アプリケーション保護]オプションを[中(プール)]に設定 した場合には、最初の Web サイトとして登録されている iisproxy.dll が 常に呼び出されることになります。その場合、リクエストはすべて、最初の Web サイトの iisproxy.ini で定義されている同じ WLS インスタンスにプ ロキシされます。

## IIS を介した ACL の作成

認可ヘッダが IIS によって渡されない場合、ACL は Microsoft Internet Information Server プラグインを介して機能しません。次の説明に基づいて、認可ヘッダが IIS によって渡されるようにします。

基本認証を使用する場合、ユーザはローカルのログオン権限でログオンします。 基本認証を使用するには、各ユーザにローカル ログオンのユーザ権利を与えま す。ただし、基本認証でローカル ログオンを使用することで2つの問題が発生 する可能性があります。

- FrontPage、IIS、および Windows NT のコンフィグレーションが正しい場合でも、ユーザがローカル ログオン権限を持っていないと、基本認証は機能しません。
- ローカルログオン権限を持ち、IISを実行しているホストコンピュータに物理的にアクセス可能なユーザには、コンソールで対話セッションを開始するパーミッションが与えられます。

コンソールの[ディレクトリ セキュリティ]タブで基本認証を有効にするには、 [匿名アクセスを許可する]オプションをオンに、その他のオプションをすべて オフにします。

## iisproxy.ini ファイルのサンプル

ここでは、クラスタ化されていない1つの WebLogic Server で使用する iisproxy.iniファイルのサンプルを示します。先頭に「#」が付いた行はコメ ントです。

# このファイルでは、IIS/WebLogic プラグイン用の # 初期化パラメータの名前と値の組み合わせを指定する

WebLogicHost=localhost WebLogicPort=7001 ConnectTimeoutSecs=20 ConnectRetrySecs=2 次に示すのは、クラスタ化された WebLogic Server で使用する iisproxy.ini ファイルのサンプルです。先頭に「#」が付いた行はコメントです。

# このファイルでは、IIS/WebLogic プラグイン用の # 初期化パラメータの名前と値の組み合わせを指定する

WebLogicCluster=myweblogic.com:7001,yourweblogic.com:7001 ConnectTimeoutSecs=20 ConnectRetrySecs=2

**注意**: プラグインと WebLogic Server の間で SSL を使用する場合は、SSL リス ンポートとしてポート番号を定義する必要があります。

## Microsoft Internet Information Server プラ ゲインでの SSL の使用

セキュア ソケット レイヤ (SSL) プロトコルを使用すると、WebLogic Server プ ロキシ プラグインと Microsoft Internet Information Server の間の接続を保護でき ます。SSL プロトコルは、Microsoft Internet Information Server プラグインと WebLogic Server の間でやり取りされるデータに機密性と整合性を提供します。 また、SSL プロトコルを使用すると、WebLogic Server プロキシ プラグインで は、信頼性のあるプリンシパルに情報が渡されることを確認するために、 Microsoft Internet Information Server に対して自身を認証することができます。

Microsoft Internet Information Server プラグインでは、SSL プロトコルを使用して プロキシ プラグインと Microsoft Internet Information Server 間の接続を保護する かどうかを、転送プロトコル (http または https) によって決定できません。 Microsoft Internet Information Server プラグインで SSL プロトコルを使用するに は、プロキシされるリクエストを受け取る WebLogic Server で、SSL プロトコル を使用するようにコンフィグレーションする必要があります。WebLogic Server プロキシ プラグインでは、セキュアな SSL 通信を使用するようにコンフィグ レーションされた WebLogic Server 上のポートを使用して Microsoft Internet Information Server と通信します。

注意: Microsoft Internet Information Server と WebLogic Server の間には相互 SSL をコンフィグレーションできません。SSL プロトコルは、ポイント ツー ポイントの接続であり、暗号化されたエンド ツー エンドのプロト コルです。したがって、どのようなタイプのプロキシまたはファイア ウォールも、SSL ソケットの内容を見ることはできません。Microsoft Internet Information Server は、SSL 接続におけるサーバ エンドポイント として機能します。コンフィグレーションは次のようになります。

クライアント --> 相互 SSL --> IIS <-- 一方向 SSL <-- WebLogic Server

Microsoft Internet Information Server は、クライアントのプライベート キーを使用できないので、1番目の SSL 接続からのデジタル証明書を2 番目の SSL 接続で使用することはできません。

Microsoft Internet Information Server プラグインと WebLogic Server の間で SSL プロトコルを使用するには、次の操作を行います。

- 1. SSL 向けに WebLogic Server をコンフィグレーションします。詳細について は、14-49 ページの「SSL プロトコルのコンフィグレーション」を参照して ください。
- WebLogic Server の SSL リスン ポートをコンフィグレーションします。詳細 については、8-4 ページの「リスンポートのコンフィグレーション」を参照 してください。
- 3. iisproxy.ini ファイルの WebLogicPort パラメータを 手順 2. でコンフィグ レーションしたリスン ポートに設定します。
- 4. iisproxy.ini ファイルの SecureProxy パラメータを ON に設定します。
- 5. SSL 接続を定義する追加パラメータを iisproxy.ini ファイルで設定しま す。パラメータのリストについては、D-13 ページの「Web サーバ プラグイ ンの SSL パラメータ」を参照してください。

次に例を示します。

WebLogicHost=myweblogic.com WebLogicPort=7002 SecureProxy=ON

# IIS から WebLogic Server へのサーブレッ トのプロキシ

iisforward.dll がフィルタとして登録されている場合、サーブレットをパスで プロキシできます。その場合は、次の形式の URL でサーブレットを呼び出しま す。

http://IISserver/weblogic/myServlet

iisforward.dll がフィルタとして登録されていない場合にサーブレットをプロ キシするには、ファイル タイプを基準としたプロキシをコンフィグレーション する必要があります。ファイル タイプでサーブレットをプロキシするには、次 の操作を行います。

- WebLogic Server にリクエストをプロキシできるように IIS に任意のファイル タイプ(拡張子)を登録します。詳細については、12-3 ページの「Microsoft Internet Information Server プラグインのインストール」の手順 7. を参照して ください。
- 適切な Web アプリケーションにサーブレットを登録します。サーブレット 登録の詳細については、 http://edocs.beasys.co.jp/e-docs/wls61/webapp/components.html#c

nttp://edocs.beasys.co.jp/e-docs/Wis61/Webapp/components.ntm1#c onfiguring-servlets の「サーブレットのコンフィグレーション」を参照 してください。

3. 次のような形式の URL でサーブレットを呼び出します。

http://www.myserver.com/virtualName/anyfile.ext

virtualName は、このサーブレットの Web アプリケーション デプロイメン ト記述子(web.xml)の <servlet-mapping> 要素で定義された URL パター ンで、ext は WebLogic Server に対してプロキシするように IIS に登録した ファイル タイプ(拡張子)です。URLの anyfile の部分は、このコンテキ ストでは無視されます。

#### 注意:

サーブレットから呼び出されるイメージ リンクが Web アプリケーションの一部である場合は、IIS に適切なファイル タイプ(.gif や.jpg など)を登録してイメージに対するリクエストも WebLogic Server にプロキシ
する必要があります。ただし、それらのイメージは IIS から直接提供する こともできます。

プロキシ対象のサーブレットに他のサーブレットを呼び出すリンクがある場合は、そのリンクも上記のパターンに従って WebLogic Server にプロキシする必要があります。

## インストールのテスト

Microsoft Internet Information Server プラグインをインストールしてコンフィグ レーションした後は、次の手順に従ってデプロイメントとテストを行います。

- 1. WebLogic Server と IIS が動作していることを確認します。
- JSP ファイルをデフォルト Web アプリケーションのドキュメント ルートに 保存します。
- 3. ブラウザを開き、次のように IIS + filename.jsp という形式の URL を設定 します。

http://myii.server.com/filename.jsp

filename.jsp がブラウザに表示される場合は、プラグインが正常に機能しています。

# 接続エラーとクラスタのフェイルオーバ

WebLogic Server に接続するときに、Microsoft Internet Information Server プラグ インは複数のコンフィグレーション パラメータを使用して WebLogic Server ホス トへの接続の待ち時間と、接続確立後の応答の待ち時間を判断します。接続でき ないか、応答がない場合、このプラグインはクラスタ内の別の WebLogic Server に接続してリクエストを送信しようとします。接続が失敗するか、クラスタ内の どの WebLogic Server からも応答がない場合は、エラー メッセージが送信されま す。

図 12-1 (12-16 ページの「接続のフェイルオーバ」)は、プラグインがどのよう にフェイルオーバを処理するのかを示しています。

#### 接続の失敗

接続要求にホストが応答できない場合は、ホスト マシンの問題やネットワーク の問題など、サーバに障害があることが考えられます。

WebLogic Server が応答できない場合は、WebLogic Server が動作していないことや、サーバのハング、データベースの問題など、アプリケーションに障害があることが考えられます。

## クラスタ化されていない単一 WebLogic Server で のフェイルオーバ

WebLogic Server が1つしか動作していない場合でも、ここで説明する同じ理論 が適用されますが、プラグインは WebLogicHost パラメータで定義されたサー バにのみ接続しようとします。その試みが失敗すると、HTTP 503 エラーメッ セージが返されます。プラグインは、ConnectTimeoutSecs に達するまで WebLogic Server への接続を繰り返し試みます。

#### 動的サーバ リスト

WebLogicCluster パラメータで WebLogic Server のリストを指定すると、プラ グインではクラスタ メンバー間でのロード バランシングの起点としてそのリス トが使用されます。最初のリクエストがそれらのサーバの1つに転送された後 に、クラスタ内のサーバの更新されたリストを格納する動的サーバ リストが返 されます。更新されたリストはクラスタ内の新しいサーバを追加し、すでにクラ スタから外れているか、リクエストに応答できなかったサーバを削除します。こ のリストは、クラスタで変更が行われたときに HTTP 応答によって自動的に更 新されます。

テストの必要な新しいサーバに対してトラフィックが発生しないようにするに は、新しく追加するサーバのテストが完全に終わるまで待ってから、サーバをク ラスタの対象にします。この時点で、サーバはクラスタのノードになります。こ のノードは、自動的に、プロキシからのトラフィックの受信を開始します。

## フェイルオーバ、クッキー、および HTTP セッ ション

リクエストがクッキー、POST データ、または URL エンコーディングを通じて セッション情報を格納している場合、そのセッション ID にはセッションが最初 に確立された特定のサーバ (プライマリ サーバ)への参照と元のセッションが レプリケートされる追加サーバ (セカンダリ サーバ)への参照が含まれていま す。クッキーを含むリクエストはプライマリ サーバに接続しようとします。接 続できない場合、リクエストはセカンダリ サーバにルーティングされます。プ ライマリ サーバとセカンダリ サーバが両方とも失敗すると、セッションが失わ れて、プラグインは動的クラスタ リストの別のサーバにあらためて接続しよう とします。詳細については、図 12-1 (12-16 ページの「接続のフェイルオーバ」) を参照してください。

注意: POST データが 64K を超える場合、プラグインは、セッション ID を取得 するための POST データの解析を行いません。したがって、セッション ID を POST データに格納した場合、プラグインはリクエストを正しいプ ライマリまたはセカンダリ サーバにルーティングできないので、セッ ション データが失われる可能性があります。

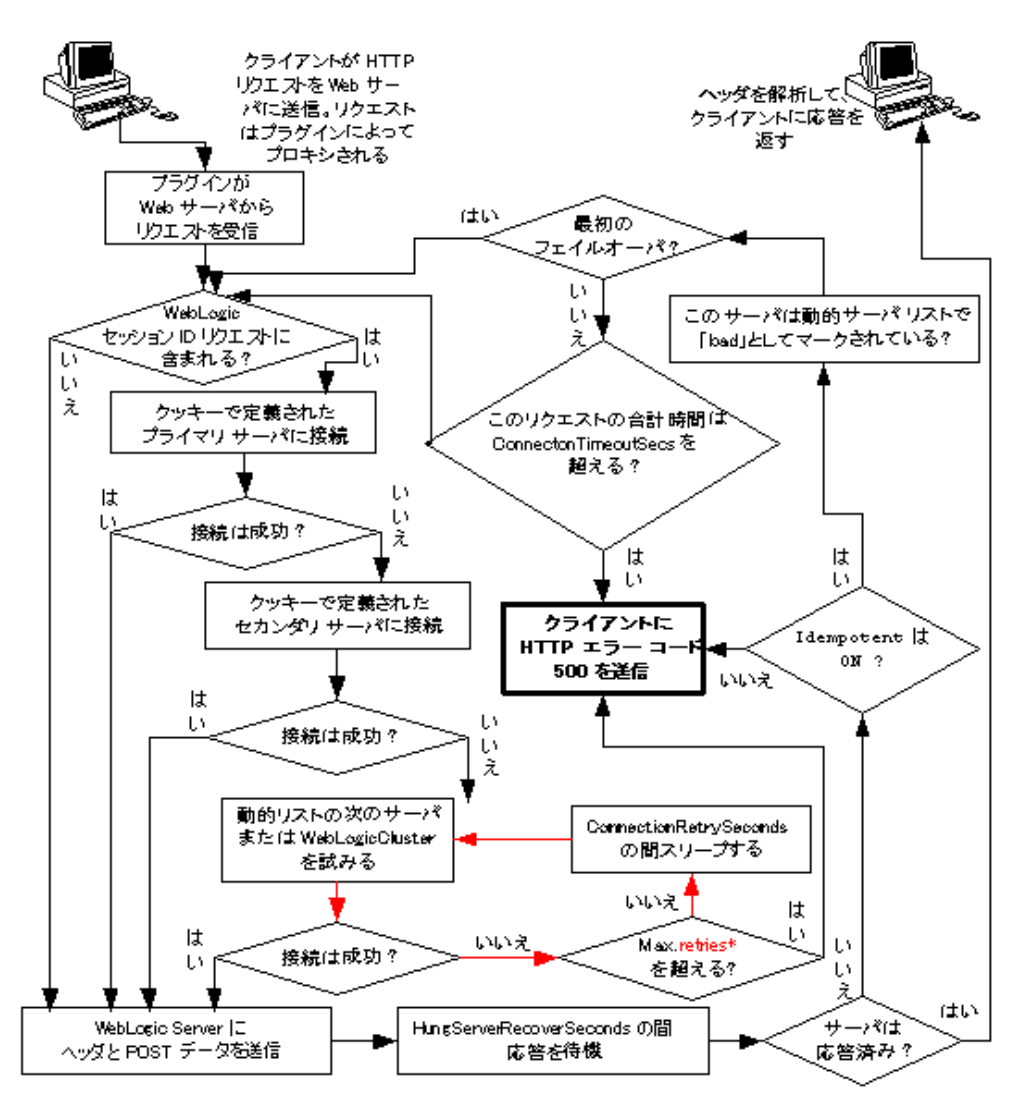

図 12-1 接続のフェイルオーバ

\* 赤いループで許可される再試行の限度は、次の式で計算されます。 ConnectTimeoutSecs + ConnectRetrySecs

# 13 Netscape Enterprise Server プラ ゲイン(NSAPI)のインストール とコンフィグレーション

以降の節では、Netscape Enterprise Server プラグイン(NES)プロキシ プラグインをインストールおよびコンフィグレーションする方法について説明します。

- Netscape Enterprise Server プラグインの概要
- Netscape Enterprise Server プラグインのインストールとコンフィグレーション
- NSAPI プラグインでの SSL の使用
- 接続エラーとクラスタのフェイルオーバ
- ファイアウォールとロード ディレクタを使用する場合のフェイルオーバの動作
- obj.conf ファイルのサンプル(WebLogic クラスタを使用しない場合)
- obj.conf ファイルのサンプル(WebLogic クラスタを使用する場合)

## Netscape Enterprise Server プラグインの 概要

Netscape Enterprise Server プラゲインを使用すると、Netscape Enterprise Server (NES、または iPlanet とも呼ばれる)から WebLogic Server にリクエストをプロ キシできます。このプラゲインは、WebLogic Server の動的な機能を必要とする リクエストを WebLogic Server が処理できるようにすることによって NES を拡 張します。

Netscape Enterprise Server プラグインは、Netscape Enterprise Server が静的ページ を提供しており、別のプロセス(おそらく別のホスト)で動作している Weblogic Server が動的ページ(JSP や HTTP サーブレットで生成されたページ) を提供している環境で使用するためのものです。WebLogic Server と Netscape Enterprise Server プラグインは、クリア テキストまたはセキュア ソケット レイ ヤ(SSL)を使用して接続されています。エンド ユーザ、つまりブラウザには、 WebLogic に委託された HTTP リクエストが静的ページと同じ場所から送られて きたように見えます。また、WebLogic Server の HTTP トンネリング機能も Netscape Enterprise Server プラグインを介して動作するため、動的ページだけで なく、すべての WebLogic Server サービスへのアクセスを提供できます。

Netscape Enterprise Server プラグインは、Netscape Enterprise Server の中で NSAPI モジュールとして機能します

(http://home.netscape.com/servers/index.html を参照)。NSAPI モジュー ルは起動時に NES によってロードされ、特定の HTTP リクエストがそこに委託 されます。NSAPI モジュールは、HTTP (Java) サーブレットと似ていますが、 プラットフォームにネイティブなコードで記述されています。

Netscape Enterprise Server および iPlanet サーバのサポート対象のバージョンについては、

http://edocs.beasys.co.jp/weblogic/docs/platforms/index.html#plug inの「BEA WebLogic Server プラットフォーム サポート ページ」を参照してく ださい。

# 接続プールとキープアライブ

WebLogic Server NSAPI プラグインでは、プラグインから WebLogic Server への 接続に再利用できる接続プールを使用するため、効率的なパフォーマンスを実現 します。NSAPI プラグインと WebLogic Server の間で「キープアライブ」接続が 自動的に実装されます。接続が 30 秒(またはユーザ定義の時間)を超えて非ア クティブな場合、その接続は閉じます。この機能は、必要に応じて無効にできま す。詳細については、D-10ページの「KeepAliveEnabled」を参照してくださ い。

## リクエストのプロキシ

このプラグインは、指定されたコンフィグレーションに基づいてリクエストを WebLogic Server にプロキシします。リクエストは、リクエストの URL(または URLの一部)に基づいてプロキシできます。この方法は、パスによるプロキシ、 と呼びます。リクエストのプロキシは、要求されたファイルの MIME タイプに 基づいて行うこともできます。さらに、前述の方法を組み合わせて利用すること もできます。リクエストが両方の基準に一致する場合、そのリクエストはパスを 基準にプロキシされます。リクエストの種類ごとに、プラグインの補足的な動作 を定義する追加パラメータを指定することもできます。詳細については、次の節 を参照してください。

# Netscape Enterprise Server プラグインの インストールとコンフィグレーション

Netscape Enterprise Server プラグインをインストールしてコンフィグレーション するには、次の操作を行います。

1. ライブラリをコピーします。

WebLogic NSAPI プラグイン モジュールは、UNIX では共有オブジェクト (.so) Windows ではダイナミック リンク ライブラリ(.dll)として提供 されます。各ファイルはそれぞれ、WebLogic Server 配布キットの /lib または \bin ディレクトリにあります。

「プラットフォーム サポート」

(http://edocs.beasys.co.jp/weblogic/docs/platforms/index.html#p lugin) 表から環境に合った適切なライブラリ ファイルを選択し、そのファ イルを NES が配置されているファイル システムにコピーします。

- obj.conf ファイルを修正します。obj.conf ファイルでは、どのリクエストがWebLogic Server にプロキシされるのかといったコンフィグレーション情報を定義します。詳細については、13-5ページの「obj.conf ファイルの修正」を参照してください。
- MIME タイプを基準にしてリクエストをプロキシする場合は、以下の操作を 行います。
  - a. 適切な行を obj.conf ファイルに追加します。詳細については、13-5 ページの「obj.conf ファイルの修正」を参照してください。
  - b. obj.conf ファイルで参照される新しい MIME タイプを MIME.types ファ イルに追加します。MIME タイプは、Netscape サーバ コンソールを使用 するか、MIME.types ファイルを直に編集することで追加できます。

MIME.types ファイルを直接編集するには、編集するファイルを開いて次のように入力します。

type=text/jsp exts=jsp

**注意:**NES 4.0 (iPlanet)の場合、JSP の MIME タイプを追加するのでは なく、既存の MIME タイプを次のように変更する必要があります。

magnus-internal/jsp

この行を次のように変更します。

text/jsp

Netscape コンソールを使用するには、[Manage Preferences | Mime タイ プ]を選択して追加または編集します。

- 4. Netscape Enterprise Server プラグインをデプロイおよびテストします。
  - a. WebLogic Server を起動します。
  - b. Netscape Enterprise Server を起動します。NES が既に動作している場合、 再起動するか、コンソールから新しい設定を適用して、新しい設定を有 効にします。

c. Netscape Enterprise Server プラグインをテストするには、ブラウザを開き、Enterprise Server の URL + /weblogic/を設定します。この設定では、WebLogic Server でデフォルト Web アプリケーションとして定義されている、デフォルトの WebLogic Server HTML ページ、ウェルカム ファイル、またはデフォルト サーブレットが開くはずです。次に例を示します。

http://myenterprise.server.com/weblogic/

## obj.conf ファイルの修正

Netscape Enterprise Server プラグインを使用するには、NES obj.conf ファイル を修正する必要があります。その修正では、リクエストがどのように WebLogic Server にプロキシされるのかを指定します。リクエストは、URL または MIME タイプに基づいてプロキシできます。それぞれの手順はこの節で説明します。

Netscape の obj.conf ファイルは、テキストの配置に関して非常に厳密です。問題が起こらないようにするために、obj.conf ファイルに関する以下の点に注意してください。

- 前後の余分なスペースは削除します。余分なスペースがあると、Netscape サーバが機能しなくなることがあります。
- 入力文字が1行でおさまらない場合、行末に「\」を置いて次の行の入力を 続けます。「\」があると、最初の行の末尾が次の行頭に直接つながります。 行末と次行の語の間に空白が必要な場合は、最初の行の行末(「\」の前)か 次行の先頭にスペースを1文字分だけ入れます。
- 属性は複数の行にまたがらないようにします。たとえば、クラスタのすべてのサーバは WebLogicCluster に続けて同じ行に列挙しなければなりません。
- 必須パラメータがコンフィグレーションで設定されていない場合は、オブジェクトを呼び出したときに HTML エラーが発行され、コンフィグレーションに含まれていないパラメータが通知されます。

obj.conf ファイルをコンフィグレーションするには、次の手順に従います。

1. obj.conf を探して開きます。

NES インスタンス用の obj.conf ファイルは、次の場所にあります。 NETSCAPE\_HOME\https-INSTANCE\_NAME\config\obj.conf NETSCAPE\_HOME は NES がインストールされているルート ディレクトリで、 INSTANCE\_NAME は特定のインスタンス、つまりユーザがサーバとしてコン フィグレーションしているマシンです。たとえば、myunixmachine という UNIX マシンでは、次の場所に obj.conf ファイルがあります。

/usr/local/netscape/enterprise-351/ https-myunixmachine/config/obj.conf

 ネイティブ ライブラリを NSAPI モジュールとしてロードするように NES に 指示します。

magnus.conf ファイルの先頭に次の行を追加します。これらの行は、ネイ ティブ ライブラリ(.so または.dll ファイル)を NSAPI モジュールとし てロードするように NES に指示します。

Init fn="load-modules" funcs="wl\_proxy,wl\_init"\
 shlib=/usr/local/netscape/plugins/SHARED\_LIBRARY
Init fn="wl\_init"

SHARED\_LIBRARY は、13-3 ページの「Netscape Enterprise Server プラグイン のインストールとコンフィグレーション」の手順1. でインストールした共有 オブジェクトまたは dll (libproxy.so など)です。関数「load-modules」 は、NES 起動時に共有ライブラリにロード用のタグをつけます。値 「wl\_proxy」と「wl\_init」は、Netscape Enterprise Server プラグインが実行 する関数を識別します。

URL でリクエストをプロキシするには(パスによるプロキシとも言う) プロキシする URL ごとに別々の <object> タグを作成し、PathTrim パラメータを定義します(MIME タイプでリクエストをプロキシする場合は、手順4.を参照)。パスを基準としたプロキシは、MIME タイプを基準としたプロキシに優先します。次に、文字列 \*/weblogic/\*の含まれているリクエストをプロキシする <object> タグの例を示します。

<Object name="weblogic" ppath="\*/weblogic/\*"> Service fn=wl\_proxy WebLogicHost=myserver.com\ WebLogicPort=7001 PathTrim="/weblogic" </Object>

URL でリクエストをプロキシするために <Object> タグを作成するには、次の操作を行います。

a. name 属性を使用して開始 <Object> タグの内側でこのオブジェクトの名 前を指定します(省略可能)。name 属性は参照用であり、Netscape Enterprise Server プラグインでは使用されません。次に例を示します。

<Object name=myObject ...>

b. <Object> タグの内側で ppath 属性を使用して、プロキシする URL を指 定します。次に例を示します。

```
<Object name=myObject ppath="*/weblogic/*>
```

ppath 属性の値は、Weblogic Server 用のリクエストを示す任意の文字列 です。ppath を使用すると、そのパスを含むリクエストはすべてリダイ レクトされます。たとえば、「\*/weblogic/\*」という ppath では、 「http://enterprise.com/weblogic」で始まるすべてのリクエストが Netscape Enterprise Server プラグイン(リクエストを指定された WebLogic ホストまたはクラスタに送信する)にリダイレクトされます。

c. <Object> タグと </Object> タグの内側で Service ディレクティブを追加します。Service ディレクティブでは、名前と値の組み合わせとして有効なパラメータを指定できます。名前と値の組み合わせが複数の場合は、1つのスペースで区切ります。次に例を示します。

```
Service fn=wl_proxy WebLogicHost=myserver.com\
WebLogicPort=7001 PathTrim="/weblogic"
```

パラメータのリストについては、D-2 ページの「Web サーバ プラグイン の一般的なパラメータ」を参照してください。以下のパラメータを指定 する必要があります。

クラスタ化されていない WebLogic Server の場合 WebLogicHost パラメータと WebLogicPort パラメータ

WebLogic Server のクラスタの場合 WebLogicCluster パラメータ

</Object>

Service ディレクティブは、必ず、Service fn=wl\_proxyの後にパラメー タの名前と値の組み合わせが続くかたちでなければなりません。

次に示すのは、2 つの独立した ppath のオブジェクト定義の例です。各 ppath は、WebLogic Server の別々のインスタンスに送信されるリクエス トを示します。

```
<Object name="weblogic" ppath="*/weblogic/*">
Service fn=wl_proxy WebLogicHost=myserver.com\
WebLogicPort=7001 PathTrim="/weblogic"
</Object>
<Object name="si" ppath="*/servletimages/*">
Service fn=wl_proxy WebLogicHost=otherserver.com\
WebLogicPort=7008
```

- 注意:オプションのパラメータ(PathTrim など)を使用すると、Netscape Enterprise Server プラグインを通じて ppath がどのように渡されるの かをさらに細かくコンフィグレーションできます。プラグイン パラ メータのリストについては、D-2ページの「Web サーバ プラグイン の一般的なパラメータ」を参照してください。
- MIME タイプでプロキシする場合は、MIME.types ファイルで MIME タイプ を指定しなければなりません。このファイルの修正方法については、13-3 ページの「Netscape Enterprise Server プラグインのインストールとコンフィ グレーション」の手順 3. を参照してください。

指定した MIME タイプの拡張子(.jsp など)を持つリクエストはすべて、 URL に関係なく WebLogic Server にプロキシできます。

特定のファイル タイプのすべてのリクエストを WebLogic Server にプロキシ するには、次の操作を行います。

a. Service ディレクティブを既存の default Object 定義 (<Object name=default ...>) に追加します。

たとえば、すべての JSP を WebLogic Server にプロキシするには、次に 示す Service ディレクティブを次の文字列で始まる最後の行の後、

NameTrans fn=....

次の文字列で始まる行の前に追加する必要があります。

PathCheck.

```
Service method="(GET|HEAD|POST|PUT)" type=text/jsp
fn=wl_proxy\
WebLogicHost=192.1.1.4 WebLogicPort=7001
PathPrepend=/jspfiles
```

この Service ディレクティブでは、. jsp 拡張子を持つすべてのファイル を指定した WebLogic Server にプロキシします。その際の URL は次のと おりです。

http://WebLogic:7001/jspfiles/myfile.jsp

PathPrepend パラメータの値は、リクエストがプロキシされる WebLogic Server またはクラスタでデプロイされる Web アプリケーショ ンのコンテキスト ルートと一致していなければなりません。

Netscape Enterprise Server プラグインのエントリを追加した後、デフォルト Object 定義は次の例のようになります。追加部分は太字で示されています。

```
<Object name=default>
NameTrans fn=pfx2dir from=/ns-icons\
 dir="c:/Netscape/SuiteSpot/ns-icons"
NameTrans fn=pfx2dir from=/mc-icons\
 dir="c:/Netscape/SuiteSpot/ns-icons"
NameTrans fn="pfx2dir" from="/help" dir=\
 "c:/Netscape/SuiteSpot/manual/https/ug"
NameTrans fn=document-root root="c:/Netscape/SuiteSpot/docs"
Service method="(GET | HEAD | POST | PUT)" type=text/isp\
 fn=wl proxy WebLogicHost=localhost WebLogicPort=7001
 PathPrepend=/ispfiles
PathCheck fn=nt-uri-clean
PathCheck fn="check-acl" acl="default"
PathCheck fn=find-pathinfo
PathCheck fn=find-index index-names="index.html,home.html"
ObjectType fn=type-by-extension
ObjectType fn=force-type type=text/plain
Service method=(GET | HEAD) type=magnus-internal/imagemap
 fn=imagemap
Service method=(GET | HEAD) \
 type=magnus-internal/directory fn=index-common
Service method=(GET | HEAD) \
 type=*~magnus-internal\* fn=send-file
AddLog fn=flex-log name="access"
</Object>
```

- b. WebLogic Server にプロキシする他のすべての MIME タイプについて、デ フォルトのオブジェクト定義に同様の Service 文を追加します。
- 5. HTTP トンネリング(オプション)を有効にするには、次の操作を行います。

次のオブジェクト定義を obj.conf ファイルに追加します。HTTP トンネリ ング リクエストを処理する実際の WebLogic Server ホスト名と WebLogic Server ポート番号、または WebLogic クラスタの名前を当てはめてください。

```
<Object name="tunnel" ppath="*/HTTPClnt*">
Service fn=wl_proxy WebLogicHost=192.192.1.4
WebLogicPort=7001
</Object>
```

## NSAPI プラグインでの SSL の使用

セキュア ソケット レイヤ (SSL) プロトコルを使用すると、Netscape Enterprise Server プラグインと WebLogic Server の間の接続を保護できます。SSL プロトコ ルは、Netscape Enterprise Server プラグインと WebLogic Server の間でやり取り されるデータに機密性と整合性を提供します。また、SSL プロトコルを使用す ると、WebLogic Server プロキシ プラグインでは、信頼性のあるプリンシパルに 情報が渡されることを確認するために、Netscape Enterprise Server に対して自身 を認証することができます。

WebLogic Server プロキシ プラグインでは、Netscape Enterprise Server プラグイ ンとWebLogic Server の接続を保護するために SSL プロトコルが使用されるのか どうかを、(通常はブラウザからの)HTTP リクエストで指定された転送プロト コル(http または https)では判断しません。

注意: Netscape Enterprise Server と WebLogic Server の間には相互 SSL をコン フィグレーションできません。SSL プロトコルは、ポイント ツー ポイン トの接続であり、暗号化されたエンド ツー エンドのプロトコルです。し たがって、どのようなタイプのプロキシまたはファイアウォールも、 SSL ソケットの内容を見ることはできません。Netscape Enterprise Server は、SSL 接続におけるサーバ エンドポイントとして機能します。コン フィグレーションは次のようになります。

クライアント --> 相互 SSL --> NSAPI <-- 一方向 SSL <-- WebLogic Server

Netscape Enterprise Server は、クライアントのプライベート キーを使用 できないので、1 番目の SSL 接続からのデジタル証明書を 2 番目の SSL 接続で使用することはできません。

Netscape Enterprise Server プラグインと WebLogic Server の間で SSL プロトコル を使用するには、次の操作を行います。

- SSL向けにWebLogic Serverをコンフィグレーションします。詳細については、14-49ページの「SSLプロトコルのコンフィグレーション」を参照してください。
- WebLogic Server の SSL リスン ポートをコンフィグレーションします。詳細 については、8-4 ページの「リスンポートのコンフィグレーション」を参照 してください。

- 3. obj.conf ファイルの Service ディレクティブの WebLogicPort パラメータ を 手順 2. でコンフィグレーションしたリスン ポートに設定します。
- 4. obj.conf ファイルの Service ディレクティブの SecureProxy パラメータ を ON に設定します。
- obj.conf ファイルの Service ディレクティブで SSL 接続に関する情報を定 義する追加パラメータを設定します。パラメータのリストについては、D-13 ページの「Web サーバ プラグインの SSL パラメータ」を参照してください。

## 接続エラーとクラスタのフェイルオーバ

WebLogic Server に接続するときに、Netscape Enterprise Server プラグインは複数のコンフィグレーション パラメータを使用して WebLogic Server ホストへの接続の待ち時間と、接続確立後の応答の待ち時間を判断します。接続できないか、応答がない場合、このプラグインはクラスタ内の別の WebLogic Server に接続してリクエストを送信しようとします。接続が失敗するか、クラスタ内のどのWebLogic Server からも応答がない場合は、エラー メッセージが送信されます。

図 13-1 (13-14 ページの「接続のフェイルオーバ」)は、プラグインがどのよう にフェイルオーバを処理するのかを示しています。

#### 接続の失敗

接続要求にホストが応答できない場合は、ホスト マシンの問題やネットワーク の問題など、サーバに障害があることが考えられます。

WebLogic Server が応答できない場合は、WebLogic Server が動作していないことや、サーバのハング、データベースの問題など、アプリケーションに障害があることが考えられます。

### クラスタ化されていない単一 WebLogic Server で のフェイルオーバ

WebLogic Server が1つしか動作していない場合でも、ここで説明する同じ理論 が適用されますが、プラグインはWebLogicHost パラメータで定義されたサー バにのみ接続しようとします。その試みが失敗すると、HTTP 503 エラー メッ セージが返されます。プラグインは、ConnectTimeoutSecs に達するまで WebLogic Server への接続を繰り返し試みます。

#### 動的サーバ リスト

WebLogicCluster パラメータで WebLogic Server のリストを指定すると、プラ グインではクラスタ メンバー間でのロード バランシングの起点としてそのリス トが使用されます。最初のリクエストがそれらのサーバの1つに転送された後 に、クラスタ内のサーバの更新されたリストを格納する動的サーバ リストが返 されます。更新されたリストはクラスタ内の新しいサーバを追加し、すでにクラ スタから外れているか、リクエストに応答できなかったサーバを削除します。こ のリストは、クラスタで変更が行われたときに HTTP 応答によって自動的に更 新されます。

テストの必要な新しいサーバに対してトラフィックが発生しないようにするに は、新しく追加するサーバのテストが完全に終わるまで待ってから、サーバをク ラスタの対象にします。この時点で、サーバはクラスタのノードになります。こ のノードは、自動的に、プロキシからのトラフィックの受信を開始します。

## フェイルオーバ、クッキー、および HTTP セッ ション

リクエストがクッキー、POST データ、または URL エンコーディングを通じて セッション情報を格納している場合、そのセッション ID にはセッションが最初 に確立された特定のサーバ (プライマリ サーバ)への参照と元のセッションが レプリケートされる追加サーバ (セカンダリ サーバ)への参照が含まれていま す。クッキーが含まれているリクエストは、プライマリ サーバに接続しようと します。その試行が失敗すると、リクエストはセカンダリ サーバに転送されま す。プライマリ サーバとセカンダリ サーバが両方とも失敗すると、セッション が失われて、プラグインは動的クラスタ リストの別のサーバにあらためて接続 しようとします。詳細については、図 13-1 (13-14 ページの「接続のフェイル オーバ」)を参照してください。

 注意: POST データが 64K を超える場合、プラグインは、セッション ID を取得 するための POST データの解析を行いません。したがって、セッション ID を POST データに格納した場合、プラグインはリクエストを正しいプ ライマリまたはセカンダリ サーバにルーティングできないので、セッ ション データが失われる可能性があります。

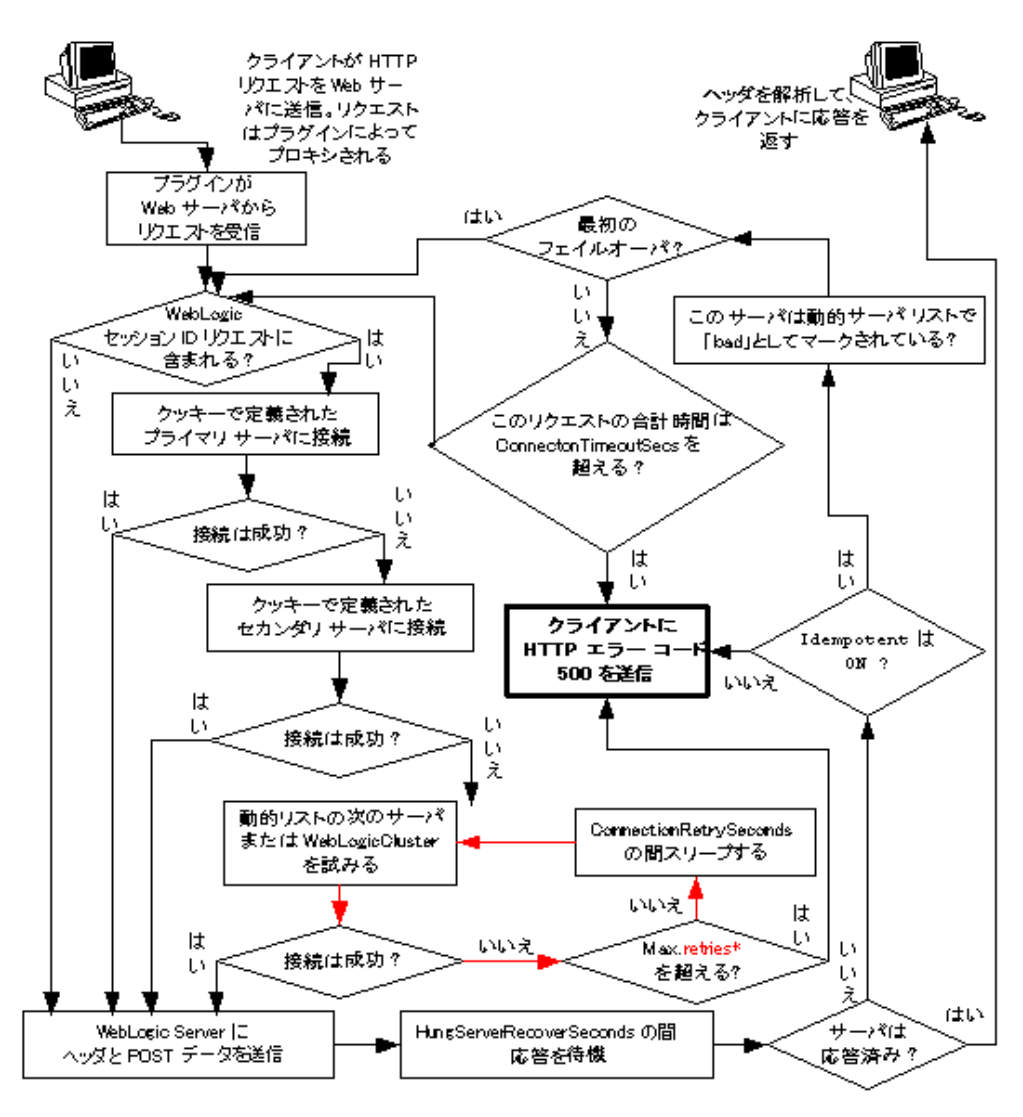

図 13-1 接続のフェイルオーバ

\* 赤いループで許可される再試行の限度は、次の式で計算されます。 ConnectTimeoutSecs ÷ ConnectRetrySecs.

# ファイアウォールとロード ディレクタを使 用する場合のフェイルオーバの動作

ほとんどのコンフィグレーションでは、Netscape Enterprise Server プラグインは リクエストをクラスタのプライマリインスタンスに送信します。そのインスタ ンスが利用できない場合、リクエストはセカンダリインスタンスにフェイル オーバされます。ただし、ファイアウォールとロードディレクタを組み合わせて 使う一部のコンフィグレーションでは、WebLogic Server のプライマリインスタ ンスが利用できない場合でもどれか1つのサーバ(ファイアウォールまたはロー ドディレクタ)がリクエストを受け付けて、正常な接続を返すことができます。 利用できないWebLogic Server のプライマリインスタンスに送信しようとしたリ クエストは、プラグインに「connection reset」として返されます。

ファイアウォールの組合せで実行するリクエストは、ロードディレクタの有無に 関係なく、WebLogic Server が処理します。つまり、connection reset という 応答は、WebLogic Server のセカンダリ インスタンスにフェイルオーバします。 connection reset という応答がこれらのコンフィグレーションではフェイル オーバするため、サーブレットは多重呼び出し不変でなければなりません。それ 以外の場合、トランザクションの重複処理になる可能性があります。

# obj.conf ファイルのサンプル(WebLogic クラスタを使用しない場合)

次に示すのは、クラスタを使用しない場合に obj.conf ファイルに追加する行の 例です。この例をテンプレートとして使用して、ユーザの環境およびサーバに合 うように変更できます。# で始まる行はコメントです。

**注意:** obj.conf ファイルでは、意味のないスペースを挿入しないようにしてく ださい。このサンプルをコピーして貼り付けると、余分なスペースが挿 入されて、ファイルを読み取るときに問題が生じることがあります。

Enterprise Server のコンフィグレーション ファイルに関するマニュアルはすべて、Netscape Enterprise Server プラグインのマニュアルで参照できます。

## ------ ここから OBJ.CONF コンフィグレーションのサンプル ------#(クラスタなし)

# 以下の行は、起動時にロードする NSAPI ライブラリを # 指定し、ライブラリ内のどの関数が NSAPI 関数かを # 示す。ライブラリへのパス(shlib=<...> パラメータの # 値を検証し、ファイルが読み取り可能であることを確認する # 読みとり可能でない場合、サーバは起動に失敗する

Init fn="load-modules" funcs="wl\_proxy,wl\_init"\
 shlib=/usr/local/netscape/plugins/libproxy.so
Init fn="wl\_init"

# NSAPI モジュール(さらに WebLogic)で処理する
 # HTTP リクエストの種類をコンフィグレーションする。これは
 # 以下の例に示すように、1 つまたは複数の「<Object>」タグを使用して指定する

# ここでは、NSAPI モジュールをコンフィグレーションして
 # 「/weblogic」のリクエストを、ホスト myweblogic.server.com の
 # ポート 7001 でリスニングする WebLogic Server に渡す

<Object name="weblogic" ppath="\*/weblogic/\*"> Service fn=wl\_proxy WebLogicHost=myweblogic.server.com\ WebLogicPort=7001 PathTrim="/weblogic" </Object>

# ここでは、プラグインをコンフィグレーションして
# 「/servletimages/」に一致するリクエストが
# plug-in/WebLogic で処理されるようにする

```
<Object name="si" ppath="*/servletimages/*">
Service fn=wl_proxy WebLogicHost=192.192.1.4 WebLogicPort=7001
</Object>
```

# この Object ディレクティブは リクエストのパスではなく # ファイル拡張子で機能する。このコンフィグレーションを使用するには、 # 次の mime.types ファイルにも行を追加する必要がある # type=text/isp exts=isp ± # このコンフィグレーションでは、「. jsp」の拡張子が付いたファイルが # WebLogic にプロキシ送信される。次に、 # この拡張子の Service 行を Object 定義「default」に追加する # この定義は obj.conf ファイルに既に存在している必要がある <Object name=default> NameTrans fn=pfx2dir from=/ns-icons\ dir="c:/Netscape/SuiteSpot/ns-icons" NameTrans fn=pfx2dir from=/mc-icons\ dir="c:/Netscape/SuiteSpot/ns-icons" NameTrans fn="pfx2dir" from="/help" dir=\ "c:/Netscape/SuiteSpot/manual/https/ug" NameTrans fn=document-root root="c:/Netscape/SuiteSpot/docs" Service method="(GET | HEAD | POST | PUT) " type=text/jsp fn=wl\_proxy\ WebLogicHost=localhost WebLogicPort=7001 PathPrepend=/jspfiles PathCheck fn=nt-uri-clean PathCheck fn="check-acl" acl="default" PathCheck fn=find-pathinfo PathCheck fn=find-index index-names="index.html.home.html" ObjectType fn=type-by-extension ObjectType fn=force-type type=text/plain Service method=(GET | HEAD) type=magnus-internal/imagemap fn=imagemap Service method=(GET | HEAD) \ type=magnus-internal/directory fn=index-common Service method=(GET | HEAD) type=\*~magnus-internal/\* fn=send-file AddLog fn=flex-log name="access" </Object> # 次のディレクティブは、NSAPI プラグインを介して # WebLogic プロコトルの HTTP トンネリングを有効にする <Object name="tunnel" ppath="\*/HTTPClnt\*"> Service fn=wl\_proxy WebLogicHost=192.192.1.4 WebLogicPort=7001 </Object>

#

## ------ ここまで OBJ.CONF コンフィグレーションのサンプル ------

# obj.conf ファイルのサンプル(WebLogic クラスタを使用する場合)

次に示すのは、WebLogic Server のクラスタを使用する場合に obj.conf ファイ ルに追加する行の例です。この例をテンプレートとして使用して、ユーザの環境 およびサーバに合うように変更できます。# で始まる行はコメントです。

注意: obj.conf ファイルでは、意味のないスペースを挿入しないようにしてく ださい。このサンプルをコピーして貼り付けると、余分なスペースが挿 入されて、ファイルを読み取るときに問題が生じることがあります。

詳細については、Netscape から提供される Enterprise Server のコンフィグレー ション ファイルに関するマニュアルを参照してください。

## ----- ここから OBJ.CONF コンフィグレーションのサンプル ------#(WebLogic クラスタを使用) # 以下の行は、起動時にロードする NSAPI ライブラリを # 指定し、ライブラリ内のどの関数が NSAPI 関数かを # 示す。ライブラリへのパス (shlib=<...> パラメータの # 値を検証し、ファイルが読み取り可能であることを確認する。 # 読み取り可能でない場合、サーバは起動に失敗する Init fn="load-modules" funcs="wl proxy,wl init"\ shlib=/usr/local/netscape/plugins/libproxy.so Init fn="wl init" # NSAPI モジュール (さらに WebLogic) で処理する # HTTP リクエストの種類をコンフィグレーションする。これは # 以下の例に示すように、1 つまたは複数の「<Object>」タグを使用して指定する # ここでは、NSAPI モジュールをコンフィグレーションして # 「/weblogic」のリクエストを WebLogic Server のクラスタに渡す <Object name="weblogic" ppath="\*/weblogic/\*"> Service fn=wl proxv\ WebLogicCluster="myweblogic.com:7001, yourweblogic.com:7001, \ theirweblogic.com:7001" PathTrim="/weblogic" </Object> # ここでは、プラグインをコンフィグレーションして # 「/servletimages/」に一致するリクエストが # plug-in/WebLogic で処理されるようにする <Object name="si" ppath="\*/servletimages/\*"> Service fn=wl\_proxy\

```
WebLogicCluster="myweblogic.com:7001,vourweblogic.com:7001,\
 theirweblogic.com:7001"
</Object>
# この Object ディレクティブは、リクエストのパスではなく
# ファイル拡張子で機能する。このコンフィグレーションを使用するには、
# 次の mime_types ファイルにも行を追加する必要がある
# type=text/isp
                          exts=isp
#
# このコンフィグレーションでは、「. jsp」の拡張子が付いたファイルが
# WebLogic にプロキシ送信される。次に、
# この拡張子の Service 行を Object 定義 「default」に追加する
# この定義は obj.conf ファイルに既に存在している必要がある
<Object name=default>
NameTrans fn=pfx2dir from=/ns-icons\
 dir="c:/Netscape/SuiteSpot/ns-icons"
NameTrans fn=pfx2dir from=/mc-icons\
 dir="c:/Netscape/SuiteSpot/ns-icons"
NameTrans fn="pfx2dir" from="/help" dir=\
 "c:/Netscape/SuiteSpot/manual/https/ug"
NameTrans fn=document-root root="c:/Netscape/SuiteSpot/docs"
Service method="(GET | HEAD | POST | PUT) " type=text/jsp fn=wl_proxy\
 WebLogicCluster="myweblogic.com:7001,yourweblogic.com:7001,\
 theirweblogic.com:7001",PathPrepend=/ispfiles
PathCheck fn=nt-uri-clean
PathCheck fn="check-acl" acl="default"
PathCheck fn=find-pathinfo
PathCheck fn=find-index index-names="index.html,home.html"
ObjectType fn=type-by-extension
ObjectType fn=force-type type=text/plain
Service method=(GET | HEAD) type=magnus-internal/imagemap
 fn=imagemap
Service method=(GET | HEAD) \
 type=magnus-internal/directory fn=index-common
Service method=(GET|HEAD) type=*~magnus-internal/* fn=send-file
AddLog fn=flex-log name="access"
</Object>
# 次のディレクティブは、NSAPI プラグインを介して
# WebLogic プロコトルの HTTP トンネリングを有効にする
<Object name="tunnel" ppath="*/HTTPClnt*">
Service fn=wl proxy WebLogicCluster="myweblogic.com:7001,\
yourweblogic.com:7001,theirweblogic.com:7001"
</Object>
#
## ------ ここまで OBJ.CONF コンフィグレーションのサンプル ------
```

13-20 管理者ガイド

# 14 セキュリティの管理

以下の節では、WebLogic Server でセキュリティを実装する方法について説明します。

- セキュリティのコンフィグレーション手順
- システム パスワードの変更
- セキュリティ レルムの指定
- ユーザの定義
- グループの定義
- ACL の定義
- SSL プロトコルのコンフィグレーション
- 相互認証のコンフィグレーション
- SSL を使用した RMI over IIOP のコンフィグレーション
- パスワードの保護
- 監査プロバイダのインストール
- 接続フィルタのインストール
- Java セキュリティ マネージャの設定
- サードパーティまたはユーザが作成したクラスの weblogic.policy ファイルの 変更
- レコーディング セキュリティ マネージャ ユーティリティの使い方
- セキュリティ コンテキストの伝播のコンフィグレーション
- SSL 証明書の検証

# セキュリティのコンフィグレーション手順

WebLogic Server のデプロイメントのセキュリティは、主にそのデプロイメント に合わせたセキュリティ ポリシーを定義する属性をコンフィグレーションする ことで実装します。WebLogic Server には、デプロイメントのセキュリティ ポリ シーを定義するための Administration Console が用意されています。 Administration Console を使用して、デプロイメントの次の要素にセキュリティ 固有の値を指定します。

- セキュリティ レルム
- ユーザとグループ
- WebLogic Server のリソースのアクセス制御リスト(ACL)およびパーミッション
- SSL プロトコル
- 相互認証
- ホスト名検証
- 監査プロバイダ
- カスタム フィルタ
- セキュリティ コンテキストの伝播

セキュリティ機能は互いに関連しているので、セキュリティをコンフィグレーションする場合に何から始めるべきか判断しにくいものです。実際、WebLogic Server のデプロイメントのセキュリティを定義する場合には、同じ作業を繰り返すこともあります。手順は1通りではありませんが、次の手順に従うことをお勧めします。

- 1. system ユーザのパスワードを変更して、WebLogic Server のデプロイメント を保護します。システム パスワードの変更を参照してください。
- セキュリティ レルムを指定します。WebLogic Server のセキュリティ レルム は、デフォルトでファイル レルムです。ただし、代替セキュリティ レルム やカスタム セキュリティ レルムを指定することもできます。セキュリティ レルムの指定を参照してください。

- セキュリティレルムのユーザを定義します。セキュリティレルムにグループを実装すると、ユーザを組織できます。ユーザの定義を参照。
- WebLogic Server のデプロイメントのリソースの ACL およびパーミッション を定義します。ACL の定義を参照してください。
- 5. SSL プロトコルを実装することで、クライアントと WebLogic Server との間のネットワーク接続を保護します。SSL を実装すると、WebLogic Server は信頼された認証局によって発行されたデジタル証明書を使用して、クライアントを認証します。この手順は省略可能ですが、実行することをお勧めします。SSL プロトコルのコンフィグレーションを参照してください。
- 相互認証を実装することで、WebLogic Server デプロイメントをさらに保護 します。相互認証を実装すると、WebLogic Server はクライアントに対して 自己認証してから、クライアントを認証し、WebLogic Server に対して自己 認証しなければなりません。この手順も省略可能ですが、実行することをお 勧めします。相互認証のコンフィグレーションを参照してください。

WebLogic Server のセキュリティ機能の詳細については、「WebLogic Security の 概要」と「セキュリティの基礎概念」を参照してください。

**注意:** この節のコンフィグレーション手順はすべて Administration Console を使用して行います。

セキュリティ ロールの WebLogic EJB への割り当てについては、「WebLogic Server 6.1 デプロイメント プロパティ」を参照してください。

WebLogic Web アプリケーションでのセキュリティの詳細については、『Web ア プリケーションのアセンブルとコンフィグレーション』を参照してください。

### システム パスワードの変更

インストール中に、system ユーザのパスワードを指定します。指定されたパス ワードは、WebLogic Server の system ユーザに関連付けられ、 \wlserver6.1\config\domain ディレクトリの fileRealm.properties ファ イルに保存されます。domain は、インストール時に WebLogic 管理ドメイン名 として指定された名前です。指定されたパスワードは、ドメインの管理サーバ と、その管理サーバに関連付けられているすべての管理対象サーバに対応してい ます。 **注意**: system ユーザは、WebLogic Server を起動できる唯一のユーザ アカウントです。

system ユーザのパスワードは、WebLogic Server がハッシュを適用するときに 暗号化され、さらに保護されます。セキュリティを強化するため、インストール 時に設定したシステム パスワードを頻繁に変更することをお勧めします。 WebLogic Server の各デプロイメントでは、ユニークなパスワードが必要です。

システム パスワードを変更するには、次の手順に従います。

- Administration Console の[セキュリティ | ユーザ]をクリックして[ユーザ] を開きます。
- 2. [ユーザ パスワードの変更]の[名前]属性フィールドで system と入力しま す。
- 3. WebLogic Server のインストール時に指定したパスワードを[古いパスワード]属性フィールドに入力します。
- 4. [新しいパスワード]属性フィールドに新しいパスワードを入力します。
- 5. [パスワードの確認]属性フィールドに新しいパスワードを再び入力します。

あるドメインの管理サーバと管理対象サーバを使用する場合、管理対象サーバは 常にそのドメインの管理サーバのパスワードを使用しなければなりません。管理 サーバのパスワードは、常に Administration Console を使用して変更してくださ い。パスワードを変更したら、管理サーバをいったん停止し、新しいパスワード がそのドメインのすべての管理対象サーバに伝達されるように管理サーバを再起 動します。

WebLogic パスワードの機密性を維持することは、WebLogic Server のデプロイ メントとデータの安全性を確保する上で極めて重要です。デプロイメントとデー タを保護するために、WebLogic Server のパスワードの機密性を維持することを お勧めします。

## セキュリティ レルムの指定

この節では、WebLogic Server デプロイメントのセキュリティ レルムをコンフィ グレーションする方法について説明します。セキュリティ レルムの概要と WebLogic Server での使用方法については、『WebLogic Security プログラマーズ ガイド』の「セキュリティ レルム」を参照してください。以下の節では、セ キュリティ レルムの指定について説明します。

- ファイル レルムのコンフィグレーション
- キャッシングレルムのコンフィグレーション
- LDAP セキュリティ レルムのコンフィグレーション
- Windows NT セキュリティ レルムのコンフィグレーション
- UNIX セキュリティ レルムのコンフィグレーション
- RDBMS セキュリティ レルムのコンフィグレーション
- カスタム セキュリティ レルムのインストール
- セキュリティ レルムの移行

#### ファイル レルムのコンフィグレーション

WebLogic Server のセキュリティ レルムは、デフォルトでファイル レルムです。 ファイル レルムを使用する前に、ファイル レルムの使用を管理する属性を定義 する必要があります。これらの属性は、Administration Console の[セキュリティ ]ウィンドウの[ファイル レルム]タブで設定します。

次の表では、[ファイルレルム]タブの各属性について説明します。

表 14-1 ファイル レルムの属性

| 属性                 | 説明                                                                                                    |
|--------------------|----------------------------------------------------------------------------------------------------|
| [ キャッシング レ<br>ルム ] | 使用されるキャッシング レルムの名前。                                                                                           |
|                    | ■ ファイル レルムを使用するときには、この属性を [(な<br>し)] に設定しなければならない。                                                            |
|                    | 代替セキュリティレルムまたはカスタムセキュリティレルムを使用する場合は、この属性を、使用するキャッシングレルムの名前に設定する。コンフィグレーションされているキャッシングレルムのリストはプルダウンメニューに表示される。 |
| [最大ユーザ数]           | ファイル レルムで使用するユーザの最大数。ファイル レルム<br>のユーザ数は 10,000 以下。この属性の最小値は 1、最大値は<br>10,000、デフォルト値は 1,000。                   |
| [ 最大グループ数<br>]     | ファイル レルムで使用するグループの最大数。この属性の最<br>小値は 1、最大値は 10,000、デフォルト値は 1,000。                                              |
| [最大 ACL]           | ファイル レルムで使用する ACL の最大数。この属性の最小値<br>は 1、最大値は 10,000、デフォルト値は 1,000。                                             |

ユーザ、グループ、および ACL のキャッシュをクリアするには、[Manage Caching Realm] ボタンを使用します。

警告: fileRealm.properties ファイルが壊れたら、WebLogic Server のセ キュリティ情報を再コンフィグレーションしなければなりません。 WebLogic Server は、fileRealm.properties ファイルがないと起動で きません。

fileRealm.properties ファイルには、WebLogic Server を起動するた めのデフォルト ACL が含まれています。カスタム セキュリティ レルム は起動シーケンスでは呼び出されないので、カスタム セキュリティ レル ムを記述する場合でも、WebLogic Server を起動するために fileRealm.properties ファイルは必要となります。

したがって、次の手順を実行することをお勧めします。

fileRealm.properties ファイルのバックアップを作成し、安全な場所 に保管します。

WebLogic Server デプロイメントの管理者は読み書き特権を持ち、その他のユーザは何の特権も持たないように、fileRealm.properties ファイルにパーミッションを設定します。

**注意**: また、ファイルレルム用の SerializedSystemIni.dat ファイルのバッ クアップも作成する必要があります。SerializedSystemIni.dat ファ イルの詳細については、「パスワードの保護」を参照してください。

ファイル レルムの代わりに WebLogic Server で提供される代替セキュリティ レ ルムまたはカスタム セキュリティ レルムを使用する場合は、必要なレルムに合 わせて属性を設定し、WebLogic Server を再起動します。代替セキュリティ レル ムを使用する場合は、キャッシング レルムを有効にする必要があります。

WebLogic Server のセキュリティ レルムの詳細については、「セキュリティ レルム」を参照してください。

#### キャッシング レルムのコンフィグレーション

キャッシング レルムはファイル レルム、代替セキュリティ レルム、またはカス タム セキュリティ レルムと連携し、適切な認証および認可を得たクライアント のリクエストを遂行します。キャッシング レルムは、成功したレルム ルック アップと失敗したレルム ルックアップの両方の結果を格納します。キャッシン グ レルムは、ユーザ、グループ、パーミッション、ACL、および認証リクエス トのキャッシュを別々に管理します。キャッシング レルムによって、ルック アップがキャッシュされ、ほかのセキュリティ レルムへの呼び出し数が減るの で、WebLogic Server のパフォーマンスが向上します。WebLogic Server のセ キュリティ レルムの詳細については、「セキュリティ レルム」を参照してくださ い。

キャッシングレルムは、WebLogic Server のインストール時に自動的にインストールされます。キャッシュはその他のセキュリティレルムに権限を委託する よう設定されますが、キャッシュは有効化されていません。Administration Consoleを使用して、キャッシュを有効化する必要があります。代替セキュリ ティレルムまたはカスタムセキュリティレルムを使用する場合は、キャッシン グレルムをコンフィグレーションして有効にする必要があります。 キャッシュを有効化すると、キャッシングレルムによって、レルムルックアップの結果がキャッシュに保存されます。ルックアップの結果は、存続時間 (TTL)属性に定義された秒数が経過する(ルックアップの結果の有効期限が切れる)か、またはキャッシュがいっぱいになるまで、キャッシュ内に残ります。 キャッシュがいっぱいになると、ルックアップの結果はキャッシュ内で最も古い 結果と置き換えられます。TTL属性によって、キャッシュされたオブジェクト の有効期間が決定されます。これらの属性に設定する値が大きいほど、キャッシ ングレルムが二次セキュリティレルムを呼び出す回数が減ります。呼び出し回 数が減ると、パフォーマンスは向上します。パフォーマンスが向上する代わり に、基のセキュリティレルムへの変更は、キャッシュされたオブジェクトの有 効期間が切れるまで認識されません。

注意: セキュリティ レルムからオブジェクトを取得した場合、オブジェクトは オブジェクトのスナップショットを反映しています。オブジェクトを更 新するには、そのオブジェクトのget()メソッドをもう一度呼び出しま す。たとえば、グループのメンバシップは、getGroup()メソッドを呼 び出してセキュリティ レルムからグループを取得したときに設定されま す。グループのメンバを更新するには、getGroup()メソッドをもう一 度呼び出さなければなりません。

デフォルトでは、キャッシングレルムは、代替セキュリティレルムが大文字/ 小文字を区別することを前提にして処理します。大文字/小文字を区別するセ キュリティレルムでは、たとえばbillというユーザ名のオーナとBillという ユーザ名のオーナは、別々のユーザとして扱われます。大文字/小文字を区別し ないセキュリティレルムの例として、Windows NT セキュリティレルムと LDAP セキュリティレルムが挙げられます。大文字/小文字を区別しないセキュ リティレルムを使用する場合は、[キャッシュで大文字/小文字を区別]属性を 無効化しなければなりません。この属性を設定すると、キャッシングレルムで は、大文字/小文字を区別して比較した場合にWebLogic Server がセキュリティ レルムの正しい結果を返すように、ユーザ名が小文字に変換されます。大文字/ 小文字を区別するセキュリティレルムのユーザまたはグループを定義したり参 照したりする場合には、ユーザ名を小文字で入力します。

キャッシング レルムをコンフィグレーションするには、次の操作を行います。

- Administration Console の左ペインで [ セキュリティ | キャッシング レルム ] ノードを選択します。
- Administration Console の右ペインで、[新しい Caching Realm のコンフィグレーション]リンクをクリックします。

3. [キャッシング レルム]ウィンドウの[コンフィグレーション]タブにある[ 一般]タブで属性を定義します。

次の表では、「一般」タブで設定する属性について説明します。

表14-2 [一般] タブのキャッシング レルム属性

| 属性                   | 説明                                                                                                    |
|----------------------|----------------------------------------------------------------------------------------------------|
| [名前]                 | Administration Console で定義されてい<br>るアクティブなセキュリティ レルムを<br>表示する。この属性は変更できない。                                                                                                    |
| [基本レルム]              | キャッシング レルムと一緒に使用され<br>ている代替セキュリティ レルムまたは<br>カスタム セキュリティ レルムのクラス<br>名。コンフィグレーションされている<br>レルムの名前はプルダウン メニューに<br>表示される。                                                                              |
| [キャッシュで大文字 / 小文字を区別] | 指定されたセキュリティレルムで大文<br>字 / 小文字を区別するかどうかを定義す<br>る。デフォルトでは、この属性は有効、<br>つまり、レルムで大文字 / 小文字を区別<br>する。大文字 / 小文字を区別しないセ<br>キュリティレルム(Windows NT およ<br>び LDAP セキュリティレルムなど)を<br>使用するには、この属性を無効化しな<br>ければならない。 |

- 4. [作成]をクリックします。
- 5. [キャッシング レルム]ウィンドウの[コンフィグレーション]タブにある [ACL] タブの属性に値を定義して、ACL キャッシュをコンフィグレーション して有効化します。

次の表では、[ACL] タブで設定する属性について説明します。

| 属性                     | 説明                                                                                             |
|------------------------|------------------------------------------------------------------------------------------------|
| [ACL キャッシュを有効化 ]       | ACL キャッシュを有効化するための<br>オプション。                                                                   |
| [ACL キャッシュサイズ ]        | キャッシュする ACL ルックアップの<br>最大数。ルックアップのパフォーマ<br>ンスを最大限に引き出すには、この<br>属性は素数でなければならない。デ<br>フォルトでは 211。 |
| [成功時の ACL キャッシュ生存時間]   | 成功したルックアップの結果を保持<br>する秒数。デフォルトでは 60 秒。                                                         |
| [ 失敗時の ACL キャッシュ生存時間 ] | 失敗したルックアップの結果を保持<br>する秒数。デフォルトでは 10 秒。                                                         |

表 14-3 ACL キャッシュの属性

- 6. 変更を保存するには、[適用]ボタンをクリックします。
- 認証キャッシュを有効化してコンフィグレーションするには、[キャッシン グレルム]ウィンドウの[コンフィグレーション]タブにある[認証]タブ の属性に値を定義します。

次の表では、[認証]タブで設定する属性について説明します。

表14-4 認証キャッシュの属性

| 属性                | 説明                                                                                         |
|-------------------|--------------------------------------------------------------------------------------------|
| [認証キャッシュを有効化]     | 認証キャッシュを有効化するための<br>オプション。                                                                 |
| [認証キャッシュ サイズ]     | キャッシュする認証リクエストの最<br>大数。ルックアップのパフォーマン<br>スを最大限に引き出すには、この属<br>性は素数でなければならない。デ<br>フォルトでは 211。 |
| [成功時の認証キャッシュ生存時間] | 成功したルックアップの結果を保持<br>する秒数。デフォルトでは 60 秒。                                                     |

表14-4 認証キャッシュの属性(続き)

#### 属性

#### 説明

| [ 失敗時の認証キャッシュ生存時間 ] | 失敗したルックアップの結果を保持<br>する秒数。デフォルトでは 10 秒。 |
|---------------------|----------------------------------------|

8. 変更を保存するには、[適用]ボタンをクリックします。

グループ キャッシュを有効化してコンフィグレーションするには、[キャッシング レルム]ウィンドウの[コンフィグレーション]タブにある[グループ]タブの属性に値を定義します。

次の表では、「グループ」タブで設定する属性について説明します。

表 14-5 グループ キャッシュの属性

| 属性                          | 説明                                                                                             |
|-----------------------------|------------------------------------------------------------------------------------------------|
| [グループ キャッシュを有効化 ]           | グループ キャッシュを有効化するた<br>めのオプション。                                                                  |
| [グループ キャッシュ サイズ ]           | キャッシュするグループ ルックアッ<br>プの最大数。ルックアップのパ<br>フォーマンスを最大限に引き出すに<br>は、この属性は素数でなければなら<br>ない。デフォルトでは 211。 |
| [成功時のグループ キャッシュ生存時間]        | 成功したルックアップの結果を保持<br>する秒数。デフォルトでは 60 秒。                                                         |
| [失敗時のグループ キャッシュ生存時間]        | 失敗したルックアップの結果を保持<br>する秒数。デフォルトでは 10 秒。                                                         |
| [グループ メンバシップ キャッシュ生存<br>時間] | 更新前にグループのメンバを保存す<br>る秒数。デフォルトでは 300 秒。                                                         |

10. 変更を保存するには、[適用]ボタンをクリックします。

11. ユーザ キャッシュを有効化してコンフィグレーションするには、[キャッシング レルム]ウィンドウの[コンフィグレーション]タブにある[ユーザ] タブの属性に値を定義します。 次の表では、[ユーザ]タブで設定する属性について説明します。

| 表14-6 | ユーザ | キャ | ッシ | コの属性 |
|-------|-----|----|----|------|
|-------|-----|----|----|------|

| 肩性                  | 説明                                                                                            |
|---------------------|-----------------------------------------------------------------------------------------------|
| [ ユーザ キャッシュを有効化 ]   | ユーザ キャッシュを有効化するため<br>のオプション。                                                                  |
| [ユーザ キャッシュ サイズ ]    | キャッシュするユーザ ルックアップ<br>の最大数。ルックアップのパフォー<br>マンスを最大限に引き出すには、こ<br>の属性は素数でなければならない。<br>デフォルトでは 211。 |
| [成功時のユーザ キャッシュ生存時間] | 成功したルックアップの結果を保持<br>する秒数。デフォルトでは 60 秒。                                                        |
| [失敗時のユーザ キャッシュ生存時間] | 失敗したルックアップの結果を保持<br>する秒数。デフォルトでは 10 秒。                                                        |

- 12. 変更を保存するには、「適用」ボタンをクリックします。
- 13. パーミッション キャッシュを有効化してコンフィグレーションするには、[ キャッシング レルム]ウィンドウの[コンフィグレーション]タブにある[ パーミッション]タブの属性に値を定義します。

次の表では、「パーミッション」タブの各属性について説明します。

表14-7 パーミッション キャッシュの属性

| 属性                    | 説明                                                                                                |
|-----------------------|---------------------------------------------------------------------------------------------------|
| [パーミッション キャッシュを有効化]   | パーミッション キャッシュを有効化<br>するためのオプション。                                                                  |
| [ パーミッション キャッシュ サイズ ] | キャッシュするパーミッション ルッ<br>クアップの最大数。ルックアップの<br>パフォーマンスを最大限に引き出す<br>には、この属性は素数でなければな<br>らない。デフォルトでは 211。 |
表14-7 パーミッション キャッシュの属性(続き)

| 属性                   | 説明                 |
|----------------------|--------------------|
| [成功時のパーミッション キャッシュ生存 | 成功したルックアップの結果を保持   |
| 時間]                  | する秒数。デフォルトでは 60 秒。 |
| [失敗時のパーミッション キャッシュ生存 | 失敗したルックアップの結果を保持   |
| 時間]                  | する秒数。デフォルトでは 10 秒。 |

14. 変更を保存するには、 [適用]ボタンをクリックします。

15. キャッシング レルムの属性を定義した後は、WebLogic Server を再起動しま す。

## LDAP セキュリティ レルムのコンフィグレーショ ン

LDAP セキュリティ レルムでは、Lightweight Directory Access Protocol (LDAP) サーバを使用して認証を行います。このサーバを使用すると、組織内のすべての ユーザを LDAP ディレクトリだけで管理できます。LDAP セキュリティ レルム は、Open LDAP、Netscape iPlanet、Microsoft Site Server、および Novell NDS を サポートしています。

このリリースの WebLogic Server では、LDAP セキュリティ レルムを以下の2つ のバージョンから選択できます。

- LDAP レルム V1 WebLogic Server の以前のリリースでパッケージ化された LDAP セキュリティレルムです。Microsoft Site Serverという例外を除いて、LDAP セキュリティレルム V1 はサポートされているすべての LDAPサーバと連係して機能し、WebLogic Server の旧リリースで LDAP セキュリティレルムを使用しているユーザ向けに用意されています。ただし、LDAPレルム V1 はこのリリースでは非推奨になっているので、LDAP レルム V2 にアップグレードすることをお勧めします。
- LPAP レルム V2 パフォーマンスが向上し、コンフィグレーションが容易 になった LDAP セキュリティ レルムのアップグレード版です。これは、 WebLogic Server 6.0 サービス パック 1.0 で提供されるものと同一の LDAP

管理者ガイド 14-13

セキュリティレルムです。LDAPレルム V2 は、getUsers()または getGroups()をサポートしていません。これらのリクエストを遂行するため にメモリを割り当てるとサービス拒否攻撃を受ける可能性があるからです。 これらの機能を使用する場合、LDAPレルム V1 を使用することをお勧めし ます。Windows 2000を実行している場合は、LDAPレルム V2 を使用し、 Windows 2000 ユーザおよびグループストアに照らして認証することをお勧 めします。

注意: LDAP レルム V1 を使用する場合は、Administration Console を使用して LDAP ディレクトリ サーバに格納されているユーザおよびグループのメ ンバーを表示できます。ただし、LDAP レルム V2 を使用する場合は、 LDAP ディレクトリ サーバに格納されているグループのみ Administration Console を使用して表示できます。

ユーザまたはグループの追加や削除、あるいはグループのメンバーの追加など、ユーザおよびグループを管理するためには、LDAP サーバで利用可能な管理ツールを使用する必要があります。LDAP ディレクトリストアで変更を行った場合は、ユーザ キャッシュおよびグループ キャッシュをリセットすると、Administration Console ですぐにその変更を表示できます。

LDAP セキュリティ レルムのパフォーマンスを向上させるためのヒントを次に 示します。

- Idaprealm.props ファイルでフィルタを使用して、LDAP サーバから取得 する結果セットをより具体的に絞り込みます(LDAP レルム V2 のみ)。
- LDAP サーバが LDAP レルム検索フィルタで検索キーとして使用するすべての属性にインデックスを付けるようにします。属性にインデックスを付けないと、パフォーマンスはリニア検索と同程度になります。
- キャッシングレルムを使用する場合には十分な注意を払います。LDAP サーバの情報の変更は、キャッシュがクリアされるまで、LDAP セキュリティレルムに伝播されません。

LDAP セキュリティ レルムのコンフィグレーションでは、LDAP サーバと通信 するために LDAP セキュリティ レルムを WebLogic Server で有効化する属性と、 ユーザおよびグループを LDAP ディレクトリに保存する方法を指定する属性を 定義します。LDAP ツリーおよびスキーマは、LDAP サーバごとに異なります。 したがって、LDAP レルム V2 では、サポートされている LDAP サーバのデフォ ルト属性を定義するテンプレートのセットが提供されます。

### LDAP セキュリティ レルム使用時の制限

LDAP セキュリティレルムには以下の制限があります。

- Microsoft Site Server の LDAP サーバがインストールされ、LDAP ディレクトリのルートが作成されると、デフォルトによっていくつかの組織単位が作成されます。グループの下には、Administrators という空のデフォルトグループを持つ NTGroups というデフォルトの組織単位があります。デフォルトでは、WebLogic Server でも、System (WebLogic Server が起動されるユーザ)というメンバーが含まれる Administrators というグループが提供されます。Microsoft Site Server でデフォルトを使用し、デフォルト組織単位の下で独自のグループを作成し始めると、WebLogic Server は起動しなくなります。LDAP セキュリティレルムを使用して WebLogic Server を起動するためには、LDAP ディレクトリで独自のユニークな組織単位を作成し、その組織単位の下で WebLogic Server デプロイメントのグループを作成する必要があります。
- LDAP ディレクトリに同じ名前のグループが2つある場合、WebLogic Server ではその2番目のグループでユーザを正しく認証できません。LDAP セキュリティレルムでは、グループの識別名(DN)を使用してLDAPディ レクトリでグループを検索します。複数のグループを同じ名前で作成する場 合、WebLogic Server は最初に発見したグループのユーザだけを認証します。 LDAP セキュリティレルムを使用するときは、ユニークなグループ名を使用 する必要があります。
- LDAP レルム V2 では、LDAP レルム V1 で提供される以下の機能を利用で きません。
  - すべてのユーザのリスト表示
  - グループのメンバーのリスト表示
  - authProtocol メカニズムと userAuthentication メカニズム。LDAP サーバ にセキュリティ資格を渡すには、JNDI バインド メカニズムを使用する必 要があります。
- LDAP レルム V2 では、300 を超える多数のグループに対して getGroups() メソッドを実行すると、Open LDAP Server に問題が発生します。この問題 は、Open LDAP におけるキャッシングのバグが原因です。

### LDAP ディレクトリ内でのユーザおよびグループの位置

LDAP セキュリティ レルムは、そのセキュリティ レルムで使用される LDAP ディレクトリのどこにユーザとグループが格納されているのかを知る必要があり ます、そのためには、コーザとグループが存在する LDAP ディレクトリの識別 名 (DN) を指定します。

LDAP では、DN はリーフ ノードから始まり、ルート ノードに向かいます。たと えば、次のようになります。

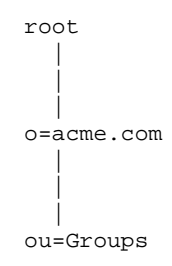

このブランチの DN は、ou=Groups, o=acme.com として指定されます。

LDAP レルム V1 では、DN は、セキュリティ レルムをコンフィグレーションす る際に、GroupDN 属性と UserDN 属性を介して指定します。ただし、DN を反対 方向に指定する必要があります。たとえば、サンプル DN は、 groupDN="o=acme.com, ou=Groups" として指定されます。

LDAP レルム V2 では、DN は、user.dn プロパティと group.dn プロパティを CustomRealm MBean の Configuration 属性に追加して行います。LDAP レルム V1とは異なり、DNを反対方向に指定する必要はありません。たとえば、LDAP レルム V2 の user.dn プロパティと group.dn プロパティは次のようになりま す。

ConfigurationData="..., group.dn=ou=Groups, o=acme.com, ..."

LDAP レルム V1 と LDAP レルム V2 を切り替えるときにカスタマがよく犯すエ ラーは、反対方向の DN をコピーしてしまい、LDAP セキュリティ レルムが動 作を停止してしまうことです。LDAP レルム V1 から LDAP レルム V2 に移行す るときには、DN の仕様をチェックしてください。

## LDAP レルム V1 のコンフィグレーション

ファイル レルムの代わりに LDAP セキュリティ レルム V1 を使用するには、次の操作を行います。

- Administration Console の左ペインで [セキュリティ | レルム] ノードを選択します。
- 2. Administration Console の右ペインで、[新しいLDAP Realm V1 (Deprecated) のコンフィグレーション]リンクをクリックします。

LDAP セキュリティ レルムを実装するクラスの名前が表示されます。

- 3. [作成]をクリックします。
- LDAP サーバと WebLogic Server との通信を有効化するには、[新しい LDAP Realm の作成]ウィンドウの [LDAP レルム V1(非推奨)]タブの属 性に値を定義します。

次の表では、[LDAP レルム V1(非推奨)]タブで設定する属性について説 明します。

### 表 14-8 [LDAP レルム V1 (非推奨)] タブの LDAP セキュリティ レルムの属性

| 属性         | 説明                                                                                                    |
|------------|----------------------------------------------------------------------------------------------------|
| [LDAP URL] | LDAP サーバの場所。URL を、LDAP サー<br>バが実行されているコンピュータの名前と<br>リスンしているポートの番号に変更する。<br>次に例を示す。1dap://1dapserver:385                       |
|            | SSL プロトコルを使用して WebLogic Server<br>を LDAP サーバと接続する場合は、URL に<br>LDAP サーバの SSL ポートを指定する。                                         |
| [プリンシパル]   | WebLogic Server が LDAP サーバとの接続に<br>使用する LDAP ユーザの識別名<br>(Distinguished Name: DN)。このユーザは<br>LDAP ユーザおよびグループをリストできな<br>ければならない。 |
| [証明]       | [ プリンシパル ] 属性に定義された、LDAP<br>ユーザの認証用パスワード。                                                                                     |

| 周性          | 説明                                                                                                    |
|-------------|----------------------------------------------------------------------------------------------------|
| [SSL の有効化 ] | LDAP サーバと WebLogic Server との通信を<br>保護するために SSL プロトコルを使用でき<br>るようにするためのオプション。次のガイ<br>ドラインに留意する。                                                               |
|             | ■ LDAP サーバが SSL プロトコルを使用<br>するようコンフィグレーションされてい<br>ない場合は、この属性を無効化する。                                                                                          |
|             | ■ [ユーザ]タブで[ユーザ認証]属性を<br>external に設定した場合は、この属性<br>を有効にしなければならない。                                                                                             |
| [認証プロトコル]   | LDAP サーバの認証に使用する認証のタイ<br>プ。この属性を次のいずれかの値に設定す<br>る。                                                                                                    |
|             | ■ 認証を行わない場合の [(none)]                                                                                                    |
|             | ■ パスワード認証を行う場合の [simple]                                                                                                    |
|             | ■ 証明書認証用の [CRAM-MD5]<br>Netscape iPlanet は CRAM-MD5 をサポートし<br>ている。Microsoft Site Server、Netscape<br>iPlanet、および OpenLDAP と Novell NDS は<br>Simple をサポートしている。 |

表 14-8 [LDAP レルム V1 (非推奨)] タブの LDAP セキュリティ レルムの属性

- 5. 変更を保存するには、[適用]ボタンをクリックします。
- LDAP ディレクトリにユーザを保存する方法を指定するには、[新しい LDAP Realm の作成]ウィンドウの[ユーザ]タブの属性に値を定義します。

次の表では、[ユーザ]タブで設定する属性について説明します。

表 14-9 [ユーザ] タブの LDAP セキュリティ レルムの属性

| 属性            | 説明                                                                                                    |
|---------------|----------------------------------------------------------------------------------------------------|
| [ユーザ認証]       | ユーザを認証するための方法を決定する。<br>この属性を次のいずれかの値に設定する。                                                                                                    |
|               | ■ [bind] に設定すると、LDAP セキュリ<br>ティ レルムは LDAP サーバのパスワー<br>ドなどのユーザ データを取得し、<br>WebLogic Server でそのパスワードを<br>チェックする。                                                                                      |
|               | <ul> <li>[external] に設定すると、LDAP セ<br/>キュリティレルムでは、LDAP サーバ<br/>を、WebLogic Server クライアントから<br/>提供されるユーザ名およびパスワードと<br/>バインドすることでユーザを認証する。<br/>External に設定した場合は、SSL プロ<br/>トコルを使用しなければならない。</li> </ul> |
|               | <ul> <li>[local] に設定すると、LDAP セキュリ<br/>ティレルムは LDAP ディレクトリで<br/>UserPassword プロパティを参照し、<br/>WebLogic Server のパスワードと照らし<br/>合わせることによってユーザを認証す<br/>る。</li> </ul>                                        |
|               | Netscape iPlanet を使用している場合、この<br>属性は Bind に設定します。                                                                                                    |
| [ユーザ パスワード属性] | [ ユーザ認証 ] 属性が Local に設定されてい<br>る場合は、この属性を使用してどの LDAP<br>プロパティが LDAP ユーザのパスワードを<br>格納しているのかを確認する。                                                                                                    |
| [ ユーザ DN]     | <br>[ ユーザ名属性 ] 属性と組み合わされた場合<br>に、LDAP ユーザをユニークに識別する属性<br>とその値のリスト。                                                                                                    |

|          | <b>武叩</b> 力                                                                     |
|----------|---------------------------------------------------------------------------------|
| [ユーザ名属性] | LDAP ユーザのログイン名。この属性の値に<br>は LDAP ユーザの共通名を使用できるが、<br>一般には共通名などの短縮した文字列を使<br>用する。 |

승풍 미디

表 14-9 [ユーザ] タブの LDAP セキュリティ レルムの属性(続き)

- 7. 変更を保存するには、[適用]ボタンをクリックします。
- LDAP ディレクトリにグループを保存する方法を指定するには、[新しい LDAP Realm の作成]ウィンドウの[グループ]タブの属性に値を定義しま す。

次の表では、[グループ]タブで設定する属性について説明します。

表 14-10 「グループ] タブの LDAP セキュリティ レルムの属性

| 属性            | 説明                                                                                                    |
|---------------|----------------------------------------------------------------------------------------------------|
| [ グループ DN]    | [ グループ名属性 ] 属性と組み合わされた場合<br>に、LDAP ディレクトリ内のグループをユニー<br>クに識別する属性と値のリスト。たとえば、<br>o=acme.com 、ou=Groups です。 |
| [グループ名属性]     | LDAP ディレクトリ内のグループの名前。通常<br>は普通の名前。                                                                       |
| [グループはコンテキスト] | LDAP ディレクトリにグループ メンバシップ<br>を記録する方法を指定する Boolean チェック<br>ボックス。                                            |
|               | <ul> <li>各グループが1ユーザを含む場合はこの<br/>チェックボックスをチェックする。デフォ<br/>ルトでは、このボックスは選択されてい<br/>る。</li> </ul>             |
|               | <ul> <li>1つのグループエントリが各グループメンバの属性を含む場合はこのチェックボックスのチェックをはずす。</li> </ul>                                    |

表 14-10 「グループ」 タブの LDAP セキュリティ レルムの属性(続き)

| 属性            | 説明                                       |
|---------------|------------------------------------------|
| [グループ ユーザ名属性] | グループ エントリ内でグループ メンバを格納<br>する LDAP 属性の名前。 |

- 9. 変更を保存するには、「適用」ボタンをクリックします。
- 10. すべての属性の定義が終わったら、WebLogic Server を再起動します。
- 11. キャッシング レルムをコンフィグレーションします。詳細については、 キャッシング レルムのコンフィグレーションを参照してください。

キャッシング レルムをコンフィグレーションするときには、[一般]タブの[ 基本レルム]属性のプルダウン メニューから LDAP レルム を選択します。[ 基本レルム]属性では、キャッシング レルムと代替セキュリティ レルム(こ の場合は LDAP レルム V1)の関連付けを定義します。

- 12. [セキュリティ]ノードに移動します。
- 13. [ファイルレルム] タブを選択します。
- 14. [ キャッシング レルム ] 属性で、LDAP セキュリティ レルムで使用する キャッシング レルムの名前を選択します。コンフィグレーションされている キャッシング レルムのリストはプルダウン メニューに表示されます。
- 15. WebLogic Server を再起動します。

キャッシング レルムは、LDAP ディレクトリでのルックアップの回数を減らす ためにユーザとグループを内部にキャッシュします。ユーザ キャッシュおよび グループ キャッシュ内の各オブジェクトには、キャッシング レルムをコンフィ グレーションするときに設定する TTL 属性があります。LDAP ディレクトリ内 で変更を加えた場合、キャッシュされているオブジェクトが有効期限切れになる か、フラッシュされるまで、それらの変更は LDAP セキュリティ レルムに反映 されません。デフォルトの TTL は、ルックアップが失敗した場合に 60 秒、成功 した場合に 10 秒です。ユーザ キャッシュとグループ キャッシュの TTL 属性を 変更しないかぎり、LDAP ディレクトリ内の変更は 60 秒後に LDAP セキュリ ティ レルムに反映されます。 LDAP セキュリティ レルムで getUser() を呼び出すなどサーバ側コードで LDAP セキュリティ レルム内のルックアップを実行した場合、レルムから返さ れるオブジェクトは、コードで解放されるまで解放されません。したがって、 WebLogic Server によって認証されたユーザは、LDAP ディレクトリから削除さ れた場合でも、接続が持続しているかぎり有効なままです。

### LDAP レルム V2 のコンフィグレーション

LDAP レルム V2 のコンフィグレーションには、セキュリティ レルムと LDAP サーバとの通信を可能にするための属性と、LDAP ディレクトリにおけるユーザ およびグループの格納場所を記述する属性を定義することが必要になります。 LDAP ツリーおよびスキーマは、LDAP サーバごとに異なります。WebLogic Server には、サポート対象の LDAP サーバ用のテンプレートが用意されていま す。これらのテンプレートでは、サポート対象の各 LDAP サーバでユーザとグ ループを表現するのに用いられるデフォルトのコンフィグレーション情報が指定 されています。詳細については、14-24 ページの「サポート対象 LDAP サーバ用 テンプレート」を参照してください。

LDAP セキュリティ レルム V2 をコンフィグレーションするには、使用する LDAP サーバに対応するテンプレートを選び、それを修正して具体的なコンフィ グレーションの情報を指定します。

LDAP セキュリティレルム V2 を使用するには、次の操作を行います。

- Administration Consoleの左ペインで[セキュリティ | レルム] ノードを選択します。
- 2. WebLogic Server と一緒に使用する LDAP サーバを選択します。以下のオプ ションがあります。
  - defaultLDAPRealmforOpenLDAPDirectoryServices
  - defaultLDAPRealmforNovellDirectoryServices
  - defaultLDAPRealmforMicrosoftSiteServer
  - defaultLDAPRealmforNetscapeDirectoryServer

選択した LDAP サーバのコンフィグレーション ウィンドウが表示されます。

- 3. [コンフィグレーション情報]ボックスで、以下の情報を修正します。
  - server.host LDAP サーバのホスト名
  - server.port LDAP サーバのリスン ポート番号

- useSSL SSL を使用して LDAP サーバと WebLogic Server との通信を 保護するかどうかを指定。SSL を使用するには、この値を true に設定す る。
- server.principal WebLogic Server で LDAP サーバへの接続に使用 される LDAP ユーザ
- server.credential WebLogic Server で LDAP サーバへの接続に使用される LDAP ユーザのパスワード
- user.dn ユーザが格納される LDAP ディレクトリ内ツリーの基本 DN (識別名)
- user.filter 指定した名前のユーザを探すための LDAP 検索フィルタ
- group.dn グループが格納される LDAP ディレクトリ内ツリーの基本 DN(識別名)
- group.filter 指定した名前のグループを探すための LDAP 検索フィ ルタ
- membership.filter 指定した名前のグループに属するメンバーを探す ための LDAP 検索フィルタ

詳細については、14-24 ページの「サポート対象 LDAP サーバ用テンプレート」を参照してください。

**注意**: Microsoft Site Server 用の LDAP レルム V2 を使用する際には、 membership.search=true も併せて指定し、Microsoft Site Server で無効 なユーザが認証されないように user.filter 値に以下を追加する必要が あります。

user.filter=(&(sAMAccountName=%u)(objectclassname=user) (!userAccountControl:1.2.840.113556.1.4.803:=2))

- 4. 変更を保存するには、[適用]ボタンをクリックします。
- 5. [セキュリティ]ノードに移動します。
- 6. [ファイルレルム]タブを選択します。
- キャッシングレルムをコンフィグレーションします。詳細については、 「キャッシングレルムのコンフィグレーション」を参照してください。

キャッシング レルムをコンフィグレーションする際には、[一般]タブの[ 基本レルム]属性のプルダウン メニューから、

#### 管理者ガイド 14-23

defaultLDAPRealmforLDAPserver(たとえば、

defaultLDAPRealmforOpenLDAPDirectoryServices)を選択します。[基本レルム]属性では、キャッシングレルムと代替セキュリティレルム(ここでは LDAPレルム)との関連を定義します。

8. WebLogic Server を再起動します。

### サポート対象 LDAP サーバ用テンプレート

LDAP レルム V2 でサポートされている LDAP サーバのコンフィグレーションに 使用されるテンプレートを、コード リスト 14-1 からコード リスト 14-4 に示し ます。

警告: 以下のコード例の各行は、実際には1行で入力する必要があります。これらのコードは、このマニュアルのページ設定に合わせて書式付けされており、そのために複数に分けて記載されている行もあります。

### コード リスト 14-1 Netscape Directory Server 用のデフォルト テンプレート

```
<CustomRealmName="defaultLDAPRealmForNetscapeDirectoryServer"
RealmClassName="weblogic.security.ldaprealmv2.LDAPRealm"
ConfigurationData=
"server.host=ldapserver.example.com;
server.port=700;
useSSL=true;
server.principal=uid=admin,
ou=Administrators,ou=TopologyManagement,o=NetscapeRoot;
server.credential=*secret*;
user.dn=ou=people,o=beasys.com;
user.filter=(&(uid=%u)(objectclass=person));
group.dn=ou=groups,o=beasys.com;
group.filter=(&(cn=%g)(objectclass=groupofuniquenames));
membership.filter=(&(uniquemember=%M)
(objectclass=groupofuniquenames));
```

"Notes="Before enabling the LDAP V2 security realm, edit the configuration parameters for your environment."/>

### コード リスト 14-2 Microsoft Site Server 用のデフォルト テンプレート

```
<CustomRealmName="defaultLDAPRealmForMicrosoftSiteServer"
RealmClassName="weblogic.security.ldaprealmv2.LDAPRealm"
ConfigurationData=
"server.host=ldapserver.example.com;
server.port=700;
useSSL=true;
server.principal=cn=Administrator,ou=Members,
   o=ExampleMembershipDir;
server.credential=*secret*
user.dn=ou=Members. o=ExampleMembershipDir;
user.filter=(&(cn=%u)(objectclass=member)
   (!userAccountControl:1.2.840.113556.1.4.803:=2)));
group.dn=ou=Groups, o=ExampleMembershipDir;
group.filter=(&(cn=%g)(objectclass=mgroup));
membership.scope.depth=1;microsoft.membership.scope=sub;
membership.filter=(|(&(memberobject=%M))
(objectclass=memberof))(&(groupobject=%M)
(objectclass=groupmemberof)));
membership.search=true;
"Notes="Before enabling the LDAP V2 security realm, edit the
```

```
configuration parameters for your environment."/>
```

### コード リスト 14-3 Novell Directory Services 用のデフォルト テンプレート

```
<CustomRealmName="defaultLDAPRealmForNovellDirectoryServices"
RealmClassName="weblogic.security.ldaprealmv2.LDAPRealm"
ConfigurationData=
"server.host=ldapserver.example.com;
server.port=700;
useSSL=true;
server.principal=cn=Admin, DC=BEASYS
server.credential= *secret*;
user.dn=ou=people.o=example.com;
user.filter=(&(cn=%u)(objectclass=person));
group.dn=ou=groups,o=example.com;
group.filter=(&(cn=%g)(objectclass=groupofuniguenames));
membership.filter=(&(member=%M)
   (objectclass=groupofuniguenames));"
"Notes="Before enabling the LDAP V2 security realm, edit the
configuration parameters for your environment."/>
```

コード リスト 14-4 Open LDAP Directory Services 用のデフォルト テンプレート

```
<CustomRealmName="defaultLDAPRealmForOpenLDAPDirectoryServices"
RealmClassName="weblogic.security.ldaprealmv2.LDAPRealm"
ConfigurationData=
"server.host=ldapserver.example.com;
server.port=700;
useSSL=true;
server.principal=cn=Manager, dc=example, dc=com;
server.credential= *secret*;
user.dn=ou=people, dc=example,dc=com;
user.filter=(&amp;(uid=%u)(objectclass=person));
group.dn=ou=groups,dc=example,c=com;
group.filter=(&amp;(cn=%g)(objectclass=groupofuniquenames));
membership.filter=(&amp;(uniquemember=%M)
(objectclass=groupofuniquenames));"
"Notes="Before enabling the LDAP V2 security realm, edit the</pre>
```

configuration parameters for your environment."/>

### WebLogic Server での Microsoft Active Directory の使用

WebLogic Server のデフォルト設定では、Microsoft Active Directory LDAP サー バはサポートされません。Microsoft Active Directory を WebLogic Server で使用 するには、以下の手順を実行します。

- Administration Console の左ペインで、[セキュリティ | レルム] ノードに移動します。
- 2. defaultLDAPRealmforMicrosoftSiteServer を選択します。

選択した LDAP サーバのコンフィグレーション ウィンドウが表示されます。

- 3. [コンフィグレーション情報]ボックスで、使用する Microsoft Active Directory LDAP サーバに合わせて、以下の情報を指定します。
  - server.host LDAP サーバのホスト名
  - server.port LDAP サーバのリスン ポート番号
  - useSSL SSL を使用して LDAP サーバと WebLogic Server との通信を 保護するかどうかを指定。SSL を使用するには、この値を true に設定す る。

- server.principal WebLogic Server で LDAP サーバへの接続に使用 される LDAP ユーザ
- server.credential WebLogic Server で LDAP サーバへの接続に使用される LDAP ユーザのパスワード
- user.dn ユーザが格納される LDAP ディレクトリ内ツリーの基本 DN (識別名)
- user.filter 指定した名前のユーザを探すための LDAP 検索フィル
- group.dn グループが格納される LDAP ディレクトリ内ツリーの基本 DN(識別名)
- group.filter 指定した名前のグループを探すための LDAP 検索フィ ルタ
- membership.filter 指定した名前のグループに属するメンバーを探 すための LDAP 検索フィルタ

WebLogic Server 側では、LDAP サーバにバインドし、ユーザの DN とパス ワードを渡すことで、認証を行います。たとえ、LDAP の userAccountControl 属性を ACCOUNTDISABLE に設定してユーザ アカウン トを無効にしておいても、無効になったアカウントを無視するように user.filter 値を変更しておかなければ、認証は成功してしまいます。そこ で、UF\_ACCOUNTDISABLE ビットが設定されていないアカウントだけを返す ように、user.filter 値を修正します。たとえば、以下のように指定しま す。

user.filter=(&(sAMAccountName=%u)(objectclassname=user)
(!userAccountControl:1.2.840.113556.1.4.803:=2))

group.filter 値を指定する際には、CN は CN=%G のように指定する必要があ ります。そうしないと、フィルタはグループのメンバを検索できません。

- 4. 変更を保存するには、[適用]ボタンをクリックします。
- 5. [セキュリティ]ノードに移動します。
- 6. [ファイルレルム]タブを選択します。
- キャッシングレルムをコンフィグレーションします。詳細については、 キャッシングレルムのコンフィグレーションを参照してください。

キャッシング レルムをコンフィグレーションするときには、[一般]タブの[ 基本レルム]属性のプルダウン メニューから

管理者ガイド 14-27

defaultLDAPRealmforLDAPserver(たとえば、

defaultLDAPRealmforOpenLDAPDirectoryServices)を選択します。[基本レ ルム]属性では、キャッシングレルムと代替セキュリティレルム(この場合 はLDAPレルム)の関連付けを定義します。

8. WebLogic Server を再起動します。

# Windows NT セキュリティ レルムのコンフィグ レーション

Windows NT セキュリティ レルムでは、Windows NT ドメイン向けに定義された アカウント情報を使用して、ユーザとグループを認証します。Windows NT セ キュリティ レルム内のユーザおよびグループは Administration Console で表示で きますが、ユーザおよびグループを管理する場合は Windows NT の機能を使用 しなければなりません。

Windows NT セキュリティ レルムでは、(ユーザとグループの)認証は行えます が、(ACL の)認可を行うことはできません。WebLogic Server が使用する filerealm.properties ファイルの ACL 情報を更新するには、ACL を変更した 後に[セキュリティ]ノードの[一般]タブで[更新]ボタンをクリックします。 ACL でグループを使用すれば、WebLogic Server の情報を更新する回数を減らす ことができます。Windows NT グループのメンバを変更すると、WebLogic Server リソースへの個々のユーザのアクセスを動的に管理できます。

Windows NT セキュリティ レルムを使用して、Windows 2000 Active Directory プ ライマリ ドメイン コントローラに照らし合わせて認証することは可能です。た だし、ドメイン コントローラ自体ではなく、ドメインのメンバーとなっている マシンから認証を行う必要があります。Windows NT セキュリティ レルムを実 行するマシンが別のドメインのメンバーの場合、ローカルのユーザおよびグルー プ ストアを認証する方法はありません。

Windows NT セキュリティ レルムは、プライマリ ドメイン コントローラ、 Windows NT ドメインのメンバーとなっているマシン、またはその Windows NT ドメインのメンバーとなっており、相互に信頼されたドメインを使用するマシン で実行可能です。

Windows NT セキュリティ レルムを使用するには、次の操作を行います。

- Administration Console の左ペインで [セキュリティ | レルム] ノードを選択 します。
- 2. Administration Console の右ペインで、[新しい NTRealm のコンフィグレーション]リンクをクリックします。
- Windows NT セキュリティ レルムのコンフィグレーションでは、レルムの名前と、Windows NT ドメインが実行されているコンピュータの名前を設定します。レルム名とコンピュータを指定するには、Administration Consoleの[新しい NT Realm の作成]ウィンドウの属性に値を定義します。

次の表では、[新しい NT Realm の作成]ウィンドウの[コンフィグレーション]タブで設定する属性について説明します。

表 14-11 Windows NT セキュリティ レルムの属性

| 属性             | 説明                                                                                                   |
|----------------|----------------------------------------------------------------------------------------------------|
| [名前]           | AccountingRealm などの Windows NT セキュリ<br>ティ レルムの名前。                                                    |
| [ プライマリ ドメイン ] | Windows NT ドメイン向けのユーザとグループが<br>定義されたコンピュータのホストおよびポート<br>番号。複数のホストとポート番号を入力する場<br>合は、カンマ区切りのリストを使用する。 |

- 4. 変更を保存するには、[適用]ボタンをクリックします。
- 5. 属性の定義が終わったら、WebLogic Server を再起動します。
- キャッシングレルムをコンフィグレーションします。詳細については、
   キャッシングレルムのコンフィグレーションを参照してください。

キャッシング レルムをコンフィグレーションするときには、[一般]タブの[ 基本レルム]属性のプルダウン メニューから Windows NT セキュリティ レ ルムを選択します。[基本レルム]属性では、キャッシング レルムと代替セ キュリティ レルム(この場合は Windows NT セキュリティ レルム)の関連 付けを定義します。

- 7. [セキュリティ] ノードに移動します。
- 8. [ファイル レルム] タブを選択します。

[キャッシング レルム]属性で、Windows NT セキュリティ レルムで使用するキャッシング レルムの名前を選択します。コンフィグレーションされているキャッシング レルムのリストはプルダウン メニューに表示されます。

10. WebLogic Server を再起動します。

次のコマンドを使用して、指定された Windows NT ユーザとして WebLogic Server を実行するための正しい特権を持っていることを確認します。

java weblogic.security.ntrealm.NTRealm username password

username と password は、WebLogic Server を実行する Windows NT アカウントのユーザ名とパスワードです。

このコマンドの出力によって、指定されたユーザ名とパスワードが適切に認証されたかどうかわかります。

| コマンドの出力    | 意味                               |
|------------|----------------------------------|
| auth?poppy | 入力されたユーザ名とパスワードは正しく<br>認証された。    |
| auth?null  | 入力されたユーザ名とパスワードは正しく<br>認証されなかった。 |

テストの結果、WebLogic Server を実行するクライアントまたはユーザが Windows NT セキュリティ レルムを実行する特権を持っていないことがわかっ た場合、WebLogic Server を実行する Windows ユーザのパーミッション(権利と 呼ばれる)を更新する必要があります。

Windows NT で権利を更新するには、次の手順に従います。

- 1. [プログラム | 管理ツール]を選択します。
- 2. [ユーザーマネージャ]を選択します。
- 3. [原則]メニューから[ユーザーの権利]オプションを選択します。
- 4. [高度なユーザー権利の表示]オプションをチェックします。
- 5. WebLogic Server を実行する Windows ユーザに次の権利を付与します。
  - [オペレーティングシステムの一部として機能]
  - [トークン オブジェクトの作成]

#### 14-30 管理者ガイド

- [プロセス レベル トークンの置き換え]
- 6. WebLogic Server を実行する Windows ユーザが Administrators グループのメ ンバーであることを確認します。
- 7. Windows NT を再起動して、すべての変更を有効にします。
- [Logon as System Account] オプションがチェックされていることを確認します。 [Allow System to Interact with Desktop] オプションをチェックする必要は ありません。Windows NT セキュリティ レルムを特定の Windows NT ユーザ アカウントで実行することはできません。

Windows 2000 で権利を更新するには、次の手順に従います。

- 1. [プログラム | 管理ツール]を選択します。
- 2. [ローカル セキュリティ ポリシー]を選択します。
- 3. [ローカル ポリシー | ユーザー権利の割り当て]を選択します。
- 4. WebLogic Server を実行する Windows ユーザに次の権利を付与します。
  - [オペレーティングシステムの一部として機能]
  - [トークン オブジェクトの作成]
  - 「プロセス レベル トークンの置き換え」
- 5. WebLogic Server を実行する Windows ユーザが Administrators グループのメ ンバーであることを確認します。
- 6. Windows 2000 を再起動して、すべての変更を有効にします。
- [Logon as System Account] オプションがチェックされていることを確認します。 [Allow System to Interact with Desktop] オプションをチェックする必要は ありません。Windows NT セキュリティ レルムを特定の Windows NT ユーザ アカウントで実行することはできません。

Windows NT セキュリティ レルムを使用する場合に発生する Windows NT の一般的なエラーを以下に示します。

| エラー コード | 意味                                                                                                    |
|---------|----------------------------------------------------------------------------------------------------|
| 1326    | セキュリティ レルムを実行するホスト マシンは、プライ<br>マリ ドメイン コントローラとの信頼が確立されていない。<br>ホスト マシンがドメインのメンバーになっていないか、ド<br>メインがホスト マシンを信頼していない可能性がある。                     |
| 53      | プライマリ ドメイン コントローラのパスが見つからな<br>かったことを示すをネットワーク エラーが発生した。この<br>エラーは、ドメイン名が間違っている場合、またはプライ<br>マリ ドメイン コントローラのホスト名ではなく、ドメイ<br>ン名が指定されている場合に発生する。 |

Windows NT のエラー コードについては、winerror.h ファイルで詳しく説明されています。

## UNIX セキュリティ レルムのコンフィグレーション

**注意**: UNIX セキュリティ レルムは、Solaris および Linux プラットフォーム上 でのみ動作します。

UNIX セキュリティ レルムは小さなネイティブ プログラム (wlauth)を実行し て、ユーザとグループを検索し、UNIX ログイン名とパスワードに基づいてユー ザを認証します。wlauth プログラムは PAM (Pluggable Authentication Modules) を使用します。これにより、オペレーティング システムの認証サービスを、こ のサービスを使用するアプリケーションを変更することなくコンフィグレーショ ンできます。

UNIX では、ユーザは以下のようにして、グループのメンバーとして定義されます。

- ユーザは、etc/passwd 内のデフォルト グループに定義される。
- ユーザのユーザ ID は、特定のグループに対する etc/group エントリ内にある。UNIX セキュリティ レルムは、グループのメンバーを判断するこの方法のみをサポートします。

ACL を変更した後は、[セキュリティ]の[一般]タブで[更新]ボタンをクリッ クして、WebLogic Server が使用する filerealm.properties ファイルの情報を 更新します。ACL でグループを使用すれば、WebLogic Server の情報を更新する 回数を減らすことができます。UNIX グループのメンバを変更すると、 WebLogic Server リソースへの個々のユーザのアクセスを動的に管理できます。

wlauth プログラムは、setuid root を実行します。wlauth プログラムの所有権 とファイル属性を変更し、wlauth に合わせて PAM コンフィグレーション ファ イルを設定するには、ルート パーミッションが必要です。

UNIX セキュリティ レルムの wlauth プログラムを設定するには、次の操作を行います。

- WebLogic Server がネットワーク ドライブにインストールされている場合は、 wlauth ファイルを、WebLogic Server を実行するコンピュータのファイル シ ステムの /usr/sbin ディレクトリなどにコピーします。wlauth ファイルは weblogic/lib/arch ディレクトリにあり、arch は使用しているプラット フォームの名前です。
- 2. ルート ユーザとして次のコマンドを実行して、wlauth のオーナとパーミッ ションを変更します。

# chown root wlauth
# chmod +xs wlauth

3. wlauth の PAM コンフィグレーションを設定します。

Solaris の場合は、/etc/pam.conf ファイルに次の行を追加します。

```
# Solaris マシンの WebLogic 認証の設定
#
wlauth auth required /usr/lib/security/pam_unix.so.1
wlauth password required /usr/lib/security/pam_unix.so.1
wlauth account required /usr/lib/security/pam_unix.so.1
```

Linux の場合は、次の行を含むファイルを /etc/pam.d/wlauth という名前 で作成します。

```
#%PAM-1.0
#
# ファイル名 :
# /etc/pam.d/wlauth
#
# シャドウ パスワードを使用しない場合は「shadow」を削除する
auth required /lib/security/pam_pwdb.so shadow
account required /lib/security/pam_pwdb.so
```

注意: シャドウパスワードを使用しない場合は、shadowを省略します。

UNIX セキュリティ レルムを使用するには、次の操作を行います。

- Administration Console の左ペインで [セキュリティ | レルム] ノードを選択します。
- 2. Administration Console の右ペインで、[新しい UNIX Realm のコンフィグ レーション]リンクをクリックします。
- UNIX セキュリティ レルムのコンフィグレーションでは、レルムの名前と、 UNIX セキュリティ レルムの認証サービスを提供するプログラムの名前を定 義する属性を設定します。これらの名前を定義するには、Administration Console の [新しい UnixRealm の作成]ウィンドウの属性に値を指定します。

次の表では、[新しい UnixRealm の作成]ウィンドウで設定する属性について説明します。

| 属性         | 説明                                                                                       |
|------------|------------------------------------------------------------------------------------------|
| [名前]       | AccountingRealm などの UNIX セキュリティ レ<br>ルムの名前。                                              |
| [認証プログラム]  | UNIX セキュリティ レルムでユーザの認証に使<br>用するプログラムの名前。ほとんどの場合、プ<br>ログラムの名前は wlauth。                    |
| [レルム クラス名] | UNIX セキュリティ レルムを実装する Java クラ<br>スの名前。Java クラスは WebLogic Server のクラ<br>ス パスに入っていなければならない。 |

表 14-12 UNIX セキュリティ レルムの属性

- 4. 変更を保存するには、[適用]ボタンをクリックします。
- 5. 属性の定義が終わったら、WebLogic Server を再起動します。
- キャッシングレルムをコンフィグレーションします。詳細については、
   キャッシングレルムのコンフィグレーションを参照してください。

キャッシング レルムをコンフィグレーションするときには、[一般]タブの[ 基本レルム]属性のプルダウン メニューから UNIX セキュリティ レルムを 選択します。[基本レルム]属性では、キャッシング レルムと代替セキュリ ティ レルム (この場合は UNIX セキュリティ レルム)の関連付けを定義します。

- 7. [セキュリティ]ノードに移動します。
- 8. [ファイル レルム]タブを選択します。
- 9. [キャッシング レルム]属性で、UNIX セキュリティ レルムで使用する キャッシング レルムの名前を選択します。コンフィグレーションされている キャッシング レルムのリストはプルダウン メニューに表示されます。

10. WebLogic Server を再起動します。

wlauth が WebLogic Server のクラスパスに入っていない場合、または wlauth 以 外のプログラム名を指定した場合は、WebLogic Server を起動したときに Java コ マンドライン プロパティを追加しなければなりません。使用するスクリプトを 編集し、WebLogic Server を起動して、java コマンドの後に次のオプションを追 加します。

-Dweblogic.security.unixrealm.authProgram=wlauth\_prog

wlauth\_prog を wlauth プログラムの名前と置き換えます。プログラムが検索パ スにない場合は、絶対パスも指定します。WebLogic Server を起動します。 wlauth プログラムが WebLogic Server パスにあり、wlauth という名前の場合 は、この手順は不要です。

# RDBMS セキュリティ レルムのコンフィグレー ション

RDBMS セキュリティ レルムは BEA 独自のカスタム セキュリティ レルムで、 ユーザ、グループ、および ACL をリレーショナル データベースに保存します。 RDBMS セキュリティ レルムはサンプルであり、プロダクション環境で使用す るためのものではありません。Administration Console を使用して、RDBMS セ キュリティ レルムの次の管理機能を実行できます。

| 管理機能   | Administration Console のサポート |
|--------|------------------------------|
| ユーザの作成 | あり。しかしメモリ中のみ。                |

| 管理機能         | Administration Console のサポート |
|--------------|------------------------------|
| ユーザの削除       | あり                           |
| パスワードの変更     | なし                           |
| グループの作成      | なし                           |
| グループの削除      | あり                           |
| グループ メンバーの追加 | あり                           |
| グループ メンバーの削除 | あり                           |
| ACL の削除      | なし                           |
| ACL の削除      | なし                           |
| パーミッションの追加   | なし                           |
| パーミッションの削除   | なし                           |

データベースに入力する SQL スクリプトを使用すると、RDBMS セキュリティ レルムのグループを作成できます。

RDBMS セキュリティ レルムを基にして、プロダクション セキュリティ レルム を作成できます。RDBMS セキュリティ レルムを拡張するには、 weblogic.security.acl パッケージの次のインタフェースを使用して RDBMS セキュリティ レルムに管理機能を追加します。

- ManageableRealm グループの作成、ACLの作成と削除、ユーザ、グループ、および ACL のルックアップの実行
- User パスワードの変更
- ACL ユーザおよびグループのパーミッションの追加と削除

これらのインタフェースを使用して RDBMS セキュリティ レルムを拡張した場合、データベース スキーマの更新も必要になることがあります。

**注意**: サンプルの RDBMS は、自動コミットが有効になっているデータベース では機能しません。サンプルの RDBMS をベースにして RDBMS を実装 する場合、コードでは明示的にコミット文を使用し、データベースでは 自動コミット機能を無効にしてください。

#### 14-36 管理者ガイド

RDBMS セキュリティ レルムを使用するには、次の操作を行います。

- Administration Console の左ペインで [セキュリティ | レルム] ノードを選択します。
- 2. Administration Console の右ペインで、[新しい RDBMSRealm のコンフィグ レーション]リンクをクリックします。
- 3. RDBMS セキュリティ レルムを実装するクラスの情報を定義します。 次の表では、[一般]タブで設定する属性について説明します。

表 14-13 [一般] タブの RDBMS セキュリティ レルムの属性

| 属性        | 説明                                                                                                   |
|-----------|----------------------------------------------------------------------------------------------------|
| [名前]      | AccountingRealm などの RDBMS セキュリ<br>ティ レルムの名前。                                                         |
| [レルム クラス] | RDBMS セキュリティ レルムを実装する<br>WebLogic クラスの名前。Java クラスは<br>WebLogic Server の CLASSPATH に入っ<br>ていなければならない。 |

- 4. 変更を保存するには、[適用]ボタンをクリックします。
- 5. データベースへの接続に使用する JDBC ドライバの属性を定義します。 次の表では、[データベース]タブで設定する属性について説明します。

表 14-14 [データベース] タブの RDBMS セキュリティ レルムの属性

| 属性     | 説明                                                                         |
|--------|----------------------------------------------------------------------------|
| [ドライバ] | JDBC ドライバの完全クラス名。このクラ<br>ス名は、WebLogic Server の CLASSPATH<br>に入っていなければならない。 |
| [URL]  | RDBMS レルムで使用するデータベースの<br>URL。JDBC ドライバのマニュアルに従っ<br>て指定する。                  |
| [ユーザ名] | データベースのデフォルト ユーザ名。                                                         |

#### 管理者ガイド 14-37

\_\_\_\_

| 属性      | 説明                          |
|---------|-----------------------------|
| [パスワード] | データベースのデフォルト ユーザのパス<br>ワード。 |

表 14-14 「データベース ] タブの RDBMS セキュリティ レルムの属性

- 6. 変更を保存するには、[適用]ボタンをクリックします。
- [スキーマ]タブの[スキーマ プロパティ]ボックスで、ユーザ、グループ、 および ACL をデータベースに格納するためのスキーマを定義します。

コード リスト 14-5 は、WebLogic Server に付属の RDBMS コード サンプル (\samples\examples\security\rdbmsrealm ディレクトリ)の Schema プ ロパティで入力されたデータベース文を示しています。

### コード リスト 14-5 RDBMS セキュリティ レルムのサンプル スキーマ

"getGroupNewStatement=true;getUser=SELECT U NAME, U PASSWORD FROM users WHERE U NAME = ?; getGroupMembers=SELECT GM\_GROUP, GM\_MEMBER from groupmembers WHERE GM GROUP = ?;getAclEntries=SELECT A\_NAME, A\_PRINCIPAL, A\_PERMISSION FROM aclentries WHERE A NAME = ? ORDER BY A PRINCIPAL; getUsers=SELECT U\_NAME, U\_PASSWORD FROM users; getGroups=SELECT GM\_GROUP, GM\_MEMBER FROM groupmembers; getAcls=SELECT A\_NAME, A\_PRINCIPAL, A\_PERMISSION FROM aclentries ORDER BY A\_NAME, A\_PRINCIPAL; getPermissions=SELECT DISTINCT A\_PERMISSION FROM aclentries; getPermission=SELECT DISTINCT A PERMISSION FROM aclentries WHERE A PERMISSION = ?;newUser=INSERT INTO users VALUES ( ? , ? ); addGroupMember=INSERT INTO groupmembers VALUES ( ? , ? ); removeGroupMember=DELETE FROM groupmembers WHERE GM\_GROUP = ? AND GM MEMBER = ?;deleteUser1=DELETE FROM users WHERE U\_NAME = ?; deleteUser2=DELETE FROM groupmembers WHERE GM MEMBER = ?; deleteUser3=DELETE FROM aclentries WHERE A\_PRINCIPAL = ?; deleteGroup1=DELETE FROM groupmembers WHERE GM GROUP = ?; deleteGroup2=DELETE FROM aclentries WHERE A PRINCIPAL = ?"

8. 変更を保存するには、[適用]ボタンをクリックします。

9. 属性の定義が終わったら、WebLogic Server を再起動します。

10. キャッシング レルムをコンフィグレーションします。詳細については、 キャッシング レルムのコンフィグレーションを参照してください。

キャッシング レルムをコンフィグレーションするときには、[一般]タブの[ 基本レルム]属性のプルダウン メニューから RDBMS セキュリティ レルム を選択します。[基本レルム]属性では、キャッシング レルムと代替セキュ リティ レルム(この場合は RDBMS セキュリティ レルム)の関連付けを定 義します。

- 11. [セキュリティ]ノードに移動します。
- 12. [ファイルレルム]タブを選択します。
- 13. [ キャッシング レルム ] 属性で、RDBMS セキュリティ レルムで使用する キャッシング レルムの名前を選択します。コンフィグレーションされている キャッシング レルムのリストはプルダウン メニューに表示されます。
- 14. WebLogic Server を再起動します。

## カスタム セキュリティ レルムのインストール

ネットワーク上のディレクトリ サーバなどの既存のユーザストアからデータを 抽出するカスタム セキュリティ レルムを作成できます。カスタム セキュリティ レルムを使用するには、weblogic.security.acl.AbstractListableRealm イ ンタフェースまたは weblogic.security.acl.AbstractManageableRealm イン タフェースの実装を作成し、Administration Console を使用してその実装をイン ストールします。

カスタム セキュリティ レルムをインストールするには、次の操作を行います。

- Administration Console の左ペインで [セキュリティ | レルム] ノードを選択 します。
- Administration Console の右ペインで、[新しい Custom Realm のコンフィグレーション]リンクをクリックします。
- [コンフィグレーション]ウィンドウで、カスタム セキュリティ レルムの名 前を定義し、そのレルムを実装するインタフェースを指定して、ユーザ、グ ループ、および ACL (オプション)をカスタム セキュリティ レルムに格納 する方法を定義します。

次の表では、[新しい CustomRealm の作成]ウィンドウの[コンフィグレーション]タブで設定する属性について説明します。

表 14-15 カスタム セキュリティ レルムの属性

| 属性             | 説明                                                                                                  |
|----------------|----------------------------------------------------------------------------------------------------|
| [名前]           | AccountingRealm などのカスタム セキュリティ<br>レルムの名前。                                                           |
| [レルム クラス名]     | カスタム セキュリティ レルムを実装する<br>WebLogic クラスの名前。Java クラスは<br>WebLogic Server の CLASSPATH に入っていな<br>ければならない。 |
| [コンフィグレーション情報] | セキュリティ ストアに接続するために必要な情<br>報。                                                                        |
| [パスワード]        | カスタム セキュリティ レルムのパスワード。パ<br>スワードを指定すると、そのパスワードは<br>WebLogic Server によって暗号化される。                       |

- 4. 変更を保存するには、「作成」ボタンをクリックします。
- 5. 属性の定義が終わったら、WebLogic Server を再起動します。
- キャッシングレルムをコンフィグレーションします。詳細については、 キャッシングレルムのコンフィグレーションを参照してください。

キャッシング レルムをコンフィグレーションするときには、[一般]タブの[ 基本レルム]属性のプルダウン メニューからカスタム セキュリティ レルム を選択します。[基本レルム]属性では、キャッシング レルムとカスタム セ キュリティ レルムの関連付けを定義します。

- 7. [セキュリティ]ノードに移動します。
- 8. [ファイルレルム]タブを選択します。
- [キャッシング レルム]属性で、カスタム セキュリティ レルムで使用する キャッシング レルムの名前を選択します。コンフィグレーションされている キャッシング レルムのリストはプルダウン メニューに表示されます。

10. WebLogic Server を再起動します。

カスタム セキュリティ レルムの記述の詳細については、「カスタム セキュリ ティ レルムの記述」を参照してください。

## セキュリティ レルムの移行

WebLogic Server は、セキュリティ レルム用の管理アーキテクチャを備えていま す。MBean で実装される管理アーキテクチャにより、Administration Console を 使用してセキュリティ レルムを管理できます。以前のリリースの WebLogic Server でのセキュリティ レルムがある場合、以下の情報を使用して新しいアー キテクチャに移行します。

- Window NT、UNIX、または LDAP セキュリティ レルムを使用している場合、Administration Console の [weblogic.properties のコンバート]オプションを使用して、セキュリティ レルムを新しいアーキテクチャに変換します。Windows NT、UNIX、または LDAP セキュリティ レルムのユーザ、グループ、および ACL は Administration Console で表示できます。ただし、ユーザとグループを管理するためには、Windows NT、UNIX、または LDAP 環境のツールを使用する必要があります。
- カスタム セキュリティ レルムを使用している場合は、「カスタム セキュリティ レルムのインストール」の手順に従って、ユーザ、グループ、およびACL(省略可能)をカスタム セキュリティ レルムに保存する方法を指定します。
- 代理セキュリティレルムはサポートされなくなりました。代理セキュリティレルムを使用している場合は、他の種類のセキュリティレルムを使用してユーザ、グループ、およびACLを保存する必要があります。
- RDBMS セキュリティ レルムを使用している場合は、以下のいずれかの方法 でセキュリティ レルムを変換します。
  - RDBMS セキュリティ レルムのソースを変更しなかった場合は、 「RDBMS セキュリティ レルムのコンフィグレーション」の手順に従っ て、既存の RDBMS セキュリティ レルムの新しいクラスをインスタンス 化し、データベースへの接続に使用する JDBC ドライバとセキュリティ レルムで使用するスキーマの情報を定義します。この場合、RDBMS セ キュリティ レルム用の MBean を WebLogic Server で作成します。

 RDBMS セキュリティレルムをカスタマイズした場合は、MBean で使用 するためにソースを変換します。RDBMS セキュリティレルムの変換の ガイドとして\samples\examples\security\rdbmsrealm ディレクトリ にあるコード例を使用します。RDBMS セキュリティレルムを MBean へ 変換したら、「RDBMS セキュリティレルムのコンフィグレーション」の 手順に従って、データベースへの接続に使用する JDBC ドライバとセ キュリティレルムで使用するスキーマの情報を定義します。

## ユーザの定義

注意: この節では、ファイル レルムにユーザを追加する方法について説明しま す。代替セキュリティ レルムを使用している場合、ユーザを定義するに は、そのレルムで用意されている管理ツールを使用する必要があります。

ユーザ名およびグループ名はユニークでなければなりません。ユーザ名 とグループ名では、マルチバイト文字およびカンマ(,)を除くすべての 特殊文字を使用できます。

ユーザとは、WebLogic Server セキュリティ レルムで認証されるエンティティの ことです。ユーザは、個人または Java クライアントなどのソフトウェア エン ティティでもかまいません。各ユーザには、WebLogic Server セキュリティ レル ムでユニークな ID が与えられます。システム管理者は、同じセキュリティ レル ム内で同一ユーザが重複しないようにする必要があります。

セキュリティ レルムのユーザの定義では、WebLogic Server セキュリティ レルム 内のリソースにアクセスするユーザごとにユニークな名前とパスワードを、 Administration Console の [ ユーザ ] ウィンドウで指定します。

WebLogic Server には、system と guest という 2 つの特別なユーザが定義されています。

 system ユーザとは、サーバの起動 / 停止やリソースのロック / ロック解除な ど、WebLogic Server のシステムレベルの操作を管理する管理者ユーザです。 system ユーザとそのパスワードは、WebLogic Server のインストール手順の 中で定義します。セキュリティ措置として、system ユーザのパスワードを 変更することをお勧めします。詳細については、システム パスワードの変更 を参照してください。  guest ユーザは、WebLogic Server によって自動的に定義されます。許可が 不要な場合、クライアントには、WebLogic Server によって guest ID が割り 当てられるので、クライアントは guest ユーザが使用可能なすべてのリソー スにアクセスできるようになります。クライアントからは、Web ブラウザか ら要求された場合にユーザ名にもパスワードにも guest と入力するか、Java クライアントで guest をユーザ名およびパスワードとして提供することで、 guest ユーザとしてログインできます。デフォルトでは、guest アカウント が有効になってます。

デプロイメントの安全性を強化するために、WebLogic Server は guest アカ ウントを無効にして実行することをお勧めします。guest アカウントを無効 にするには、[セキュリティ]ウィンドウの[一般]タブで[ゲスト不可]属 性を選択します。guest アカウントを無効にしても、アカウント guest にロ グインできなくなるだけであり、未認証ユーザが WebLogic Server デプロイ メントにアクセスすることはできます。

system ユーザと guest ユーザは、WebLogic Server セキュリティ レルムのその 他のユーザとほぼ同じです。

- WebLogic Server のリソースにアクセスするには、適切な ACL を必要とします。
- WebLogic Server のリソースに対して処理を実行するには、ユーザ名とパス ワード(またはデジタル証明書)を提出する必要があります。
- ユーザを定義するには、次の操作を行います。
- Administration Console の左ペインで [セキュリティ | ユーザ] ノードを選択 します。

[ユーザ]ウィンドウが表示されます。

- 2. [ユーザ]ウィンドウで[名前]属性にユーザの名前を入力します。
- 3. [パスワード]属性でユーザのパスワードを入力します。
- 4. [パスワードの確認]属性にパスワードを再び入力します。
- 5. [作成]をクリックします。
- ユーザを削除するには、次の操作を行います。
- [ユーザ]ウィンドウの[ユーザの削除]ボックスでユーザの名前を入力します。

#### 管理者ガイド 14-43

- 2. [削除]をクリックします。
- ユーザのパスワードを変更するには、次の操作を行います。
- 1. [ユーザ]ウィンドウの[名前]属性でユーザの名前を入力します。
- 2. [古いパスワード]属性に古いパスワードを入力します。
- 3. [新しいパスワード]属性に新しいパスワードを入力します。
- 4. 新しいパスワードを再度入力して、パスワードの変更を確定します。

WebLogic Server の使用時には、ユーザがロックされている場合があります。次の手順を実行すると、ユーザのロックを解除できます。

- 1. Administration Console で [ユーザ]ウィンドウを開きます。
- 2. [ユーザのロックを解除]リンクをクリックします。
- ユーザのロックを解除]フィールドで、ロックを解除するユーザの名前を入力します。
- 4. ユーザのロックを解除するサーバを選択します。
- 5. [ロック解除]をクリックします。

WebLogic Server のユーザとアクセス制御モデルの詳細については、「WebLogic Security の概要」と「セキュリティの基礎概念」を参照してください。

# グループの定義

注意: この節では、ファイル レルムにグループを追加する方法について説明します。代替セキュリティ レルムを使用している場合、グループを定義するには、そのレルムで用意されている管理ツールを使用する必要があります。

ユーザ名およびグループ名はユニークでなければなりません。ユーザ名 とグループ名では、マルチバイト文字およびカンマ(,)を除くすべての 特殊文字を使用できます。 グループは、通常、企業の同じ部門に所属しているなどの共通点を持つユーザの 集合を表します。グループは、多数のユーザを効率的に管理する手段です。 ACL でグループにパーミッションが付与された場合、そのグループのすべての メンバがそのパーミッションを持つことになります。パーミッションは、個々の ユーザに対してではなく、グループに対して割り当てることをお勧めします。

デフォルトの WebLogic Server には以下のグループがあります。

- セキュリティレルムのすべての定義済みユーザは自動的に everyone グルー プのメンバーです。
- guest ユーザを除くセキュリティ レルムのすべての定義済みユーザは自動的 に users グループのメンバーです。
- system ユーザは、Administrators グループのメンバーです。このグルー プには、サーバの起動と停止、および動作している WebLogic Server デプロ イメントの管理を行うユーザに適切なパーミッションが割り当てられていな ければなりません。このグループへのアクセスは制限する必要があります。

次の手順を実行すると、グループを WebLogic Server セキュリティ レルムに登録 できます。

- Administration Console の左ペインで [セキュリティ | グループ] ノードを選 択します。
- [新しい Group の作成]リンクをクリックします。
   [グループ]ウィンドウが表示されます。
- [グループ]ウィンドウの[名前]属性でグループの名前を入力します。グ ループ名は複数形にすることをお勧めします。たとえば、Administrator では なく Administrators にします。
- 4. [追加ユーザ]属性をクリックし、グループに追加する WebLogic Server ユー ザを選択します。
- 5. [追加グループ] 属性をクリックし、グループに追加する WebLogic Server グ ループを選択します。
- 6. [適用]ボタンをクリックして新しいグループを作成します。

グループを削除するには、[グループ]ウィンドウのリスト ボックスでグループ の名前を入力し、[削除]をクリックします。 WebLogic Server のグループとアクセス制御モデルの詳細については、 「WebLogic Security の概要」と「セキュリティの基礎概念」を参照してください。

# ACL の定義

ユーザは、WebLogic Server セキュリティ レルムのリソースにアクセスします。 ユーザがリソースにアクセスできるかどうかは、そのリソースのアクセス制御リ スト(ACL)によって決まります。ACLには、ユーザがリソースとの対話に用 いるパーミッションが定義されています。ACLを定義するには、リソースの ACLを作成し、そのリソースに対するパーミッションを指定してから、その パーミッションを付与するユーザおよびグループを指定します。ACLは、グ ループに対して割り当てることをお勧めします。

各 WebLogic Server リソースには、1 つまたは複数のパーミッションを付与できます。次の表は、ACL を使用してパーミッションを制限するさまざまな WebLogic Server リソースの機能の一覧を示しています。

| WebLogic Server リソース | ACL                                                                                                    | 付与するパー<br>ミッションの<br>内容                             |
|----------------------|----------------------------------------------------------------------------------------------------|----------------------------------------------------|
| WebLogic Server      | weblogic.server<br>weblogic.server. <i>servernam</i> e                                                          | boot                                               |
| コマンドライン管理ツール         | weblogic.admin<br>注意: Administration Console を使用して ACL を<br>追加するには、<br>weblogic.admin.acl.modifyを定義す<br>る必要がある。 | shutdown、<br>lockServer<br>unlockServer、<br>modify |
| MBean                | weblogic.admin.mbean.mbeaninstancename<br>weblogic.admin.mbean.mbeantypename                                    | read、write、<br>access                              |

### 表 14-16 WebLogic Server リソースの ACL

| WebLogic Server リソース     | ACL                                                                          | 付与するパー<br>ミッションの<br>内容    |
|--------------------------|------------------------------------------------------------------------------|---------------------------|
| WebLogic Event           | weblogic.event.topicName                                                     | submit<br>receive         |
| WebLogic JDBC 接続プール      | weblogic.jdbc.connectionPool. <i>poolname</i>                                | reserve<br>reset<br>admin |
| WebLogic パスワード           | weblogic.passwordpolicy                                                      | unlockuser                |
| WebLogic JMS 送り先         | weblogic.jms.topic. <i>topicName</i><br>weblogic.jms.queue. <i>queueName</i> | send, receive             |
| WebLogic JNDI コンテキス<br>ト | weblogic.jndi.path                                                           | lookup<br>modify<br>list  |

### 表 14-16 WebLogic Server リソースの ACL (続き)

**注意**: JDBC 接続プール用の ACL を指定する際、filerealm.properties ファ イルには system および guest ユーザ用の JDBC 接続プールへのアクセ スを特に定義する必要があります。たとえば、次のようになります。

acl.reserve.poolforsecurity=system, guest
acl.reset.ppolforsecurity=system, guest

WebLogic Server リソースの ACL を作成するには、Administration Console を起動して次の手順に従います。

- 1. Administration Console の左ペインで [ セキュリティ | ACL] ノードを選択します。
- Administration Console の右ペインで、[新しい ACL の作成]リンクをクリックします。
   [アクセス コントロール リスト]ウィンドウが表示されます。

3. [新しい ACL 名] フィールドで、ACL を使用して保護する WebLogic Server リソースの名前を指定します。 たとえば、demopool という名前で、JDBC 接続プール用の ACL を作成します。

- 4. [作成]をクリックします。
- 5. 「新しい Permssion を追加] リンクをクリックします。
- 6. リソースに対するパーミッションを指定します。

リソースに対して設定可能なパーミッションごとに別々の ACL を作成する ことも、リソースに対するすべてのパーミッションを付与する 1 つの ACL を作成することもできます。たとえば、JDBC 接続プール、demopool に対し て、reserve パーミッション用、reset パーミッション用、shrink パー ミッション用にそれぞれ 1 つの ACL を作成できます。または、reserve お よび reset パーミッション用に 1 つの ACL を作成することもできます。

- リソースに対して指定されたパーミッションを持つユーザまたはグループを 指定します。
- 8. [適用]をクリックします。

WebLogic Server でリソースの ACL を作成する場合は、表 14-16の構文に従って リソースを参照しなければなりません。たとえば、demopool という JDBC 接続 プールを、weblogic.jdbc.connectionPool.demopool と指定します。

既存の ACL を変更した場合は、[セキュリティ]ノードの[一般]タブで[更新] ボタンをクリックして、WebLogic Server が使用する filerealm.properties ファイルの情報を更新します。

WebLogic Server を起動できるようにするには、サーバを起動するためのパー ミッションを特定のグループに付与する必要があります。このセキュリティ対策 によって、許可のないユーザが WebLogic Server を起動できなくなります。

デフォルトでは、system ユーザだけが MBean を修正できます。MBean にアクセ スして修正できるユーザの数は制限するようにしてください。すべての WebLogic Server MBean にアクセスするには、次のような ACL を使用します。

access.weblogic.admin.mbean=Group or User name

ユーザが MBean ヘアクセスしようとして失敗した場合、 weblogic.management.NoAccessRuntimeException が返されます。サーバ ロ グには、アクセスしようとしたユーザと MBean を示す詳細が記録されます。
Administration Console を使用してユーザまたはグループにパーミッションを付 与する前に、Administrators グループに次のパーミッションを付与する必要があ ります。

acl.modify.weblogic.admin=Administrators

## SSL プロトコルのコンフィグレーション

以下の節では、デジタル証明書を取得する方法、および SSL プロトコルをコン フィグレーションする方法について説明します。

- プライベート キーとデジタル証明書の取得
- プライベート キーとデジタル証明書の保存
- 信頼された認証局の定義
- SSL プロトコル用の属性の定義
- SSL セッション キャッシングのパラメータの変更

SSL プロトコルの詳細については、「WebLogic Security の概要」と「セキュリティの基礎概念」を参照してください。

### プライベート キーとデジタル証明書の取得

プライベート キーとデジタル証明書は、SSL プロトコルを使用する WebLogic Server のデプロイメントごとに必要です。認証局(CA)からデジタル証明書を 取得するには、証明書署名リクエスト(CSR)と呼ばれる特定のフォーマットで リクエストを提出する必要があります。WebLogic Server には、CSR を作成する Certificate Request Generator サーブレットが入っています。Certificate Request Generator サーブレットはユーザから情報を収集して、プライベート キーファイ ルと証明書リクエスト ファイルを生成します。次に、VeriSign や Entrust.net な どの認証局に CSR を提出します。Certificate Request Generator サーブレットを使 用する前に、WebLogic Server をインストールして実行しておく必要がありま す。 **注意**: Certificate Request Generator サーブレット以外のソースからプライベートキーを入手した場合は、そのキーのフォーマットが PKCS#5/PKCS#8 PEM であることを確認します。

CSR を生成するには、次の手順に従います。

- Certificate Request Generator サーブレットを起動します。サーブレットの .war ファイルは、\wlserver6.1\config\applications ディレクトリにあ ります。.war ファイルは、WebLogic Server を起動すると自動的にインス トールされます。
- Web ブラウザで、Certificate Request Generator サーブレットの URL を次の ように入力します。

https://hostname:port/certificate/

URL の各要素は次のように定義します。

- hostname は、WebLogic Server を実行しているマシンの DNS 名です。
- *port*は、WebLogic ServerがSSL接続をリスンするポートの番号です。 デフォルトでは7002です。

たとえば、WebLogic Server が ogre というマシン上で動作しており、 Certificate Request Generator サーブレットを実行するために SSL 通信を デフォルト ポートの 7002 でリスンするようコンフィグレーションされ ている場合は、Web ブラウザに次の URL を入力しなければなりません。

https://ogre:7002/certificate/

 Certificate Request Generator サーブレットによって、Web ブラウザから フォームがロードされます。次の表の情報を参照して、ブラウザに表示され たフォームに必要な情報を入力します。

表 14-17 Certificate Request Generator フォームのフィールド

| フィールド                      | 説明                                  |
|----------------------------|-------------------------------------|
| [Country code]             | 国ごとの 2 文字の ISO コード。アメリカのコードは<br>US。 |
| [Organizational unit name] | 組織の事業部、部、またはその他の運営単位の名前。            |

| フィールド                  | 説明                                                                                                    |
|------------------------|----------------------------------------------------------------------------------------------------|
| [Organization name]    | 組織の名前。認証局が、この組織に登録されているド<br>メインに所属するホスト名をこの属性に入力するよう<br>要求する場合がある。                                                                                                    |
| [Email address]        | 管理者の E メール アドレス。このアドレスがデジタル<br>証明書の送信先になる。                                                                                                    |
| [Full host name]       | デジタル証明書のインストール先となる WebLogic<br>Server の完全修飾名。この名前は、WebLogic Server の<br>DNS ルックアップ用の名前(たとえば nodecom)で<br>ある。Web ブラウザでは、URL のホスト名とデジタル<br>証明書の名前を比較する。ホスト名を後で変更した場<br>合は、新しいデジタル証明書を要求しなければならな<br>い。                                                                                                    |
| [Locality name (city)] | 市または町の名前。市で付与されたライセンスを使用<br>して運用する場合は、この属性は必須、つまり、ライ<br>センスを付与された市の名前を入力しなければならな<br>い。                                                                                                    |
| [State name]           | 組織の所在地がアメリカまたはカナダの場合に、組織<br>が業務を行っている州の名前。短縮してはならない。                                                                                                    |
| [Private Key Password] | プライベート キーの暗号化に使用するパスワード。<br>WebLogic Server で保護されたキーを使用する場合は、<br>このフィールドにパスワードを入力する。保護された<br>キーの使用を選択すると、キーの使用時にパスワード<br>の入力が要求される。パスワードを指定した場合は、<br>PKCS-8 で暗号化されたプライベート キーを受け取る。<br>パスワードを使用してプライベート キーを受け取る。<br>パスワードを使用してプライベート キーを保護するこ<br>とが望ましい。<br>保護されたキーを使用しない場合は、このフィールド<br>に何も入力しない。<br>保護されたプライベート キーを使用するには、<br>Administration Console の[サーバ]ウィンドウの[SSL]<br>タブの[暗号化キーを使用]属性を有効にする。 |

#### 表 14-17 Certificate Request Generator フォームのフィールド

| フィールド      | 説明                                                                                                    |  |
|------------|----------------------------------------------------------------------------------------------------|--|
| [Strength] | 生成するキーの長さ(ビット単位)。キーが長いほど、<br>暗号の解読はより困難になる。<br>国内バージョンの WebLogic Server では、512 ビット、<br>768 ビット、または 1024 ビットのキーを選択できる。<br>1024 ビットのキーが望ましい。 |  |
|            |                                                                                                    |  |
|            | <b>注意</b> : このフィールドは、米国内バージョンの<br>Certificate Request Generator サーブレットでの<br>み表示されます。                                                       |  |

表 14-17 Certificate Request Generator フォームのフィールド

4. [Generate Request] ボタンをクリックします。

必須属性が空白の場合、または属性に無効な値が指定されている場合は、 Certificate Request Generator サープレットによってメッセージが表示されま す。メッセージが表示された場合は、ブラウザの[戻る]ボタンをクリック して、エラーを修正します。

すべての属性が受け付けられると、Certificate Request Generator サーブレットは次のファイルを WebLogic Server のスタートアップ ディレクトリに作成します。

- www\_com-key.der プライベート キー ファイル。Administration Console の [SSL] タブの [サーバ キー ファイル名] 属性フィールドに入 る名前です。
- www\_com-request.dem バイナリ フォーマットの証明書リクエスト ファイル。
- www\_com-request.pem 認証局に提出する CSR ファイル。このファイ ルの内容は.dem ファイルと同じデータですが、Eメールにコピーした り、Web フォームに貼り付けたりできるように、ASCII でエンコードさ れています。
- 5. 認証局を選択し、その認証局の Web サイトの指示に従って、デジタル証明 書を購入します。
  - VeriSign, Inc. では、WebLogic Server 用に2つのオプションを用意して います。1つは、国内および国外用のWeb ブラウザ向けの強力な128 ビット暗号化を特徴とする Global Site Services、もう1つは、国内用

Web ブラウザに 128 ビットの暗号を、国外用 Web ブラウザには 40 ビットの暗号を提供する Secure Site Services です。

- Entrust.net のデジタル証明書は、国内用 Web ブラウザに 128 ビットの暗号を、国外用 Web ブラウザに 40 ビットの暗号を提供します。
- サーバのタイプを選択するよう指示された場合は、WebLogic Server に対応 したデジタル証明書を受け取れるように、BEA WebLogic Serverを選択し ます。
- 認証局からデジタル証明書を受け取ったら、\wlserver6.1\config\ディレクトリに保存する必要があります。
- SSL プロトコルを使用するよう WebLogic Server をコンフィグレーションするには、[サーバ]ウィンドウの[コンフィグレーション]タブにある [SSL] タブで次の情報を入力する必要があります。
  - [サーバ認証ファイル名]属性で、WebLogic Server の ID を確立するデジ タル証明書の絶対パスと名前を入力します。
  - [信頼性のある CA ファイル名]属性で、WebLogic Server のデジタル証明 書に署名した認証局のデジタル証明書の絶対パスと名前を入力します。
  - [サーバキーファイル名]属性で、WebLogic Server 用のプライベート キーの絶対パスと名前を入力します。

SSL プロトコルのコンフィグレーションの詳細については、「SSL プロトコ ル用の属性の定義」を参照してください。

9. 保護されたプライベート キーを使用する場合は、次のコマンドライン オプ ションを使用して WebLogic Server を起動します。

-Dweblogic.management.pkpassword=password

password はプライベート キーのパスワード。

### プライベート キーとデジタル証明書の保存

プライベート キーとデジタル証明書を取得したら、Certificate Request Generator サーブレットによって生成されたプライベート キーと認証局から入手したデジ タル証明書を、\wlserver6.1\config\ ディレクトリにコピーします。 プライベート キーとデジタル証明書は、PEM または Definite Encoding Rules (DER)フォーマットで生成されます。デジタル証明書ファイルのフォーマット は、ファイル名拡張子で識別します。

PEM (.pem)フォーマットのプライベート キー ファイルは、先頭と末尾がそれ ぞれ次のような行になっています。

----BEGIN ENCRYPTED PRIVATE KEY----

----END ENCRYPTED PRIVATE KEY-----

PEM (.pem)フォーマットのデジタル証明書は、先頭と末尾がそれぞれ次のような行になっています。

----BEGIN CERTIFICATE-----

----END CERTIFICATE-----

注意: 使用するデジタル証明書は、ファイル内で BEGIN CERTIFICATE および END CERTIFICATE 行によってそれぞれが区切られた複数のデジタル証明 書のうちのいずれかでもかまいません。通常、WebLogic Server 用のデジ タル証明書は1つのファイル(拡張子は.pemまたは.der)に入ってお り、WebLogic Server 認証チェーンファイルは別のファイルに入ってい ます。2つのファイルを使用する理由は、異なる WebLogic Server が同じ 認証チェーンを共有する場合があるからです。

認証局ファイル内の最初のデジタル証明書は、WebLogic Server 認証 チェーンの最初のデジタル証明書となります。ファイル内の次の証明書 は、認証チェーン内の次のデジタル証明書になります。ファイル内の最 後の証明書は、認証チェーン内の最後となる自己署名デジタル証明書で す。

DER(.der)フォーマットのファイルにはバイナリデータが格納されます。 WebLogic Serverでは、ファイル拡張子が認証ファイルの内容と一致する必要があるので、認証局から取得したファイルは正しい拡張子を付けて保存します。

プライベート キー ファイルとデジタル証明書には WebLogic Server の system ユーザだけが読み込み特権を持ち、その他のユーザがアクセスできないように、 プライベート キーとデジタル証明書を保護します。複数の認証局のデジタル証 明書を持つファイルまたは認証チェーンを格納するファイルを作成する場合は、 PEM フォーマットを使用しなければなりません。WebLogic Server には、DER フォーマットと PEM フォーマットを互いに変換するツールが用意されていま す。詳細については、「WebLogic Server Java ユーティリティの使い方」を参照 してください。

#### 信頼された認証局の定義

SSL 接続が確立されると、WebLogic Server は、信頼された認証局リストと照らし合わせて認証局の ID をチェックして、使用中の認証局が信頼されていることを確認します。

認証局のルート証明書を WebLogic Server の \wlserver6.1\config\ ディレク トリにコピーし、「SSL プロトコル用の属性の定義」で説明されている属性を設 定します。

認証チェーンを利用する場合は、別の PEM エンコード済みデジタル証明書を、 WebLogic Server 用のデジタル証明書を発行した認証局のデジタル証明書に追加 します。ファイル内の最後のデジタル証明書は、自己署名デジタル証明書(つま り、rootCA 証明書)でなければなりません。

相互認証を利用する場合は、受け付ける認証局のルート証明書を取得して、信頼 された CA ファイルにそれを含めます。

#### SSL プロトコル用の属性の定義

セキュア ソケット レイヤ (Secure Sockets Layer: SSL) では、ネットワーク接続 している 2 つのアプリケーションが互いの ID を認証できるようにするとともに、 アプリケーション間でやりとりされるデータを暗号化することで、セキュアな接 続を実現します。SSL プロトコルは、サーバ認証と、必要に応じてクライアン ト認証、機密性、およびデータ整合性を提供します。

SSL プロトコル用の属性を定義するには、次の手順に従います。

- 1. Administration Console を起動します。
- 2. [サーバ]ウィンドウの[コンフィグレーション]タブを表示します。
- [SSL] タブを選択します。値を入力したり、必須チェックボックスをチェックしたりして、このタブの属性を定義します(詳細については次の表を参照してください)。
- 4. [適用]ボタンをクリックして、変更を保存します。
- 5. WebLogic Server を再起動します。

**注意:** PKCS-8 で保護されたプライベート キーを使用している場合は、 WebLogic Server を起動するときに、プライベート キーのパスワードを コマンド ラインで指定する必要があります。

次の表では、[サーバ]ウィンドウの[コンフィグレーション]タブにある[SSL] タブの各属性について説明します。

| 属性             | 説明                                                                                                    |
|----------------|----------------------------------------------------------------------------------------------------|
| [有効化]          | SSL プロトコルを有効化する。この属性はデフォル<br>トで有効。                                                                                                    |
| [リスン ポート]      | WebLogic Server が SSL 接続をリスンする専用ポート<br>の番号。デフォルトは 7002。                                                                                                    |
| [サーバ キー ファイル名] | WebLogic Server 用のプライベート キーのパスと名前。<br>パスは WebLogic Server のインストールされたルート<br>ディレクトリを起点とする。次に例を示す。<br>\wlserver6.1\config\myapp\privatekey.pem<br>ファイル拡張子(.DER または.PEM)は、WebLogic<br>Server がファイルの内容を読み込む方法を示す。           |
| [サーバ認証ファイル名]   | WebLogic Server の ID を確立するデジタル証明書<br>ファイルの絶対パスと名前。<br>パスは WebLogic Server のインストールされたルート<br>ディレクトリを起点とする。次に例を示す。<br>\wlserver6.1\config\myapp\cert.pem<br>ファイル拡張子(.DER または.PEM)は、WebLogic<br>Server がファイルの内容を読み込む方法を示す。 |

表 14-18 SSL プロトコルの属性

表 14-18 SSL プロトコルの属性(続き)

| 属性                      | 説明                                                                                                    |
|-------------------------|----------------------------------------------------------------------------------------------------|
| [サーバ認証チェーン ファ<br>イル]    | WebLogic Server のデジタル証明書に署名するために<br>使用するデジタル証明書の絶対パス。                                                                                                    |
|                         | パスはWebLogic Serverのインストールされたルート<br>ディレクトリを起点とする。次に例を示す。<br>\wlserver6.1\config\myapp\cacert.pem                                                                                                    |
|                         | ファイル拡張子(.DER または .PEM)は、WebLogic<br>Server がファイルの内容を読み込む方法を示す。                                                                                                    |
|                         | WebLogic Server で証明書チェーンを使用する場合、<br>そのファイルには WebLogic Server のデジタル証明書<br>に署名するために使用されるデジタル証明書が最初<br>のメンパーとして格納され、2 番目のメンバーには最<br>初のデジタル証明書に署名するために使用されるデ<br>ジタル証明書が格納されていなければならない。<br>ファイル内の最後のデジタル証明書は自己署名でな<br>ければならない。<br>[サーバ認証チェーン ファイル] 属性では、少なくと<br>も1つのデジタル証明書が必要。ファイルに1つのデ<br>ジタル証明書しかない場合、そのデジタル証明書は<br>自己署名でなければならない(つまり、ルート CA デ<br>ジタル証明書でなければならない)。 |
|                         | およびその他の上位のデジタル証明書を認証局から<br>受け取る。                                                                                                    |
| [クライアント認証を強制<br>する]     | クライアントが信頼できる認証局からのデジタル証<br>明書を WebLogic Server に提示しなければならないか<br>どうかを定義する。                                                                                                    |
| [ 信頼性のある CA ファイ<br>ル名 ] | WebLogic Server によって信頼された認証局のデジタ<br>ル証明書を格納するファイルの名前。この属性で指<br>定したファイルには、認証局の1つまたは複数のデジ<br>タル証明書が格納される。ファイル拡張子(.DER ま<br>たは.PEM)によって、WebLogic Server がファイル<br>の内容を読み込む方法が決まる。                                                                                                    |

| 属性          | 説明                                                                                                    |
|-------------|----------------------------------------------------------------------------------------------------|
| [認可済み認証機関]  | CertAuthenticator インタフェースを実装する Java ク<br>ラスの名前。<br>weblogic.security.acl.CertAuthenticator イ<br>ンタフェースの使い方の詳細については、「WebLogic<br>ユーザへのデジタル証明書のマップ」を参照。                                                                                                    |
| [暗号化キーを使用]  | WebLogic Server のプライベート キーがパスワードで<br>暗号化されることを指定する。デフォルトでは無効。<br>この属性を指定した場合は、保護されたキーを使用<br>する必要がある。また、WebLogic Server を起動する<br>ときには、次のコマンドラインオプションを使用し<br>て WebLogic Server を起動する。<br>-Dweblogic.management.pkpassword=password<br>password はプライベート キーのパスワード。 |
| [Java を使用 ] | この属性を選択すると、ネイティブ Java ライブラリ<br>を使用できるようになる。WebLogic Server は、SSL<br>プロトコルの pure-Java 実装を提供する。ネイティブ<br>Java ライブラリを使用すると、Solaris、Windows<br>NT、および IBM AIX プラットフォーム上で SSL 処<br>理のパフォーマンスが向上する。デフォルトでは、<br>この属性は無効。                                               |

表 14-18 SSL プロトコルの属性(続き)

| <b>属性</b>            | 説明                                                                                                    |
|----------------------|----------------------------------------------------------------------------------------------------|
|                      | WebLogic Server が、次のいずれかの理由でクライア<br>ント認証に失敗した SSL 接続を拒否するかどうかを<br>指定する。                                                                                                    |
|                      | <ul> <li>必要なクライアント デジタル証明書が用意されていなかった。</li> </ul>                                                                                                    |
|                      | <ul> <li>クライアントがデジタル証明書を提出しなかった。</li> </ul>                                                                                                    |
|                      | <ul> <li>クライアントからのデジタル証明書の発行元が、[<br/>信頼性のある CA ファイル名] 属性に指定された<br/>認証局ではない。</li> </ul>                                                                                                    |
|                      | SSL ハンドラのテフォルト設定では、WebLogic<br>Server インスタンスから別の WebLogic Server インス<br>タンスへの SSL 接続は 1 つしか許可されない。たと<br>えば、WebLogic Server の EJB は別の Web サーバで<br>HTTPS ストリームを開く場合がある。[ハンドラを<br>有効化]属性が有効な場合、WebLogic Server は SSL<br>接続のクライアントとして動作する。デフォルトで<br>は、この属性は有効。 |
|                      | この属性は、SSL 接続を開始するために独自の実装<br>を提供する場合にのみ無効にする。                                                                                                    |
|                      | <b>注意:</b> SSL ハンドラは、WebLogic Server が SSL 接<br>続の受け付けを管理する機能には影響しな<br>い。                                                                                                    |
| [キーの有効期間をエクス<br>ポート] | WebLogic Server がドメスティック サーバとエクス<br>ポータブル クライアントとの間で、新規のキーを生<br>成する前に、エクスポータブル キーを使用する回数。<br>新規のキーの生成前にキーを使用する回数が少ない<br>ほど、WebLogic Server のセキュリティが高くなる。<br>デフォルトの使用回数は 500 回。                                                                             |

表 14-18 SSL プロトコルの属性(続き)

表 14-18 SSL プロトコルの属性(続き)

| 属性                   | 説明                                                                                                    |
|----------------------|----------------------------------------------------------------------------------------------------|
| [ログイン タイムアウト<br>ミリ秒] | WebLogic Server が SSL 接続のタイムアウトまで待機<br>するミリ秒数。SSL 接続は、通常の接続よりも時間<br>がかかる。クライアントがインターネット経由で接<br>続する場合は、ネットワーク レイテンシに対応する<br>ためにデフォルト値を大きくする。デフォルト値は<br>25,000 ミリ秒。                                                                                                    |
| [ 認可キャッシュ サイズ ]      | WebLogic Server がトークン化して保存するデジタル<br>証明書の数。デフォルトは 3。                                                                                                    |
| [ホスト名検証を無視]          | デフォルトのホスト名検証を無効にする。WebLogic<br>Server のホスト名検証では、デジタル証明書の<br>Subject DN と SSL 接続を開始したサーバのホスト名<br>を比較する。ホスト名検証を実行しない場合(たと<br>えば、WebLogic Server 付属のデモ用デジタル証明書<br>を使用する場合)、この属性をチェックする。この属<br>性を無効にすると、WebLogic Server は介在者の攻撃<br>に対して無防備になる。<br>プロダクション環境でデモ用デジタル証明書を使用<br>したり、ホスト名検証を無効にしたりすることは望<br>ましくない。 |
| [ホスト名の検証]            | ホスト名検証インタフェースを実装する Java クラス<br>の名前。<br>weblogic.security.SSL.HostNameVerifier イ<br>ンタフェースの使い方については、「カスタムホス<br>ト名検証の使い方」を参照。                                                                                                    |

注意:以前のリリースの WebLogic Server では、自己署名されているが、[サー パ認証ファイル名]属性(または weblogic.security.certificate.server プロパティ)で許可されて ないデジタル証明書を定義することができました。ただし、これは優れ たセキュリティ ポリシーではありませんでした。現在は、[サーバ認証 ファイル名]属性と[サーバ認証チェーンファイル]属性の両方を定義す る必要があります。

#### PKCS#7 ファイルの使い方

WebLogic Server では、PKCS#7 ファイルを使用することができます。ただし、 ファイルに記述されている証明書チェーンを p7b フォーマットの個々のファイ ルに分け、それらの p7b ファイルを PEM フォーマットに変換してから付加し て、単一の PEM ファイルにする必要があります。PKCS#7 ファイルはそれぞれ、 以下の部分から成ります。

- 平文で書かれた証明書情報
- サーバのデジタル証明書
- サーバのデジタル証明書を発行した認証局の信頼性のある CA 証明書

サーバのデジタル証明書と信頼性のある CA 証明書は、別々の p7b ファイルに分ける必要があります。

この節で示す手順を実行する前に、ファイルをテキスト エディタで開いて以下 の情報を探すことで、ファイルが PKCS#7 フォーマットであることを確かめて ください。

"Base 64 encoded certificate with CA certificate chain in pkcs7 format"

PKCS#7 ファイルを WebLogic Server で使用するには、以下の手順に従います。

- 1. PKCS#7 ファイルをテキスト エディタで開きます。
- 2. PKCS#7 ファイルに記述されているサーバのデジタル証明書と信頼性のある CA 証明書を、別個の p7b ファイル (たとえば、servername.p7b と CA.p7b) にコピーします。
- Windows 2000 上の Windows エクスプローラで、これらの p7b ファイルの一 方をダブル クリックします。

[証明書]ウィンドウが表示されます。

- 4. [証明書]ウィンドウの左ペインで、変換する p7b ファイルを選択します。
- 5. [証明書]オプションを選択します。
- 6. [証明書のエクスポート ウィザード]が表示されます。
- 7. [次へ]をクリックします。

- 8. [Base 64 encoded X.509 (CER)] オプション (PEM フォーマットでのエクス ポート)を選択します。
- 9. [次へ]をクリックします。
- 10. 変換後のデジタル証明書の名前を入力します。
- 11. [完了]をクリックします。

生成されるファイルは、PEM フォーマットになっています。

- 12. もう一方の p7b ファイルに対して、ステップ3~11 を実行します。
- 13. テキスト エディタを開き、両方の PEM ファイルを読み込んで単一の PEM ファイルにします。その際には、読み込む順序が重要です(信頼性の高い順 にファイルを読み込む)。ファイルに最初に記述されるデジタル証明書は、 サーバのデジタル証明書でなければなりません。信頼性のある CA 証明書は、 その次に記述されることになります。

#### SSL セッション キャッシングのパラメータの変更

WebLogic Server 6.1 サービス パック 2 では、SSL コードに SSL セッション キャッシングのパラメータが含まれています。キャッシュされた SSL セッショ ンを使用すると、接続では再度 SSL ハンドシェークを行う必要がなくなります。 接続は、中断されたところからそのまま再開されます。キャッシュされた SSL セッションを使用することで、アプリケーションでは SSL セッションの確立に 要する時間を大幅に短縮できるので、パフォーマンスが大幅に向上します。 キャッシュされた SSL セッションを使用するには、クライアントとサーバが SSL セッションをキャッシュする機能を持っている必要があります。ブラウザ はすべて、SSL セッションをキャッシュする機能を持っています。

サーバセッション キャッシュは、TTL キャッシュに保存されます。TTL キャッ シュの詳細については、「キャッシング レルムのコンフィグレーション」を参照 してください。クライアントサイドの SSL セッション キャッシュでは、実行ス レッドの SSL セッションを1つだけ保持します。

SSL セッション キャッシングはデフォルトで有効です。次のコマンド ライン フ ラグを使用すると、サーバセッション キャッシュのデフォルト サイズおよび存 続期間を変更できます。

なお、デジタル証明書の間に空白行を入れることはできません。

-Dweblogic.security.SSL.sessionCache.size=211 -Dweblogic.security.SSL.sessionCache.ttl=600

#### 表14-19 パラメータ

| パラメータ             | 最小 | 最大                    | デフォルト |
|-------------------|----|-----------------------|-------|
| sessionCache.size | 1  | 65537                 | 211   |
| sessionCache.ttl  | 1  | max Integer.MAX_VALUE | 600   |

## 相互認証のコンフィグレーション

WebLogic Server が相互認証向けにコンフィグレーションされている場合、クラ イアントは、信頼された認証局のリストと照らし合わせてデジタル証明書を検証 する WebLogic Server に、デジタル証明書を提示する必要があります。

SSL プロトコルと証明書向けに WebLogic Server をコンフィグレーションするには、「SSL プロトコルのコンフィグレーション」の手順に従います。

WebLogic Server が使用する認証局のルート証明書を \wlserver6.1\config ディレクトリにコピーします。クライアントは、相互認証の際に、信頼された認 証局のいずれかが発行したデジタル証明書を提示する必要があります。

相互認証をコンフィグレーションするには、Administration Console の[サーバ] ウィンドウの[コンフィグレーション]タブにある[SSL]タプで[クライアント 認証を強制する]オプションをチェックします。デフォルトでは、このフィール ドは無効です。

## SSL を使用した RMI over IIOP のコンフィ グレーション

SSL プロトコルを使用すると、RMI リモート オブジェクトへの IIOP 接続を保護 できます。SSL プロトコルは、認証を通じて接続を保護し、オブジェクト間の データ交換を暗号化します。SSL プロトコルを使用して RMI over IIOP 接続を保 護するには、次の手順に従います。

- SSL プロトコルを使用するよう WebLogic Server をコンフィグレーションします。詳細については、SSL プロトコル用の属性の定義を参照してください。
- SSL を使用するよう Object Request Broker (ORB)をコンフィグレーション します。SSL プロトコルのコンフィグレーションの詳細については、クライ アント ORB の製品マニュアルを参照してください。

- host2ior ユーティリティを使用して、WebLogic Server IOR をコンソールに 出力します。host2ior ユーティリティでは、SSL 接続用と非 SSL 用に2種 類のインターオペラブル オブジェクト参照(IOR)が出力されます。IOR の ヘッダは、IOR が SSL 接続で使用できるかどうかを示します。
- 4. SSL IOR は、WebLogic Server JNDI ツリーにアクセスする CosNaming サービスへの初期参照を取得するときに使用します。

RMI over IIOP の使い方の詳細については、<sup>®</sup>WebLogic RMI over IIOP プログラ マーズ ガイド』を参照してください。

### パスワードの保護

WebLogic Server のリソースにアクセスするためのパスワードを保護することは 重要です。ユーザ名とパスワードは以前、WebLogic Server セキュリティ レルム にクリア テキストで保存されていました。現在、WebLogic Server では、すべて のパスワードがハッシュ化されています。クライアントのリクエストを受け取る と、WebLogic Server はクライアントが提示するパスワードをハッシュ化して、 ハッシュ化済みパスワードと一致するかどうか比較します。

各 filerealm.properties ファイルは、パスワードをハッシュ化するために使用する SerializedSystemIni.dat ファイルに関連付けられます。 SerializedSystemIni.dat ファイルは、インストール時に \wlserver6.1\config\ ディレクトリに置かれます。

何らかの理由で SerializedSystemIni.dat ファイルが破損した場合は、 WebLogic Server を再コンフィグレーションしなければなりません。

以下の注意事項を考慮してください。

- SerializedSystemIni.dat ファイルのバックアップを作成し、関連する filerealm.properties ファイルのコピーと同じ場所に入れます。
- WebLogic Server デプロイメントの管理者は読み書き特権を持ち、その他の ユーザは何の特権も持たないように、SerializedSystemIni.dat ファイル にパーミッションを設定します。
- ハッシュ化したいパスワードを持つ weblogic.properties ファイルがある 場合は、Administration Consoleのメイン ウィンドウで Convert

weblogic.properties オプションを使用して、weblogic.properties ファ イルを config.xml ファイルに変換します。ファイルが変換されると、既存 のすべてのパスワードが保護されます。

config.xml ファイルには、クリア テキスト形式のパスワードが存在しなくなり ました。クリア テキスト形式のパスワードに代わって、config.xml ファイル には暗号化およびハッシュ化されたパスワードが格納されます。暗号化パスワー ドは、別のドメインにコピーできません。その代わりに、config.xml ファイル を編集し、既存の暗号化およびハッシュ化されたパスワードをクリア テキスト のパスワードで置換して、そのファイルを新しいドメインにコピーすることはで きます。Administration Console は、次にそのファイルに書き込むときにパス ワードを暗号化およびハッシュ化します。

セキュリティ攻撃では、パスワードを推測する方法が一般的です。ハッカーは、 こうした攻撃でユーザ名とパスワードをさまざまに組み合わせてコンピュータに ログインしようとします。WebLogic Server では、パスワードを保護するための 一連の属性を設けることで、パスワードの推測に対する保護を強化しています。

WebLogic Server デプロイメントでパスワードを保護するには、次の手順に従います。

- 1. Administration Console を起動します。
- 2. [セキュリティ]ノードをクリックします。
- 3. Administration Console の右ペインで [パスワード] タブをクリックします。
- 指示に従って値を入力したり、必要なチェックボックスをチェックしたりすることで、このタブで必要な属性を定義します(詳細については次の表を参照してください)。
- 5. [適用]ボタンをクリックして、選択を保存します。
- 6. WebLogic Server を再起動します。

次の表では、[パスワード]タブの各属性について説明します。

表 14-20 パスワード保護の属性

| 属性           | 説明                                                   |
|--------------|------------------------------------------------------|
| [最小パスワード文字数] | パスワードに必要な文字数。パスワードは 8<br>文字以上でなければならない。デフォルト<br>は 8。 |

表14-20 パスワード保護の属性(続き)

| 属性             | 説明                                                                                                    |
|----------------|----------------------------------------------------------------------------------------------------|
| [ロックアウト有効化]    | ユーザ アカウントへの無効なログインが指<br>定された [ ロックアウトしきい値 ] を超えた<br>ときにそのユーザ アカウントのロックを要<br>求する。この属性はデフォルトで有効。                                                                                                    |
| [ ロックアウトしきい値 ] | アカウントにログインしようとする場合に、<br>アカウントがロックアウトされるまでに<br>ユーザが間違ったパスワードを入力しても<br>よい回数。この回数を超えてログインを試<br>みると、(ユーザ名/パスワードの組み合わ<br>せが正しい場合でも)セキュリティ例外が<br>発生して、アカウントがロックアウトされ<br>る。システム管理者が明示的にロックを解<br>除するか、またはロックアウト遅延時間が<br>終了するまで、アカウントはロックアウト<br>されたままとなる。ただし、無効なログイ<br>ンが[ロックアウトリセット遅延]属性で定<br>義された時間内に繰り返された場合。デ<br>フォルトは 5。 |
| [ロックアウト遅延]     | [ロックアウト リセット遅延] 属性で定義された時間内に無効なログインが一定回数以<br>上繰り返されたためにユーザ アカウントが<br>ロックされた後、ユーザ アカウントにアク<br>セスできるようになるまでの時間(分単<br>位)。ユーザ アカウントをロック解除するに<br>は、weblogic.passwordpolicyの<br>unlockuser パーミッションが必要。デフォ<br>ルトでは 30 分。                                                                                                    |

| 属性                 | 説明                                                                                                    |
|--------------------|----------------------------------------------------------------------------------------------------|
| [ロックアウト リセット遅延]    | ここで指定した分単位の時間内に一定回数<br>以上の無効なログインが試みられた場合に、<br>ユーザのアカウントをロックする。                                                                                                    |
|                    | [ロックアウトしきい値]属性で定義された<br>無効なログインの試行回数が、この属性に<br>定義された時間内に行われた場合、アカウ<br>ントはロックアウトされる。たとえば、こ<br>の属性の値が5分で、6分間に3回ログイン<br>が失敗した場合、アカウントはロックされ<br>ない。しかし、5分以内に5回の無効なログ<br>インが繰り返された場合、アカウントは<br>ロックされる。<br>デフォルトでは5分。 |
| [ロックアウト キャッシュ サイズ] | 試行しなかったログインと試行した無効な<br>ログインのキャッシュ サイズを指定する。<br>デフォルトは 5。                                                                                                    |

表14-20 パスワード保護の属性(続き)

## 監査プロバイダのインストール

WebLogic Server では、監査プロバイダを作成して、認証リクエストの受け取 り、許可の成否、無効なデジタル証明書の提出などのセキュリティ イベントの 通知を受け取ったり処理したりすることができます。

監査プロバイダを使用するには、weblogic.security.audit.AuditProvider インタフェースの実装を作成します。作成したら、Administration Console を使 用してその実装をインストールし、アクティブにします。

監査プロバイダをインストールするには、Administration Console の [ セキュリ ティ ] ノードの [ 一般 ] タブの [ 監査プロバイダ クラス ] 属性で、 AuditProvider クラスの実装に名前を付けます。WebLogic Server を再起動しま す。 監査プロバイダの記述の詳細については、「セキュリティ イベントの監査」を参照してください。接続フィルタの作成例については、インストールされている WebLogic Serverの\samples\examples\securityディレクトリに入っている LoqAuditProviderのサンプルを参照してください。

## 接続フィルタのインストール

クライアントの出所やプロトコルに基づいてクライアントの接続を受け付けるか 拒否するかを選択する接続フィルタを作成できます。クライアントが接続を完了 し、何らかの処理を実行する前に、WebLogic Server は、クライアントの IP 番号 とポート、プロトコル(HTTP、HTTPS、T3、T3S、または IIOP)、および WebLogic Server のポート番号を接続フィルタに渡します。この情報を調べるこ とで、接続を許可するか、FilterException を生成して接続を終了するかを選 択できます。

接続フィルタを使用するには、まず、

weblogic.security.net.ConnectionFilter インタフェースの実装を作成する 必要があります。作成したら、Administration Console を使用してその実装をイ ンストールします。

接続フィルタをインストールするには、Administration Console の [セキュリティ]ウィンドウの [詳細設定]タブの [接続フィルタ]属性で、 weblogic.security.net.ConnectionFilter インタフェースの実装に名前を付けます。WebLogic Server を再起動します。

接続フィルタの記述の詳細については、「ネットワーク接続のフィルタリング」 を参照してください。接続フィルタの作成例については、インストールされてい る WebLogic Serverの \samples\examples\security ディレクトリに入ってい る SimpleConnectionFilter のサンプルを参照してください。

## Java セキュリティ マネージャの設定

Java 2(JDK 1.2 または 1.3)環境で WebLogic Server を実行する場合、WebLogic Server では Java 2 の Java セキュリティ マネージャを使用して WebLogic Server リソースに追加のアクセス制御を提供できます。Java 仮想マシン (JVM)には、 セキュリティ ポリシー ファイルから管理できるセキュリティ メカニズムが組み 込まれています。Java セキュリティ マネージャを使用すると、CodeSource また は SignedBy クラスに一連のパーミッションを強制的に付与できます。パーミッ ションによって、JVM のインスタンスで動作する特定のクラスが、特定の実行 時の処理を行うかどうかを制御できます。多くの場合、脅威モデルでは、悪意あ るコードが JVM で実行されることを想定していないため、Java セキュリティ マ ネージャは必要ありません。アプリケーション サービス プロバイダが WebLogic Server を使用し、未知のクラスが実行されるような場合では、Java セ キュリティ マネージャが必要です。

注意: WebLogic Server の 6.0 より前のリリースでは、Java セキュリティ マネー ジャは、WebLogic Server の起動時に -Dweblogic.security.manager プロパティを使用することで有効になりました。WebLogic Server バー ジョン 6.0 以降ではプロパティが変更されていることに注意してください。

WebLogic Server で Java セキュリティ マネージャを使用するには、 WebLogic Server の起動時に -Djava.security.manager property プロ パティを指定します。

Java セキュリティ マネージャでは、パーミッションを定義するセキュリティ ポ リシー ファイルを使用します。セキュリティ ポリシーの絶対パス名は、 WebLogic Server の起動時に -Djava.security.policy プロパティで指定しま す。セキュリティ ポリシー ファイルを指定しないで Java セキュリティ マネー ジャを有効にする場合、Java セキュリティ マネージャでは、 \$JAVA\_HOME\lib\security ディレクトリの java.security および java.policy ファイルで定義されるデフォルトのセキュリティ ポリシーを使用 します。

WebLogic Server には weblogic.policy というサンプルのセキュリティ ポリ シー ファイルがあります。このファイルにはデフォルトのパーミッションが含 まれています。 WebLogic Server デプロイメントで Java セキュリティ マネージャのセキュリ ティ ポリシー ファイルを使用するには、次の操作を行います。

 weblogic.policy ファイルの次の行を編集して、指定の場所を WebLogic Server のインストール先で置き換えます。

```
grant codebase "file://BEA/-"{
```

permission java.io.FilePermission "D:\${/}BEA\${/}=", ...

- **注意**: この変更は、インストール先ディレクトリの構造が、『BEA WebLogic Server インストール ガイド』で説明されているものと同じ 構造であることを前提としています。
- 2. Administration Console を実行する場合は、weblogic.policy ファイルに次のような grant ブロックとパーミッションを追加します。

```
grant {
    permission java.io.FilePermission
"D:{/}BEA${/}wlserver6.1${/}weblogic${/}management${/}console${
/}-", "read";
    permission java.io.FilePermission
"D:{/}BEA${/}wlserver6.1${/}config${/}${/}applications${/}.wl_t
emp_do_not_delete${/}weblogic${/}management${/}console${/}-",
    "read";
    permission java.util.PropertyPermission "user.*", "read";
    };
```

- CLASSPATH に追加のディレクトリがある場合、または追加のディレクトリ にアプリケーションをデプロイしている場合は、それらのディレクトリに対 する特定のパーミッションを weblogic.policy ファイルに追加します。
- 4. 次のような注意事項を考慮することをお勧めします。
  - weblogic.policy ファイルのバックアップを作成し、安全な場所に保管 します。
  - WebLogic Server デプロイメントの管理者は読み書き特権を持ち、その他のユーザは何の特権も持たないように、weblogic.policy ファイルにパーミッションを設定します。
- 5. WebLogic Server デプロイメントで Java セキュリティ マネージャと weblogic.policy ファイルを使用するには、WebLogic Server の起動時に次 のようなプロパティを使用します。

#### 管理者ガイド 14-71

\$java... -Djava.security.manager\

-Djava.security.policy==D:/BEA/wlserver6.1/lib/weblogic.policy

警告: Java セキュリティ マネージャは、管理サーバと管理対象サーバの起動中には一部無効になります。起動シーケンスでは、現在の Java セキュリティ マネージャは無効になり、checkRead()メソッドを無効にしてあるバージョンの Java セキュリティ マネージャに置き換えられます。無効になっている間、このメソッドは起動シーケンスのパフォーマンスを大きく改善しながら、セキュリティの低下は最小限に抑えます。WebLogic Server のスタートアップ クラスは、この一部無効になっている Java セキュリティ マネージャで実行され、そのため、クラスは、セキュリティを考慮するため、ファイルを読み込んで、慎重に調べる必要があります。

Java セキュリティ マネージャの詳細については、Java 2 に付属している Javadoc を参照してください。

## サードパーティまたはユーザが作成したク ラスの weblogic.policy ファイルの変更

サーバサイド ユーザ コードを置く最適の位置は、

weblogic/myserver/serverclasses ディレクトリです。そのディレクトリに 入っていないサードパーティまたはユーザが作成するクラスがある場合は、以下 のステップを実行して、保護します。

- weblogic.policy ファイル内の "grant codeBase..." からそれを閉じる括 弧およびセミコロンまでのコード ブロック全体をコピーします。
- 選択した部分を、weblogic.policyファイルのさっきコピーした箇所の下に 貼りつけます。
- grant codeBase 文と permission.java.io.FilePermission 文について、 そのディレクトリがサードパーティまたはユーザが作成したコードの位置を 指すように編集します。

この手順で、WebLogic Server のためのパーミッションとそっくり同じパーミッションを持つ独自のコード用のセキュリティ ポリシーを作成します。これらの パーミッションを詳細に検討し、そのディレクトリに対して求めるセキュリティ ポリシーになってるかどうか確認してください。

警告: UNIX システムでの JavaSoft JDK バージョン 1.2.1 では、WebLogic Server ソフトウェアがファイル システムのルート ディレクトリやディスク ド ライブにインストールされている場合、セキュリティ ポリシーが正しく 適用されません。ポリシーが正しく適用されるのは、grant codeBase URL 内のパスにあるコンポーネントが 1 つだけの場合です。たとえば、 c:\test\weblogic(または Solaris なら /home/weblogic)に WebLogic Server をインストールしている場合、たとえセキュリティ ポ リシー ファイルで正しい URL を使用していても、 AccessControlException となります。

この制限を回避するためにできることは、WebLogic をルート ディレクト リにインストールするか(推奨)、またはその URL を変更して、 WebLogic をインストールしたパスへの最初のコンポーネントだけを含 むようにするかです。たとえば、次のようにします。

grant codeBase "file:/c:/test/" {

指定した URL のなかで「/-」を使用すると、問題が発生します。この問題は、Sun Microsytems でもバグ #4261298 として認識されていますが、 JDK 内でのバグではないと判断されています。「パスの最期に"/-"が付いていると、その前の要素が1つのディレクトリであるということを意味し、その下の要素すべてに対して機能を許可します。そのディレクトリ自体を読み込めるという意味ではない」とのことです。このニュアンスに対応するには、そのディレクトリだけを含む(「/-」の付かない) FilePermission エントリをもう1つ追加することです。

# レコーディング セキュリティ マネージャ ユーティリティの使い方

レコーディング セキュリティ マネージャ ユーティリティを使用すると、 WebLogic Server の起動時または動作中に発生するパーミッションの問題を検出 できます。ユーティリティでは、ユーティリティが見つけたパーミッションの問 題を解決するために、セキュリティ ポリシー ファイルに追加できるパーミッ ションを出力します。レコーディング セキュリティ マネージャは BEA Developer Center で入手できます。

# セキュリティ コンテキストの伝播のコン フィグレーション

セキュリティ コンテキストの伝播を使用すると、WebLogic Server 環境で動作し ている Java アプリケーションから、BEA Tuxedo ドメイン内のオブジェクトにア クセスして操作することができます。WebLogic Server の BEA WebLogic Enterprise Connectivity コンポーネントには、セキュリティ コンテキストの伝播 機能があります。

セキュリティ コンテキストの伝播を使用する場合、WebLogic Server セキュリ ティ レルムで定義されているユーザのセキュリティ ID が、WLEC 接続プールの 一部をなすネットワーク接続を通して BEA Tuxedo ドメインに送信される Internet Inter-ORB Protocol (IIOP) リクエストのサービス コンテキストの一部と して伝播されます。WLEC 接続プール内の各ネットワーク接続は、定義済みの ユーザ ID を使用して認証されます。

セキュリティ コンテキストの伝播を使用するには、WebLogic Server からアクセ スする BEA Tuxedo ドメインごとに WLEC 接続プールを作成します。WebLogic Server は、IIOP 接続を各 WLEC 接続プールに追加します。WebLogic Server 環 境の Java アプリケーションは、WLEC 接続プールから取得した IIOP 接続を使用 して、BEA Tuxedo ドメインのオブジェクトを呼び出したり、処理を要求したり します。 セキュリティ コンテキストの伝播を使用する前に、TUXDIR\lib\wleorb.jarと TUXDIR\lib\wlepool.jarを、startAdminWebLogic.shファイルまたは startAdminWebLogic.cmdファイルのCLASSPATH 変数に追加します。

詳細については、『WebLogic Enterprise Connectivity ユーザーズ ガイド』を参照 してください。

セキュリティ コンテキストの伝播を実装するには、次の操作を行います。

- 1. Administration Console の左ペインで [サービス | WLEC] ノードを選択しま す。
- 2. Administration Console の右ペインで、[新しい WLEC Connection Pool のコ ンフィグレーション]リンクをクリックします。
- 3. 次の表の属性を定義します。

| 表 14-21 [一般] タブの WLEC 接続 | <b>ブールの属性</b> |
|--------------------------|---------------|
|--------------------------|---------------|

| 属性             | 説明                                                                                                    |
|----------------|----------------------------------------------------------------------------------------------------|
| [名前]           | WLEC 接続プールの名前。この名前は WLEC 接<br>続プールごとにユニークでなければならない。                                                                                         |
| [ プライマリ アドレス ] | WLEC 接続プールと BEA Tuxedo ドメインとの<br>接続を確立するために使用する IIOP リスナ / ハ<br>ンドラのアドレスのリスト。各アドレスの<br>フォーマットは、//hostname:port。                             |
|                | アドレスは、UBBCONFIG ファイルに定義されて<br>いる ISL アドレスと一致しなければならない。<br>アドレスとアドレスの区切りにはセミコロンを<br>使用する。たとえば、//main1.com:1024;<br>//main2.com:1044 になる。     |
|                | SSL プロトコルを使用するよう WLEC 接続プー<br>ルをコンフィグレーションするには、IIOP リス<br>ナ / ハンドラのアドレスに corbalocs プレ<br>フィックスを付ける。次に例を示す。<br>corbalocs: / / hostname: port |

| 属性              | 説明                                                                                                    |
|-----------------|----------------------------------------------------------------------------------------------------|
| [フェイルオーバー アドレス] | [ プライマリ アドレス ] 属性に定義されているア<br>ドレスを使って接続を確立できない場合に使用<br>される IIOP リスナ / ハンドラのアドレスのリス<br>ト。アドレスとアドレスの区切りにはセミコロ<br>ンを使用する。この属性は省略可能。                                                      |
| [ドメイン]          | WLEC 接続プールの接続先 BEA Tuxedo ドメイ<br>ンの名前。WLEC 接続プールは、BEA Tuxedo ド<br>メインにつき 1 つしか定義できない。ドメイン名<br>は、BEA Tuxedo ドメインの UBBCONFIG ファイ<br>ルの RESOURCES セクションの domainid パラ<br>メータに一致しなければならない。 |
| [最小プール サイズ]     | WebLogic Server が起動したときに、WLEC 接続<br>プールに追加する IIOP 接続の数。デフォルトは<br>1。                                                                                                    |
| [最大プール サイズ]     | WLEC 接続プールから開始できる IIOP 接続の最<br>大数。デフォルトは 1。                                                                                                    |

表 14-21 [一般] タブの WLEC 接続プールの属性(続き)

- 4. [作成]ボタンをクリックします。
- Administration Console の [WLEC 接続プール]ウィンドウの[コンフィグレーション]タブにある[セキュリティ]タブで属性を定義して、WebLogic Server セキュリティレルムのユーザのセキュリティコンテキストを BEA Tuxedo ドメインに伝播します。次の表では、これらの属性について説明します。

表 14-22 [セキュリティ] タブの WLEC 接続プールの属性

| 属性     | 説明                                                                                                  |
|--------|----------------------------------------------------------------------------------------------------|
| [ユーザ名] | BEA Tuxedo ユーザ名。BEA Tuxedo ドメイ<br>ンのセキュリティ レベルが USER_AUTH、<br>ACL、または MANDATORY_ACL の場合にのみ<br>指定する。 |

表 14-22 [セキュリティ]タブの WLEC 接続プールの属性(続き)

| 属性               | 説明                                                                                                    |
|------------------|----------------------------------------------------------------------------------------------------|
| [ ユーザ パスワード ]    | [ユーザ名]属性に定義したユーザのパス<br>ワード。[ユーザ名]属性を定義する場合に<br>のみ指定する。                                                                                                    |
| [ユーザロール]         | BEA Tuxedo ユーザ ロール。この属性は、<br>BEA Tuxedo ドメインのセキュリティ レベル<br>が APP_PW、USER_AUTH、ACL、または<br>MANDATORY_ACL の場合にのみ指定する。                                                                                                    |
| [アプリケーション パスワード] | BEA Tuxedo アプリケーション パスワード。<br>BEA Tuxedo ドメインのセキュリティ レベル<br>が APP_PW、USER_AUTH、ACL、または<br>MANDATORY_ACL の場合にのみ指定する。                                                                                                    |
| [最小暗号化レベル]       | BEA Tuxedo ドメインと WebLogic Server と<br>の間で使用される SSL の最小暗号化レベル。<br>指定できる値は、0、40、56、128。ゼロ<br>(0)は、データを署名するが暗号化しない<br>ことを示す。40、56、および 128 は暗号<br>キーの長さ(ビット単位)を指定する。最<br>小暗号化レベルが満たされていない場合、<br>BEA Tuxedo と WebLogic Server との SSL 接<br>続は失敗する。デフォルトは 40。 |
| [最大暗号化レベル]       | BEA Tuxedo ドメインと WebLogic Server と<br>の間で使用される SSL の最大暗号化レベル。<br>指定できる値は、0、40、56、128。ゼロ<br>(0)は、データを署名するが暗号化しない<br>ことを示す。40、56、および128 は暗号<br>キーの長さ(ビット単位)を指定する。最<br>小暗号化レベルが満たされていない場合、<br>BEA Tuxedo と WebLogic Server との SSL 接<br>続は失敗する。デフォルト値は 0。  |
| [証明書を有効化]        | 証明書に基づく認証を有効にする。<br>デフォルトでは、証明書は無効。                                                                                                    |

**B**#+

|                         | DC-43                                                                                                 |
|-------------------------|----------------------------------------------------------------------------------------------------|
| [セキュリティ コンテキストを有効<br>化] | WebLogic Server ユーザのセキュリティ コン<br>テキストを BEA Tuxedo ドメインに渡せるよ<br>うにする。<br>デフォルトでは、セキュリティ コンテキス<br>トは無効。 |

승용 미디

表 14-22 「セキュリティ ] タブの WLEC 接続プールの属性 (続き)

- 6. 変更を保存するには、[適用]ボタンをクリックして、WebLogic Server を再 起動します。
- 7. tpusradd コマンドを実行して、WebLogic Server ユーザを WebLogic エン タープライズ ドメインで許可済みのユーザとして定義します。
- ISL コマンドの -E オプションを設定して、WebLogic Server レルムから伝播 されたセキュリティ コンテキストを認識して利用するよう IIOP リスナ / ハ ンドラをコンフィグレーションします。ISL コマンドの -E オプションで は、プリンシパル名を指定する必要があります。プリンシパル名によって、 WLEC 接続プールが WebLogic エンタープライズ ドメインにログ インする ために使用するプリンシパルが定義されます。プリンシパル名は、WLEC 接 続プールを作成するときに [ユーザ名]属性に定義した名前と一致しなけれ ばなりません。

WebLogic Server 環境と BEA Tuxedo 環境の間で証明書に基づく認証を使用する 場合は、WebLogic Server 環境から BEA Tuxedo CORBA オブジェクトへの接続 を確立するときに新しい SSL ハンドシェークが実行されます。同じ SSL ネット ワーク接続を使用して複数のクライアント リクエストをサポートするには、そ うした処理を行うように証明書を次のように設定しなければなりません。

- WebLogic Server ユーザに対応するデジタル証明書を取得して、プライベートキーを BEA Tuxedo の TUXDIR\udataobj\security\keys ディレクトリに入れます。
- BEA Tuxedo CORBA アプリケーションの UBBCONFIG ファイルでは、 tpusradd コマンドを使用して WebLogic Server ユーザを BEA Tuxedo ユー ザとして定義します。
- 3. -E オプションを使用して UBBCONFIG ファイルの IIOP リスナ / ハンドラを定 義して、WebLogic Server ユーザが認証用に使用されることを示します。

- 4. WebLogic Server の Administration Console で WLEC 接続プールを作成する ときに、[ユーザ名]属性に WebLogic Server ユーザ名を定義します。
- 5. IIOP リスナ / ハンドラのデジタル証明書を取得します。
- 6. ISL コマンドの SEC\_PRINCIPAL\_NAME オプションでデジタル証明書を指定 し、-s オプションを使用して、セキュア ポートを BEA Tuxedo ドメインと WebLogic Server セキュリティ レルムとの間で使用することを示します。

UBBCONFIG ファイルの詳細については、BEA Tuxedo のマニュアルの「Creating a Configuration File」を参照してください。

corbalocs プレフィックスの詳細については、BEA Tuxedo のマニュアルの 「Understanding the Address Formats of the Bootstrap Object」を参照してください。

BEA Tuxedo のセキュリティ レベルの詳細については、BEA Tuxedo のマニュア ルの「Defining a Security Level」を参照してください。

#### SSL 証明書の検証

これまでのリリースでは、証明書チェーンの各証明書が認証局(CA)によって発行されていることをWebLogic Server は確認していませんでした。この問題は、 誰かが信頼性のある CA から個人証明書を取得し、その証明書を使って他の証明 書を発行しても、WebLogic Server はその無効な証明書を検出できないことを意味しました。WebLogic Server で使用されているすべてのX509 V3 CA 証明書が CA として定義されている Basic Constraint 拡張を持つことで、証明書チェーン内 のすべての証明書が認証局によって発行されたものであることを保証しなければ ならないようにするため、パッチ(CR090101\_610sp4)が作成されました。デ フォルトでは、この条件を満たさない CA 証明書はすべて拒否されます。ここで は、このパッチのインストール方法、および証明書検証のレベルを制御するコマ ンドライン引数について説明します。

### インストール方法

パッチ CR090101\_610sp4 をインストールするには:

 現在の WebLogic Server のインストールをバックアップします。以下のいず れかのファイルを変更してある場合、現在の WebLogic Server インストール 環境にパッチをインストールすると、その変更は失われます。

%WL\_HOME%\common\nodemanager\config\democert.pem

%WL\_HOME%\common\nodemanager\config\demokey.pem

%WL\_HOME%\samples\server\config\examples\demo.crt

%WL\_HOME%\samples\server\config\examples\democert.pem

%WL\_HOME%\samples\server\config\examples\demokey.pem

%WL\_HOME%\samples\server\examples\trusted.crt

%WL\_HOME%\samples\server\config\petstore\demo.crt

%WL\_HOME%\samples\server\config\petstore\democert.pem

%WL\_HOME%\samples\server\config\petstore\demokey.pem

%WL\_HOME%\samples\server\config\petstore\trusted.crt

%WL\_HOME%\server\lib\cacerts

%WL\_HOME%\server\lib\demo.crt

%WL\_HOME%\server\lib\trusted.crt

通常は、これらのファイルは変更されていません。しかし、変更してある場合は、更新された証明書、プライベートキー、およびキーストアのインストールを続ける方法を決める必要があります。たとえば、パッチからサービスパックの JAR ファイルだけを選択してインストールすることもできます。

2. パッチの zip ファイルの内容を WL\_HOME で解凍し、zip ファイルのディレクトリ構造を維持します。

WebLogic Server のインストール環境に、以下のファイルが追加されます。

%WL\_HOME%\server\lib\CR090101\_610sp4\_webservice.jar

%WL\_HOME%\server\lib\CR090101\_610sp4\_websvssl.jar

%WL\_HOME%\server\lib\CR090101\_610sp4\_websvssl\_pj.jar

%WL\_HOME%\server\lib\CR090101\_610sp4\_.jar

#### WebLogic Server インストール環境の以下のファイルは変更されます。

%WL\_HOME%\common\nodemanager\config\democert.pem

%WL\_HOME%\common\nodemanager\config\demokey.pem

%WL\_HOME%\samples\server\config\examples\demo.crt

%WL\_HOME%\samples\server\config\examples\democert.pem

%WL\_HOME%\samples\server\config\examples\demokey.pem

%WL\_HOME%\samples\server\examples\trusted.crt

%WL\_HOME%\samples\server\config\petstore\demo.crt

%WL\_HOME%\samples\server\config\petstore\democert.pem

%WL\_HOME%\samples\server\config\petstore\demokey.pem

%WL\_HOME%\samples\server\config\petstore\trusted.crt

%WL\_HOME%\server\lib\cacerts

%WL\_HOME%\server\lib\demo.crt

%WL\_HOME%\server\lib\trusted.crt

名前の衝突を防ぐため、新しい demo CA の証明書の Subject DN は、既存の demo CA の証明書のものとは異なります。Subject DN が変更されたことで、 新旧の証明書チェーンの区別も容易になっています。新しい demo CA およ び demo1024 CA の証明書では、Subject DN の Common Name に Constraints が含まれています。

エンドエンティティ証明書だけがある場合は、Issuer DN を見ることで古い ものか新しいものかを確認することもできます。

- WebLogic Server の環境スクリプトを変更して、パッチ用の JAR ファイルを 追加します。
  - Windows NT では、次のファイルを編集します。

%WL\_HOME%\server\bin\setWLSEnv.cmd

%WL\_HOME%\server\bin\startWLS.cmd

%WL\_HOME%\server\bin\startNodeManager.cmd

CLASSPATH の weblogic\_sp.jar の前に次のファイルを追加します。

%WL\_HOME%\server\lib\CR090101\_610sp4\_webservice.jar; %WL\_HOME%\server\lib\CR090101\_610sp4\_.jar;

● UNIX では、次のファイルを編集します。

\$WL\_HOME/server/bin/setWLSEnv.sh

\$WL\_HOME/server/bin/startWLS.sh

\$WL\_HOME/server/bin/startNodeManager.sh

CLASSPATHのweblogic\_sp.jarの前に次のファイルを追加します。

\$WL\_HOME/server/lib/CR090101\_610sp4\_webservice.jar; \$WL\_HOME/lib/CR090101\_610sp4.jar;

 パッチのファイルを使って、既存のドメインの証明書、プライベート キー、 キーストアを更新します。

パッチが適用されていない古いアプリケーションは、このパッチでインストール された新しい demo CA の証明書を信頼しません。たとえば、古い demo CA 証明 書をまだ信頼しているクライアントは、新しい demo 証明書チェーンを使用する サーバを拒否します。この問題を解決するには、このパッチで提供される新しい demo CA を含むよう、クライアントの信頼できる CA のリストを更新してくだ さい。

#### 証明書検証のレベルの制御

デフォルトでは、WebLogic Server は、CA として定義されている Basic Constraint 拡張を持たない証明書チェーン中の証明書を、すべて拒否します。た だし、この要件を満たさない証明書を使用したり、IETF RFC 2459 標準に準拠す るようセキュリティのレベルを上げたりすることができます。WebLogic Server が実行する証明書検証のレベルを制御するには、次のコマンドライン引数を使用 します。

-Dweblogic.security.SSL.enforceConstraints

表 14-23 は、このコマンドライン引数のオプションの説明です。

表 14-23 -Dweblogic.security.SSL.enforceConstraints のオプション

オプション 説明

| strong また<br>は true | <ul> <li>CA証明書のBasic Constraints 拡張がCA として定義されていることを検査するには、このオプションを使用します。</li> <li>例:</li> <li>-Dweblogic.security.SSL.enforceConstraints=strongまたは</li> <li>-Dweblogic.security.SSL.enforceConstraints=trueデフォルトでは、WebLogic Server はこのレベルの証明書検証を行います。</li> </ul>                                                                                           |
|---------------------|----------------------------------------------------------------------------------------------------|
| strict              | CA 証明書の Basic Constraints 拡張が CA として定義されてい<br>て、critical に設定されていることを検査するには、このオプ<br>ションを使用します。このオプションは、IETF RFC 2459 標準<br>を適用します。<br>例:<br>-Dweblogic.security.SSL.enforceConstraints=strict<br>多くの商用 CA 証明書が IETF RFC 2459 標準に準拠していない<br>ため、このオプションはデフォルトにはなっていません。                                                                                        |
| off                 | 証明書の検証を無効にするには、このオプションを使用しま<br>す。このオプションは慎重に使用する必要があります。たとえ<br>ば、信頼できる商用認証局から CA 証明書を購入し、その証明<br>書が新しい検証に合格しない場合には、このオプションを使用<br>してください。ただし、ほとんどの商用認証局が発行する CA<br>証明書は、デフォルトの strong オプションで動作するはずで<br>す。<br>例:<br>-Dweblogic.security.SSL.enforceConstraints=off<br>プロダクション環境ではこのオプションを使用しないことをお<br>勧めします。代わりに、IETF RFC 2459 標準に適合する新しい<br>CA 証明書を購入してください。 |

#### 証明書チェーンの検査

既存の証明書チェーンが WebLogic Server によって拒否されるかどうかを検査す るために、ValidateCertChain コマンドライン ユーティリティが提供されてい ます。このユーティリティは、PEM ファイル、PKCS-12 ファイル、PKCS-12 キーストア、および JDK キーストアの証明書チェーンを使用します。完全な証 明書チェーンを使用する必要があります。ValidateCertChain コマンドライン ユーティリティの構文は、以下のとおりです。

java utils.ValidateCertChain -file pemcertificatefilename java utils.ValidateCertChain -pem pemcertificatefilename java utils.ValidateCertChain -pkcsl2store pkcsl2storefilename java utils.ValidateCertChain -pkcsl2file pkcsl2filename password java utils.ValidateCertChain -jks alias storefilename [storePass]

#### 有効な証明書チェーンの例:

java utils.ValidateCertChain -pem zippychain.pem

Cert[0]: CN=zippy,OU=FOR TESTING ONLY,O=MyOrganization,L=MyTown,ST=MyState,C=US

Cert[1]: CN=CertGenCAB,OU=FOR TESTING ONLY,O=MyOrganization,L=MyTown,ST=MyState,C=US

Certificate chain appears valid

#### 無効な証明書チェーンの例:

java utils.ValidateCertChain -jks mykey mykeystore

Cert[0]: CN=corbal,OU=FOR TESTING ONLY, O=MyOrganization,L=MyTown,ST=MyState,C=US

CA cert not marked with critical BasicConstraint indicating it is a CA Cert[1]: CN=CACERT,OU=FOR TESTING ONLY, O=MyOrganization,L=MyTown,ST=MyState,C=US

Certificate chain is invalid
## 証明書に関する問題のトラブルシューティング

パッチを適用する前は動作していた SSL 通信が、パッチのインストール後は失 敗するようになった場合は、おそらく、WebLogic Server が使用する証明書 チェーンが検証で不合格になっているのが問題です。

証明書チェーンが拒否されている箇所を特定し、受け付けられる証明書チェーン に更新するのか、または -Dweblogic.security.SSL.enforceConstraints コマン ドライン引数の設定を変更するのかを決定してください。

証明書に関する問題のトラブルシューティングでは、次のいずれかの方法を使用 します。

- SSL 通信を使用するプロセス用の証明書チェーンが存在する場所がわかって いる場合は、ValidateCertChain コマンドライン ユーティリティを使って、 証明書チェーンが受け付けられるかどうかを検査します。
- SSL 通信を使用するプロセスでの SSL デバッグ トレースを有効にします。
   SSL デバッグ トレースの構文は次のとおりです。

-Dssl.debug=true -Dweblogic.StdoutDebugEnabled=true

次のメッセージは、SSLの障害が証明書チェーンの問題によるものであることを示しています。

<CA certificate rejected. The basic constraints for a CA certificate were not marked for being a CA, or were not marked as critical>

一方向の SSL を使用している場合は、クライアントのログでこのエラーを探します。相互 SSL を使用している場合は、クライアント ログとサーバ ログ でこのエラーを探します。

14-86 管理者ガイド

# 15 トランザクションの管理

以下の節では、トランザクション管理について説明するとともに、 Administration Console でトランザクションをコンフィグレーションおよび管理 する際のガイドラインを紹介します。

- トランザクション管理の概要
- トランザクションのコンフィグレーション
- トランザクションのモニタとログ
- 別のマシンへのサーバの移動

JDBC 接続プールをコンフィグレーションして JDBC ドライバを分散トランザク ションに参加できるようにする方法については、16-1 ページの「JDBC 接続の管 理」を参照してください。

# トランザクション管理の概要

Administration Console を使用すると、JavaTransaction API (JTA) などの WebLogic Server 機能をコンフィグレーションおよび有効化するためのツールを 利用できます。Administration Console を起動するには、「WebLogic Server とク ラスタのコンフィグレーション」で説明されている手順を参照してください。ト ランザクションのコンフィグレーション プロセスでは、属性の値を指定する必 要があります。指定した属性によって、以下のような、トランザクション環境の さまざまな側面を定義できます。

- トランザクションのタイムアウトと制限
- トランザクション マネージャの動作
- トランザクション ログ ファイルのプレフィックス

トランザクション環境をコンフィグレーションする前に、EJB、JDBC、JMS な ど、トランザクションに参加可能な J2EE コンポーネントについてよく理解して おく必要があります。

- EJB (Enterprise JavaBeans)では JTA を使用することでトランザクションが サポートされます。一部のデプロイメント記述子はトランザクション処理に 関連しています。EJB と JTA を使用したプログラミングの詳細については、 『WebLogic エンタープライズ JavaBeans プログラマーズ ガイド』を参照し てください。
- JDBC (Java Database Connectivity)には、Java からリレーショナルデータ ベース システムにアクセスするための標準インタフェースが用意されていま す。JDBC ドライバおよびトランザクション データ ソースを使用して取得さ れた接続については、JTA によってトランザクションがサポートされます。 JDBC と JTA を使用したプログラミングの詳細については、『WebLogic JDBC プログラミング ガイド』を参照してください。
- JMS (Java Messaging Service)では、JTA を使用することで複数のデータリ ソースにわたるトランザクションがサポートされます。WebLogic JMS は、 XA 準拠のリソースマネージャです。JMS と JTA を使用したプログラミン グの詳細については、『WebLogic JMS プログラマーズ ガイド』を参照して ください。

J2EE コンポーネントのコンフィグレーションの詳細については、このマニュア ルの対応する章、および Administration Console オンライン ヘルプを参照してく ださい。

# トランザクションのコンフィグレーション

Administration Console では、すべての JTA コンフィグレーション属性に対して、 デフォルト値が用意されています。コンフィグレーション属性に対して無効な値 を指定すると、再起動時に WebLogic Server は起動しません。

JTA のコンフィグレーション設定は、ドメイン レベルで適用できます。つまり、 コンフィグレーション属性の設定はドメイン内のすべてのサーバに適用されるこ とになります。JTA のモニタ タスクおよびロギング タスクは、サーバ レベルで 実行されます。 WebLogic JTA および任意のトランザクション参加コンポーネントをコンフィグ レーションすると、システムは JTA API および WebLogic JTA 拡張機能を使用し てトランザクションを実行できます。

アプリケーションを実行する前にトランザクション属性をコンフィグレーション することもできますし(静的コンフィグレーション)、アプリケーションの実行 時にトランザクション属性をコンフィグレーションすることもできます(動的コ ンフィグレーション)。ただし、後者の場合、例外が1つあります。[トランザ クションログファイルのプレフィックス]属性は、アプリケーションの実行前に 設定する必要があります。

トランザクション属性をコンフィグレーションするには、以下の手順に従いま す。

- 1. Administration Console を起動します。
- 2. 左ペインのドメイン ノードを選択します。デフォルトでは、そのドメインの [コンフィグレーション]タブが表示されます。
- 3. [JTA] タブを選択します。
- 4. 属性ごとに、値を指定するか、または適用可能な場合はデフォルト値をその まま使用します。
- 5. [適用]をクリックして、新しい属性値を保存します。
- サーバのコンフィグレーション時に [トランザクション ログファイルのプレ フィックス]属性が設定されていることを確認します。ロギングに関する属 性の設定については、「トランザクションのモニタとログ」を参照してくだ さい。

表 15-1 では、WebLogic Server で使用可能なトランザクション属性について簡単 に説明します。属性の詳細、および属性の有効な値とデフォルト値については、 Administration Console オンライン ヘルプの「ドメイン」を参照してください。

表15-1 トランザクション属性

| 属性         | 説明                                                     |
|------------|--------------------------------------------------------|
| [タイムアウト秒数] | 強制ロールバックされるまで、トランザク<br>ションがアクティブ状態を継続できる時間<br>( 秒単位 )。 |

| 属性                           | 説明                                                                                |
|------------------------------|-----------------------------------------------------------------------------------|
| [ トランザクションを保持する最<br>長時間 ]    | トランザクション コーディネータがトランザ<br>クションの完了を試み続ける最長時間(秒単<br>位 )。                             |
| [beforeCompletion の反復上<br>限] | 強制ロールバックの前に処理される<br>beforeCompletion コールバックの回数。                                   |
| [最大トランザクション数]                | 特定のサーバ上で一度にアクティブにできる<br>トランザクションの最大数。                                             |
| [ ユニーク名の最大数 ]                | サーバが一度にトラッキングできるユニーク<br>なトランザクション名の最大数。                                           |
| [ヒューリスティックを無視]               | トランザクション マネージャが、ヒューリス<br>ティックな出力を得たトランザクションを無<br>視するようリソースに指示するかどうかを指<br>定するブール値。 |

表15-1 トランザクション属性(続き)

# トランザクションのモニタとログ

Administration Console を使用すると、トランザクションをモニタしたり、トラ ンザクション ログ ファイルのプレフィックスを指定したりできます。モニタ タ スクおよびロギング タスクは、サーバ レベルで実行されます。トランザクショ ン統計は特定のサーバに表示され、トランザクション ログ ファイルは各サーバ に格納されます。

トランザクション統計を表示し、トランザクション ログ ファイルのプレフィッ クスを設定するには、以下の手順に従います。

- 1. Administration Console を起動します。
- 2. 左ペインのサーバ ノードをクリックします。
- 3. 左ペインで特定のサーバを選択します。
- 4. [モニタ]タブを選択します。

- [JTA] タブを選択します。トランザクション統計の総計が [JTA] ダイアログ に表示されます。モニタに関するテキスト リンクをクリックすると、リソー スや名前でトランザクションをモニタしたり、すべてのアクティブなトラン ザクションをモニタしたりすることもできます。
- 6. [ログ]タブを選択します。
- 7. [JTA] タブを選択します。
- トランザクション ログ ファイルのプレフィックスを入力し、[適用]をク リックして属性値を保存します。

値と属性のモニタとログの詳細については、Administration Console オンライン ヘルプの「サーバ」を参照してください。

## 別のマシンへのサーバの移動

アプリケーション サーバが別のマシンに移動された場合、サーバは新しいディ スクにあるトランザクション ログ ファイルを見つけられなければなりません。 このため、トランザクション ログ ファイルを新しいマシンに移動してからサー バを起動することをお勧めします。そうすることによって、確実に適切な回復処 理を実行できます。新しいマシンでパス名が異なる場合は、[トランザクション ログファイルのプレフィックス]属性を新しいパス名で更新してからサーバを起 動します。

サーバに障害が発生した後でトランザクション ログを移行する場合は、すべて のトランザクション ログ ファイルを新しいマシンで使用可能にしてから、マシ ンでサーバを起動します。このような移行は、両方のマシンで使用可能なデュア ルポート ディスクにトランザクション ログ ファイルを格納することで実行でき ます。計画的な移行の場合は、新しいマシンでパス名が異なるときに、[トラン ザクション ログファイルのプレフィックス]属性を新しいパス名で更新してから サーバを起動します。必ず、新しいマシンですべてのトランザクション ログ ファイルが使用可能になっていることを確認してから、サーバを起動してくださ い。そうしないと、クラッシュ時にコミット中だったトランザクションが適切に 解決できず、その結果、アプリケーション データに矛盾が発生する場合があり ます。

# 16 JDBC 接続の管理

以下の節では、ローカル トランザクションと分散トランザクションの両方にお ける、JDBC コンポーネント (データ ソース、接続プール、およびマルチプー ル)を介したデータベース接続のコンフィグレーションと管理のガイドラインを 紹介します。

- 16-1 ページの「JDBC 管理の概要」
- 16-4 ページの「JDBC コンポーネント(接続プール、データ ソース、および マルチプール)」
- 16-7 ページの「接続プール、マルチプール、およびデータソースの JDBC コ ンフィグレーション ガイドライン」
- 16-26 ページの「Administration Console による JDBC 接続プール、マルチ プール、およびデータソースのコンフィグレーションと管理」
- 16-35 ページの「prepared statement キャッシュによるパフォーマンスの向上」

# JDBC 管理の概要

Administration Console には、JDBC (Java Database Connectivity) などの WebLogic Server 機能のコンフィグレーションと管理を可能にするツールへのイ ンタフェースが用意されています。接続の作成、管理、およびモニタを含むほと んどの JDBC 管理機能において、システム管理者は Administrative Console また はコマンドライン インタフェースを使用します。アプリケーション開発者は JDBC API を使用することもできます。

以下に、接続を設定および管理するためによく行われるタスクを示します。

- WebLogic Server とデータベース管理システム間の JDBC 接続を制御する属 性の定義
- 確立された接続の管理

■ 確立された接続のモニタ

### Administration Console について

JDBC 接続の設定と管理は、おもに Administration Console で行います。 Administration Console を使用して、サーバを起動する前に接続を静的に設定し ます。詳細については、1-4 ページの「Administration Console」を参照してくだ さい。

接続を設定するだけでなく、Administration Console では確立された接続を管理 およびモニタすることもできます。

## コマンドライン インタフェースについて

コマンドライン インタフェースでは、接続プールを動的に作成および管理でき ます。コマンドライン インタフェースの使い方については、付録 B「WebLogic Server コマンドライン インタフェース リファレンス」を参照してください。

### JDBC API について

プログラミングによる接続の設定と管理については、 {DOCROOT}/jdbc/index.htmlの『WebLogic JDBC プログラミング ガイド』を参照してください。

### 関連情報

ローカルおよび分散トランザクションで使用される JDBC ドライバは多くの WebLogic Server コンポーネントと連係して機能し、情報はさまざまなドキュメ ントに掲載されています。たとえば、JDBC ドライバについての情報は、JDBC、 JTA、および WebLogic jDrivers のマニュアルで参照できます。

JDBC、JTA、および管理の追加リソースのリストを以下に示します。

#### 管理

- Administration Console を開く手順については、第4章「WebLogic Server と クラスタのコンフィグレーション」を参照してください。
- JDBC 属性のリストについては、{DOCROOT}/ConsoleHelp/index.html にあるWebLogic Administration Console オンライン ヘルプの「JDBC 接続プール」、「JDBC データ ソース」、「JDBC マルチプール」、および「JDBC トランザクション データ ソース」を参照してください。
- コマンドラインインタフェースの使い方については、付録 B「WebLogic Server コマンドラインインタフェースリファレンス」を参照してください。

#### JDBC と WebLogic jDrivers

以下のドキュメントは、おもにアプリケーション開発者向けに書かれています。 システム管理者は、このドキュメントの内容を理解するための補助資料として、 必要に応じて以下の初歩的な情報を参照してください。

- JDBC API については、『WebLogic JDBC プログラミング ガイド』を参照してください。「WebLogic JDBC の概要」という節で、JDBC および JDBC ドライバの概要が簡潔に紹介されています。
- WebLogic jDriversの使い方については、{DOCROOT}/oracle/index.htmlの 『WebLogic jDriver for Oracleのインストールと使い方』、 {DOCROOT}/mssqlserver4/index.htmlの『WebLogic jDriver for Microsoft SQL Serverのインストールと使い方』、または {DOCROOT}/informix4/index.htmlの『WebLogic jDriver for Informixのイン ストールと使い方』を参照してください。

### トランザクション(JTA)

- JTA の管理については、第15章「トランザクションの管理」を参照してく ださい。
- サードパーティ ドライバの使い方については、 {DOCROOT}/jta/thirdpartytx.htmlの『WebLogic JTA プログラマーズ ガイ ド』の「WebLogic Server でのサードパーティ製 JDBC XA ドライバの使い 方」を参照してください。

以下のドキュメントは、おもにアプリケーション開発者向けに書かれています。 システム管理者は、この章の内容を理解するための補助資料として、必要に応じ て以下の情報を参照してください。

- 分散トランザクションについては、{DOCROOT}/jta/index.htmlの 『WebLogic JTA プログラマーズ ガイド』を参照してください。
- WebLogic jDriver for Oracle/XA の使い方については、 {DOCROOT}/oracle/trxjdbcx.html の『WebLogic jDriver for Oracle のインス トールと使い方』の「分散トランザクションでの WebLogic jDriver for Oracle/XA の使い方」を参照してください。

# JDBC コンポーネント(接続プール、デー タ ソース、およびマルチプール)

以降の節では、JDBC 接続コンポーネント(接続プール、マルチプール、および データ ソース)の概要を説明します。

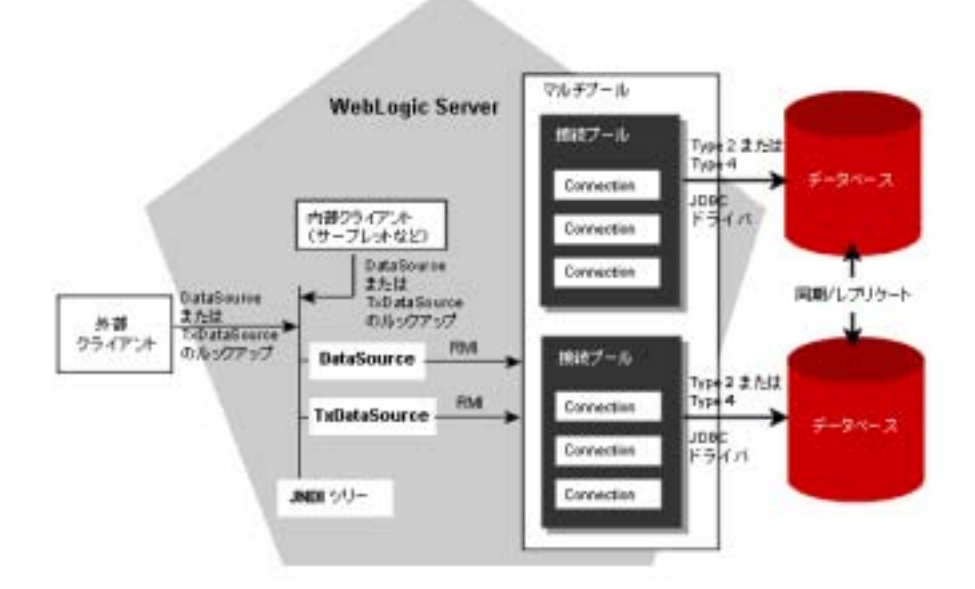

#### 図 16-1 WebLogic Server における JDBC コンポーネント

### 接続プール

接続プールとは、接続プールが登録されるとき(通常は WebLogic Server の起動時)に作成される JDBC 接続のグループに名前を付けたものです。アプリケーションはプールから接続を「借り」、使用後は接続をクローズしてプールに返します。詳細については、{DOCROOT}/jdbc/programming.htmlの『WebLogic JDBC プログラミング ガイド』の「接続プール」を参照してください。

Administration Console で行う設定はすべて静的なものです。つまり、すべての 設定は WebLogic Server の起動前に行います。動的な接続プールは、コマンドラ イン(付録 B「WebLogic Server コマンドライン インタフェース リファレンス」 を参照)または API(『WebLogic JDBC プログラミング ガイド』の「動的接続 プールの作成」を参照)を使用することで(サーバの起動後に)作成できます。

## マルチプール

マルチプールは、以下の機能で役立ちます。

- ロードバランシング プールは特定の順序付けなしで追加され、ラウンド ロビン方式でアクセスされます。接続を切り替えるときには、最後にアクセ スされたプールのすぐ後の接続プールが選択されます。
- 高可用性 プールは、接続プールの切り替え順を指定する順序付きリストとして設定します。たとえば、リストの最初のプールが選択され、その後に次のプールが選択されます。

特定の接続プール内のすべての接続は同じです。つまり、それらは1つのデータ ベースにアタッチされています。ただし、マルチプール内の接続プールにはそれ ぞれ異なる DBMS を関連付けることができます。詳細については、 {DOCROOT}/jdbc/programming.htmlの『WebLogic JDBC プログラミング ガイ ド』の「マルチプール」を参照してください。

## データ ソース

データソースオブジェクトを使用することで、JDBC アプリケーションは接続 プールから DBMS 接続を取得できるようになります。各データソースオブジェ クトは、JNDI ツリーにバインドされ、接続プールまたはマルチプールを指しま す。アプリケーション側では、データ ソースをルックアップして接続を取得し ます。JTA に対応するデータ ソース オブジェクト (Administration Console にお ける [トランザクション データ ソース])を定義することも、JTA に対応しない データ ソースオブジェクト (Administration Console における [データ ソース]) を定義することもできます。分散トランザクションには、トランザクション データ ソースを使用します。データ ソースとトランザクション データ ソースの 使用に関する詳細については、16-7 ページの「接続プール、マルチプール、お よびデータソースの JDBC コンフィグレーション ガイドライン」を参照してくだ さい。

注意: トランザクション データ ソースで指すことができるのは接続プールだけ で、マルチプールを指すことはできません。マルチプールは分散トラン ザクションではサポートされていないからです。 接続プール、マルチプール、およびデータソースの JDBC コンフィグレーション ガ

# 接続プール、マルチプール、およびデータ ソースの JDBC コンフィグレーション ガイ ドライン

この節では、ローカル トランザクションおよび分散トランザクションに対応す る JDBC コンフィグレーションのガイドラインについて説明します。

## JDBC コンフィグレーションの概要

JDBC 接続を設定するには、Administration Console (動的接続プールの場合はコマンドライン)で属性を定義して、接続プール、データ ソース オブジェクト (常に設定することが望ましいが、省略可能な場合もある) およびマルチプール (省略可能)をコンフィグレーションします。トランザクションのタイプは以下の3つです。

- ローカル トランザクション 非分散トランザクション
- 分散トランザクション(XA 対応ドライバ) 2 フェーズ コミット
- 分散トランザクション(XA 非対応ドライバ)-単一リソースマネージャと
   単一データベース インスタンス

次の表にローカルおよび分散トランザクションでのこれらのオブジェクトの使い 方を示します。

表 16-1 JDBC コンフィグレーション ガイドラインの概要

| 説明 / オブ<br>ジェクト | ローカル トランザ<br>クション                                                                                                    | 分散トランザク<br>ション<br>XA 対応ドライバ                                                                     | 分散トランザクション<br>XA 非対応ドライバ                                                                                                    |
|-----------------|----------------------------------------------------------------------------------------------------|-------------------------------------------------------------------------------------------------|----------------------------------------------------------------------------------------------------|
| JDBC ドラ<br>イバ   | <ul> <li>WebLogic jDriver<br/>for Oracle、<br/>WebLogic jDriver<br/>for Microsoft<br/>SQL Server、お<br/>よび WebLogic<br/>jDriver for<br/>Informix</li> <li>準拠するサード<br/>パーティ ドライ<br/>バ</li> </ul> | <ul> <li>WebLogic<br/>jDriver for<br/>Oracle/ XA</li> <li>準拠するサード<br/>パーティ ドラ<br/>イバ</li> </ul> | <ul> <li>WebLogic jDriver for<br/>Oracle、WebLogic<br/>jDriver for Microsoft<br/>SQL Server、および<br/>WebLogic jDriver for<br/>Informix</li> <li>準拠するサードパー<br/>ティドライバ</li> </ul> |
| データソー<br>ス      | データ ソース オブ<br>ジェクト推奨 ( デー<br>タ ソースがない場<br>合は JDBC API を使<br>用 )。                                                                                                    | トランザクション<br>データ ソースが必<br>須。                                                                     | トランザクションデータ<br>ソース必須。<br>複数のリソースの場合は<br>enable two-phase<br>commit=trueを設定す<br>る。16-22 ページの「分<br>散トランザクション用の<br>XA 非対応 JDBC ドライ<br>バのコンフィグレーショ<br>ン」を参照。                      |
| 接続プール           | Administration<br>Console でコンフィ<br>グレーションすると<br>きにはデータ ソー<br>ス オブジェクトが<br>必須。                                                                                                    | トランザクション<br>データ ソースが必<br>須。                                                                     | トランザクションデータ<br>ソースが必須。                                                                                                    |
| マルチプー<br>ル      | 接続プールとデータ<br>ソースが必須。                                                                                                    | トランザクション<br>データ ソースが必<br>須。                                                                     | トランザクションデータ<br>ソースが必須。                                                                                                    |

**注意**: 分散トランザクションの場合には、WebLogic jDriver for Oracle/XA (WebLogic jDriver for Oracle の XA 準拠バージョン) などの XA 準拠ドラ イバを使用します。

#### トランザクション データ ソースを使用すべき場合

アプリケーションや環境が以下の条件のいずれかを満たす場合には、データソー スではなくトランザクション データ ソースを使用すべきです。

- JTA (Java Transaction API)を使用する場合
- WebLogic Server 内の EJB コンテナを使用してトランザクションを管理する 場合
- 単一のトランザクションで複数のデータベース更新を実行する場合
- トランザクション処理中に、データベースや JMS (Java Messaging Service) などの複数のリソースにアクセスする場合
- 複数のサーバで同じ接続プールを使用する場合

EJB アーキテクチャでは、データベース処理を実行する複数の EJB が単一トラン ザクションの一部として呼び出されることがよくあります。XA を使用しない場 合、これがうまく機能するには、トランザクションに参加するすべてのコンポー ネントがまったく同じデータベース接続を使用する必要があります。WebLogic Server では、JTS ドライバと TxDataSource ([2 フェーズ コミットを有効化]を選 択する場合)を使用してこの処理を裏で実行するので、EJB 間で JDBC 接続を明 示的に受け渡す必要はありません。XA (XA ドライバが必要)の場合には、 WebLogic Server のトランザクション データ ソースを使用して 2 フェーズ コ ミットで分散トランザクションを行えるため、複数の EJB がトランザクション の各部分で別個のデータベース接続を使用できるようになります。いずれの場合 も (XA を使用する場合も使用しない場合も)、トランザクション データ ソース を使用しなければなりません。

データ ソースの詳細については、<sup>®</sup>WebLogic JDBC プログラミング ガイド』 ({DOCROOT}/jdbc/programming.html) を参照してください。

注意: 同じ接続プールを指す2つのトランザクションデータソースを作成してはいけません。同じ接続プールを指す2つの異なるトランザクションデータソースを1つのトランザクションで使用する場合、2番目の接続にアクセスしようとすると、XA\_PROTOエラーが発生します。

#### ローカル トランザクションをサポートするドライバ

JDBC コア 2.0 API (java.sql)をサポートする JDBC 2.0 ドライバ。
 WebLogic jDrivers for Oracle、WebLogic jDrivers for Microsoft SQL Server、
 および WebLogic jDrivers for Informix など。この API を使用すると、デー
 タ ソースへの接続を確立し、クエリを送信し、その結果を処理するのに必要
 なクラス オブジェクトを作成できます。

#### 分散トランザクションをサポートするドライバ

- JDBC 2.0 分散トランザクション標準拡張インタフェース
   (javax.sql.XADataSource、javax.sql.XAConnection、 javax.transaction.xa.XAResource)をサポートする JDBC 2.0 ドライバ。
   WebLogic jDriver for Oracle/XA など。
- JDBC 2.0 コア API はサポートするが、JDBC 2.0 分散トランザクション標準 拡張インタフェースはサポートしない JDBC ドライバ。XA 非対応の JDBC ドライバは、一度に1つしか分散トランザクションに参加できません。
   16-22 ページの「分散トランザクション用の XA 非対応 JDBC ドライバのコ ンフィグレーション」を参照してください。

# ローカル トランザクション用の JDBC ドライバの コンフィグレーション

ローカル トランザクションに対応する JDBC ドライバをコンフィグレーション するには、次の手順に従って JDBC 接続プールを設定します。

- Driver Classname 属性に、java.sql.driver インタフェースをサポートして いるクラスの名前を指定します。
- database プロパティを指定します。これらのプロパティは、指定したドライバ にデータ ソース プロパティとして渡されます。

Administration Console で、接続プロパティの各プロパティについて、それぞれ の行で名前 = 値の組を指定します。コンフィグレーション ファイル (config.xml)では、接続プロパティがセミコロンで区切られた文字列の形式で 一覧されています。例: Properties="user=SCOTT;server=DEMO"

WebLogic 2 層 JDBC ドライバの詳細については、使用するドライバについての BEA のマニュアル ({DOCROOT}/oracle/index.htmlの『WebLogic jDriver for Oracle のインストールと使い方』、{DOCROOT}/mssqlserver4/index.htmlの 『WebLogic jDriver for Microsoft SQL Server のインストールと使い方』、または {DOCROOT}/informix4/index.htmlの『WebLogic jDriver for Informix のインス トールと使い方』)を参照してください。サードパーティ ドライバを使用する場 合は、{DOCROOT}/jta/thirdpartytx.htmlの『WebLogic JTA プログラマーズ ガイ ド』の「分散トランザクションでの WebLogic jDriver for Oracle/XA の使い方」 およびベンダ提供のマニュアルを参照してください。以下の表では、WebLogic jDrivers を使用した JDBC 接続プールおよびデータ ソースのサンプル コンフィグ レーションを示します。

次の表では、WebLogic jDriver for Oracle を使用した接続プールのサンプル コン フィグレーションを示します。

注意:新しいプロパティ「Password」があります。この値は、名前と値のペア で定義されたプロパティ内のパスワードをオーバーライドします。この 属性は、物理データベース接続の作成時に2層JDBCドライバに渡され ます。値は、暗号化されて config.xml に格納され、そのファイルにクリ アテキストパスワードが格納されるのを防止するために使用できます。

| 表16-2 | WebLogic jDriver | for Oracle:持 | 観プールのコンフ | ィグレーション |
|-------|------------------|--------------|----------|---------|
|-------|------------------|--------------|----------|---------|

| 属性名               | 周性值                          |
|-------------------|------------------------------|
| Name              | myConnectionPool             |
| Targets           | myserver                     |
| DriverClassname   | weblogic.jdbc.oci.Driver     |
| Initial Capacity  | 0                            |
| MaxCapacity       | 5                            |
| CapacityIncrement | 1                            |
| Properties        | user=scott<br>server=localdb |

| <b>属性名</b> | 属性值                                                                     |
|------------|-------------------------------------------------------------------------|
| Password   | Tiger(この値は Properties で名前と値の組み合わ<br>せとして定義されているすべてのパスワードを<br>オーバーライドする) |

表 16-2 WebLogic iDriver for Oracle: 接続プールのコンフィグレーション

次の表では、WebLogic jDriver for Oracle を使用したデータ ソースのサンプル コ ンフィグレーションを示します。

#### 表 16-3 WebLogic jDriver for Oracle : データ ソースのコンフィグレーション

| 属性名      | 属性值              |
|----------|------------------|
| Name     | myDataSource     |
| Targets  | myserver         |
| JNDIName | myconnection     |
| PoolName | myConnectionPool |

次の表では、WebLogic jDriver for Microsoft SQL Server を使用した接続プールの サンプル コンフィグレーションを示します。

| 表 16-4 | WebLogic jDriver | for Microsoft S | QL Server : | 接続プールのコンス | フィグ |
|--------|------------------|-----------------|-------------|-----------|-----|
| レーショ   | ョン               |                 |             |           |     |

| 属性名               | 属性值                                                                                                    |
|-------------------|----------------------------------------------------------------------------------------------------|
| Name              | myConnectionPool                                                                                            |
| Targets           | myserver                                                                                                    |
| DriverClassname   | weblogic.jdbc.mssqlserver4.Driver                                                                           |
| Initial Capacity  | 0                                                                                                    |
| MaxCapacity       | 5                                                                                                    |
| CapacityIncrement | 1                                                                                                    |
| Properties        | user=sa<br>password=secret<br>db=pubs<br>server=myHost:1433<br>appname=MyApplication<br>hostname=myhostName |

次の表では、WebLogic jDriver for Microsoft SQL Server を使用したデータ ソース のサンプル コンフィグレーションを示します。

表 16-5 WebLogic jDriver for Microsoft SQL Server : データ ソースのコンフィ グレーション

| 属性名      | 属性值              |
|----------|------------------|
| Name     | myDataSource     |
| Targets  | myserver         |
| JNDIName | myconnection     |
| PoolName | myConnectionPool |

次の表では、WebLogic jDriver for Informix を使用した接続プールのサンプル コ ンフィグレーションを示します。

| 属性名               | 属性值                                                                         |
|-------------------|-----------------------------------------------------------------------------|
| Name              | myConnectionPool                                                            |
| Targets           | myserver                                                                    |
| DriverClassname   | weblogic.jdbc.informix4.Driver                                              |
| Initial Capacity  | 0                                                                           |
| MaxCapacity       | 5                                                                           |
| CapacityIncrement | 1                                                                           |
| Properties        | user=informix<br>password=secret<br>server=myDBHost<br>port=1493<br>db=myDB |

表 16-6 WebLogic iDriver for Informix: 接続プールのコンフィグレーション

次の表では、WebLogic jDriver for Informix を使用したデータ ソースのサンプル コンフィグレーションを示します。

表 16-7 WebLogic jDriver for Informix : データ ソースのコンフィグレーション

| 属性名      | 属性值              |
|----------|------------------|
| Name     | myDataSource     |
| Targets  | myserver         |
| JNDIName | myconnection     |
| PoolName | myConnectionPool |

# 分散トランザクション用の XA 対応 JDBC ドライバ のコンフィグレーション

XA 対応 JDBC ドライバを分散トランザクションに参加させるには、以下のよう に JDBC 接続プールをコンフィグレーションします。

- Driver Classname 属性に、javax.sql.XADataSource インタフェースをサポートしているクラスの名前を指定します。
- データベース プロパティが指定されていることを確認します。これらのプロ パティは、指定した XADataSource にデータ ソース プロパティとして渡さ れます。WebLogic jDriver for Oracle のデータ ソース プロパティについて は、「WebLogic jDriver for Oracle/XA のデータ ソース プロパティ」を参照 してください。サード パーティ製ドライバのデータ ソース プロパティにつ いては、ベンダが提供するマニュアルを参照してください。
- お使いの DBMS で XA をサポートするために必要なその他の接続プール プロパティについては、16-21 ページの「その他の XA 接続プール プロパティ」を参照してください。

以下の属性は、XA モードで WebLogic jDriver for Oracle を使用する場合の JDBC 接続プールのコンフィグレーションの例です。

| <b>周性名</b>        | 属性值                                            |
|-------------------|------------------------------------------------|
| Name              | fundsXferAppPool                               |
| Targets           | myserver                                       |
| DriverClassname   | weblogic.jdbc.oci.xa.XADataSource              |
| Initial Capacity  | 0                                              |
| MaxCapacity       | 5                                              |
| CapacityIncrement | 1                                              |
| Properties        | user=scott<br>password=tiger<br>server=localdb |

表 16-8 WebLogic jDriver for Oracle/XA: 接続プールのコンフィグレーション

以下の属性は、XA モードで WebLogic jDriver for Oracle を使用する場合のトラ ンザクション データ ソースのコンフィグレーションの例です。

表 16-9 WebLogic iDriver for Oracle/XA:トランザクション データ ソース

| 属性名      | 属性值                  |
|----------|----------------------|
| Name     | fundsXferData Source |
| Targets  | myserver             |
| JNDIName | myapp.fundsXfer      |
| PoolName | fundsXferAppPool     |

また、JDBC 接続プールをコンフィグレーションして、XA モードでサード パー ティ ベンダ製ドライバを使用することもできます。この場合、データ ソース プ ロパティは、JavaBeans 設計パターンを使用し、XADataSource インスタンスに 反映して設定します。つまり、abc というプロパティの場合、XADataSource イ ンスタンスは、getAbc という名前の取得メソッドと、setAbc という名前の設定 メソッドをサポートする必要があります。

以下の属性は、Oracle Thin Driver を使用する場合の JDBC 接続プールのコン フィグレーションの例です。

表 16-10 Oracle Thin ドライバ: 接続プールのコンフィグレーション

| 属性名               | 肩性值                                      |
|-------------------|------------------------------------------|
| Name              | jtaXAPool                                |
| URL               | jdbc:oracle:thin:@baybridge:1521:bay817  |
| Targets           | myserver, server1                        |
| DriverClassname   | oracle.jdbc.xa.client.OracleXADataSource |
| Initial Capacity  | 1                                        |
| MaxCapacity       | 20                                       |
| CapacityIncrement | 2                                        |

表 16-10 Oracle Thin ドライバ:接続プールのコンフィグレーション(続き)

| 属性名        | 属性值                          |
|------------|------------------------------|
| Properties | user=scott<br>password=tiger |

以下の属性は、Oracle Thin Driver を使用する場合のトランザクション データ ソースのコンフィグレーションの例です。

表 16-11 Oracle Thin ドライパ:トランザクション データ ソースのコンフィグ レーション

| 属性名      | 属性值               |
|----------|-------------------|
| Name     | jtaXADS           |
| Targets  | myserver, server1 |
| JNDIName | jtaXADS           |
| PoolName | jtaXAPool         |

Cloudscape ドライバで使用する JDBC 接続プールは、以下のようにコンフィグレーションします。

表 16-12 Cloudscape:接続プールのコンフィグレーション

| 属性名               | 属性值                              |
|-------------------|----------------------------------|
| Name              | jtaXAPool                        |
| Targets           | myserver,serverl                 |
| DriverClassname   | COM.cloudscape.core.XADataSource |
| Initial Capacity  | 1                                |
| MaxCapacity       | 10                               |
| CapacityIncrement | 2                                |
| Properties        | databaseName=CloudscapeDB        |

| 属性名                      | 属性值  |
|--------------------------|------|
| SupportsLocalTransaction | true |

表 16-12 Cloudscape:接続プールのコンフィグレーション

Cloudscape ドライバで使用するトランザクション データ ソースは、以下のよう にコンフィグレーションします。

表 16-13 Cloudscape : トランザクション データ ソースのコンフィグレーショ ン

| 属性名      | 属性值                 |
|----------|---------------------|
| Name     | jtaZADS             |
| Targets  | myserver, myserverl |
| JNDIName | JTAXADS             |
| PoolName | jtaXAPool           |

#### WebLogic jDriver for Oracle/XA のデータ ソース プロパティ

表 16-14 に、WebLogic jDriver for Oracle でサポートされているデータ ソース プロパティを示します。「JDBC 2.0」カラムは、特定のデータ ソース プロパティが JDBC 2.0 の標準データ ソース プロパティ(Y)か、または JDBC に対する WebLogic Server の拡張(N)かを示します。

「省略可能」カラムは、特定のデータソースプロパティが省略可能かどうかを示 します。「Y\*」マークが付いたプロパティは、表 16-14 に示された、Oracle の xa\_open 文字列(openString プロパティの値)の対応するフィールドにマップ されます。それらのプロパティが指定されない場合、デフォルト値は openString プロパティから取得されます。それらのプロパティが指定される場 合、その値は openString プロパティで指定された値と一致する必要がありま す。プロパティが一致しない場合、XA 接続を確立しようとすると SQLException が送出されます。 「N\*」マークが付いた必須プロパティも、Oracle の xa\_open 文字列の対応する フィールドにマップされます。これらのプロパティは、Oracle の xa\_open 文字 列を指定するときに指定します。プロパティが指定されない場合や、指定されて いても一致しない場合は、XA 接続を確立しようとすると SQLException が送出 されます。

「\*\*」マークが付いたプロパティ名はサポートされていますが、WebLogic Server では使用されません。

| プロパティ名                | タイプ    | 説明                                                         | JDBC<br>2.0 | 省略<br>可能 | デフォル<br>ト値 |
|-----------------------|--------|------------------------------------------------------------|-------------|----------|------------|
| databaseName**        | String | サーバ上の特定の<br>データベース名。                                       | Y           | Y        | なし         |
| dataSourceName        | String | データ ソース名。<br>基になる<br>XADataSource に<br>名前を付ける場合<br>に使用される。 | Y           | Y        | 接続プー<br>ル名 |
| description           | String | このデータ ソース<br>の説明。                                          | Y           | Y        | なし         |
| networkProtocol*<br>* | String | サーバと通信する<br>場合に使用される<br>ネットワーク プロ<br>トコル。                  | Y           | Y        | なし         |
| password              | String | データベースのパ<br>スワード。                                          | Y           | N*       | なし         |
| portNumber**          | int    | サーバがリクエス<br>トをリスンしてい<br>るポート番号。                            | Y           | Y        | なし         |
| roleName**            | String | 初期 SQL ロール<br>名。                                           | Y           | Y        | なし         |
| serverName            | String | データベース サー<br>バ名。                                           | Y           | Y*       | なし         |

表 16-14 WebLogic jDriver for Oracle/XA のデータ ソース プロパティ

管理者ガイド 16-19

| プロパティ名        | タイプ    | 説明                                                                                                    | JDBC<br>2.0 | 省略<br>可能 | デフォル<br>ト値 |
|---------------|--------|----------------------------------------------------------------------------------------------------|-------------|----------|------------|
| user          | String | ユーザのアカウン<br>ト名。                                                                                                    | Y           | N*       | なし         |
| openString    | String | Oracle の XA オー<br>プン文字列。                                                                                                 | N           | Y        | なし         |
| oracleXATrace | String | XA トレース出力<br>が有効かどうかを<br>示す。有効(true)<br>の場合、<br>xa_poolnamedat<br>e.trc 形式の名前<br>を持つファイルが<br>サーバの起動ディ<br>レクトリに配置さ<br>れる。 | N           | Y        | true       |

表 16-14 WebLogic iDriver for Oracle/XA のデータ ソース プロパティ (続き)

表 16-15 に、Oracle の xa\_open 文字列フィールドとデータ ソース プロパティの 間のマッピングを示します。

表 16-15 xa open 文字列名と JDBC データ ソース プロパティとのマッピング

| Oracle xa_open 文字列<br>フィールド名 | JDBC 2.0 データ ソース プロパ<br>ティ | 省略可能 |
|------------------------------|----------------------------|------|
| acc                          | user, password             | N    |
| sqlnet                       | ServerName                 |      |

また、ユーザは Oracle の xa\_open 文字列で「Threads=true」と指定する必要が あります。Oracle の xa\_open 文字列フィールドの詳細については、Oracle のド キュメントを参照してください。

#### その他の XA 接続プール プロパティ

分散トランザクションにおいて接続プールからの接続を使用している場合は、接 続プールに対して追加プロパティを設定し、WebLogic Server 内のトランザク ションの状況に合わせて、接続プールが接続を正しく処理できるようにすること が必要になる場合があります。そのようなプロパティは、JDBCConnectionPool タグで、コンフィグレーション ファイル (config.xml)に指定します。デフォル トでは、追加プロパティはすべて、false に設定されています。プロパティを true にセットすると、有効になります。

普通は、WebLogic Server が内部的にこれらのプロパティを適切な値に自動的に 設定するので、ユーザが手動で設定する必要はありません。

#### KeepXAConnTillTxComplete

DBMS によっては、トランザクションの開始と終了を同じ物理データベース接続で行う必要があります。また場合によっては、WebLogic Server 内のトランザ クションの開始と終了を、異なる物理データベース接続で行うこともできます。 トランザクションが完了するまでのトランザクションの全期間を通して、接続 プールが1つの物理接続を確保し、アプリケーションに対して「同じ」接続を割 り当てるようにするには、KeepXAConnTillTxComplete="true" と設定します。 次はその例です。

```
<JDBCConnectionPool KeepXAConnTillTxComplete="true"
DriverName="com.sybase.jdbc2.jdbc.SybXADataSource"
CapacityIncrement="5" InitialCapacity="10" MaxCapacity="25"
Name="demoXAPool" Password="{3DES}vIF8diu4H0Qmdf0ipd4dWA=="
Properties="User=dbuser;DatabaseName=dbname;ServerName=server_nam
e_or_IP_address;PortNumber=serverPortNumber;NetworkProtocol=Tds;r
esourceManagerName=Lrm_name_in_xa_config;resourceManagerType=2" />
```

# **注意**: DB2 および Sybase で分散トランザクションをサポートする場合、このプロパティは、「必須」です。

# 分散トランザクション用の XA 非対応 JDBC ドライ バのコンフィグレーション

JDBC 接続プールをコンフィグレーションして、XA 非対応の JDBC ドライバを 別のリソースと共に分散トランザクションに参加させる場合は、JDBC Tx Data Source に [2 フェーズ コミットを有効化]属性を指定します(このパラメータは、 XAResource インタフェースををサポートしているリソースには無視されます)。 非 XA 接続プールは、一度に1つしか分散トランザクションに参加できません。

#### XA 非対応ドライバ/単一リソース

XA 非対応ドライバを1つだけ使用し、それがトランザクションで唯一のリソー スである場合は、Administration Console において [2 フェーズ コミットを有効化 ] オプションを選択されていないままにします (デフォルトの enableTwoPhaseCommit = false を受け入れる)。この場合、Weblogic Server では その設定が無視され、トランザクション マネージャが1フェーズの最適化を実 行します。

#### XA 非対応ドライバ / 複数リソース

他の XA リソースとともに XA 非対応 JDBC ドライバを 1 つ使用する場合は、 Console で [2 フェーズ コミットを有効化 ] を選択します (enableTwoPhaseCommit = true)

enableTwoPhaseCommit が true に設定されている場合、XA 非対応の JDBC リ ソースは常に XAResource.prepare() メソッド呼び出し中に XA\_OK を返します。 リソースは、以降の XAResource.commit() 呼び出しまたは

XAResource.rollback() 呼び出しに応答して、そのローカル トランザクション をコミットまたはロールバックしようとします。リソースのコミットまたはロー ルバックが失敗すると、ヒューリスティック エラーが発生します。ヒューリス ティック エラーの結果、アプリケーション データは矛盾した状態のまま残され る場合があります。

[2 フェーズ コミットを有効化] が選択されていない(enableTwoPhaseCommit が false に設定されている) 場合、XA 非対応の JDBC リソースによって XAResource.prepare() が失敗します。この場合、commit() が

SystemException を送出するので、トランザクションには参加コンポーネント が1つしか存在しないことになります。トランザクションの参加コンポーネント が1つしか存在しない場合、1つのフェーズ最適化は XAResource.prepare()を 無視し、トランザクションはほとんどのインスタンスで正常にコミットします。

こうした XA 非対応 JDBC ドライバのサポートは、しばしば「JTS ドライバ」と 呼ばれることがあります。WebLogic Server では、WebLogic JTS ドライバを内 部的に使用して、この機能をサポートしているからです。WebLogic JTS ドライ バの詳細については、『WebLogic JDBC プログラミング ガイド』の「WebLogic JTS ドライバの使い方」を参照してください。

### XA 非対応ドライバをグローバル トランザクションで使用す る際の制限事項と危険性

WebLogic Server では、グローバル トランザクションに XA 非対応 JDBC リソー スを参加させることもできますが、そうしたリソースを使用するアプリケーショ ンを設計する際には、いくつかの制限事項を考慮する必要があります。XA 非対 応ドライバは XA/2PC 規約に従っておらず、1 フェーズ コミットとロールバック の操作しかサポートしていないため、WebLogic Server(内部的には JTS ドライ バ)では、トランザクション マネージャで管理されるトランザクションにこうし たリソースが参加できるようにするために妥協が必要になります。

#### ヒューリスティックな終了とデータの不整合

XA 非対応リソースに対して [2 フェーズ コミットを有効化]が選択されると (enableTwoPhaseCommit = true)、XA 非対応リソースのトランザクションの準 備フェーズは常に成功します。そのため、XA 非対応リソースは、2 フェーズ コ ミット (2PC) プロトコルに本当に参加するわけではなく、障害が発生しやくなり ます。準備フェーズのあとで XA 非対応リソースに障害が発生した場合、XA 非 対応リソースはトランザクションをロールバックする可能性が高いのに対して、 トランザクションに参加する XA 対応のコンポーネントはトランザクションをコ ミットするので、結果的に、ヒューリスティックな終了とデータの不整合が発生 します。

データ整合性を損なう危険性があるので、[2 フェーズ コミットを有効化 ] のオ プションを使用するのは、ヒューリスティックな状況に耐え得るアプリケーショ ンの場合に限るべきです。

#### 保留中のトランザクションを回復できない

XA 非対応のドライバではローカル データベース トランザクションだけを操作 するため、外部トランザクション マネージャに関しては、データベースにおけ るトランザクションの保留状態という概念がありません。XA 非対応のリソース に対して XAResource.recover() が呼び出されると、コミットやロールバック の必要があるトランザクションが存在していても、常に Xid (トランザクション ID) の空集合が返されます。そのため、グローバル トランザクションで XA 非対 応のリソースを使用するアプリケーションでは、システム障害から回復してデー タの整合性を維持することはできません。

#### マルチサーバ コンフィグレーションでの XA 非対応リソースによるパフォー マンス低下のおそれ

WebLogic Server では、特定の JDBC 接続に関連付けられたデータベース ローカ ル トランザクションに基づいて、グローバル トランザクションに対する XA 非 対応リソースの参加をサポートしているので、複数の WebLogic Server インスタ ンス上でグローバル トランザクション コンテキストのアプリケーションから同 じ IDBC データ ソースがアクセスされると、 ITS ドライバは常に、 IDBC 操作 を、そのトランザクション内のアプリケーションで最初に確立された接続にリダ イレクトします。たとえば、一方のサーバトでアプリケーションがトランザク ションを開始し、XA 非対応の JDBC リソースにアクセスしたあと、もう一方の サーバに対するリモート メソッド呼び出し (RMI) を行い、同じ基礎 JDBC ドラ イバを使用するデータ ソースにアクセスした場合、JTS ドライバは、別のサーバ トのトランザクションに関連付けられている接続がそのリソースに対して確立さ れていることを認識し、最初のサーバ上にある実際の接続への RMI リダイレク トをセットアップします。接続に関するすべての操作は、最初のサーバトで確立 された1つの接続に対して行われます。こうした動作の結果、これらのリモート 接続のセットアップと1つの物理接続に対する RMI 呼び出しによるオーバー ヘッドのために、パフォーマンスが低下するおそれがあります。

#### XA 非対応の参加コンポーネントは1つのみ

XA 非対応のリソース (enableTwoPhaseCommit = true に設定)は、WebLogic Server のトランザクション マネージャに登録される際には、XAResource インタ フェースを実装するクラスの名前で登録されます。enableTwoPhaseCommit = true に設定されたすべての XA 非対応リソースでは、XAResource インタフェー スを実装する JTS ドライバを使用するので、グローバル トランザクションに参 加する XA 非対応リソース (enableTwoPhaseCommit = true に設定)はすべて、 同じ名前で登録されます。グローバル トランザクションで複数の XA 非対応リ ソースを使用した場合、名前の衝突や、場合によってはヒューリスティック障害 が発生します。

### XA 非対応の接続プールとトランザクション データ ソースの コンフィグレーション例

次の表では、XA 非対応 JDBC ドライバを使用するサンプル JDBC 接続プールの コンフィグレーション属性を示します。

表 16-16 WebLogic jDriver for Oracle: 接続プールのコンフィグレーション

| 属性名               | 属性值                                            |
|-------------------|------------------------------------------------|
| Name              | fundsXferAppPool                               |
| Targets           | myserver                                       |
| URL               | jdbc:weblogic:oracle                           |
| DriverClassname   | weblogic.jdbc.oci.Driver                       |
| Initial Capacity  | 0                                              |
| MaxCapacity       | 5                                              |
| CapacityIncrement | 1                                              |
| Properties        | user=scott<br>password=tiger<br>server=localdb |

次の表では、XA 非対応 JDBC ドライバを使用するサンプル トランザクション データ ソースのコンフィグレーション属性を示します。 表 16-17 WebLogic jDriver for Oracle: トランザクション データ ソースのコン フィグレーション

| 属性名                  | 属性值                 |
|----------------------|---------------------|
| Name                 | fundsXferDataSource |
| Targets              | myserver, serverl   |
| JNDIName             | myapp.fundsXfer     |
| PoolName             | fundsXferAppPool    |
| EnableTwoPhaseCommit | true                |

# Administration Console による JDBC 接続 プール、マルチプール、およびデータソー スのコンフィグレーションと管理

以降の節では、JDBC コンポーネント(接続プール、データ ソース、およびマル チプール)をコンフィグレーションしてデータベース接続を設定する方法につい て説明します。接続がいったん確立されたら、Administration Console またはコ マンドライン インタフェースを使用して接続を管理およびモニタできます。コ ンフィグレーション タスクの説明および Administration Console オンライン ヘル プのリンクについては、表 16-19 を参照してください。

## JDBC コンフィグレーション

ここでは、コンフィグレーションとは以下のプロセスのことです。

#### JDBC オブジェクトの作成

Administration Console を使用し、属性とデータベース プロパティを指定して JDBC コンポーネント(接続プール、データ ソース、およびマルチプール)を作 成します。16-29 ページの「Administration Console を使用した JDBC 接続のコン フィグレーション」を参照してください。

まず接続プールまたはマルチプールを作成してから、データ ソースを作成しま す。データ ソース オブジェクトを作成する場合、データ ソースの属性の 1 つと して接続プールまたはマルチプールを作成します。これにより、データ ソース が特定の接続プールまたはマルチプール (「プール」) と永続的に関連付けられま す。

#### JDBC オブジェクトの割り当て

データ ソースと接続プール(またはマルチプール)のコンフィグレーションと 関連付けを行ったら、各オブジェクトを同じサーバまたはサーバまたはクラスタ に割り当てます。一般的なシナリオをいくつか以下に示します。

- クラスタでは、データソースをクラスタに割り当て、関連付けられている接続プールをクラスタ内の各管理対象サーバに割り当てます。
- 単一サーバのコンフィグレーションでは、各データ ソースとその関連付けられている接続プールをサーバに割り当てます。
- マルチプールを使用する場合は、接続プールをマルチプールに割り当て、 データ ソースとすべての接続プールおよびマルチプールをサーバまたはクラ スタに割り当てます。

実行するタスクの説明については、16-29 ページの「Administration Console を使用した JDBC 接続のコンフィグレーション」を参照してください。

コンフィグレーション プロセスの関連付けと割り当ての詳細については、次の 表を参照してください。

表 16-18 関連付けと割り当てのシナリオ

| シナリ<br>オ番号 | 関連付け                               | 割り当て                                                                                                    | 対象の説明                                                            |
|------------|------------------------------------|----------------------------------------------------------------------------------------------------|------------------------------------------------------------------|
| 1          | データ ソース A と<br>接続プール A を関<br>連付ける。 | <ol> <li>データソースAを管理対象サーバ1に割り当てる。</li> <li>接続プールAを管理対象サーバ1に割り当てる。</li> </ol>                                                         | データ ソースと<br>接続プールは同<br>じ対象に割り当<br>てられる。                          |
| 2          | データ ソース B と<br>接続プール B を関<br>連付ける。 | <ol> <li>データ ソース B をクラス<br/>タ X に割り当てる。</li> <li>接続プール B をクラスタ<br/>X に割り当てる。</li> </ol>                                             | データ ソースと<br>接続は関連する<br>サーバ / クラス<br>夕の対象に割り<br>当てられる。            |
| 3          | データ ソース C と<br>接続プール C を関<br>連付ける。 | <ul> <li>データソースAと接続<br/>プールAを管理対象サー<br/>バ1に割り当てる。<br/>および</li> <li>データソースAをクラス<br/>タXに割り当て、接続<br/>プールAをクラスタXに<br/>割り当てる。</li> </ul> | データ ソースと<br>接続プールは 1<br>つのまとまりと<br>して 2 つの異な<br>る対象に割り当<br>てられる。 |

(プールには複数のデータ ソースを割り当てることができますが、実際の効果は ありません。) これらのデータ ソースとプールの組み合わせを複数のサーバまた はクラスタに割り当てることができますが、それらは組み合わせとして割り当て なければなりません。たとえば、関連付けられている接続プールがサーバ B に のみ割り当てられている場合は、データ ソースを管理対象サーバ A に割り当て ることはできません。

コマンドライン インタフェースを使用すると、動的な接続プールを(サーバの 起動後に)コンフィグレーションできます。16-32 ページの「コマンドライン イ ンタフェースを使用した JDBC コンフィグレーション タスク」を参照してくだ
さい。動的な接続プールは、APIを使用してプログラミングによってコンフィグ レーションすることもできます(『WebLogic JDBC プログラミング ガイド』の 「動的接続プールの作成」を参照)。

#### Administration Console を使用した JDBC 接続のコンフィグ レーション

Administration Console では、JDBC 接続をコンフィグレーション、管理、および モニタできます。タスクに使用するタブを表示するには、次の操作を行います。

- 1. Administration Console を起動します。
- 2. 左ペインで [サービス] ノードを選択し、[JDBC] ノードを展開します。
- コンフィグレーションまたは管理するコンポーネント(接続プール、マルチ プール、データ ソース、またはトランザクション データ ソース)のタブを 選択します。
- オンライン ヘルプの指示に従います。オンライン ヘルプへのリンクについては、表 16-19 を参照してください。

次の表では、接続タスクを一般的な実行順序で示します。この順序は変更しても かまいません。ただし、オブジェクトは関連付けおよび割り当ての前にコンフィ グレーションする必要があります。

| タスク<br>番号 | JDBC コンポーネ<br>ント / タスク      | 説明                                                                                                    |
|-----------|-----------------------------|----------------------------------------------------------------------------------------------------|
| 1         | 接続プールのコン<br>フィグレーション        | [ コンフィグレーション ] タブで、名前、URL、<br>データベース プロパティなどの接続プールの属性<br>を設定する。                                                                                                    |
| 2         | 接続プールのク<br>ローンの作成(省<br>略可能) | このタスクでは接続プールをコピーする。[コン<br>フィグレーション]タブで、プールの名前をユ<br>ニークな名前に変更し、それ以外の属性をそのま<br>ま使用するか変更する。この機能は、別々の名前<br>で複数の同じプール コンフィグレーションが必要<br>な場合に便利。たとえば、各データベース管理者<br>に、特定のプールを使用してデータベースへの<br>個々の変更をトラッキングさせることができる。 |

表 16-19 JDBC のコンフィグレーション タスク

| タスク<br>番号 | JDBC コンポーネ<br>ント / タスク                                          | 説明                                                                                                    |
|-----------|-----------------------------------------------------------------|----------------------------------------------------------------------------------------------------|
| 3         | マルチプールのコ<br>ンフィグレーショ<br>ン(省略可能)                                 | [ コンフィグレーション ] タブで、名前およびア<br>ルゴリズム ( 高可用性またはロードバランシン<br>グ ) の属性を設定する。[ プール ] タブで、接続<br>プールをこのマルチプールに割り当てる。             |
| 4         | データ ソースのコ<br>ンフィグレーショ<br>ン(およびプール<br>との関連付け)                    | [ コンフィグレーション ] タブを使用して、名前、<br>JNDI 名、およびプール名 ( これでデータ ソース<br>が特定の接続プールまたはマルチプールと関連付<br>けられる ) といったデータ ソースの属性を設定す<br>る。 |
| 5         | トランザクション<br>データ ソースのコ<br>ンフィグレーショ<br>ン (および接続<br>プールとの関連付<br>け) | [ コンフィグレーション ] タブを使用して、名前、<br>JNDI 名、および接続プール名(これでデータ<br>ソースが特定のプールと関連付けられる)といっ<br>たトランザクション データ ソースの属性を設定<br>する。      |
| 6         | 接続プールのサー<br>パ / クラスタへの<br>割り当て                                  | [対象]タブを使用して、接続プールを1つまた<br>は複数のサーバまたはクラスタに割り当てる。表<br>16-18「関連付けと割り当てのシナリオ」を参照。                                          |
| 7         | マルチプールの<br>サーバまたはクラ<br>スタへの割り当て                                 | [対象]タブを使用して、コンフィグレーション<br>されたマルチプールをサーバまたはクラスタに割<br>り当てる。                                                              |

表 16-19 JDBC のコンフィグレーション タスク (続き)

### 接続プールのコンフィグレーションにおけるデータベース パ スワード

接続プールを作成する際には、そのデータベースに接続するためのパスワードを 少なくとも1つ作成するのが普通です。オープン文字列を使用して XA を有効 にする場合、2種類のパスワードを使用するとよいでしょう。WebLogic Server の[JDBC 接続プール | コンフィグレーション | 一般] タブには、以下のフィー ルドがあります。

- [パスワード] このフィールドは、データベースパスワードを設定するのに 使用します。物理データベース接続を作成する際に2層JDBCドライバに渡 される Propertiesの中で定義されている password があっても、ここで設 定した値がそれを上書きします。この値は、config.xmlファイルの中では 暗号化され(JDBCConnectionPoolタグの中の Password 属性として保管さ れます) Administration Console上では表示されません。
- [文字列のオープンバスワード] このフィールドは、WebLogic Serverのトランザクションマネージャがデータベース接続を開くのに使用するオープン文字列に、パスワードを設定するのに使用します。[プロパティ]フィールドに定義されているパスワードがあっても、オープン文字列の一部としてここで設定した値がそれを上書きします。この値は、config.xmlファイルの中では暗号化され(JDBCConnectionPoolタグの中の XAPassword 属性として保管されます)、Administration Console上では表示されません。実行時には、WebLogic Server はこのフィールドに指定されたパスワードを使ってオープン文字列を再構築します。[プロパティ]フィールドにあるオープン文字列のフォーマットは次のとおりです。

openString=Oracle\_XA+Acc=P/userName/+SesTm=177+DB=demoPool+Thre ads=true=Sqlnet=dvi0+logDir=.

userNameの後ろにはパスワードがないことに注意してください。

[JDBC 接続プール | コンフィグレーション | 一般] タブの [ プロパティ ] フィー ルドに上記のパスワードを指定してもかまいません。しかし、WebLogic Server は、Administration Console およびコンフィグレーション ファイル (通常は config.xml) でこれらのパスワードをクリア テキストで表示します。これらの パスワードをクリア テキストで表示したり保管するのを回避するには、パス ワードはそれぞれのフィールドで指定します。

[パスワード]および[文字列のオープンパスワード]の値は、同一である必要は ありません。また、これらのフィールドを使用する場合、[プロパティ]フィー ルドでそれらに相当する値は省略しなければなりません。たとえば、[パスワー ド]フィールドに値を指定する場合には、[プロパティ]フィールドには password=password 指定しないでください。

注意: [パスワード]および[文字列のオープン パスワード] フィールドに入力 した値は、[プロパティ]フィールドのそれに相当する値を上書きしま す。たとえば、[パスワード]フィールドに tiger と入力し、[プロパ ティ]フィールドに password=smith と入力すると、WebLogic Server で はこのデータベースへの接続を作成するためのパスワードとして tiger を使用します。

#### コマンドライン インタフェースを使用した JDBC コンフィグ レーション タスク

次の表では、動的な接続プールを作成する方法を示します。

表 16-20 接続の設定 - 動的

| 目的とする作業    | 使用するツール                                                                      |
|------------|------------------------------------------------------------------------------|
| 動的接続プールの作成 | ■ コマンドライン B-20 ページの「CREATE_POOL」、<br>または                                     |
|            | ■ API - 『WebLogic JDBC プログラミング ガイド』<br>の「WebLogic JDBC 機能のコンフィグレーショ<br>ン」を参照 |

詳細については、付録 B「WebLogic Server コマンドライン インタフェース リ ファレンス」、および『WebLogic JDBC プログラミング ガイド』の「動的接続 プールの作成」を参照してください。

### 接続の管理とモニタ

接続の管理では、確立された JDBC コンポーネントを有効化、無効化、および削 除します。

#### Administration Console を使用した JDBC の管理

JDBC 接続を管理およびモニタするには、次の表を参照してください。

表 16-21 JDBC 管理タスク

| 目的とする作業                          | Administration Console での操作                                                                                                    |
|----------------------------------|----------------------------------------------------------------------------------------------------|
| 接続プールの割り当て先<br>サーバまたはクラスタの<br>変更 | 「接続プールのサーバ/クラスタへの割り当て」の<br>手順に従って、[対象]タブで対象を選択解除([選<br>択済み]から[使用可能]に移動)し、新しい対象<br>に割り当てる。                                                                                                    |
| マルチプールの割り当て<br>先クラスタの変更          | 「マルチプールのサーバまたはクラスタへの割り当<br>て」の手順に従って、[対象]タブで対象を選択解<br>除([選択済み]から[使用可能]に移動)し、新し<br>い対象に割り当てる。                                                                                                    |
| JDBC 接続プールの削除                    | オンライン ヘルプの「JDBC 接続プールの削除」を<br>参照。                                                                                                    |
| マルチプールの削除                        | <ol> <li>左ペインの[マルチプール]ノードを選択する。<br/>右ペインに[マルチプール]テーブルが表示され、ドメインで定義された全マルチプールが示される。</li> <li>削除するマルチプールの行にある[削除]アイコンをクリックする。削除要求の確認を求めるメッセージが右ペインに表示される。</li> <li>[はい]をクリックしてマルチプールを削除する。[マルチプール]ノードの下の[マルチプール]アイコンが削除される。</li> </ol>          |
| データ ソースの削除                       | <ol> <li>左ペインの[データ ソース] ノードを選択する。<br/>右ペインに[データ ソース]テーブルが表示され、ドメインで定義された全データ ソースが示される。</li> <li>削除するデータ ソースの行にある[削除]アイコンをクリックする。削除要求の確認を求めるメッセージが右ペインに表示される。</li> <li>[はい]をクリックしてデータ ソースを削除する。[データ ソース] ノードの下の[データ ソース]アイコンが削除される。</li> </ol> |

| 目的とする作業                               | Administration Console での操作                                                                                                    |
|---------------------------------------|----------------------------------------------------------------------------------------------------|
| 接続プールのモニタ                             | <ol> <li>1. 左ペインでプールを選択する。</li> <li>2. 右ペインで[モニタ]タブを選択し、[すべての<br/>アクティブなプールのモニタ]リンクを選択す<br/>る。</li> </ol>                                                                                                    |
| 接続プール、マルチプー<br>ル、またはデータ ソース<br>の属性の修正 | <ol> <li>5. 左ペインで JDBC オブジェクト (接続プール、<br/>マルチプール、またはデータ ソース)を選択す<br/>る。</li> </ol>                                                                                                    |
|                                       | <ol> <li>右ペインの[対象]タブを選択し、各サーバからそのオブジェクトの割り当てを解除する([選択済み]カラムから[使用可能]カラムにオブジェクトを移動する)。[適用]をクリックする。これで、対応するサーバでJDBCオブジェクト(接続プール、マルチプール、またはデータソース)が停止する。</li> <li>属性を修正するタブを選択する。</li> <li>[対象]タブを選択し、オブジェクトをサーバに再び割り当てる。これで、対応するサーバでJDBCオブジェクト(接続プール、マルチプール、またはデータソース)が開始される。</li> </ol> |

表 16-21 JDBC 管理タスク (続き)

#### コマンドライン インタフェースを使用した JDBC の管理

次の表では、コマンドライン インタフェースを使用した接続プールの管理につ いて説明します。詳細情報が必要な場合は、目的のコマンドを選択してくださ い。

接続プールのコマンドの使い方については、付録 B「WebLogic Server コマンド ライン インタフェース リファレンス」を参照してください。

表 16-22 コマンドライン インタフェースを使用した接続プールの管理

| 目的とする作業                | 使用するコマンド     |
|------------------------|--------------|
| 接続プールの無効化              | DISABLE_POOL |
| 無効な接続プールの有効化           | ENABLE_POOL  |
| JDBC 接続プールの削除          | DESTROY_POOL |
| 接続プールが作成されたか<br>どうかの確認 | EXISTS_POOL  |
| 接続プールのリセット             | RESET_POOL   |

# prepared statement キャッシュによるパ フォーマンスの向上

WebLogic Server で作成する各接続プールに対し、prepared statement キャッシュ のサイズを指定できます。prepared statement キャッシュ サイズを設定すると、 WebLogic Server は、prepared statement が指定された数に達するまで、アプリ ケーションと EJB で使用される各 prepared statement を保管します。statement は、接続プール単位ではなく、「接続ごとに」キャッシュされます。たとえば、 prepared statement キャッシュ サイズを 10 に設定すると、WebLogic Server は、 その特定の接続を使ってアプリケーションまたは EJB によって呼び出された最 初の 10 個の prepared statement を保存します。 アプリケーションまたは EJB がキャッシュに保管されている prepared statement のいずれかを呼び出すと、WebLogic Server はキャッシュに保存されている statement を再使用します。prepared statement を再使用することで、データベー ス中の statement を解析する必要がなくなり、データベース マシンの CPU 使用 量が減るので、現在の statement に対するパフォーマンスが向上し、他のタスク が利用できる CPU サイクルが増えます。

prepared statement キャッシュ サイズのデフォルト値は 0 です。接続プールに対 して prepared statement キャッシュ サイズを設定するには、以下の方法を使用で きます。

- Administration Console を使用する。詳細については、『Administration Console オンライン ヘルプ』の「JDBC 接続プール」 ({DOCROOT}/ConsoleHelp/jdbcconnectionpool.html)を参照してください。
- WebLogic 管理 API を使用する。詳細については、WebLogic クラスの Javadoc

({DOCROOT}/javadocs/weblogic/management/configuration/JDBCConne ctionPoolMBean.html)のgetPreparedStatementCacheSize()メソッドと setPreparedStatementCacheSize(int cacheSize)メソッドを参照してくだ さい。

■ コンフィグレーションファイル(通常は config.xml)で直接指定する。

コンフィグレーション ファイルを使って接続プールの prepared statement キャッ シュ サイズを設定するには、サーバを起動する前に、エディタで config.xml を開き、PreparedStatementCacheSize 属性に対するエントリを JDBCConnectionPool タグに追加します。次に例を示します。

<JDBCConnectionPool CapacityIncrement="5" DriverName="com.pointbase.jdbc.jdbcUniversalDriver" InitialCapacity="5" MaxCapacity="20" Name="demoPool" Password="{3DES}ANfMduXgaaGMeS8+CR1xoA==" PreparedStatementCacheSize="20" Properties="user=examples" RefreshMinutes="0" ShrinkPeriodMinutes="15" ShrinkingEnabled="true" Targets="examplesServer" TestConnectionsOnRelease="false" URL="jdbc:pointbase:server://localhost/demo"/>

## prepared statement キャッシュの使用に関する制 限

prepared statement キャッシュを使用するとパフォーマンスが劇的に向上しますが、使用するかどうかを決定する前に、制限事項について検討する必要があります。prepared statement キャッシュを使用するときは、以下の制限事項に注意してください。

prepared statement のキャッシングに関しては、ここで示されていない問題がほかにも存在する可能性があります。prepared statement に関係してシステムでエラーが発生する場合は、prepared statement のキャッシュ サイズを 0 に設定してみてください。このように設定すると、prepared statement のキャッシングはオフになり、問題の原因が prepared statement のキャッシングかどうかを確認できます。

# データベースを変更してから保存されている prepared statement を呼び出すと発生する可能性のあるエラー

キャッシュに保存されている prepared statement は、キャッシュされる時点で特定のデータベースオブジェクトを参照しています。キャッシュに格納されている prepared statement で参照されているデータベースオブジェクトに対して DDL (データ定義言語)操作を実行した場合、次に prepared statement を実行したとき に障害が発生します。たとえば、select \* from emp のような statement をキャッシュした後、emp テーブルを削除して作成し直した場合、キャッシュされている statement を次に実行したときには、statement を準備したときに存在していたものとまったく同じ emp テーブルがもはや存在しないため、statement は失敗します。

同様に、prepared statement がキャッシュされる時点で、prepared statement は データベースのテーブルの各カラムに対するデータ型にバインドされています。 テーブル内のカラムを追加、削除、または再配置した場合、キャッシュに格納さ れている prepared statement を再び実行すると障害が発生します。

#### prepared statement での setNull の使用

WebLogic jDriver for Oracle を使用してデータベースに接続している場合、 setNull バインド変数を使用する prepared statement をキャッシュするときには、 変数に適切なデータ型を設定する必要があります。汎用データ型を使用する場合 は、次の例で示すように、null 以外の値で実行すると statement は失敗します。

```
java.sql.Types.Long sal=null
.
.
.
if (sal == null)
setNull(2,int)//正しくない
else
setLong(2,sal)
代わりに、次のようにします。
```

```
if (sal == null)
    setNull(2,long)// EUN
else
    setLong(2,sal)
```

WebLogic jDriver for Oracle を使用すると、この問題が必ず発生します。他の JDBC ドライバを使用したときは、発生する可能性があります。

#### キャッシュの prepared statement がデータベース カーソル を予約する可能性

WebLogic Server が prepared statement をキャッシュするとき、prepared statement がデータベースのカーソルを開いている場合があります。あまり多くの statement をキャッシュした場合、接続に対するオープン カーソルの制限を越え る可能性があります。接続に対するオープン カーソルの制限を超えないように するには、データベース管理システムで限度を変更するか、または接続プールに 対する prepared statement のキャッシュ サイズを小さくします。

# 適切な prepared statement キャッシュ サイズの決 定

prepared statement キャッシュ サイズの最適な設定を決定するには、開発環境で サーバの負荷をエミュレートしてから、Oracle statspack スクリプトを実行しま す。スクリプトからの出力で、1秒あたりの解析数を確認します。prepared statement のキャッシュ サイズを増やすと、1秒あたりの解析数は減ります。1秒 あたりの解析数がそれ以上減少しなくなるまで、prepared statement キャッシュ サイズを段階的に増やします。

**注意**: プロダクション環境で prepared statement キャッシュの使用を決定する前に、使用上の制限について検討してください。詳細については、16-37 ページの「prepared statement キャッシュの使用に関する制限」を参照してください。

# スタートアップ クラスを使用した prepared statement キャッシュのロード

prepared statement キャッシュを最大限に活用し、最善のパフォーマンスを実現 するには、prepared statement キャッシュに格納しようとする各 prepared statement を呼び出すスタートアップ クラスを作成します。WebLogic Server は、 使用されている順序で prepared statement をキャッシュし、prepared statement キャッシュ サイズ制限に達した時点で statement のキャッシュを停止します。 キャッシュする prepared statement を呼び出すスタートアップ クラスを作成する ことで、わずかな回数しか呼び出されない statement ではなく、アプリケーショ ンで再利用される statement をキャッシュに格納でき、最低限の数の statement を キャッシュに収めることで最善のパフォーマンスが向上します。また、16-37 ページの「prepared statement キャッシュの使用に関する制限」で説明されてい るような問題のある prepared statement がキャッシュされるのを防ぐことができ ます。

スタートアップ クラスで問題が発生した場合でも、WebLogic Server は後で使用 できるように statement をロードしてキャッシュします。 確立されている接続ごとに、statement のキャッシュが個別にあることに注意してください。スタートアップ クラスを使用して statement をキャッシュする場合は、プールから各接続を取得し、その接続でキャッシュする prepared statementを呼び出すという方法で、クラスを作成する必要があります。

接続の需要が増加するのに合わせて接続プールが拡大するようになっている場合 は、statement が使用されると新しい接続が statement をキャッシュします。ス タートアップ クラスは、新しい接続に対する prepared statement キャッシュを ロードすることはできません。接続プールが縮小できるようにしてある場合は、 縮小期間が経過して接続が利用できる状態になっていると、接続プールは接続を 閉じます。その際、最初に閉じられる接続を指定する手段はありません。した がって、prepared statement キャッシュをロードした接続が、ロードしていない 接続より前に閉じられる場合があります。

# 17 JMS の管理

以下の節では、WebLogic Server の Java Message Service (JMS)を管理する方法 について説明します。

- JMS と WebLogic Server
- JMS のコンフィグレーション
- JMS のモニタ
- JMS のチューニング
- WebLogic Server の障害からの回復

# JMS と WebLogic Server

JMS は、エンタープライズ メッセージング システムにアクセスするための標準 の API です。具体的な WebLogic JMS の機能は以下のとおりです。

- メッセージングシステムを共有する Java アプリケーション同士でメッセージを交換できます。
- メッセージを作成、送信、および受信するための標準インタフェースにより アプリケーションの開発が容易になります。

次の図は、WebLogic JMS によるメッセージングの仕組みを示しています。

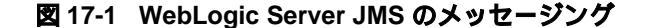

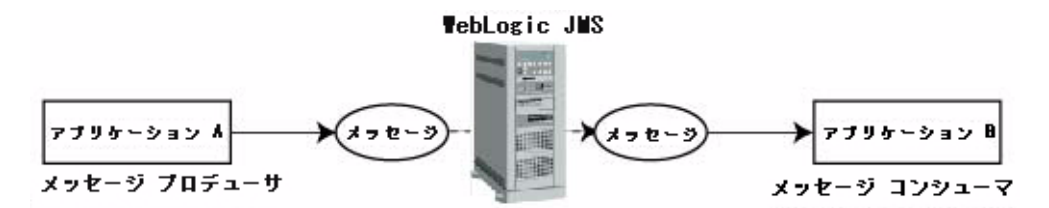

図で示されているように、WebLogic JMS はプロデューサ アプリケーションから メッセージを受信し、受け取ったメッセージをコンシューマ アプリケーション に配信します。

# JMS のコンフィグレーション

Administration Console を使用して、以下のコンフィグレーション属性を定義します。

- JMS を有効にします。
- JMS サーバを作成し、WebLogic サーバ インスタンスをターゲットにします。
- JMS サーバの値、接続ファクトリ、送り先(キューとトピック)、送り先テンプレート、(送り先キーを使用した)送り先のソート順指定、永続ストレージ、セッション プール、および接続コンシューマを作成またはカスタマイズします。
- カスタム JMS アプリケーションを設定します。
- しきい値と割当を定義します。
- サーバのクラスタ化、並行メッセージ処理、送り先のソート順指定、永続的 なメッセージング、メッセージページングなど、必要な JMS 機能を有効に します。

WebLogic JMS では、一部のコンフィグレーション属性に対して、デフォルト値が用意されていますが、それ以外のすべての属性に対しては値を指定する必要があります。コンフィグレーション属性に対して無効な値を指定した場合や、デフォルト値が存在しない属性に対して値を指定しなかった場合は、再起動時に

#### 17-2 管理者ガイド

JMS が起動されません。製品には、サンプル サーバにおける examplesJMSServer のサンプル コンフィグレーションが用意されています。サ ンプル サーバの詳細については、『インストール ガイド』の「デフォルト、サン プル、および Pet Store サーバの起動」を参照してください。

WebLogic Server アプリケーションを以前のリリースから移行する場合、コンフィグレーション情報は自動的に変換されます(『WebLogic JMS プログラマーズガイド』の「既存のアプリケーションの移行」を参照)。

WebLogic JMS の属性をコンフィグレーションするには、以降の節、または『 Administration Console オンライン ヘルプ』で説明されている手順に従って、 JMS オブジェクトを作成およびコンフィグレーションします。

WebLogic JMS をコンフィグレーションしたら、アプリケーションで JMS API を 使用してメッセージの送受信ができるようになります。WebLogic JMS アプリ ケーションの開発の詳細については、『WebLogic JMS プログラマーズ ガイド』 の「WebLogic JMS アプリケーションの開発」を参照してください。

**注意**: WebLogic JMS のコンフィグレーション プランを支援するために、 『WebLogic JMS プログラマーズ ガイド』にはコンフィグレーション チェックリストがあります。このチェックリストを使用して、属性の要 件や各種 JMS 機能をサポートするオプションを検討できます。

## WebLogic Server の起動と JMS のコンフィグレー ション

この節では、WebLogic Server および Administration Console の起動方法と、基本 的な JMS 実装をコンフィグレーションするための手順を説明します。

#### デフォルト WebLogic Server の起動

WebLogic Server のデフォルトの役割は、管理サーバです。ドメインが WebLogic Server 1 つだけから構成されている場合、そのサーバが管理サーバで す。ドメインが複数の WebLogic Server から構成されている場合、管理サーバを まず起動し、それから管理対象サーバを起動する必要があります。 管理サーバ起動の詳細については、第2章「WebLogic Server の起動と停止」を参照してください。

#### Administration Console の起動

Administration Console は、WebLogic Server に対する Web ベースの管理フロント エンド (管理クライアント インタフェース)です。先にサーバを起動してからでないと、サーバの Administration Console にアクセスできません。

Administration Console を使用した WebLogic Server のコンフィグレーションの詳細については、1-4 ページの「Administration Console」を参照してください。

#### 基本的 JMS 実装のコンフィグレーション

この節では、Administration Console を使用した基本的 JSM 実装のコンフィグ レーション方法を説明します。

- 5. たペインの [サービス]の下にある [JMS] ノードをクリックし、リストを展開します。
- オプションとして、永続メッセージをフラット ファイルに格納するため ファイル ストアを作成するか、またはあわせて、メッセージをメモリ外にス ワップ アウトするためページング ストアを作成します。
  - a. 左ペインの[ストア]ノードをクリックし、右ペインの[新しいJMSFile Store のコンフィグレーション]リンクをクリックします。
  - b. [一般] タブで、ストアに名前を付け、ディレクトリを指定してから [作 成] ボタンをクリックします。
  - c. [Paging Store] の作成も、同じ手順を繰り返します。
  - 注意: ストアのコンフィグレーションの詳細については、17-12ページの 「ストアのコンフィグレーション」を参照してください。
- オプションとして、永続性メッセージをデータベースに格納するための JDBC ストアを作成します。
  - a. 左ペインの [JDBC] ノードをクリックして展開します。

- b. 左ペインの [接続プール] ノードをクリックして、次に右ペインの [新し い JDBC Connection Pool のコンフィグレーション] リンクをクリックし ます。
- c. [コンフィグレーション]タブで、接続プールに対する[名前]、[URL] および データベース [プロパティ]などの属性を設定します。変更が終っ たら、各タブで [適用]をクリックします。
- d. [対象]タブで、[サーバ]タブまたは[クラスタ]タブのいずれかを選択して、その接続プールをデプロイする WebLogic Server インスタンスまたはサーバクラスタを指定します。[選択可]リストから[選択済み]リストに移して対象を選択し、「適用]をクリックします。
- e. [JMS | ストア] ノードに戻り、右ペインの [ 新しい JMSJDBCStore のコ ンフィグレーション ] リンクをクリックします。
- f. JDBC ストア名をつけ、接続プールとプレフィックス名を選択します。それから [作成]をクリックします。
- 注意: JDBC 接続プールのコンフィグレーションの詳細については、16-26 ページの「Administration Console による JDBC 接続プール、マルチ プール、およびデータソースのコンフィグレーションと管理」を参照 してください。
- オプションとして、JMS テンプレートを作成し、同じような属性設定を持つ 複数の送り先を定義します。また、一時的なキューを作成する場合にも JMS テンプレートが必要です。
  - a. 左ペインの [テンプレート] ノードをクリックし、次に右ペインの [新しい JMS Template のコンフィグレーション] リンクをクリックします。
  - b. [一般] タブで、テンプレートの名前を指定してから [作成] をクリック します。
  - c. 必要に応じて[しきい値と割当]、[オーバライド]および[再配信]タブ に入力します。変更が終ったら、各タブで[適用]をクリックします。
  - 注意: JMS テンプレートのコンフィグレーションの詳細については、17-11 ページの「JMS テンプレートのコンフィグレーション」を参照して ください。
- 5. JMS サーバを以下のようにコンフィグレーションします。

- a. 左ペインの [サーバ] ノードをクリックし、右ペインの [新しい JMSServer のコンフィグレーション ] リンクをクリックします。
- b. [一般] タブで、サーバに名前を付け、ストアを作成した場合には、ストアを選択し、ページングストアを作成した場合にはページングストアを 選択し、テンプレートを作成した場合にはテンプレートを選択します。それから、[作成]をクリックします。
- c. 必要に応じて[しきい値と割当]タブに入力します。変更が終ったら、[適 用]をクリックします。
- d. [対象]タブで、[選択可]リストから[選択済み]リスト に移して、その JMS サーバをデプロイする WebLogic Server インスタンスを選択し、[適 用]をクリックします。
- 注意: JMS サーバのコンフィグレーションの詳細については、17-7 ページ の「JMS サーバのコンフィグレーション」を参照してください。
- [JMS 送り先]を作成し、これがキュー(ポイント ツー ポイント)またはト ピック(Pub/Sub)です。
  - a. 左ペインの [サーバ] ノードの下で、新しい JMS サーバ インスタンスを クリックしてリストを展開し、[送り先] ノードをクリックします。
  - b. 右ペインの [新しい JMSQueue のコンフィグレーション] リンクまたは [ 新しい JMSTopic のコンフィグレーション] リンクのどちらかをクリック します。
  - c. [一般] タブで、送り先に名前と JNDI 名を指定します。必要に応じて、 他の属性を入力し、[作成]をクリックします。
  - d. 必要に応じて[しきい値と割当],[オーバライド]、[再配信]、[マルチ キャスト](トピックのみ)タブに入力します。変更が終ったら、各タブ で[適用]をクリックします。
  - **注意**: 送り先のコンフィグレーションの詳細については、17-10ページの 「送り先のコンフィグレーション」を参照してください。
- 7. 接続ファクトリを作成して、JMS クライアントが JMS 接続を作成できるようにします。
  - a. 左ペインで [接続ファクトリ] ノードをクリックして展開し、次に右ペインの [新しい JMS Connection Factory のコンフィグレーション] リンクをクリックします。

#### 17-6 管理者ガイド

- b. [一般] タブで、接続ファクトリに名前と JNDI 名を指定します。必要に応じて、他の属性を入力し、「作成]をクリックします。
- c. 必要に応じて[トランザクション]タブに入力します。変更が終ったら、 各タブで[適用]をクリックします。
- d. [対象]タブで、[サーバ]タブまたは[クラスタ]タブを選択して、接続 ファクトリをデプロイする WebLogic Server インスタンス またはサーバ クラスタを指定します。[選択可]リストから[選択済み]リスト に移し て対象を選択し、[適用]をクリックします。
- 注意: 接続ファクトリのコンフィグレーションの詳細については、17-8 ページの「接続ファクトリのコンフィグレーション」を参照してくだ さい。
- オプションとして、[送り先キー]ノードを使用して特定の送り先に対して ソート順を定義します。詳細については、17-12ページの「送り先キーのコ ンフィグレーション」を参照してください。
- オプションとして、JMS セッション プールを作成して、アプリケーションが メッセージを並行処理できるようにし、接続コンシューマ(キューまたはト ピック)を作成して、サーバ セッションを取り出してメッセージを処理しま す。詳細については、17-16ページの「セッション プールのコンフィグレー ション」と17-17ページの「接続コンシューマのコンフィグレーション」を 参照してください。

## JMS サーバのコンフィグレーション

JMS サーバは、クライアントの代わりに接続およびメッセージ リクエストを管 理するサーバです。

JMS サーバを作成するには、Administration Console の [JMS | サーバ] ノードを 使用して、以下を定義します。

- 以下の[一般]コンフィグレーション属性。
  - JMS サーバの名前。
  - 永続的なメッセージングに必要な永続ストレージ(ファイルまたは JDBC データベース)。JMS サーバに永続ストレージを割り当てない場合、その サーバでは永続的なメッセージングはサポートされません。

#### 管理者ガイド 17-7

- ページングに必要なページングストア(ファイルを推奨)。JMS サーバ にページングストアを割り当てない場合、そのサーバでは永続的なメッ セージングはサポートされません。
- 一時的なキューおよびトピックを含むすべての一時的な送り先を作成する場合に使用される一時的なテンプレート。
- メッセージおよびバイト数のしきい値と割当(最大数、最大しきい値と最小しきい値) および バイト ページングまたはメッセージ ページングを 有効にするかどうか。
- JMS サーバと関連付けられている WebLogic Server インスタンスを対象とします。対象の WebLogic Server が起動すると、JMS サーバも起動します。対象の WebLogic Server が指定されていない場合、JMS サーバは起動しません。
- 注意: JMS サーバのデプロイメントは、接続ファクトリやテンプレートのデプ ロイメントとは異なります。JMS サーバは1つのサーバにデプロイされ ます。接続ファクトリやテンプレートは、複数のサーバで同時にインス タンス化されます。

JMS サーバを作成およびコンフィグレーションする手順については、 Administration Console オンライン ヘルプの「JMS サーバ」を参照してください。

### 接続ファクトリのコンフィグレーション

接続ファクトリは、JMS クライアントが JMS 接続を作成することを可能にする オプジェクトです。接続ファクトリでは同時使用がサポートされており、複数の スレッドがオプジェクトに同時にアクセスできます。接続ファクトリを定義およ びコンフィグレーションして、あらかじめ定義された属性で接続を作成します。 WebLogic Server では、起動時に接続ファクトリが JNDI スペースに追加され、 アプリケーションが WebLogic JNDI を使用して接続ファクトリを取り出します。

システム管理者は、複数の接続ファクトリをコンフィグレーションし、対象を使用してそれらをWebLogicサーバに割り当てることで、クラスタ内のあらゆるサーバから送り先へのクラスタワイドで透過的なアクセスを確立できます。各接続ファクトリは、複数のWebLogicサーバにデプロイできます。JMSクラスタ化の詳細については、『WebLogic JMSプログラマーズガイド』の「WebLogic JMSの基礎」を参照してください。

接続ファクトリをコンフィグレーションするには、Administration Consoleの[接続ファクトリ]ノードを使用して、以下を定義します。

- 以下の[一般]コンフィグレーション属性。
  - 接続ファクトリの名前
  - JNDI ネームスペース内で接続ファクトリにアクセスする場合の名前
  - 恒久サブスクライバを持つクライアント用のクライアント ID(恒久サブ スクライバの詳細については、『WebLogic JMS プログラマーズ ガイド』 の「WebLogic JMS アプリケーションの開発」を参照)。
  - デフォルトのメッセージ配信属性(優先度、存続時間、配信時刻、およびモード)
  - 非同期セッション向けに存在する未処理のメッセージの最大数とオーバランポリシー(マルチキャストセッションで最大数に達したときに実行されるアクション)
  - close() メソッドを onMessage() メソッドから呼び出せるかどうか
  - すべてのメッセージが確認応答されるのか、それとも受信したメッセージのみが確認応答されるのか
  - トランザクション属性(トランザクションのタイムアウト、Java Transaction API(JTA)ユーザトランザクションが可能かどうか、およ びトランザクション(XA)キューまたはXAトピック接続ファクトリが 返されるのかどうか)
- 接続ファクトリに関連付けられ、クラスタ化をサポートする対象(WebLogic Server インスタンス)。対象を定義することにより、接続ファクトリがデプ ロイされる可能性のあるサーバ、グループ、およびクラスタのセットを限定 できます。

WebLogic JMS では、デフォルトで weblogic.jms.ConnectionFactory という 1 つの接続ファクトリが用意されています。すべてのコンフィグレーション属性 は、このデフォルトの接続ファクトリのデフォルト値に設定されています。デ フォルトの接続ファクトリの定義がアプリケーションに適用できる場合は、さら に接続ファクトリのコンフィグレーションを行う必要はありません。

注意: デフォルトの接続ファクトリを使用する場合は、接続ファクトリがデプ ロイされる可能性のある JMS サーバを限定することができません。特定 の JMS サーバを対象にする場合は、新しい接続ファクトリを作成し、適 切な JMS サーバの対象を指定してください。 接続ファクトリを作成およびコンフィグレーションする手順については、 Administration Console オンライン ヘルプの「JMS 接続ファクトリ」を参照して ください。

接続ファクトリの属性の中には、動的にコンフィグレーションできるものもあり ます。動的な属性が実行時に変更された場合、新しく設定された値は新規接続に 対してのみ有効になります。既存の接続の動作には影響しません。

## 送り先のコンフィグレーション

送り先では、キュー(ポイント ツー ポイント)か JMS サーバ用のトピック (Push / Sub)かが識別されます。JMS サーバを定義したら、JMS サーバごとに 1 つまたは複数の送り先をコンフィグレーションします。

送り先は、明示的にコンフィグレーションすることも、送り先テンプレートを使用してコンフィグレーションすることもできます。送り先テンプレートを使用すると、似た属性設定を持つ複数の送り先を定義できます(17-11ページの「JMS テンプレートのコンフィグレーション」を参照)。

送り先を明示的にコンフィグレーションするには、Administration Consoleの[送 り先]ノードを使用して、以下のコンフィグレーション属性を定義します。

- 以下の[一般]コンフィグレーション属性。
  - 送り先の名前とタイプ(キューまたはトピック)
  - JNDI ネームスペース内で送り先にアクセスする場合の名前
  - 格納されている永続メッセージに対するストアの有効化または無効化
  - 送り先の作成に使用される JMS テンプレート
  - 特定の送り先に対してソート順を定義する場合に使用されるキー
- メッセージおよびバイト数のしきい値と割当(最大数、最大しきい値と最小しきい値)と、バイトページングまたはメッセージページングを送り先で有効にするかどうか
- オーバーライド可能なメッセージ属性(優先度、存続時間、配信時刻、および配信モード)
- 再配信遅延のオーバーライド、再配信制限、エラーの送り先などのメッセージ再配信属性

 マルチキャスト アドレス、存続時間(TTL) ポートなどのマルチキャスト 属性(トピックの場合のみ)

送り先を作成およびコンフィグレーションする手順については、Administration Console オンライン ヘルプの「JMS の送り先」を参照してください。

送り先の属性の中には、動的にコンフィグレーションできるものもあります。属 性が実行時に変更された場合、変更は新しく配信されるメッセージにのみ適用さ れ、格納されているメッセージには影響しません。

## JMS テンプレートのコンフィグレーション

JMS テンプレートを使用することによって、似た属性設定を持つ複数の送り先 を効率的に定義できます。JMS テンプレートには、以下のような利点がありま す。

- 新しい送り先を定義するたびにすべての属性設定を再入力する必要がありません(JMS テンプレートを使用しても、新しい値を割り当てる任意の設定をオーバーライドできます)。
- テンプレートを変更するだけで、共有される属性設定を動的に変更できます。

JMS テンプレートのコンフィグレーション属性を定義するには、Administration Console の [テンプレート] ノードを使用します。JMS テンプレートに対してコ ンフィグレーションできる属性は、送り先に対してコンフィグレーションされる 属性と同じです。これらのコンフィグレーション属性は、それらを使用する送り 先によって継承されます。ただし、以下の例外があります。

- JMS テンプレートを使用する送り先で属性のオーバーライド値が指定される 場合は、そのオーバーライド値が使用されます。
- JMS テンプレートを使用する送り先で属性のメッセージ再配信値が指定される場合は、その再配信値が使用されます。
- [名前]属性は、送り先によって継承されません。この名前は JMS テンプレートでのみ有効です。すべての送り先ではユニークな名前を明示的に定義しなければなりません。
- [JNDI 名]、[ストアを有効化]、[テンプレート]の各属性は、JMS テンプレートでは定義されません。

■ [マルチキャスト]属性は、トピックだけに適用されるので、JMS テンプレートでは定義されません。

送り先に対して明示的に定義されない属性には、デフォルト値が割り当てられま す。デフォルト値が存在しない場合は、必ず、JMS テンプレートで値を指定す るか、または送り先の属性のオーバーライド値として値を指定します。そうしな いと、コンフィグレーション情報は不備な状態のままとなります。その場合、 WebLogic JMS コンフィグレーションは失敗し、WebLogic JMS が起動しません。

JMS テンプレートを作成およびコンフィグレーションする手順については、 Administration Console オンライン ヘルプの「JMS テンプレート」を参照してく ださい。

## 送り先キーのコンフィグレーション

特定の送り先に対してソート順を定義するには、送り先キーを使用します。

送り先キーを作成するには、Administration Console の[送り先キー]ノードを使用して、以下のコンフィグレーション属性を定義します。

- 送り先キーの名前
- ソートするプロパティ名
- 予想されるキー タイプ
- ソートする方向(昇順または降順)

送り先キーを作成およびコンフィグレーションする手順については、 Administration Console オンライン ヘルプの「JMS の送り先キー」を参照してく ださい。

## ストアのコンフィグレーション

永続ストレージは、永続的なメッセージングに使用されるファイルまたはデータ ベースで構成されます。ファイル ストアまたはデータベース ストアを作成する には、Administration Consoleの[ストア]ノードを使用して、以下のコンフィグ レーション属性を定義します。

■ JMS 永続ストレージの名前。

- (JMS ファイル ストアの場合)メッセージが保存される場所のパスを指定する。
- (JMS JDBC データベース ストアの場合)複数のインスタンスと共に使用する JDBC 接続プールとデータベース テーブル名のプレフィックスを指定する。
- 警告: JDBC データベース ストアで使用するトランザクション(XA) 接続プー ルをコンフィグレーションすることはできません。詳細については、 17-14 ページの「JMS JDBC トランザクション」を参照してください。

JMS 永続ストレージに格納されているメッセージ数が増加するにつれて、 WebLogic Server の初期化に必要なメモリ量も増加します。WebLogic Server の 再起動中にメモリ不足で初期化が失敗した場合は、Java 仮想マシン (JVM) の ヒープサイズを、現在 JMS 永続ストレージに格納されているメッセージ数に比 例して増やします。その後、サーバをもう一度再起動してください。ヒープサ イズを設定する方法の詳細については、『WebLogic Server パフォーマンス チューニング ガイド』の「WebLogic Server アプリケーションのチューニング」 を参照してください。

ストアの作成およびコンフィグレーションの手順については、『Administration Console オンライン ヘルプ』の「JMS ファイル ストア」(ファイル ストアに関す る情報)および「JMS JDBC ストア」(JDBC データベース ストアに関する情 報)をそれぞれ参照してください。

#### JMS JDBC ストアについて

JMS では、JDBC を使用することで、指定された JDBC 接続プールからアクセス できるデータベースに永続メッセージを格納できます。JMS データベースには、 JDBC ドライバからアクセスできる任意のデータベースを指定できます。 WebLogic JMS は、以下のデータベースに対するドライバを検出します。

- Pointbase
- Microsoft SQL (MSSQL) Server
- Oracle
- Sybase
- Cloudscape

- Informix
- IBM DB2
- Times Ten

weblogic.jar ファイルの weblogic/jms/ddl ディレクトリには、これらのデー タベースに対する JMS DDL ファイルが収められています。このファイルは、実 際には、JMS データベースのテーブルを作成する SQL コマンドを含むテキスト ファイルです。別のデータベースを使用するには、いずれかの.ddl ファイルを コピーして編集してください。

注意: WebLogic Server の配布キットに付属する JMS サンプルは、Cloudscape Java データベースで動作するようにセットアップされます。WebLogic Server には、Cloudscape の評価版が付属しており、*demoPool* データベー スが用意されています。

既存の JMS JDBC ストアに何らかの破損が発生した場合は、utils.Schema ユー ティリティを使って生成し直すことができます。詳細については、『WebLogic JMS プログラマーズ ガイド』の「JDBC データベース ユーティリティ」を参照 してください。

#### JMS JDBC トランザクション

JMS JDBC ストアで使用するように、トランザクション (XA) JDBC 接続プール をコンフィグレーションすることはできません。JMS では、XAResource 以外の ドライバを使用する JDBC 接続プールを使う必要があります (XA ドライバまた は JTS ドライバは使用できません)。JMS は、JDBC ドライバ上で XA をサポー トしています。

これは、WebLogic JMS がそれ自体のリソース マネージャであるためです。つま り、JMS 自体が xAResource を実装し、データベースに依存しないでトランザク ションを処理します(メッセージがデータベースに保存される場合でも)。これ は、JMS とデータベースを使用するときは常に(JMS メッセージが保存される のと同じデータベースの場合であっても)2フェーズ コミット トランザクショ ンであることを意味します。WebLogic JMS でトランザクションを使用する方法 の詳細については、『WebLogic JMS プログラマーズ ガイド』の「WebLogic JMS によるトランザクションの使い方」を参照してください。

パフォーマンスの点では、データベース処理に使用する JDBC 接続プールが JMS キューと同じ WebLogic Server 上に存在していれば、パフォーマンスを向上 させることができます。これは、トランザクションはやはり 2 フェーズですが、 処理に関わるネットワーク オーバーヘッドが減少するためです。JMS JDBC ス トアの代わりに JMS ファイル ストアを使用しても、パフォーマンスが向上する 可能性があります。

JMS JDBC のセキュリティ

オプションとして、JDBC 接続プールに対してアクセス制御リスト(ACL)を制限することもできます。ACL を制限する場合は、WebLogic の system ユーザおよび JMS メッセージを送信するすべてのユーザが、このリストに含まれている必要があります。WebLogic Server セキュリティの管理の詳細については、14-1ページの「セキュリティの管理」を参照してください。

#### JMS ストア テーブルのプレフィックス

JMS データベースには、自動的に生成され、JMS 内部で使用されるシステム テーブルが 2 つあります。

- refix>JMSStore
- refix>JMSState

プレフィックス名は、この永続ストレージ内の JMS テーブルを識別します。ユ ニークなプレフィックスを指定すると、同一データベース内に複数のストアが存 在できます。プレフィックスは、JDBC ストアをコンフィグレーションする際に Administration Console でコンフィグレーションします。プレフィックスは、 DBMS で完全修飾名が必要な場合、または 2 つの WebLogic Server の JMS テー ブルを区別する必要がある(1 つの DBMS で複数のテーブルを格納できるよう にする)場合にテーブル名の前に付けられます。

警告: データに障害が発生するので、2つの JMS ストアを同じデータベース テーブルで使用することはできません。

プレフィックスは、JMS テーブル名に付加されたときに有効なテーブル名になるように、次の形式で指定します。

[[[catalog.]schema.]prefix]JMSStore

catalog は DBMS が参照するシステム テーブルのセットを識別し、schema は テーブル オーナの ID に変換します。たとえば、JMS 管理者はプロダクション データベースで販売部門用の固有のテーブルを次のようにして保持できます。

[[[Production.]JMSAdmin.]Sales]JMSStore

注意: Oracle などの一部の DBMS ベンダの場合、設定または選択するカタログ がないので、このフォーマットは [[schema.]prefix] となります。詳 細については、DBMS のマニュアルで完全修飾テーブル名の作成および 使用方法を参照してください。

#### JMS ストア向けの JDBC 接続プールの推奨設定

WebLogic Server が備える堅牢な JDBC 接続プールは、障害が発生したデータ ベースがオンラインに戻った時点で、自動的に再接続を行うことができます。 WebLogic Server を再起動する必要はありません。この機能を利用して、JMS JDBC ストアをさらに堅牢なものにするには、JMS JDBC ストアに関連付けられ た JDBC 接続プールに対し、次の属性をコンフィグレーションします。

TestConnectionsOnReserve="true" TestTableName="[[[catalog.]schema.]prefix]JMSState"

## セッション プールのコンフィグレーション

サーバ セッション プールを使用すると、アプリケーションで複数のメッセージ を並行して処理できます。JMS サーバを定義した後、各 JMS サーバに 1 つまた は複数のサーバ セッション プールをコンフィグレーションします。

Administration Console の [ セッション プール ] ノードを使用して、以下のコン フィグレーション属性を定義します。

- サーバ セッション プールの名前
- サーバ セッション プールが関連付けられ、セッションを作成する場合に使用される接続ファクトリ
- 並行して複数のメッセージを受信および処理する場合に使用されるメッセージリスナクラス
- トランザクション属性(確認応答モード、セッション プールでトランザクション セッションを作成するかどうか)
- 並行セッションの最大数

セッション プールを作成およびコンフィグレーションする手順については、 Administration Console オンライン ヘルプの「JMS セッション プール」を参照し てください。 セッション プールの属性の中には、動的にコンフィグレーションできるものも ありますが、新しい値はセッション プールが再起動されるまで有効になりませ ん。

#### 接続コンシューマのコンフィグレーション

接続コンシューマは、サーバ セッションと取り出し、メッセージを処理する キュー (ポイント ツー ポイント)またはトピック (Pub/Sub)です。セッション プールを定義した後、各 JMS サーバに 1 つまたは複数の接続コンシューマをコ ンフィグレーションします。

接続コンシューマをコンフィグレーションするには、Administration Consoleの[ セッション プール]ノードを使用して、以下のコンフィグレーション属性を定義 します。

- 接続コンシューマの名前
- 接続コンシューマによって蓄積されるメッセージの最大数
- メッセージをフィルタ処理する場合に使用される JMS セレクタ式。セレク タの定義の詳細については、『WebLogic JMS プログラマーズ ガイド』の 「WebLogic JMS アプリケーションの開発」を参照してください。
- 接続コンシューマがリスン対象とする送り先

接続コンシューマを作成およびコンフィグレーションする場合に使用する、接続 コンシューマの各コンフィグレーション属性の詳細については、Administration Console オンライン ヘルプの「JMS 接続コンシューマ」を参照してください。

# JMS のモニタ

Administration Console を使用すると、JMS サーバ、接続、セッション、送り先、 メッセージ プロデューサ、メッセージ コンシューマ、サーバ セッション プー ル、恒久サブスクライバといった JMS オブジェクトに関する統計をモニタでき ます。 サーバの実行中は、JMS 統計は増え続けます。統計は、サーバを再起動するときにのみリセットされます。

**注意**: WebLogic Server への JMS 接続のモニタについては、Administration Console オンライン ヘルプの「サーバ」を参照してください。

## JMS オブジェクトのモニタ

JMS モニタ情報を表示するには、次の操作を行います。

- 1. Administration Console を起動します。
- 2. 左ペインの [サービス]の下にある [JMS] ノードをクリックし、JMS サービ スのリストを展開します。
- 5. 左ペインの [JMS] の下にある [サーバ] ノードをクリックします。
   JMS サーバの情報が、右ペインに表示されます。
- JMS サーバのリスト、または右ペインに表示されている JMS サーバから、 モニタする JMS サーバを選択します。
- 5. [モニタ]タブを選択して、モニタデータを表示します。

モニタされている情報の詳細については、Administration Console オンラインへ ルプを参照してください。

## 恒久サブスクライバのモニタ

送り先トピックで動作している恒久サブスクライバを表示するには、次の操作を 行います。

- 1. 17-18 ページの「JMS オブジェクトのモニタ」で説明されている手順1~3 に従います。
- 2. 左ペインの [サーバ]の下にある [送り先] ノードをクリックし、JMS ト ピックおよびキューのリストを展開します。

JMS 送り先情報が右ペインに表形式で表示されます。[Durable Subscribers] カラムには、表に示されている送り先トピックに対して実行されている恒久 サプスクライバの数が表示されます。

#### 17-18 管理者ガイド

3. 特定のトピックの恒久サブスクライバ情報を表示するには、目的のトピックの [Durable Subscribers] のアイコン(または実際の数)をクリックします。

モニタされている情報の詳細については、Administration Console オンライン ヘ ルプを参照してください。

# JMS のチューニング

以降の節では、WebLogic Server JMS で使える管理者用パフォーマンス チューニ ング機能を実装することにより、アプリケーションの能力を最大限に引き出す方 法を説明します。

- 永続性ストア
- メッセージ ページングの使い方

## 永続性ストア

以降の節では、WebLogic Server JMS で永続性ストアを使用する場合のチューニ ングオプションについて説明します。

#### ファイル ストアへの同期書き込みの無効化

WebLogic Server JMS ファイル ストアでは、デフォルトで同期書き込みを使用す ることで最新のメッセージの整合性を保証します。通常、同期書き込みを無効に すると、ファイル ストアのパフォーマンスは大幅に向上します。その代わり、 オペレーティング システムがクラッシュしたり、ハードウェアの障害が発生し たりした場合には、メッセージがトランザクション対応であっても、送信した メッセージが失われたり、同じメッセージを重複して受信したりする可能性があ ります。オペレーティング システムでは通常のシャットダウン時に未処理の書 き込みをすべてフラッシュするので、オペレーティング システムをシャット ダ ウンするだけではこうしたエラーは発生しません。こうしたエラーは、ビジー状 態のサーバの電源を遮断することでエミュレートできます。 注意: 少なくとも1つの JMS ベンダでは同期書き込みをデフォルトで無効にし ており、このベンダの場合のみ、受信に関して同期書き込みを無効にし たまま、送信に関して有効にすることができます。

WebLogic Server 上で実行されているすべての JMS ファイル ストアに対する同 期書き込みを無効にするには、次のコマンドライン プロパティを設定します。

-Dweblogic.JMSFileStore.SynchronousWritesEnabled=false

JMS ファイルストアに対する同期書き込みを無効にするには、次のように設定します。

-Dweblogic.JMSFileStore.store-name.SynchronousWritesEnabled=false

プロパティを両方とも設定すると、最初に設定したプロパティは後の設定でオー バーライドされます。同期書き込みが無効化された場合、ログ メッセージが生 成されます。このメッセージを確認すると、コマンドライン プロパティが有効 になっていることがわかります。

## メッセージ ページングの使い方

メッセージページンク機能を利用すると、メッセージの負荷がピーク状態にある間、仮想メモリを解放することができます。この機能は、大きなメッセージ空間を使用するアプリケーションに対して大きな利点があります。

JMS メッセージ ページングを使うと、永続メッセージと非永続メッセージの両 方について、永続メッセージがデータをメモリにキャッシュしていても、メモリ を節約できます。ページングされた永続メッセージは、引き続き標準のバッキン グストア(ファイルまたはデータベース)に書き込まれます。また、ページング された非永続メッセージは、別途コンフィグレーションされる JMS サーバの メッセージ ページング ストアに書き込まれます。

メッセージがページングアウトされても、メッセージが占めていたメモリがすべ て解放されるわけではありません。検索、ソート、フィルタなどの処理で使用す るため、メッセージのヘッダーとプロパティはメモリに残っています。

#### ページングのコンフィグレーション

ページングをコンフィグレーションして有効にしないと、すべてのメッセージは (永続メッセージであっても)メモリに保持されます。Administration Console を 使用して、新規または既存の JMS サーバまたはその送り先に対してページング をコンフィグレーションできます。[JMS | サーバ] ノードの属性を使用して、 JMS サーバのページング ストアを指定したり、バイトまたはメッセージ ページ ングを有効にしたり、ページングを開始および停止するバイト / メッセージの最 大および最小しきい値をコンフィグレーションしたりすることができます。

同様に、[送り先] ノードの属性を使用して、JMS サーバでコンフィグレーショ ンされているすべてのトピックおよびキューのバイト / メッセージ ページングを コンフィグレーションできます。送り先は、JMS サーバ用にコンフィグレー ションされているページング ストアを使用します。

また、JMS テンプレートを使用して複数の送り先をコンフィグレーションする 場合、[テンプレート] ノードの属性を使用して、すべての送り先のページング をすばやくコンフィグレーションできます。特定の送り先に関してテンプレート のページング コンフィグレーションをオーバーライドする場合、どの送り先に 対してもページングを有効または無効にできます。

新規の JMS サーバ、テンプレート、および送り先(トピックまたはキュー)の コンフィグレーション手順については、Administration Console オンライン ヘル プの「JMS サーバ」、「JMS 送り先」、および「JMS テンプレート」を参照してく ださい。

注意: パフォーマンスをチューニングするために、ページングのしきい値をい つでも有効な値に変更できます。ただし、ページを有効にすると、バイ トまたはメッセージしきい値を -1 にリセットしてページングを動的に無 効にすることはできません。ページングの発生を防止するには、バイト / メッセージの最大しきい値を非常に大きな値(最大値は 2<sup>63</sup> -1)に設定し て、ページングが開始されないようにします。

#### JMS サーバのページング ストアのコンフィグレーション

JMS サーバごとに専用のページングストアを用意する必要があります。この ページングストアは、JMS サーバとその送り先に対する非永続メッセージを ページングアウトするためだけに使用されます。JMS JDBC ストアはパフォーマ ンスが悪く現実的な利点がないので、JDBC ストアではなくJMS ファイルスト アを使用するのが最善です。 新しいページングストアをコンフィグレーションするには、次の手順に従います。

- 1. Administration Console を起動します。
- [JMS | ストア ] ノードをクリックします。すべての JMS ストアが右ペイン に表示されます。
- [新しいJMSFile Store のコンフィグレーション]テキスト リンクをクリック します。新しいファイル ストアのコンフィグレーションに関連するタブが右 ペインに表示されます。
- 4. 属性フィールドに値を入力します。
- 5. [作成]をクリックして、[名前]フィールドで指定した名前のファイルスト アインスタンスを作成します。新しいインスタンスが左ペインの[JMS | ス トア]ノード下に追加されます。
- 6. ドメインに複数の JMS サーバがある場合、サーバ インスタンスごとに手順 3~5を繰り返します。

JMS サーバのページングのコンフィグレーション

既存の JMS サーバでページングをコンフィグレーションして有効にするには、 次の手順に従います。

- [JMS | サーバ] ノードをクリックします。ドメインに定義されているすべてのサーバが右ペインに表示されます。
- ページングをコンフィグレーションするサーバをクリックします。サーバの コンフィグレーションに関連するタブが右ペインに表示されます。
- [一般]タブの [Paging Store] リスト ボックスで、ページングしたメッセージ を格納するためのストアを選択します。[適用]をクリックして、変更を保存 します。ページング ストアのコンフィグレーション手順については、17-21 ページの「JMS サーバのページング ストアのコンフィグレーション」を参照 してください。
- (しきい値と割当)タブで、バイトページングをコンフィグレーションします。
  - [Bytes Paging Enabled] チェック ボックスを選択します。

- [最大バイトしきい値]フィールドで、バイトページングを開始する基準 値となる JMS サーバのバイト数を入力します。
- [最小バイトしきい値]フィールドで、バイトページングを停止する基準 値となる JMS サーバのバイト数を入力します。
- 5. [しきい値と割当]タブで、メッセージページングをコンフィグレーションします。
  - [Messages Paging Enabled] チェック ボックスを選択します。
  - [最大メッセージしきい値]フィールドで、メッセージページングを開始 する基準値となる JMS サーバのメッセージ数を入力します。
  - [最小メッセージしきい値]フィールドで、メッセージページングを停止 する基準値となる JMS サーバのメッセージ数を入力します。
- 6. [適用]をクリックして、新しいバイト数やメッセージ ページング値を保存 します。
- ドメインの JMS サーバのページングをさらにコンフィグレーションするには、手順2~6を繰り返します。
  - **注意**: 各 JMS サーバは、それぞれ独自の永続ストレージを使用する必要が あります。
- 8. JMS サーバのページングをコンフィグレーションしたら、次のいずれかの操 作を行います。
  - JMS サーバの送り先のページングをコンフィグレーションしない場合、 WebLogic Server を再起動してページングを有効にします。
  - サーバの送り先のページングをコンフィグレーションする場合、17-23 ページの「JMS テンプレートのページングのコンフィグレーション」または17-24 ページの「送り先のページングのコンフィグレーション」の手順に従います。

#### JMS テンプレートのページングのコンフィグレーション

JMS テンプレートを使用することによって、似た属性設定を持つ複数の送り先 (トピックまたはキュー)を効率的に定義できます。送り先用のテンプレートで ページングをコンフィグレーションするには、次の手順に従います。

1. 左ペインの [JMS] ノードをクリックします。

- [テンプレート]ノードをクリックします。ドメインに定義されているすべてのテンプレートが右ペインに表示されます。
- ページングをコンフィグレーションするテンプレートをクリックします。テ ンプレートのコンフィグレーションに関連するタブが右ペインに表示されま す。
- [しきい値と割当]タブで、バイトページングをコンフィグレーションします。
  - [Bytes Paging Enabled] チェック ボックスを選択します。
  - [最大バイトしきい値]フィールドで、バイトページングを開始する基準 値となる JMS サーバのバイト数を入力します。
  - [最小バイトしきい値]フィールドで、バイトページングを停止する基準 値となる JMS サーバのバイト数を入力します。
- 5. [しきい値と割当]タブで、メッセージ ページングをコンフィグレーション します。
  - [Messages Paging Enabled] チェック ボックスを選択します。
  - [最大メッセージしきい値]フィールドで、メッセージページングを開始 する基準値となる JMS サーバのメッセージ数を入力します。
  - [最小メッセージしきい値]フィールドで、メッセージページングを停止 する基準値となる JMS サーバのメッセージ数を入力します。
- [適用]をクリックして、新しいバイト数やメッセージページング値を保存 します。
- JMS テンプレートのページングをさらにコンフィグレーションするには、手順3~6を繰り返します。
- 8. ページングに関してすべての JMS テンプレートをコンフィグレーションした ら、WebLogic Server を再起動してページングを有効にします。

送り先のページングのコンフィグレーション

JMS テンプレートを使用しないで送り先のページングをコンフィグレーション する場合、以下の手順に従います。

 [JMS | サーバ]をクリックして、ページングがコンフィグレーションされて いるサーバインスタンスを展開します。

#### 17-24 管理者ガイド
- [送り先] ノードをクリックします。サーバのトピックおよびキューが右ペインにすべて表示されます。
- ページングをコンフィグレーションするトピックまたはキューをクリックします。トピックまたはキューのコンフィグレーションに関連するタブが右ペインに表示されます。
- [しきい値と割当]タブで、バイトページングをコンフィグレーションします。
  - [Bytes Paging Enabled] チェック ボックスを選択します。
  - [最大バイトしきい値]フィールドで、バイトページングを開始する基準 値となる JMS サーバのバイト数を入力します。
  - [最小バイトしきい値]フィールドで、バイトページングを停止する基準 値となる JMS サーバのバイト数を入力します。
- [しきい値と割当]タブで、メッセージ ページングをコンフィグレーション します。
  - [Messages Paging Enabled] リスト ボックスを選択します。
  - [最大メッセージしきい値]フィールドで、メッセージページングを開始 する基準値となる JMS サーバのメッセージ数を入力します。
  - [最小メッセージしきい値]フィールドで、メッセージページングを停止 する基準値となる JMS サーバのメッセージ数を入力します。
- 6. [適用]をクリックして、新しいバイト数やメッセージ ページング値を保存 します。
- JMS 送り先のページングをさらにコンフィグレーションするには、手順3~
   6 を繰り返します。
- 8. ページングに関してすべての送り先をコンフィグレーションしたら、 WebLogic Server を再起動してページングを有効にします。
- 注意: JMS テンプレートを使用して送り先をコンフィグレーションした場合、 送り先のバイト / メッセージ ページングを明示的にコンフィグレーショ ンすると、テンプレートのコンフィグレーションはオーバーライドされ ます。詳細については、17-26 ページの「JMS テンプレートのページン グをオーバーライドする送り先のコンフィグレーション」および 17-2 ページの「JMS のコンフィグレーション」を参照してください。

JMS テンプレートのページングをオーバーライドする送り先のコンフィグ レーション

> テンプレートの設定をオーバーライドして特定の送り先のページングを有効また は無効にする場合、次の手順に従います。

- [JMS | サーバ]をクリックして、ページングがコンフィグレーションされて いるサーバインスタンスを展開します。
- [送り先] ノードをクリックします。サーバのトピックおよびキューが右ペインにすべて表示されます。
- ページングをコンフィグレーションするトピックまたはキューをクリックし ます。サーバインスタンスに関連付けられたトピックまたはキューが右ペイ ンに表示されます。
- [しきい値と割当]タブで、JMS テンプレートをオーバーライドする方法に応じて、送り先の [Bytes Paging Enabled] または [Messages Paging Enabled] 属性をコンフィグレーションします。
  - 送り先のページングを無効にするには、[Bytes Paging Enabled] または [Messages Paging Enabled] リストボックスで [False] を選択します。
  - 送り先のページングを有効にするには、[Bytes Paging Enabled] または [Messages Paging Enabled] リストボックスで [True] を選択します。
- 5. [適用]をクリックして、新しいバイト数やメッセージ ページング値を保存 します。
- 6. 同じサーバ インスタンスの JMS 送り先のページングをさらにコンフィグ レーションするには、手順2~5を繰り返します。
- 7. ページングに関してすべての送り先をコンフィグレーションしたら、 WebLogic Server を再起動してページングを有効にします。

#### JMS のページング属性

以降の節では、WebLogic Server JMS で使用可能なページング属性について簡単 に説明します。

#### JMS サーバのページング属性

表 17-1 では、JMS サーバでのページングをコンフィグレーションするときに定 義するページング属性について説明します。JMS サーバの属性の詳細、および 属性の有効な値とデフォルト値については、Administration Console オンライン ヘルプの「ドメイン」を参照してください。

表 17-1 JMS サーバの属性

| 属性                     | 説明                                                                                                    |
|------------------------|----------------------------------------------------------------------------------------------------|
| [Bytes Paging Enabled] | ■ [Bytes Paging Enabled] チェック ボックスを<br>選択しない場合 (False) サーバのバイト<br>ページングは明示的に無効になる。                                                                                            |
|                        | <ul> <li>[Bytes Paging Enabled] チェック ボックスを<br/>選択し(True) ページング ストアがコン<br/>フィグレーションされており、[最小バイト<br/>しきい値]および[最大バイトしきい値]属<br/>性が -1 より大きい場合、サーバのバイト<br/>ページングは有効になる。</li> </ul> |
|                        | <ul> <li>[最小バイトしきい値] または [最大バイトしきい値] 属性のいずれかが定義されていない場合、または -1 に設定されている場合、[Bytes Paging Enabled] が選択されていても(True)、サーバのバイトページングは暗黙的に無効になる。</li> </ul>                           |

| 属性                        | 説明                                                                                                    |
|---------------------------|----------------------------------------------------------------------------------------------------|
| [Messages Paging Enabled] | ■ [Messages Paging Enabled] チェック ボック<br>スを選択しない場合 (False) サーバのメッ<br>セージ ページングは明示的に無効になる。                                                                                                  |
|                           | <ul> <li>[Messages Paging Enabled] チェック ボック<br/>スを選択し(True)ページングストアが<br/>コンフィグレーションされており、[最小<br/>メッセージしきい値]および[最大メッ<br/>セージしきい値]属性が ñ1 より大きい場<br/>合、サーバのメッセージページングは有効<br/>になる。</li> </ul> |
|                           | <ul> <li>[最小メッセージしきい値]または[最大メッセージしきい値]属性のいずれかが定義されていない場合、または-1に設定されている場合、[Messages Paging Enabled]が選択されていても(True)サーバのメッセージページングは暗黙的に無効になる。</li> </ul>                                     |
| [Paging Store]            | 非永続メッセージをページングする永続スト<br>レージの名前。ページング ストアは、永続<br>メッセージまたは恒久サブスクライバ用と同<br>じストアであってはならない。<br>2 つの JMS サーバは同じページング ストアを<br>使用することができないので、サーバごとに<br>固有のページング ストアをコンフィグレー<br>ションする必要がある。        |

表 17-1 JMS サーバの属性

#### JMS テンプレートのページング属性

表 17-3 では、JMS テンプレートで送り先のページングをコンフィグレーション するときに定義するページング属性について説明します。JMS テンプレートの 属性の詳細、および属性の有効な値とデフォルト値については、Administration Console オンライン ヘルプの「JMS テンプレート」を参照してください。

表 17-2 JMS テンプレートの属性

| 属性                     | 説明                                                                                                    |
|------------------------|----------------------------------------------------------------------------------------------------|
| [Bytes Paging Enabled] | <ul> <li>[Bytes Paging Enabled] チェック ボックスを<br/>選択しない場合(Flase)送り先レベルのバ<br/>イトページングは、送り先の設定でテンプ<br/>レートをオーバーライドしない限り、JMS<br/>テンプレートの送り先に関して無効になる。</li> </ul>                                                                                                |
|                        | <ul> <li>[Bytes Paging Enabled] チェック ボックスを<br/>選択し(True), JMS サーバのページング<br/>ストアがコンフィグレーションされており、<br/>[最小バイトしきい値] および [最大バイト<br/>しきい値] 属性が -1 より大きい場合、送り<br/>先レベルのバイト ページングは、送り先の<br/>設定でテンプレートをオーバーライドしな<br/>い限り、JMS テンプレートの送り先に関し<br/>て有効になる。</li> </ul> |
|                        | <ul> <li>JMS テンプレート Mbean に値が定義されて<br/>ない場合、False がデフォルト値となるの<br/>で、JMS テンプレートの送り先に関するバ<br/>イト ページングは無効になる。</li> </ul>                                                                                                    |

| 属性                        | 説明                                                                                                    |
|---------------------------|----------------------------------------------------------------------------------------------------|
| [Messages Paging Enabled] | [Messages Paging Enabled] チェック ボック<br>スを選択しない場合(Flase)送り先レベル<br>のメッセージページングは、送り先の設定<br>でテンプレートをオーバーライドしない限<br>り、テンプレートの送り先に関して無効に<br>なる。                                                                                                    |
|                           | <ul> <li>[Messages Paging Enabled] チェック ボック<br/>スを選択し (True), JMS サーバのページン<br/>グストアがコンフィグレーションされてお<br/>り、[最小バイトしきい値] および[最大バ<br/>イトしきい値] 属性が -1 より大きい場合、<br/>送り先レベルのメッセージ ページングは、<br/>送り先の設定でテンプレートをオーバーラ<br/>イドしない限り、テンプレートの送り先に<br/>関して有効になる。</li> </ul> |
|                           | ■ JMS テンプレート Mbean に値が定義されて<br>ない場合、False がデフォルト値となるの<br>で、JMS テンプレートの送り先に関する<br>メッセージ ページングは無効になる。                                                                                                    |

表 17-2 JMS テンプレートの属性

#### JMS 送り先のページング属性

表 17-3 では、送り先に関するページングをコンフィグレーションするときに定 義するページング属性について説明します。JMS 送り先の属性の詳細、および 属性の有効な値とデフォルト値については、Administration Console オンライン ヘルプの「JMS の送り先」を参照してください。

表 17-3 JMS の送り先の属性

| 属性                     | 説明                                                                                                    |
|------------------------|----------------------------------------------------------------------------------------------------|
| [Bytes Paging Enabled] | ■ [Bytes Paging Enabled] を False に設定する<br>と、送り先レベルのバイト ページングはそ<br>の送り先に関して無効になる。                                                                                                    |
|                        | <ul> <li>[Bytes Paging Enabled]をTrue に設定し、<br/>JMS サーバのページングストアがコンフィ<br/>グレーションされており、[最小バイトしき<br/>い値]および[最大バイトしきい値]属性が<br/>-1より大きい場合、送り先レベルのバイト<br/>ページングはその送り先に関して有効にな<br/>る。</li> </ul> |
|                        | <ul> <li>[Bytes Paging Enabled] をデフォルト設定に<br/>すると、この値はテンプレートの値を継承<br/>する(テンプレートが指定されている場<br/>合)。その送り先に関してテンプレートがコ<br/>ンフィグレーションされていない場合、デ<br/>フォルト値は False となる。</li> </ul>                |

| 属性                        | 説明                                                                                                    |
|---------------------------|----------------------------------------------------------------------------------------------------|
| [Messages Paging Enabled] | ■ [Messages Paging Enabled] を False に設定<br>すると、送り先レベルのメッセージ ページ<br>ングはその送り先に関して無効になる。                                                                                                    |
|                           | <ul> <li>[Messages Paging Enabled]を True に設定<br/>し、JMS サーバのページング ストアがコン<br/>フィグレーションされており、[最小バイト<br/>しきい値]および[最大バイトしきい値]属<br/>性が -1 より大きい場合、送り先レベルの<br/>メッセージ ページングはその送り先に関し<br/>て有効になる。</li> </ul> |
|                           | <ul> <li>[Messages Paging Enabled] をデフォルト設定にすると、この値はテンプレートの値を継承する(テンプレートが指定されている場合)。その送り先に関してテンプレートがコンフィグレーションされていない場合、デフォルト値は False となる。</li> </ul>                                                |

表 17-3 JMS の送り先の属性

注意: サーバのページングが有効で、送り先レベルのページングが指定した送り先に関して無効になっている場合、サーバのページングが開始されると、送り先のメッセージはページングされます。ただし、送り先レベルのページングが指定した送り先に関して無効になっている場合、送り先のメッセージ数がその送り先の最大しきい値を超えても、メッセージはページングされません。

#### ページングのしきい値属性

表 17-4 では、JMS サーバ、テンプレート、および送り先で使用可能なバイトお よびメッセージ ページングのしきい値について簡単に説明します。JMS サーバ、 テンプレート、および送り先の属性の詳細と、属性の有効な値およびデフォルト 値については、Administration Console オンライン ヘルプの「JMS サーバ」、 「JMS テンプレート」、および「JMS の送り先」を参照してください。

表 17-4 ページングのしきい値属性

| 属性            | 説明                                 |
|---------------|------------------------------------|
| [最大バイトしきい値]   | バイト数がこのしきい値を超えるとページン<br>グが開始される。   |
| [最小バイトしきい値]   | バイト数がこのしきい値を下回るとページン<br>グが停止される。   |
| [最大メッセージしきい値] | メッセージ数がこのしきい値を超えるとペー<br>ジングが開始される。 |
| [最小メッセージしきい値] | メッセージ数がこのしきい値を下回るとペー<br>ジングが停止される。 |

しきい値は、サーバ、テンプレート、および送り先に対して次のように定義します。

- 最大または最小バイトしきい値を定義しない場合(または ñ1 を定義した場合)バイト数はページングを開始および停止するタイミングの決定に使用されません。
- 最大または最小メッセージしきい値を定義しない場合(または ñ1 を定義した場合)メッセージ数はページングを開始および停止するタイミングの決定に使用されません。
- サーバまたはテンプレート / 送り先に関しては、ページングを有効にするために [Bytes Paging Enabled]/[Messages Paging Enabled] 属性を True に設定する 必要があります。しきい値を設定し、ページングが有効になっていない場合、しきい値条件に達した時点でメッセージがサーバのログに記録されます。

## WebLogic Server の障害からの回復

以降の節では、システムの障害発生時に WebLogic Server インスタンスを再起動 または交換する方法と、そうした障害の後、JMS アプリケーションを正常に終 了するためのプログラミングの考慮事項について説明します。

### WebLogic Server の再起動または交換

WebLogic Server に障害が発生した場合、システムの回復方法には、以下の3種類があります。

- 障害が発生したサーバインスタンスを再起動する
- 障害が発生したサーバインスタンスと同じ IP アドレスを使用して新しい サーバを起動する
- 障害が発生したサーバインスタンスとは異なる IP アドレスを使用して新しいサーバを起動する

障害が発生したサーバインスタンスを再起動する、または障害が発生したサー バと同じ IP アドレスを使用して新しいサーバインスタンスを起動する場合は、 2-1 ページの「WebLogic Server の起動と停止」にある説明に従ってサーバを起 動し、サーバプロセスを開始します。

障害が発生したサーバとは異なる IP アドレスを使用して新しいサーバインスタンスを起動するには、次の手順に従います。

- 1. サーバ エリアスが新しい IP アドレスを参照するように、ドメイン ネーム サービス (DNS)を更新します。
- 2. 2-1 ページの「WebLogic Server の起動と停止」の説明に従ってサーバを起動 し、サーバ プロセスを開始します。
- 3. 必要に応じて、次の表のタスクを実行します。

| JMS アプリケーションで使用<br>している機能        | 実行するタスク                                                                                                    |
|----------------------------------|----------------------------------------------------------------------------------------------------|
| 永続的なメッセージング <i>—</i> JDBC<br>ストア | 障害が発生したサーバに JDBC データベース ストアが存在している場合は、データベースを新しいサーバに移行し、JDBC 接続プールの URL 属性が適切なロケーション参照を反映していることを確認する。                                                                                                    |
|                                  | ■ 障害が発生したサーバに JDBC データベース ストアが存在していない場合は、データベースへのアクセスに影響はないので、変更は不要。                                                                                                    |
| 永続的なメッセージング — ファ<br>イル ストア       | ファイルを新しいサーバに移行し、WebLogic Server ホーム ディ<br>レクトリ内のファイルのパス名が元のサーバにあったパス名と<br>同じであることを確認する。                                                                                                    |
| トランザクション                         | <pre><servername>*.tlog という名前のすべてのファイルをコピー<br/>して、トランザクション ログを新しいサーバに移行する。この<br/>ような移行は、一方のマシンに取り付け可能なデュアル ポート<br/>ディスクにトランザクション ログ ファイルを格納するか、また<br/>は手動でファイルをコピーすることで実行できる。<br/>ファイルが新しいサーバの異なるディレクトリにある場合は、<br/>サーバの [トランザクション ログファイルのプレフィックス]コ<br/>ンフィグレーション属性を更新してから新しいサーバを起動す<br/>る。</servername></pre> |
|                                  | 注意: システムのクラッシュ後の移行では、サーバを新しい場<br>所で再起動するときにトランザクション ログ ファイル<br>が使用可能になっていることが特に重要である。そうし<br>ないと、クラッシュ時にコミット中だったトランザク<br>ションが適切に解決できず、その結果、アプリケーショ<br>ンデータに矛盾が発生する場合がある。未確定のトラン<br>ザクションはすべてロールバックされる。                                                                                                    |

注意: JMS 永続ストレージに格納されているメッセージ数が増加するにつれ て、WebLogic Serverの初期化に必要なメモリ量も増加します。 WebLogic Serverの再起動中にメモリ不足で初期化が失敗した場合は、 Java 仮想マシン(JVM)のヒープサイズを、現在 JMS 永続ストレージ に格納されているメッセージ数に比例するよう増加させてから、再起動 してください。

## プログラミングの考慮事項

WebLogic Server の障害発生時に正常に終了するよう、JMS アプリケーションを プログラミングすることもできます。次に例を示します。

| WebLogic Server <b>の障害発生</b><br>時の状態                     | 対応                                                                                       |
|----------------------------------------------------------|------------------------------------------------------------------------------------------|
| 障害が発生した WebLogic Server<br>インスタンスに接続していた。                | JMSException が接続例外リスナに配信される。サーバを再起<br>動または交換したらすぐに、アプリケーションを再起動する必<br>要がある。              |
| 障害が発生した WebLogic Server<br>インスタンスに接続していな<br>かった。         | サーバを再起動または交換したらすぐに、すべてを再確立する<br>必要がある。                                                   |
| 障害が発生した WebLogic Server<br>インスタンスが JMS サーバの対<br>象になっていた。 | ConsumerClosedException がセッション例外リスナに配信さ<br>れる。失われたおそれがあるすべてのメッセージ コンシューマ<br>を再確立する必要がある。 |

# 18 WebLogic メッセージング ブリッ ジの使い方

以下の節では、WebLogic メッセージング ブリッジをコンフィグレーションおよ び管理する方法について説明します。

- 18-2 ページの「メッセージング ブリッジとは」
- 18-3 ページの「メッセージング ブリッジのコンフィグレーションのタスク」
- 18-21 ページの「WebLogic Server の異なるバージョンおよびドメインとの メッセージング ブリッジを用いた相互運用」
- 18-27 ページの「サードパーティ メッセージング プロバイダへのブリッジング」
- 18-28 ページの「メッセージング ブリッジの管理」

# メッセージング ブリッジとは

WebLogic Messaging Bridge により、任意の2つのメッセージング製品間の転送 メカニズムをコンフィグレーションできます。そのため、WebLogic JMS の独立 した実装間、または、WebLogic JMS と他のメッセージング製品との間の相互運 用性を提供します。WebLogic Messaging Bridge を使って、次のようなメッセー ジング アプリケーションを統合できます。

- WebLogic Server の異なるリリースからの実装など、2つの異なる WebLogic JMS の実装
- 別々の WebLogic ドメインにある WebLogic JMS の実装
- サードパーティの JMS 製品が組み込まれた WebLogic JMS (MQSeries など)
- JMS 以外のメッセージング製品が組み込まれた WebLogic JMS (WebLogic Server に同梱されていない特殊なアダプタを使用する場合に限る)

各メッセージング ブリッジは、ブリッジングされている2つの送り先で構成さ れます。1つはソース送り先で、メッセージの送信元になる送り先です。もう1 つは対象送り先で、メッセージの送信先になる送り先です。WebLogic JMS およ びサードパーティの JMS 製品の場合、メッセージング ブリッジが WebLogic Server が提供するリソース アダプタを使用して、ソース送り先と対象送り先と の間の通信を行います。JMS 以外のメッセージング製品の場合、JMS 以外のソー ス送り先および対象送り先にアクセスするためには、カスタム アダプタをサー ドパーティ OEM ベンダから、または BEA プロフェッショナル サービスに問い 合わせることによって入手する必要があります。

ソース ブリッジ送り先および対象ブリッジ送り先 は、キューまたはトピックの いずれかにします。たとえば、ソース トピックまたはキューに送られるメッ セージは、メッセージング ブリッジによって、送り先対象トピックまたは キューに自動的に転送されます。また、メッセージ フィルタ、トランザクショ ン セマンティクス、接続の再試行のポリシーと、サービスの品質 (QOS) も指定 できます。 メッセージング ブリッジがコンフィグレーションされると、必要なときはいつ でも、一時的にブリッジ トラフィックをサスペンドしたり、実行スレッド プー ルのサイズをアプリケーションに合わせて調整したり、コンフィグレーションし たすべてのプリッジの状態を監視するなど、Administration Console から簡単に 管理できます。

# メッセージング ブリッジのコンフィグレー ションのタスク

メッセージング ブリッジをデプロイする前に、メッセージング ブリッジに必要 なコンポーネントをコンフィグレーションしておく必要があります。

- 18-3 ページの「ブリッジのリソース アダプタについて」
- 18-6 ページの「ブリッジのリソース アダプタのデプロイメント」
- 18-7 ページの「ソースおよび対象のブリッジ送り先のコンフィグレーション」
- 18-13 ページの「メッセージング ブリッジ インスタンスのコンフィグレーション」

### ブリッジのリソース アダプタについて

メッセージング ブリッジでは、コンフィグレーションされたソースおよび対象 となる JMS 送り先と通信するためにリソース アダプタを使用します。ブリッジ が、ソースおよび対象となる JMS 送り先との間の通信を行うには、その両方の 送り先と、サポート対象のアダプタとを関連付ける必要があります。そのアダプ タに対する JNDI 名は、アダプタのデプロイメント記述子の一部としてコンフィ グレーションされます。

注意: WebLogic JMS には、JMS 以外のメッセージング製品にアクセスするための暫定的な [一般ブリッジ送り先]というフレームワークがありますが、WebLogic Server では、サポート対象となるそうした製品向けのアダプタを提供していません。そのため、サードパーティ OEM ベンダからカスタム アダプタを入手し、コンフィグレーション方法についてそのマ

ニュアルを参照することが必要です。また、カスタムの非 JMS アダプタ の入手について、BEA プロフェッショナル サービスに詳細を問い合わせ ることもできます。

表 18-1 メッセージング ブリッジのアダプタと JNDI 名

| アダプタ           | JNDI 名                                 | 説明                                                                                                    |
|----------------|----------------------------------------|----------------------------------------------------------------------------------------------------|
| jms-xa-adp.rar | eis.jms.WLSConnection<br>FactoryJNDIXA | <ul> <li>XAResource 経由でトランザクション<br/>のセマンティクスを提供する。必要な<br/>QOS が [かならず1回]の場合に使用<br/>する。これによりユーザトランザク<br/>ション(XA/JTA)の内部で受信済みメッ<br/>セージがエンベロープされ、メッセー<br/>ジが送信される。このアダプタを使用<br/>するには、次の要件が満たされている<br/>必要がある。</li> <li>ブリッジされるどのWebLogic<br/>Server 実装も、リリース 6.1 または</li> </ul> |
|                |                                        | それ以降であること。<br>■ ソースおよび対象 JMS 接続ファク                                                                                                    |
|                |                                        | トリは、XAConnectionFactory を<br>使用するようコンフィグレーション<br>する。                                                                                                    |
|                |                                        | 注意: このアダプタをデプロイメント<br>する前に、特定のトランザク<br>ション コンフィグレーション<br>の要件とガイドラインについ<br>て、18-21 ページの「WebLogic<br>Server の異なるバージョンおよ<br>びドメインとのメッセージング<br>ブリッジを用いた相互運用」を<br>参照すること。                                                                                                    |

サポート対象のアダプタは、*WL\_HOME*\1*ib* ディレクトリにあります。次の表では、各アダプタについて説明します。

| アダプタ                 | JNDI 名                                     | 説明                                                                                                    |
|----------------------|--------------------------------------------|----------------------------------------------------------------------------------------------------|
| jms-notran-adp.rar   | eis.jms.WLSConnection<br>FactoryJNDINoTX   | トランザクションのセマンティクスは<br>提供されない。必要な QOS が [ 最大 1<br>回 ] または [ 重複可 ] の場合に使用す<br>る。要求された QOS が [ 最大 1 回 ] の<br>場合、アダプタでは<br>AUTO_ACKNOWLEDGE モードを使用す<br>る。要求された QOS が [ 重複可 ] の場<br>合は、CLIENT_ACKNOWLEDGE を使用す<br>る。                                                                                                    |
|                      |                                            | <b>注意</b> : 非トランザクション セッショ<br>ンで使用する確認応答モードの<br>詳細については、『WebLogic<br>JMS プログラマーズ ガイド』<br>の「WebLogic JMS の基礎」を<br>参照。                                                                                                    |
| jms-notran-adp51.rar | eis.jms.WLS51Connection<br>FactoryJNDINoTX | <ul> <li>ソース送り先または対象送り先が</li> <li>WebLogic Server 5.1 の場合に相互運用</li> <li>を実現する。このアダプタでは、トラ</li> <li>ンザクションのセマンティクスは提供</li> <li>されない。そのため、サポートされる</li> <li>QOS は [最大1回]または [重複可]に</li> <li>限定される。要求された QOS が [最大1回]の場合、アダプタでは</li> <li>AUTO_ACKNOWLEDGE モードを使用す</li> <li>る。要求された QOS が [重複可]の場</li> <li>合は、CLIENT_ACKNOWLEDGE を使用す</li> <li>る。</li> </ul> |

#### 表 18-1 メッセージング ブリッジのアダプタと JNDI 名

Administration Console でソースまたは対象のブリッジ送り先をそれぞれコンフィグレーションする場合は、JNDI 名で適切なアダプタを指定します。

## ブリッジのリソース アダプタのデプロイメント

メッセージング ブリッジ コンポーネントをコンフィグレーションする前に、 メッセージング ブリッジのホストである WebLogic Server ドメイン内の適切なリ ソース アダプタを、次のいずれかの方法でデプロイします。

- Administration Console で —18-4 ページの「メッセージング ブリッジのアダ プタと JNDI 名」で定義されているように、アダプタをデプロイする[ドメ イン]を選択し、[デプロイメント | アプリケーション]オプションを選択し て、適切な RAR アダプタ ファイルを選択します。[デプロイメント | アプリ ケーション]を選択します。
  - jms-xa-adp.rar
  - jms-notran-adp.rar
  - jms-notran-adp51.rar
- 自動デプロイメント機能を使用する この方法は、管理サーバにアプリケーションを素早くデプロイする場合に使用します。アダプタを管理サーバのローカルな \applications ディレクトリにコピーすると、サーバがすでに実行中であれば、自動的にデプロイされます。サーバが実行中でなければ、アダプタは次に WebLogic Server を起動する時にデプロイされます。自動デプロイメント機能は、アプリケーション テストのため、サーバ が 1 つの開発環境でのみ使用され、プロダクション モードでの使用は推奨しません。
- 注意: WebLogic Server リリース 6.1 とリリース 5.1 の間で相互運用を行うため にメッセージング ブリッジをコンフィグレーションするとき、リリース 5.1 のリソース アダプタ (jms-notran-adp51.rar) と非トランザクショ ン アダプタ (jms-notran-adp.rar)を、メッセージング ブリッジを実行 している 6.1 ドメイン上にデプロイする必要があります。

Administration Console を使用して順を追ってデプロイメント タスクを行う方法 について、また、自動デプロイメント機能の詳細については、第7章「アプリ ケーションのデプロイメント」を参照してください。

### ソースおよび対象のブリッジ送り先のコンフィグ レーション

メッセージング ブリッジは、ブリッジ送り先にマップされている2つの実際の 送り先に接続します。1つはソース送り先で、メッセージの送信元になる送り先 です。もう1つは対象送り先で、メッセージの送信先になる送り先です。ブリッ ジングするメッセージング製品に応じて、2種類のブリッジ送り先があります。

- JMS ブリッジ送り先 JMS メッセージング製品 (WebLogic JMS 実装または サードパーティの JMS プロバイダ)の場合、メッセージング ブリッジに マップされている実際のソース送り先および対象送り先ごとに JMSBridgeDestination インスタンスをコンフィグレーションする必要があ ります。
- 一般ブリッジ送り先 JMS 以外のメッセージング製品の場合、メッセージン グブリッジにマップされている実際のソース送り先および対象送り先ごとに 汎用の BridgeDestination インスタンスをコンフィグレーションする必要 があります。

この節の手順を始める前に、特定のコンフィグレーションの要件とガイドライン について 18-21 ページの「WebLogic Server の異なるバージョンおよびドメイン とのメッセージング ブリッジを用いた相互運用」を参照してください。

### JMS ブリッジ送り先のコンフィグレーション

JMSBridgeDestination インスタンスでは、WebLogic ドメイン内の実際の JMS キュー送り先またはトピック送り先のユニークな名前、指定した送り先との通信 に使用するリソース アダプタの名前、アダプタに渡すプロパティ情報(接続 URL、接続ファクトリ JNDI 名など)を定義します。また、必要に応じてユーザ 名とパスワードを定義します。

メッセージング ブリッジにマップされる、実際のソース JMS 送り先および対象 JMS 送り先ごとに、JMSBridgeDestination インスタンスをコンフィグレー ションする必要があります。したがって、ソース JMS ブリッジ送り先の属性の 定義が終了したら、これらの手順を繰り返して、対象 JMS ブリッジ送り先をコ ンフィグレーションします。または、その逆を行います。18-13 ページの「メッ セージング ブリッジ インスタンスのコンフィグレーション」で、ソース JMS ブ リッジ送り先および対象 JMS ブリッジ送り先を指定します。 JMS ブリッジ送り先をコンフィグレーションするには、次の手順に従います。

- Administration Console で、[メッセージング ブリッジ] ノードをクリックします。
- [JMS ブリッジ送り先] ノードをクリックして、右ペインの [ ブリッジ送り先 ] タブを開きます。
- 右ペインの[新しいJMS Bridge Destination のコンフィグレーション]リンク をクリックします。右ペインに[コンフィグレーション]ダイアログが表示 されます。このダイアログには、新しいJMS ブリッジ送り先のコンフィグ レーションに関連するタブが表示されます。
- 4. [コンフィグレーション]タブで属性を定義します。

次の表では、[コンフィグレーション]タブで設定する属性について説明します。

表 18-2 JMS ブリッジ送り先の [コンフィグレーション] タブの属性

| 属性            | 説明                                                                                                    |
|---------------|----------------------------------------------------------------------------------------------------|
| [名前]          | ブリッジにマップされている実際の JMS 送り先の JMS<br>ブリッジ送り先名。この名前は WebLogic ドメイン間で<br>ユニークでなければならない。<br>たとえば、WebLogic Server リリース 6.1 および 7.0 の<br>間でブリッジングを行う場合、ソース送り先のデフォ<br>ルトのブリッジ送り先名を「61to70SourceDestination」<br>のように変更する。その後、対応する対象送り先を作<br>成したら、その名前を「61to70TargetDestination」のよ<br>うに付ける。ブリッジ送り先をコンフィグレーション<br>すると、[ブリッジ   一般] タブの[ソース送り先]属<br>性および[対象送り先]属性にオプションとしてこれら<br>の名前が一覧される。 |
| [JNDI アダプタ名 ] | ブリッジ送り先との通信に使用するリソース アダプタ<br>の JNDI 名。入力するアダプタ名の詳細については、<br>18-4 ページの「メッセージング ブリッジのアダプタと<br>JNDI 名」を参照してください。                                                                                                    |

表 18-2 JMS ブリッジ送り先の [コンフィグレーション] タブの属性

| 属性                            | 説明                                                                                                    |
|-------------------------------|----------------------------------------------------------------------------------------------------|
| [アダプタ クラスパス]                  | 接続する送り先がバージョン 6.0 以前の WebLogic<br>Server で動作している場合、古い WebLogic Server 実装<br>のクラスの場所を示す CLASSPATH をブリッジ送り先に<br>指定する必要がある。<br>サードパーティの JMS プロバイダに接続する場合は、<br>WebLogic Server の CLASSPATH でプロバイダの<br>CLASSPATH をブリッジ送り先に指定する必要がある。 |
| [ 接続 URL]                     | 接続ファクトリおよび送り先のルックアップに使用す<br>る JNDI プロバイダの URL。                                                                                                    |
| [初期コンテキスト ファ<br>クトリ ]         | JNDI コンテキストの取得に使用するファクトリ。                                                                                                    |
| [ 接続ファクトリ JNDI<br>名 ]         | JMS ブリッジ送り先にマップされている実際の JMS 送<br>り先用の接続の作成に使用する JMS 接続ファクトリ。                                                                                                    |
|                               | 注意: QOS として [かならず1回]を指定するには、<br>接続ファクトリが XA 接続ファクトリでなけれ<br>ばならない。接続ファクトリおよび QOS 要件<br>の詳細については、18-14 ページの「メッセー<br>ジング ブリッジの [一般]タブの属性」を参照。                                                                                      |
| [送り先 JNDI 名]                  | JMS ブリッジ送り先にマップされている実際の JMS 送<br>り先の JNDI 名。                                                                                                    |
| [送り先タイプ]                      | [ キュー ] または [ トピック ] のどちらかの送り先タイ<br>プを選択する。                                                                                                    |
| [ ユーザ名 ] および<br>[ ユーザ パスワード ] | メッセージング ブリッジでブリッジ アダプタに付与す<br>るユーザ名およびパスワード。                                                                                                    |
|                               | 注意: 指定の送り先に対して行う操作はすべて、この<br>ユーザ名およびパスワードを使用して行う。し<br>たがって、メッセージング ブリッジを機能させ<br>るには、ソース送り先および対象送り先の[<br>ユーザ名]および[ユーザ パスワード]に、基<br>の JMS 送り先にアクセスするためのパーミッ<br>ションがなければならない。                                                      |

- 5. [作成]をクリックして、JMS ブリッジ送り先を作成します。
- 5. ソース(対象) JMS ブリッジ送り先の属性を定義したら、この手順を繰り返して対象(ソース) JMS ブリッジ送り先をコンフィグレーションします。

#### 一般ブリッジ送り先のコンフィグレーション

一般的な BridgeDestination インスタンスでは、ドメイン内の実際のキュー送 り先またはトピック送り先のユニークな名前、指定した送り先との通信に使用す るリソース アダプタの名前、アダプタに渡すプロパティのリストを定義します。 また、必要に応じてユーザ名とパスワードを定義します。

注意: WebLogic JMS には、JMS 以外のメッセージング製品にアクセスするための暫定的な [一般ブリッジ送り先]というフレームワークがありますが、WebLogic Server では、サポート対象となるそうした製品向けのアダプタを提供していません。そのため、サードパーティ OEM ベンダからカスタム アダプタを入手し、コンフィグレーション方法についてそのマニュアルを参照することが必要です。また、カスタムの非 JMS アダプタの入手について、BEA プロフェッショナル サービスに詳細を問い合わせることもできます。

メッセージング ブリッジにマップされる、実際のソース送り先および対象送り 先ごとに、BridgeDestination インスタンスをコンフィグレーションする必要 があります。したがって、ソース一般ブリッジ送り先の属性の定義が終了した ら、これらの手順を繰り返して、対象一般ブリッジ送り先をコンフィグレーショ ンします。または、その逆を行います。18-13 ページの「メッセージング ブリッ ジィンスタンスのコンフィグレーション」で、ソースおよび対象の一般のブ リッジ送り先を指定します。

一般ブリッジ送り先をコンフィグレーションするには、次の手順に従います。

- Administration Console で、[メッセージング ブリッジ] ノードをクリックします。
- [一般ブリッジ送り先]ノードをクリックして、右ペインの[ブリッジ送り先]タブを開きます。
- 右ペインで[新しいGeneral Bridge Destinationのコンフィグレーション]リ ンクをクリックします。右ペインに[コンフィグレーション]ダイアログが 表示されます。このダイアログには、新しい一般ブリッジ送り先のコンフィ グレーションに関連するタブが表示されます。

#### 18-10 管理者ガイド

4. [コンフィグレーション]タブで属性を定義します。

次の表では、[コンフィグレーション]タブで設定する属性について説明し ます。

表 18-3 一般ブリッジ送り先の [コンフィグレーション]タブの属性

| 属性            | 説明                                                                                                    |
|---------------|----------------------------------------------------------------------------------------------------|
| [名前]          | ブリッジにマップされている実際の送り先のブリッジ<br>送り先名。この名前は WebLogic ドメイン間でユニーク<br>でなければならない。                                                                                                    |
|               | たとえば、WebLogic Server リリース 6.1 および 7.0 の<br>間でブリッジングを行う場合、ソース送り先のデフォ<br>ルトのブリッジ送り先名を「61to70SourceDestination」<br>のように変更する。その後、対応する対象送り先を作<br>成したら、その名前を「61to70TargetDestination」のよ<br>うに付ける。ブリッジ送り先をコンフィグレーション<br>すると、[ブリッジ 一般]タブの[ソース送り先]属<br>性および[対象送り先]属性にオプションとしてその名<br>前が一覧される。 |
| [JNDI アダプタ名 ] | ブリッジ送り先との通信に使用するアダプタの JNDI 名<br>をブリッジ送り先に指定する必要がある。<br>WebLogic Server は、JMS 以外のメッセージング製品は<br>提供しない。そのため、サードパーティ OEM ベンダの<br>特殊なアダプタを使用するか、BEA プロフェッショナ<br>ル サービスに問い合わせてカスタム アダプタを入手す<br>ること。                                                                                       |
| [アダプタ クラスパス]  | ブリッジ送り先の CLASSPATH を定義する。この属性<br>は、バージョン 6.0 以前の WebLogic Server で動作して<br>いる送り先への接続に主に使用する。<br>サードパーティ製品に接続する場合、WebLogic Server<br>の CLASSPATH に、その製品の CLASSPATH を指定する<br>こと。                                                                                                    |

| 属性                       | 説明                                                                                                    |
|--------------------------|----------------------------------------------------------------------------------------------------|
| [プロパティ]                  | ブリッジ送り先に定義するプロパティをすべて指定す<br>る。各プロパティは、セミコロンで区切らなければな<br>らない(たとえば、<br>DestinationJNDIName=myTopic;DestinationType<br>=topic;)                                                                  |
|                          | サードパーティ OEM ベンダが提供するアダプタを使用<br>する JMS 以外のメッセージング製品の正しいコンフィ<br>グレーション方法については、ベンダのマニュアルを<br>参照のこと。                                                                                              |
|                          | 次のプロパティは、すべての JMS 実装に必要である。                                                                                                    |
|                          | ConnectionURL – 送り先への接続を確立するのに使用<br>する URL。                                                                                                    |
|                          | InitialContextFactory – JNDI コンテキストの取得<br>に使用するファクトリ。                                                                                                    |
|                          | ConnectionFactoryJNDIName – JMS ブリッジ送り先<br>にマップされている実際の JMS 送り先用の接続の作成<br>に使用する JMS 接続ファクトリ。                                                                                                  |
|                          | DestinationJNDIName – JMS ブリッジ送り先にマッ<br>プされている実際の JMS 送り先の JNDI 名。<br>DestinationType – キューまたはトピック。                                                                                           |
| [ユーザ名]および<br>[ユーザ パスワード] | メッセージング ブリッジでブリッジ アダプタに付与す<br>るユーザ名およびパスワード。                                                                                                    |
|                          | 注意: 指定の送り先に対して行う操作はすべて、この<br>ユーザ名およびパスワードを使用して行う。し<br>たがって、メッセージング プリッジを機能させ<br>るには、ソース プリッジ送り先および対象ブ<br>リッジ送り先の[ユーザ名]および[ユーザ パ<br>スワード]に、基のソース送り先および対象送<br>り先にアクセスするためのパーミッションがな<br>ければならない。 |

表 18-3 一般ブリッジ送り先の [コンフィグレーション] タブの属性

5. [作成]をクリックして、一般ブリッジ送り先を作成します。

 ソース(対象)の一般ブリッジ送り先の属性を定義したら、この手順を繰り 返して対象(ソース)の一般ブリッジ送り先をコンフィグレーションしま す。

# メッセージング ブリッジ インスタンスのコンフィ グレーション

メッセージング ブリッジ インスタンスでは、コンフィグレーションされたソー スおよび対象のブリッジ送り先と通信します。ソースのブリッジ送り先から対象 のブリッジ送り先 (それぞれ、別の WebLogic JMS 実装、サードパーティの JMS プロバイダ、または別の JMS 以外のメッセージング製品)へのマッピングごと に、Administration Console で MessagingBridge インスタンスをコンフィグレー ションする必要があります。各 MessagingBridge インスタンスでは、マッピン グのソース送り先と対象送り先、メッセージのフィルタリング セレクタ、QOS、 トランザクションのセマンティクス、および各種の再接続パラメータを定義しま す。

この節の手順を始める前に、特定のコンフィグレーションの要件とガイドライン について 18-21 ページの「WebLogic Server の異なるバージョンおよびドメイン とのメッセージング ブリッジを用いた相互運用」または 18-27 ページの「サー ドパーティ メッセージング プロバイダへのブリッジング」を参照してください。

メッセージング ブリッジをコンフィグレーションするには、次の手順に従います。

メッセージング ブリッジは、Administration Console の [メッセージング ブリッジ] ノードでコンフィグレーションします。

- Administration Console で、[メッセージング ブリッジ] ノードをクリックします。
- [ブリッジ]ノードをクリックして、右ペインの[ブリッジ]タブを開きます。
- 右ペインの [新しい Messaging Bridge のコンフィグレーション]リンクをク リックします。右ペインに [コンフィグレーション]ダイアログが表示され ます。このダイアログには、新しいメッセージング ブリッジのコンフィグ レーションに関連するタブが表示されます。
- 4. [一般]タブで属性を定義します。

次の表では、[一般]タブで設定する属性について説明します。

表 18-4 メッセージング ブリッジの [一般]タブの属性

| 属性       | 説明                                                                                                    |
|----------|----------------------------------------------------------------------------------------------------|
| [名前]     | WebLogic ドメイン全体でユニークなメッセージング ブ<br>リッジの名前を入力する 。                                                                                                    |
| [ソース送り先] | メッセージング ブリッジでメッセージの受信元になる<br>ソース送り先を選択する。たとえば、JMS メッセージ<br>ング ブリッジの場合、[JMS ブリッジ送り先   コンフィ<br>グレーション ] タブで作成した「JMS Source Bridge<br>Destination」名を選択すること。                        |
| [対象送り先]  | メッセージング ブリッジでメッセージの送信先になる<br>対象送り先を選択する。たとえば、JMS メッセージン<br>グ ブリッジの場合、[JMS ブリッジ送り先   コンフィグ<br>レーション ] タブで作成した「JMS Target Bridge<br>Destination」名を選択すること。                         |
| [セレクタ]   | メッセージング ブリッジで送信されたメッセージを<br>フィルタ処理できるようにする。この場合、選択条件<br>に一致するメッセージのみがメッセージング ブリッジ<br>で送信される。キューの場合、選択条件に一致しない<br>メッセージはそのまま残り、キュー内に蓄積される。<br>トピックの場合、選択条件に一致しないメッセージは<br>破棄される。 |
|          | セレクタを使ったメッセージのフィルタ処理の詳細に<br>ついては、『WebLogic JMS プログラマーズ ガイド』の<br>「WebLogic JMS アプリケーションの開発」を参照。                                                                                  |

表 18-4 メッセージング ブリッジの [一般] タブの属性

| 属性                    | 説明                                                                                                    |
|-----------------------|----------------------------------------------------------------------------------------------------|
| [サービスの品質 ]<br>( QOS ) | メッセージング ブリッジでのメッセージの転送のため<br>の QOS の保証を選択する。有効なサービスの品質は次<br>のとおり。<br>[かならず1回]— 各メッセージはかならず1回送信さ<br>れる。これは、最高のサービスの品質。この QOS を使<br>用するには、次のようにする。                                                                               |
|                       | ■ どの WebLogic Server 実装も、リリース 6.1 または<br>それ以降であること。                                                                                                    |
|                       | <ul> <li>ソースおよび対象の JMS 接続ファクトリは、</li> <li>XAConnectionFactory を使用するようコンフィグレーションすること。</li> </ul>                                                                                                    |
|                       | <ul> <li>トランザクション jms-xa-adp.rar アダプタは、<br/>デプロイされ、ソース送り先および対象送り先の両<br/>方に対する</li> <li>「eis.jms.WLSConnectionFactoryJNDIXA」とし<br/>て [JNDI アダプタ名]属性内で識別できること。</li> </ul>                                                        |
|                       | [ 最大1回]— 各メッセージは最大で1回送信される。<br>一部のメッセージは、対象送り先に配信されない可能<br>性がある。                                                                                                    |
|                       | [重複可]— 各メッセージは最低1回送信される。重複<br>メッセージが対象送り先に配信されるおそれがある。                                                                                                    |
| [QOS デグラデーション<br>]    | このオプションを選択すると、要求された QOS が利用<br>できない場合にメッセージング ブリッジの QOS を自動<br>的に下げる。その場合、メッセージは WebLogic の起動<br>ウィンドウまたはログ ファイルに配信される。このオ<br>プションを選択せず (false)、要求された QOS をメッ<br>セージング ブリッジが満たすことができない場合、エ<br>ラーが発生し、メッセージング ブリッジは起動しなく<br>なる。 |

| 属性                | 説明                                                                                                    |
|-------------------|----------------------------------------------------------------------------------------------------|
| [最大待機時間(秒)]       | 非同期モードで動作しているブリッジの場合、接続状<br>態のチェックが完了するまでメッセージング ブリッジ<br>が待機する最大時間(秒単位)を表す。同期モードで<br>動作しているブリッジの場合、関与するトランザク<br>ションがないときに、メッセージング ブリッジが受信<br>呼び出しをプロックできる時間を表す。                                                                                                    |
| [ 非同期モードを有効化<br>] | メッセージング ブリッジの非同期モードの有効/無効<br>を定義する。非同期モード(true)で機能するメッセー<br>ジング ブリッジは、ソース送り先で主導的に処理され<br>る。メッセージは、到着した時点でメッセージング ブ<br>リッジによってリスンされて転送される。値を false に<br>設定すると、ソースが非同期受信をサポートしていて<br>も、ブリッジは同期モードで機能する。                                                                                                    |
|                   | 注意: QOS が [ かならず 1 回 ] のメッセージング ブ<br>リッジを非同期モードで機能させるには、ソー<br>ス送り先が MDBTransaction インタフェース<br>(weblogic.jms.extensions の Javadoc を参<br>照)をサポートしていなければならない。ソー<br>ス送り先が MDBTransaction をサポートして<br>いないことが検出されると、ブリッジは自動的<br>に同期モードに切り替わる。MDBTransaction<br>の詳細については、『WebLogic エンタープライ<br>ズ JavaBeans プログラマーズ ガイド』の「メッ |

セージ駆動型 Bean の使い方」を参照。

表 18-4 メッセージング ブリッジの [一般] タブの属性

表 18-4 メッセージング ブリッジの [一般] タブの属性

| 属性        | 説明                                                                                                    |         |
|-----------|----------------------------------------------------------------------------------------------------|---------|
| [永続性を有効化] | この属性は、JMS トピックまたは JMS トピックと同様<br>の属性を備えた送り先にのみ設定できる。永続性を有<br>効化することにより、メッセージング ブリッジがソー<br>送り先の恒久サブスクリプションを作成する。これに<br>より、ブリッジが実行中でないときでも、送信された<br>メッセージをソース JMS 実装で保存できるようになる<br>保存されたメッセージは、ブリッジの再起動時に対象<br>送り先に転送される。この属性が選択されていないと<br>ブリッジが実行中でない間にソース JMS トピックに逆<br>信されたメッセージは、対象送り先に転送できなくな<br>る。 | 様 スス    |
|           | 注意: WebLogic Server 6.1 上で動作しているメッセ<br>ジング ブリッジは、ソース送り先が WebLogi<br>Server 7.0 上で動作している JMS トピックで<br>るときに恒久サブスクライバをサポートできな<br>い。この問題は、WebLogic Server 7.0 上で動<br>するメッセージング ブリッジでは解決されてい<br>る。                                                                                                    | ーicあな作い |
|           | <b>注意</b> : ブリッジを永続的にオフライン状態にする必要がある場合は、そのブリッジを使用する恒久<br>ガスクリプションをすべて削除しなければなど<br>ない。恒久サブスクリプションの削除の詳細に<br>ついては、『WebLogic JMS プログラマーズ ガ<br>イド』の「恒久サブスクリプションの削除」<br>を参照。                                                                                                    | 要けらにう   |

| 属性     | 説明                                                                                                    |
|--------|----------------------------------------------------------------------------------------------------|
| [起動する] | メッセージング ブリッジをコンフィグレーションした<br>とき、およびサーバを再起動したときの、メッセージ<br>ング ブリッジの初期状態を示す。このフィールドを<br>使って、メッセージング ブリッジを動的に起動または<br>停止することもできる。ブリッジを停止するには、<br>チェック ボックスのチェックを外す。逆に、チェック<br>ボックスを再び選択すると、ブリッジが再起動する。 |
|        | 注意: コンフィグレーションに問題があってメッセー<br>ジング ブリッジが起動できない場合を除き、こ<br>のフィールドはメッセージング ブリッジの予想<br>される実行時状態を示している。ドメインにコ<br>ンフィグレーションされている全メッセージン<br>グ ブリッジのモニタについては、18-28 ページ<br>の「メッセージング ブリッジのモニタ」を参照<br>すること。    |

表 18-4 メッセージング ブリッジの [一般]タブの属性

- 5. [作成]をクリックして、メッセージングブリッジを作成します。
- [接続を再試行]タブをクリックして、ブリッジの再接続の間隔を定義します。

メッセージング ブリッジのソース送り先と対象送り先は、常に利用可能とは かぎりません。これを前提に、メッセージング ブリッジでは、一定の間隔で 送り先に再接続できるようにしておく必要があります。以下の属性では、接 続の再試行の間隔を設定します。

表 18-5 メッセージング ブリッジの [接続を再試行] タブの属性

| 属性               | 説明                                                                                                    |
|------------------|----------------------------------------------------------------------------------------------------|
| [ 最小遅延<br>( 秒 )] | 接続を再試行する間の最小遅延(秒単位)。メッセージ<br>ングブリッジの起動時に送り先に接続できない場合、<br>または接続に失敗してメッセージングブリッジが最初<br>に再接続を試行する場合に、この属性で指定した秒数<br>の間隔で接続が再試行される。 |

| 属性                | 説明                                                                                               |
|-------------------|--------------------------------------------------------------------------------------------------|
| [ 増加遅延<br>( 秒 )]  | 接続を再試行する間に増加される遅延(秒単位)。ブ<br>リッジが再接続に失敗するたびに、この属性で指定し<br>た秒数が遅延に追加され、次の再接続が試行される。                 |
| [<br>最大遅延<br>(秒)] | 接続を再試行する間の最大遅延(秒単位)。再接続を試<br>行するたびに、[増加遅延(秒)]で指定した秒数が追加<br>されて遅延するが、この属性で指定した値より長く遅<br>延することはない。 |

表 18-5 メッセージング ブリッジの [接続を再試行] タブの属性

- 7. [適用]をクリックして、新しい属性値を保存します。
- 8. [トランザクション]タブで、次の表に従ってメッセージング ブリッジのト ランザクション属性を定義します。

表 18-6 メッセージング ブリッジの [トランザクション]タブの属性

| 属性                     | 説明                                                                                                    |
|------------------------|----------------------------------------------------------------------------------------------------|
| [トランザクション タイ<br>ムアウト ] | 各トランザクションがタイムアウトになるまで、トラ<br>ンザクション マネージャが待機する秒数を定義する。<br>トランザクション タイムアウトは、ブリッジのサービ<br>スの品質に 2 フェーズ トランザクションが必要な場合<br>に指定する。 |
| [ バッチ サイズ ]            | 1回のトランザクションにつきメッセージング ブリッジ<br>で転送するメッセージ数を定義する。[ バッチ サイズ ]<br>は、同期モードで機能し、サービスの品質に 2 フェーズ<br>トランザクションが必要なブリッジにのみ適用する。       |

| 属性                 | 説明                                                                                                    |
|--------------------|----------------------------------------------------------------------------------------------------|
| [ バッチ間隔 (ミリ秒)<br>] | [バッチ サイズ]で指定したメッセージ数に達したかど<br>うかに関係なく、1回のトランザクションでメッセージ<br>をまとめて送信するまで、ブリッジが待機する最大時<br>間(ミリ秒単位)を定義する。デフォルト値が-1の場<br>合、このブリッジは、メッセージ数が[/バッチ サイズ]<br>に達するまで待ってからトランザクションを完了する<br>ことを示す。<br>[バッチ間隔(ミリ秒)]は、同期モードで機能し、<br>サービスの品質に2フェーズトランザクションが必要<br>なブリッジにのみ適用する。 |
|                    |                                                                                                    |

表 18-6 メッセージング ブリッジの [トランザクション]タブの属性

9. [適用]をクリックして、新しい属性値を保存します。

10. [対象] タブで、次の表に従ってメッセージング ブリッジに関連付ける WebLogic Server インスタンスを割り当てます。

表 18-7 メッセージング ブリッジの [対象] タブの属性

| 属性     | 説明                                                                                               |
|--------|--------------------------------------------------------------------------------------------------|
| [クラスタ] | メッセージング ブリッジがデプロイされる WebLogic<br>Server クラスタを定義する。メッセージング ブリッジ<br>は、選択したクラスタ内のすべてのサーバで使用でき<br>る。 |
| [サーバ]  | メッセージング ブリッジがデプロイされる WebLogic<br>Server を定義する。メッセージング ブリッジは、選択<br>したすべての WebLogic Server で使用できる。 |

11.[適用]をクリックして、新しい属性値を保存します。

# WebLogic Server の異なるバージョンおよ びドメインとのメッセージング ブリッジを 用いた相互運用

相互運用に関する以下のガイドラインは、異なるリリースの WebLogic Server および異なる WebLogic Server ドメインに存在する JMS 送り先に、メッセージング ブリッジを使ってアクセスする場合に適用されます。

- 18-21 ページの「WebLogic Server とドメインの命名ガイドライン」
- 18-22 ページの「WebLogic ドメインに対するセキュリティの相互運用性の有効化」
- 18-23 ページの「リリース 6.1 以降のドメイン内にある送り先へのメッセージ ング ブリッジを用いたアクセス」
- 18-24 ページの「リリース 6.0 ドメイン内にある送り先へのメッセージング ブリッジを用いたアクセス」
- 18-25 ページの「リリース 5.1 ドメイン内にある送り先へのメッセージング ブリッジを用いたアクセス」
- 注意: 異なるリリースの Weblogic Server を実行する 2 つのドメイン間でメッ セージング ブリッジを使って通信する場合の最善の方法としては、最も 新しいリリースの Weblogic Server を使用するドメイン上で稼働するよう にメッセージング ブリッジをコンフィグレーションすることが推奨され ます。

## WebLogic Server とドメインの命名ガイドライン

複数のドメインが関係する場合は、ユニークな名前付けのルールが、WebLogic Server のすべてのデプロイメントに適用されます。したがって、以下のことを確認します。

■ WebLogic Server のインスタンスとドメインの名前がユニークである。

管理者ガイド 18-21

- WebLogic JMS サーバの名前が、ドメイン間でユニークである。
- クラスタ内のサーバを対象とするすべての JMS 接続ファクトリに、ユニー クな名前が設定されている。
- 永続メッセージに対して JMS ファイル ストアを使用する場合は、JMS ファ イル ストアの名前がドメイン間でユニークである。

### WebLogic ドメインに対するセキュリティの相互運 用性の有効化

リリース 6.1 のドメインをリリース 7.0 以降の別のドメインと相互運用するとき は、以下のセキュリティ ガイドラインに従います。

- リリース 7.0 以降の資格パスワードは、6.1 ドメインに対してコンフィグレー ションされている「system」ユーザ パスワードと完全に一致しなければなり ません。また、「system」ユーザが 7.0 ドメインの Administrators グループの メンバであることを確認します。
- 2. リリース 7.0 以降のセキュリティ相互運用性を、以下のようにコンフィグ レーションします。
  - a. ドメインのノード (Examples など)を展開します。
  - b. [セキュリティ | 詳細設定] タブを選択します。
  - c. 必要に応じて、[生成された資格を有効化]チェック ボックスのチェック をはずします。
  - d. [資格]の[変更]をクリックし、[資格を変更する]ウィンドウを開きま す。
  - e. [新しい資格]フィールドで、ドメインに対するパスワードを指定します。 このパスワードは、相互運用するドメインで使われるパスワードと一致 していなければなりません。
  - f. [再入力]フィールドにパスワードをもう一度入力して確認します。
  - g. [適用]をクリックします。
  - **注意**: リリース 6.1 ドメインの相互運用性セキュリティの詳細については、 『WebLogic Security の管理』の「互換性セキュリティの使い方」を参

#### 18-22 管理者ガイド

照してください。WebLogic Server 7.0 ドメインの相互運用性セキュリ ティの詳細については、『WebLogic Security の管理』の「WebLogic ドメイン間の信頼関係の有効化」を参照してください。

### リリース 6.1 以降のドメイン内にある送り先への メッセージング ブリッジを用いたアクセス

リリース 6.1 ドメインにメッセージング ブリッジをコンフィグレーションし、リ リース 6.1 以降の 2 つのドメイン間で「かならず 1 回」のトランザクション メッ セージ通信を行う場合は、以下のガイドラインに従ってください。

- **注意:** トランザクションに対する*かならず1回*品質のサービスは、WebLogic Server 6.1 以降の実装に対してのみサポートされています。
- リリース 6.1 上で動作しているメッセージング ブリッジは、ソース送り先が リリース 7.0 上で動作する JMS 送り先トピックである場合は、恒久サブスク ライバをサポートできません。そのため、リリース 6.1 にメッセージング ブ リッジをコンフィグレーションするときは、[メッセージング ブリッジ | コ ンフィグレーション | 一般] タブ上で [永続性を有効化] 属性を無効にする 必要があります。この問題は、リリース 7.0 以降で動作するメッセージング ブリッジでは解決されています。
- 永続メッセージに対して JMS ファイル ストアを使用する場合は、WebLogic ドメイン間で JMS ファイル ストアの名前をユニークにする必要があります。 18-21 ページの「WebLogic Server とドメインの命名ガイドライン」を参照し てください。
- ドメイン間のセキュリティ相互運用性が正しくコンフィグレーションされていることを確認します。18-22 ページの「WebLogic ドメインに対するセキュリティの相互運用性の有効化」を参照してください。
- トランザクション接続ファクトリが両方のドメインで有効になっていることを確認します。有効にするには、[サービス | JMS | 接続ファクトリ | コンフィグレーション | トランザクション ] タブで [ユーザ トランザクションを有効化] および [XA コネクション ファクトリを有効化] チェック ボックスを選択します。

- トランザクション リソース アダプタ jms-xa-adp.rar を 6.1 ブリッジ ドメ インにデプロイします。18-6 ページの「ブリッジのリソース アダプタのデプ ロイメント」を参照してください。
- JMS ブリッジ送り先をコンフィグレーションするときは、ソースおよび対象のブリッジ送り先の両方に対して以下のように設定します。18-7 ページの「JMS ブリッジ送り先のコンフィグレーション」を参照してください。
  - [JNDI アダプタ名] フィールドで、トランザクション アダプタの JNDI 名 eis.jms.WLSConnectionFactoryJNDIXA を指定します。
  - [アダプタ クラスパス]フィールドには何も入力しません。
- [メッセージング ブリッジ | コンフィグレーション | 一般 ] タブで、[サービスの品質]を[かならず1回]に設定します。18-13ページの「メッセージングブリッジ インスタンスのコンフィグレーション」を参照してください。

## リリース 6.0 ドメイン内にある送り先へのメッセー ジング ブリッジを用いたアクセス

WebLogic Server 6.1 とリリース 6.0 ドメインの間の相互運用に関係するメッセー ジング ブリッジをコンフィグレーションするときは、ブリッジを実行している リリース 6.1 ドメイン上で、以下のコンフィグレーションを行う必要がありま す。

- 注意: WebLogic Server 6.0 では、トランザクションに対するかならず1回の QOS はサポートされていません。ブリッジの QOS オプションに関する 詳細については、18-14ページの「メッセージングブリッジの[一般]タ ブの属性」を参照してください。
- 非トランザクション リソース アダプタ jms-notran-adp.rar を、6.1 のブ リッジ ドメインのデプロイします。18-6 ページの「ブリッジのリソース ア ダプタのデプロイメント」を参照してください。
- JMS のソース送り先とターゲット送り先をコンフィグレーションするときは、以下のように設定します。18-7 ページの「JMS ブリッジ送り先のコンフィグレーション」を参照してください。
   [JNDI アダプタ名1フィールド:
ソース送り先とターゲット送り先の両方に対し、非トランザクションア ダプタの JNDI 名 eis.jms.WLSConnectionFactoryJNDINoTX を指定し ます。

[アダプタ クラスパス]フィールド:

- 6.1 の送り先の場合は、フィールドを空白のままにします。
- 6.0 の送り先の場合は、WebLogic Server 6.0 リリースのクラスの場所を指定します。

たとえば、WebLogic Server 6.0 GA を WL60\_HOME というディレクトリに インストールしている場合は、6.0 JMS ブリッジ送り先に対して [アダプ タ クラスパス]を次のように設定します。

WL60\_HOME\lib\weblogic60.jar

■ [メッセージング ブリッジ | コンフィグレーション | 一般]タブで、[サービスの品質]を[最大1回]または[重複可]に設定します。18-13ページの「メッセージング ブリッジ インスタンスのコンフィグレーション」を参照してください。

### リリース 5.1 ドメイン内にある送り先へのメッセー ジング ブリッジを用いたアクセス

WebLogic Server 6.1 とリリース 5.1 の相互運用に関係するメッセージング ブ リッジをコンフィグレーションするときは、メッセージング ブリッジを実行す るリリース 6.1 ドメイン上で以下のコンフィグレーションを行う必要がありま す。

- 注意: WebLogic Server 5.1 では、トランザクションに対するかならず1回の QOS はサポートされていません。ブリッジの QOS オプションに関する 詳細については、18-14ページの「メッセージングブリッジの[一般]タ ブの属性」を参照してください。
- WL\_HOME\lib ディレクトリにある jms51-interop.jar ファイルを、
   WebLogic Server 6.1 実装の CLASSPATH で指定します。
- リリース 5.1 のリソース アダプタ (jms-notran-adp51.rar) と非トランザク ション アダプタ (jms-notran-adp.rar)を、6.1 のブリッジ ドメインにデプ

ロイします。18-6ページの「ブリッジのリソース アダプタのデプロイメン ト」を参照してください。

JMSのソース送り先とターゲット送り先をコンフィグレーションするときは、以下のように設定します。18-7 ページの「JMS ブリッジ送り先のコンフィグレーション」を参照してください。

[JNDI アダプタ名] フィールド:

- 6.1の送り先の場合は、非トランザクションアダプタの JNDI 名 eis.jms.WLSConnectionFactoryJNDINoTX を指定します。
- 5.1の送り先の場合は、5.1アダプタの JNDI 名
   eis.jms.WLS51ConnectionFactoryJNDINoTX を指定します。

[アダプタ クラスパス]フィールド:

- 6.1 の送り先の場合は、フィールドを空白のままにします。
- 5.1 の送り先の場合は、WebLogic Server 5.1 リリースのクラスの場所と、
   6.1 リリース用の jms51-interop.jar ファイルの場所を指定します。

たとえば、WebLogic Server 5.1 GA を *WL51\_HOME* というディレクトリに インストールし、WebLogic Server 6.1 リリースを *WL61\_HOME* にインス トールしてある場合は、5.1 の送り先に対する [ アダプタ クラスパス ] を 次のように設定します。

WL51\_HOME\classes;WL51\_HOME\lib\weblogicaux.jar; WL61\_HOME\server\lib\jms51-interop.jar

- **注意:** 実装で 5.1 のサービス パックを使用している場合は、対応する *sp.jar* ファイルも [アダプタ クラスパス] フィールドに追加する必要 があります。
- [メッセージングブリッジ|コンフィグレーション|一般]タブで、[サービスの品質]を[最大1回]または[重複可]に設定します。18-13ページの「メッセージングブリッジインスタンスのコンフィグレーション」を参照してください。

### サードパーティ メッセージング プロバイダへのブ リッジング

サードパーティ メッセージング プロバイダとの相互運用が必要なメッセージン グ ブリッジをコンフィグレーションする際は、次のようにコンフィグレーショ ンする必要があります。

- WebLogic Server を起動する前に、次のコンフィグレーションを行います。
  - プロバイダの CLASSPATH を WebLogic Server の CLASSPATH で指定します。
  - プロバイダのクライアント側のライブラリで必要なネイティブコードの PATH を、WebLogic Server システムの PATH に追加します(この変数は、 使用しているオペレーティングシステムによって異なります)。
- ブリッジングするサードパーティメッセージング製品の JMSBridgeDestination インスタンスに、ベンダ固有の情報を次の属性で指定します。
  - [接続 URL]
  - [初期コンテキスト ファクトリ]
  - [接続ファクトリ JNDI 名]
  - [送り先 JNDI 名]

JMS ブリッジ送り先のその他の属性のコンフィグレーションの詳細について は、18-7 ページの「JMS ブリッジ送り先のコンフィグレーション」を参照し てください。

# メッセージング ブリッジの管理

作成済みおよび実行中のメッセージング ブリッジは、Administration Console を 使用して管理できます。

- メッセージング ブリッジの停止と再起動
- メッセージング ブリッジのモニタ
- 実行スレッド プール サイズのコンフィグレーション

### メッセージング ブリッジの停止と再起動

アクティブなメッセージング ブリッジを一時的にサスペンドして再起動するに は、次の手順に従います。

- 1. [メッセージング ブリッジ]ノードをクリックして展開します。
- 2. 停止するメッセージング ブリッジ インスタンスを選択します。
- 3. [コンフィグレーション | 一般] タブで [ 起動する ] チェック ボックスの チェックを外すと、ブリッジが停止します。
- 4. ブリッジを再起動するには、もう一度 [起動する] チェック ボックスを選択 します。

### メッセージング ブリッジのモニタ

Administration Console から、ドメイン内のすべてのメッセージング ブリッジの 状態をモニタするには、次の手順に従います。

- 1. [サーバ]ノードを展開します。
- メッセージング ブリッジがコンフィグレーションされているサーバを選択し ます。右ペインのダイアログに、選択したサーバインスタンスに関連するタ ブが表示されます。
- 3. [サービス]タブを選択します。

#### 18-28 管理者ガイド

- 4. [ブリッジ]タブを選択します。
- 5. [すべてのメッセージ ブリッジ ランタイムのモニタ]テキスト リンクをク リックすると、モニタ データが表示されます。
- 表に、そのサーバのすべてのメッセージング ブリッジ インスタンスとその 状態(実行中かそうでないか)が表示されます。

## 実行スレッド プール サイズのコンフィグレーショ ン

メッセージング ブリッジのデフォルトの実行スレッド プール サイズは、 Administration Console を使用してコンフィグレーションできます。たとえば、 デフォルトのサイズを増やすことにより、WebLogic Server のデフォルト スレッ ド プールでの競合を減らすことができます。値に -1 を入力した場合、このス レッド プールは無効になり、WebLogic Server のデフォルト スレッド プールが メッセージング ブリッジで使用されます。

- 1. 左ペインの [サーバ] ノードをクリックして展開します。
- メッセージング ブリッジがコンフィグレーションされているサーバを選択し ます。右ペインのダイアログに、選択したサーバ インスタンスに関連するタ ブが表示されます。
- 3. [サービス]タブを選択します。
- 4. [ブリッジ]タブを選択します。
- 5. [メッセージング ブリッジ スレッドのプール サイズ]フィールドに新しい値 を入力します。
- 6. [適用]をクリックして変更を保存します。

実行スレッドのチューニングの詳細については、『BEA WebLogic Server パ フォーマンス チューニング ガイド』の「WebLogic Server アプリケーションの チューニング」を参照してください。

18-30 管理者ガイド

# 19 JNDI の管理

以下の節では、JNDI を管理する方法について説明します。

- 19-1 ページの「JNDI 管理の概要」
- 19-2 ページの「JNDI ツリーの表示」
- 19-2 ページの「JNDI ツリーへのオブジェクトのロード」

### JNDI 管理の概要

JNDI の管理には、Administration Console を使用します。JNDI API を使用する と、アプリケーションでデータ ソース、EJB、JMS、MailSession などを名前で 検索できます。JNDI ツリーは、Administration Console の左ペインで表されま す。

詳細については、http://edocs.beasys.co.jp/e-docs/wls61/jndi/index.htmlの 『WebLogic JNDI プログラマーズ ガイド』を参照してください。

### JNDI およびネーミング サービスの機能

JNDI は、LDAP(Lightweight Directory Access Protocol)や DNS(Domain Name System)など、既存のさまざまなネーミングサービスに対する共通インタフェースを提供します。これらのネーミングサービスは、バインディングのセットを管理します。名前はバインディングによってオブジェクトに関連付けられるので、オブジェクトを名前でルックアップできるようになります。したがって、JNDIを使用すると、分散アプリケーションのコンポーネントが互いを検索できます。

### JNDI ツリーの表示

特定のサーバの WebLogic Server JNDI ツリーのオブジェクトを表示するには、 次の手順に従います。

- 左ペインのサーバ ノードを右クリックします。ポップアップ メニューが表示 されます。
- 2. [JNDI ツリーを見る]を選択します。そのサーバの JNDI ツリーが、右ペインに表示されます。

## JNDI ツリーへのオブジェクトのロード

Administration Console を使用して、WebLogic Server J2EE サービスおよびコン ポーネント (RMI、JMS、EJB、JDBC データ ソースなど)を JNDI ツリーに ロードします。

オブジェクトを JNDI ツリーにロードするには、オブジェクトを追加する JNDI ツリーの名前を選択します。オブジェクトを作成する場合は、[JNDI 名] 属性 フィールドにオブジェクト名を入力します。オブジェクトがロードされると、 JNDI はオブジェクトへのパスを提供します。

オブジェクトがロードされたかどうかを確認するには、「JNDI ツリーの表示」を 参照してください。

オブジェクトのコンフィグレーションの詳細については、表 19-1「JNDI ツリー のオブジェクト」を参照してください。

表 19-1 JNDI ツリーのオブジェクト

| サービス        | バインドされたオブジェクト(オンライン ヘル<br>プのリンク付き)         |
|-------------|--------------------------------------------|
| EJB         |                                            |
| JDBC データソース | JDBC データ ソースと JDBC トランザクション<br>(Tx)データ ソース |

| サービス        | パインドされたオプジェクト ( オンライン ヘル<br>プのリンク付き )   |
|-------------|-----------------------------------------|
| JMS 接続ファクトリ | JMS 接続ファクトリ                             |
| Web サービス    | Web アプリケーション デプロイメント記述子エ<br>ディタ         |
| メール         | メール セッション                               |
| デプロイメント記述子  | BEA WebLogic J2EE コネクタ アーキテクチャ属性<br>の説明 |

表 19-1 JNDI ツリーのオブジェクト (続き)

# 20 WebLogic J2EE コネクタ アーキ テクチャの管理

Sun Microsystems J2EE コネクタ仕様バージョン 1.0 の最終草案バージョン 2 に基 づく WebLogic J2EE コネクタ アーキテクチャは、J2EE プラットフォームと 1 つ または複数の種類のエンタープライズ情報システム(EIS)を統合します。以下 の節では、WebLogic J2EE コネクタ アーキテクチャを管理する方法について説 明します。

- WebLogic J2EE コネクタ アーキテクチャの概要
- 新しいリソース アダプタのインストール
- 新しいコネクタのコンフィグレーションとデプロイメント
- モニタ
- コネクタの削除
- リソース アダプタのデプロイメント記述子の編集

BEA WebLogic J2EE コネクタ アーキテクチャの詳細については、<sup>®</sup>WebLogic J2EE コネクタ アーキテクチャ』を参照してください。

# WebLogic J2EE コネクタ アーキテクチャ の概要

BEA WebLogic Server は、引き続き Sun Microsystems J2EE プラットフォーム仕 様、バージョン 1.3 に基づいています。J2EE コネクタ アーキテクチャは、エン タープライズ情報システム(EIS)を簡単に J2EE プラットフォームに統合しま す。その目的は、コンポーネント モデル、トランザクションやセキュリティの インフラストラクチャといった J2EE プラットフォームの機能を強化し、困難な EIS の統合を容易にすることです。

J2EE コネクタ アーキテクチャは、数多くのアプリケーション サーバと EIS との 間を接続するという問題を Java により解決します。J2EE コネクタ アーキテク チャを使用すれば、EIS ベンダがアプリケーション サーバに合わせて製品をカス タマイズする必要がなくなります。J2EE コネクタ アーキテクチャに準拠するア プリケーション サーバ ベンダ (BEA WebLogic Server など)でも、アプリケー ション サーバを拡張して新しい EIS への接続をサポートする場合にカスタム コードを追加する必要がありません。

J2EE コネクタ アーキテクチャを利用すると、EIS ベンダでは自社製 EIS 用の標 準のリソース アダプタ (コネクタ)を提供できます。リソース アダプタは WebLogic Server などのアプリケーション サーバに接続され、EIS とアプリケー ション サーバを統合するための基底のインフラストラクチャを提供します。

アプリケーション サーバ ベンダ (BEA WebLogic Server)は、J2EE コネクタ アーキテクチャをサポートし、複数の EIS との接続を保証するために1度だけそ のシステムを拡張します。同様に、EIS ベンダは1つの標準リソース アダプタを 提供し、そのアダプタは J2EE コネクタ アーキテクチャをサポートするどのアプ リケーション サーバにでも接続できます。

# 新しいリソース アダプタのインストール

この節では、Administration Console を使用して新しいコネクタ(リソース アダ プタ)を WebLogic Server に接続する方法を説明します。

- 1. WebLogic Server を起動します。
- 2. Administration Console を起動します。
- 3. 作業を行うドメインを開きます。
- 4. 左ペインで [デプロイメント]の下の [コネクタ]を右クリックしてポップ アップメニューを表示します。
- 5. [新しい Connector Component をインストール]を選択します。
- 5. テキスト入力フィールドにリソース アダプタ.rar のパスを入力するか、[ 参照]ボタンをクリックしてファイル システムを参照し、インストールする リソース アダプタを選択します。
- [Upload] ボタンをクリックしてリソース アダプタをインストールします。新 しいリソース アダプタが左ペインの[コネクタ]ノード下に追加されます。

# 新しいコネクタのコンフィグレーションと デプロイメント

この節では、Administration Console を使用して新しいコネクタをコンフィグレーションおよびデプロイする方法について説明します。

デプロイメント関連の詳細については、『WebLogic J2EE コネクタ アーキテク チャ』の「リソース アダプタのデプロイメント」を参照してください。

## リソース アダプタのコンフィグレーションとデプ ロイメント

WebLogic Server Administration Console を使用してコネクタをコンフィグレーションおよびデプロイするには、次の操作を行います。

- 1. WebLogic Server を起動します。
- 2. Administration Console を起動します。
- 3. 作業を行うドメインを開きます。
- 4. 左ペインで、[デプロイメント]の下の[コネクタ]を選択します。デプロイ 済みのコネクタ(リソース アダプタ)が右ペインの[リソース コネクタ] テーブルに表示されます。
- 5. [新しい Connector Component のコンフィグレーション]を選択します。
- 6. 以下の情報を入力します。
  - [名前] 必要に応じてコネクタコンポーネントのデフォルト名を変更します。
  - [Path] リソース アダプタの.rar ファイルの絶対パス、またはリソース アダプタを展開ディレクトリ形式で格納しているディレクトリを入力します。次に例を示します。
     c:\myaps\components\myResourceAdapter.rar
  - [デプロイ] リソース アダプタの .rar ファイルを作成時にデプロイす るかどうかを示します。
- 7. [作成]ボタンをクリックします。
- 新しいリソース アダプタが右ペインの [リソース コネクタ] テーブルに表示 されるようになりました。

## デプロイされたリソース アダプタの表示

デプロイされたコネクタを Administration Console で表示するには、次の操作を 行います。

- Administration Console の左ペインで[デプロイメント]の下の[コネクタ]を 選択します。
- 2. 右ペインの [リソース コネクタ] テーブルでデプロイ済みのコネクタのリストを参照します。

## デプロイされたリソース アダプタのアンデプロイ メント

WebLogic Server Administration Console を使用してデプロイされているコネクタ をアンデプロイするには、次の操作を行います。

- Administration Console の左ペインで、[デプロイメント]の下の[コネクタ] (リソース アダプタ)を選択します。
- 2. [リソース コネクタ] テーブルでアンデプロイするコネクタを選択します。
- [コンフィグレーション]タブで[デプロイ]チェックボックスのチェックを はずします。
- 4. [適用]をクリックします。

リソース アダプタをアンデプロイしても、リソース アダプタ名は WebLogic Server から削除されません。リソース アダプタは、Server セッションが終了す るまでアンデプロイされた状態が続きます。ただし、アンデプロイ後にリソース アダプタを変更した場合を除きます。サーバを再起動するまで、deploy 引数で デプロイメント名を再利用することはできません。ただし、「デプロイされたリ ソース アダプタの更新」で説明されているように、デプロイメントを更新する 場合にはデプロイメント名を再利用できます。

### デプロイされたリソース アダプタの更新

WebLogic Server にデプロイ済みのリソース アダプタの.rar ファイルまたはデ プロイメント ディレクトリの内容を更新した場合、更新内容は以下のいずれか を実行するまで WebLogic Server に反映されません。

- サーバを再起動します(.rar またはディレクトリを自動的にデプロイする場合)。
- WebLogic Server Administration Console を使用してリソース アダプタのデプ ロイメントを更新します。

WebLogic Server の Administration Console を使用する場合

- Administration Console の左ペインで、[デプロイメント]の下の[コネクタ] (リソース アダプタ)を選択します。
- 2. [リソース コネクタ]テーブルで更新するコネクタを選択します。
- 3. 必要に応じてコネクタ名とデプロイステータスを更新します。
- 4. [適用]をクリックします。

### モニタ

コネクタのすべての接続中の接続プールをモニタするには、次の操作を行います。

- 1. Console の左ペインでモニタするコネクタを選択します。
- マウスを右クリックし、ポップアップメニューから[すべての接続中のコネ クタ接続プールのモニタ]を選択します。

接続プールの接続情報が選択したコネクタに関して右ペインに表示されます。

**注意**: この情報には、Administration Console の右ペインを使用してもアクセス できます。右ペインにあるコネクタのテーブルで、モニタする特定のコ ネクタを選択します。次に、[モニタ]タブを選択して、[すべての接続 中のコネクタ接続プールのモニタ]を選択します。

## コネクタの削除

コネクタを削除するには、次の操作を行います。

- Administration Console の左ペインで[デプロイメント|コネクタ| (コネク タ名)]を選択し、削除するコネクタを選択します。
- 右ペインにあるコネクタのテーブルで、[削除]アイコンを選択します。
   右ペインに次のメッセージが表示されます。
   ドメインコンフィグレーションから < コネクタ名 > を本当に削除しますか?
- 3. [はい]をクリックしてコネクタを削除します。

# リソース アダプタのデプロイメント記述子 の編集

この節では、Administration Console のデプロイメント記述子エディタを使用して次のリソース アダプタ(コネクタ)デプロイメント記述子を編集する手順を 説明します。

- ra.xml
- weblogic-ra.xml

リソース アダプタ デプロイメント記述子の要素の詳細については、<sup>®</sup> WebLogic J2EE コネクタ アーキテクチャ』を参照してください。

リソース アダプタのデプロイメント記述子を編集するには、次の手順に従います。

1. ブラウザで次の URL を指定して、Administration Console を起動します。 http://host:port/console

host は、WebLogic Server が稼働するコンピュータの名前、port は WebLogic Server がリスンするポートの番号です。

2. 左ペインの [デプロイメント] ノードをクリックして展開します。

#### 管理者ガイド 20-7

- 3. [デプロイメント]ノードの[コネクタ]ノードをクリックして展開します。
- 編集対象のデプロイメント記述子があるリソース アダプタの名前を右クリックし、ドロップダウンメニューから[コネクタ記述子の編集]を選択します。

Administration Console ウィンドウが新しいブラウザに表示されます。左側の ペインでは、2 つのリソース アダプタのデプロイメント記述子のすべての要 素がツリー形式で表示され、右側のペインには、ra.xml ファイルの説明要 素のためのフォームがあります。

- 5. リソース アダプタのデプロイメント記述子の要素を編集、削除、または追加 するには、以下のリストで説明されているように、左側のペインで編集対象 のデプロイメント記述子に対応するノードをクリックして展開します。
  - [RA] ノードには、ra.xml デプロイメント記述子の要素が含まれていま す。
  - [WebLogic RA] ノードには、weblogic-ra.xml デプロイメント記述子の 要素が含まれています。
- いずれかのリソース アダプタ デプロイメント記述子の既存の要素を編集するには、次の手順に従います。
  - a. 左側のペインでツリーをナビゲートし、編集対象の要素が見つかるまで 親要素をクリックします。
  - b. 要素をクリックします。属性または下位要素を示すフォームが右ペイン に表示されます。
  - c. 右側のペインのフォームで、テキストを編集します。
  - d. [適用]をクリックします。
- ハずれかのリソース アダプタ デプロイメント記述子の新しい要素を追加するには、次の手順に従います。
  - a. 左側のペインでツリーをナビゲートし、作成対象の要素の名前が見つかるまで親要素をクリックします。
  - b. 目的の要素を右クリックして、ドロップダウンメニューから[新しい(要素名)のコンフィグレーション]を選択します。
  - c. 右側のペインに表示されるフォームで、要素情報を入力します。
  - d. [作成]をクリックします。

#### 20-8 管理者ガイド

- 8. いずれかのリソース アダプタ デプロイメント記述子の既存の要素を削除す るには、次の手順に従います。
  - a. 左側のペインでツリーをナビゲートし、削除対象の要素の名前が見つかるまで親要素をクリックします。
  - b. 目的の要素を右クリックして、ドロップダウン メニューから [(要素名) の削除]を選択します。
  - c. [はい]をクリックすると、要素の削除が確定されます。
- リソース アダプタ デプロイメント記述子への変更がすべて完了したら、左側のペインでツリーのルート要素をクリックします。ルート要素は、リソース アダプタの \*.rar アーカイブ ファイルの名前またはリソース アダプタの 表示名です。
- 10. リソース アダプタ デプロイメント記述子のエントリが有効かどうかを確認 する場合は、[検証]をクリックします。
- 11. [永続化]をクリックして、デプロイメント記述子ファイルの編集を、 WebLogic Server のメモリだけでなくディスクに書き込みます。

20-10 管理者ガイド

# 21 WebLogic Server ライセンスの管 理

WebLogic Server の実行には、有効なライセンスが必要です。以下の節では、 WebLogic ライセンスのインストール方法と更新方法について説明します。

- WebLogic Server ライセンスのインストール
- ライセンスの更新

# WebLogic Server ライセンスのインストー ル

WebLogic Serverの評価版の有効期間は 30 日です。すぐに WebLogic Serverの使用を開始できます。30 日間の評価期間を過ぎても WebLogic Server を使用する場合は、WebLogic Server を使用する IP アドレスごとに、評価期間の延長やライセンスの購入について販売担当者に問い合わせていただく必要があります。WebLogic Serverの評価版では、ユニークな IP アドレスを持つクライアントが最大3 つまでアクセスできる1 つのサーバでの使用が許可されています。

BEA の Web サイトから WebLogic Server をダウンロードした場合は、配布キットに評価ライセンスが含まれています。WebLogic Server のインストール プログラムで、BEA ホーム ディレクトリの位置を指定できます。そのディレクトリにBEA ライセンス ファイル license.bea がインストールされます。

## ライセンスの更新

以下のいずれかに該当する場合、BEA ライセンス ファイルを更新する必要があ ります。

- BEA ソフトウェアを追加購入した場合。
- 新製品を含む新しい配布キットを取得した場合。
- 30 日間の評価期間の延長を申し込み、その許可を受けた場合。

これらの場合のいずれかに該当するときには、ライセンス更新ファイルを電子 メールの添付ファイルとして受け取る必要があります。BEA ライセンスを更新 するには、次の手順に従います。

- 1. ライセンス更新ファイルを、license.bea 以外の名前で BEA ホーム ディレ クトリに保存します。
- java (Java 2) がパスに存在することを確認します。パスに JDK を追加する には、以下のいずれかのコマンドを入力します。
  - set PATH=.\jdk130\bin;%PATH% (Windows システム)
  - set PATH=./jdk130/bin:\$PATH (UNIX システム)
- 3. コマンド シェルで、BEA ホーム ディレクトリに移動し(cd コマンド)次のコマンドを入力します。

UpdateLicense license\_update\_file

*license\_update\_file* は、電子メールで受け取ったライセンス更新ファイ ルを保存したときの名前です。このコマンドを実行すると、license.bea ファイルが更新されます。

 License.bea ファイルのコピーを WebLogic 配布キット以外の安全な場所に 保存します。ライセンス ファイルを他人が使用することはできませんが、こ の情報を悪意あるまたは偶然による改ざんから保護された場所に保存する必 要があります。

# A WebLogic Java ユーティリティ の使い方

WebLogic には、インストールおよびコンフィグレーション タスクを簡素化した り、サービスを提供したり、便利なショートカットを提供したりする Java プロ グラムが用意されています。以下の節では、WebLogic Server に用意されている 各 Java ユーティリティについて説明します。ここでは、すべてのユーティリ ティのコマンドライン構文を示し、一部のユーティリティについては使用例を紹 介します。

- AppletArchiver
- Conversion
- der2pem
- dbping
- deploy
- getProperty
- logToZip
- MulticastTest
- myip
- pem2der
- Schema
- showLicenses
- system
- t3dbping
- verboseToZip
- version
- writeLicense

これらのユーティリティを使用するには、CLASSPATHを正しく設定する必要が あります。詳細については、「クラスパスオプションの設定」を参照してください。

#### AppletArchiver

AppletArchiver ユーティリティは、別のフレームにあるアプレットを実行し、 ダウンロードされたクラスと、そのアプレットによって使用されたリソースの記 録をすべて保持し、.jar ファイルまたは .cab ファイルにパッケージ化します (cabarc ユーティリティは、Microsoft から入手できます)。

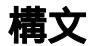

\$ java utils.applet.archiver.AppletArchiver URL filename

| 引数       | 定義                                       |
|----------|------------------------------------------|
| URL      | アプレットの URL                               |
| filename | . jar/.cab <b>アーカイブの送り先であるローカル ファイル名</b> |

Conversion

以前のバージョンの WebLogic を使用していた場合は、weblogic.properties ファイルを変換する必要があります。変換スクリプトを使用してファイルを変換 する手順については、Administration Console オンライン ヘルプの「変換」を参 照してください。

#### ClientDeployer

weblogic.ClientDeployer は、J2EE の EAR ファイルからクライアントサイド の JAR ファイルを抽出し、デプロイ可能な JAR ファイルを作成します。 weblogic.ClientDeployer クラスは、次の構文を使って Java コマンドライン上 で実行します。

java weblogic.ClientDeployer ear-file client

ear-file 引数は、クライアント アプリケーションの JAR ファイルを 1 つ以上含 む展開ディレクトリ ( つまり拡張子が .ear の Java アーカイブ ファイル ) です。

例:

java weblogic.ClientDeployer app.ear myclient

app.ear は、myclient.jar にパッケージ化する J2EE クライアントを含む EAR ファイルです。

weblogic.j2eeclient.Main ユーティリティを使ってクライアントサイド アプ リケーションをブートストラップ化し、WebLogic Server インスタンスを指すよ うにします。

java weblogic.j2eeclient.Main clientjar URL [application
args]

例:

java weblogic.j2eeclient.Main helloWorld.jar t3://localhost:7001 Greetings

#### der2pem

der2pem ユーティリティを使用すると、X509 証明書を DER 形式から PEM 形式 に変換できます。.pem ファイルは、変換元の .der ファイルと同じディレクトリ に書き込まれます。

### 構文

\$ java utils.der2pem derFile [headerFile] [footerFile]

| 引数      | 説明                                                                         |
|---------|----------------------------------------------------------------------------|
| derFile | 変換するファイルの名前。ファイル名は .der 拡張子で終わり、<br>ファイルには .der 形式の有効な証明書が含まれている必要があ<br>る。 |

| 引数         | 説明                                                                                  |
|------------|-------------------------------------------------------------------------------------|
| headerFile | PEM ファイルに配置されるヘッダ。デフォルトのヘッダは、<br>"BEGIN CERTIFICATE"。                               |
|            | 変換中の DER ファイルがプライベート キー ファイルの場合は、<br>ヘッダ ファイルを使用する。以下のいずれかを含むヘッダ ファ<br>イルを作成する。     |
|            | ■ "BEGIN RSA PRIVATE KEY"(暗号化されていない<br>プライベート キーの場合)                                |
|            | ■ "BEGIN ENCRYPTED PRIVATE KEY"(暗号化され<br>ているプライベート キーの場合)                           |
|            | <b>注意</b> : ファイル内のヘッダ行の最後には、改行が必要になる。                                               |
| footerFile | PEM ファイルに配置されるヘッダ。デフォルトのヘッダは、<br>"END CERTIFICATE"。                                 |
|            | 変換中の DER ファイルがプライベート キー ファイルの場合は、<br>フッタ ファイルを使用する。ヘッダに以下のいずれかを含む<br>フッタ ファイルを作成する。 |
|            | ■ "END RSA PRIVATE KEY"(暗号化されていないプ<br>ライベート キーの場合)                                  |
|            | ■ "END ENCRYPTED PRIVATE KEY"(暗号化されて<br>いるプライベート キーの場合)                             |
|            | <b>注意</b> : ファイル内のヘッダ行の最後には、改行が必要になる。                                               |

例

| \$ | java   | utils | .der | 2pem | gra | ace | lan | nd_ | org | g.d | ler |      |      |      |      |      |      |
|----|--------|-------|------|------|-----|-----|-----|-----|-----|-----|-----|------|------|------|------|------|------|
| De | ecodiı | ng    |      |      |     |     |     |     |     |     |     |      |      |      |      |      |      |
|    |        |       |      |      |     |     |     |     |     |     |     | <br> | <br> | <br> | <br> | <br> | <br> |

#### dbping

dbping コマンドライン ユーティリティを使用すると、JDBC ドライバを使用した DBMS とクライアント マシンの間の接続をテストできます。このユーティリティを使用する前に、ドライバをインストールしておく必要があります。

### 構文

\$ java -Dbea.home=WebLogicHome utils.dbping DBMS user password DB

| 引数           | 定義                                                                                                    |
|--------------|----------------------------------------------------------------------------------------------------|
| WebLogicHome | WebLogic Serverのライセンス (license.bea) が格納されて<br>いるディレクトリ。たとえば d: \beaHome \。BEA 提供の<br>JDBC ドライバを使用する場合は必ず指定しなければならな<br>い。 |
| DBMS         | JDBC ドライバに合わせて以下のいずれかを選択する。                                                                                              |
|              | WebLogic jDriver for Microsoft SQL Server:<br>MSSQLSERVER4                                                               |
|              | WebLogic jDriver for Oracle:<br>ORACLE                                                                                   |
|              | WebLogic jDriver for Informix:<br>INFORMIX4                                                                              |
|              | Oracle Thin Driver:<br>ORACLE_THIN                                                                                       |
|              | Sybase JConnect driver:<br>JCONNECT                                                                                      |
| user         | ログインに使用する有効なユーザ名。isql または sqlplus<br>で使用する値と同じ値を使用する。                                                                    |
| password     | ユーザの有効なパスワード。isql または sqlplus で使用す<br>る値と同じ値を使用する。                                                                       |

| 引数 | 定義                                                                                                    |
|----|----------------------------------------------------------------------------------------------------|
| DB | データベースの名前。使用する JDBC ドライバに応じて次<br>の形式で指定する。<br>WebLogic jDriver for Microsoft SQL Server:<br>DBNAME@HOST: PORT |
|    | WebLogic jDriver for Oracle:<br>DBNAME                                                                        |
|    | WebLogic jDriver for Informix:<br>DBNAME@HOST : PORT                                                          |
|    | Oracle Thin Driver:<br>HOST : PORT : DBNAME                                                                   |
|    | Sybase JConnect driver: JCONNECT:<br>HOST: PORT: DBNAME                                                       |
|    | 各値の説明は次のとおり。                                                                                                  |
|    | ■ HOST は、DBMS のホスト マシンの名前                                                                                     |
|    | ■ <i>PORT</i> は、DBMS が接続をリスンするデータベース ホストのポート                                                                  |
|    | <ul> <li>DBNAME は、DBMS のデータベースの名前(Oracle の場合は、tnsnames.ora ファイルで定義されている DBMS の名前)</li> </ul>                  |

#### deploy

deploy ユーティリティは、アーカイブ(.jar、.war、または.ear)ファイル から J2EE アプリケーションを取得し、その J2EE アプリケーションを実行中の WebLogic Server にデプロイします。詳細については、『Web アプリケーション のアセンブルとコンフィグレーション』および『WebLogic Server アプリケー ションの開発』を参照してください。

### 構文

\$ java weblogic.deploy [options] [action] password name
{application
 name} {source}

### アクション(以下のいずれかを選択)

| アクション    | 説明                                                                                                    |
|----------|----------------------------------------------------------------------------------------------------|
| delete   | アプリケーション名で指定されたアプリケーションを削除する。                                                                                                    |
| deploy   | J2EE アプリケーション ( . jar、 .war、 .rar、または .ear )<br>ファイルを、指定されたサーバにデプロイする。                                                                                                    |
| list     | 指定された WebLogic Server 内のすべてのアプリケーションを一<br>覧表示する。                                                                                                    |
| undeploy | 指定されたサーバから既存のアプリケーションを削除する。                                                                                                    |
| update   | <ul> <li>アプリケーションをデプロイする。</li> <li>注意: アプリケーションの対象になっているサーバインスタン<br/>スの1つでそのアプリケーションを更新すると、対象に<br/>なっているすべてのサーバでアプリケーションが更新さ<br/>れる。たとえば、アプリケーションの対象がクラスタの<br/>場合、クラスタ化されたサーバインスタンスの1つでア</li> </ul> |
|          | プリケーションを更新すると、アプリケーションはクラ<br>スタの全メンバで更新される。同様に、クラスタとスタ<br>ンドアロン サーバ インスタンスがアプリケーションの<br>対象になっている場合は、スタンドアロン サーバのイン<br>スタンスでアプリケーションを更新すると、クラスタで<br>もアプリケーションが更新される。また、逆の場合も同<br>様の処理が行われる。          |

### 他の必須引数

| 引数               | 説明                                                                                       |
|------------------|------------------------------------------------------------------------------------------|
| password         | その WebLogic Server 用のシステム パスワードを指定す<br>る。                                                |
| application name | アプリケーションの名前を示す。このアプリケーション<br>名は、デプロイメント時に deploy または console のいず<br>れかのユーティリティを使って指定できる。 |
| source           | アプリケーション アーカイブ(. jar、.war、または<br>.ear)ファイルの正確な場所、またはアプリケーション<br>ディレクトリの最上位へのパスを指定する。     |

## オプション

| オプション                                        | 定義                                                                                                    |
|----------------------------------------------|----------------------------------------------------------------------------------------------------|
| -component componentname:target1,<br>target2 | さまざまな対象にデプロイされるコ<br>ンポーネント。<br>componentname:target1,target2<br>のように指定する必要がある。                                                                                                    |
|                                              | componentname は、拡張子なしの<br>.jar、.rar、または .war ファイル<br>の名前。このオプションは、コン<br>ポーネント(.jar、.rar、または<br>.war)数に合わせて何回でも指定で<br>きる。                                                                                               |
|                                              | <ul> <li>.ear ファイルをデプロイするには、</li> <li>このオプションを使用して各コンポーネントを個別に入力し、</li> <li>-source 引数を使用して .ear を指定する。たとえば、myDogApp.ear という .ear の jubilee.jar とwallance.war をデプロイするには、次のように入力する。</li> <li>weblogic.deploy</li> </ul> |
|                                              | -component jubilie:myserver<br>-component wallance:myserver<br>deploy gumby1234 appname<br>myDogApp.ear<br>(このコマンドは1行で入力する。)                                                                                           |
|                                              | コンポーネントが展開ディレクトリ<br>形式の場合、アーカイブ ファイルの<br>代わりにそれぞれのディレクトリ名<br>を使用する。                                                                                                    |
| -debug                                       | デプロイメント処理中、詳細なデ<br>バッグ情報を stdout に出力する。                                                                                                    |
| -help                                        | deploy ユーティリティで使用できる<br>すべてのオプションのリストを出力<br>する。                                                                                                    |

| オプション                    | 定義                                                                                                    |
|--------------------------|----------------------------------------------------------------------------------------------------|
| -host <i>host</i>        | J2EE アプリケーション(.jar、<br>.war、または .ear)ファイルをデプ<br>ロイする場合に使用する WebLogic<br>Server のホスト名を指定する。このオ<br>プションを指定しない場合、deploy<br>ユーティリティでは、ホスト名<br>localhost を使用した接続が試行さ<br>れる。                                                                                                 |
| -jspRefreshComponentName | 更新されたファイルがコピーされる<br>webapp コンポーネントを指定する。<br>このオプションを<br>-jspRefreshFiles オプションとー<br>緒に使用すると静的なファイルを更<br>新できる。このオプションの使い方<br>については、「Web アプリケーション<br>のデプロイメント」の「静的コン<br>ポーネント(JSP ファイル、HTML<br>ファイル、画像ファイルなど)の更<br>新」を参照。                                                |
| -jspRefreshFiles         | 静的なファイル (JSP など)、HTML<br>ファイル、画像ファイル (.gif や<br>.jpg など)、およびテキスト ファイ<br>ルを更新する。クラス ファイルは更<br>新できない。クラス ファイルを更新<br>するには、update フラグを使用して<br>アプリケーションを再デプロイする。<br>このオプションの使い方については、<br>「Web アプリケーションのデプロイメ<br>ント」の「静的コンポーネント (JSP<br>ファイル、HTML ファイル、画像<br>ファイルなど)の更新」を参照。 |

| オプション                     | 定 <b>義</b>                                                                                   |
|---------------------------|----------------------------------------------------------------------------------------------|
| -port port                | J2EE アプリケーション(. jar、<br>.war、または .ear)ファイルをデプ<br>ロイする場合に使用する WebLogic<br>Server のポート番号を指定する。 |
|                           | <b>注意:</b> -port オプションを指定しな<br>い場合、deploy ユーティリ<br>ティでは、デフォルトのポー<br>ト番号 7001 が接続に使用さ<br>れる。  |
| -url url                  | Weblogic Server の URL を指定する。<br>デフォルトは localhost:7001。                                       |
| -username <i>username</i> | 接続が行われるユーザの名前。デ<br>フォルトは system。                                                             |
| -version                  | deploy ユーティリティのバージョン<br>を出力する。                                                               |

### 例

deploy ユーティリティは、以下のようなさまざまな目的に役立ちます。

- デプロイされた J2EE アプリケーションの表示
- 新しい J2EE アプリケーションのデプロイ
- デプロイされた J2EE アプリケーションの削除
- デプロイされた J2EE アプリケーションの更新

#### デプロイされた J2EE アプリケーションの表示

ローカル WebLogic Server にデプロイされたアプリケーションを表示するには、 次のコマンドを入力します。

% java weblogic.deploy list password

ここで *password* は、WebLogic Server システム アカウント用のパスワードです。

リモート サーバにデプロイされたアプリケーションを一覧表示するには、次の ように、port オプションと host オプションを指定します。

% java weblogic.deploy -port port\_number -host host\_name list password

#### 新しい J2EE アプリケーションのデプロイ

まだ WebLogic にデプロイされていない J2EE アプリケーション(.jar、.war、 または .ear)ファイルまたはアプリケーション ディレクトリをデプロイするに は、次のコマンドを使用します。

% java weblogic.deploy -port port\_number -host host\_name deploy password application source

#### 値は以下のとおりです。

- *application*は、このアプリケーションに割り当てる文字列
- source は、デプロイする J2EE アプリケーション ファイル (.jar、.war、.ear)のフルパス名か、アプリケーション ディレクトリのフルパス名

#### 次に例を示します。

> 注意: 管理サーバのアプリケーション ディレクトリにコピーする J2EE アプリ ケーション ファイル (.jar、.war、.ear)は、アプリケーションの名 前を使ってリネームされます。このため、前述の例では、アプリケー ション アーカイブ ディレクトリ ...

.\config\mydomain\applicationsの名前は、 BasicStatefulTraderBean.jarからBasic\_example.jarに変更されます。

#### デプロイされた J2EE アプリケーションの削除

デプロイされた J2EE アプリケーションを削除するには、割り当てられたアプリ ケーション名の参照のみが必要です。次の例のように入力します。

- % java weblogic.deploy -port 7001 -host localhost undeploy weblogicpwd Basic\_example
- 注意: J2EE アプリケーションを削除しても、アプリケーションは WebLogic Server から削除されません。deploy ユーティリティでそのアプリケー ション名を再使用することはできません。次の項で説明するように、 update 引数を使用してデプロイメントを更新する場合は、そのアプリ ケーション名を再使用できます。

### デプロイされた J2EE アプリケーションの更新

#### J2EE アプリケーションを更新するには、次のように、update 引数を使用して、 アクティブな J2EE アプリケーションの名前を指定します。

% java weblogic.deploy -port 7001 -host localhost update weblogicpwd Basic\_example c:\updatesample\ejb\basic\BasicStatefulTraderBean.jar

#### 特定のコンポーネントを更新する場合は、以下のコマンドを入力します。

% java weblogic.deploy -port 7001 -host localhost -component Basic\_example:sampleserver,exampleserver update weblogicpwd Basic\_example c:\updatesample\ejb\basic\BasicStatefulTraderBean.jar

update を指定すると、アプリケーションまたはコンポーネントは、対象になっている*すべての*サーバインスタンスで更新されます。A-7ページの「update」を 参照してください。

#### getProperty

getProperty ユーティリティを使用すると、Java の設定およびシステムに関する詳細情報を表示できます。引数はありません。

### 構文

\$ java utils.getProperty

例

```
$ java utils.getProperty
-- listing properties --
user.language=en
java.home=c:\java11\bin\..
awt.toolkit=sun.awt.windows.WToolkit
file.encoding.pkg=sun.io
java.version=1.1 Final
file.separator=\
line.separator=
user.region=US
file.encoding=8859 1
java.vendor=Sun Microsystems Inc.
user.timezone=PST
user.name=marv
os.arch=x86
os.name=Windows NT
java.vendor.url=http://www.sun.com/
user.dir=C:\weblogic
java.class.path=c:\weblogic\classes;c:\java\lib\cla...
java.class.version=45.3
os.version=4.0
path.separator=;
user.home=C:\
```

#### logToZip

logToZip ユーティリティは、HTTP サーバ ログ ファイルの内容(共通ログ形 式)を検索し、その中でサーバによってロードされる Java クラスを検出してか ら、それらの Java クラスを含む非圧縮の.zip ファイルを作成します。このユー ティリティは、HTTP サーバのドキュメント ルート ディレクトリから実行しま す。

このユーティリティを使用するには、HTTP サーバによって作成されたログ ファイルへのアクセスが必要です。

### 構文

\$ java utils.logToZip logfile codebase zipfile

| 引数      | 定義                  |
|---------|---------------------|
| logfile | 必須。ログ ファイルの完全修飾パス名。 |
| 引数       | 定義                                                                                                    |
|----------|----------------------------------------------------------------------------------------------------|
| codebase | 必須。アプレットの CODEBASE、または CODEBASE がない場<br>合は <sub>""</sub> 。CODEBASE をアプレットの完全パッケージ名と連結<br>することで、HTTP ドキュメント ルートからアプレットへのフ<br>ル パスを取得する。                   |
| zipfile  | 必須。作成する .zip ファイルの名前。.zip ファイルは、プロ<br>グラムを実行しているディレクトリ内に作成される。入力され<br>るファイル名のパスは、相対パスでも絶対パスでもよい。例で<br>は、相対パス名が使用されているので、.zip ファイルはカレン<br>ト ディレクトリに作成される。 |

例

次の例に、ドキュメント ルート自体に存在するアプレット用の.zipファイルの 作成方法を示します(CODEBASE なしの例)。

\$ cd /HTTP/Serv/docs

\$ java utils.logToZip /HTTP/Serv/logs/access "" app2.zip

次の例に、ドキュメント ルートのサブディレクトリに存在するアプレット用の .zip ファイルの作成方法を示します。

```
C:\>cd \HTTP\Serv
C:\HTTP\Serv>java utils.loqToZip \loqs\applets\classes app3.zip
```

#### **MulticastTest**

MulticastTest ユーティリティは、WebLogic Cluster のコンフィグレーション 時にマルチキャストに関する問題をデバッグする場合に便利です。このユーティ リティは、マルチキャスト パケットを送信し、ネットワーク上で、マルチキャ ストがどのくらい効果的に機能してるかについての情報を返します。特に、 MulticastTest は標準出力を通して以下のタイプの情報を表示します。

- 1. このサーバが送信する各メッセージの確認およびシーケンス ID
- 2. このサーバを含む、任意のクラスタ化されたサーバから受信した各メッセー ジのシーケンスと送信者 ID
- 3. メッセージを受信したがシーケンスがない場合は、シーケンス紛失警告
- 4. 予期されていたメッセージが受信されなかった場合は、メッセージ紛失警告

管理者ガイド A-15

MulticastTest を使用するには、まず、マルチキャスト トラフィックのテスト を行う各ノードにこのユーティリティをコピーします。

警告:現在実行している WebLogic Cluster のアドレスと同じマルチキャストアドレス(-aパラメータ)を指定してMulticastTest ユーティリティを実行しないでください。このユーティリティは、クラスタ化されたWebLogic Server を起動する前に、マルチキャストが正しく機能することを確認することを目的にしています。

マルチキャストの設定に関する情報については、WebLogic Server ホストの特定 のオペレーティング システムまたはハードウェアのコンフィグレーションに関 するドキュメントを参照してください。クラスタの詳細については、『WebLogic Server Clusters ユーザーズ ガイド』を参照してください。

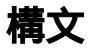

| 引数             | 定義                                                                                                    |
|----------------|----------------------------------------------------------------------------------------------------|
| -n <i>name</i> | 必須。シーケンスされたメッセージの送信者を示す名前。<br>開始するテスト プロセスごとに、異なる名前を使用するこ<br>と。                                                                          |
| -a address     | 必須。シーケンスされたメッセージがブロードキャストさ<br>れるマルチキャスト アドレス。または、クラスタ内のサー<br>バが互いに通信するマルチキャスト アドレス(マルチキャ<br>スト アドレスが設定されていないクラスタのデフォルトは、<br>237.0.0.1 )。 |
| -p portnumber  | 省略可能。クラスタ内のすべてのサーバが通信するマルチ<br>キャスト ポート(マルチキャスト ポートは、WebLogic<br>Server に設定されたリスン ポートと同じである。設定され<br>ていない場合のデフォルトは、7001)。                  |
| -t timeout     | 省略可能。マルチキャスト メッセージが受け取れない場合<br>のアイドル タイム アウト(秒単位)。この引数を設定しない<br>場合、デフォルトは 600 秒(10分)。タイムアウトを経過す<br>ると、タイムアウトの確認情報が stdout に出力される。        |

\$ java utils.MulticastTest -n name -a address [-p portnumber] [-t timeout] [-s send]

# 引数 定義 -s send 省略可能。送信間の時間間隔(秒単位)。この引数を設定しない場合、デフォルトは2秒。送信された各メッセージの確認情報が、stdoutに出力される。

# 例

\$ java utils.MulticastTest -N server100 -A 237.155.155.1 Set up to send and receive on Multicast on Address 237.155.155.1 on port 7001 Will send a sequenced message under the name server100 every 2 seconds. Received message 506 from server100 Received message 533 from server200 I (server100) sent message num 507 Received message 507 from server100 Received message 534 from server200 I (server100) sent message num 508 Received message 508 from server100 Received message 535 from server200 I (server100) sent message num 509 Received message 509 from server100 Received message 536 from server200 I (server100) sent message num 510 Received message 510 from server100 Received message 537 from server200 I (server100) sent message num 511 Received message 511 from server100 Received message 538 from server200 I (server100) sent message num 512 Received message 512 from server100 Received message 539 from server200 I (server100) sent message num 513 Received message 513 from server100

#### myip

myip ユーティリティを使用すると、ホストの IP アドレスを取得できます。

# 構文

\$ java utils.myip

# 例

\$ java utils.myip Host toyboat.toybox.com is assigned IP address: 192.0.0.1

#### pem2der

pem2der ユーティリティを使用すると、X509 証明書を PEM 形式から DER 形式 に変換できます。.der ファイルは、変換元の .pem ファイルと同じディレクトリ に書き込まれます。

#### 構文

\$ java utils.pem2der pemFile

| 引数      | 説明                                                                         |
|---------|----------------------------------------------------------------------------|
| pemFile | 変換するファイルの名前。ファイル名は .pem 拡張子で終わ<br>り、ファイルには .pem 形式の有効な証明書が含まれている<br>必要がある。 |

# 例

| - |                                   |
|---|-----------------------------------|
|   | • • • • • • • • • • • • • • • • • |
|   |                                   |
|   |                                   |
|   |                                   |
|   |                                   |

#### Schema

Schema ユーティリティを使用すると、WebLogic JDBC ドライバを使用してデー タベースに SQL 文をアップロードできます。データベース接続の詳細について は、『WebLogic JDBC プログラミング ガイド』を参照してください。

# 構文

\$ java utils.Schema driverURL driverClass [-u username]
 [-p password] [-verbose SOLfile]

| 引数          | 定義                                            |
|-------------|-----------------------------------------------|
| driverURL   | 必須。JDBC ドライバの URL。                            |
| driverClass | 必須。JDBC ドライバ クラスのパス名。                         |
| -u username | 省略可能。有効なユーザ名。                                 |
| -p password | 省略可能。ユーザの有効なパスワード。                            |
| -verbose    | 省略可能。SQL 文とデータベースのメッセージを出力する。                 |
| SQLfile     | -verbose 引数を使用する場合は必須。SQL 文を記述したテキ<br>ストファイル。 |

#### 次のコードは、Schema コマンド ラインのサンプルです。

- \$ java utils.Schema "jdbc:cloudscape:demo;create=true" COM.cloudscape.core.JDBCDriver -verbose examples/utils/ddl/demo.ddl
- 次のコードは、.dd1 ファイルのサンプルです。

DROP TABLE ejbAccounts; CREATE TABLE ejbAccounts (id varchar(15), bal float, type varchar(15)); DROP TABLE idGenerator; CREATE TABLE idGenerator (tablename varchar(32), maxkey int);

#### showLicenses

showLicenses ユーティリティを使用すると、このマシンにインストールされて いる BEA 製品に関するライセンス情報を表示できます。

#### 構文

\$ java -Dbea.home=license\_location utils.showLicenses

| 引数               | 定義                                    |
|------------------|---------------------------------------|
| license_location | license.bea ファイルが存在するディレクトリの完全修<br>飾名 |

# 例

\$ java -Dbea.home=d:\bea utils.showLicense

#### system

system ユーティリティを使用すると、コンピュータの操作環境に関する基本的 な情報を表示できます。この情報には、JDKの製造メーカーとバージョン、 CLASSPATH、オペレーティングシステムに関する情報などがあります。

#### 構文

\$ java utils.system

# 例

```
$ java utils.system
* * * * * * * java.version * * * * * * * *
1.1.6
* * * * * * * java.vendor * * * * * * *
Sun Microsystems Inc.
* * * * * * * java.class.path * * * * * *
\java\lib\classes.zip;\weblogic\classes;
\weblogic\lib\weblogicaux.jar;\weblogic\license
...
* * * * * * * * os.name * * * * * * *
Windows NT
* * * * * * * os.arch * * * * * *
x86
```

\* \* \* \* \* \* \* os.version \* \* \* \* \* \* \* 4.0

#### t3dbping

t 3dbping ユーティリティを使用すると、任意の2層 JDBC ドライバを使用した、 DBMS への WebLogic JDBC 接続をテストできます。このユーティリティを使用 するには、WebLogic Server と DBMS へのアクセスが必要です。

# 構文

\$ java utils.t3dbping WebLogicURL username password DBMS
driverClass driverURL

| 引数          | 定義                            |
|-------------|-------------------------------|
| WebLogicURL | 必須。WebLogic Server の URL。     |
| username    | 必須。有効な DBMS ユーザ名。             |
| password    | 必須。有効な DBMS パスワード。            |
| DBMS        | 必須。データベース名。                   |
| driverClass | 必須。WebLogic 2 層ドライバの完全パッケージ名。 |
| driverURL   | 必須。WebLogic 2 層ドライバの URL。     |

#### verboseToZip

verboseToZip ユーティリティは、HTTP サーバのドキュメント ルート ディレク トリから実行されると、verbose モードで実行されている Java アプリケーション から標準出力を取得し、参照されている Java クラスを検出してから、それらの Java クラスを含む非圧縮の.zip ファイルを作成します。

# 構文

\$ java utils.verboseToZip inputFile zipFileToCreate

| 引数              | 定義                                                             |
|-----------------|----------------------------------------------------------------|
| inputFile       | 必須。verbose モードで実行されているアプリケーションの<br>出力が含まれる一時ファイル。              |
| zipFileToCreate | 必須。作成する .zip ファイルの名前。.zip ファイルは、<br>プログラムを実行しているディレクトリ内に作成される。 |

#### UNIX の例

\$ java -verbose myapplication > & classList.tmp

\$ java utils.verboseToZip classList.tmp app2.zip

## NT の例

- \$ java -verbose myapplication > classList.tmp
- \$ java utils.verboseToZip classList.tmp app3.zip

#### version

version ユーティリティは、インストールされている WebLogic に関する情報を stdout を介して表示します。

## 構文

\$ java weblogic.Admin -url host:port -username username -password
password VERSION

## 例

\$ java weblogic.Admin
-url localhost:7001 -username system -password foo VERSION

#### writeLicense

writeLicense ユーティリティを使用すると、WebLogic ライセンスすべてに関 する情報を、カレント ディレクトリにある writeLicense.txt というファイル に書き込むことができます。このファイルは、たとえば WebLogic のテクニカル サポートなどへ電子メールで送信できます。

# 構文

\$ java utils.writeLicense -nowrite -Dbea.home=path

| 引数         | 定義                                                                         |
|------------|----------------------------------------------------------------------------|
| -nowrite   | 必須。writeLicense.txt ではなく、stdout<br>に出力を送る。                                 |
| -Dbea.home | 必須。WebLogic システム ホーム(インストール<br>されている WebLogic のルート ディレクトリ)<br>を設定する。       |
|            | <b>注意</b> : この引数は、WebLogic システム ホーム<br>から writeLicense を実行しない場合に<br>必要となる。 |

# 例

\$ java utils.writeLicense -nowrite

#### UNIX の出力例

\* \* \* \* \* \* System properties \* \* \* \* \* \*
\* \* \* \* \* \* \* java.version \* \* \* \* \* \*
1.1.7
\* \* \* \* \* \* \* java.vendor \* \* \* \* \* \* \*
Sun Microsystems Inc.
\* \* \* \* \* \* \* java.class.path \* \* \* \* \* \*
c:\weblogic\classes;c:\weblogic\lib\weblogicaux.jar;
c:\java117\lib\classes.zip;c:\weblogic\license
...

#### Windows NT の出力例

```
* * * * * * * os.name * * * * * *
Windows NT
* * * * * * * os.arch * * * * * *
x86
* * * * * * * os.version * * * * * *
4.0
* * * * * * TP * * * * *
Host myserver is assigned IP address: 192.1.1.0
* * * * * * Location of WebLogic license files * * * * *
No WebLogicLicense.class found
No license.bea license found in
weblogic.system.home or current directory
Found in the classpath: c:/weblogic/license/license.bea
Last Modified: 06/02/1999 at 12:32:12
* * * * * * Valid license keys * * * * * *
Contents:
Product Name :WebLogic
IP Address : 192.1.1.0-255
Expiration Date: never
          : unlimited
Units
                : b2fcf3a8b8d6839d4a252b1781513b9
kev
. . .
* * * * * * All license keys * * * * * *
Contents:
Product Name :WebLogic
IP Address : 192.1.1.0-255
Expiration Date: never
Units
          : unlimited
key
                : b2fcf3a8b8d6839d4a252b1781513b9
. . .
* * * * * * WebLogic version * * * * *
WebLogic Build: 4.0.x xx/xx/1999 10:34:35 #xxxxx
```

# B WebLogic Server コマンドライン インタフェース リファレンス

以下の節では、WebLogic Server コマンドライン インタフェースの構文を示し、 各 WebLogic Server の管理、接続プールの管理、および Mbean 管理コマンドに ついて説明します。

- B-1ページの「コマンドライン インタフェースについて」
- B-2ページの「WebLogic Server のコマンドの使い方」
- B-4 ページの「WebLogic Server 管理コマンドのリファレンス」
- B-18ページの「WebLogic Server 接続プール管理コマンド リファレンス」
- B-28 ページの「Mbean 管理コマンド リファレンス」

# コマンドライン インタフェースについて

Administration Console の代わりとして、WebLogic Server には、管理ツールやさ まざまなコンフィグレーション MBean および実行時 MBean プロパティにアクセ スするためのコマンドライン インタフェースが用意されています。

コマンドライン インタフェースは、以下の場合に使用します。

- 管理を効率的にするためのスクリプトを作成する場合
- ブラウザ経由で Administration Console にアクセスできない場合
- グラフィカル ユーザ インタフェースよりもコマンドライン インタフェース の方が使い慣れている場合

# 始める前に

この章で示す例は、以下のことを前提にしています。

- WebLogic Server が c:\weblogic ディレクトリにインストールされている
- JDK が c:\java ディレクトリにある
- WebLogic Server がインストール ディレクトリから起動されている

WebLogic Server コマンドを実行する前に、以下のことを行っておく必要があります。

- 『WebLogic Server インストール ガイド』で説明されているとおりに、 WebLogic Server ソフトウェアをインストールおよびコンフィグレーション します。 http://edocs.beasys.co.jp/e-docs/wls61/install/index.html を参照 してください。
- CLASSPATH を正しく設定します。2-9 ページの「クラスパス オプションの設定」を参照してください。
- 以下のいずれかの手順を実行して、コマンドライン インタフェースを有効にします。
  - サーバをインストールディレクトリから起動します。
  - インストールディレクトリからサーバを起動しない場合は、次のコマンドを入力し、c:\weblogicをWebLogicServerソフトウェアがインストールされているディレクトリ名に変更します。

-Dweblogic.system.home=c:\weblogic

# WebLogic Server のコマンドの使い方

この節では、WebLogic Server のコマンドを使用するための構文と必須引数を示します。WebLogic Server コマンドでは、大文字と小文字は区別されません。

# 構文

java weblogic.Admin [-url URL] [-username username] [-password password] COMMAND arguments

# 引数

多くの WebLogic Server コマンドでは、以下の引数が必要となります。

| 引数       | 定義                                                                                                    |
|----------|----------------------------------------------------------------------------------------------------|
| URL      | WebLogic Server ホストの URL ( WebLogic Server がクライアント<br>のリクエストをリスンする TCP ポートの番号を含む )。形式は、<br>hostname:port。デフォルトは localhost:7001。 |
|          | <b>注意</b> : 実行時およびコンフィグレーション Mbean コマンドで使用<br>する URL が常に特定の管理サーバを参照するのに対して、<br>サーバ コマンドで使用する URL は常に WebLogic Server を<br>参照する。 |
| username | 省略可能。コマンドを実行できるように認証されているユーザ名。<br>デフォルトは guest。                                                                                 |
| password | 省略可能。コマンドを実行できるように認証されているパスワー<br>ド。デフォルトは guest。                                                                                |

**注意:** 管理クライアントがサーバに接続できない場合、すべてのコマンドの終 了コードは1です。

管理者は、実行時 Mbean を管理するコマンドを実行するための適切なアクセス 制御パーミッションを持っている必要があります。

以下の節を参照してください。

- B-4 ページの「WebLogic Server 管理コマンドのリファレンス」
- B-18ページの「WebLogic Server 接続プール管理コマンド リファレンス」
- B-28 ページの「Mbean 管理コマンド リファレンス」

#### 管理者ガイド B-3

# WebLogic Server 管理コマンドのリファレ ンス

以降の節では、WebLogic Server 管理コマンドに関する情報を提供します。

表 B-1 は、WebLogic Server 管理コマンドの概要を示しています。以降の節では、コマンドの構文と引数を説明し、各コマンドの例を紹介します。

B-18 ページの「WebLogic Server 接続プール管理コマンド リファレンス」も参照してください。

表 B-1 WebLogic Server 管理コマンドの概要

| タスク                                    | コマンド                | 説明                                                                                                    |
|----------------------------------------|---------------------|----------------------------------------------------------------------------------------------------|
| WebLogic Server の<br>シャットダウンの<br>取り消し  | CANCEL_SHUTD<br>OWN | URL で指定された WebLogic Server の SHUTDOWN コマン<br>ドを取り消す。<br>B-6 ページの「CANCEL_SHUTDOWN」を参照。                                                |
| WebLogic Server へ<br>の接続               | CONNECT             | 指定した数の接続を WebLogic Server に対して行い、各接続<br>の合計時間と平均時間をミリ秒で示す。<br>B-7 ページの「CONNECT」を参照。                                                  |
| 1 つまたは複数のコ<br>マンドのヘルプの<br>表示           | HELP                | すべての WebLogic Server コマンドの構文と使用法に関する<br>情報が返される (デフォルト)。HELP コマンド ラインで単<br>ーのコマンド値を指定した場合は、そのコマンドの情報が<br>返される。<br>B-8 ページの「HELP」を参照。 |
| WebLogic Server ラ<br>イセンスの表示           | LICENSES            | 特定のサーバにインストールされているすべての WebLogic<br>Server インスタンスのライセンスを表示する。<br>B-9 ページの「LICENSES」を参照。                                               |
| <br>JNDI ネーミング ツ<br>リーのノードのバ<br>インドの表示 | LIST                | JNDI ネーミング ツリーのノードのバインドを示す。<br>B-10 ページの「LIST」を参照。                                                                                   |

| タスク                            | コマンド        | 説明                                                                                                    |
|--------------------------------|-------------|----------------------------------------------------------------------------------------------------|
| WebLogic Server の<br>ロック       | LOCK        | 特権を持たないログインに対して WebLogic Server をロック<br>する。続けてログインが試行されると、オプションの文字<br>列メッセージを含むセキュリティ例外が発生する。<br>B-11 ページの「LOCK」を参照。 |
| WebLogic Server リ<br>スン ポートの検証 | PING        | WebLogic Server ポートでリスニングを行い、WebLogic ク<br>ライアント リクエストを受け付ける準備ができていること<br>を確認するためのメッセージを送信する。<br>B-12 ページの「PING」を参照。 |
| サーバ ログ ファイ<br>ルの表示             | SERVERLOG   | 特定のサーバで生成されるログ ファイルを表示する。<br>B-13 ページの「SERVERLOG」を参照。                                                                |
| WebLogic Server の<br>シャットダウン   | SHUTDOWN    | URL で指定した WebLogic Server をシャットダウンする。<br>B-14 ページの「SHUTDOWN」を参照。                                                     |
| スレッドの表示                        | THREAD_DUMP | 実行中の WebLogic Server スレッドのスナップショットを提<br>供する。<br>B-15 ページの「THREAD_DUMP」を参照。                                           |
| WebLogic Server の<br>ロック解除     | UNLOCK      | LOCK 操作の後で WebLogic Server のロックを解除する。<br>B-16 ページの「UNLOCK」を参照。                                                       |
| WebLogic Server の<br>バージョンの表示  | VERSION     | URL の値で指定したマシンで動作する WebLogic Server ソフ<br>トウェアのバージョンを示す。<br>B-17 ページの「VERSION」を参照。                                   |

表 B-1 WebLogic Server 管理コマンドの概要 (続き)

**注意:** 管理クライアントがサーバに接続できない場合、すべてのコマンドの終 了コードは1です。

#### CANCEL\_SHUTDOWN

CANCEL\_SHUTDOWN コマンドは、指定した WebLogic Server に対する SHUTDOWN コマンドを取り消します。

SHUT\_DOWN コマンドを使用する場合、遅延時間(秒単位)を指定できます。 管理者は、この遅延時間内にシャットダウンのコマンドを取り消すことができま す。SHUTDOWN コマンドによってログインは無効になり、シャットダウンを 取り消した後も無効のままになることに注意してください。ログインを再び有効 にするには、UNLOCK コマンドを使用します。

B-14 ページの「SHUTDOWN」とB-16 ページの「UNLOCK」を参照してください。

## 構文

java weblogic.Admin [-url URL] [-username username]
 [-password password] CANCEL\_SHUTDOWN

例

次の例では、ユーザ名が system、パスワードが gumby1234 のシステム ユーザ が、localhost というマシンのポート 7001 でリスンする WebLogic Server の シャットダウンの取り消しを要求します。

java weblogic.Admin -url t3://localhost:7001 -username system -password gumby1234 CANCEL\_SHUTDOWN

#### CONNECT

指定した数の接続を WebLogic Server に対して行い、各接続の合計時間と平均時間をミリ秒で示します。

# 構文

java weblogic.Admin [-url URL] [-username username]
 [-password password] CONNECT count

| 引数    | 定義        |
|-------|-----------|
| count | 行われた接続の数。 |

例

次の例では、adminuser という名前と gumby1234 というパスワードを持つユー ザが CONNECT コマンドを実行し、localhost というサーバに 25 回の接続を確立 して、これらの接続に関する情報を取得します。

java weblogic.Admin -url localhost:7001 -username adminuser -password gumby1234 CONNECT 25

#### HELP

すべての WebLogic Server コマンドの構文と使用法に関する情報が返されます (デフォルト)。HELP コマンドラインで単一のコマンド値を指定した場合は、 そのコマンドの情報が返されます。

#### 構文

java weblogic.Admin HELP [COMMAND]

#### 例

次の例では、PING コマンドの使い方に関する情報が要求されます。

java weblogic.Admin HELP PING

この場合、HELP コマンドは、以下の情報を stdout に返します。

Usage: weblogic.Admin [-url url] [-username username]
 [-password password] <COMMAND> <ARGUMENTS>

PING <count> <bytes>

#### **LICENSES**

指定したサーバにインストールされたすべての WebLogic Server インスタンスの ライセンスを示します。

# 構文

java weblogic.Admin [-url URL] [-username username]
[-password password] LICENSES

# 例

次の例では、デフォルトのユーザ名(guest)とパスワード(guest)を使用して、localhost というマシンのポート 7001 で動作する WebLogic Server のライ センス情報を要求します。

java weblogic.Admin -url localhost:7001 -username guest -password guest LICENSES

#### LIST

JNDI ネーミング ツリーのノードのバインドを示します。

# 構文

java weblogic.Admin [-username username] [-password]
LIST context

| 引数      | 定義                                                         |
|---------|------------------------------------------------------------|
| context | 必須。weblogic、weblogic.ejb、javax などのルックアップ<br>の JNDI コンテキスト。 |

例

この例では、ユーザ名 adminuser、パスワード gumby1234 のユーザが weblogic.ejb 内のノード バインドのリストを要求します。

java weblogic.Admin -username adminuser -password gumby1234 LIST weblogic.ejb

#### LOCK

特権を持たないログインに対して WebLogic Server をロックします。続けてログ インが試行されると、オプションの文字列メッセージを含むセキュリティ例外が 発生します。

**注意**: これは、WebLogic Server 管理ユーザのパスワードを必要とする特権付き コマンドです。

# 構文

java weblogic.Admin [-url URL] [-username username] [-password password] LOCK "string\_message"

| 引数               | 定義                                                                                           |
|------------------|----------------------------------------------------------------------------------------------|
| "string_message" | 省略可能。WebLogic Server がロックされているときに特<br>権のないユーザがログインを試みると送出されるセキュリ<br>ティ例外に付加するメッセージ。二重引用符で囲む。 |

# 例

#### 次の例では、WebLogic Server がロックされます。

java weblogic.Admin -url localhost:7001 -username adminuser -password gumby1234 LOCK "Sorry, WebLogic Server is temporarily out of service."

権限のないユーザ名とパスワードでログインするアプリケーションに対しては、 「Sorry, WebLogic Server is temporarily out of service」というメッセー ジが表示されます。

#### PING

WebLogic Server ポートでリスニングを行い、WebLogic クライアント リクエス トを受け付ける準備ができていることを確認するためのメッセージを送信しま す。

## 構文

java weblogic.Admin [-url URL] [-username username]
[-password password] PING [round\_trips] [message\_length]

| 引数             | 定義                                                                   |
|----------------|----------------------------------------------------------------------|
| round_trips    | 省略可能。pingの数。                                                         |
| message_length | 省略可能。各 ping で送信されるパケットのサイズ。ping で<br>送信されるパケットが 10 MB を超えると、例外が発生する。 |

例

次の例では、localhost というマシンのポート 7001 で動作する WebLogic Server を 10 回チェックします。

java weblogic.Admin -url localhost:7001 -username adminuser -password gumby1234 PING 10

#### SERVERLOG

特定のサーバで生成されるサーバ ログ ファイルを表示します。

- URLを指定しない場合、管理サーバのサーバログがデフォルトによって表示されます。
- サーバ URL を指定した場合、管理サーバ以外のログを取得できます。
- 引数 starttime と endtime を省略すると、サーバ ログ全体の表示が開始さ れます。

# 構文

java.weblogic.Admin [-url URL] [-username username]
[-password password] SERVERLOG [[starttime]][endtime]]

| 引数        | 定義                                                                                                    |
|-----------|----------------------------------------------------------------------------------------------------|
| starttime | 省略可能。どの時刻からメッセージを表示するかを指定する。指<br>定しない場合、デフォルトによって SERVERLOG コマンドを実行<br>したときにメッセージの表示が開始される。日付の書式は<br>yyyy/mm/dd。時刻は24時間形式で示される。開始する日付と<br>時刻は、次のように引用符の内側に入力する。"yyyy/mm/dd<br>hh:mm" |
| endtime   | 省略可能。どの時刻までメッセージを表示するかを指定する。指定しない場合、SERVERLOG コマンドが実行された時間がデフォルトとなる。日付の書式は yyyy/nmn/dd。時刻は 24 時間形式で示される。終了の日付と時刻は、次のように引用符の内側に入力する。"yyyy/nmn/dd hh:mm"                               |

# 例

次の例では、localhost というマシンのポート 7001 でリスンする WebLogic Server のログの表示が要求されます。

java weblogic.Admin -url localhost:7001 SERVERLOG "2001/12/01 14:00" "2001/12/01 16:00"

この要求では、ログの表示が 2001 年 12 月 1 日の午後 2 時に始まり、2001 年 12 月 1 日の午後 4 時に終わるよう指定されます。

#### **SHUTDOWN**

URL で指定した WebLogic Server をシャットダウンします。

# 構文

java weblogic.Admin [-url URL] [-username username]
[-password password] SHUTDOWN [seconds] ["lockMessage"]

| 引数            | 定義                                                                 |
|---------------|--------------------------------------------------------------------|
| seconds       | 省略可能。このコマンドの実行時からサーバのシャットダウン<br>までの経過秒数。                           |
| "lockMessage" | 省略可能。WebLogic Server がロックされているときにログイ<br>ンを試みると送出されるメッセージ。二重引用符で囲む。 |

# 例

次の例のコマンドでは、ユーザ名 adminuser、管理パスワード gumby1234 で、 localhost というマシンのポート 7001 をリスンする WebLogic Server をシャッ トダウンします。

java weblogic.Admin -url localhost:7001 -username adminuser -password gumby1234 SHUTDOWN 300 "Server localhost is shutting down."

コマンドの発行後5分(300秒)経過すると、指定したサーバがシャットダウン され、次のメッセージが stdout に送られます。

Server localhost is shutting down.

#### THREAD\_DUMP

実行中の WebLogic Server スレッドのスナップショットを提供します。

構文

java weblogic.Admin [-url URL] [-username username]
[-password password] THREAD\_DUMP

#### **UNLOCK**

LOCK 操作の後で WebLogic Server のロックを解除します。

# 構文

java weblogic.Admin [-url URL] [-username username]
 [-password password] UNLOCK

| 引数       | 定義                                         |
|----------|--------------------------------------------|
| username | 必須。このコマンドを使用するには、適切な管理ユーザ名を指定<br>する必要がある。  |
| password | 必須。このコマンドを使用するには、適切な管理パスワードを指<br>定する必要がある。 |

# 例

次の例では、ユーザ名が adminuser、パスワードが gumby1234 の管理者が、 localhost というマシンのポート 7001 でリスンする WebLogic Server のロック の解除を要求します。

java weblogic.Admin -url localhost:7001 -username adminuser -password gumby1234 UNLOCK

#### VERSION

URL の値で指定したマシンで動作する WebLogic Server ソフトウェアのバージョンを示します。

# 構文

java weblogic.Admin -url URL -username username -password password VERSION

# 例

次の例では、あるユーザが localhost というマシンのポート 7001 で動作する WebLogic Server のバージョンを要求します。

java weblogic.Admin -url localhost:7001 -username guest -password guest VERSION

**注意**: この例では、引数 username と password の両方にデフォルト値の guest が使用されています。

# WebLogic Server 接続プール管理コマンド リファレンス

表 B-2 は、接続プール用の WebLogic Server 管理コマンドの概要を示していま す。以降の節では、コマンドの構文と引数を説明し、各コマンドの例を紹介しま す。

接続プールの詳細については、

http://edocs.beasys.co.jp/e-docs/wls61/jdbc/index.html の 『WebLogic JDBC プログラミング ガイド』および

http://edocs.beasys.co.jp/e-docs/wls61/adminguide/jdbc.htmlの『管 理者ガイド』の「JDBC 接続の管理」を参照してください。

表 B-2 WebLogic Server 管理コマンドの概要 — 接続プール

| タスク            | コマンド         | 説明                                                                                                    |
|----------------|--------------|----------------------------------------------------------------------------------------------------|
| 動的接続プールの<br>作成 | CREATE_POOL  | WebLogic Server の動作中に接続プールを作成できるように<br>する。動的に作成された接続プールは DataSources または<br>TxDataSources では使用できない。<br>B-20 ページの「CREATE_POOL」を参照。                                                     |
| 接続プールの破棄       | DESTROY_POOL | 接続はクローズされてプールから削除され、プールに残っ<br>ている接続がなくなればプールは消滅する。接続プールを<br>破棄できるのは、「system」ユーザか、またはそのプールに<br>関連付けられている ACL によって「admin」パーミッショ<br>ンが与えられたユーザのみ。<br>B-23 ページの「DESTROY_POOL」を参照。         |
| 接続プールの無効<br>化  | DISABLE_POOL | 接続プールを一時的に無効にして、クライアントがその<br>プールから接続を取得するのを防ぐことができる。接続<br>プールを有効または無効にできるのは、「system」ユーザか、<br>またはそのプールに関連付けられている ACL によって<br>「admin」パーミッションが与えられたユーザのみ。<br>B-24 ページの「DISABLE_POOL」を参照。 |

| タスク                       | コマンド        | 説明                                                                                                    |
|---------------------------|-------------|----------------------------------------------------------------------------------------------------|
| 接続プールの有効<br>化             | ENABLE_POOL | 無効にしたプールを再び有効にした場合、使用中だった各<br>接続の JDBC 接続状態はその接続プールが無効にされたと<br>きと同じなので、クライアントはちょうど中断したところ<br>から JDBC 操作を続行できる。<br>B-25 ページの「ENABLE_POOL」を参照。                    |
| 接続プールが存在<br>するかどうかの確<br>認 | EXISTS_POOL | 指定された名前の接続プールが WebLogic Server に存在する<br>かどうかを調べる。このコマンドを使用すると、動的接続<br>プールがすでに作成されているかどうかを調べ、作成する<br>動的接続プールに固有の名前を付けることができる。<br>B-26ページの「EXISTS_POOL」を参照。       |
| 接続プールのリ<br>セット            | RESET_POOL  | 接続プール内に割り当てられている接続をすべてクローズ<br>してから開き直す。これは、たとえば、DBMS が再起動さ<br>れたあとに必要になることがある。接続プール内の1つの接<br>続が失敗した場合は、プール内のすべての接続が不良であ<br>ることがある。<br>B-27 ページの「RESET_POOL」を参照。 |

#### 表 B-2 WebLogic Server 管理コマンドの概要 — 接続プール

#### CREATE\_POOL

WebLogic Server の動作中に接続プールを作成できるようにします。詳細については、

http://edocs.beasys.co.jp/e-docs/wls61/jdbc/programming.html#prog ramming004 の『WebLogic JDBC プログラミング ガイド』の「接続プールの動 的作成」を参照してください。

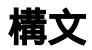

java weblogic.Admin [-url URL] [-username username] [-password password] CREATE\_POOL poolName aclName=aclX, props=myProps,initialCapacity=1,maxCapacity=1, capacityIncrement=1,allowShrinking=true,shrinkPeriodMins=15, driver=myDriver,url=myURL

| 引数                | 定義                                                                                                    |
|-------------------|----------------------------------------------------------------------------------------------------|
| poolName          | 必須。プールのユニークな名前。                                                                                                    |
| aclName           | 必須。サーバの config ディレクトリにある<br>fileRealm.properties 内の異なるアクセス リストを<br>識別する。ペアになる名前は dynaPool でなければなら<br>ない。                  |
| props             | データベース接続プロパティ。通常は、「 データベース<br>ログイン名 ; データベース パスワード ; サーバ ネット<br>ワーク ID 」 の形式をとる。                                          |
| initialCapacity   | プール内の接続の初期数。このプロパティが定義済み<br>で、0より大きい正の数である場合、WebLogic Server<br>は起動時にこの数の接続を作成する。デフォルトは 1。<br>maxCapacity をより大きい値は指定できない。 |
| maxCapacity       | プールで許可される接続の最大数。デフォルトは 1。定<br>義する場合、maxCapacity は =>1 でなければならない。                                                          |
| capacityIncrement | 一度に追加できる接続の数。デフォルトは 1。                                                                                                    |
| allowShrinking    | 接続が使用中でないことが検出されたときに、プール<br>を縮小できるかどうかを指定する。デフォルトは true。                                                                  |

| 引数                 | 定義                                                                                                    |
|--------------------|----------------------------------------------------------------------------------------------------|
| shrinkPeriodMins   | 必須。縮小の間隔。単位は分。最小値は 1。<br>allowShrinking = Trueの場合、デフォルトは 15分。                                                                                                    |
| driver             | 必須。JDBC ドライバの名前。ローカル(非 XA)ドラ<br>イバのみ参加できる。                                                                                                    |
| url                | 必須。JDBC ドライバの URL。                                                                                                    |
| testConnsOnReserve | 予約される接続をテストすること示す。デフォルトは<br>False。                                                                                                    |
| testConnsOnRelease | 解放されるときに接続をテストすることを示す。デ<br>フォルトは False。                                                                                                    |
| testTableName      | 接続をテストするときに使用されるデータベース名。<br>テストを正常に行うには、指定されている必要がある。<br>testConnOnReserve または testConOnRelease を定義する<br>場合は必須。                                                                                                    |
| refreshPeriod      | 接続の更新間隔を設定する。未使用の接続がすべて<br>TestTableName を使用してテストされる。テストに合格<br>しない接続は閉じられ、有効な物理データベース接続<br>を再確立する中で再び開かれる。TestTableName が設定<br>されていない場合、テストは実行されない。                                                                                                    |
| loginDelaySecs     | 各物理データベース接続を作成する前の遅延の秒数。<br>この遅延は、プールの初期作成時とプールの有効期間<br>の両方で物理データベース接続が作成されるときに必<br>ず発生する。データベースサーバによっては、複数の<br>接続リクエストが短い間隔で繰り返されると処理でき<br>ないものもある。このプロパティを使用すると、デー<br>タベースサーバの処理が追いつくように、少しの間隔<br>をあけることができる。この遅延は、プールの初期作<br>成時とプールの有効期間の両方で物理データベース接<br>続が作成されるときに必ず発生する。 |

例

次の例では、名前が adminuser、パスワードが gumby1234 のユーザが、 CREATE POOL コマンドを実行して動的接続プールを作成します。

java weblogic.Admin -url localhost:7001 -username adminuser -password gumby1234 CREATE\_POOL myPool

java weblogic.Admin -url t3://forest:7901 -username system -password gumby1234 CREATE\_POOL dynapool6 "aclName=someAcl, allowShrinking=true,shrinkPeriodMins=10,

url=jdbc:weblogic:oracle,driver=weblogic.jdbc.oci.Driver, initialCapacity=2,maxCapacity=8,

props=user=SCOTT;password=tiger;server=bay816"

#### **DESTROY\_POOL**

接続はクローズされてプールから削除され、プールに残っている接続がなくなれ ばプールは消滅します。接続プールを破棄できるのは、「system」ユーザか、ま たはそのプールに関連付けられている ACL によって「admin」パーミッション が与えられたユーザだけです。

# 構文

java weblogic.Admin [-url URL] [-username username] [-password password] DESTROY\_POOL poolName [true/false]

| 引数                                    | 定義                                                                                       |
|---------------------------------------|------------------------------------------------------------------------------------------|
| poolName                              | 必須。プールのユニークな名前。                                                                          |
| <sup>false</sup><br>(ソフト シャッ<br>トダウン) | ソフト シャットダウンは、接続がプールに返されるのを待って、<br>それらの接続をクローズする。                                         |
| true<br>(デフォルト —<br>ハード シャッ<br>トダウン)  | ハード シャットダウンはすべての接続を即座に破棄する。プー<br>ルから接続を利用している場合は、ハード シャットダウンの後<br>に接続を使用しようとすると例外が生成される。 |

# 例

次の例では、名前が adminuser、パスワードが gumby1234 のユーザが、 DESTROY\_POOL コマンドを実行してアクティブなプール接続を一時的に凍結しま す。

java weblogic.Admin -url localhost:7001 -username adminuser -password gumby1234 DESTROY\_POOL myPool false

#### **DISABLE\_POOL**

接続プールを一時的に無効にして、クライアントがそのプールから接続を取得す るのを防ぐことができます。接続プールを有効または無効にできるのは、 「system」ユーザか、またはそのプールに関連付けられている ACL によって 「admin」パーミッションが与えられたユーザだけです。

プールを無効化する方法には、後で有効化できるようにプール内の接続を凍結す る方法と、接続を破棄する方法があります。

#### 構文

java weblogic.Admin [-url URL] [-username username] [-password password] DISABLE\_POOL poolName [true/false]

| 引数                                                   | 定義                                                                                                    |
|------------------------------------------------------|----------------------------------------------------------------------------------------------------|
| poolName                                             | 接続プールの名前。                                                                                                    |
| false<br>(無効化して<br><b>サスペンド</b> )                    | 接続プールを無効化し、接続を使用しているクライアントをサス<br>ペンドする。データベース サーバと通信しようとすると、例外が<br>送出される。ただし、クライアントは接続プールが無効になって<br>いる間に自分の接続をクローズできる。その場合、接続はプール<br>に返され、プールが有効になるまでは別のクライアントから予約<br>することはできない。 |
| <sup>true</sup><br>(デフォルト<br>— 無効化し<br>て <b>破棄</b> ) | 接続プールを無効化して、そのプールへのクライアントの JDBC<br>接続を破棄する。その接続で行われるトランザクションはすべて<br>ロールバックされ、その接続が接続プールに返される。                                                                                    |

例

次の例では、名前が adminuser、パスワードが gumby1234 のユーザが、 DISABLE\_POOL コマンドを実行して、後で有効化する接続を凍結します。

java weblogic.Admin -url localhost:7001 -username adminuser -password gumby1234 DISABLE\_POOL myPool false

#### ENABLE\_POOL

プールを有効にした場合、使用中だった各接続の JDBC 接続状態はその接続プールが無効にされたときと同じなので、クライアントはちょうど中断したところから JDBC 操作を続行できます。

# 構文

java weblogic.Admin [-url URL] [-username username]
 [-password password] ENABLE\_POOL poolName

| 引数       | 定義        |
|----------|-----------|
| poolName | 接続プールの名前。 |

# 例

次の例では、名前が adminuser、パスワードが gumby1234 のユーザが、 ENABLE\_POOL コマンドを実行して、無効化(凍結)されている接続を再確立し ます。

java weblogic.Admin -url localhost:7001 -username adminuser -password gumby1234 ENABLE\_POOL myPool

#### EXISTS\_POOL

指定された名前の接続プールが WebLogic Server に存在するかどうかを調べま す。このメソッドを使用すると、動的接続プールがすでに作成されているかどう かを調べ、作成する動的接続プールに固有の名前を付けることができます。

#### 構文

java weblogic.Admin [-url URL] [-username username] [-password password] EXISTS\_POOL poolName

| 引数       | 定義        |
|----------|-----------|
| poolName | 接続プールの名前。 |

# 例

次の例では、名前が adminuser、パスワードが gumby1234 のユーザが、 EXISTS\_POOL コマンドを実行して、指定した名前のプールが存在するかどうか を確認します。

java weblogic.Admin -url localhost:7001 -username adminuser -password gumby1234 EXISTS\_POOL myPool
### **RESET\_POOL**

このコマンドでは、登録されている接続プールの接続がリセットされます。

これは特権付きのコマンドです。このコマンドを使用するには、WebLogic Server 管理ユーザのパスワードを提示する必要があります。接続プールの名前 (config.xmlファイルのエントリ)を知っていなければなりません。

## 構文

java weblogic.Admin URL RESET\_POOL poolName system password

| 引数       | 定義                                                                                      |
|----------|-----------------------------------------------------------------------------------------|
| URL      | WebLogic Server ホストの URL と、WebLogic がクライアントの要<br>求をリスンする TCP ポートのポート番号(t3://host:port)。 |
| poolName | 接続プールの名前(WebLogic Server の config.xml ファイルに登録<br>されている名前)。                              |
| password | ユーザ「system」の管理パスワード。この管理コマンドを使用す<br>るには、ユーザ名「system」と管理パスワードを提示しなければ<br>ならない。           |

## 例

このコマンドでは、ホスト xyz.com のポート 7001 でリスンしている WebLogic Server の「eng」として登録されている接続プールが更新されます。

java weblogic.Admin t3://xyz.com:7001 RESET\_POOL eng system gumby

## Mbean 管理コマンド リファレンス

表 B-3 は、Mbean 管理コマンドの概要を示しています。以降の節では、コマンドの構文と引数を説明し、各コマンドの例を紹介します。

表 B-3 Mbean 管理コマンドの概要

| タスク                             | コマンド          | 説明                                                                                                    |  |  |
|---------------------------------|---------------|----------------------------------------------------------------------------------------------------|--|--|
| コンフィグレー<br>ション Mbean の作<br>成    | CREATE        | コンフィグレーション Mbean のインスタンスを作成する。<br>成功した場合は、OK を stdout に返す。このコマンドは実<br>行時 Mbean では使用できない。<br>B-29 ページの「CREATE」を参照。                          |  |  |
| コンフィグレー<br>ション Mbean の削<br>除    | DELETE        | コンフィグレーション Mbean を削除する。成功した場合は、<br>OK を stdout に返す。このコマンドは実行時 Mbean では使<br>用できない。<br>B-31 ページの「DELETE」を参照。                                 |  |  |
| 実行時 Mbean の属<br>性の表示            | GET           | 実行時 Mbean の属性を表示する。<br>B-32 ページの「GET」を参照。                                                                                                  |  |  |
| 実行時 Mbean の呼<br>び出し             | INVOKE        | 属性を取得または設定するようには設計されていないメ<br>ソッドを呼び出す。このコマンドでは実行時 Mbean のみを<br>呼び出すことができる。<br>B-34 ページの「INVOKE」を参照。                                        |  |  |
| 実行時メトリック<br>と統計の表示              | INVOKE<br>GET | INVOKE コマンドおよび GET コマンドを実行すると、実行時<br>のメトリックと統計を表示できる。これらのコマンドでは<br>実行時 Mbean のみを呼び出すことができる。<br>B-34 ページの「INVOKE」および B-32 ページの「GET」を<br>参照。 |  |  |
| コンフィグレー<br>ション Mbean の属<br>性の設定 | SET           | 指定したコンフィグレーション Mbean の指定した属性値を<br>設定する。成功した場合は、OK を stdout に返す。このコ<br>マンドは実行時 Mbean では使用できない。<br>B-35 ページの「SET」を参照。                        |  |  |

### CREATE

コンフィグレーション Mbean のインスタンスを作成します。成功した場合は、 OK を stdout に返します。このコマンドは実行時 Mbean では使用できません。 Mbean インスタンスは、変更が行われた場所によって config.xml ファイルかセ キュリティ レルムに保存されます。

**注意:** Mbean を作成すると、コンフィグレーション オブジェクトも作成されます。

Mbean 作成の詳細については、

http://edocs.beasys.co.jp/e-docs/wls61/programming/index.htmlの 『WebLogic Server アプリケーションの開発』を参照してください。

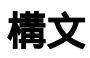

java weblogic.Admin [-url URL] [-username username]
[-password password] CREATE -name name -type mbean\_type
[-domain domain\_name]

java weblogic.Admin [-url URL] [-username username]
[-password password] CREATE -mbean mbean\_name

| 引数          | 定義                                                                                                    |  |  |
|-------------|----------------------------------------------------------------------------------------------------|--|--|
| name        | 必須。作成している Mbean を呼び出すときの名前を指定する。                                                                                                    |  |  |
| mbean_type  | 必須。同じタイプの複数のオブジェクトに対するプロパティ<br>作成するときに使用する。                                                                                         |  |  |
| mbean_name  | 必須。Mbean の完全修飾名を次の形式で指定する。<br><i>"domain</i> :Type <i>=type</i> ,Name= <i>name"</i><br>Type はオブジェクト グループのタイプ、Name は Mbean 名を<br>示す。 |  |  |
| domain_name | 省略可能。ドメインの名前(mydomain など)を指定する。<br><i>domain_name</i> を指定しない場合、デフォルトのドメイン名が<br>使用される。                                               |  |  |

例

java weblogic.Admin -url localhost:7001 -username adminuser -password gumby1234 CREATE -mbean "mydomain:Type=Server,Name=acctServer"

## DELETE

コンフィグレーション Mbean を削除します。成功した場合は、OK を stdout に 返します。このコマンドは実行時 Mbean では使用できません。

**注意**: Mbean を削除すると、コンフィグレーション オブジェクトも削除されます。

Mbean 削除の詳細については、

http://edocs.beasys.co.jp/e-docs/wls61/programming/index.htmlの 『WebLogic Server アプリケーションの開発』を参照してください。

## 構文

java weblogic.Admin [-url URL] [-username username] [-password password] DELETE {-type mbean\_type |-mbean mbean\_name}

| 引数         | 定義                                                                                                    |
|------------|----------------------------------------------------------------------------------------------------|
| mbean_type | 必須。同じタイプの複数のオブジェクトに対する属性を削除す<br>るときに使用する。                                                                                           |
| mbean_name | 必須。Mbean の完全修飾名を次の形式で指定する。<br><i>"domain</i> :Type <i>=type</i> ,Name <i>=name"</i><br>Type はオブジェクト グループのタイプ、Name は Mbean 名を<br>示す。 |

例

java weblogic.Admin -url localhost:7001 -username adminuser -password gumby1234 DELETE -mbean "mydomain:Type=Server,Name=AcctServer"

#### GET

実行時 Mbean の属性を表示します。同じタイプの複数のオブジェクトに対する 属性のリストを要求するには、次のように属性を要求します。

■ 同じ Mbean タイプのすべての Mbean

GET {-pretty} -type mbean\_type

■ 特定の Mbean

GET {-pretty} -mbean mbean\_name

指定した Mbean の名前が出力されます。-pretty を指定すると、各属性の名前 と値が1組ずつ改行されて表示されます。

GET コマンドでは実行時 Mbean のみを呼び出すことができます。

各属性の名前と値のペアは、中括弧で囲んで指定します。この形式では、出力の 解析を簡単にすることで、スクリプトの作成を容易にしています。

Mbean の名前は次のように出力されます。

{mbeanname mbean\_name {property1 value} {property2 value} ...}
{mbeanname mbean\_name {property1 value} {property2 value} ...}

-pretty を指定すると、各属性の名前と値が1組ずつ改行されて表示されます。 指定した Mbean のそれぞれの名前も次のように出力されます。

```
mbeanname:mbean_name
property1: value
property2: value
.
.
.
.
mbeanname:mbean_name
property1: value
property2:value
```

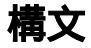

java weblogic.Admin [-url URL] [-username username] [-password password] GET {-pretty} {-type mbean\_type|-mbean mbean\_name} [-property property1] [-property property2]...

| 引数         | 定義                                                                                                    |  |  |  |
|------------|----------------------------------------------------------------------------------------------------|--|--|--|
| mbean_type | 必須。同じタイプの複数のオブジェクトに対する属性を取得す<br>るときに使用する。Mbean 名が出力される。                                                                                                    |  |  |  |
| mbean_name | Mbean の完全修飾名を次の形式で指定する。<br><i>"domain</i> :Type= <i>type</i> ,Location= <i>location</i> ,Name= <i>name</i> "<br>Type はオブジェクト グループのタイプ、Location は Mbean<br>の位置、Name は Mbean 名を示す。 |  |  |  |
| pretty     | 省略可能。適切にフォーマットされた出力を作成する。                                                                                                    |  |  |  |
| property   | 省略可能。一覧表示される Mbean 属性の名前。                                                                                                    |  |  |  |
|            | <b>注意</b> : 属性にこの引数を指定しなかった場合、すべての属性が<br>表示される。                                                                                                    |  |  |  |

次の例では、あるユーザがポート 7001 でリスンする localhost というサーバの Mbean 属性の表示を要求します。

java weblogic.Admin -url localhost:7001 GET -pretty -type Server

### **INVOKE**

指定した Mbean で、指定したメソッド(引数も含む)を呼び出します。このコ マンドでは実行時 Mbean のみを呼び出すことができます。このコマンドは、 Mbean 属性を取得または設定しないメソッドを呼び出すために使用します。

## 構文

java weblogic.Admin [-url URL] [-username username] [-password password] INVOKE {-type mbean\_type|-mbean mbean\_name} -method methodname [argument . . .]

| 引数         | 定義                                                                                                    |
|------------|----------------------------------------------------------------------------------------------------|
| mbean_type | 同じタイプの複数のオブジェクトに対する属性を取得するときに必要となる。次<br>のように、Mbean 名の完全修飾名を指定する必要がある。<br>"domain:Name:name,Type= <i>type</i> ,Application= <i>application</i> "                                                                                                    |
| mbean_name | <ul> <li>必須。Mbean の完全修飾名を次の形式で指定する。</li> <li>"domain:Type=type,Location=location,Name=name"</li> <li>各値の説明は次のとおり。</li> <li>Type ではオブジェクト グループのタイプを指定する。</li> <li>Location では Mbean の位置を指定する。</li> <li>Name は Mbean 名。</li> <li>引数が文字列の配列の場合、その引数は以下の形式で渡されなければならない。<br/>"String1;String2;"</li> </ul> |
| methodname | 必須。呼び出すメソッドの名前を指定する。メソッド名の後に、次のようにメ<br>ソッド呼び出しに渡す引数を指定できる。<br>"domain:Name=name,Type=type"                                                                                                    |

## 例

次の例では、getAttributeStringValue メソッドを使用して admin\_one という管理者 Mbean を呼び出します。

java weblogic.Admin -username system -password gumby1234 INVOKE -mbean mydomain:Name=admin\_one,Type=Administrator -method getAttributeStringValue PhoneNumber

## SET

指定したコンフィグレーション Mbean の指定した属性値を設定します。成功した場合は、OK を stdout に返します。このコマンドは実行時 Mbean では使用できません。

新しい値は、その値が定義された場所によって config.xml ファイルかセキュリ ティレルムに保存されます。

## 構文

java weblogic.Admin [-url URL] [-username username] [-password password] SET {-type mbean\_type|-mbean mbean\_name} -property property1 property1\_value [-property property2 property2\_value] . . .

| 引数         | 定義                                                                                                    |
|------------|----------------------------------------------------------------------------------------------------|
| mbean_type | 同じタイプの複数のオブジェクトに対する属性を取得するときに必要となる。<br>次のように、Mbean 名の完全修飾名を指定する必要がある。<br>"domain:Name:name,Type= <i>type</i> ,Application= <i>application</i> " |
| mbean_name | 必須。Mbean の完全修飾名を次の形式で指定する必要がある。<br>" <i>domain</i> :Name= <i>name</i> ,Location: <i>location</i> ,Type= <i>type</i> "<br>各値の説明は次のとおり。           |
|            | ■ Name は Mbean 名。                                                                                                    |
|            | ■ Location では Mbean の位置を指定する。                                                                                                    |
|            | ■ Type ではオブジェクト グループのタイプを指定する。                                                                                                    |
| property   | 必須。設定する属性プロパティの名前を指定する。                                                                                                    |

| 引数              | 定義                                                                                                    |
|-----------------|----------------------------------------------------------------------------------------------------|
| property _value | 必須。属性プロパティに設定する値を指定する。                                                                                                    |
|                 | <ul> <li>引数が Mbean の配列の場合、その引数は以下の形式で渡されなければならない。</li> <li>"domain:Name=name,Type=type;domain:Name=name,Type=type"</li> </ul> |
|                 | <ul> <li>引数が文字列の配列の場合、その引数は以下の形式で渡されなければならない。</li> <li>"String1;String2;"</li> </ul>                                          |
|                 | <ul> <li>JDBC 接続プールの属性を設定する場合、引数は以下の形式で渡さなければならない。</li> <li>"user:username;password:password;server:servername"</li> </ul>    |

# C WebLogic SNMP エージェント コ マンドライン リファレンス

WebLogic Server は、SNMP (Simple Network Management Protocol) を使用して、 企業全体の管理システムと通信することができます。WebLogic の管理データを 収集し、SNMP 通信モジュール (トラップ通知) に変換して、サードパーティの SNMP 管理システムにトラップ通知を転送する WebLogic Server のサブシステム は、WebLogic SNMP エージェントと呼ばれます。WebLogic SNMP エージェン トは、管理サーバ上で動作し、ドメイン内のすべての管理対象サーバから情報を 収集します。

WebLogic SNMP エージェントのコマンドライン インタフェースを使えば、以下 のことを行うことができます。

- WebLogic Server MIB で管理対象オブジェクトとして公開されている WebLogic Server の属性の値を取得する。
- WebLogic Server のトラップを生成および受信する。

以下の節では、コマンドライン インタフェースを使用して WebLogic SNMP エージェントを操作する方法について説明します。

- C-2 ページの「SNMP コマンドライン インタフェースに必要な環境と構文」
- C-4 ページの「WebLogic Server の属性の値を取得するためのコマンド」
- C-10 ページの「トラップをテストするためのコマンド」

WebLogic Server での SNMP の使い方の詳細については、<sup>®</sup>WebLogic SNMP 管理 ガイド』を参照してください。

## SNMP コマンドライン インタフェースに必 要な環境と構文

WebLogic SNMP エージェントのコマンドライン インタフェースを使用する前 に、以下の節での説明に従って環境を設定し、コマンドの構文についての情報を 確認する必要があります。

## 環境

WebLogic SNMP エージェントのコマンドライン インタフェースの環境を設定するには:

- 『BEA WebLogic Server 6.1 インストール ガイド』の説明に従って、WebLogic Server のソフトウェアをインストールしてコンフィグレーションします。 {DOCROOT}/install/index.html を参照してください。
- Administration Console を開き、ドメインの[コンフィグレーション| SNMP] タブで WebLogic SNMP エージェントを有効にします。
  - **注意:** snmpv1trap コマンドと snmptrapd コマンドは、SNMP エージェント を有効にしなくても使用できます。
- 3. コマンド プロンプト (シェル)を開き、次の設定を行います。
  - a. サポートされている SDK を、シェルの PATH 環境変数に追加します。
  - b. 2-9 ページの「クラスパス オプションの設定」の説明に従って、 CLASSPATH 環境変数を設定します。

## コマンドの引数

WebLogic SNMP エージェントのすべてのコマンドは、次の形式を使用します。

java command-name arguments

表 C-1 は、ほとんどの WebLogic SNMP エージェント コマンドに共通の引数を まとめたものです。

#### 表 C-1 共通のコマンドライン引数

| 引数                                                  | 説明                                                                                                    |
|-----------------------------------------------------|----------------------------------------------------------------------------------------------------|
| -d                                                  | コマンドの出力に、デバッグ情報とパケット ダンプを含める。                                                                                                 |
| -c snmpCommunity<br>[@server_name <br>@domain_name] | SNMP データの安全を確保するために WebLogic SNMP エージェント<br>が使用するコミュニティ名、 <b>および</b> 操作対象のオブジェクトをホス<br>トするサーバ インスタンスを指定する。                    |
|                                                     | 管理サーバ上のオブジェクトの値を要求するには、 <i>snmpCommunity</i><br>を指定する。                                                                        |
|                                                     | <i>snmpCommunity</i> は、Administration Console の[ドメイン コンフィ<br>グレーション  SNMP] タブの[コミュニティ プレフィックス]<br>フィールドで設定した SNMP コミュニティ名である。 |
|                                                     | 管理対象サーバ上のオブジェクトの値を要求するには、<br>snmpCommunity@server_name を指定する。                                                                 |
|                                                     | server_name は、管理対象サーバの名前である。                                                                                                  |
|                                                     | ドメイン内の全サーバ インスタンスに対するオブジェクトの値を要<br>求するには、 <i>snmpCommunity</i> @domain_name の形式でコミュニティ<br>文字列を送信する。                           |
|                                                     | 値を指定しないと、-c publicを指定したものと見なされる。これ<br>により、管理サーバにあるオブジェクトの値の取得が試みられる。                                                          |
| -p snmpPort                                         | WebLogic SNMP エージェントがリクエストをリスンするポート番号<br>を指定する。                                                                               |
|                                                     | 値を指定しないと、-p 161を指定したものと見なされる。                                                                                                 |
| -t timeout                                          | SNMP エージェントへの接続が成功するのをコマンドが待つ時間を<br>指定する ( 単位はミリ秒 )。                                                                          |
|                                                     | 値を指定しないと、-t 5000を指定したものと見なされる。                                                                                                |
| -r retries                                          | SNMP エージェントへの接続の試みが失敗したときにコマンドが再<br>試行する回数を指定する。                                                                              |
|                                                     | 値を指定しないと、コマンドは最初に失敗した時点で終了する。                                                                                                 |

| 夷 | C-1 | 井通の               | ッコマ | ハノ | ドライ | インミ | 数 |
|---|-----|-------------------|-----|----|-----|-----|---|
| - | ~ . | - <b>2 C HR V</b> |     |    |     |     |   |

| 引数   | 説明                                                                                                    |
|------|----------------------------------------------------------------------------------------------------|
| host | WebLogic Server 管理サーバをホストするコンピュータの DNS 名ま<br>たは IP アドレスを指定する。これは、WebLogic SNMP エージェン<br>トが動作しているコンピュータである。 |

## WebLogic Server の属性の値を取得するた めのコマンド

表 C-2 は、WebLogic Server MIB で公開されている WebLogic Server MBean の属 性の値を取得するコマンドの概要です。

| 表 C- | -2 | WebLogic | Server | の属性値を取得す | るためのコ | マン | ドの概要 |
|------|----|----------|--------|----------|-------|----|------|
|------|----|----------|--------|----------|-------|----|------|

| コマンド        | 説明                                                                               |
|-------------|----------------------------------------------------------------------------------|
| snmpwalk    | MIB ツリーにおいて指定されたノードの下にあるすべての管理対象オブ<br>ジェクトの再帰的なリストを返す。<br>C-5 ページの「snmpwalk」を参照。 |
| snmpgetnext | 指定された OID のすぐ後にある管理対象オブジェクトの記述を返す。<br>C-7 ページの「snmpgetnext」を参照。                  |
| snmpget     | 1 つ以上のオブジェクト インスタンス OID に対応する管理対象オブジェ<br>クトの記述を返す。<br>C-9 ページの「snmpget」を参照。      |

### snmpwalk

MIB ツリーにおいて指定したノードの下にあるすべての管理対象オブジェクト の再帰的なリストが返ります。

オブジェクト型に対する OID を指定した場合は、その型の全インスタンスと共に、すべての子オブジェクト型の全インスタンスのリストが返ります。

たとえば、MBean に対応するオブジェクト型の OID を指定すると、その MBean の全インスタンス**および**その MBean 内にある属性の全インスタンスの記述が返 ります。

WebLogic Server の MIB ツリーについては、「WebLogic Server SNMP MIB リ ファレンス」を参照してください。MIB の構造およびオブジェクト識別子 (OID) の詳細については、『WebLogic SNMP 管理ガイド』の「WebLogic 用の SNMP MIB」を参照してください。

## 構文

java snmpwalk [-d] [-c snmpCommunity] [-p snmpPort]
 [-t timeout] [-r retries] host OID

| 引数  | 説明                                                                                                    |
|-----|----------------------------------------------------------------------------------------------------|
| OID | オプジェクトの値の再帰的リストを取得するノードのオプジェクト<br>ID を指定する。<br>値は「.」で始める必要がある。そのようにしないと、WebLogic<br>Server の MIB ではなく、標準 MIB (.1.3.6.1.2.1)を基準とする参<br>照であると見なされる。 |

この表で示されていないコマンド引数については、表 C-1 を参照してください。

例

次の例では、管理サーバでホストされている ServerRuntimeMBean インスタン スの全属性が返ります。.1.3.6.1.4.1.140.625.360 という OID は WebLogic MIB の serverRuntimeTable オブジェクト型を参照していることに注意してく ださい。 java snmpwalk localhost .1.3.6.1.4.1.140.625.360

Examples Server が稼働しているコンピュータでこのコマンドを実行すると、次のような出力が返ります。ただし、次の出力例は途中までです。出力には serverRuntimeTable オブジェクトの下にある各属性インスタンスの完全な OID が含まれていることに注意してください。

```
Object ID:
```

.1.3.6.1.4.1.140.625.360.1.1.32.101.98.52.50.55.97.53.101.55.101. 56.97.51.98.97.52.99.97.57.53.100.51.51.98.102.51.98.57.48.98.51. 55

STRING: eb427a5e7e8a3ba4ca95d33bf3b90b37

```
Object ID:
```

.1.3.6.1.4.1.140.625.360.1.5.32.101.98.52.50.55.97.53.101.55.101. 56.97.51.98.97.52.99.97.57.53.100.51.51.98.102.51.98.57.48.98.51. 55

STRING: ServerRuntime:examplesServer

```
Object ID:
.1.3.6.1.4.1.140.625.360.1.10.32.101.98.52.50.55.97.53.101.55.101
.56.97.51.98.97.52.99.97.57.53.100.51.51.98.102.51.98.57.48.98.51
.55
STRING: ServerRuntime
```

```
Object ID:
.1.3.6.1.4.1.140.625.360.1.15.32.101.98.52.50.55.97.53.101.55.101
.56.97.51.98.97.52.99.97.57.53.100.51.51.98.102.51.98.57.48.98.51
.55
STRING: examplesServer
```

```
. . .
```

次に示す例では、examples ドメイン内の全サーバの名前を取得しています。この例で指定している OID は、WebLogic Server MIB において serverRuntimeName オブジェクト型に割り当てられている値です。

java snmpwalk -c public@examples localhost
.1.3.6.1.4.1.140.625.360.1.15

次の例では、MS1 という名前の管理対象サーバでホストされている ServerRuntimeMBean インスタンスの全属性が返ります。 .1.3.6.1.4.1.140.625.360 という OID は WebLogic MIB の serverRuntimeTable オブジェクトを参照していることに注意してください。

java snmpwalk -c public@MS1 localhost .1.3.6.1.4.1.140.625.360

### snmpgetnext

指定した1つ以上の OID のすぐ後にある管理対象オブジェクトの記述が返ります。

snmpwalk コマンドから返る再帰的なリストとは異なり、このコマンドでは、 OID の並び順で指定した OID の次にあるただ 1 つの管理対象オブジェクトの記 述だけが返ります。一連の snmpgetnext コマンドを続けて実行することで、 snmpwalk コマンドと同じ結果を得ることができます。

オブジェクト型を指定した場合は、そのオブジェクト型のインスタンスがいくつ あっても、最初のインスタンスだけが返ります。

WebLogic Server の MIB ツリーについては、「WebLogic Server SNMP MIB リ ファレンス」を参照してください。MIB の構造およびオブジェクト識別子 (OID) の詳細については、『WebLogic SNMP 管理ガイド』の「WebLogic 用の SNMP MIB」を参照してください。

## 構文

java snmpgetnext [-d] [-c snmpCommunity] [-p snmpPort] [-t timeout] [-r retries] host OID [OID]...

| 引数                        | 説明                                                                                                |
|---------------------------|---------------------------------------------------------------------------------------------------|
| <i>OID</i> [ <i>OID</i> ] | 1 つ以上のオブジェクト ID を指定する。オブジェクト型またはオブ<br>ジェクト インスタンスの OID を指定できる。                                    |
|                           | 値は「.」で始める必要がある。そのようにしないと、WebLogic<br>Server の MIB ではなく、標準 MIB(.1.3.6.1.2.1)を基準とする参<br>照であると見なされる。 |

この表で示されていないコマンド引数については、表 C-1 を参照してください。

例

次に示す例では、管理サーバにデプロイされている JDBC 接続プールの名前を取得しています。この例で指定している OID は

jdbcConnectionPoolRuntimeName オブジェクト型に対するもので、これは JDBCConnectionPoolRuntime MBean の Name 属性を表しています。

#### 管理者ガイド C-7

java snmpgetnext localhost .1.3.6.1.4.1.140.625.190.1.15

#### このコマンドからは次のような出力が返ります。

Response PDU received from 127.0.0.1/127.0.0.1, community: public Object ID:

.1.3.6.1.4.1.140.625.190.1.15.32.49.51.54.56.100.54.98.102.97.101 .101.52.100.101.49.53.50.99.55.98.57.55.57.56.54.53.98.49.55.102. 100.102

STRING: demoXAPool

#### 管理サーバにさらに JDBC 接続プールがデプロイされているかどうかを調べるに は、最初の snmpgetnext コマンドの出力を次の snmpgetnext コマンドに対する 入力として使用します。

java snmpgetnext localhost

.1.3.6.1.4.1.140.625.190.1.15.32.49.51.54.56.100.54.98.102.97.101 .101.52.100.101.49.53.50.99.55.98.57.55.57.56.54.53.98.49.55.102 .100.102

#### このコマンドからは、次のような出力が返ります。

Response PDU received from 127.0.0.1/127.0.0.1, community: public Object ID:

.1.3.6.1.4.1.140.625.190.1.15.32.102.50.55.102.57.102.52.50.54.48 .101.98.97.49.50.100.100.57.52.53.54.52.53.54.53.49.52.50.56.51. 56.102

STRING: demoPool

#### snmpget

 1 つ以上のオブジェクト インスタンスの値を取得します。このコマンドは、オブ ジェクト型に対する OID は受け付けません。

## 構文

java snmpget [-d] [-c snmpCommunity] [-p snmpPort] [-t timeout] [-r retries] host object-instance-OID [object-instance-OID]...

| 引数                                           | 説明                                                                                                    |
|----------------------------------------------|----------------------------------------------------------------------------------------------------|
| object-instance-OID<br>[object-instance-OID] | オブジェクト インスタンスのオブジェクト ID を指定する。このコマ<br>ンドは、オブジェクト型の OID は受け付けない。<br>値は「.」で始める必要がある。そのようにしないと、WebLogic<br>Server の MIB ではなく、標準 MIB を基準とする参照であると見なさ<br>れる。 |

## 例

#### 次の例では、管理サーバの serverRuntimeState 属性と

serverRuntimeListenPort 属性のインスタンスの値を取得しています。

```
java snmpget localhost
.1.3.6.1.4.1.140.625.360.1.60.32.102.100.48.98.101.102.100.99.102
.52.98.97.48.48.49.102.57.53.51.50.100.102.53.55.97.101.52.56.99
.99.97.99
.1.3.6.1.4.1.140.625.360.1.35.32.102.100.48.98.101.102.100.99.102
.52.98.97.48.48.49.102.57.53.51.50.100.102.53.55.97.101.52.56.99.
99.97.99
```

#### このコマンドからは、次のような出力が返ります。

Response PDU received from /127.0.0.1, community: public Object ID: .1.3.6.1.4.1.140.625.360.1.60.32.102.100.48.98.101.102.100.99.102 .52.98.97.48.48.49.102.57.53.51.50.100.102.53.55.97.101.52.56.99. 99.97.99 STRING: RUNNING Object ID: .1.3.6.1.4.1.140.625.360.1.35.32.102.100.48.98.101.102.100.99.102 .52.98.97.48.48.49.102.57.53.51.50.100.102.53.55.97.101.52.56.99. 99.97.99 INTEGERE: 7001

## トラップをテストするためのコマンド

表 C-3 は、テストのためにトラップを生成および受信するコマンドの概要です。

表 C-3 WebLogic Server に関する情報を取得するためのコマンドの概要

| コマンド       | 説明                                                                                                    |
|------------|----------------------------------------------------------------------------------------------------|
| snmpvltrap | SNMP V1 のトラップを作成して、指定されたホストで稼働し、指定され<br>たポート番号でリスンしている SNMP マネージャまたはトラップ デーモ<br>ンにトラップを送信する。<br>C-11 ページの「snmpv1trap」を参照。 |
| snmptrapd  | トラップを受信してトラップに関する情報を表示するデーモンを起動す<br>る。<br>C-14 ページの「snmptrapd」を参照。                                                        |

### snmpv1trap

SNMP V1 のトラップを作成して、指定されたホストで稼働し、指定されたポート番号でリスンしている SNMP マネージャまたはトラップ デーモンにトラップ を送信します。トラップ デーモンの詳細については、C-14 ページの「snmptrapd」を参照してください。

このコマンドを実行するときは、送信するトラップパケットのフィールドの値 を指定します。指定する値は、WebLogic Server MIB で定義されているトラップ に適合するものでなければなりません。WebLogic Server のトラップおよびト ラップパケットで必要なフィールドについては、『WebLogic SNMP 管理ガイド』 の「SNMP トラップフォーマット」を参照してください。

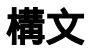

java snmpvltrap [-d] [-c snmpCommunity] [-p TrapDestinationPort] TrapDestinationHost .1.3.6.1.4.140.625 agent-addr generic-trap specific-trap timestamp [OID {INTEGER | STRING | GAUGE | TIMETICKS | OPAQUE | IPADDRESS | COUNTER} value] ...

| 引数                     | 説明                                                                                            |
|------------------------|-----------------------------------------------------------------------------------------------|
| -c snmpCommunity       | トラップのデータを保護するパスワード(コミュニティ名)を指定す<br>る。<br>値を指定しないと、-c publicを指定したものと見なされる。                     |
| -p TrapDestinationPort | SNMP マネージャまたはトラップ デーモンがリスンしているポート<br>番号を指定する。<br>値を指定しないと、-p 162を指定したものと見なされる。                |
| TrapDestinationHost    | SNMP マネージャまたはトラップ デーモンをホストするコンピュー<br>夕の DNS 名または IP アドレスを指定する。                                |
| .1.3.6.1.4.140.625     | トラップの enterprise フィールドの値を指定する。このフィール<br>ドには、すべての WebLogic Server トラップに対する OID の先頭部<br>分が含まれる。 |

| 引数                                                                                       | 説明                                                                                                    |
|------------------------------------------------------------------------------------------|----------------------------------------------------------------------------------------------------|
| agent-addr                                                                               | トラップの agent address フィールドの値を指定する。<br>このフィールドは、トラップが生成されたコンピュータを示すため<br>のものである。<br>snmpv1trap コマンドを使ってトラップを生成するときは、任意の有<br>効な DNS 名または IP アドレスを指定できる。                                                                                                    |
| generic-trap                                                                             | トラップの generic trap type フィールドの値を指定する。<br>有効な値のリストについては、『WebLogic SNMP 管理ガイド』の<br>「SNMP トラップ フォーマット」を参照。                                                                                                    |
| specific-trap                                                                            | トラップの specific trap type フィールドの値を指定する。<br>有効な値のリストについては、『WebLogic SNMP 管理ガイド』の<br>「SNMP トラップ フォーマット」を参照。                                                                                                    |
| timestamp                                                                                | トラップのtimestampフィールドの値を指定する。<br>このフィールドは、SNMPエージェントが最後に再初期化されてか<br>らトラップが発行されるまでに経過した時間の長さを示すためのも<br>のである。<br>snmpvltrapコマンドを使ってトラップを生成するときは、任意の秒<br>数を指定できる。                                                                                                    |
| OID {INTEGER   STRING  <br>GAUGE   TIMETICKS  <br>OPAQUE   IPADDRESS  <br>COUNTER} value | <ul> <li>(省略可能)トラップの variable bindings フィールドの値を指定<br/>する。このフィールドは、トラップ通知をより詳しく記述する名前 /<br/>値ペアで構成される。</li> <li>各名前 / 値ペアに対して、OID、値の型、および値を指定する。</li> <li>たとえば、ログメッセージトラップには、トラップが生成された時間を示す trapTime バインドが含まれる。生成するテストトラップ<br/>にこの変数バインドを含めるには、trapTime 変数バインドに対する<br/>OID、STRING キーワード、および時間を表す文字列を指定する。次<br/>はその例である。</li> <li>.1.3.6.1.4.1.140.625.100.5 STRING *2:00 pm"</li> </ul> |

次に示す例では、trapTime と trapServerName の変数バインドを含むログ メッ セージ トラップを生成しています。このコマンドは、ポート 165 を通してト ラップをブロードキャストします。この例で指定している値の意味は次のとおり です。

- 6 は、「他の WebLogic Server トラップ」を指定する汎用トラップ値です。
- 60 は、ログメッセージトラップを識別するためにWebLogic Server が使用 する固有トラップ値です。
- .1.3.6.1.4.1.140.625.100.5 は trapTime 変数バインドの OID で、
   .1.3.6.1.4.1.140.625.100.10 は trapServerName 変数バインドの OID です。

```
java snmpvltrap -p 165 localhost .1.3.6.1.4.140.625 localhost 6 60
1000 .1.3.6.1.4.1.140.625.100.5 STRING "2:00 pm"
.1.3.6.1.4.1.140.625.100.10
STRING localhost
```

#### ポート番号 165 でリスンする SNMP マネージャ (またはトラップ デーモン)が、 トラップを受信します。トラップ デーモンが 165 でリスンしている場合は、次 の結果を返します。

Trap received from: /127.0.0.1, community: public Enterprise: .1.3.6.1.4.140.625 Agent: /127.0.0.1 TRAP\_TYPE: 6 SPECIFIC NUMBER: 60 Time: 1000 VARBINDS: Object ID: .1.3.6.1.4.1.140.625.100.5 STRING: 2:00 pm Object ID: .1.3.6.1.4.1.140.625.100.10 STRING: localhost

#### snmptrapd

トラップを受信するデーモンを起動し、トラップに関する情報を表示します。

## 構文

java snmpvltrap [-d] [-c snmpCommunity] [-p TrapDestinationPort]

| 引数                     | 説明                                                                                                    |
|------------------------|----------------------------------------------------------------------------------------------------|
| -c snmpCommunity       | トラップを生成するために SNMP エージェント (または<br>snmpvltrap コマンド)が使用するコミュニティ名を指定する。<br>値を指定しないと、-c public を指定したものと見なされる。 |
| -p TrapDestinationPort | トラップ デーモンがトラップを受信するポート番号を指定する。<br>値を指定しないと、-p 162 を指定したものと見なされる。                                         |

## 例

次に示す例では、トラップ デーモンを起動し、ポート 165 でリクエストをリス ンするよう指示しています。プロセスを停止するまで、またはシェルを終了する まで、デーモンはシェルにおいて動作し続けます。

java snmptrapd -p 165

コマンドが成功すると、トラップ デーモンはカーソルが表示された空白行を返 します。トラップ デーモンは、トラップを受信するまでこの状態で待機し、ト ラップを受信するとその情報を表示します。

## 例:トラップ デーモンへのトラップの送信

WebLogic Server のトラップを生成し、トラップ デーモンを通してトラップを受信するには:

1. コマンド プロンプト (シェル)を開き、次の設定を行います。

a. サポートされている SDK を、シェルの PATH 環境変数に追加します。

- b. 2-9 ページの「クラスパス オプションの設定」の説明に従って、 CLASSPATH 環境変数を設定します。
- 2. トラップデーモンを起動するには、次のコマンドを入力します。

java snmptrapd

- 3. 別のシェルを開き、次の設定を行います。
  - a. サポートされている SDK を、シェルの PATH 環境変数に追加します。
  - b. 2-9 ページの「クラスパス オプションの設定」の説明に従って、 CLASSPATH 環境変数を設定します。
- 4. トラップを生成するには、次のコマンドを入力します。

java snmpvltrap localhost .1.3.6.1.4.140.625 localhost 6 65 1000

snmpv1trap コマンドは serverStart トラップを生成し、ポート 162 を通して ブロードキャストします。

トラップ デーモンが動作しているシェルでは、デーモンが次の情報を表示します。

Trap received from: /127.0.0.1, community: public Enterprise: .1.3.6.1.4.140.625 Agent: /127.0.0.1 TRAP\_TYPE: 6 SPECIFIC NUMBER: 65 Time: 1000 VARBINDS:

C-16 管理者ガイド

# D Web サーバ プラグインのパラ メータ

以下の節では、Apache、Netscape、および Microsoft IIS の Web サーバ プラグイ ンをコンフィグレーションするために使用するパラメータを説明します。

- 概要
- Web サーバ プラグインの一般的なパラメータ
- Web サーバ プラグインの SSL パラメータ

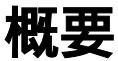

各 Web サーバ プラグインのパラメータは、特殊なコンフィグレーション ファイ ルに入力します。このコンフィグレーション ファイルは各 Web サーバで別々の 名前を持ち、ファイルの形式にはそれぞれの規則があります。詳細については、 各プラグインの以下の節を参照してください。

- 11-1 ページの「Apache HTTP Server プラグインのインストールとコンフィグ レーション」
- 12-1 ページの「Microsoft Internet Information Server (ISAPI) プラグインの インストールとコンフィグレーション」
- 13-1 ページの「Netscape Enterprise Server プラグイン (NSAPI)のインス トールとコンフィグレーション」

Web サーバ プラグインのパラメータは、次の表で説明するとおりに入力します。

## Web サーバ プラグインの一般的なパラメー タ

| パラメータ        | デフォ<br>ルト値 | 説明                                                                                                    |
|--------------|------------|----------------------------------------------------------------------------------------------------|
| WebLogicHost | none       | HTTP リクエストの転送先となる WebLogic Server の1つの<br>インスタンスを示す。                                                                                                    |
|              |            | 注意: 単一のサーバインスタンスにプロキシするときに<br>だけ使用する。WebLogic Server のクラスタに対し<br>てプロキシするには、代わりに WebLogicCluster<br>を使用する。                                                                                               |
| WebLogicPort | none       | WebLogic 接続リクエストに対して WebLogic Server ホスト<br>がリスニングを行うポート。<br>プラグインと WebLogic Server の間で SSL を使用する場合<br>は、このパラメータを SSL リスン ポート (8-4 ページの<br>「リスンポートのコンフィグレーション」を参照)に設定<br>し、SecureProxy パラメータを ON に設定する。 |
|              |            | <b>注意</b> : 単一のサーバインスタンスにプロキシするときに<br>だけ使用する。WebLogic Server のクラスタを使用<br>している場合は、WebLogicPort の代わりに<br>WebLogicCluster パラメータを使用する。                                                                      |

注意:パラメータでは大文字/小文字を区別します。

| パラメータ           | デフォ<br>ルト値 | 説明                                                                                                    |
|-----------------|------------|----------------------------------------------------------------------------------------------------|
| WebLogicCluster | none       | <ul> <li>HTTP リクエストの転送先となるクラスタ化された</li> <li>WebLogic Server インスタンスを示す。</li> <li>HTTP リクエストの転送先となるクラスタ化された</li> <li>WebLogic Server インスタンスを示す。WebLogicCluster</li> <li>パラメータでは、クラスタ内の個々のサーバインスタンス</li> <li>に対してホスト名とリスンポートを指定する。パラメータの指定方法と、指定時に従うべき形式はプラグインごとに</li> <li>異なる。以下の参照先のサンプルを参照。</li> <li>「Netscape Enterprise Server プラグイン (NSAPI)の</li> <li>インストールとコンフィグレーション」</li> </ul>                                                                                                    |
|                 |            | <ul> <li>「Microsoft Internet Information Server プラグイン<br/>(ISAPI)のインストールとコンフィグレーション」</li> <li>「Apache HTTP Server プラグインのインストールと<br/>コンフィグレーション」</li> </ul>                                                                                                    |
|                 |            | プラグインと WebLogic Server の間で SSL を使用する場合<br>は、ポート番号を SSL リスン ポート (8-4 ページの「リス<br>ンポートのコンフィグレーション」を参照)に設定し、<br>SecureProxy パラメータを ON に設定する。<br>プラグインは、使用可能な全クラスタ メンバの間で単純な<br>ラウンドロビンを行う。このプロパティで指定するクラス<br>タリストは、サーバおよびプラグインが保持する動的クラ<br>スタリストの最初の状態。新しく追加されたり、障害が発<br>生したり、障害から回復したクラスタ メンバがあると、<br>WebLogic Server とプラグインは協力してクラスタリスト<br>を自動的に更新する。<br>動的クラスタ リストを無効化するには、<br>DynamicServerList パラメータを OFF に設定する。<br>プラグインは、クッキーの含まれている HTTP リクエスト、<br>URL エンコーディングされたセッションの含まれている<br>HTTP リクエスト、または POST データにセッションを格 |
|                 |            | 納している HTTP リクエストをそのクッキーを元々作成し<br>たクラスタ内のサーバに転送する。                                                                                                    |

| パラメータ              | デフォ<br>ルト値 | 説明                                                                                                    |
|--------------------|------------|----------------------------------------------------------------------------------------------------|
| PathTrim           | null       | リクエストが WebLogic Server に転送される前に、元の<br>URL の先頭からプラグインによって取り除かれる文字列。<br>次に例を示す。<br>http://myWeb.server.com/weblogic/foo<br>この URL が解析用にプラグインに渡され、その URL が<br>WebLogic Server に渡される前に PathTrim が /weblogic<br>を取り除くように設定されている場合、WebLogic Server<br>に転送される URL は次のようになる。<br>http://myWeb.server.com:7001/foo                                                                                   |
| PathPrepend        | null       | PathTrim が取り除かれた後、リクエストが WebLogic<br>Server に転送される前に、元の URL の先頭にプラグインに<br>よって付加される文字列。                                                                                                    |
| ConnectTimeoutSecs | 10         | プラグインが WebLogic Server ホストへの接続を試行する<br>最大時間(秒), この値は ConnectRetrySecs より大きく<br>する。接続できないまま、何回か再試行<br>(ConnectRetrySecs の項を参照)しても成功せず、<br>ConnectTimeoutSecs の設定時間が切れた場合は、「HTTP<br>503/Service Unavailable」の応答がクライアントに返<br>される。<br>エラー応答は ErrorPage パラメータを使用してカスタマ<br>イズできる。                                                                                                    |
| ConnectRetrySecs   | 2          | WebLogic Server ホスト(またはクラスタ内のすべての<br>サーバ)への接続試行の間にプラグインがスリープする間<br>隔(秒)。この値は ConnectTimeoutSecs より小さくす<br>る。「HTTP 503/Service Unavailable」応答がクライア<br>ントに返されるまでにプラグインが接続を試行する回数は、<br>ConnectTimeoutSecs を ConnectRetrySecs で除算す<br>ることで算出される。<br>再試行しないようにするには、ConnectRetrySecs を<br>ConnectTimeoutSecs と同じ値に設定する。ただし、プ<br>ラグインは最低 2 回、接続を試みる。<br>エラー応答は ErrorPage パラメータを使用してカスタマ<br>イズできる。 |

| パラメータ     | デフォ<br>ルト値                 | 説明                                                                                                    |
|-----------|----------------------------|----------------------------------------------------------------------------------------------------|
| Debug     | OFF                        | デバッグで実行されるロギングの種類を設定する。これら<br>のデバッグオプションをプロダクションシステムで切り替<br>えることはお勧めできない。<br>デバッグ情報は、UNIX システムでは /tmp/wlproxy.log<br>ファイル、Windows NT または 2000 システムでは<br>c:\TEMP\wlproxy.log ファイルに書き込まれる。この位<br>置とファイル名は、WLLogFile パラメータを別のディレク<br>トリおよびファイルに設定することでオーバーライドでき<br>る。デバッグが正しく動作するためには、サーバにログオ<br>ンするユーザに対し、tmp ディレクトリまたは TEMP ディ<br>レクトリへの書き込みパーミッションを設定しておく必要<br>がある。<br>以下のロギング オプションのいずれかを設定できる (HFC、<br>HTW、HFW、および HTC オプションは、カンマ区切りで<br>「HFC,HTW」というように組み合わせて設定できる)。 |
|           |                            | ON<br>情報メッセージとエラー メッセージのみのログが<br>作成される。<br>OFF<br>デバッグ情報のログは作成されない。                                                                                                    |
| WLLogFile | Debug<br>パラ<br>メータ<br>を参照。 | Debug パラメータが ON に設定されている場合に生成され<br>るログ ファイルのパスとファイル名を指定する。このディ<br>レクトリはこのパラメータの設定前に作成する必要がある。                                                                                                    |

| パラメータ                                                                       | デフォ<br>ルト値 | 説明                                                                                                    |
|-----------------------------------------------------------------------------|------------|----------------------------------------------------------------------------------------------------|
| DebugConfigInfo                                                             | OFF        | 特殊なクエリパラメータ「WebLogicBridgeConfig」<br>を有効にする。このパラメータは、プラグインからコン<br>フィグレーションパラメータに関する詳細を取得するのに<br>使用する。<br>たとえば、DebugConfigInfoを設定して<br>「WebLogicBridgeConfig」を有効にし、クエリ文字列<br>?WebLogicBridgeConfig を含むリクエストを送信する<br>と、コンフィグレーション情報と実行時統計が収集され、<br>その情報がブラウザに返される。この場合、プラグインは<br>WebLogic Server に接続しない。<br>このパラメータはデバッグにのみ使用するもので、出力<br>メッセージの形式はリリースによって異なる。セキュリ<br>ティ上の理由から、プロダクションシステムではこのパラ<br>メータを OFF にしておくことが望ましい。                 |
| StatPath<br>(Microsoft Internet<br>Information Server<br>プラグインでは利用できな<br>い) | false      | true に設定した場合、プラグインでは、リクエストを<br>WebLogic Server に転送する前に、リクエストの変換され<br>たパス (Proxy-Path-Translated)の有無とパーミッションが<br>チェックされる。<br>ファイルが存在しない場合、「HTTP 404 File Not<br>Found」の応答がクライアントに返される。ファイルが存<br>在するものの読み取れない場合は、「HTTP<br>403/Forbidden」の応答がクライアントに返される。どち<br>らの場合も、Web サーバのデフォルトのメカニズムがこれ<br>らの応答を処理する。このオプションは、WebLogic Server<br>Web アプリケーションのドキュメント ルートと Web サー<br>バのドキュメント ルートが同じ場合に役立つ。<br>エラー応答は ErrorPage パラメータを使用してカスタマ<br>イズできる。 |
| ErrorPage                                                                   | none       | Web サーバがリクエストを WebLogic Server に転送できな<br>かった場合に表示されるユーザ独自のエラー ページを作成<br>できる。                                                                                                    |

| パラメータ                 | デフォ<br>ルト値     | 説明                                                                                                    |
|-----------------------|----------------|----------------------------------------------------------------------------------------------------|
| HungServerRecoverSecs | 300            | WebLogic Server のリクエストへの応答に対するプラグイ<br>ンの待ち時間を定義する。プラグインは、サーバが応答す<br>るまで HungServerRecoverSecs で指定した秒数だけ待っ<br>てから、サーバの応答なしを宣言して、次のサーバにフェ<br>イルオーバする。この値は、大きな値にしておく必要があ<br>る。サーブレットの処理時間より短くした場合は、予期し<br>ない結果が発生する場合がある。<br>最小値:10<br>最大値:無期限                                                                      |
| Idempotent            | ON             | ON に設定されている状態で、サーバが<br>HungServerRecoverSecs の時間内に応答しない場合、<br>プラグインはフェイルオーバする。<br>「OFF」に設定した場合、プラグインはフェイルオーバしな<br>い。Netscape Enterprise Server プラグインまたは Apache<br>HTTP サーバを使用している場合は、異なる URL または<br>MIME タイプごとにこのパラメータを別々に設定できる。                                                                                 |
| CookieName            | JSESSI<br>ONID | WebLogic Server Web アプリケーションの WebLogic Server<br>セッション クッキー名を変更する場合、プラグインの<br>CookieName パラメータを同じ値に変更する必要がある。<br>WebLogic セッション クッキー名は、<br>< <u>session-descriptor&gt;</u> 要素<br>(http://edocs.beasys.co.jp/e-docs/wls61/webapp/weblogic_x<br>ml.html#session-descriptor を参照)の WebLogic 固有のデプ<br>ロイメント記述子で設定される。 |

| パラメータ           | デフォ<br>ルト値 | 説明                                                                                                    |
|-----------------|------------|----------------------------------------------------------------------------------------------------|
| DefaultFileName | none       | <ul> <li>URIが「/」の場合、プラグインは以下の手順を実行する。</li> <li>PathTrimパラメータで指定されたパスを取り除く。</li> <li>DefaultFileNameの値を付加する。</li> <li>PathPrependで指定された値を先頭に追加する。</li> <li>これによって、WebLogic Server からリダイレクトされなくなる。</li> <li>DefaultFileNameは、リクエストがプロキシされる</li> <li>WebLogic ServerのWebアプリケーションのデフォルトウェルカムページに設定する。たとえば、</li> <li>DefaultFileNameをwelcome.htmlに設定した場合、</li> <li>HTTP リクエストが「http://somehost/weblogic」であれば、「http://somehost/weblogic/welcome.html」になる。このパラメータが機能するためには、リクエストが転送される全Webアプリケーションで同じウェルカムファイルを指定する必要がある。詳細については、</li> <li>http://edocs.beasys.co.jp/e-docs/wls61/webapp/componentsの「ウェルカムページのコンフィグレーション」を参照。</li> <li>Apacheを使用する場合の注意:StrongholdパージョンまたはRavenパージョンを使用する場合は、IfModuleブロックではなくLocationプロックでこのパラメータを定義する。</li> </ul> |
| MaxPostSize     | -1         | POST データの最大許容サイズ (バイト単位)。コンテキス<br>ト長が MaxPostSize を超えた場合、プラグインによって<br>エラー メッセージが返される。-1 に設定した場合、POST<br>データのサイズはチェックされない。これは、POST デー<br>タを使用してサーバを過負荷状態にしようとするサービス<br>拒否攻撃を防ぐのに役立つ。                                                                                                    |

| パラメータ                                    | デフォ<br>ルト値 | 説明                                                                                                    |
|------------------------------------------|------------|----------------------------------------------------------------------------------------------------|
| MatchExpression<br>( Apache HTTP サーバのみ ) | none       | MIME タイプによるプロキシを行う場合、<br><sup>MatchExpression</sup> パラメータを使用して IfModule ブ<br>ロック内にファイル名のパターンを設定する。                                                                                                    |
|                                          |            | MIME タイプでプロキシする場合の例を次に示す。<br><ifmodule mod_weblogic.c=""><br/>MatchExpression *.jsp<br/>WebLogicHost=myHost paramName=value<br/></ifmodule>                                                                                                    |
|                                          |            | パスでプロキシする場合の例を次に示す。<br><ifmodule mod_weblogic.c=""><br/>MatchExpression /weblogic<br/>WebLogicHost=myHost paramName=value<br/></ifmodule>                                                                                                    |
| FileCaching                              | ON         | ON に設定されている状態で、リクエストの POST データの<br>サイズが 2048 バイトより大きい場合、POST データはディ<br>スク上の一時ファイルに格納され、8192 バイト単位で<br>WebLogic Server に転送される。ただし、FileCaching を<br>ON に設定すると、ブラウザで表示される、ダウンロードの<br>進捗状況を示すプログレス バーで問題が生じる可能性があ<br>る。ブラウザでは、ファイルがまだ転送中であるにもかか<br>わらずダウンロードの完了が示される。<br>OFF に設定されている状態で、リクエストの POST データ<br>のサイズが 2048 バイトより大きい場合、POST データはメ<br>モリに格納され、8192 バイト単位で WebLogic Server に送<br>信される。OFF に設定すると、リクエストの処理中にサー<br>バがダウンした場合に問題が発生する (プラグインでフェ<br>イルオーバが不可能であるため)。 |

| パラメータ                                                             | デフォ<br>ルト値 | 説明                                                                                                    |
|-------------------------------------------------------------------|------------|----------------------------------------------------------------------------------------------------|
| WlForwardPath<br>( Microsoft Internet<br>Information Server のみ )  | null       | WlForwardPath が「/」に設定されている場合は、すべて<br>のリクエストがプロキシされる。特定の文字列で始まるリ<br>クエストを転送するには、WlForwardPath をその文字列<br>に設定する。たとえば、WlForwardPath を /weblogic に<br>設定すると、/weblogic で始まるすべてのリクエストが<br>Weblogic Server に転送される。<br>このパラメータは、パスでプロキシを実行する場合に必要。<br>カンマで文字列を区切れば、複数の文字列を設定できる。 |
|                                                                   |            | たこえはWlForwardPath=/weblogic,/beaのように設定<br>する。                                                                                                    |
| KeepAliveSecs<br>(Apache HTTP サーババー<br>ジョン 1.3.x には適用され<br>ない)    | 30         | プラグインと WebLogic Server のアクティブではない接続<br>が閉じられるまでの時間。このパラメータを有効にするに<br>は、KeepAliveEnabled を true に設定する必要がある。<br>このパラメータの値は、Administration Console の[サーバ<br>  HTTP] タブで設定される[持続時間]フィールドの値、<br>または KeepAliveSecs 属性を使用して server Mbean で<br>設定される値以下でなければならない。               |
| KeepAliveEnabled<br>(Apache HTTP サーババー<br>ジョン 1.3.x には適用され<br>ない) | true       | プラグインと WebLogic Server の間の接続のプールを有効<br>化する。                                                                                                    |
| QueryFromRequest<br>(Apache HTTP サーバのみ)                           | OFF        | ON に設定されている場合、Apache プラグインは<br>(request_rec *)r->the request<br>を使用して WebLogic Server にクエリ文字列を渡す(詳細<br>については Apache のマニュアルを参照)。この動作は以下<br>の状況において望ましい。                                                                                                    |
|                                                                   |            | <ul> <li>Netscape バージョン 4.x ブラウザがクエリ文字列にスペースのあるリクエストを行う場合</li> </ul>                                                                                                    |
|                                                                   |            | <ul> <li>■ HP で Raven Apache 1.5.2 を使用する場合</li> <li>OFF に設定されている場合、Apache プラグインは<br/>(request_rec *)r-&gt;args を使用して WebLogic Server に<br/>クエリ文字列を渡す。</li> </ul>                                                                                                    |
| パラメータ             | デフォ<br>ルト値 | 説明                                                                                                    |
|-------------------|------------|----------------------------------------------------------------------------------------------------|
| MaxSkipTime       | 10         | DynamicServerList が OFF に設定されている場合のみ有<br>効。<br>WebLogicCluster パラメータまたは WebLogic Server か<br>ら返される動的クラスタ リストにある WebLogic Server で<br>障害が発生した場合、その障害の発生したサーバは「bad」<br>とマークされ、プラグインはリスト内の次のサーバに接続<br>しようとする。<br>MaxSkips は、プラグインが「bad」とマークされたサーバ<br>への接続を再試行するまでの時間を設定する。プラグイン<br>は、ユニークなリクエスト(クッキーのないリクエスト)<br>を受信するたびにリスト内の新しいサーバに接続しようと<br>する。 |
| DynamicServerList | ON         | OFF に設定すると、プラグインからプロキシされるリクエ<br>ストをロードバランシングするために使用される動的クラ<br>スタ リストが無視され、WebLogicCluster パラメータで<br>指定された静的リストのみが使用される。通常、このパラ<br>メータは ON のままにする。<br>このパラメータを OFF に設定する場合は、以下のことを考<br>慮する必要がある。                                                                                                    |
|                   |            | 静的リストの1つまたは複数のサーバで障害が発生した場合、プラグインは応答不能のサーバへの接続に時間を費やし、その結果としてパフォーマンスが低下する可能性がある。                                                                                                    |
|                   |            | <ul> <li>クラスタに新しいサーバを追加した場合は、このパラ<br/>メータを再定義するまでプラグインはその新しいサー<br/>バにリクエストをプロキシできない。WebLogic Server<br/>は、新しいサーバがクラスタに追加されたときに動的<br/>サーバリストに自動的にその新しいサーバを追加する。</li> </ul>                                                                                                    |

| パラメータ           | デフォ<br>ルト値 | 説明                                                                                                    |
|-----------------|------------|----------------------------------------------------------------------------------------------------|
| WLProxySSL      | OFF        | このパラメータを ON に設定すると、以下の状況において、<br>プラグインと WebLogic Server の間の SSL 通信が維持され<br>る。                                                                                                    |
|                 |            | <ul> <li>HTTP クライアントのリクエストが、HTTPS プロトコ<br/>ルを指定している。</li> </ul>                                                                                                    |
|                 |            | ■ リクエストが、1 つ以上のプロキシ サーバを通して渡<br>されている (WebLogic Server のプロキシ プラグインを<br>含む)。                                                                                                    |
|                 |            | ■ プラグインと WebLogic Server の間の接続が、HTTP プロトコルを使用している。                                                                                                    |
|                 |            | WLProxySSL を ON に設定すると、WebLogic Server からク<br>ライアントに返されるロケーション ヘッダーで HTTPS プ<br>ロトコルが指定される。                                                                                                    |
| clientCertProxy | false      | <ul> <li>WL-Proxy-Client-Cert ヘッダーのクライアント証明書を信頼するように指定する。</li> <li>WebLogic Server に直接アクセスできるクライアントはすべて、WL-Proxy-Client-Cert ヘッダーを使用できる。</li> <li>WebLogic Server は、このヘッダーから証明書情報を取得し、それが安全な送信元(プラグイン)からのものであることを信頼して、ユーザを認証するためにその情報を使用する。</li> <li>WebLogic Server の以前のリリースでは、このヘッダーを常に信頼するのが、デフォルトの動作であった。現在では、WL-Proxy-Client-Cert ヘッダーの信頼を明示的に定義する必要がある。</li> <li>新しいパラメータ clientCertProxyを使用すると、証明書ヘッダーの暗黙の信頼を有効にできる。セキュリティのレベルを追加する必要がある場合は、接続フィルタを使って、WebLogic Server に対するすべての接続を制限する(つまり、プラグインが動作しているマシンからの接続だけをWebLogic Server が受け付けるようにする)</li> </ul> |

# Web サーバ プラグインの SSL パラメータ

注意: パラメータでは大文字 / 小文字を区別します。

| パラメータ               | デフォ<br>ルト値 | 説明                                                                                                    |
|---------------------|------------|----------------------------------------------------------------------------------------------------|
| SecureProxy         | OFF        | このパラメータを ON に設定すると、WebLogic Server プロキ<br>シ プラグインと WebLogic Server 間のすべての接続で SSL<br>プロトコルの使用が有効になる。このパラメータを定義する<br>前に、対応する WebLogic Server のポートを SSL プロトコル<br>用にコンフィグレーションしておく必要がある。 |
|                     |            | このパラメータは、メイン サーバ用のコンフィグレーショ<br>ンと仮想ホスト用のコンフィグレーション(仮想ホストが定<br>義されている場合)の2つのレベルで設定できる。仮想ホス<br>ト用のコンフィグレーションでこの設定がオーバーライドさ<br>れない場合、メイン サーバ用のコンフィグレーションから<br>SSL のコンフィグレーションを継承する。     |
| TrustedCAFile       | none       | WebLogic Server プロキシ プラグインに対する信頼された認<br>証局によるデジタル証明書が含まれるファイルの名前。<br>SecureProxy パラメータが ON に設定されている場合はこ<br>のパラメータが必要。<br>filename にはファイルの絶対ディレクトリ パスを指定する。                           |
| RequireSSLHostMatch | true       | WebLogic Server プロキシ プラグインが接続するホストの名<br>前が、プロキシ プラグインが接続する WebLogic Server のデ<br>ジタル証明書にある Subject Distinguished Name フィールド<br>に一致する必要があるかどうかを指定する。                                  |

| パラメータ           | デフォ<br>ルト値 | 説明                                                                                                    |
|-----------------|------------|----------------------------------------------------------------------------------------------------|
| SSLHostMatchOID | 22         | ASN.1 Object ID (OID) を指定する。ホスト名の比較に使用<br>されるピア デジタル証明書内の Subject Distinguished Name<br>フィールドを示す。デフォルトでは、Subject Distinguished<br>Name の CommonName フィールドに対応する。一般的な OID<br>値は以下のとおり。 |
|                 |            | Sur Name - 23                                                                                                    |
|                 |            | Common Name - 22                                                                                                    |
|                 |            | ■ Email - 13                                                                                                    |
|                 |            | <ul> <li>Organizational Unit - 30</li> </ul>                                                                                                    |
|                 |            | • Organization - 29                                                                                                    |
|                 |            | Locality - 26                                                                                                    |

索引

### Α

ADMIN URL 環境変数 2-20 Administration Console SSL で使用するプライベート キー パ スワードの指定 2-7 WebLogic Server の停止 2-20 起動 1-4 使い方、アプリケーションのデプロイ 7-2 テーブルのカスタマイズ 1-5 Administration Console の記動 4-4 Apache プラグイン 11-1 httpd.conf ファイル 11-9 httpd.conf ファイルのサンプル 11-19 SSL 11-15 インストール 11-4 仮想ホスト 11-21 クラスタ 11-20 パラメータ 11-12 リクエストのプロキシ 11-10

# С

CANCEL\_SHUTDOWN、WebLogic Server  $\exists \forall \lor \lor B-6$ config.xml 1-2 config.xml.booted 2-13 Configuration JMS destination keys 17-12 destinations 17-10 servers 17-7 CONNECT、WebLogic Server  $\exists \forall \lor \lor \lor B-7$ Connection consumers, JMS 17-17 ConnectionRetrySecs D-4 ConnectionTimeoutSecs D-4 CREATE、WebLogic Server コマンド B-29 CREATE\_POOL、WebLogic Server コマン ド B-20

# D

Debug D-5 DebugConfigInfo D-6 DefaultFileName D-8 DELETE、WebLogic Server コマンド B-31 DESTROY\_POOL、WebLogic Server コマ ンド B-23 DISABLE\_POOL、WebLogic Server コマ ンド B-24 DynamicServerList D-11

#### Ε

ENABLE\_POOL、WebLogic Server コマ ンド B-25 ErrorPage D-6 EXISTS\_POOL WebLogic Server コマンド B-26

#### F

FileCaching D-9 FrontendHTTPPort 8-2 FrontendHTTPSPort 8-3

#### G

GET、WebLogic Server コマンド B-32

### Η

HELP、WebLogic Server コマンド B-8 HTTP 8-2
HTTP アクセス ログ 8-14 拡張ログ フォーマット 8-18 共通ログ フォーマット 8-17 設定 8-15 ログ ローテーション 8-15
HTTP トンネリング 8-26 クライアント接続 8-28 コンフィグレーション 8-27
HTTP パラメータ 8-2
HTTP リクエスト 8-11
HttpClusterServlet 10-1
HungServerRecoverSecs D-7

# I

I/O 8-28 Idempotent D-7 INVOKE、WebLogic Server コマンド B-34

# J

Java Management Extension JMX を参照 1-1 Java ヒープ メモリ 最小値と最大値の指定 2-6 JDBC 接続プール 管理 5-4 モニタ 5-4 **JMS** configuring backing stores 17-12 connection factories 17-8 WebLogic Server の障害からの回復 17 - 34コンフィグレーション 送り先 17-10 送り先キー 17-12 概要 17-2 サーバ 17-7

セッション プール 17-16 接続コンシューマ 17-17 テンプレート 17-11 メッセージ ページング 17-21 チューニング 17-19 ファイル ストア 17-19 メッセージ ページング 17-20 フェイルオーバ手順 17-34 モニタ 17-17 JMX、管理システムでの使用 1-1 JMX 通知 ログでの使用 1-9 JNDI ネーミング ツリー ノードのバインドの表示 B-10

#### Κ

KeepAliveSecs D-10

# L

LICENSES、WebLogic Server コマンド B-9 LIST、WebLogic Server コマンド B-10 LOCK、WebLogic Server コマンド B-11

#### Μ

Management Bean MBean を参照 1-6 MatchExpression D-9 MaxPostSize 8-26, D-8 MaxSkips D-11 MBean 実行時とコンフィグレーション 1-6 Mbean 管理コマンド、概要 B-28 Mbean 情報の取得、GET コマンド B-32 Mbean の削除、DELETE コマンド B-31 Mbean の作成、CREATE コマンド B-39 Microsoft-IIS(プロキシ)プラグイン コンフィグレーション 12-5 サーブレットのプロキシ 12-12 テスト 12-13 リクエストのプロキシ 12-3

# Ν

Netscape ( プロキシ ) プラグイン 13-2 MIME タイプ 13-4 obj.conf ファイル 13-5 obj.conf ファイルのサンプル 13-16 クラスタ化 13-15

### Ρ

Paging messages, JMS 17-20 PathPrepend D-4 PathTrim D-4 PING、WebLogic Server コマンド B-12 Post タイムアウト秒 8-25 POST メソッド 8-25 Probable Cause 6-9 ProxyServlet 9-1 デプロイメント記述子のサンプル 9-4

# Q

QueryFromRequest D-10

### R

Recommended Action 6-9 RequireSSLHostMatch D-13 RESET\_POOL、WebLogic Server コマン ド B-27 running-managed-servers.xml 2-14

# S

SecureProxy D-13 Server session pools, JMS 17-16 SERVER\_NAME 環境変数 2-20 SERVERLOG、WebLogic Server コマンド B-13 SET、WebLogic Server コマンド B-35 SHUTDOWN、WebLogic Server コマンド B-14 SSL サーバ起動時のプライベート キー パ スワードの指定 2-7 SSL セッション キャッシング 指定 2-8 SSLHostMatchOID D-14 StatPath D-6

# Т

THREAD\_DUMP、WebLogic Server コマ ンド B-15 TransmitFile 8-28 TrustedCAFile D-13

# U

UNLOCK、WebLogic Server コマンド B-16 URLの解決 8-11

### V

VERSION、WebLogic Server コマンド B-17

#### W

Web アプリケーション 8-5 URL 8-11 デフォルト Web アプリケーション 8-6 WebLogic Server 起動 2-3 起動時のユーザ名の指定 2-7 強制停止と停止、違い 3-19 コマンドラインからの停止 2-21 ライセンス、表示 B-9 WebLogic Server コマンド THREAD\_DUMP B-15 WebLogic Server コマンドのヘルプ表示 B-8 WebLogic Server の起動

Windows サービス 2-5 WebLogic Server のコマンド CANCEL SHUTDOWN B-6 **CONNECT B-7** CREATE B-29 CREATE POOL B-20 **DELETE B-31 DESTROY POOL B-23 DISABLE POOL B-24 ENABLE POOL B-25** EXISTS POOL B-26 **GET B-32** HELP B-8 **INVOKE B-34** LICENSES B-9 LIST B-10 LOCK B-11 Mbean 管理コマンドの概要 B-28 **PING B-12 RESET POOL B-27** SERVERLOG B-13 **SET B-35** SHUTDOWN B-14 THREAD DUMP B-15 **UNLOCK B-16** VERSION B-17 管理コマンドの概要 B-4. B-18 構文と引数 B-2 コマンドライン インタフェースの有 効化 B-2 接続プール コマンドの概要 B-18 WebLogic Server の停止 2-20 WebLogic Server のリモートでの起動 3-17 WebLogic Server のリモートでの停止 3-17 WebLogic Server リスン ポートの検証 B-12 WebLogic Server、リモートでの起動 3-10 WebLogic Server のコマンド 管理コマンドの概要 C-4, C-10 構文と引数 C-2 WebLogicCluster D-3 WebLogicHost D-2

WebLogicPort D-2 Windows サービス WebLogic Server の起動 2-5 WebLogic Server の削除 2-31 WLForwardPath D-10 WLProxySSL D-12

### あ

アクセス ログ 8-14 アプリケーション コンポーネント デプロイメント 7-3 アプリケーションのデプロイメント 7-1

### 11

印刷、製品のマニュアル 1-xxiii

# お

送り先、JMS 17-10 送り先キー、JMS 17-12

#### か

概要 4-2 拡張ログ フォーマット 8-14 カスタマ サポート情報 1-xxiv 仮想ホスティング 8-7 Apache プラグイン 11-21 設定 8-9 デフォルト Web アプリケーション 8-8 ガベージコレクション、強制 5-3 管理コマンド、概要 B-4, B-18 管理コマンドの概要 C-4. C-10 管理サーバ 4-2 管理対象サーバの検出 2-14 記動 2-3 起動時のクラスパスの指定 2-9 基本説明 1-2 コマンドラインからの起動 2-6 再起動 2-13 スクリプトによる起動 2-12

ドメインのモニタでのロール 5-2 管理サーバの起動スクリプト 2-12 管理サプシステム 図 1-6 管理サプシステム、概要 1-1 管理対象サーバ 起動 2-17 起動時における管理サーバの URL の 指定 2-18 基本説明 1-2 コンフィグレーション エントリの追 加 2-16 スクリプトによる起動 2-19 管理対象サーバの起動スクリプト 2-19 管理対象サーバの検出 2-14

# き

キー ライセンス 21-2 起動、管理サーバ 2-3 共通ログ フォーマット 8-14

く クラスタコンフィグレーションの作業 4-11 クラスタコンフィグレーションのプラン ニング 4-6 クラスタへのリクエストのプロキシ 10-1 クラスパス WebLogic Server 起動時の指定 2-9

### こ

コマンドライン インタフェース Mbean 管理コマンドの概要 B-28 管理コマンドの概要 B-4, B-18, C-4, C-10 コマンドの構文と引数 B-2, C-2 有効化 B-2 コンソール 「Administration Console」を参照 1-4 コンフィグレーション Apache プラグイン 11-12 HTTP パラメータ 8-2 IMS 送り先 17-10 概要 17-2 セッション プール 17-16 接続コンシューマ 17-17 接続ファクトリ 17-8 テンプレート 17-11 バッキング ストア 17-12 メッヤージ ページング 17-21 Microsoft-IIS (プロキシ) プラグイン 12-5コンフィグレーション属性 起動時の指定 2-9 コンフィグレーション ディレクトリ 構造 2-9 コンフィグレーション ファイル、バック アップ 2-13

#### さ

サーバ、JMS 17-7 サーバ記動メッセージ リモートでの起動時 3-2 サーバコンフィグレーションの作業 4-7 サーバ障害の回復、JMS 17-34 サーバ セッション プール、JMS 17-16 サーバの強制停止 停止との違い 3-19 サーバ名 起動時の指定 2-6 サーバ ログ ファイルの表示、 SERVERLOG コマンド B-13 サービス拒否攻撃、防止 8-25 最大 Post 時間 8-26 サポート 技術情報 1-xxiv

# し

システム ホーム ディレクトリ、WebLogic

起動時に指定 2-7 自動デプロイメント 7-8 applications ディレクトリのデフォル トのチェック周期 7-9 有効化 7-9 シャットダウン クラス 登録 2-32 障害、サーバ 17-34 証明書 ノード マネージャでの使用 3-15

# す

スクリプト JDK\_HOME の設定 2-12, 2-19 スクリプトの JDK\_HOME 設定 2-12, 2-19 スタートアップ クラス 登録 2-32 スレッド、実行時の表示 B-15 スレッド、実行中の表示 B-15

### せ

静的デプロイメント 7-2 接続ファクトリ、JMS 17-8 接続プール管理コマンド、概要 B-18 接続プールのリセット、RESET\_POOL コ マンド B-27

# そ

属性値の設定、SET コマンド B-35

#### ち

チューニング JMS 17-19 ファイル ストア 同期書き込みの無効化 17-19 17-19 メッセージ ページング 概要 17-20 コンフィグレーション 17-21 属性 17-27

# τ

デフォルト Web アプリケーション 8-6 仮想ホスティング 8-8 デプロイメント アプリケーション コンポーネント 7-3 デプロイメント、静的 7-2 デプロイメント、動的 展開形式のアプリケーション 7-9 テンプレート、JMS 17-11

# と

動的コンフィグレーション 4-5 動的デプロイメント 7-8 ドメイン 基本説明 1-2 モニタ 5-1 ドメイン、非アクティブ 編集 1-4 ドメイン名 起動時の指定 2-8 ドメイン ログ 1-8 フィルタの変更 6-11 トランザクション、モニタ 5-4 トンネリング 8-26

# ね

ネイティブ I/O 8-28

# Ø

ノード マネージャ
Windows サービスとしてインストー ル 3-20
Windows サービスとして削除 3-22
起動 3-14
基本説明 3-1
クラスパス引数 3-16
デジタル証明書 3-9
プラットフォーム サポート 3-11
マシン用のコンフィグレーション 3-9

# は

パスワード WebLogic Server 起動時の使用 2-4 バッキング ストア、JMS 17-12

### ひ

評価ライセンス 21-1

### ふ

フェイルオーバ手順、JMS 17-34 プラットフォーム サポート ノード マネージャ 3-11 フロントエンド ホスト 8-2

# ほ

ホスト名検証 カスタム ホスト名検証の指定 2-8 起動時の無効化 2-8

# ま

マシン エントリ ノード マネージャで使用 3-9 マニュアル、入手先 1-xxiii

### め

メッセージ カタログ 6-8 メッセージの属性 Machine Name 6-8 Message Body 6-8 Message Detail 6-9 Message Id 6-8 Probable Cause 6-9 Recommended Action 6-9 Server Name 6-8 Severity 6-8 Subsystem 6-8 Thread Id 6-8 Timestamp 6-7 Transaction Id 6-8 User Id 6-8 メッセージのページング, JMS 17-20

# も

モニタ Console のページの種類 5-1 JDBC 接続プール 5-4 JMS 17-17 オブジェクト 17-18 恒久サブスクライバ 17-18 WebLogic ドメイン 5-1 仕組み 5-2 モニタ、WebLogic Server 5-2

# 5

ライセンス キー 21-2 更新 21-2 評価 21-1

### IJ

リクエストのプロキシ 9-1 Apache プラグイン 11-10 Microsoft-IIS (プロキシ)プラグイン 12-3 リスンポート 8-4 リスンポート、検証 B-12 リソース、WebLogic モニタ 5-1 リモートでの起動と停止 アーキテクチャ 3-4 コンフィグレーション 3-10

#### 3

ローテーション、ログ ファイル 6-4 ログ ファイル 参照 6-10 ログ メッセージの属性 メッセージの属性を参照 6-7